# Apple Human Interface Guidelines

**User Experience** 

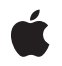

2009-08-20

#### Ű

Apple Inc. © 1992, 2001-2003, 2009 Apple Inc. All rights reserved.

No part of this publication may be reproduced, stored in a retrieval system, or transmitted, in any form or by any means, mechanical, electronic, photocopying, recording, or otherwise, without prior written permission of Apple Inc., with the following exceptions: Any person is hereby authorized to store documentation on a single computer for personal use only and to print copies of documentation for personal use provided that the documentation contains Apple's copyright notice.

The Apple logo is a trademark of Apple Inc.

No licenses, express or implied, are granted with respect to any of the technology described in this document. Apple retains all intellectual property rights associated with the technology described in this document. This document is intended to assist application developers to develop applications only for Apple-labeled computers.

Apple Inc. 1 Infinite Loop Cupertino, CA 95014 408-996-1010

.Mac is a registered service mark of Apple Inc.

iDisk is a registered service mark of Apple Inc.

Apple, the Apple logo, Aperture, AppleScript, Aqua, Bonjour, Carbon, Chicago, Cocoa, Cover Flow, eMac, Exposé, Finder, FireWire, Geneva, iBook, iCal, iChat, iPhoto, iPod, iTunes, Keychain, Keynote, Leopard, Logic, Mac, Mac OS, Macintosh, Numbers, Objective-C, Pages, Quartz, QuickDraw, QuickTime, Safari, Spaces, Spotlight, Tiger, Time Machine, Velocity Engine, and Xcode are trademarks of Apple Inc., registered in the United States and other countries.

iWeb and Multi-Touch are trademarks of Apple Inc.

Helvetica is a registered trademark of Heidelberger Druckmaschinen AG, available from Linotype Library GmbH.

Intel and Intel Core are registered trademarks of Intel Corportation or its subsidiaries in the United States and other countries.

Java is a registered trademark of Oracle and/or its affiliates.

OpenGL is a registered trademark of Silicon Graphics, Inc.

PowerPC and and the PowerPC logo are trademarks of International Business Machines Corporation, used under license therefrom.

Even though Apple has reviewed this document, APPLE MAKES NO WARRANTY OR REPRESENTATION, EITHER EXPRESS OR IMPLIED, WITH RESPECT TO THIS DOCUMENT, ITS QUALITY, ACCURACY, MERCHANTABILITY, OR FITNESS FOR A PARTICULAR PURPOSE. AS A RESULT, THIS DOCUMENT IS PROVIDED "AS IS," AND YOU, THE READER, ARE ASSUMING THE ENTIRE RISK AS TO ITS QUALITY AND ACCURACY.

IN NO EVENT WILL APPLE BE LIABLE FOR DIRECT, INDIRECT, SPECIAL, INCIDENTAL, OR CONSEQUENTIAL DAMAGES RESULTING FROM ANY DEFECT OR INACCURACY IN THIS DOCUMENT, even if advised of the possibility of such damages.

THE WARRANTY AND REMEDIES SET FORTH ABOVE ARE EXCLUSIVE AND IN LIEU OF ALL OTHERS, ORAL OR WRITTEN, EXPRESS OR IMPLIED. No Apple dealer, agent, or employee is authorized to make any modification, extension, or addition to this warranty.

Some states do not allow the exclusion or limitation of implied warranties or liability for incidental or consequential damages, so the above limitation or exclusion may not apply to you. This warranty gives you specific legal rights, and you may also have other rights which vary from state to state.

### Contents

| Introduction | Introduction to Apple Human Interface Guidelines 19                                                                                                    |  |  |  |
|--------------|----------------------------------------------------------------------------------------------------|--|--|--|
|              | What Are the Apple Human Interface Guidelines? 19<br>Who Should Read This Document? 20<br>Organization of This Document 20<br>Conventions Used in This Document 20<br>See Also 21                                                                                                    |  |  |  |
| Part I       | Application Design Fundamentals 23                                                                                                    |  |  |  |
| Chapter 1    | The Design Process 25                                                                                                    |  |  |  |
|              | Involving Users in the Design Process 25<br>Know Your Audience 25<br>Analyze User Tasks 26<br>Build Prototypes 26<br>Observe Users 26<br>Guidelines for Conducting User Observations 27<br>Making Design Decisions 28<br>Avoid Feature Cascade 29<br>Apply the 80 Percent Solution 29 |  |  |  |
| Chapter 2    | Characteristics of Great Software 31                                                                                                    |  |  |  |
|              | High Performance 31<br>Ease of Use 32<br>Attractive Appearance 34<br>Reliability 34<br>Adaptability 36<br>Interoperability 37<br>Mobility 37                                                                                                    |  |  |  |
| Chapter 3    | Human Interface Design 39                                                                                                    |  |  |  |
|              | Human Interface Design Principles 39<br>Metaphors 39<br>Reflect the User's Mental Model 39<br>Explicit and Implied Actions 41<br>Direct Manipulation 41<br>User Control 42<br>Feedback and Communication 42                                                                           |  |  |  |

| Consistency 43                                 |    |
|------------------------------------------------|----|
| WYSIWYG (What You See Is What You Get) 44      |    |
| Forgiveness 44                                 |    |
| Perceived Stability 45                         |    |
| Aesthetic Integrity 45                         |    |
| Modelessness 46                                |    |
| Managing Complexity in Your Software 46        |    |
| Keep Your Users in Mind 47                     |    |
| Worldwide Compatibility 47                     |    |
| Universal Accessibility 49                     |    |
| Extending the Interface 51                     |    |
| Build on the Existing Interface 51             |    |
| Don't Assign New Behaviors to Existing Objects | 51 |
| Create a New Interface Element Cautiously 52   |    |

#### Chapter 4 Prioritizing Design Decisions 53

Meet Minimum Requirements53Deliver the Features Users Expect55Differentiate Your Application56

Part II The Macintosh Experience 59

#### Chapter 5 The Mac OS X Environment 61

| The Always-On Environment 61            |
|-----------------------------------------|
| Disk Size and Usage Information 61      |
| Displays 61                             |
| The Dock 62                             |
| Conveying Information in the Dock 62    |
| Clicking in the Dock 62                 |
| The Finder 63                           |
| File Formats and Filename Extensions 64 |
| Internationalization 64                 |
| Multiple User Issues 65                 |
| Resource Management 66                  |
| Threads 66                              |

#### Chapter 6 Using Mac OS X Technologies 67

Address Book 67 Animation 68 Automator 70 Bonjour 71 Colors 71 Dashboard 72 High-Level Design Guidelines for Widgets 72 User-Interface Design Guidelines for Widgets 73 Fonts 74 Preferences 75 Printing 76 Security 76 Security 76 Services 77 Speech 78 Spotlight 78 User Assistance 81 Apple Help 81 Help Tags 82

#### Chapter 7 Software Installation and Software Updates 85

| Packaging 85                        |
|-------------------------------------|
| Identify System Requirements 85     |
| Bundle Your Software 85             |
| Installation 86                     |
| Use Internet-Enabled Disk Images 86 |
| Drag-and-Drop Installation 86       |
| Installation Packages 87            |
| General Installer Guidelines 87     |
| Setup Assistants 88                 |
| Updating Installed Applications 90  |
|                                     |

Part III The Aqua Interface 95

Chapter 8 User Input 97

The Mouse and Other Pointing Devices 97 Clicking 97 Double-Clicking 98 Pressing and Holding 98 Dragging 98 The Trackpad 98 The Keyboard 99 The Functions of Specific Keys 100 Keyboard Shortcuts 106 Keyboard Focus and Navigation 110 Type-Ahead and Key-Repeat 111 Selecting 112 Selection Methods 112 Selections in Text 115

| Selections in Spreadsheets 116 |
|--------------------------------|
| Selections in Graphics 117     |
| Editing Text 117               |
| Inserting Text 117             |
| Deleting Text 117              |
| Replacing a Selection 118      |
| Intelligent Cut and Paste 118  |
| Editing Text Fields 119        |
| Entering Passwords 120         |

### Chapter 9 Drag and Drop 121

|            | Drag-and-Drop Overview 121                              |  |  |  |  |
|------------|---------------------------------------------------------|--|--|--|--|
|            | Drag-and-Drop Semantics 121                             |  |  |  |  |
|            | Move Versus Copy 122                                    |  |  |  |  |
|            | When to Check the Option Key State 122                  |  |  |  |  |
|            | Selection Feedback 122                                  |  |  |  |  |
|            | Single-Gesture Selection and Dragging 123               |  |  |  |  |
|            | Background Selections 123                               |  |  |  |  |
|            | Drag Feedback 123                                       |  |  |  |  |
|            | Destination Feedback 123                                |  |  |  |  |
|            | Windows 124                                             |  |  |  |  |
|            | Text 124                                                |  |  |  |  |
|            | Lists 124                                               |  |  |  |  |
|            | Multiple Dragged Items 125                              |  |  |  |  |
|            | Automatic Scrolling 125                                 |  |  |  |  |
|            | Using the Trash as a Destination 125                    |  |  |  |  |
|            | Drop Feedback 125                                       |  |  |  |  |
|            | Finder Icons 125                                        |  |  |  |  |
|            | Graphics 126                                            |  |  |  |  |
|            | Text 126                                                |  |  |  |  |
|            | Transferring a Selection 126                            |  |  |  |  |
|            | Feedback for an Invalid Drop 126                        |  |  |  |  |
|            | Clippings 127                                           |  |  |  |  |
| Chapter 10 | Text 129                                                |  |  |  |  |
|            | Fonts 129                                               |  |  |  |  |
|            | Style 130                                               |  |  |  |  |
|            | Inserting Spaces Between Sentences 131                  |  |  |  |  |
|            | Using the Ellipsis Character 131                        |  |  |  |  |
|            | Using the Colon Character 132                           |  |  |  |  |
|            | Labels for Interface Elements 135                       |  |  |  |  |
|            | Capitalization of Interface Element Labels and Text 136 |  |  |  |  |
|            | Using Contractions in the Interface 137                 |  |  |  |  |
|            | Using Abbreviations and Acronyms in the Interface 137   |  |  |  |  |

|            | Developer Terms and User Terms 138                       |  |  |
|------------|----------------------------------------------------------|--|--|
| Chapter 11 | Icons 139                                                |  |  |
|            | Icon Genres and Families 139                             |  |  |
|            | User Application Icons 140                               |  |  |
|            | Viewer, Player, and Accessory Icons 142                  |  |  |
|            | Utility Icons 142                                        |  |  |
|            | Document Icons 142                                       |  |  |
|            | Toolbar Icons 143                                        |  |  |
|            | Icons for Plug-ins, Hardware, and Removable Media 144    |  |  |
|            | Icon Perspectives and Materials 145                      |  |  |
|            | Creating Icons 147                                       |  |  |
|            | Tips for Designing Icons 147                             |  |  |
|            | A Suggested Process for Creating Icons 148               |  |  |
|            | Creating Icons for Mac OS X v10.5 and Later 149          |  |  |
|            | Scaling Your Artwork 151                                 |  |  |
|            | Designing Toolbar Icons 152                              |  |  |
|            | Designing Icons for Icon Buttons 153                     |  |  |
|            | Designing Icons for Capsule-Style Toolbar Controls 154   |  |  |
|            | System-Provided Images 155                               |  |  |
|            | System-Provided Images for Use in Controls 156           |  |  |
|            | System-Provided Images for Use as Standalone Buttons 157 |  |  |
|            | System-Provided Images for Use as Toolbar Items 158      |  |  |
|            | System-Provided Images that Indicate Privileges 160      |  |  |
|            | A System-Provided Drag Image 160                         |  |  |
| Chapter 12 | Pointers 161                                             |  |  |
|            | Standard Pointers 161                                    |  |  |
|            | Designing Your Own Pointers 163                          |  |  |
| Chapter 13 | Menus 165                                                |  |  |
|            | Menu Behavior 165                                        |  |  |
|            | Designing the Elements of Menus 167                      |  |  |
|            | Titling Menus 167                                        |  |  |
|            | Naming Menu Items 167                                    |  |  |
|            | Using Icons in Menus 169                                 |  |  |
|            | Using Symbols in Menus 170                               |  |  |
|            | loggled Menu Items 172                                   |  |  |
|            | Grouping Items in Menus 1/3                              |  |  |
|            | The Menu Par and Its Menus, 175                          |  |  |
|            |                                                          |  |  |

The Apple Menu 177 The Application Menu 177 The File Menu 179 The Edit Menu 181 The Format Menu 183 The View Menu 184 Application-Specific Menus 186 The Window Menu 186 The Help Menu 187 Menu Bar Extras 188 Contextual Menus 188 Dock Menus 190

#### Chapter 14

#### Windows 191

Types of Windows 191 Window Appearance 192 Window Elements 194 The Title Bar 197 Toolbars 200 Scope Bars 205 Source Lists 208 Bottom Bars 212 Drawers 214 Window Behavior 216 **Opening Windows** 216 Naming New Windows 217 Positioning Windows 218 Moving Windows 220 Resizing and Zooming Windows 220 Minimizing and Expanding Windows 221 Closing Windows 221 Window Layering 222 Scrolling Windows 225 Panels 227 Inspector Windows 229 Transparent Panels 230 Fonts Window and Colors Window 234 About Windows 234 Dialogs 235 Types of Dialogs and When to Use Them 235 Dialog Appearance and Behavior 240 Find Windows 243 Preferences Windows 243 The Open Dialog 245 Dialogs for Saving, Closing, and Quitting 246

|            | The Choose Dialog 251                                                   |  |  |  |
|------------|-------------------------------------------------------------------------|--|--|--|
|            | The Print Dialog 253                                                    |  |  |  |
| Chapter 15 | Controls 255                                                            |  |  |  |
|            | Window-Frame Controls 255                                               |  |  |  |
|            | Determining the State of a Window-Frame Control from its Appearance 256 |  |  |  |
|            | Rectangular-Style Toolbar Controls 257                                  |  |  |  |
|            | Capsule-Style Toolbar Controls 261                                      |  |  |  |
|            | Legacy Toolbar Controls 264                                             |  |  |  |
|            | Buttons 265                                                             |  |  |  |
|            | Push Buttons 265                                                        |  |  |  |
|            | Icon Buttons 269                                                        |  |  |  |
|            | Scope Buttons 271                                                       |  |  |  |
|            | Gradient Buttons 273                                                    |  |  |  |
|            | The Help Button 276                                                     |  |  |  |
|            | Bevel Buttons 277                                                       |  |  |  |
|            | Round Buttons 279                                                       |  |  |  |
|            | Selection Controls 280                                                  |  |  |  |
|            | Radio Buttons 280                                                       |  |  |  |
|            | Checkboxes 283                                                          |  |  |  |
|            | Segmented Controls 286                                                  |  |  |  |
|            | Icon Buttons and Bevel Buttons with Pop-Up Menus 288                    |  |  |  |
|            | Pop-Up Menus 289                                                        |  |  |  |
|            | Action Menus 293                                                        |  |  |  |
|            | Combination Boxes 295                                                   |  |  |  |
|            | Path Controls 298                                                       |  |  |  |
|            | Color Wells 300                                                         |  |  |  |
|            | Image Wells 300                                                         |  |  |  |
|            | Date Pickers 301                                                        |  |  |  |
|            | Command Pop-Down Menus 303                                              |  |  |  |
|            | Sliders 305                                                             |  |  |  |
|            | The Stepper Control (Little Arrows) 309                                 |  |  |  |
|            | Placards 310                                                            |  |  |  |
|            | Indicators 310                                                          |  |  |  |
|            | Progress Indicators 311                                                 |  |  |  |
|            | Level Indicators 316                                                    |  |  |  |
|            | Text Controls 321                                                       |  |  |  |
|            | Static Text Fields 321                                                  |  |  |  |
|            | Text Input Fields 322                                                   |  |  |  |
|            | Token Fields 325                                                        |  |  |  |
|            | Search Fields 326                                                       |  |  |  |
|            | Scrolling Lists 328                                                     |  |  |  |
|            | View Controls 329                                                       |  |  |  |
|            | Disclosure Triangles 329                                                |  |  |  |
|            | Disclosure Buttons 331                                                  |  |  |  |

List Views 333 Column Views 334 Split Views 336 Tab Views 338 Grouping Controls 341 Separators 342 Group Boxes 344

#### Chapter 16 Layout Guidelines 347

| Positioning Regular-Size Controls in a Window Body 347   |
|----------------------------------------------------------|
| A Simple Preferences Window 347                          |
| A Tabbed Window 350                                      |
| A Standard Alert 353                                     |
| A Dialog with a List View 354                            |
| Positioning Small and Mini Controls in a Window Body 356 |
| Layout Example for Small Controls 356                    |
| Layout Example for Mini Controls 359                     |
| Grouping Controls in a Window Body 361                   |
| Grouping with White Space 361                            |
| Grouping with Separators 362                             |
| Grouping with Group Boxes 363                            |
| Positioning Text and Controls in a Bottom Bar 365        |
|                                                          |

#### Appendix A Keyboard Shortcuts Quick Reference 367

Glossary 375

**Document Revision History 383** 

Index 387

## Figures and Tables

| Chapter 4 | Prioritizing Design Decisions 53              |                                                                       |  |  |
|-----------|-----------------------------------------------|-----------------------------------------------------------------------|--|--|
|           | Figure 4-1                                    | Prioritizing design decisions in three layers 53                      |  |  |
| Chapter 6 | Using Mac OS X Technologies 67                |                                                                       |  |  |
|           | Figure 6-1                                    | A people-picker window as used in Mail 67                             |  |  |
|           | Figure 6-2                                    | Animation allows items in a stack to emerge smoothly 68               |  |  |
|           | Figure 6-3                                    | Colors window 71                                                      |  |  |
|           | Figure 6-4                                    | Dashboard widgets 72                                                  |  |  |
|           | Figure 6-5                                    | Fonts window 74                                                       |  |  |
|           | Figure 6-6                                    | Minimal Fonts window 74                                               |  |  |
|           | Figure 6-7                                    | Typography inspector 75                                               |  |  |
|           | Figure 6-8                                    | Print options available in Mac OS X 76                                |  |  |
|           | Figure 6-9                                    | The Spotlight icon and search field 79                                |  |  |
|           | Figure 6-10                                   | Spotlight search in a contextual menu 79                              |  |  |
|           | Figure 6-11                                   | A Spotlight results window 80                                         |  |  |
|           | Figure 6-12                                   | A help tag 82                                                         |  |  |
| Chapter 7 | Software Installation and Software Updates 85 |                                                                       |  |  |
|           | Figure 7-1                                    | Examples of assistant icons 88                                        |  |  |
|           | Figure 7-2                                    | A setup assistant window 89                                           |  |  |
|           | Figure 7-3                                    | An application-update preferences window 91                           |  |  |
|           | Figure 7-4                                    | An alert to describe the availability of a free application update 92 |  |  |
|           | Figure 7-5                                    | An alert to describe the availability of a for-purchase upgrade 93    |  |  |
| Chapter 8 | User Input 97                                 |                                                                       |  |  |
|           | Figure 8-1                                    | Keyboard focus for a text field 110                                   |  |  |
|           | Figure 8-2                                    | Keyboard focus for a scrolling list 110                               |  |  |
|           | Figure 8-3                                    | Primary highlight color on child item; secondary color on parent 111  |  |  |
|           | Figure 8-4                                    | Selection of a single item 112                                        |  |  |
|           | Figure 8-5                                    | Selection of a range 113                                              |  |  |
|           | Figure 8-6                                    | Shift-clicking in the addition model and the fixed-point model 113    |  |  |
|           | Figure 8-7                                    | Discontinuous selection 114                                           |  |  |
|           | Figure 8-8                                    | Discontinuous selection within an array 114                           |  |  |
|           | Table 8-1                                     | Moving the insertion point with the arrow keys 103                    |  |  |
|           | Table 8-2                                     | Extending text selection with the Shift and arrow keys 104            |  |  |
|           | Table 8-3                                     | Keyboard shortcuts reserved by the operating system 107               |  |  |
|           | Table 8-4                                     | Key combinations reserved for international systems 108               |  |  |

|            | Table 8-5         | Recommended keyboard shortcuts using Shift to complement other commands 109                                    |  |
|------------|-------------------|----------------------------------------------------------------------------------------------------|--|
|            | Table 8-6         | Example of using Option to modify a shortcut already using Command 109                                         |  |
| Chapter 9  | Drag and Drop 121 |                                                                                                    |  |
|            | Table 9-1         | Common drag-and-drop operations and results 122                                                                |  |
| Chapter 10 | Text 129          |                                                                                                    |  |
|            | Figure 10-1       | Don't use a colon in the title of a group box 133                                                              |  |
|            | Figure 10-2       | Use a colon in text that precedes a control on the same line 133                                               |  |
|            | Figure 10-3       | Use a colon in text that precedes the first control in a vertical list of controls 134                         |  |
|            | Figure 10-4       | Use a colon in text that precedes the first control in a horizontal list of controls 134                       |  |
|            | Figure 10-5       | Use a colon in introductory text that appears above a control 134                                              |  |
|            | Figure 10-6       | Use a colon in checkbox or radio button text that introduces a second control 134                              |  |
|            | Figure 10-7       | A colon is recommended in a sentence that is completed by a control's value 135                                |  |
|            | Figure 10-8       | A colon is optional if the text following the control forms a substantial part of the sentence 135             |  |
|            | Table 10-1        | Carbon constants and Cocoa methods for system fonts 130                                                        |  |
|            | Table 10-2        | Proper capitalization of onscreen elements 136                                                                 |  |
|            | Table 10-3        | Translating developer terms into user terms 138                                                                |  |
| Chapter 11 | Icons 139         |                                                                                                    |  |
|            | Figure 11-1       | Application icons of different genres—user applications and utilities—shown as they can appear in the Dock 139 |  |
|            | Figure 11-2       | Two icon genres: User application icons in top row; utility icons in bottom row 140                            |  |
|            | Figure 11-3       | An icon family: The iTunes application icon and its associated icons 140                                       |  |
|            | Figure 11-4       | The TextEdit application icon makes it obvious what this application is for 141                                |  |
|            | Figure 11-5       | The Preview application icon: An example of a tool element 141                                                 |  |
|            | Figure 11-6       | The Stickies application icon: Effective without the addition of a tool 141                                    |  |
|            | Figure 11-7       | The icons for QuickTime Player, DVD Player, and Calculator 142                                                 |  |
|            | Figure 11-8       | Discriminating use of color in the Activity Monitor and System Profiler icons 142                              |  |
|            | Figure 11-9       | Icons for the Preview application and a Preview document 143                                                   |  |
|            | Figure 11-10      | Incorrect and correct badging of a document icon 143                                                           |  |
|            | Figure 11-11      | Keynote toolbar icons portray objects and tasks in a simple, streamlined way 143                               |  |
|            | Figure 11-12      | A plug-in icon 144                                                                                             |  |
|            | Figure 11-13      | Icons for external (top row) and internal hardware devices 144                                                 |  |
|            | Figure 11-14      | Icons for removable media 145                                                                                  |  |
|            | Figure 11-15      | Perspective for application icons: Sitting on a desk in front of you 145                                       |  |
|            | Figure 11-16      | Perspective for flat utility icons 146                                                                         |  |
|            | Figure 11-17      | Perspective for three-dimensional objects 146                                                                  |  |
|            | Figure 11-18      | Perspective for toolbar icons 146                                                                              |  |
|            | -                 |                                                                                                    |  |

|            | Figure 11-19      | Materials: Transparency used to convey meaning 147                                                            |  |
|------------|-------------------|----------------------------------------------------------------------------------------------------|--|
|            | Figure 11-20      | A 512 x 512 pixel icon should not be a scaled-up 128 x 128 pixel icon 149                                     |  |
|            | Figure 11-21      | An icon with black edges can include an inner glow to look good in Cover Flow<br>150                          |  |
|            | Figure 11-22      | Areas of high alpha levels at the lower edge of an icon can get clipped in Cover<br>Flow 151                  |  |
|            | Figure 11-23      | Three ways to represent toolbar items 152                                                                     |  |
|            | Figure 11-24      | When possible, use familiar symbols and images to represent toolbar items 153                                 |  |
|            | Figure 11-25      | Images inside capsule-style toolbar controls should appear balanced and coordinated 153                       |  |
|            | Figure 11-26      | The circled icons appear elsewhere in the interface; they retain their perspective when used in a toolbar 154 |  |
|            | Figure 11-27      | Standard images as used in the Finder toolbar 155                                                             |  |
|            | Figure 11-28      | The free-standing images can be used as borderless buttons 158                                                |  |
|            | Figure 11-29      | An image that represents multiple documents in transit between locations 160                                  |  |
|            | Table 11-1        | Template images that represent common tasks 156                                                               |  |
|            | Table 11-2        | Free-standing images that represent common actions 158                                                        |  |
|            | Table 11-3        | Images that represent system entities 159                                                                     |  |
|            | Table 11-4        | Images that represent common preferences categories 159                                                       |  |
|            | Table 11-5        | Images that represent standard toolbar items 160                                                              |  |
|            | Table 11-6        | Images that represent categories of user permissions 160                                                      |  |
| Chapter 12 | Pointers 161      |                                                                                                    |  |
|            | Figure 12-1       | Spinning wait cursor 163                                                                                      |  |
|            | Table 12-1        | Standard pointers in Mac OS X 161                                                                             |  |
| Chapter 13 | Menus 16          | 5                                                                                                    |  |
|            | Figure 13-1       | Menu bar, Dock, and contextual menus 165                                                                      |  |
|            | Figure 13-2       | Scrolling menu 166                                                                                            |  |
|            | Figure 13-3       | Menu elements 167                                                                                             |  |
|            | Figure 13-4       | Dynamic menu items 168                                                                                        |  |
|            | Figure 13-5       | Icons in the Finder Go menu 169                                                                               |  |
|            | Figure 13-6       | Icons in the Safari History menu 170                                                                          |  |
|            | Figure 13-7       | Symbols in menus 171                                                                                          |  |
|            | Figure 13-8       | Don't use arbitrary symbols in menus 171                                                                      |  |
|            | Figure 13-9       | Avoid ambiguous toggled menu items 173                                                                        |  |
|            | Figure 13-10      | Grouping items in menus 174                                                                                   |  |
|            | Figure 13-11      | A hierarchical menu 175                                                                                       |  |
|            | Figure 13-12      | The menu bar displayed when the Finder is active 176                                                          |  |
|            | Figure 13-13      | A menu title is undimmed, even when all items are unavailable 176                                             |  |
|            | Figure 13-14      | The Apple menu 177                                                                                            |  |
|            | -<br>Figure 13-15 | The Mail application menu 178                                                                                 |  |
|            | Figure 13-16      | The File menu 179                                                                                             |  |
|            | -                 |                                                                                                    |  |

| Figure 13-18 | A Format menu 183                                                                      |
|--------------|----------------------------------------------------------------------------------------|
| Figure 13-19 | A View menu 185                                                                        |
| Figure 13-20 | Finder toolbar customization window 185                                                |
| Figure 13-21 | Application-specific menus in Safari 186                                               |
| Figure 13-22 | A Window menu 186                                                                      |
| Figure 13-23 | A Help menu 187                                                                        |
| Figure 13-24 | A contextual menu for an icon in the Finder and for a text selection in a document 189 |
| Figure 13-25 | The customized iTunes Dock menu 190                                                    |
| Table 13-1   | Acceptable characters for use in menus 170                                             |
|              |                                                                                        |

### Chapter 14 Windows 191

| Figure 14-1  | Types of windows in Mac OS X 192                                                                            |
|--------------|----------------------------------------------------------------------------------------------------|
| Figure 14-2  | Toolbars and bottom bars are optional window parts 193                                                      |
| Figure 14-3  | A brushed metal window designed for Tiger changes its look for Leopard 194                                  |
| Figure 14-4  | Standard window parts displayed in a document window 195                                                    |
| Figure 14-5  | A bottom bar in an application window 196                                                                   |
| Figure 14-6  | A scope bar in an application window 197                                                                    |
| Figure 14-7  | Title bar buttons for standard windows 198                                                                  |
| Figure 14-8  | The close button in its unsaved changes state 199                                                           |
| Figure 14-9  | A proxy icon being dragged to another application 199                                                       |
| Figure 14-10 | Proxy icons in windows with saved and unsaved changes 200                                                   |
| Figure 14-11 | A document path pop-up menu, opened by Command-clicking the proxy icon 200                                  |
| Figure 14-12 | Many Tiger applications automatically receive the Leopard look when running in Mac OS X v10.5 and later 201 |
| Figure 14-13 | Many standard icons are available for use in window-frame controls 202                                      |
| Figure 14-14 | The RSS pane of the Mail preferences window 202                                                             |
| Figure 14-15 | The toolbar control 203                                                                                     |
| Figure 14-16 | Three options for arranging toolbar items 204                                                               |
| Figure 14-17 | Toolbar items arranged by functionality 204                                                                 |
| Figure 14-18 | Two styles for toolbar items 205                                                                            |
| Figure 14-19 | A scope bar supports find operations within a window 206                                                    |
| Figure 14-20 | A scope bar can display filter rows for refining a search 207                                               |
| Figure 14-21 | A scope bar can act as a filter 208                                                                         |
| Figure 14-22 | Source lists help users navigate and select collections of objects or data 209                              |
| Figure 14-23 | A source list may support selection in a window, not in the application as a whole 210                      |
| Figure 14-24 | A source list can contain disclosure triangles 211                                                          |
| Figure 14-25 | A bottom bar contains controls that affect the window-body contents or organization 212                     |
| Figure 14-26 | A bottom bar and its controls can be regular-size or small 213                                              |
| Figure 14-27 | Controls in bottom bars can contain system-provided or custom images 214                                    |
| Figure 14-28 | An open drawer next to its parent window 215                                                                |
| Figure 14-29 | The System Preferences window in its default state 217                                                      |
|              |                                                                                                    |

| Figure 14-30      | Appropriate titles for a series of unnamed windows 218                                                                             |
|-------------------|----------------------------------------------------------------------------------------------------|
| Figure 14-31      | Examples of correct and incorrect window titles 218                                                                                |
| Figure 14-32      | Placement of a new nondocument window 219                                                                                          |
| Figure 14-33      | Appropriate placement of a new window on a system with multiple monitors (the user moved the first window to span the screens) 220 |
| Figure 14-34      | Main, key, and inactive windows 223                                                                                                |
| igure 14-35       | An inactive window with controls that support click-through 224                                                                    |
| igure 14-36       | The Delete button on the inactive window does not support click-through 225                                                        |
| Figure 14-37      | The elements of a scroll bar 226                                                                                                   |
| -igure 14-38      | Examples of standard panels 228                                                                                                    |
| -igure 14-39      | Panel controls 229                                                                                                    |
| igure 14-40       | An inspector window 230                                                                                                    |
| igure 14-41       | An example of a transparent panel 231                                                                                              |
| igure 14-42       | A transparent panel allows users to make adjustments without distracting them from the main window 232                             |
| -igure 14-43      | A transparent panel can be appropriate for tasks that focus on highly visual content 233                                           |
| -igure 14-44      | The Fonts window and Colors window provided by Mac OS X 234                                                                        |
| igure 14-45       | Example of an About window 234                                                                                                    |
| igure 14-46       | The Save Changes alert: An example of using a sheet to display a document-modal dialog 236                                         |
| igure 14-47       | A standard alert 238                                                                                                    |
| igure 14-48       | A customized alert showing the caution icon badged with an application icon 239                                                    |
| igure 14-49       | A poorly written alert message 239                                                                                                 |
| igure 14-50       | An improved alert message 239                                                                                                    |
| igure 14-51       | A well-written alert message 240                                                                                                   |
| -igure 14-52      | Position of buttons at the bottom of a dialog 241                                                                                  |
| igure 14-53       | A Find window 243                                                                                                    |
| igure 14-54       | An example of a preferences window 244                                                                                             |
| igure 14-55       | An Open dialog 245                                                                                                    |
| igure 14-56       | A customized Open dialog 246                                                                                                    |
| Figure 14-57      | The minimal (collapsed) Save dialog 247                                                                                            |
| Figure 14-58      | The expanded Save dialog 248                                                                                                    |
| igure 14-59       | A Save Changes alert for an application that is not document-based 250                                                             |
| Figure 14-60      | The Review Changes (application-modal) alert that appears when the user quits with more than one unsaved document open 250         |
| Figure 14-61      | Alert for confirming replacing a file 251                                                                                          |
| Figure 14-62      | A Choose dialog 252                                                                                                    |
| -<br>Figure 14-63 | A Print dialog (a sheet attached to a document window) 253                                                                         |
| -                 |                                                                                                    |

#### Chapter 15 Controls 255

| Figure 15-1 | Variations of the rectangular-style toolbar control 257 |
|-------------|---------------------------------------------------------|
| Figure 15-2 | Rectangular-style toolbar controls in a toolbar 258     |
| Figure 15-3 | Rectangular-style toolbar controls in a bottom bar 258  |

- Figure 15-4 Toggle controls in the iCal bottom bar clearly indicate their current state 260
- Figure 15-5 A capsule-style toolbar control used as a segmented control 262
- Figure 15-6 Capsule-style toolbar controls in a toolbar 263
- Figure 15-7 Examples of push buttons in different types of windows 266
- Figure 15-8 A push button label can include an ellipsis 268
- Figure 15-9 OK and Cancel buttons 268
- Figure 15-10 Icon button examples 269
- Figure 15-11 Example relationships of the icon, button, and hit-target dimensions in an icon button 270
- Figure 15-12 Recessed scope buttons used to define the scope of a look-up 272
- Figure 15-13 Round rectangle scope buttons used to save, change, and set scoping criteria 272
- Figure 15-14 Gradient buttons used to add and remove items in a list 274
- Figure 15-15 Gradient buttons can behave in different ways 275
- Figure 15-16 Help button in a preferences pane 276
- Figure 15-17 Bevel buttons in an inspector window 277
- Figure 15-18 Bevel button examples 278
- Figure 15-19 Examples of round buttons 279
- Figure 15-20 Radio buttons offer mutually exclusive choices 280
- Figure 15-21 A radio button can change the state of an application 281
- Figure 15-22 Radio button label alignment 282
- Figure 15-23 Checkboxes provide on-off choices to the user 283
- Figure 15-24 Checkboxes can be indented to show a dependent relationship 284
- Figure 15-25 Checkbox label alignment 285
- Figure 15-26 Segmented controls can be used as radio buttons 286
- Figure 15-27 Segmented controls can contain icons or text 287
- Figure 15-28 Bevel and icon buttons can include pop-up menus 289
- Figure 15-29 Pop-up menus provide users with menu functionality in a control 290
- Figure 15-30 An open pop-up menu 291
- Figure 15-31 A pop-up menu with an introductory label and menu-item text 292
- Figure 15-32 Pop-up menus stacked vertically 293
- Figure 15-33 An Action menu in the Finder toolbar 293
- Figure 15-34 An Action menu can be below a list view or source list 294
- Figure 15-35 A combo box allows users to select from a list or supply their own item 296
- Figure 15-36 A combo box with the list open 296
- Figure 15-37 A combo box with an introductory label and list-item text 297
- Figure 15-38 A path control displays the path of the current item 298
- Figure 15-39 A path control can accommodate a large number of locations 299
- Figure 15-40 Color wells in an inspector window 300
- Figure 15-41 An image well in a preferences pane 301
- Figure 15-42 Textual and graphical date pickers in a preferences pane 302
- Figure 15-43A textual date-picker control302
- Figure 15-44 A graphical date-picker control 303
- Figure 15-45 A command pop-down menu in the Colors window 303
- Figure 15-46 An open command pop-down menu 304
- Figure 15-47 A command pop-down menu 304
- Figure 15-48 Sliders allow users to choose from a continuous range of values 305

| Figure 15-49 | A circular slider 306                                                                       |
|--------------|---------------------------------------------------------------------------------------------|
| Figure 15-50 | A linear slider without tick marks should display a round thumb 307                         |
| Figure 15-51 | Examples of different types of sliders 307                                                  |
| Figure 15-52 | Stepper controls in a panel 309                                                             |
| Figure 15-53 | A regular-size stepper control 310                                                          |
| Figure 15-54 | A placard 310                                                                               |
| Figure 15-55 | A determinate progress bar provides feedback on a process with a known duration 312         |
| Figure 15-56 | The active and inactive appearance of a determinate progress bar 313                        |
| Figure 15-57 | An indeterminate progress bar provides feedback on a process of unknown duration 313        |
| Figure 15-58 | The active and inactive appearance of an indeterminate progress bar 314                     |
| Figure 15-59 | An asynchronous progress indicator provides feedback on a process 315                       |
| Figure 15-60 | A regular-size asynchronous progress indicator 315                                          |
| Figure 15-61 | A continuous capacity indicator shows a fine-grained representation of current capacity 316 |
| Figure 15-62 | A discrete capacity indicator shows a medium-grained representation of current capacity 317 |
| Figure 15-63 | A continuous capacity indicator displaying values in three different ranges 318             |
| Figure 15-64 | A discrete capacity indicator displaying values in three different ranges 318               |
| Figure 15-65 | A rating indicator shows the user-assigned rating for an item 319                           |
| Figure 15-66 | Rating indicators showing different ratings 319                                             |
| Figure 15-67 | A relevance indicator shows the relevance of each item in a list 320                        |
| Figure 15-68 | Relevance indicator states 321                                                              |
| Figure 15-69 | Static text fields provide information to users 322                                         |
| Figure 15-70 | A text input field allows the user to supply information 323                                |
| Figure 15-71 | A regular-size text input field in various states 324                                       |
| Figure 15-72 | A token field control in use 325                                                            |
| Figure 15-73 | A token field control can display a contextual menu 326                                     |
| Figure 15-74 | A search field in a toolbar 327                                                             |
| Figure 15-75 | A regular-size search field 328                                                             |
| Figure 15-76 | A disclosure triangle can reveal more dialog contents 330                                   |
| Figure 15-77 | Disclosure triangles 331                                                                    |
| Figure 15-78 | A disclosure button expands a Save dialog 332                                               |
| Figure 15-79 | A list view in a window 333                                                                 |
| Figure 15-80 | A list view with disclosure triangles 334                                                   |
| Figure 15-81 | A column view is useful for displaying a hierarchy of objects 335                           |
| Figure 15-82 | The pointer changes when it hovers over a splitter 336                                      |
| Figure 15-83 | A window can have multiple split views 337                                                  |
| Figure 15-84 | A tab view allows switching among multiple panes in a window 338                            |
| Figure 15-85 | Tab panes inset from the edge of a window 340                                               |
| Figure 15-86 | Tab panes edge to edge 340                                                                  |
| Figure 15-87 | Acceptable, but not recommended, usage of a pop-up menu to switch among panes 341           |
| Figure 15-88 | Separators divide controls into subgroups or categories 342                                 |
| Figure 15-89 | Separators 343                                                                              |

| Figure 15-90 | Group boxes can organize controls in a window 344                         |     |
|--------------|---------------------------------------------------------------------------|-----|
| Table 15-1   | Window-frame control appearances, based on window state and control state | 256 |

#### Chapter 16 Layout Guidelines 347

| Figure 16-1  | Preferences window example 348                                        |
|--------------|-----------------------------------------------------------------------|
| Figure 16-2  | Example center-equalization in a preferences window 348               |
| Figure 16-3  | Example label and control alignment in a preferences window 349       |
| Figure 16-4  | Example layout of a preferences window 350                            |
| Figure 16-5  | Tabbed window example 351                                             |
| Figure 16-6  | Example of center-equalization in a tabbed window 351                 |
| Figure 16-7  | Example of alignment of labels and controls in a tabbed window 352    |
| Figure 16-8  | Example of layout of a tabbed window 353                              |
| Figure 16-9  | A standard alert example 353                                          |
| Figure 16-10 | Layout of a standard alert 354                                        |
| Figure 16-11 | Example layout of a list view in a dialog without an icon 355         |
| Figure 16-12 | Example layout of a list view in a dialog with an icon 355            |
| Figure 16-13 | Example of a panel with small controls 356                            |
| Figure 16-14 | Center-equalization in a panel with small controls 357                |
| Figure 16-15 | Alignment of labels and controls in a panel with small controls 358   |
| Figure 16-16 | Layout of a panel with small controls 359                             |
| Figure 16-17 | Example of a panel with mini controls 360                             |
| Figure 16-18 | Layout of a panel with mini controls 361                              |
| Figure 16-19 | Example of grouping with white space 362                              |
| Figure 16-20 | Example layout using white space 362                                  |
| Figure 16-21 | Example of grouping with separators 363                               |
| Figure 16-22 | Example layout using separators 363                                   |
| Figure 16-23 | Example of grouping with group boxes 364                              |
| Figure 16-24 | Example layout using group boxes 364                                  |
| Figure 16-25 | Layout specifications for a bottom bar with regular-size controls 365 |
| Figure 16-26 | Layout specifications for a bottom bar with small controls 366        |
|              |                                                                       |

### Appendix A Keyboard Shortcuts Quick Reference 367

Table A-1Keyboard shortcuts368

# Introduction to Apple Human Interface Guidelines

Apple has the world's most advanced operating system, Mac OS X, which combines a powerful core foundation with a compelling user interface called Aqua. With advanced features and an aesthetically refined use of color, transparency, and animation, Mac OS X makes computing even easier for new users, while providing the productivity that professional users have come to expect of the Macintosh. The user interface features, behaviors, and appearances deliver a well-organized and cohesive user experience available to all applications developed for Mac OS X.

These guidelines are designed to assist you in developing products that provide Mac OS X users with a consistent visual and behavioral experience across applications and the operating system. Following the guidelines is to your advantage because:

- Users will learn your application faster if the interface looks and behaves like applications they're already familiar with.
- Users can accomplish their tasks quickly, because well-designed applications don't get in the user's way.
- Users with special needs will find your product more accessible.
- Your application will have the same modern, elegant appearance as other Mac OS X applications.
- Your application will be easier to document, because an intuitive interface and standard behaviors don't require as much explanation.
- Customer support calls will be reduced (for the reasons cited above).
- Your application will be easier to localize, because Apple has worked through many localization issues in the Aqua design process.
- Media reviews of your product will be more positive; reviewers easily target software that doesn't look or behave the way "true" Macintosh applications do.

The implementation of Apple's human interface principles make the Macintosh what it is: intuitive, friendly, elegant, and powerful.

### What Are the Apple Human Interface Guidelines?

This document is the primary user interface documentation for Mac OS X. It provides specific details about designing for Aqua compliance in Mac OS X version 10.6, although some of the information may apply to previous versions of Mac OS X.

Aqua is the overall appearance and behavior of Mac OS X. Aqua defines the standard appearance of specific user interface components such as windows, menus, and controls, and is also characterized by the anti-aliased appearance of text and graphics, shadowing, transparency, and careful use of color. Aqua delivers standardized

consistent behaviors and promotes clear communication of status through animated notifications, visual effects, and more. Designing for Aqua compliance will ensure you provide the best possible user experience for your customers.

Aqua is available to Cocoa, Carbon, and Java software. For Cocoa and Carbon application development, Interface Builder is the best way to begin building an Aqua-compliant graphical user interface. If you are porting an existing Mac OS 9 application to Mac OS X, see the *Carbon Porting Guide*. Java developers can use the Swing toolkit, which includes an Aqua look and feel in Mac OS X.

### Who Should Read This Document?

Anyone building applications for Mac OS X should read and become familiar with the contents of this document. This document combines information on the mechanics of designing a great user interface with fundamental software design principles and information on leveraging Mac OS X technologies.

### Organization of This Document

The document is divided into three main parts, each of which contains several chapters:

- The first part, "Application Design Fundamentals" (page 23) describes the fundamental design principles to keep in mind while designing an application.
- The second part, "The Macintosh Experience" (page 59) discusses many of the Mac OS X technologies that users are accustomed to using. You can take advantage of these technologies to streamline your development process and ensure that your application is well-behaved in the context of the operating system as a whole.
- The third part, "The Aqua Interface" (page 95) describes the Mac OS X Aqua user interface. It explains the specific user interface components available to you and includes extensive guidelines on how to use and implement them in your application.

Supplementary information is provided in the following locations:

- A listing of the recommended and reserved keyboard shortcuts for Mac OS X, in "Keyboard Shortcuts Quick Reference" (page 367).
- A summary of the changes made to this document in its various incarnations appears in "Document Revision History" (page 383).
- A listing of the terms used in this document, along with their definitions, is provided in the "Glossary" (page 375).

### **Conventions Used in This Document**

Throughout this document, certain conventions are used to provide additional information:

#### INTRODUCTION

Introduction to Apple Human Interface Guidelines

Some of the example images include visual cues to note whether a particular implementation is appropriate or not:

• 🗸

indicates an example of the correct way to use an interface element.

• 🛇

indicates an example of the wrong way to use an interface element. An example accompanied by this symbol often illustrates common mistakes.

**Bold text** indicates that a new term is being defined and that a definition of the word or phrase appears in the glossary.

Mac OS X developer documentation is available from the Reference Library on the Mac Dev Center website:

http://developer.apple.com/library/mac/navigation/

In this document, cross-references to Apple documents look like this:

See Accessibility Overview.

Cross-references to API reference documentation on specific methods or classes look like this:

See NSButton.

### See Also

To get an overview of the technologies available in Mac OS X, you should read Mac OS X Technology Overview.

The Mac OS X Reference Library website at http://developer.apple.com/library/mac/navigation/ has links to API reference and conceptual documentation for many of the topics discussed in this book.

If you are using Xcode, you can peruse the Reference Library without leaving the Xcode development environment. In the Xcode Help menu, choose Documentation to open a document-viewing window. (For more information about using Xcode, see *Xcode Workspace Guide*.)

The *Apple Publications Style Guide* provides information helpful for choosing the correct language and terminology to use throughout your application in text displays and dialogs as well as your documentation.

To get access to pre-release software, technical support, and the Apple Developer Forums, you can sign up to become a Mac developer. For more details about this program, see <a href="http://developer.apple.com/pro-grams/mac/">http://developer.apple.com/pro-grams/mac/</a>.

#### INTRODUCTION

Introduction to Apple Human Interface Guidelines

# **Application Design Fundamentals**

This part of *Apple Human Interface Guidelines* presents the philosophy and psychology behind the Macintosh interface. Read this part to learn about the design principles and considerations you can use to create an excellent software product that provides an intuitive and attractive human interface. You'll find out how to incorporate good human interface consideration with your design and decision-making processes and how to involve users throughout the design process. It also tells you how to work with and go beyond the guidelines while maintaining their spirit and intent.

#### PART I

Application Design Fundamentals

## The Design Process

This chapter offers some basic tips on how to make the best design choices for your software. Great software design involves a careful analysis of the needs of your users; after all, they are the ones who will use your product. Identifying their needs and finding ways to meet those needs are important first steps in the design process.

### Involving Users in the Design Process

The best way to make sure your product meets the needs of your target audience is to expose your designs to the scrutiny of your users. Doing this during every phase of the design process can help reveal which features of your product work well and which need improvement.

When you give people an opportunity to use your product (or a prototype of it) you may uncover usability problems that you did not anticipate during your initial design phase. Finding and eliminating these problems early can save you time and money later on. Clearly identifying the needs of your users helps you create products that deliver effective solutions and are typically easier for them to learn and use. These improvements can translate into competitive advantages, increased sales, and enhanced customer satisfaction.

### **Know Your Audience**

Identifying and understanding your target audience are important first steps when designing your product. Equally important is the analysis of similar products in related markets to see what audiences they target and whether those products would be competitors or would interleave nicely with yours. Understanding the approach taken by other product designers might give you insight into the needs of your own target users.

It is useful to create scenarios that describe a typical day of a person who uses the type of software product you are designing. Think about the different environments, tools, and constraints that this person deals with. If possible, visit actual workplaces and study how people perform those tasks you intend your product to help them perform.

Throughout the design process, find people who fit your target audience to test your prototypes. Listen to their feedback and try to address their concerns. Develop your product with people and their capabilities—not computers and their capabilities—in mind.

Recognize that, as an application developer or interface designer, you have a greater wealth of knowledge and a more intricate understanding of your application than your customers are likely to have. Although you should use that knowledge to choose the best default settings or decide the best presentation of information, remember that you are not designing the program for yourself. It is not *your* needs or *your* usage patterns that you are designing for, but those of your (potential) customers.

### Analyze User Tasks

When you have defined your audience, you need to define and analyze the tasks that your users might perform. Discover the mental or conceptual model people associate with the task your product will help them perform. A mental model paints a picture of a task and defines expectations about the components of the task, the organization of those components, and the overall workflow.

To help you discover the mental models people associate with your product's tasks, look at how they perform similar tasks without a computer. What terminology do they use? What concepts, objects, and gestures do your users associate with this task? Design your product to reflect these things, but don't insist on replicating each step a user might take when performing the task without a computer. Take advantage of the inherent strengths of the computing environment to make the whole process easier or more streamlined. For more information on how the user's mental models should inform your design, see "Reflect the User's Mental Model" (page 39).

### **Build Prototypes**

Use the information about tasks and their component steps to create an initial design, and then create a prototype of your design. Prototyping is a good way to test aspects of your design and verify how well they will work for your users. You can use a variety of techniques to construct prototypes, not all of which involve writing code. For example, you can create storyboards that visually show the appearance of your product as users go through the steps of a specific task. You can also use prototyping software to simulate some features of your product or demonstrate how it will operate.

**Note:** Keep in mind that prototyping should be done quickly and only for the purpose of improving your design. If you write code for your prototype, avoid using that same code in your final product.

### **Observe Users**

Once you have a prototype, let some target users try it out and observe their reactions to it. Watch and listen carefully to these users, and try to videotape their reactions as they work through specific tasks you've defined for your prototype. User observations can help you determine how well your design works or where there are problems. If product designers and engineers are available, encourage them to watch the tests, but prevent them from interacting with the users so that they do not influence the test results.

During user testing, be sure to limit the scope of your tests to key areas of your product. Focus on the tasks you identified during your task analysis. Your instructions to the participants should be clear and complete but should not explain how to do things you're trying to test.

Use the information recorded from your user tests to analyze your design and use that information to revise your prototype. When you have a second prototype, conduct a second set of user observations to test the workability of your design changes. You can repeat this process as often as you like until you feel confident that you've addressed the needs of your target audience and created a highly usable product that displays the characteristics of great software (see "Characteristics of Great Software" (page 31)).

### **Guidelines for Conducting User Observations**

There are many ways to get feedback from users during the design process. These include usability testing, cognitive walkthroughs, group walkthroughs, on-site observations, and heuristic walkthroughs. You can use the following guidelines when conducting user observations, but note that they can apply more generally to other types of testing as well. Remember that testing is not an experiment; you will not get quantitative data that can be statistically analyzed. You can, however, see where people have difficulty using your product, and then use that information to improve your product.

If time and budget permit, consider working with a professional usability testing facility to conduct this type of testing. If this is not feasible, try to allow a cross-section of colleagues within your company to use a prototype of your product and gather their feedback. This alone will improve the usability of your product because some testing is far better than no testing.

If you choose to conduct your own user observation-based testing, following these guidelines will help you get the most valuable data:

- Introduce yourself and describe the purpose of the observation (in very general terms). Most of the time, you shouldn't mention what you'll be observing. Make it clear to the participant that you are testing your product, not the participant.
- Tell the participant about how long the test will take and that it's OK to quit at any time, for any reason. The user should never feel pressured to complete a test. Besides, quitting may indicate that the underlying task is too difficult or complex and should be simplified.
- A common testing methodology is to use the think-aloud protocol. If you are using this protocol, explain how to do it. Ask participants to think aloud during the observation, saying what comes to mind as they work. By listening to participants think and plan, you'll be able to examine their expectations for your product as well as their intentions and their problem-solving strategies.

You may find that listening to users as they work will provide you with an enormous amount of useful information. In particular, you'll discover some of the details of the mental model the user has of the task. You can help users practice thinking aloud by having them describe a simple task, like how they prepare a cup of coffee.

- Describe in general terms what the participant will be doing. Explain what all the materials are and the sequence in which the participant will use them. If you are using a lab, explain the purpose of each piece of equipment in the room (hardware, software, recording devices, and so forth) and how it will be used in the test. If you need to demonstrate your product before the user observation begins, be sure you don't demonstrate something you're trying to test.
- It is very important that you allow participants to work with your product without any interference or extra help from the facilitator, the analyzer, or anyone else. This is the best way to see how people really interact with the product. For example, if you see a participant begin to have difficulty and you immediately provide an answer, you will lose the most valuable information you can gain from user observation: determining where users have trouble and how they figure out what to do.

**Note:** There may be situations in which you will have to step in and provide assistance, but you should decide what those situations will be before you begin testing. For example, you may decide that you will allow someone to struggle for at least 3 minutes before you provide assistance or that there is a distinct set of problems on which you will provide help. However, if a participant becomes very frustrated, it's better to intervene than have the participant give up completely.

- Conclude by explaining what you were trying to find out and answer any questions the participant may have.
- Use the results. As you observe, you will see users doing things you may never have expected them to do. When you see participants making mistakes, your first instinct may be to blame their inexperience or lack of intelligence. This is the wrong response to have. Remember that the purpose of observing users is to learn what parts of your product might be difficult to use or ineffective because of faulty product design.
- Watch for patterns. Just because one user has a problem with something, that doesn't mean every user will. Carefully consider why the single user had the problem and consider discarding that finding if it can be easily explained, otherwise, recognize that the software may be faulty.
- Review all results with a cross-functional team comprising representatives of product management, marketing, engineering, human interface design, documentation, and quality assurance. Each of these participants will view the results through the lens of their own expertise, enabling them to provide valuable insights into various usability issues with which the users might have struggled.

### Making Design Decisions

When making design decisions regarding features in your application, it's important to weigh the costs, not all of which are financial, against the potential benefits. Every time you add a feature to your application, the following things can happen:

- Your application gets larger.
- Your application gets slower.
- Your application's human interface becomes more complex.
- You spend time developing new features rather than refining existing features.
- Your application's documentation and help become more extensive.
- You run the risk of introducing changes that could adversely affect existing features.
- You increase the time required to validate the behavior of your application.

Choosing appropriate features and devoting the needed resources to implement them correctly can save you time and effort later. Choosing poor feature sets or failing to assign appropriate design, engineering, testing, and documentation resources often incurs heavier costs later when critical bugs appear or users can't figure out how to use your product.

The following sections present several additional factors to take into consideration before adding features to your product.

### Avoid Feature Cascade

If you are developing a simple application, it can be very tempting to add features that aren't wholly relevant to the original intent of the program. This feature cascade can lead to a bloated interface that is slow and difficult to use because of its complexity. Try to stick to the original intent of your program and include only features that are relevant to the main workflow.

The best products aren't the ones with the most features. The best products are those whose features are tightly integrated with the solutions they provide, making them the most usable.

### Apply the 80 Percent Solution

During the design process, if you discover problems with your product design, you might consider applying the 80 percent solution—that is, designing your software to meet the needs of at least 80 percent of your users. This type of design typically favors simpler, more elegant approaches to problems.

If you try to design for the 20 percent of your target audience who are power users, your design may not be usable by the other 80 percent of users. Even though that smaller group of power users is likely to have good ideas for features, the majority of your user base may not think in the same way. Involving a broad range of users in your design process can help you find the 80 percent solution.

#### **CHAPTER 1**

The Design Process

# **Characteristics of Great Software**

Users are attracted to the Macintosh in general and to Mac OS X specifically because they feel the combination offers a superior user experience over other platforms. Macintosh computers are stylish, flexible, easy to set up, easy to maintain, and powerful. Mac OS X combines a reliable core with an intuitive design, stunning graphics, excellent security, and the features users want. Third-party applications enhance this package by delivering specific vertical solutions with sophisticated features and behaviors that are consistent with Apple guidelines.

In the spirit of helping you deliver outstanding solutions in your software products, the following sections present some high-level goals to strive for in your software design.

For information about the technologies you can use to implement these design attributes, see Mac OS X Technology Overview.

**Note:** Although achieving all of the goals in the following sections is desirable, doing so may not be practical or necessary in all cases. In the end, the needs of your user audience should guide you towards the most relevant choices. For more information about how to define your audience, see "Know Your Audience" (page 25).

### **High Performance**

Performance is the perceived measure of how fast or efficient your software is and it is critical to the success of all software. If your software seems slow, users may be less inclined to buy it. Even software that uses the most optimal algorithms may seem slow if it spends more time processing data than responding to the user.

Developers who have experience programming on other platforms (including Mac OS 9) should take the time to learn about the factors that influence performance on Mac OS X. Understanding these factors can help you make better choices in your design and implementation. For an overview of performance factors and links to information on how to identify problems, see *Performance Overview*.

Here are some performance-related guidelines to keep in mind:

- Use metrics to identify performance problems. Never try to tune the performance of your software based
  on assumptions. Use the Apple-provided tools, such as Shark, to gather data about where your software
  is performing poorly. Use that data to isolate problems and fix them. You might also want to create your
  own tools to gather metrics that are specific to your software.
- Avoid waiting until the end of your development cycle to do performance tuning. Include specific goals in your product requirements. Gather baseline metrics early and continue gathering metrics during development to measure progress against those goals. If you see performance degrading, take immediate corrective actions to fix the problem.
- Choose modern APIs over legacy APIs. Modern interfaces are built for Mac OS X and take advantage of the latest technology and design information to deliver the best possible performance.

- Choose appropriate technologies for the task at hand. For example, Cocoa distributed objects may be easier to use, but if your program needs maximum performance over the network, CFNetwork or BSD sockets may be a better choice. See *CFNetwork Programming Guide* for more information.
- Use threads to improve the responsiveness of your code. Taking advantage of the parallelism offered by threads can offer significant performance advantages, especially on multiprocessor systems. Technical Note TN2028, "Threading Architectures" includes an excellent overview of threading architectures. See "Threads" (page 66) for more information.
- Avoid polling the system for information. Polling wastes a significant amount of CPU time and is unnecessary with most modern APIs. Most modern APIs provide asynchronous callback mechanisms to notify you when conditions change or requested data is available. Use these mechanisms instead.
- Eliminate any unnecessary I/O operations. Accessing a hard drive or optical drive is one of the slowest operations you can perform on any computer. Minimizing these operations can improve performance tremendously. See *File-System Performance Guidelines* for more information.
- Optimize your memory usage to take advantage of the Mac OS X virtual memory system. Understanding how virtual memory works in Mac OS X can help you make more efficient use of memory. See *Memory Usage Performance Guidelines* for information about the Mac OS X virtual memory system.
- Avoid loading resources until they are actually needed by your software. Loading resources early wastes memory and can trigger paging before the resource is ever used. Wait until you need the resource and then cache it as appropriate.
- Use the Mach-O executable format. Mach-O is the native executable format of Mac OS X and is used by all system frameworks. Using the legacy Code Fragment Manager (CFM) executable format requires additional bridging code between your code and system libraries. This bridging incurs a small performance penalty that can add up over time.

### Ease of Use

An easy-to-use program offers a compelling, intuitive experience for the user. It offers elegant solutions to complex problems and has a well thought out interface that uses familiar paradigms. It is easy to install and configure because it makes intelligent choices for the user, but it also gives the user the option to override those choices when needed. It presents the user with tools that are relevant in the current context, eliminating or disabling irrelevant tools. It also warns the user against performing dangerous actions and provides ways to undo those actions if taken.

Here are some guidelines to keep in mind when designing for ease of use:

- In your user interface, use metaphors that represent concrete, familiar ideas. Make your metaphors
  obvious so that users can more easily apply a set of expectations to the computer environment. For
  example, Mac OS X uses the metaphor of file folders for storing documents. For more information, see
  "Metaphors" (page 39).
- Focus on solutions, not features. Avoid adding features solely for competitive reasons. Make sure every feature offers real benefit to your users. See "Making Design Decisions" (page 28) for additional information.

- Make sure your packaging clearly indicates the system requirements and contains everything the user needs to get started immediately. See "Packaging" (page 85) for more information.
- Establish intelligent default settings for your program. Avoid requiring a lengthy configuration process. Consider providing a setup assistant if you need information from the user (see "Setup Assistants" (page 88) for more information). Provide your users with appropriate initial settings and give them the option to change those settings using preferences or options panels.
- Try not to overwhelm users by presenting too much information at once. Use progressive disclosure to reveal information as it is needed and give users the option to hide information they don't consider useful. See "Managing Complexity in Your Software" (page 46) for additional information.
- Bundle your application. Application bundles are the preferred mechanism for software distribution. They simplify installation and are easy to move around in the Finder. See *Bundle Programming Guide* for guidelines on how to support bundles.
- If you are a hardware developer, support published standards for plug-and-play hardware. Mac OS X supports many published hardware standards for USB and FireWire devices such as mice, keyboards, and hard drives. If you follow these standards, new devices should "just work" when plugged into the computer and not require custom device drivers. See *I/O Kit Fundamentals* for information on built-in driver support.
- Avoid the assumption that a single user is logged in and that the current user has access to the console. Fast user switching means that multiple instances of your application could be running simultaneously. Your application should be ready to handle this situation appropriately. See *Multiple User Environments* for information on how to operate safely when fast user switching is enabled.
- Provide useful error messages to users when something does go wrong. An error message should clearly
  convey what happened, why it happened, and the options for proceeding. Offer a workaround if one is
  available and do whatever you can to prevent the user from losing any data. See "Alerts" (page 237) for
  more information on how to provide useful error messages.
- Use display names in your user interface in place of raw pathnames and filenames. Display names take into account the user's established language preferences and filename extension preferences. See *File System Overview* for more information on display names and guidelines on how to support them.
- Let users explore the features of your application without causing irreversible damage to their data. Support features such as Undo and Redo. You might also want to support a Revert feature for files.
- Internationalize your software. Provide localized versions whenever possible. Users feel more comfortable using a program that is in their native language. See "Internationalization" (page 64) for additional information.
- Make your application accessible to people with disabilities. Assistive applications interact with your application and allow people with disabilities to use it. Although much support for accessibility is provided automatically by the system, there are things you can do to improve that support. See Getting Started With Accessibility for an overview of available information.
- Provide appropriate documentation for your software. Apple Help is an HTML-based help system that lets you integrate documentation into your application. See *Apple Help Programming Guide* for information on how to incorporate Apple Help into your applications.

For high-level information on designing an easy-to-use interface, see "Human Interface Design Principles" (page 39).

### Attractive Appearance

One feature that draws users to the Macintosh platform, and to Mac OS X in particular, is the stylish design and attractive appearance of the hardware and software. Although creating attractive hardware and system software is Apple's job, you should take advantage of the strengths of Mac OS X to give your own software an attractive appearance.

The Finder and other applications that come with Mac OS X use high-resolution, high-quality graphics and icons that include 32-bit color and transparency. Make sure that your applications also use high-quality graphics both for the sake of appearance and to better convey relevant information to users. For example, the system uses pulsing buttons to identify the most likely choice and transparency effects to add a dimensional quality to windows.

Here are some guidelines to keep in mind as you design the appearance of your software:

- Follow the guidelines in Part III of this document when designing your user interface. The guidelines offer advice on how to lay out content and design the visual appearance of your software.
- From packaging to user interface polish, make sure your software looks professionally designed.
  - Use high-quality graphics and icons. If needed, contract with a professional graphic design firm to create these for you.
  - Adopt standard Mac OS X user-interface elements, such as controls, menus, and dialogs. Do not implement your own custom controls or dialogs to replace those provided by the system.
  - Refer to the guidelines in this document if you absolutely need a control that is not provided by the system and read "Extending the Interface" (page 51) before you decide to create a new element or change the behavior or an existing element.
- Use 32-bit color. Mac OS X is optimized to provide the best performance for 32-bit color. You don't have to limit yourself to an 8-bit color palette for visual elements. Support for 8-bit graphics is minimal and available mostly to support legacy applications.
- Use Interface Builder to design your user interface. Even if you do not use the resulting nib files, you can use the metrics provided by Interface Builder to lay out your views and controls precisely in your code. See *Interface Builder* for an introduction to this application's features.
- Render your text and graphics using modern APIs such as Quartz, Cocoa, ATSUI, and OpenGL. Avoid using legacy drawing APIs such as QuickDraw.

### Reliability

A reliable program is one that earns the user's trust. Such a program presents information to the user in an expected and desired way. A reliable program maintains the integrity of the user's data and does everything possible to prevent data loss or corruption. It also has a certain amount of maturity to it and can handle complex situations without crashing.

Reliability is important in all areas of software design, but especially in areas where a program may be running for an extended period of time. For example, scientific programs often perform calculations on large data sets and can take a long time to complete. If such a program were to crash during a long calculation, the scientist could lose days or weeks worth of work.

Here are some guidelines to keep in mind as you design your software for reliability:

- Make sure your user interface behaves in a predictable way. The same set of actions should generate the same results each time. See "Consistency" (page 43) for additional information.
- Provide predictable output from your documents. For printing, make sure that the content the user sees on the screen is what gets printed. (Note that the Mac OS X printing dialogs provide a print preview option for you.)
- Reduce or eliminate data loss when importing or exporting documents. If your program imports or exports files associated with other applications, make sure you fully support the file format. If your application cannot import all data from a given file format, warn the user that data loss may occur and offer the option to work on a copy of the original file.
- Test your software under a wide variety of conditions and verify that it responds appropriately. Simulate the network going down or a mounted volume disappearing and ensure that your software adapts appropriately.
- Make sure your packaging clearly indicates the system requirements for your software. Don't assume your software runs on lower-end hardware until you test it on that hardware. Similarly, indicate which versions of Mac OS X you support.
- Anticipate errors and handle them gracefully. If a function returns a result code, check it to see if there
  was a problem and respond appropriately. You can also use exception handlers to catch errors; however,
  use them sparingly. Exception handlers increase the memory footprint of your application, which can
  degrade performance.
- Validate user input to ensure that it is what you expect. Formatter objects help ensure that users enter numbers and dates correctly. (For information on formatting data in a Carbon application, see *Data Formatting Guide for Core Foundation*. For information on formatting data in a Cocoa application, see *Data Formatting Guide*.) Your own code should validate user-entered data to prevent it from causing problems later. See "The Functions of Specific Keys" (page 100) for information on how a user uses specific keys to enter data.
- Use the Apple-provided performance and debugging tools to find memory leaks and other problem areas in your code. These tools can uncover hidden bugs that you did not know you had.
- Choose modern APIs over legacy APIs. Modern APIs provide better handling of system configuration changes than legacy APIs.
- Prefer system and standards-based APIs to your own custom APIs. See "Using Mac OS X Technologies" (page 67) for additional information.

### Adaptability

An adaptable program is one that adjusts appropriately to its surroundings; that is, it does not stop working when the current conditions change. If a network connection goes down, an adaptable program lets the user continue to work offline. Similarly, if certain resources are locked or become unavailable, an adaptable program finds other ways to meet the user's request.

One of the strengths of Mac OS X is its ability to adapt to configuration changes quickly and easily. For example, if the user changes a computer's network configuration from System Preferences, the changes are automatically picked up by applications such as Safari and Mail, which use CFNetwork to handle network configuration changes automatically.

Here are some guidelines to keep in mind as you design your software to be adaptable:

- Build forgiveness and intelligence into your interface. Make sure your software can handle cases in which a file-system volume or the network disappears. Offer the user an option for saving files to a different volume or reconnecting to the network later.
- Avoid making assumptions about available hardware and access to that hardware. Hardware configurations can vary greatly based on the computer, country, and user. For example, not every Macintosh is equipped with Velocity Engine on the processor. Similarly, not all keyboards have the same set of keys. Hardware can also be added or removed at runtime. Use the I/O Kit interfaces to detect available device configurations. See Accessing Hardware From Applications for more information.
- Avoid making assumptions based on the current user's locale. Be prepared to handle different date, time, and number formats. Also, don't assume that the address format of the current user is the only address format in use. For example, the user may store contacts with foreign addresses in Address Book.
- Avoid making assumptions about your execution environment. If your program is running in a NetBoot environment, your access to the system resources may be limited or read-only. For example, in a typical NetBoot environment, only the user's home directory is writable.
- Use Bonjour to automatically discover devices and network services on IP networks. Don't make the user type in an IP address or configure a DNS server.
- Be sensitive to changes in screen availability and resolution. Mac OS X supports hot-plugging of monitors and notifies applications of the changes through Quartz Services. Your software should respond appropriately by adjusting window locations and dimensions as described in "Window Behavior" (page 216).
- Use modern system APIs. Apple works to ensure that its modern system APIs properly handle configuration changes. Although some legacy APIs may also support configuration changes, that support may change in future releases.
- Avoid writing custom device drivers. The I/O Kit contains working drivers to support many standard protocols and device types. Relying on these drivers means your hardware should automatically work with each new version of Mac OS X.
# Interoperability

Interoperability refers to a program's ability to communicate across environments. This communication can occur at either the user or the program level and can involve processes on the current computer or on remote computers. At the program level, an interoperable program supports ways to move data back and forth between itself and other programs. It might therefore support the pasteboard and be able to read file formats from other programs on either the same or a different platform. It also makes sure that the data it creates can be read by other programs on the system.

Users see interoperability in features such as the pasteboard (the Clipboard in the user interface), drag and drop, AppleScript, Bonjour, and services in the Services menu. All these features provide ways for the user to get data into or out of an application.

Here are some guidelines to keep in mind as you design your software for interoperability:

- Avoid custom file formats whenever possible to ensure that users can easily exchange documents with users of other programs. If you must use custom file formats, provide import and export capabilities to allow users to exchange data with other applications.
- Use the same file format on all supported platforms. Make sure documents created by your application on one platform can be read by your application on other platforms.
- Support filename extensions to ensure that users on other platforms can recognize and open your files. See *File System Overview* for more information on the importance of filename extensions.
- Use standard protocols for data interchange whenever possible. XML is a preferred format for exchanging data among applications and platforms because it is cross-platform and widely supported. Mac OS X also supports numerous network protocols, as listed in *Mac OS X Technology Overview*.
- Save configuration data using the Mac OS X preferences system implementations offered by Cocoa and Core Foundation. These implementations store configuration data in plain-text files, which gives the user the opportunity to modify the data either directly or with a script.
- Design your AppleScript object model carefully to allow for flexibility and future expansion. Good AppleScript integration requires some thought as to how users or other programs might interact with your data. It also requires careful integration with your program's data structures. See *Scripting Interface Guidelines* for more information.

For more information on how to leverage Mac OS X features and technologies in your application, see "Using Mac OS X Technologies" (page 67).

# Mobility

Designing for mobility has become increasingly important as laptop usage soars. A program that supports mobility doesn't waste battery power by polling the system or accessing peripherals unnecessarily, nor does it break when the user moves from place to place, changes monitor configurations, puts the computer to sleep, or wakes the computer up.

To support mobility, programs need to be able to adjust to different system configurations, including network configuration changes. Many hardware devices can be plugged in and unplugged while the computer is still running. Mobility-aware programs should respond to these changes gracefully. They should also be sensitive to issues such as power usage. Constantly accessing a hard drive or optical drive can drain the battery of a laptop quickly. Be considerate of mobile users by helping them use their computer longer on a single battery charge.

Here are some guidelines to keep in mind as you design your software to support mobility:

- Avoid polling for events. Polling the system needlessly wastes CPU time, which in turn wastes battery power on portable systems. Most modern APIs have ways of notifying your program when something interesting happens. Register to receive these notifications and respond to them as appropriate; otherwise (if your program has nothing to do), it should be completely idle.
- Try not to require that the user insert the program CD when using your software. Give the user an option to install everything on a local hard drive.
- Minimize access to files on the hard drive or on an optical drive. In addition to improving performance, you can reduce battery consumption by letting the drives spin down more frequently.
- Use modern networking interfaces to adapt to network configuration changes. Mobile users may change
  locations or wireless access points at any time. Use CFNetwork and other modern interfaces to handle
  these configuration changes for you.
- Be forgiving when accessing the file system, in case network volumes go offline. If a network volume disappears, notify the user and provide an option to save files to a different volume.
- Be sensitive to screen resolution changes and the plugging in and unplugging of monitors. Mobile users may need to plug in a projector or other device that requires a different resolution, so do not assume a fixed screen size in your software. If a monitor disappears, adjust the position of any windows that were on that monitor so that they remain visible.

# Human Interface Design

Good product design incorporates a number of timeless principles for human-computer interaction. This chapter presents these principles for your consideration as you design your product. It also points out what to consider for worldwide compatibility and universal access.

For detailed information on specific user interface components and how to assemble them in your own Aqua-compliant user interface, see the chapters in Part III, "The Aqua Interface" (page 95).

#### Human Interface Design Principles

This section presents some key principles critical to the design of elegant, efficient, intuitive, and Aqua-compliant user interfaces. Sometimes overlooked by developers, these principles are as relevant today as when Apple first published them decades ago. In fact, they drive the design of the Mac OS X user interface.

#### Metaphors

Take advantage of people's knowledge of the world by using metaphors to convey concepts and features of your application. Metaphors are the building blocks in the user's mental model of a task. Use metaphors that represent concrete, familiar ideas, and make the metaphors obvious, so that users can apply a set of expectations to the computer environment. For example, Mac OS X uses the metaphor of file folders for storing documents; people can organize their hard disks in a way that is analogous to the way they organize file cabinets. Other metaphor examples include iTunes playlists and iPhoto albums, which represent real-world music playlists and photo albums. A Dashboard widget can also be a metaphor for the task it performs because it instantly conveys its purpose to the user. (For Dashboard widget design guidelines, see "Dashboard" (page 72).)

Metaphors should suggest a use for a particular element, but that use doesn't have to limit the implementation of the metaphor. It is important to strike a balance between the metaphor's suggested use and the computer's ability to support and extend the metaphor. For example, the number of items a user puts in the Trash is not limited to the number of items a physical wastebasket could hold.

#### Reflect the User's Mental Model

The user already has a mental model that describes the task your software is enabling. This model arises from a combination of real-world experiences, experience with other software, and with computers in general. For example, users have real-world experience writing and mailing letters and most users have used email applications to write and send email. Based on this, a user has a conceptual model of this task that includes certain expectations, such as the ability to create a new letter, select a recipient, and send the letter. An email application that ignores the user's mental model and does not meet at least some of the user's expectations.

would be difficult and even unpleasant to use. This is because such an application imposes an unfamiliar conceptual model on its users instead of building on the knowledge and experiences those users already have.

Before you design your application's user interface, try to discover your users' mental model of the task your application helps them perform. Be aware of the model's inherent metaphors, which represent conceptual components of the task. In the letter-writing example, the metaphors include letters, mail boxes, and envelopes. In the mental model of a task related to photography, the metaphors include photographs, cameras, and albums. Strive to reflect the user's expectations of task components, organization, and workflow in your window layout, menu and toolbar organization, and use of panels.

A good example of how reflecting the appropriate mental model results in a clean, intuitive user interface is the iTunes application. Apple designed iTunes to reflect the mental models people associate with playing music and managing their music collections. In an uncluttered window, iTunes displays individual songs, playlists, and playback and search controls in a song-centric arrangement. The largest pane displays a list of songs, clearly sortable by categories such as title, artist, and album. The smaller pane displays the playlists and collections, which control the list of songs currently displayed, just as the disk and folder icons in the Finder sidebar controls the display of files, folders, and applications. The prominent playback controls look like similar controls on radios, CD players, and the iPod. The search field is identical to the search field in Finder, Mail, and countless other Aqua-compliant applications. Because the iTunes user interface reflects a well-defined mental model, instead of forcing users to adopt unfamiliar concepts, even novice users find iTunes intuitive and easy to use.

The mental model your users have should infuse the design of your application's user interface. It should inform the layout of your application's windows, the selection and organization of icons and controls in the toolbars, and the functionality of panels. In addition, you should support the user's mental model by striving to incorporate the following characteristics:

• **Familiarity**. The user's mental model is based primarily on experience. When possible, enhance user interface components to reflect the model's symbology and display labels that use the model's terminology. Then, where appropriate, use familiar Mac OS X user interface components to offer standard functionality, such as searching and navigating hierarchical sets of data.

As described above, the iTunes application displays playback controls that use well-known symbols users associate with play, pause, and rewind. Then, to offer searching and help, for example, iTunes uses standard Aqua user interface components. A Mac OS X user automatically knows how to use such standard user interface elements, regardless of the application in which they appear.

• **Simplicity**. A mental model of a task is typically streamlined and focused on the fundamental components of the task. Although there may be myriad optional details associated with a given task, the basic components should not have to compete with the details for the user's attention.

In the iTunes application, for example, the basic task components of playing songs, selecting playlists, and searching are prominently featured. However, these are supplemented by easily accessible menu items and controls that perform additional tasks, such as ejecting a disk, shuffling a playlist, and displaying song artwork.

• Availability. A corollary of simplicity is availability. An uncluttered user interface is essential, but the availability of certain key features and settings the user needs is equally so. Avoid hiding such components too deeply in submenus or making them accessible only from a contextual menu.

The iCal application, for example, has commands for subscribing to a new calendar and for publishing a calendar in the Calendar menu. These tasks are easily accessible, but are not so frequently performed that they warrant dedicated controls on the application's main window.

 Discoverability. Encourage your users to discover functionality by providing cues about how to use user interface elements. If an element is clickable, for example, it must appear that way, or a user may never try clicking it. Be sure to use Aqua controls properly and avoid making controls invisible to inexperienced users.

Aqua buttons, for example, appear three-dimensional, enhancing their resemblance to buttons users see on physical devices. Well-designed toolbar icons make the commands they portray recognizable to users. This familiarity gives users the confidence to explore the functionality of a new application.

Don't discourage discovery by making actions difficult to reverse or recover from. For more information on this, see "Forgiveness" (page 44).

### **Explicit and Implied Actions**

Each Mac OS X operation involves the manipulation of an object using an action. In the first step of this manipulation, the user sees the desired object onscreen. In the second step, the user selects or designates that object. In the final step, the user performs an action, either using a menu command or by direct manipulation of the object with the mouse or other device. This leads to two paradigms for manipulating objects: explicit and implied actions.

Explicit actions clearly state the result of manipulating an object. For example, menus list the commands that can be performed on the currently selected object. The name of the menu command clearly indicates what the action is and the current state of the command (dimmed or enabled) indicates whether that action is valid in the current context. Explicit actions do not require the user to memorize the commands that can be performed on a given object.

Implied actions convey the result of an action through visual cues or context. A drag-and-drop operation is a common example of an implied action. Dragging one object onto another object constitutes a relationship between the objects and an action to be performed by the drag operation. For example, dragging a file icon to the Trash implies the imminent removal of the underlying file from the file system. For implied actions to be apparent, the user must be able to recognize the objects involved, the manipulation to be performed, and the consequences of the action.

Keep these two paradigms in mind as you design your user interface. Examine the user's mental model of your application's task to help you determine when each type of action is appropriate. For example, Automator supports implied actions when the user drags actions into the workflow pane, creating relationships between them. Automator conveys these relationships by displaying connection points between actions, warning of potentially undesirable consequences, and suggesting types of input and output. When it requires the user to provide specific information, however, Automator supports explicit actions with the display of checkboxes and editable text fields.

## **Direct Manipulation**

Direct manipulation is an example of an implied action that allows users to feel that they are controlling the objects represented by the computer. According to this principle, an onscreen object should remain visible while a user performs an action on it, and the impact of the action should be immediately visible. For example, with a drag-and-drop operation (the most common example of direct manipulation) users can move a file by dragging its icon from one location to another, or drag selected text directly into another document. Other examples of direct manipulation are the resizing of a graphic object in a drawing application and the positioning of an object or camera view in a three-dimensional scene.

Support direct manipulation when users are likely to expect it. Avoid forcing users to use controls to manipulate data. For example, an application that manages a virtual library might allow the user to drag a book icon onto a patron's name to check it out. Such direct manipulation supports the user's mental model of the task and is much more natural than opening a window, selecting a book title, selecting a patron name, and clicking a Check Out button. (For more information on the concept of a mental model, see "Reflect the User's Mental Model" (page 39).)

### **User** Control

Allow the user, not the computer, to initiate and control actions. Some applications attempt to assist the user by offering only those alternatives deemed good for the user or by protecting the user from having to make detailed decisions. Because this approach puts the computer, not the user, in control, it is best confined to parts of the user interface aimed at novice users. Provide the level of user control that is appropriate for your audience (see "Know Your Audience" (page 25) for more information on ways to determine the audience for your application). For some suggestions on how to provide the appropriate level of detail in your user interface, see "Managing Complexity in Your Software" (page 46).

The key is to provide users with the capabilities they need while helping them avoid dangerous, irreversible actions. For example, in situations where the user might destroy data accidentally, you should always provide a warning, but allow the user to proceed if they choose.

### Feedback and Communication

Feedback and communication encompass far more than merely displaying alerts when something goes wrong. Instead, it involves keeping users informed about what's happening by providing appropriate feedback and enabling communication with your application.

When a user initiates an action, always provide an indication that your application has received the user's input and is operating on it. Users want to know that a command is being carried out. If a command can't be carried out, they want to know why it can't and what can be done instead. When used sparingly, animation is one of the best ways to show a user that a requested action is being carried out. For example, when a user clicks an icon in the Dock, the icon bounces to let the user know that the application is in the process of opening.

Often, you can use animation to make clear the relationships between objects and the consequences of actions. Mac OS X uses animation to subtly but clearly communicate with the user in many different ways, a few of which are listed here:

- When a user minimizes a window, it doesn't just disappear. Instead, it smoothly slips into the Dock, clearly telling the user where to find it again.
- To communicate the relationship between a sheet and a window, the sheet unfurls from the window's title bar.
- To emphasize the relationship between a drawer and a window, the drawer slides out from beneath the window, displaying shadowing that makes it look like a desk drawer.

You should consider using subtle animation effects such as these to enhance feedback in your user interface.

For potentially lengthy operations, use a progress indicator to provide useful information about how long the operation will take. Users don't need to know precisely how many seconds an operation will take, but an estimate is helpful. For example, Mac OS X uses statements such as "about a minute remains" to indicate an approximate time frame. It can also be helpful to communicate the total number of steps needed to complete a task—for example, you might include text that says "Copying 30 of 850 files."

**Note:** A good reason to provide feedback during lengthy operations is that if your application fails to respond to events for 2 seconds, the system automatically displays the spinning wait cursor for your application. Users who see this cursor without any other feedback might think that your application is frozen and quit it using the Force Quit window.

Provide direct, simple feedback that people can understand. For example, error messages should spell out exactly what situation caused the error ("There's not enough space on that disk to save the document") and possible actions the user can take to rectify it ("Try saving the document in another location"). For more information on how to compose useful alert messages, see "Writing Good Alert Messages" (page 239).

If your application consists of a foreground process that displays a user interface and a background process that performs some or all of the application's main tasks, take special care to conduct all communication with the user through the user interface of the foreground process. In particular, a background process should never display a dialog or window in which the user is required to change settings or supply information. If a background process must communicate with the user, it should start or bring forward the foreground application. This is important because the user may not know (or remember) that a background process is running and receiving communication from it would be confusing.

For example, consider a backup application consisting of a foreground process that displays a user interface and a background process that performs the scheduled backups. The user starts the application, sets the backup frequency and provides the data and backup locations, and quits the application, secure in the knowledge that backups will proceed as scheduled. If, at some time in the future, the backup disk becomes full, the background process must tell the user immediately; otherwise, the user may lose data. To do this, the background process should start the application and cause its Dock icon to bounce. Drawing the user's attention to a familiar application, instead of displaying an alert from an invisible process, prepares the user to receive the information and take appropriate action.

**Note:** A background-only application (also called a faceless background application) is not associated with a user-visible application. When communication with a user is essential, a background-only application can display an alert describing the situation, but the alert should direct the user to open some other application (such as System Preferences) to handle the problem. For some information on background-only applications, see *Runtime Configuration Guidelines* and the sample Carbon application *Folder Watching*.

### Consistency

Consistency in the interface allows users to transfer their knowledge and skills from one application to another. Use the standard elements of the Aqua interface to ensure consistency within your application and to benefit from consistency across applications. Ask yourself the following questions when thinking about consistency in your product:

• Is it consistent with Mac OS X standards? For example, does the application use the reserved and recommended keyboard equivalents (see "Keyboard Shortcuts Quick Reference" (page 367)) for their correct purposes? Is it Aqua-compliant? Does it use the solutions to standard tasks Mac OS X provides? (For more information on these solutions, see "Using Mac OS X Technologies" (page 67).)

- Is it consistent within itself? Does it use consistent terminology for labels and features? Do icons mean the same thing every time they are used? Are concepts presented in similar ways across all modules? Are similar controls and other user interface elements located in similar places in windows and dialogs?
- Is it consistent with earlier versions of the product? Have the terms and meanings remained the same between releases? Are the fundamental concepts essentially unchanged?
- Is it consistent with people's expectations? Does it meet the needs of the user without extraneous features? Does it conform to the user's mental model? (For more information on this concept, see "Reflect the User's Mental Model" (page 39).)

Meeting everyone's expectations is the most difficult kind of consistency to achieve, especially if your product is likely to be used by an audience with a wide range of expertise. You can address this problem by carefully weighing the consistency issues in the context of your target audience and their needs. See "Know Your Audience" (page 25) for more information on how to define your audience.

#### WYSIWYG (What You See Is What You Get)

In applications in which users can format data for printing, publish to the web, or write to film, DVD, or other formats, make sure there are no significant differences between what users see onscreen and what they receive in the final output. When the user makes changes to a document, display the results immediately; the user shouldn't have to wait for the final output or make mental calculations about how the document will look later. Use a preview function if necessary.

People should be able to find all the available features in your application. Don't hide features by failing to make commands available in a menu. Menus present lists of commands so that people can see their choices rather than try to remember command names. Avoid providing access to features only in toolbars or contextual menus. Because toolbars and contextual menus may be hidden, the commands they contain should always be available in menu bar menus as well.

#### Forgiveness

Encourage people to explore your application by building in forgiveness—that is, making most actions easily reversible. People need to feel that they can try things without damaging the system or jeopardizing their data. Create safety nets, such as the Undo and Revert to Saved commands, so that people will feel comfortable learning and using your product.

Warn users when they initiate a task that will cause irreversible loss of data. If alerts appear frequently, however, it may mean that the product has some design flaws. When options are presented clearly and feedback is timely, using an application should be relatively error-free.

Anticipate common problems and alert users to potential side effects. Provide extensive feedback and communication at every stage so users feel that they have enough information to make the right choices. For an overview of different types of feedback you can provide, see "Feedback and Communication" (page 42).

### **Perceived Stability**

The Aqua interface is designed to provide an understandable, familiar, and predictable environment. To give users a visual sense of stability, the interface defines many standard graphical elements, such as the menu bar, window controls, and so on. These standard elements provide users with a familiar environment in which they know how things behave and what to do with them.

To give users a conceptual sense of stability, the interface provides a clear, finite set of objects and a set of actions to perform on those objects. For example, when a menu command doesn't apply to a selected object or to the object in its current state, the command is dimmed rather than omitted.

To help convey the perception of stability, preserve user-modifiable settings such as window dimensions and locations. When a user sets up his or her onscreen environment to have a certain layout, the settings should stay that way until the user changes them.

Providing status and feedback also contributes to perceived stability by letting users know that the application is performing the specified task.

### Aesthetic Integrity

Aesthetic integrity means that information is well organized and consistent with principles of good visual design. Your product should look pleasant on the screen, even when viewed for a long time.

Keep graphics simple, and use them only when they truly enhance usability. Don't overload windows and dialogs with dozens of icons or buttons. Don't use arbitrary symbols to represent concepts; they may confuse or distract users. The overall layout of your windows and design of user interface elements should reflect the user's mental model of the task your application performs. See "Reflect the User's Mental Model" (page 39) for more information on this concept.

When implementing your user interface, there are many things you can do to ensure high quality. For example:

- All icons should be rendered at the highest quality (see "Icons" (page 139) for extensive guidelines for icon design).
- All text should be anti-aliased, which is automatic when you use the standard system fonts (see "Fonts" (page 129) for more information).
- The font size and type should be consistent within a window (see "Text" (page 129) for more information on the font sizes and styles available to you).
- The control size should be consistent within a window—for example, don't mix small and standard controls (see "Controls" (page 255) for more information on the controls Mac OS X supplies).

Match a graphic element with a user's likely expectations of its behavior. Don't change the meaning or behavior of standard items. For example:

- Always use checkboxes for multiple choices, not for mutually exclusive choices
- Use push buttons for immediate commands such as "Open"
- Avoid using push buttons to display pop-up menus or serve as tabs

• Avoid using bevel buttons as tabs

#### Modelessness

As much as possible, allow users to do whatever they want at all times. Avoid using modes that lock them into one operation and prevent them from working on anything else until that operation is completed.

Mac OS X supports enhanced modelessness with drawers and sheets. Drawers provide additional functionality while allowing continued access to the parent window. Sheets are modal dialogs attached to a parent window, replacing the use of application-modal dialogs. For more information about drawers, see "Drawers" (page 214). For more information about sheets, see "Sheets (Document-Modal Dialogs)" (page 236).

Most acceptable uses of modes fall into one of the following categories:

- Short-term modes in which the user must constantly do something to maintain the mode. Examples are holding down the mouse button to scroll text or holding down the Shift key to extend a text selection.
- Alerts, in which the user must rectify an unusual situation before proceeding. Keep these to a minimum.
- Installers and Assistants whose sole purpose is to guide users through important tasks.

Other modes are acceptable if they do one of the following:

- They emulate a familiar real-life situation that is itself modal. For example, choosing different tools in a graphics application resembles the real-life choice of physical drawing tools.
- They change only the attributes of something, not its behavior. The boldface and underline modes of text entry are examples.
- They block most other normal operation of the system to emphasize the modality. An example is a dialog that makes all menu commands unavailable except Cut, Copy, and Paste.

If an application uses modes, there must be a clear visual indicator of the current mode, and it should be very easy for users to get into and out of the mode. For example, in many graphics applications, the pointer can look like a pencil, a cross, a paintbrush, or an eraser, depending on the function (the mode) the user selects. Segmented controls are also useful to indicate modes, as is done in iPhoto.

### Managing Complexity in Your Software

The best approach to developing easy-to-use software is to keep the design as simple as possible. In other words, a simple design is a good design and the best tools are those that users are not even aware they are using. The more you can do to simplify the interface of your application for your users, the more likely it is that you will build a product that meets their needs and is enjoyable to use.

The more complex your application's task, the more important it is to keep the user interface simple and focused. Be sure your design reflects the user's mental model (see "Reflect the User's Mental Model" (page 39) for more information on this concept). In addition to creating a streamlined design, you can also manage complexity in the following ways:

• Progressive disclosure presents the most common choices to the user first and provides an option that allows the user to view additional information and choices. This technique makes it easy for novice users to understand your user interface while still giving power users the advanced features they want.

You can implement progressive disclosure using disclosure triangles (see "Disclosure Triangles" (page 329)) or disclosure buttons (see "Disclosure Buttons" (page 331)), depending on the context.

• Inspector windows (and, to a lesser extent, Info windows) reduce the clutter of a user interface by placing additional information and settings in a separate window that can be hidden or shown by the user.

For more information on the differences between Info windows and inspector windows and how to use inspector windows, see "Inspector Windows" (page 229).

• Preferences reduce the complexity of the user interface by giving users the ability to customize what they see on the display screen and, to some extent, how the application performs. By providing preferences, you allow both novice and expert users to mold your application to fit their needs.

For more information on how to craft a useful set of preferences, see "Preferences" (page 75).

### Keep Your Users in Mind

In addition to the basic principles of interface design, consider the needs of your audience. Are your users more comfortable in a language other than English? Do they have special needs that might affect the way you present data to them? The following sections identify areas that might influence your design.

#### Worldwide Compatibility

Mac OS X system software is designed to address the complex problems you encounter when you create an application intended to be compatible with regional, linguistic, and writing systems around the globe. Be aware that your users might be more comfortable with another language or culture even if they live in your home country. It's much easier to include worldwide compatibility from the beginning of your development process than to try to incorporate support for script systems after your product development is complete. For more information, see Getting Started With Internationalization.

Before you develop software for worldwide use, consider the issues discussed in the following sections.

#### **Cultural Values**

Make sure that visible interface elements can be localized (that is, translated into other languages and otherwise adapted for use in other countries). Whenever you design a user interface, consider that various regions of the world may differ in their use of color, graphics, calendars, text, and the representation of time. Specific objects or symbols (such as electrical outlets and the currency symbol) may also have a different appearance, or not be understood, in other countries.

Graphics can enhance your application, but an image can also be offensive to certain audiences. Cultures assign varying values and characteristics to living creatures, plants, and inanimate objects. For example, in the United States the owl is a symbol of wisdom and knowledge, whereas in Central America the owl represents

witchcraft and black magic. It's a good idea to avoid the use of seasons, holidays, or calendar events in software that you expect to distribute worldwide. If you include images that represent holidays or seasons—such as Christmas trees, pumpkins, or snow—be sure they can be localized.

Different calendars are used to mark time around the world. The United States and most of Europe observe time according the Gregorian calendar. The traditional Arabic calendar, the Jewish calendar, and the Chinese calendar are lunar rather than solar. In many places, time is marked according to one calendar for business and government purposes, and another for religious events. Mac OS X allows users to select and customize the way such information is displayed in the Formats pane of International preferences. Most APIs take these locale preferences into account when getting or formatting dates, times, and number-based data, such as monetary values or measurements. In most cases, therefore, your application should not have to perform formatting or conversion tasks. See *Internationalization Programming Topics* for more information on how to handle locale-sensitive data.

Also remember to support different address formats. Don't assume all addresses are in the native format of your country. Address Book lets users store address data for users in multiple countries. If you support or display Address Book data, you must be prepared to handle different address formats and postal code information.

#### Language Differences

Translating text is a sophisticated, delicate task. Avoid using colloquial phrases or nonstandard usage and syntax that can be difficult to translate. Carefully choose words for menu commands, dialogs, and help text. Be aware that text in U.S. English can grow up to 50 percent longer when translated to other languages.

Use complete sentences in string resources whenever possible. Grammar problems may arise when you concatenate multiple strings to create sentences; the word order may become completely different in another language, rendering the message nonsensical when translated. For example, word order in German sometimes places the verb at the end of a sentence. For more information on handling text in other languages, see *Internationalization Programming Topics*.

#### Text Display and Text Editing

Writing systems differ in the direction in which their characters and lines flow, the size of the character set used, and whether certain characters are context-dependent. Mac OS X supports Unicode, a single character set for most writing systems in the world. Unicode is a cross-platform, international standard for character encoding.

Text handling for Cocoa is entirely based on Unicode. For Carbon developers, there is a set of functions for manipulating Unicode text. For more information about Unicode support, see *Internationalization Programming Topics*.

No matter what level of worldwide text support you provide, it's important to keep in mind that:

- Text isn't always left-aligned and read from left to right. This includes text within controls (such as button labels), text that describes controls, and static text fields. Be aware that text translated into a right-to-left language must also be displayed as right-aligned.
- Text isn't always read by a person; it might be spoken through a screen reader.
- System and application fonts may change, so don't assume any particular font will be present. Instead, use the calls provided by your application framework.

#### Resources

It's essential to store region-dependent information in separate resource files so that user-visible text can be translated during localization without requiring your application's code to be modified.

When creating window layouts, consider text size, location, and direction. Text size varies in different languages. Also, depending on the script system, the direction of the text may change. Most Middle Eastern languages read from right to left. Text location and alignment within a window should be easy to change.

As much as possible, identify the logical flow of content and use that to determine the layout of your user interface. For example, the more important or higher level objects are usually placed near the upper left of a window that is designed for regions associated with left-to-right languages. In a version of the window that targets users who read right-to-left languages, it makes sense to reverse this layout. The more you can characterize user interface objects according to their logical, not visual, position, the more easily you can extend your application to other markets.

For more information on internationalization and localization, read *Internationalization Programming Topics* and visit the Apple International Technologies website at http://developer.apple.com/intl.

### Universal Accessibility

Millions of people have a disability or special need and computers hold tremendous promise for increasing the productivity of such users. Many countries, including the United States, have laws mandating that certain equipment provide access for users with a disability.

It's a good idea to build in support for universal access from the beginning of your design process rather than add it at the end of your implementation cycle. When you think about designing for the wide range of abilities in your target audience, think about increasing productivity for the entire audience; be careful not to overcompensate for the disabilities of certain members. Don't let accommodations for a particular disability create a burden for people who do not have that disability.

Mac OS X has many built-in features designed to accommodate people with special needs. Users can access these features in the Universal Access pane of System Preferences. Once activated, these technologies programmatically manipulate the user interface of your application in ways that can help users with disabilities.

**Important:** Your application should not override any of the accessibility features built in to Mac OS X, such as the ability to perform all user interface functions using the keyboard instead of the mouse, or any preference that a user might select to assist with a disability.

Be sure to test your applications with the assistive features available in the Universal Access pane of System Preferences. Although there may be situations in which you do not need to accommodate all these features, you should fully understand your user audience before making any design decisions that override these features. For example, it might be extremely difficult to create a visual design tool that works in grayscale, but you should still try to make the other parts of the program accessible whenever possible.

To learn more about the Mac OS X accessibility architecture and how to support accessibility in your application (a process called access enabling), see *Accessibility Overview*. For more information on assistive technologies, see *Mac OS X Technology Overview*.

When you design your application, you should be aware of potential manipulation by assistive technologies and implement features in a way that does not degrade the experience for users with disabilities. The following sections describe the main categories of disabilities and give suggestions for specific design solutions and adaptations you can make. Keep in mind that there is a wide range of disabilities within each category and there are many people with multiple disabilities.

#### Visual Disabilities

People with a visual disability have the most trouble with the display (the screen). Some users need high contrast. Software that can handle different text sizes makes it easier to support people with a visual disability. Mac OS X (version 10.2 and later) provides an onscreen zooming option in Universal Access preferences. Following the layout guidelines provided in "Layout Guidelines" (page 347) helps users with low vision by ensuring the proper use of spacing and alignment.

In Mac OS X version 10.4, Apple introduced VoiceOver, a full-featured spoken interface for the Macintosh. VoiceOver allows users to navigate the user interface of the system and any accessible application and provides an audible description of the user's workspace and all the activities occurring on the computer. You should test your application using VoiceOver to make sure it's fully accessible. For more information on accessibility in Mac OS X, see *Accessibility Overview*.

Keep in mind that some people have color-vision deficiencies. Although the judicious use of color can enhance your application's user interface, don't create interfaces that rely solely on color coding to convey important information. Color coding should always be redundant to other types of cues, such as text, position, or highlighting. Allowing users to select from a variety of colors to convey information enables them to choose colors appropriate for their needs.

#### Hearing Disabilities

People with a hearing disability cannot hear auditory output at normal volume levels or cannot hear it at all. Software should never rely solely on sound to provide information; if cues are given with sound, they should be available visually as well. Since Mac OS X allows users to specify a visual cue in addition to the standard audible cue for the system alert, be sure to use the standard system alert when you need to get the user's attention.

To indicate activity, hardware should have visible lights in addition to the sound generated by the mechanisms. Hardware that specifically produces sound should facilitate external amplification. For example, including a jack for external speakers or headphones allows people to amplify sound to an appropriate level.

#### Physical Disabilities

People who have a physical disability sometimes require additional access methods. For example, individuals may be without the use of a hand or an arm because of congenital anomalies, spinal cord injuries, repetitive stress injuries such as carpal tunnel syndrome, or progressive diseases. People in this group often have difficulty with computer input devices—such as the mouse or keyboard—and with removable storage media.

Some people have difficulty pressing more than one key at a time (required for many keyboard shortcuts, for example). With Sticky Keys, which can be turned on in the Keyboard pane of Universal Access preferences, users can press keys sequentially instead of simultaneously.

Users who have difficulty with fine motor movements may be unable to use a conventional mouse or may require modifications to keyboard behavior. In Keyboard preferences, users can choose how long they must press a key before it repeats; they may also specify a delay between when a key is pressed and when it is

registered. In addition, Mac OS X provides ways for users to perform actions using the keyboard instead of the mouse. When full keyboard access mode is on, users can navigate to and select interface items using the keyboard. Mouse Keys, which can be turned on in the Mouse pane of Universal Access preferences, enables users to control the mouse with the numeric keypad to perform tasks such as dragging and resizing windows.

Make sure your application does not override any keyboard navigation settings. For more information, see "Keyboard Shortcuts Quick Reference" (page 367). In addition, don't override the keyboard shortcuts used by assistive technologies. When an assistive technology is enabled, keyboard shortcuts used by that technology take precedence over the ones defined in your program.

If you design hardware, be sure not to impose physical barriers that would impede someone with limited or no use of the hands or arms. For example, a disk drive with a latch would be difficult to open for a user who interacts with the computer using a pencil held in the mouth.

# Extending the Interface

This section describes how to extend the Mac OS X user interface when your application requires an element or a behavior that doesn't already exist. When a need arises that can't be met by the standard elements, you can extend the set of controls using these guidelines, provided that the new element or behavior supports Apple's interface design principles. This section contains information on how to determine when it's appropriate to go beyond the guidelines, how to use the existing interface elements to build new elements, and what to avoid when you design additional interface elements.

### Build on the Existing Interface

People rely on the standard Mac OS X user interface for a consistent, predictable user experience. Don't copy other platforms' user interface elements or behaviors in Mac OS X, because they may confuse users who aren't familiar with them.

If you need to extend the interface of Mac OS X, the best place to begin is with the already defined visual and behavioral language. Think about what the appearance communicates to people (the look) and how they expect the element to behave (the feel).

Visual cues, such as the arrow on a pop-up menu, help people recognize familiar elements. People learn to associate certain behaviors with specific elements based on their appearance. For example, people recognize push buttons by their rounded shape and look for a label that identifies the action the button causes. This particular appearance distinguishes a push button from other types of elements. When people click a button, they expect it to be highlighted to indicate that the action took effect, and they expect the action to take effect immediately. People may also expect that clicking a button will have additional behaviors related to it, such as dismissing a dialog or changing the content area of the active document.

### Don't Assign New Behaviors to Existing Objects

When you use existing interface building blocks, use them in the standard way. Make sure you do not change the behavior of standard elements. When you need a new behavior, design a new element for it. If elements behave differently in different situations, the interface becomes unpredictable and therefore harder to figure out. This can adversely affect the user's confidence in your application.

# Create a New Interface Element Cautiously

Be very cautious about creating new interface elements because you may introduce unnecessary complexity. You will have to work extremely hard to make sure that any newly introduced elements fit in with those provided by Cocoa and Carbon. Additionally, as the Aqua user interface continues to evolve, your custom elements will require updating to adapt to changes in Aqua.

Before implementing a new interface element, *make sure* that you can't use existing elements or a combination of them to achieve the desired result. Usability testing is essential for determining whether a new element works.

# **Prioritizing Design Decisions**

Apple Human Interface Guidelines contains myriad design principles and guidelines that, when followed, lead to fully Aqua-compliant applications that support the appropriate Mac OS X technologies and stand out in their target markets. As you design an application, however, you may find that business concerns, such as resource constraints and schedule commitments, impact your ability to follow these guidelines to the fullest. When this is the case, how do you decide which Mac OS X technologies to use and support? How do you prioritize your work so your application is the best that it can be, given the realities of your development environment?

To help you answer these questions, this chapter organizes human interface features, principles, and guidelines into three layers. Figure 4-1 (page 53) displays these layers in the outline of a pyramid to emphasize the progressive improvement and refinement of an application as it implements the guidelines in each successive layer.

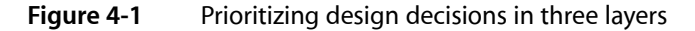

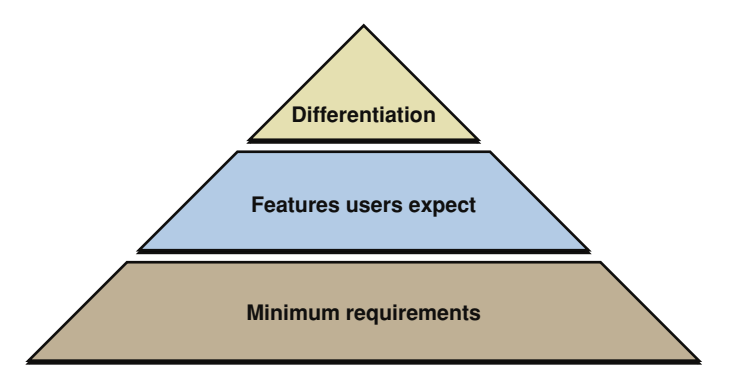

Each layer in Figure 4-1 (page 53) correlates closely with a level of a user's satisfaction with an application. For example, an application that merely meets the minimum requirements may be acceptable, but probably does not deliver the features most users expect and is unlikely to inspire admiration and loyalty in its users. Because user satisfaction ultimately determines the success or failure of your application, it should be at the heart of your design decisions. If business realities require you to make design tradeoffs, use the guidelines described in this chapter to help you decide which features to concentrate on first.

### **Meet Minimum Requirements**

As you design or revise your application, there are a number of guidelines you must follow to ensure your application is "at home" in Mac OS X. You should view these guidelines and the features associated with them as nonnegotiable; if you don't follow them, users will notice that your application doesn't feel like it is intended for the Macintosh.

To meet the minimum requirements of an application on the Mac OS X platform, be sure to:

• Respect the single menu bar and avoid putting menu bars in your application's windows.

Mac OS X provides a single menu bar across the top of the screen, which gives applications a consistent location to display commands. For more information on how your application interacts with the menu bar, see "The Menu Bar and Its Menus" (page 175).

Respect the Dock.

The Dock is an essential part of Mac OS X and users expect it to behave according to their preferences. At the very least, your application must not interfere with the Dock's position on the screen. Additionally, your application should cooperate with the Dock to provide information and utility to your users. For more information on the Dock, see "The Dock" (page 62).

• Respect the multilayered window environment of Mac OS X.

Mac OS X supports different types of windows for different uses. Be sure you know which types of windows your application should display and how they should look (for more information on these topics, see "Types of Windows" (page 191) and "Window Appearance" (page 192)). In addition, be sure you follow the guidelines for opening, naming, positioning, resizing, and closing windows described in "Window Behavior" (page 216).

• Put the files your application creates in the proper locations.

Mac OS X defines particular locations for application-specific files, such as preferences and user-created documents. Don't place files associated with your application in arbitrary locations because they will clutter the file system and users won't know where to look for them. For guidelines on how to interact with the file system, see *File System Overview*.

• Use standard controls.

Mac OS X provides a wide range of controls with well-defined behaviors. Use these controls in your application's user interface and be sure you support the prescribed behaviors. For extensive information on the behavior, appearance, and usage of controls, see "Controls" (page 255). In very rare cases, you may need to implement a custom control; if you think this might be necessary, see "Extending the Interface" (page 51).

Avoid the system-reserved keyboard shortcuts and respect the Apple-recommended keyboard shortcuts.

Applications should not override the system-reserved keyboard shortcuts. These shortcuts are intended to supply specific behaviors regardless of which application is currently running. For more information on the system-reserved keyboard shortcuts, see "Reserved Keyboard Shortcuts" (page 107) and "Keyboard Shortcuts Quick Reference" (page 367).

An application should implement the recommended keyboard shortcuts associated with the tasks the application performs. If, for example, your application performs a save operation, it should implement the Command-S keyboard shortcut for this task. In almost all cases, an application should not override the recommended keyboard shortcuts. For example, Macintosh users should be able to rely on Command-S to mean Save no matter which application they are using. For a comprehensive list of the recommended keyboard shortcuts are used in menus, see the menu-specific sections in "The Menu Bar and Its Menus" (page 175).

• Support the Clipboard.

Mac OS X makes the Clipboard available to all applications and users can rely on the Clipboard's contents remaining unchanged when they switch applications. Be sure to support the Clipboard and implement cut, copy, and paste operations in your application. For more information on operations that access the Clipboard, see "The Edit Menu" (page 181) and "The Format Menu" (page 183).

# **Deliver the Features Users Expect**

After you've met the minimum requirements, you should concentrate on delivering the features users expect. Macintosh users are sophisticated and most have come to expect a certain level of functionality and elegance in the applications they use. Although the guidelines in this section are not as elementary as those described in "Meet Minimum Requirements" (page 53), they embody key features your application should provide.

To deliver the features Macintosh users expect, be sure to:

Communicate effectively.

Mac OS X excels at providing essential information to users in an integrated and effective manner. Similarly, your application should provide useful error messages, feedback on commands and lengthy tasks, and appropriate status information. For information on how to do this, see "Feedback and Communication" (page 42).

• Support application bundles and drag-and-drop installation.

Application bundles simplify the user's interaction with your software and enable drag-and-drop installation, which is the preferred method of application installation in Mac OS X. Macintosh users expect a quick, painless application installation experience; be sure to supply it by making your application available in a bundle and supporting drag-and-drop installation. For more information on bundles and application installation, see "Packaging" (page 85) and "Installation" (page 86).

• Create high-quality icons and graphics.

Part of the allure of Mac OS X is the abundance of beautiful, realistic, photo-illustrative icons. Be sure your application displays the type of high-quality, attractive icons Macintosh users expect. For guidance on different types of icons and how to design them, see "lcons" (page 139).

• Comply with the layout guidelines.

Applications that follow the layout guidelines present a clean, organized, and intuitive look and feel to users. Macintosh users are accustomed to uncluttered, visually appealing windows with conveniently placed controls. For help with the spacing of individual controls, see "Controls" (page 255); for some examples showing how to combine controls in windows, see "Layout Guidelines" (page 347).

• Provide effective user assistance.

Effective and readily available user assistance is a hallmark of a good application. Mac OS X supports both Apple Help, which allows you to display in-depth help documents in Help Viewer, and help tags, which allow you to display brief, context-sensitive information about user interface elements. Because these help mechanisms are used extensively by the system, Apple applications, and most third-party applications, Macintosh users rely on them when they need help with a task or control. For more information on using these mechanisms to provide help to your users, see "User Assistance" (page 81).

• Support drag and drop.

Drag-and-drop functionality is ubiquitous in Mac OS X, making it one of the most appreciated and well-known features of the platform. Although you should be sure to provide keyboard alternatives to the drag-and-drop operations in your application, it's essential to fully support this direct manipulation technology. For more information on this technology, see "Drag and Drop" (page 121).

Use display names.

Mac OS X allows users to customize how file, directory, and application names are displayed. Macintosh users are accustomed to making this choice and expect their preference to be observed throughout the file system and in applications. Be sure to respect the user's display name preference in your application (note that this also makes internationalization much easier). For more information about filename extensions and display names, see "File Formats and Filename Extensions" (page 64).

# **Differentiate Your Application**

Meeting the minimum requirements and delivering features users expect takes you a long way towards producing an application that users in your target market will be eager to buy. Although the top layer of the pyramid represents more work, the result is a user-acclaimed application that takes full advantage of the powerful features of Mac OS X.

Follow the guidelines in this section to produce an application that goes above and beyond users' expectations.

Support modelessness.

As much as possible, avoid forcing the user to complete the current task before they can do anything else. Use sheets and drawers to allow the user more freedom (for more information about sheets and drawers, see "Sheets (Document-Modal Dialogs)" (page 236) and "Drawers" (page 214)). If you must use modes in your application, be sure to clearly communicate the current status and make it easy for users to get into and out of a mode.

Integrate Spotlight.

Spotlight technology allows users to find files anywhere in the system, using criteria they define. Be sure to supply a Spotlight importer if your application uses a custom file format, so users can easily search for the files your application creates. In addition, you should consider using Spotlight technology to provide file system search capabilities in your application. For more information about Spotlight, see "Spotlight" (page 78).

• Support fast user switching.

Mac OS X allows multiple users to use a single computer at the same time. With fast user switching, one user's login session is active while the sessions of other users continue to run in the background. Users switch simply by logging in; logging out between users is not required. Applications should take this feature into account to avoid failing in a multiple, simultaneous user environment. If your application relies on exclusive access to resources or assumes there is only one instance of a per-user service running at any one time, be sure to modify the application to safely identify and share system resources. For more information on how to support fast user switching, see *Multiple User Environments*.

Internationalize the user interface.

The global market for your application is defined by the extent to which it supports locale-specific content and functionality. As you design or revise your application, be aware of differences in language and cultural values and symbols so you can more easily localize your product for specific markets. For more information on internationalization issues, see "Worldwide Compatibility" (page 47).

• Make your application accessible to users with disabilities.

To reach the millions of users with disabilities (and to comply with government-mandated accessibility requirements in some markets), you should ensure that your application is accessible. Mac OS X supports accessibility with a range of powerful features, including full keyboard access, speech technologies, and VoiceOver, an integrated accessibility interface to the Macintosh. You should test your application with these features to make sure that the application does not interfere with them and potentially degrade a disabled user's experience. For an overview of accessibility issues, see "Universal Accessibility" (page 49).

• Strive for high performance and reliability.

Even a stunning user interface is not likely to be enough to persuade users to continue using an application that performs poorly or behaves in a counterintuitive and unreliable way. Remember that the perception of performance is informed by two things: The speed with which an application processes data and performs operations and the speed with which the application responds to the user. Take advantage of the tools and optimization technologies Mac OS X provides to enhance the performance of your application. Be sure your application responds quickly and keeps the user informed about the progress of lengthy tasks. For more information on some techniques for achieving high performance, see "High Performance" (page 31).

Users will be quick to reject your application if it loses or corrupts data or behaves erratically. Build in as many safeguards against data loss as you can and be sure to warn users about potential problems, allowing them to make alternate choices that avoid risky situations. Although unpredictable behavior may not lead to data loss, it can cause users to distrust an application. Make sure the user interface elements in your application behave in an expected and desired way so users can trust your application to do what it promises. For more information on ways to make your application reliable, see "Reliability" (page 34).

• Surprise and delight.

Although less concrete than the other guidelines, this guideline encompasses some of the most important qualities of great software. Fundamentally, users delight in applications that seem to understand them, anticipating their needs and providing them with powerful, intuitive, and streamlined solutions. The best way to follow this guideline is to keep the user's mental model firmly in mind as you design your application (for a discussion of this concept, see "Reflect the User's Mental Model" (page 39)). Briefly, you should discover your users' workflow, expectations, and real-world experiences and mirror them in your application's terminology, window layout, menu organization and hierarchy, and toolbar contents.

#### **CHAPTER 4**

Prioritizing Design Decisions

# The Macintosh Experience

This part of *Apple Human Interface Guidelines* presents an overview of the user-centric, integrated design of Mac OS X. Read this part to learn about the design principles and technologies used in Mac OS X and how your application fits into that environment. You can also find out how to leverage existing technologies to add value to your user interface.

# PART II

The Macintosh Experience

# The Mac OS X Environment

This chapter covers relevant features of Mac OS X that can influence the design of your software. These features are not always associated with a single technology or developer type but sometimes apply to development in general. You should be familiar with these guidelines before developing your software.

#### The Always-On Environment

As the center of the user's digital hub, Mac OS X is designed to be always ready to use. Because of energy saving systems, it's common for a user to leave a computer on most of the time. To allow for the fact that a computer may be on for hours, days, weeks, or even months at a time, you should consider the following guidelines:

- Avoid relying on a restart to get rid of cached or temporary files that may use up disk space. Be prepared to remove these files yourself when they are no longer needed.
- Avoid relying on startup or login items to initiate user-level processes. If the user quits a process initiated
  only at boot time, that process will be unavailable until the machine restarts.
- Avoid requiring users to reboot as a part of an installation or software update unless absolutely necessary. Your application is probably not the only one they have open, so a restart can come as a rude interruption.

#### Disk Size and Usage Information

If your software needs to report disk size or usage information, it's important to provide accurate values that are consistent with values reported by the Finder and other system applications, such as Activity Monitor. To do this, be sure to calculate all disk size statistics using GB, not GiB.

Briefly, a GB is defined as 1,000,000,000 bytes, whereas a GiB is defined as 1,073,741,824 bytes (which is the value of 2<sup>30</sup>). Using GB instead of GiB to calculate disk sizes avoids confusing users with values that differ from the system-provided ones.

### Displays

Avoid making assumptions about display size. Mac OS X can run on systems with a screen size as small as 800 x 600, but a user may have multiple high-resolution displays. Unless you know that your users will be using a specific display size, it is best to optimize your applications for display at 1024 x 768 pixels.

**Note:** A resolution of 640 x 480 is also available for the iBook and for Classic applications, games, and other multimedia applications. This does not mean that you should assume this is the minimum system resolution, however. Design your user interface for a resolution of at least 800 x 600.

Be aware that users may have the ability to rotate their displays, so you should also avoid making assumptions about the aspect ratio. Display rotation reverses the aspect ratio of the screen. For example, if a user's display is set to a screen resolution of 800 x 600 (an aspect ratio of 1.33:1), after rotation the screen resolution is 600 x 800 (an aspect ratio of .75:1).

An application can get notified of some types of screen-update events by registering for a callback, such as CGDisplayReconfigurationCallBack. For more information on this and other callbacks, see *Quartz Display Services Reference*.

# The Dock

The Dock is more than just a tool for users of Mac OS X. Developers need to be aware of the Dock and account for its presence in their applications.

When creating new windows or resizing existing windows, make sure you take the Dock position into account. New windows should not overlap the boundaries of the Dock. Similarly, you should prevent users from moving or resizing windows so that they are behind the Dock. (Carbon developers can use the GetAvailableWindowPositioningBounds function and Cocoa developers can use the methods of NSScreen to get the screen area without the Dock or menu bar.)

## Conveying Information in the Dock

Developers may also find some features of the Dock useful for conveying information.

- Use badging to convey status information in an unobtrusive manner. Badging is the process of superimposing a small image on an application's Dock tile icon. For example, Mail uses a badge to show the number of unread messages. This is a good example of providing appropriate feedback and communication. For more information on this principle of user interface design, see "Feedback and Communication" (page 42).
- Use the Notification Manager to convey more serious information, such as error conditions. Notifications cause your Dock tile icon to bounce. Make sure you disable this effect once the user has addressed the problem. (Note that error-related classes in a Cocoa application initiate Dock notifications automatically.)

# Clicking in the Dock

Clicking an application icon in the Dock should always result in a window becoming active.

• If the application is not open, a new window should open. In a document-based application, the application should open a new, untitled window. In an application that is not document-based, the main application window should open.

• When a user clicks an open application's icon in the Dock, the application becomes active and all open unminimized windows are brought to the front; minimized document windows remain in the Dock. If there are no unminimized windows when the user clicks the Dock icon, the last minimized window should be expanded and made active. If no windows are open, the application should open a new window—a new untitled window for document-based applications, otherwise the main application window.

When you press and hold the Dock icon of a running application, two things happen:

- Exposé displays all windows currently open in the application (including minimized windows)
- A minimal Dock menu appears that allows you to:
  - Quit the application
  - Hide or show the application's windows
  - Show the application in the Finder and manage the Keep in Dock and Open at Login options

When you click and hold the Dock icon of an application that is not running, a minimal Dock menu appears that allows you to:

- Open the application
- Show the application in the Finder and manage the Remove from Dock and Open at Login options

When you Control-click the Dock icon of a running application, a customizable Dock menu appears. By default, this menu displays the same items as the minimal Dock menu you see when you press and hold the application's Dock icon. In addition, this menu lists all open windows (including minimized windows) and may contain application-specific items. See "Dock Menus" (page 190) for more information on customizing this Dock menu.

If you Control-click the Dock icon of an application that is not running, you see the same minimal Dock menu displayed when you press and hold the Dock icon.

# The Finder

Here are some tips to help your application integrate well with the Finder:

- Make sure your application bundle has a . app extension. The Finder looks for this extension and treats
  your application appropriately when it finds it. The Finder also shows or hides this extension, depending
  on the state of the "Show all file extensions" preference in the Advanced pane of Finder preferences.
- Package CFM applications in a bundle. Even if you develop using the CFM runtime, you can still take advantage of the bundle mechanism in Mac OS X.
- Use an information property list to communicate information to the Finder. The information property list is the standard place to store information about your application and document types. For information on what to put in this file, see *Runtime Configuration Guidelines*.

- When saving files of your own document types, be sure to give them appropriate filename extensions to ensure platform interoperability and to support the Mac OS X user experience. You can also set a file type and optionally a creator type for a file. The file and creator type codes are not strictly necessary, but they do ensure interoperability with applications in the Classic environment. See *File System Overview* for more information about filename extensions, file types, and creator types.
- Avoid changing the creator type of existing documents. The creator type implies a distinct sense of ownership over a file. Your application can assign a creator type for files it creates but it is not appropriate to change creator types for documents created by other applications without the user's explicit consent. The user can still associate files with a specific application through the Info window.
- If your application produces documents in content types other than HTML, RTF, plain text, TIFF, PNG, JPEG, PDF, and QuickTime movies, you should include a Quick Look generator to convert your native document format into a format the Finder can display in Cover Flow view and a Quick Look preview. See *Quick Look Programming Guide* to learn how to do this.

## File Formats and Filename Extensions

Whenever possible, include support for industry-standard file formats in your documents. Supporting standard file formats makes it easier to exchange data between your application and other applications. Users might also be more inclined to use your application if they know they can get their data into and out of it easily.

When saving user-configurable data, make sure you store it in a plain-text file that the user can modify. Mac OS X applications traditionally store configuration data using XML. You can write out XML data using the preferences system and the XML support found in Core Foundation and Cocoa. For information about user preferences, see *Runtime Configuration Guidelines*.

Many platforms rely on the existence of filename extensions to identify the type of a file. Although many longtime Mac OS X developers may decry their use, filename extensions make it easier for users to exchange files with users of those other platforms. Applications that save documents should be sure to include a filename extension appropriate to the contents of the document. At the same time, however, applications should take care to respect the user's filename extension preferences when displaying the names of files and documents.

For more information and guidelines about supporting filename extensions, see File System Overview.

## Internationalization

The Mac OS X application bundling scheme is designed to support localized strings, images, nib files, and other resources. However, there is more to designing an application for use in different markets than just including the right translated strings. "Worldwide Compatibility" (page 47) provides some general design considerations for building internationalization into your application.

At a minimum, your internationalization checklist should include the following items:

• Implement your program as a bundle so that you can take advantage of the built-in internationalization support for bundles.

- Support Unicode text. Mac OS X provides full support for Unicode, and so should your application.
- Modify your code to get user-visible strings from .strings files. Use Core Foundation and Cocoa interfaces to load strings from resource files in your bundle.
- Use nib files to store your user interface data.

For further guidelines and information about how to internationalize your applications, see *Internationalization Programming Topics*.

# **Multiple User Issues**

Remember that Mac OS X is a multiple-user system. Not only does the system support multiple user accounts, it supports multiple users sharing the same computer simultaneously. This feature employs a technique known as fast user switching, in which users trade use of the computer without logging out. With multiple users accessing the computer, conflicts can arise if applications are not careful about how they use shared resources. Shared memory, cache files, semaphores, and named pipes must be carefully labeled to prevent corruption by users running the same application in different sessions. Applications cannot assume that they have exclusive access to any system resources, such as a CD or DVD drive.

When considering access by multiple users, there are some specific things to keep in mind for your program design:

- Named resources that might potentially be accessible to an application from multiple user sessions should incorporate the session ID into the name of the resource. This applies to cache files, shared memory, semaphores, and named pipes, among others.
- Not all users have the same privileges. For example, only administrator users can write files in /Applications. Some users may be working under limited privileges and have limited access to some parts of the system. In particular, they may not be able to do the following:
  - Access all panes in System Preferences
  - Modify the Dock
  - Change their password
  - Burn DVDs and CDs
  - Open certain applications
- Users on a computer can include both local and network users, so do not assume a user's home directory is on a local volume. You may be accessing a network volume instead.

The document *Multiple User Environments* describes issues that arise from the existence of multiple users on a system. It also covers programmatic techniques for identifying users and protecting your application data from external corruption.

# **Resource Management**

Application bundles simplify installation and are easy for the user to move around in the Finder. Application bundles are the preferred mechanism for software distribution. Here are some tips to help you manage your application bundle's resource files:

- Include all required resources inside your application bundle. Your application bundle should always have everything it needs in order to run.
- Include only the specific subset of files that require localization in your application bundle's
  language-specific resource directories. If a resource does not require localization, there is no need to
  create extra copies of it. The bundle-loading code checks for global resources as well as localized resources
  and returns the one that is most appropriate.
- Use an installer to place optional resources in the appropriate Library subdirectory of the user's system. Optional resources are things like document templates or other resources that are useful to an application but not required for it to launch. Most application-related files should go in an application-specific subdirectory of ~/Library/Application Support or /Library/Application Support. See *File System Overview* for information on where to install files.
- Avoid storing data in the resource fork of your application executable. Resource forks are not an appropriate way to store application-related resources. Instead, store your resources as individual files inside your application bundle. See *Bundle Programming Guide* for more information on where resources belong in the bundle structure.

# Threads

As you design your application, think about the operations that could be performed in parallel. Multithreading your application improves the responsiveness of your user interface by moving long calculations into separate threads and away from your main event loop. Multithreading can also improve the speed of performing some tasks, especially on multiprocessor systems. Of course, threading also requires great care during implementation to ensure that shared data structures are not corrupted by different threads. For more information on threading technologies, see *Threading Programming Guide*.

# Using Mac OS X Technologies

Mac OS X provides a wealth of highly developed technologies you can use that allow you to avoid spending development time implementing custom solutions for generic tasks. Taking advantage of these fully integrated technologies will enhance the way your application interacts with the system and with other applications on the platform.

### **Address Book**

If your application stores or uses contact information, use the Address Book framework to manage that information. Contact information consists of information such as names, phone numbers, fax numbers, and email addresses of the people known to the current user. Using the Address Book framework, you can access contact information from the user's database or display it in a customizable window.

Although the Address Book interfaces that allow you to customize the display window use the terms "people picker" and "picker," these are not acceptable names to use in your application's user interface. Instead, you should give the display window a name that describes its contents as they relate to your application, such as "Addresses" or "Contacts."

The appearance of a people-picker window is customizable to allow you to display only the data relevant to your application. For example, Mail customizes this window to show the email addresses of the contacts, as shown in Figure 6-1.

| $\Theta \bigcirc \Theta$ | Addresse          | S                        |
|--------------------------|-------------------|--------------------------|
| To: Cc:                  | Bcc:              | 7 cards Q                |
| Group                    | Name              | Email                    |
| all 🔄                    | David Christopher | dchristopher@work (work) |
| Contacts                 | 💵 Mia Fernandez   | miafern@work (work)      |
|                          | 上 John G          | john@work (work)         |
|                          | 上 Rachael H       | rachael@school (other)   |
|                          | 💷 Grace Hsu       | grace@work (work)        |
|                          | 💵 Ingrid          | ingrid@home (home)       |
|                          | 💵 lan Maxwell     | ian@school (School)      |
|                          |                   |                          |

Figure 6-1 A people-picker window as used in Mail

You customize the appearance of a people-picker window using the interfaces of the Address Book framework. See *Address Book Programming Guide for Mac OS X* for more information on using this framework.

# Animation

A hallmark of Mac OS X is the use of animation to enhance the user experience, such as in the minimizing of windows to the Dock, the unfurling of sheets, and the sliding of drawers. In Mac OS X v10.5 and later, animation powers the movement of icons in the Finder Cover Flow view, the springing of items from a stack in the Dock, and the arrival of buddies in an iChat window, among other things. Figure 6-2 shows a "time-lapsed" view of items springing from a stack.

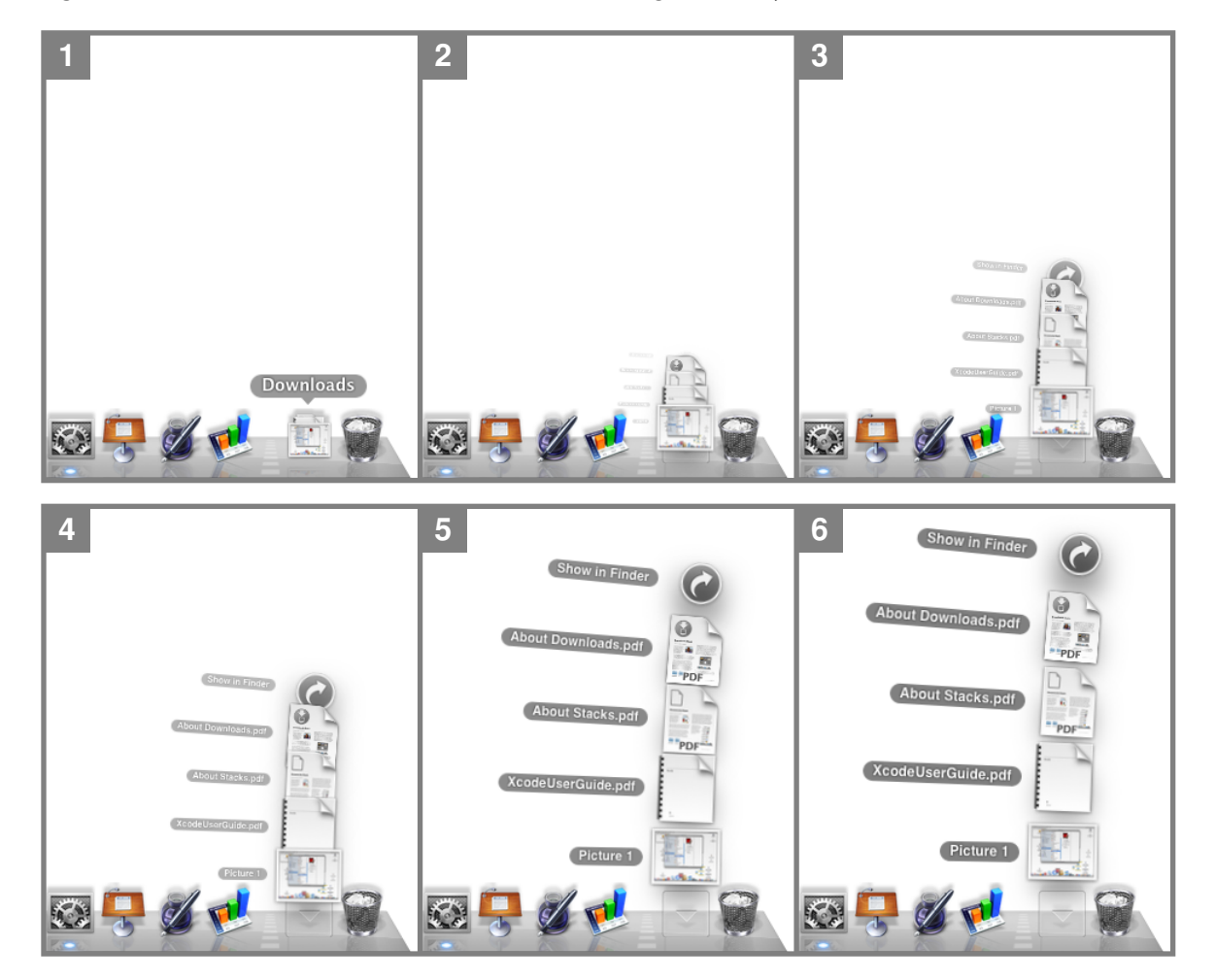

Figure 6-2 Animation allows items in a stack to emerge smoothly

Animation allows users track the movements of objects, helps them understand the effects of their actions, and lends a sense of physicality and realism to the virtual world they see on the display screen. In general, animation is ideal for:

- Communicating progress
- Providing meaningful feedback
- Clarifying a process or concept

If you are developing an application to run in Mac OS X v10.5 and later, you, too, can take advantage of animation by using Core Animation programming interfaces. As with most powerful tools, however, it's important to use animation wisely, that is, as a subtle enhancement to the user experience, not as the focus of the user experience. For example, you might consider using animation in the following cases:

• When users navigate a collection.

When navigation is similar to familiar, real-world activities, such as flipping through pages in a book or DVDs on a shelf, users are better able to grasp the organization and extent of a collection. In addition, when items in a collection appear to have realistic dimensionality and weight, they're easier to recognize at a glance.

• When it's helpful for users to understand the consequences of an action before they commit to it.

Showing users the results of an action before they complete it allows them to be sure of themselves and avoid mistakes. For example, items in the Dock move aside when users drag an object into the Dock area, showing them where the new object will reside when they release the mouse button.

• When users enter or initiate a different interaction mode.

When users enter a different mode of interaction, such as full-screen mode, animation can guide them and provide clues that help them keep track of the current mode. For example, the animated star field in Time Machine provides a completely different user experience that helps the user distinguish between the Time Machine view of the system and the user's standard view of the system.

• When an object changes its properties.

Showing an object's transition from one state to another, instead of showing only the beginning and ending states, helps users understand what's happening and gives them a greater sense of control over the process. For example, in an application that allows users to change several properties of a document at one time, an icon that smoothly shows the effects of the combination of changes would provide valuable feedback.

• When an action occurs so quickly, users can't track it.

Although speed and efficiency are essential in software, sometimes an action can take place so quickly that its context or result is unclear. When it's important that users understand a connection or a process, animation can help them watch actions occur in a more human time frame. For example, when the user minimizes a window it doesn't just disappear from the desktop and reappear in the Dock; instead, it moves fluidly from the desktop to the Dock so the user knows where it went.

If you decide to use animation, therefore, be sure the animation subtly enhances the tasks and concepts your application focuses on and doesn't distract from them. Although animation can clarify obscure or hidden processes and provide valuable feedback, gratuitous or illogical animation can degrade the user experience, in addition to decreasing the performance of your application. In particular, you should:

- Avoid replicating a Front Row or Time Machine style of user interface for an application that requires a lot of user input (especially textual input) or that users use for content creation. A fully animated, full-screen user interface that displays large, simplified controls does not make detailed content-creation tasks easier or more efficient.
- Avoid animating everything.

Although it's tempting to think that more animation results in greater clarification and better feedback, it's not generally true. Most tasks and actions in an application are best performed quickly and with a minimum of fanfare.

- Avoid animating routine user-interface actions supported by system-provided controls, such as:
  - Switching tabs
  - Opening or closing views
  - Clicking toolbar items

Users understand how common user interface elements work, and they don't appreciate being forced to spend extra time watching unnecessary animation every time they click a button.

To learn more about using animation in your application, see Core Animation Programming Guide.

## Automator

With Automator, a user can automate common procedures and build workflows by arranging processes from different applications into a desired order. Familiar Apple applications, such as Mail, iPhoto, and Safari make their tasks available to users to organize into a workflow. These tasks (called *actions*) are simple and narrowly defined, such as opening a file or applying a filter, so a user can include them in different workflows.

As an application developer, you can define actions that represent discrete tasks your application can perform. You make these actions available to users by creating action plug-ins that implement the appropriate behavior. An action plug-in contains a nib file and some code to manage the action's user interface and implement its behavior. You can develop action plug-ins using either AppleScript or Objective-C. You might consider creating a set of basic actions to ship with your application so users have a starting point for using your application with Automator.

For more information on developing Automator actions, see Automator Programming Guide.

As you design the user interface of an action, keep the following guidelines in mind:

- Users stack actions on top of each other in Automator. Because display screens are wider than they are tall, you should minimize the use of vertical space. One way to do this is to use a pop-up menu instead of radio buttons, even if there are only two choices.
- Don't use group boxes. An action does not need to separate or group controls with a group box.
- Avoid tab views. Instead, use hidden tab views to alternate between different sets of controls.
- Avoid using labels to repeat the action's title or description; these take up space without providing value.
- Use a disclosure triangle to hide and display optional settings. (See "Disclosure Triangles" (page 329) for more information on disclosure triangles.)
- Use small Aqua controls to minimize the use of space. (In "Controls" (page 255) you can find information on the dimensions of those controls that are available in the small size.)
- Use 10-pixel margins to make the best use of the space.

#### 70 Automator 2009-08-20 | © 1992, 2001-2003, 2009 Apple Inc. All Rights Reserved.

- Provide feedback. Use the appropriate progress indicator when an action needs time to complete (see "Progress Indicators" (page 311) for more information on these controls).
- If possible, display an example showing the effect of the action so users can see the impact of various settings.

# Bonjour

If you develop applications that need to communicate with other computers and processes on the Internet or a local area network, you should avoid making assumptions about the user's network settings. Ensuring fast, efficient connections to other programs and computers is an important part of providing a good user experience.

Mac OS X supports a dynamically updating networking model. Because a user may change IP addresses many times during a single session, don't save settings based on the IP address. Use Bonjour instead of requiring a user to type in an IP address. Bonjour enables automatic discovery of computers, devices, and services on IP networks, and makes file and media sharing easy. The use of Bonjour can dramatically simplify network configuration for your users. For more information on Bonjour, see *Bonjour Overview*.

# Colors

If your application deals with color, you may need a way for the user to enter color information. Mac OS X provides a standard Colors window for picking colors. Shown in Figure 6-3 this window lets the user enter color data using any of five different color models. You should use this window rather than create a custom interface for color selection.

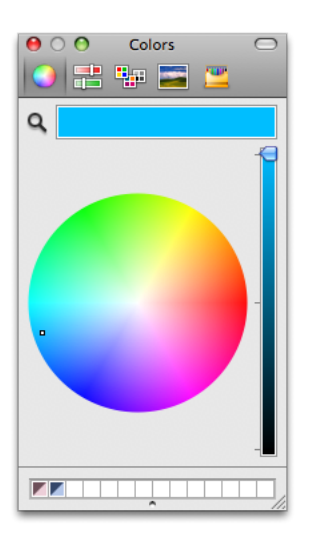

Figure 6-3 Colors window

For information on how to use this window in Cocoa applications, see *Color Programming Topics*; for Carbon programs, see *Color Picker Manager Reference*.

# Dashboard

Dashboard provides a way for users to get information and perform simple tasks quickly and easily. Appearing and disappearing with a single keystroke or mouse gesture, Dashboard presents a default or user-defined set of widgets in a format reminiscent of a heads-up display. Each widget is small, visually appealing, and clearly indicative of its purpose. For example, each of the Mac OS X Dashboard widgets shown in Figure 6-4 (page 72) is an attractive, scaled-down interface to a common task.

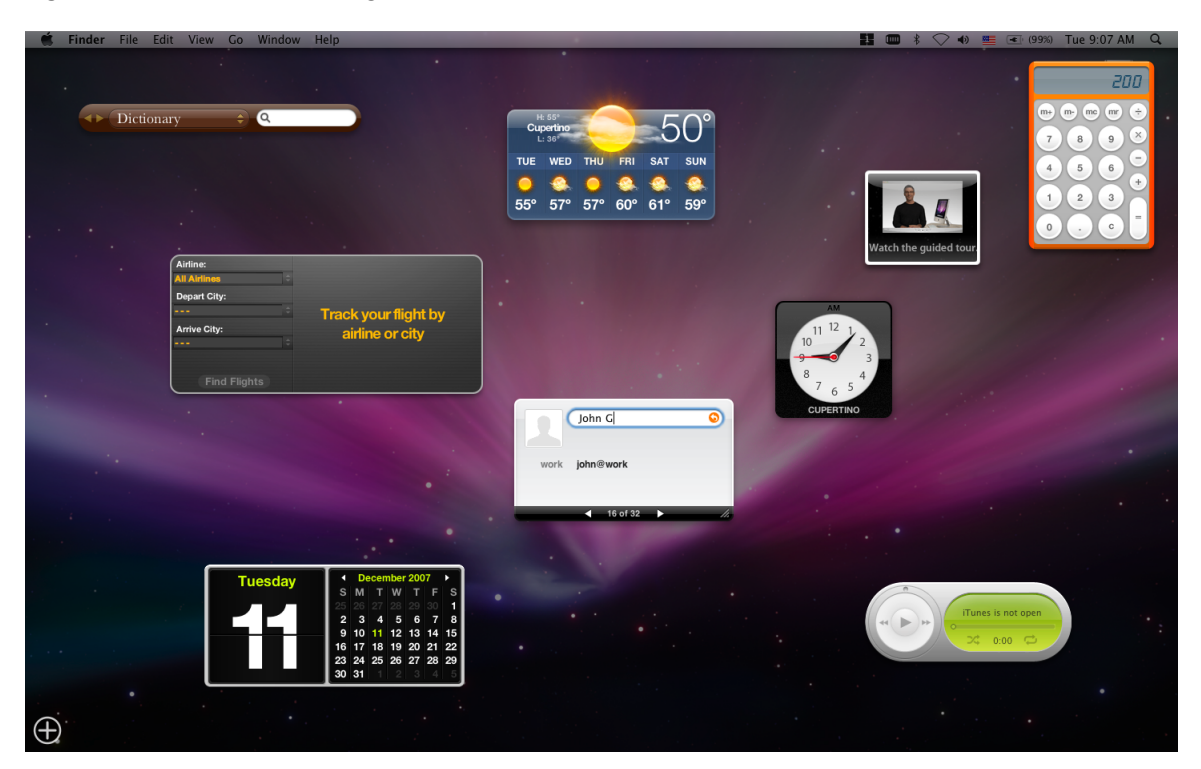

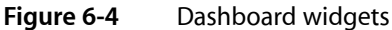

You can develop a standalone widget that performs a lightweight, well-defined task or a widget whose task is actually performed by your larger, more functional application. This section summarizes both the high-level and user-interface guidelines you should follow as you design your widget. Step-by-step instructions for how to implement a Dashboard widget, including plentiful code and user interface examples, are available in *Dashboard Tutorial*.

Many of the user-interface design principles covered in "Human Interface Design" (page 39) are also applicable to Dashboard widgets. Following these guidelines gives users an automatic familiarity with this technology.

# High-Level Design Guidelines for Widgets

Dashboard widgets are small and compact in part because they occupy prime screen space but also because they perform a single, well-defined task. It's especially important to avoid providing functionality that is extraneous to a widget's central task, because this dilutes a widget's usefulness. As with the design of a full-size application, taking the time to carefully define your widget's target audience (see "Involving Users in the Design Process" (page 25)) will help you focus on the task your widget will perform.
As you design your widget, keep these high-level guidelines in mind:

• A widget's purpose should be immediately apparent to the user.

To achieve this, be sure you understand the user's mental model of the task your widget performs (for more information on this concept, see "Reflect the User's Mental Model" (page 39)).

• A widget is not the place to display aggressive company advertising or branding.

Your widget is not merely an entrance to another application, even if that other application performs the processing for the widget's task. If you take advantage of Dashboard's prominence to display a banner ad, for example, users will be likely to stop including your widget in the Dashboard display.

• A widget is not simply a miniaturized version of a standard application window.

Avoid making your widget look crowded by displaying only the controls that are essential to the task.

### User-Interface Design Guidelines for Widgets

When you've decided on the widget's task, follow these guidelines for designing the user interface:

• Use color to enhance the visual impact of your widgets.

Widgets should be visually stimulating, and good color choices can help convey the type of task the widget performs. As with application icons (described in "Icon Genres and Families" (page 139)), you should consider using bright, saturated colors for fun, creative tasks and more sombre, desaturated colors for utilitarian tasks

- Don't use Aqua controls on the front of your widget. Instead, design controls that support and enhance the task-oriented appearance of the widget.
- Display the widget's information at once. Dashboard appears and disappears quickly, so you don't want to make the user wait for your content to display.
- The default size of the widget should be small, but it should be able to expand if the task requires it.

Be aware that a user might want to populate the Dashboard with a very large number of widgets. If your widget is too large and seems to monopolize the screen, a user might choose not to include it.

If appropriate you can provide a resize control, but recognize that if a user misses this control and clicks outside the widget, Dashboard is hidden.

• The default set of information your widget displays should be minimal and should not require scrolling.

If, however, the widget's function is to provide a lot of information, consider making the presence of a scroll bar an option the user can select.

• Use clearly readable fonts.

Avoid sacrificing readability to achieve a particular appearance. Focus on building the widget's personality into the contours and the controls you design.

• If appropriate, provide a way for the user to set a few options on the back of the widget (to do this, display an Info button in the lower right quadrant of the widget; see *Dashboard Tutorial* for more information).

Use a more subdued version of your color scheme on the back of the widget. This helps the user distinguish the widget's back from its front.

Provide a Done button on the back of your widget that allows users to return to the front of the widget (for more information on how to provide this control, see *Dashboard Tutorial*).

### Fonts

If your program supports typography and text layout using user-selectable fonts, you should use the Fonts window to obtain the user's font selection. Users can select fonts and sizes in both the standard (Figure 6-5) and the minimized (Figure 6-6) view of the Fonts window. In the standard view, there are also controls for fine-tuning the display characteristics of fonts. Most important, the Fonts window is implemented for you. You do not have to create a Fonts menu or other special user interface to display and gather font information from the user.

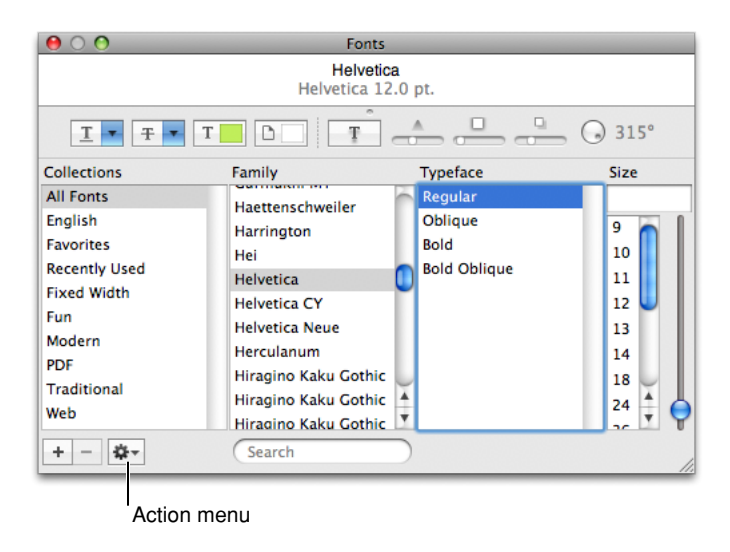

Figure 6-5 Fonts window

Figure 6-6 Minimal Fonts window

| 00          |   | Fo        | onts |          |   |      |    |
|-------------|---|-----------|------|----------|---|------|----|
| Collections |   | Family    |      | Typeface |   | Size |    |
| English     | + | Helvetica | +    | Regular  | + | 12   | )  |
|             |   |           |      |          |   |      | 11 |

The Fonts window also provides advanced typography controls for fonts that support those options. The user can open a Typography inspector by choosing Typography from the action menu. Figure 6-7 shows the typography controls for the Zapfino font.

#### **CHAPTER 6**

Using Mac OS X Technologies

Figure 6-7 Typography inspector

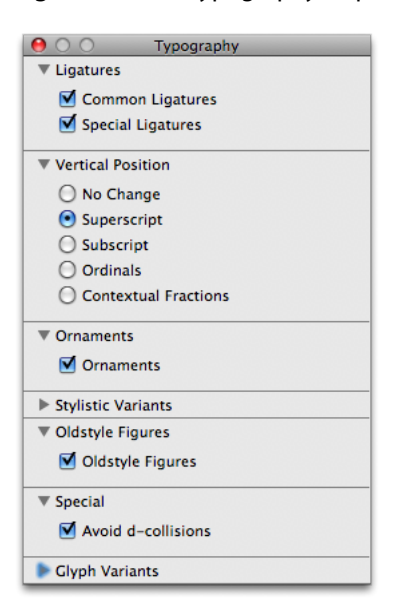

For more information about font selection and management in Cocoa applications, see *Font Panel*; for Carbon applications, see *Apple Type Services for Fonts Programming Guide*.

## Preferences

Preference settings are user-defined parameters that your software remembers from session to session. Preferences can be a way for your application to offer choices to users about how the application runs. Preferences often affect the behavior of the application or the default appearance of content created with the application.

To reduce the complexity of your application, be picky about which features should have preferences and which should not. Avoid implementing all the preferences you can think of. Instead, be decisive and focus your preferences on the features users might really want to modify.

A preference should be a setting that the user changes infrequently. If a user might change the attributes of a feature many times in a work session, avoid using preferences to set those attributes. Instead, give the user modeless access to the controls for modifying that feature. For example, you might implement the feature using a menu item or a control in a palette or window.

Because a user does not change preference settings frequently, you should not provide a preferences toolbar item. Instead, provide access to application-level preferences in the application menu (see "The Application Menu" (page 177) for more information) and to document-specific preferences in the File menu (see "The File Menu" (page 179) for more information).

For information on implementing preferences with Cocoa, see *User Defaults Programming Topics*. For information on implementing preferences with Core Foundation, see *Preferences Programming Topics for Core Foundation*.

# Printing

Mac OS X includes an advanced printing system. Because of all the options this system provides, it is important that you use the standard printing dialogs so that users understand the options that are available to them without getting lost in features. The printing architecture allows users to print "digital paper" documents that can be sent to a printer, faxed, or saved as a PDF file (Figure 6-8). These features are all available automatically when you use the Mac OS X printing system in your application.

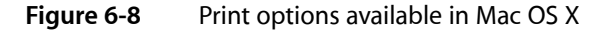

| ?     PDF ▼     Supplies       Cancel     Print |
|-------------------------------------------------|
|-------------------------------------------------|

See "The Print Dialog" (page 253) for information about the standard printing dialog. See *Mac OS X Printing System Overview* for general information about the printing system. For information on how to extend the Print dialog to include options not provided in the standard panes, see *Extending Printing Dialogs*.

# Security

Mac OS X provides numerous technologies to help you perform secure operations. Using these technologies, you can store secret information locally, authorize a user for specific operations, or transport information securely across a network.

Consider the following guidelines when you need to work with sensitive information or work in a secure environment:

- Factor out code that requires privileged access into a separate process. Factoring isolates the secure code from the nonsecure code and makes it easier to verify that no rogue operations are occurring that could do damage, whether intentionally or unintentionally.
- Avoid storing passwords and secrets in plain-text files. Even if you restrict access to the file using file permissions, the information is much safer in a keychain.
- Avoid inventing your own authentication schemes. If you want a client-server operation to be secure, use the authorization APIs to guarantee the identity of the client.
- Avoid loading plug-ins from privileged code. Plug-ins receive the same privileges as the parent process.
- Avoid calling potentially dangerous functions, such as system or popen, from privileged code.
- Don't assume only one user is logged in. With fast user switching, multiple users may be active on the same system. See *Multiple User Environments* for more information.
- Don't assume that keychains are always stored as files.
- Avoid relying solely on passwords for authentication. Mac OS X already supports smart card devices. Biometric devices such as fingerprint scanners may also be available some day.

If your application stores passwords or other sensitive information, such as credit card numbers, store that information using Keychain Services. The keychain mechanism in Mac OS X provides the following benefits:

- It provides a secure, predictable, consistent experience for users when dealing with passwords and other secret information.
- Users can modify settings for all of the passwords as a group or create separate keychains for different activities, with each keychain having its own activation settings. (By default, passwords are modified as a group.)
- The Keychain Access application provides a simple user interface for managing keychains and their settings, relieving you of this task.

For information and links to security-related documentation in Mac OS X, see Getting Started With Security.

### Services

Mac OS X services are features that applications can make available to each other. Through services, you can share your application's resources and capabilities with other applications. In turn, users of your application can take advantage of the resources and capabilities provided by other applications. The Services feature is one of the many ways Mac OS X helps your application interoperate with others. (Interoperability is a characteristic of great software; to learn more about it, see "Interoperability" (page 37).)

By default, the application menu contains a Services submenu that lists services that are appropriate for the currently selected or targeted content in your application. This submenu automatically includes a command that opens Services preferences in Keyboard Shortcuts preferences. The services can be provided by applications installed anywhere on the system.

To vend services to other applications, your application provides information about each service, such as:

- The data types on which it operates
- The command that can appear in the Services menu
- The keyboard shortcut for invoking the command, if appropriate. Note that if the keyboard shortcut you choose conflicts with a keyboard shortcut in the currently running application, the application's shortcut is always used.

To learn the programmatic steps you need to take to provide services and take advantage of them, read *Services Implementation Guide*.

To ensure a good user experience, you should follow these guidelines when defining the services your application can provide:

• Give each service a short, focused title that describes exactly what it does.

Strive to create a unique service title. If there are two or more services with identical names, the application name is automatically displayed after each service to distinguish them.

• As with all menu-item names, use title-style capitalization for the service title and, in general, avoid including definite or indefinite articles.

Using Mac OS X Technologies

Good examples are "Look Up in Dictionary" and "Make New Sticky Note."

Avoid providing an "Open in Application Name" service.

Instead, users should view the applications that can open a selected file in the Open With menu item of the Finder.

# Speech

Mac OS X contains speech technologies that enable software to recognize and speak U.S. English. These technologies provide benefits for all users and present the possibility of a new paradigm for human-computer interaction.

**Speech recognition** is the ability for the computer to recognize and respond to a person's speech. Using speech recognition, users can accomplish tasks comprising multiple steps—for example, "Schedule a meeting next Friday at 3 p.m. with John, Paul, and George" or "Create a 3-by-3 table"—with one spoken command. Mac OS X users can control the computer by voice rather than be limited to the mouse or keyboard; consequently, speech-recognition technology is very important for both people with special needs and general users. Developers can take advantage of the speech engine and API included with Mac OS X, as well as the built-in user interface.

**Speech synthesis** also called text-to-speech (TTS), converts text into audible speech. It provides a way to deliver information to users without forcing them to shift attention from their current task. For example, the computer could, in the background, deliver such messages as "Your download is complete; one of the files has been corrupted" and "You have email from your boss; would you like to read it now?" TTS is also crucial for users with vision or attention disabilities. As with speech recognition, Mac OS X TTS provides both an API and several user interface features.

For information about implementing speech synthesis and recognition, see the documents in Guides > User Experience > Speech Technologies.

# Spotlight

Spotlight is a powerful Mac OS X search technology available to both users and application developers. Built on top of Search Kit and integrated with the file system, Spotlight makes searching for files on the computer as easy as searching the web. With Spotlight, users can search for things using attributes that have meaning for them, such as the intended audience for a document, the orientation of an image, or the key signature of the music in an audio file. Information like this (called metadata) is embedded in a file by the application that created it. Spotlight's power comes from being able to extract, store, update, and organize the metadata of files to allow fast, comprehensive searches.

Spotlight is always available to users to help them find their files on the computer. Even better, the search technologies that power Spotlight are available to developers to help them find files to display, plug-ins to load, and data to use in their applications. For example, a developer can define complex queries to find only the types of files an application needs to work with or provide Spotlight functionality from within an application. The rest of this section introduces the user's view of Spotlight and describes some of the ways an application can take advantage of its features.

Users can easily initiate a Spotlight search using the Spotlight icon at the far right end of the menu bar. Figure 6-9 (page 79) shows the Spotlight icon and search field displayed when a user clicks the icon.

Figure 6-9 The Spotlight icon and search field

| 00:39:28 | * | •       |       | (99%) | Sat 4:13 PM | Q |
|----------|---|---------|-------|-------|-------------|---|
|          |   | Spotlig | ght ( | 1     |             |   |
|          |   |         |       |       |             |   |

In addition, a user can select a word or phrase in a text document and Control-click to reveal a contextual menu that allows a Spotlight search for the selected text. Figure 6-10 (page 79) shows this contextual menu.

Figure 6-10 Spotlight search in a contextual menu

| 0 0                                    | The harvest is in!                                                                                                    | $\bigcirc$                        |
|----------------------------------------|----------------------------------------------------------------------------------------------------|-----------------------------------|
| Send Chat Attach Add                   | A O D                                                                                                    | aft Photo Browser Show Stationery |
| To: Rachae                             | H                                                                                                    |                                   |
| Cc:                                    |                                                                                                    |                                   |
| ■▼ Subject: The harve                  | st is in!                                                                                                    |                                   |
| Hi Rachael<br>Time to bake some persim | Search in Spotlight<br>Search in Google<br>Look Up in Dictionary<br>Cut<br>Copy<br>Paste<br>Link<br>Quote Level<br>Spelling and Grammar<br>Font<br>Speech<br>Writing Direction | it.                               |

Whichever way a search is initiated, Spotlight quickly displays the results, conveniently sorted into categories the user can adjust in Spotlight Preferences. Figure 6-11 (page 80) shows the standard Spotlight results window.

#### **CHAPTER 6**

Using Mac OS X Technologies

| * 🗢 🔹 💻    | 📧 (98%) Fri 10:50 AM 🔍                                                                                       |
|------------|----------------------------------------------------------------------------------------------------|
| Spotlight  | persimmon 🛛 🔊                                                                                                |
|            | Show All                                                                                                    |
| Top Hit    | Persimmon Cookbook                                                                                           |
| Definition | 📕 noun 1 an edible fruit that r                                                                              |
| Documents  | Persimmon Cookbook Persimmon bread.rtf                                                                       |
| Messages   | <ul> <li>The harvest is in!</li> <li>Re: Persimmons</li> </ul>                                               |
| Webpages   | <ul> <li>persimmon - Google Search</li> <li>Persimmon Cookbook</li> <li>persimmon - Google Search</li> </ul> |
|            | Spotlight Preferences                                                                                        |

#### Figure 6-11 A Spotlight results window

Spotlight uses Quick Look technology to display thumbnails and full-size previews of the documents returned in a search. If your application produces documents in common content types, such as HTML, RTF, plain text, TIFF, PNG, JPEG, PDF, and QuickTime movies, Spotlight can display the thumbnails and previews automatically. If your application creates documents in an uncommon or custom content type, you can include a Quick Look generator to convert your native document format into a format Spotlight can display. See *Quick Look Programming Guide* to learn how to do this.

To applications, Spotlight provides almost limitless ability to find files and to give advanced file-search capabilities to users within the context of the application. For example, an application might choose to replicate the Spotlight contextual-menu item (shown in Figure 6-10 (page 79)) with a button that initiates a Spotlight search for the user's selected text. The application could then display its own window that contains all the search results or a filtered subset of them.

An application might also choose to give users access to Spotlight searches in a rounded search field (for more information on this control, see "Search Fields" (page 326)). A user often needs to work on a file that was saved in an atypical place or given an unexpected or forgotten name. If an application offers only a Finder-based Open dialog, it might force the user to waste a lot of time navigating the file system, trying to remember what the file was named and where it was saved. Instead, an application can provide a Spotlight-powered search that allows the user to search the entire file system, using meaningful attributes other than the filename.

Applications can also use Spotlight functionality behind the scenes to find needed files or plug-ins. For example, an application that provides a back-up service might allow the user to choose a broad category of file type to back up, such as images. Instead of asking users to identify all the folders that contain their images or just backing up a Pictures folder, the application could perform a Spotlight search to find every image file in the file system, regardless of its location.

It's important to emphasize that Spotlight is tuned to search for files; it's not intended to do extensive text-based searching within a document. If you need to do fine-grained textual searching, you should use Search Kit technologies instead. An application that stores data in database records, for example, should not base its database search on Spotlight because the data are not stored in separate files. For more information on using Search Kit in your application, see *Search Kit Programming Guide*.

Spotlight offers unparalleled search functionality to both users and developers. Along with these opportunities, however, comes an important developer responsibility. If your application uses a custom file format, you must supply a plug-in (called a Spotlight importer) that describes the types of metadata your file format

contains. This ensures that a user will be able to search for the files your application creates using the attributes described by the metadata your files contain. For comprehensive information on how to do this, see *Spotlight Importer Programming Guide*.

### **User Assistance**

Mac OS X supports two user help components: Apple Help and help tags. Help tags allow you to provide temporary context-sensitive help whereas Apple Help allows you to provide a more thorough discussion of a topic or procedure.

Use these mechanisms to provide user help in your application instead of using help mechanisms that are specific to your application. When users refer to help, it is usually because they are having difficulty accomplishing a task and therefore might be frustrated. This is not a good time to make them learn yet another task, such as figuring out a help viewing mechanism that differs from the one they use in all the other applications on their computer.

## Apple Help

With **Apple Help**, you can display HTML files in **Help Viewer**, a browser-like application designed for displaying and searching help documents. Help Viewer can also display documents containing QuickTime content, open AppleScript-based automations, retrieve updated help content from the Internet, and provide context-sensitive assistance.

Users can access Apple Help by launching the Help Viewer application but they will more commonly access it from your application, in one of three ways:

- **The Help menu.** The Help menu is the far-right item in the application region of the menu bar. When you register your help book with Help Viewer, the first item in the Help menu is the system-provided Spotlight For Help search field. The second item in the menu should be *ApplicationName* Help, which opens Help Viewer to the first page of your help content. For more information on the Help menu, see "The Help Menu" (page 187).
- Help buttons. When necessary, you can use a Help button to provide easy access to specific sections of your help. When a user clicks a Help button, send either a search term or an anchor lookup (which leads to a specific page or pages) to Help Viewer. It's not necessary for every dialog and window in your application to have a Help button. If there is no contextually relevant information in the help, don't display a Help button.
- From a contextual menu item. If contextually appropriate help content is available for the object being pointed to, the first item in the contextual menu is Help. As with Help buttons, the menu item can send either a search term or an anchor lookup to Help Viewer.

See *Apple Help Programming Guide* for more information on writing Apple Help content and providing it with your application.

### Help Tags

**Help tags** enable your application to provide basic help information for its interface elements without forcing the user to leave the primary interface.

Help tags are short messages that appear when the user leaves the mouse pointer hovering over an interface element for a few seconds (see Figure 6-12 for an example of a help tag). When the pointer leaves the object, the tag vanishes. If the mouse pointer is not moved, the operating system hides the help tag after about 10 seconds.

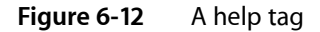

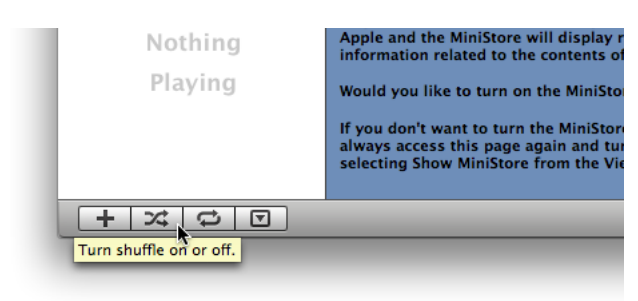

The text of a help tag should briefly describe what an interface element does. If you find that you need more than a few words to describe the function of a control, you might want to reconsider the design of your application's user interface.

Define help tags in Interface Builder, where they are called **tooltips**. Here are some guidelines to help you create effective help tag messages.

- Use the fewest words possible. Try to keep your tags to a maximum of 60 to 75 characters. Because help tags are always on, it is important to keep your tag text unobtrusive—that is, *short*—and useful. A tag should present only one concept and that concept should be directly related to the interface element. Localization can lengthen the text by 20 to 30 percent, which is another good reason to keep the tag short.
- Don't put the interface element's name in the tag unless the name helps the user and isn't available onscreen. If an element is referred to by name in the documentation and in the tag, make sure the names match.
- Describe only the element the mouse pointer hovers over.
- You can use a sentence fragment beginning with a verb, for example, "Restores default settings". You can also omit articles to limit the size of the tag. If the tag text is a complete sentence, end it with a period.
- Use help tags to provide functional information for controls that are unique to your application. Don't tag window controls, scroll bars, and other parts of the standard Mac OS X interface.
- You can create contextually sensitive help tags, but you don't have to; the same text can appear when an item is selected, dimmed, and so on. By describing what the interface element accomplishes, you may help the user understand the current state of the control even if the tag is applicable to all situations.
- Write the help tag text in one of these ways, depending on the interface you're documenting:

Describe what the user will accomplish by using the control. For example, "Add or remove a language from your list" or "Reduce red tint in the selected area". Most help tags can use this format.

Give extra information to explain the results of the user's action. This kind of tag is most effective in an interface that already includes some instructional text, because the tag and the interface text work together to describe what the control does and how the user manipulates it.

Define terms that may be unknown to the user. This kind of tag should be used only if the interface already contains instructions to the user.

### CHAPTER 6

Using Mac OS X Technologies

# Software Installation and Software Updates

First impressions are lasting impressions, so design your installation process accordingly. If users have trouble getting your application up and running, they are going to make judgements about it even before they use it. Your software update mechanism also creates an impression. Users want to be able to get the newest version of your application easily and when it's convenient for them. If users have trouble getting and installing the latest software updates or patches you provide, you may find your technical support costs rising.

This chapter discusses some things you can do to provide the best Macintosh experience before the user launches your application for the first time. It also describes how you can provide an unobtrusive and customizable software update experience to your users.

## Packaging

Users begin making assessments of your application based on its presentation in the physical or electronic package in which it arrives. Delivering a great user experience begins with thinking about how your product is presented prior to installation. Whether you distribute your application in a box or online, your goal should be to make the packaging aesthetically pleasing and informative.

### Identify System Requirements

Including system requirements on your packaging is critical. Be sure to identify which version of Mac OS X is required for your software to run. Mac OS X runs on both PowerPC-based and Intel-based Macintosh computers. If your application targets a specific platform or processor, make sure it's clearly stated in your system requirements. Be sure to test on as wide a variety of configurations as you can. If you know your application does not work under certain conditions, make that clear by stating it on your packaging.

Mac Developer Program members can take advantage of the Developer Compatibility Labs to test applications on a variety of different types of hardware and operating system versions. The labs are equipped with every supported model of Macintosh and every Apple display. Lab technicians can install different versions of operating systems on these machines. This is an excellent resource for you to test your software in many different environments. Visit Apple's Compatibility Labs website for the latest details.

### **Bundle Your Software**

If you are creating a new application, make sure it is contained in an application bundle. Application bundles provide a structure for your executables, resources, and configuration files. Application bundles also simplify the user's interaction with your application and make it harder for the user to delete critical resources accidentally. Even applications that must support both Mac OS X and earlier versions of the Mac OS can use the bundle format. For more information on application bundles, see *Bundle Programming Guide*.

# Installation

You should ensure that installing your software is a quick and painless experience. This section provides guidelines on how to handle the installation of your software. For more information on how to implement different installation mechanisms, see *Software Delivery Guide*.

Whichever installation method you choose, be sure to avoid creating application-specific subfolders in the user's Downloads folder (which is accessible as a stack in the Dock). If you do so you degrade the utility of the Downloads stack, because clicking the stack in the Dock will no longer accurately represent the contents of the Downloads folder.

### Use Internet-Enabled Disk Images

If you provide users with a downloadable version of your application on the Internet, you can simplify the installation process by packaging your software in an Internet-enabled disk image. Disk images eliminate the need to compress your files, because the disk image itself can compress the enclosed data. After the disk image is downloaded, Mac OS X automatically opens it and mounts it on the user's desktop. All the user has to do is copy over the desired files or run the installer.

For information on how to create an Internet-enabled disk image, see Software Delivery Guide.

### Drag-and-Drop Installation

Bundles make it possible to provide drag-and-drop installation for applications (for more information on application bundles, see *Bundle Programming Guide*). Using bundles is the preferred way to install an application for the following reasons:

- It is easy for users to install and uninstall the application.
- It takes less time to install (only the time needed to copy the bundle).
- You don't have to spend time developing an installer.

Providing drag-and-drop installation does not preclude you from placing files in specific places on the system. When your application is first run, it can copy any needed support files to appropriate places on the system. However, you should avoid using this technique to install additional executable code and should instead use it to install preference files, document templates, or other resources that can be regenerated as needed and are not required for the application to run. **Note:** If you install additional files when your application is first run, be sure to install them in obvious places, such as in the Application Support directory. Place your resources in a directory named for your application to make it easy for the user to find these files if they ever need to uninstall your application.

### Installation Packages

You should support drag-and-drop installation if your application bundle contains everything needed for the application to run. However, you might need to create an installation package if any of the following conditions is true:

- You need to install frameworks or other files in specific locations on the user's system.
- You need to install software on any part of the system that requires administrative access.

If you are developing software other than an application, the need for an installation package depends on the type of software and where it is installed. For example, you might want to use an installer to install a screen saver, because it involves placing files in either the user's Library directory or the local Library directory.

You can create an installation package with PackageMaker, which is available with the Xcode Tools. For information on installers and packaging, see *Software Delivery Guide*.

## General Installer Guidelines

When designing your product's installation package, keep the following guidelines in mind:

- Before installing anything, your installer should check the destination volume for previously installed application components.
- Always provide users with a simple default installation (an "Easy Install"). Most products should also provide a custom installation; if a user has accidentally thrown away a particular file, for example, the user should be able to restore it without having to reinstall the whole application. (Your application can also check for required files every time it runs and automatically install them if they are missing.)
- Provide choices and explain their impact. For example, one installation option could result in faster performance but consume more disk space; another might use less space but result in slower performance. Be sure to make these choices clear in terms that will be meaningful to your users.
- Always let users choose a specific folder as the installation destination. Don't require your application to be installed in a particular location.
- Install files only in recommended locations. (For a list of system directories and their recommended content, see *File System Overview*.) If users want to delete your application for some reason, most will simply drag its icon to the Trash; avoid littering the user's hard disk with remnant files. If your product uses an installer, it should include an uninstall option that lets the user delete all associated files.
- Advise users about data that might be overwritten during the installation, and provide a way for them
  to back it up first. Don't overwrite previous user preferences. Deal with version and format differences
  the first time the user opens the updated application.

- Provide help where appropriate. For example, in a custom installation pane, clicking a More Info button should explain why the user would want to install the component and the consequences of not installing it.
- Don't uninstall any of the Apple system software in /System.
- If your application installs software that may already be installed on the user's system, make sure the version you install is newer than any version the user already has. Make it clear to users which version they already have and which version your application needs, and provide an option for skipping installation of that software.
- Indicate progress during installation, such as the current stage and the time remaining. For related information, see "Feedback and Communication" (page 42)
- Provide a Cancel button. If canceling the installation would compromise the system's stability, disable the button during those times. If a user cancels an installation, leave the destination disk in the same state it was in before the installation (in other words, delete any files installed before the process was canceled).
- Consider installing any supporting files when the user first launches your application. This technique alleviates the need to create an installation package and makes it possible for your application to reinstall the files if they are accidentally deleted by the user.
- Consider your application's audience. It's common, for example, for children to install their own games at home, so tailor your instructions for them (don't use confusing or technical terms) and make installation as easy as possible for that audience.

# Setup Assistants

For products with complex setup procedures, a setup assistant can be helpful. A setup assistant is a small application that guides users through the setup options. You store setup assistants in a location where your application can find them, such as inside your application bundle.

Your application should open a setup assistant automatically whenever appropriate—when the system detects a new hardware device or the first time the user opens your application, for example. Ideally, the user should use the assistant only once.

The assistant application's icon should be a combination of the setup assistant icon with your application's icon superimposed as a badge in the lower-right corner, as shown in Figure 7-1.

Figure 7-1 Examples of assistant icons

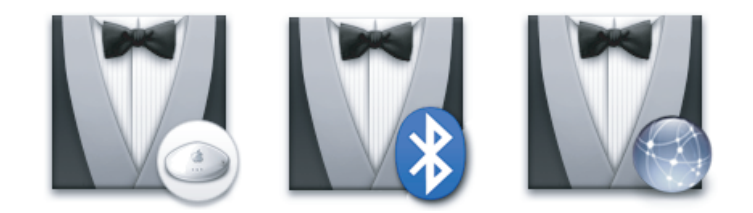

Figure 7-2 shows the layout for a sample setup assistant window.

#### CHAPTER 7

#### Software Installation and Software Updates

#### Figure 7-2 A setup assistant window

| 0 0    | Migration Assistant                                                                        |
|--------|--------------------------------------------------------------------------------------------|
|        | Migration Method                                                                           |
| . /.   | How would you like to transfer your information?                                           |
| · / ·  | • From another Mac                                                                         |
| -      | You can transfer information from another Mac<br>equipped with FireWire.                   |
|        | O From another volume on this Mac                                                          |
|        | You can transfer information from another volume on this Mac if it has Mac OS X installed. |
| $\leq$ | O From a Time Machine backup                                                               |
|        | You can restore information from a<br>Time Machine backup.                                 |
|        | Co Pack Continue                                                                           |
|        | Go Back Continue                                                                           |
|        |                                                                                            |

Keep the following guidelines in mind when designing a setup assistant:

- While the assistant is active, display only the application menu (containing About and Quit items) and the Edit menu (containing standard items to assist users in entering text). Don't provide a Help menu (or a Help button); the setup assistant *is* help.
- Provide Go Back and Continue buttons for navigation.
- The assistant window title bar should contain a dimmed close button, an available minimize button, and a dimmed zoom button.
- Title the first pane "Introduction." This pane should explain the purpose of subsequent panes.
- Title the last pane "Conclusion." This pane should tell users what changes were made to their system and how to modify those settings. This pane should have a default Done button and a dimmed Go Back button.
- In most cases, it's best to ask only one question per pane.
- Whenever appropriate, use selection controls that do not support the empty selection to avoid having to ask for the same information more than once.
- Avoid displaying an asterisk or custom icon next to each required text field. Instead, check for empty
  text fields when the user clicks Continue. If there are any, return to the current pane and display the
  asterisk or other marker next to the empty text fields.
- As much as possible, use system applications and services to provide intelligent default choices to the user. For example, you should use Bonjour to determine an appropriate IP address.

- Limit the total number of questions to the minimum required to get the job done. The best setup assistant gets users up and running as soon as possible, allowing the main application to present the user with opportunities to refine preferences and settings.
- Provide relevant feedback when appropriate. If needed, you can display a progress bar next to the Go Back button (aligning the progress bar's left edge with the left edge of the pane).
- Don't fill the entire screen; users should be able to access other parts of their system while the assistant is open.

# **Updating Installed Applications**

If you need to update an already installed application, you should provide an installer that modifies only the files required for the new version. Remember that files may have been renamed or moved; don't look only in the Applications directory and don't rely exclusively on filenames to identify your application files. Instead, check for creation and modification dates, version numbers, file size, and so on to uniquely identify your application. If you detect multiple versions of your application, provide information about each, such as the location and creation date, so that the user can choose which one to update.

Macintosh users are accustomed to using Software Update in System Preferences to upgrade the operating system and system software. Upgrading the operating system has implications different from those for upgrading a third-party application, however, and the user experiences for these procedures must reflect this. Third-party applications should not attempt to duplicate the user experience of Software Update. If you want to provide your users with automatic updates, offer a streamlined and consistent user experience following the guidelines in this section.

The goal of a software update mechanism is to be convenient, yet unobtrusive. To achieve this, it's essential that your application perform all software update procedures at launch time *only*. In particular, you should avoid checking for updates using a background process or standalone, faceless utility that executes independently of your application. If the user is unaware that such a process is running even after your application quits, the random appearance of update notifications will be unexpected and may be unsettling.

**Note:** If you provide a first-time user experience with your application, such as a setup assistant, it's appropriate to perform a check for available updates while the user is engaged in this task. If a newer version of your application is available, allow the user to upgrade immediately, before the user begins working with the currently installed version. On subsequent launches, follow the guidelines below.

To provide a convenient application-update experience, follow these steps:

- 1. When your application fully launches the first time after installation, start a separate thread that checks for updates.
- 2. If a newer version is available, keep track of this fact in your application. Do not notify the user at this time.
- **3.** The *next* time your application launches, check the state of update availability you determined in step 2. If a newer version is available, immediately notify the user.

If a newer version is not available, start a separate thread to check for updates and keep track of the results in your application. Do not notify the user at this time.

Your application then repeats step 3 every time it launches. If the user chooses to install a newer version, the upgraded application begins again with step 1.

Using this method confers several advantages:

• You avoid slowing launch time by using a separate thread after your application launches.

Checking for updates frequently involves making an Internet connection. If you do this on the application's main thread, it can significantly slow your launch time.

• Users will appreciate receiving an update notification consistently and immediately at launch time, rather than at random times during their work.

Because the display of the update notification depends on the quick check of an internal state (not on the completion of a potentially lengthy search for available updates) you ensure it always arrives immediately at launch time.

- You do not have to design additional dialogs that ask the user if update checks should be performed while your application is running.
- You avoid startling the user with unexpected and intrusive update notifications that occur outside the context of your running application.

Allow the user to customize the software update behavior in your preferences window. A user should have the option to allow automatic software updates and the ability to check for updates immediately. Figure 7-3 (page 91) shows an example of how a sample preferences window can be modified to do this.

Figure 7-3 An application-update preferences window

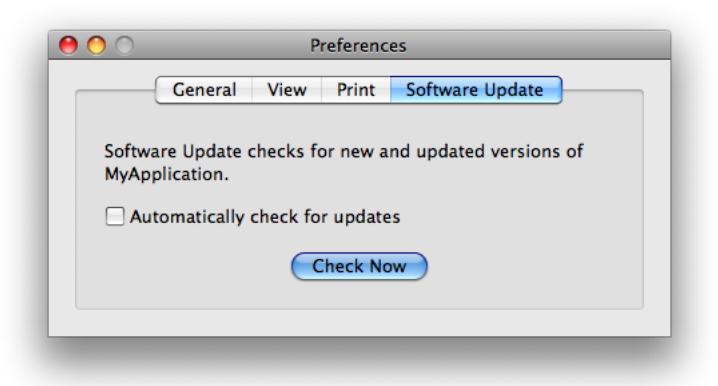

When your application checks its internal update state and finds that a newer version is available, display an alert that describes the type and availability of the update and gives the user the option to get the new version. You can customize the alert for a free or for-purchase update. Figure 7-4 (page 92) shows how the alert for a free update should look.

Software Installation and Software Updates

#### **Figure 7-4** An alert to describe the availability of a free application update

|  | A newer version of MyApplication is available from MyCompany.                                                                                                    |
|--|----------------------------------------------------------------------------------------------------|
|  | Do you want to upgrade your copy?                                                                                                    |
|  | MyApplication can automatically check for new and updated versions using its<br>Software Update feature. Select Software Update in MyApplication Preferences to<br>specify how frequently to check for updates. |
|  | Change Preferences Ask Again Later Upgrade Now                                                                                                    |

Each element of the alert shown in Figure 7-4 (page 92) is required. In many cases, the only changes you need to make are to replace *MyApplication* and *MyCompany* with your application and company names and to badge the caution icon with your application icon. Note that it is important to display the caution icon in this alert because the installation of software has the potential to destroy user data. For more information about the components of an alert (and using the caution icon), see "The Elements of an Alert" (page 238) You might also choose to replace the phrase "newer version of" with a phrase like "minor update to", if appropriate.

The software update alert in Figure 7-4 (page 92) displays the main message in emphasized (bold) system font and the explanatory text in small system font. A simplified alert (one that displays only the main message) is not used here because it does not give the user enough information to customize the update process.

The three required alert buttons shown in Figure 7-4 (page 92) describe the actions the user can take. Each button leads to a specific set of actions your application should perform:

- The Change Preferences default button removes the alert and opens the software update preferences window. After the user adjusts the software update preferences and dismisses the preferences window, your application resumes.
- The Ask Again Later button leaves the internal update state unchanged and removes the alert. Because the state is still set to indicate the availability of an update, the alert will appear again the next time the user launches your application.
- The Upgrade Now button resets the internal state, removes the alert, and initiates a download of the new software. After the download is complete, your application asks the user to save all open documents and updates with the downloaded version.

If you offer a software update for purchase, you should use an alert like the one shown in Figure 7-5 (page 93)

Software Installation and Software Updates

Figure 7-5 An alert to describe the availability of a for-purchase upgrade

|  | A newer version of MyApplication is available for purchase from<br>MyCompany. Do you want to learn more?                                                                                                    |
|--|----------------------------------------------------------------------------------------------------|
|  | MyApplication can automatically check for new and updated versions using its<br>Software Update feature. Select Software Update in MyApplication Preferences to<br>specify how frequently to check for updates. |
|  | Change Preferences Ask Again Later Learn More                                                                                                    |

The alert in Figure 7-5 is different from the alert for a free software update in two ways:

- The main message clearly states that the new version of the software is for purchase and the question leads the user to click the Learn More button if they're interested in receiving the upgrade.
- The Learn More button resets the application's internal state, removes the alert, and leads to your company's website where the user can learn more about the update and select a purchasing option. If the user chooses to upgrade the software, a bundle or installation package should be downloaded independently of the currently running application. The user can then install the update when it's convenient.

### CHAPTER 7

Software Installation and Software Updates

# The Aqua Interface

Aqua is the overall appearance and behavior of Mac OS X. Aqua defines the standard appearance of specific user interface components such as windows, menus, and controls and is also characterized by the anti-aliased appearance of text and graphics, shadowing, transparency, and careful use of color. Aqua delivers standardized consistent behaviors and promotes clear communication of status through animated notifications, visual effects, and more. Designing for Aqua compliance will ensure you provide the best possible user experience for your customers.

Aqua is available to Cocoa, Carbon, and Java software. For Cocoa and Carbon application development, Interface Builder is the best way to begin building an Aqua-compliant graphical user interface. If you are porting an existing Mac OS 9 application to Mac OS X, see the *Carbon Porting Guide* in Carbon Porting Documentation. Java developers can use the Swing toolkit, which includes an Aqua look and feel in Mac OS X.

Read this part to learn about what Aqua provides and how best to take full advantage of it to ensure your application feels completely "at home" in Mac OS X.

#### PART III

The Aqua Interface

The Mac OS X graphical user interface is optimized for use with a pointing device, such as a mouse. Many users, however, prefer or need to interact with the computer using the keyboard instead of the mouse. In Mac OS X, users have the option of enabling keyboard access for all functions available using a point-and-click device.

### The Mouse and Other Pointing Devices

In the Macintosh interface, the standard pointing device is the mouse. Users can substitute other devices—such as trackballs and stylus pens—that maintain the behavior of direct manipulation of objects on screen.

Moving the mouse without pressing the mouse button moves the **pointer**, or cursor. The onscreen pointer can assume different shapes according to the context of the application and the pointer's position. For example, in a word processor, the pointer takes the I-beam shape while it's over the text and changes to an arrow when it's over a tools palette. Change the pointer's shape *only* to provide information to the user about changes in the pointer's function. More information on using pointers correctly can be found in "Pointers" (page 161)

Just *moving* the mouse changes only the pointer's location, and possibly its shape. *Pressing* the mouse button indicates the intention to do something, and *releasing* the mouse button completes the action.

These guidelines apply to single-button mice and to the primary button of multi-button mice. Note that users can select which button of a multi-button mouse to designate as the primary button in Mouse preferences.

### Clicking

Clicking has two components: pushing down on the mouse button and releasing it without moving the mouse. (If the mouse moves between button down and button up, it's *dragging*, not clicking.)

The effect of a click should be immediate and obvious. If the function of the click is to cause an action (such as clicking a button), the *selection is made* when the button is pressed, and the *action takes place* when the button is released. For example, if a user presses down the mouse button while the pointer is over an onscreen button, thereby putting the button in a selected state, and then moves the pointer *off* the button before releasing the mouse button, the onscreen button is not clicked. If the user presses an onscreen button and rolls over another button before releasing the mouse, neither button is clicked.

### Double-Clicking

Double-clicking involves a second click that follows immediately after the first click. If the two clicks are close enough to each other in terms of time (as set by the user in Keyboard & Mouse preferences) and location (usually within a couple of points), they constitute a double click.

Double-clicking is most commonly used as a shortcut for other actions, such as pressing Command-O to open a document or dragging to select a word. Because not everyone is physically able to perform a double click, it should *never* be the only way to perform an action.

Some applications support triple-clicking. For example, in a word processor, the first click sets the insertion point, the second click selects the whole word, and the third click selects the whole sentence or paragraph. Supporting more than three clicks is inadvisable.

### Pressing and Holding

Pressing means holding down the mouse button while the mouse remains stationary. Pressing by itself should have no more effect than clicking does, except in well-defined areas such as scroll arrows, where it has the same effect as repeated clicking, or in a Dock tile, where it displays a menu. For example, pressing a Finder icon should select the icon but not open it.

### Dragging

Dragging means pressing the mouse button, moving the mouse to a new position, and releasing the mouse button. The uses of dragging include selecting blocks of text, choosing a menu item, selecting a range of objects, moving an icon from one place to another, and shrinking or expanding an object.

Dragging a graphic object should move the entire object (or a transparent representation of it), not just the object's outline.

Your application can restrict an object from being moved past certain boundaries, such as the edge of a window. If the user drags an object and releases the mouse button outside the boundary, the object stays in the original location. If the user drags the item out of the boundary and then back in before releasing the mouse button, the object moves to the new location. Your application can also automatically scroll a document if the user moves an object beyond the boundary of a window (see "Automatic Scrolling" (page 227)).

If the user drags a proxy object to an area that would cause that proxy object to disappear, display the poof to indicate that the proxy object will disappear if dragged to that location.

If the user selects an item and begins a drag but releases the item after having moved it three or fewer pixels, the item does not move.

See "Drag and Drop" (page 121) for more information about dragging and automatic scrolling.

# The Trackpad

The trackpad offers an alternative way to interact with applications on portable computers. People use their fingers on the trackpad to perform actions they might otherwise perform using a mouse, such as:

#### **CHAPTER 8**

User Input

- Move the pointer
- Select or activate user interface elements
- Scroll in either the active or a background window
- Display a contextual menu

In addition to such actions, a Multi-Touch trackpad can support gestures that have more complex behaviors, such as:

- Pinch open and pinch close—zooms in or out on the active image or view under the pointer
- Rotate—rotates the active view under the pointer in the direction of the user's movement
- Three-finger swipe—navigates forward or backward through a set of views or pages in the active window
- Four-finger swipe—activates and deactivates Exposé or switches among running applications

If you decide to support Multi-Touch gestures in your application, keep the following guidelines in mind to provide a great user experience:

- **Respond to gestures in a consistent way so that users know what to expect**. In particular, avoid redefining the meaning of standard gestures in your application.
- Handle gestures as responsively as possible. Gestures should heighten the user's sense of direct manipulation and provide immediate, live feedback. To achieve this, aim to perform relatively inexpensive operations for the duration of the gesture.
- Ensure that gestures apply to user interface elements of the appropriate granularity. Gestures are usually most effective when they target a specific object or view in a window, because such views are usually the focus of the user's attention. Start by identifying the most specific object or view the user is likely to manipulate and make it the target of a gesture. Make a higher level or containing object a gesture target only if it makes sense in your application.
- **Define custom gestures cautiously**. A custom gesture can be difficult to discover and remember. If a custom gesture seems gratuitous, users are likely to avoid using it. If you feel you must define a custom gesture, be sure to make it easy to perform and easy to distinguish from standard gestures.

**Note:** Users can disable gestures in Trackpad preferences, so you should not rely on the availability of a specific gesture as the only way to perform an action.

# The Keyboard

The keyboard's primary use is to enter text. The keyboard may also be used for navigation, but it should always be an alternative to using the mouse. For more information about using the keyboard instead of the mouse, see "Keyboard Focus and Navigation" (page 110)

**Important:** Avoid assigning any key combinations listed in the tables in this section to commands other than those specified in the tables. Even if your application doesn't support all the keyboard equivalents shown, don't assign unused combinations to commands that conflict with those specified in this section.

### The Functions of Specific Keys

There are four kinds of keys: character keys, modifier keys, arrow keys, and function keys. A **character key** sends a character to the computer. When the user holds down a **modifier key**, it alters the meaning of the character key being pressed or the meaning of a mouse action.

**Note:** Not all the keys described here exist on all keyboards. Don't depend on a key as the only way for users to accomplish a task. You cannot assume anything about which keyboard (if any) is connected to a computer.

### Character Keys

Character keys include letters, numbers, punctuation, the Space bar, and nonprinting characters—Tab, Enter, Return, Delete (or Backspace), Clear, and Esc (Escape). It is essential that your application use these keys consistently.

#### Space Bar

In text, pressing the Space bar enters a space between characters.

When full keyboard access is turned on, pressing the Space bar selects the item that currently has the keyboard navigation focus (the equivalent of clicking the mouse button).

#### Tab

In text-oriented applications, the Tab key moves the insertion point to the next tab stop. In other contexts, Tab is a signal to proceed; it means "move to the next item in a sequence." The next item can be a table cell or a dialog text field. Shift-Tab navigates in the reverse direction. Pressing Tab can cause data to be entered before focus moves to the next item. For more details about navigating with the Tab key, see "Keyboard Focus and Navigation" (page 110)

#### Enter

Most applications add information to a document as soon as the user enters it. In some cases, however, the application may need to wait until a whole collection of information is available before processing it. The Enter key tells the application that the user has finished entering information in a particular area of the document, such as a text field. While the user is entering text into a *text* document, pressing Enter has no effect.

If a dialog has a default button, pressing Enter (or Return) is the same as clicking it.

#### Return

In text, the Return key inserts a carriage return (a line break) and moves the insertion point to the beginning of the next line. In arrays, the Return key signals movement to the leftmost field one step lower (like a carriage return on a typewriter). As with Tab, pressing Return can cause data to be entered before focus moves to the next item.

If a dialog has a default button, pressing Return (or Enter) is the same as clicking it.

#### Delete (or Backspace)

Generally, if an item is selected, pressing Delete (or Backspace) removes the selection without putting it on the Clipboard. If nothing is selected, pressing Delete removes the character preceding the insertion point without putting it on the Clipboard. The Delete key has the same effect as the Delete command in the Edit menu.

**Note:** The Delete key is different from the Forward Delete (Fwd Del) key (labeled *Del*), which removes characters following the insertion point. See "Forward Delete (Fwd Del)" (page 106)

The Option key can be used to extend a deletion to the next semantic unit (such as a word). The Command key can extend a deletion to the next semantic unit beyond that supported by Option. Recommended key combinations for text applications are Command-Delete to delete the previous word and Command–Fwd Del to delete the next word. Option-Delete could delete either the word containing the insertion point or the part of the word to the left of the insertion point, depending on what makes the most sense in your application; Option–Fwd Del could delete the part of the word to the right of the insertion point.

#### Clear

The Clear key has the same effect as the Delete command in the Edit menu: It removes the selection without putting it on the Clipboard. Not all keyboards have a Clear key, so don't require its use in your application.

#### Esc (Escape)

The Esc (Escape) key basically means "let me out of here." It has specific meanings in certain contexts. The user can press Esc in the following situations:

- In a dialog, instead of clicking Cancel
- To stop an operation in progress (such as printing), instead of pressing Command-period
- To cancel renaming a file or an item in a list
- To cancel a drag in progress

Pressing Esc should never cause the user to back out of an operation that would require extensive time or work to reenter. When the user presses Esc during a lengthy operation, display a confirmation dialog to be sure that the key wasn't pressed accidentally.

#### CHAPTER 8

User Input

#### **Modifier Keys**

Modifier keys alter the way other keystrokes or mouse clicks are interpreted. You should use these keys—Shift, Caps Lock, Option, Command, and Control—consistently as described here.

#### Shift

When pressed at the same time as a character key, the Shift key produces the uppercase alphabetic letter or the upper symbol on the key.

The Shift key is also used with the mouse for extending a selection or for constraining movements in graphics applications. For example, in some applications pressing Shift while using a rectangle tool draws squares.

#### Caps Lock

When activated, the Caps Lock key has the same effect on alphabetic keys as the Shift key, but it has no effect on nonalphabetic keys. When the Caps Lock key is down, the user must press Shift to type the upper character on a nonalphabetic key.

#### Option

When used with other keys, the Option key produces special symbols. The Keyboard Viewer, which users can add to the Input menu in the International pane of System Preferences, shows which keys generate each symbol.

The Option key can also be used with the mouse to modify the effect of a click or drag. For example, in some applications pressing Option while dragging an object makes a copy of the object.

#### Command

On most keyboards, the Command key is labeled with a cloverleaf symbol (**B**) and an Apple logo (**C**). Pressing the Command key at the same time as a character key tells the application to interpret the key as a command rather than a character. It can also be used with the mouse to modify the effect of a click or drag. Key combinations that use the Command key are described in "Keyboard Shortcuts" (page 106)

#### Control

The Control key is used to modify the functions of other keys. Combined with a mouse click, it displays contextual menus (see "Contextual Menus" (page 188)).

Control-F7 temporarily overrides a user's preference for default navigation or full keyboard navigation in windows and dialogs. For more information, see "Keyboard Focus and Navigation" (page 110)

**Cocoa:** In Cocoa applications, the Control key has additional defined behaviors, as described in "Text System Defaults and Key Bindings" in *Cocoa Event-Handling Guide* in Cocoa Events & Other Input Documentation.

#### Arrow Keys

Apple keyboards have four arrow keys: Up Arrow, Down Arrow, Left Arrow, and Right Arrow. They can be used alone or in combination with other keys. Keyboard combinations using the arrow keys should be used only for shortcuts for mouse actions. It is *never* appropriate to implement only a keyboard combination and not provide a mouse-based way to perform the same action.

#### Appropriate Uses for the Arrow Keys

You can use arrow keys in these ways:

- In text, the arrow keys move the insertion point. When used with the Shift key, they extend or shrink the selection. If the user makes a selection and then presses the Right Arrow or Left Arrow key, the selection shrinks to zero length and the insertion point moves to the right or left edge of the selection.
- In lists, the arrow keys change the selection.
- In a graphics application, the arrow keys can be used to move a selected object the smallest possible increment (one pixel or one grid unit).
- In full keyboard access mode, the arrow keys move between values within a control.

Don't use the arrow keys to:

- Move the mouse pointer onscreen
- Duplicate the function of the scroll bars

### Moving the Insertion Point

When the insertion point moves vertically in a text document, its horizontal position is maintained in terms of screen pixels, not characters (in other words, the insertion point could move from the twenty-fifth character in a line down to the fiftieth character, depending on the font and size). As the insertion point moves from line to line, keep it as close as possible to its original horizontal position, moving it slightly left or right to the nearest character boundary.

The Option and Command keys are used as semantic modifiers with the arrow keys. As a general rule, the Option key increases the size of the semantic unit by 1 compared to the arrow keys alone, and the Command key enlarges the semantic unit again. The application determines what the semantic units are. In a word processor, typically the units are characters, words, lines, paragraphs, and documents. In a spreadsheet, a basic semantic unit could be a cell.

Table 8-1 describes the appropriate behavior of the arrow keys in text documents and fields. In some cases, the behavior describes what happens when the indicated keys are pressed more than once in succession.

| Кеу         | Moves insertion point      |
|-------------|----------------------------|
| Right Arrow | One character to the right |
| Left Arrow  | One character to the left  |

**Table 8-1**Moving the insertion point with the arrow keys

| Кеу                 | Moves insertion point                                                                                                    |
|---------------------|----------------------------------------------------------------------------------------------------|
| Up Arrow            | To the line above, to the nearest character boundary at the same horizontal location                                                          |
| Down Arrow          | To the line below, to the nearest character boundary at the same horizontal location                                                          |
| Option-Right Arrow  | To the end of current word, then to the end of the next word                                                                                  |
| Option-Left Arrow   | To the beginning of the current word, then to the beginning of the previous word                                                              |
| Option–Up Arrow     | To the beginning of the current paragraph, then to the beginning of the previous paragraph                                                    |
| Option-Down Arrow   | To the end of the current paragraph, then to the end of the next paragraph (insertion point is before a paragraph terminator, such as Return) |
| Command–Right Arrow | To the next semantic unit, typically the end of the current line, then the end of the next line                                               |
| Command–Left Arrow  | To the previous semantic unit, typically the beginning of the current line, then the previous unit                                            |
| Command–Up Arrow    | Upward in the next semantic unit, typically the beginning of the document                                                                     |
| Command–Down Arrow  | Downward in the next semantic unit, typically the end of the document                                                                         |

**Note:** For non-Roman script systems, Command–Left Arrow and Command–Right Arrow are reserved for changing the direction of keyboard input.

### Extending Text Selection With the Shift and Arrow Keys

Table 8-2 describes how to extend text selection by pressing the Shift key with the arrow keys.

| Table 8-2 | Extending text selection with the Shift and arrow keys |
|-----------|--------------------------------------------------------|
|-----------|--------------------------------------------------------|

| Keys                     | Extends selection                                                                    |
|--------------------------|--------------------------------------------------------------------------------------|
| Shift-Right Arrow        | One character to the right                                                           |
| Shift–Left Arrow         | One character to the left                                                            |
| Shift–Up Arrow           | To the line above, to the nearest character boundary at the same horizontal location |
| Shift-Down Arrow         | To the line below, to the nearest character boundary at the same horizontal location |
| Shift-Option-Right Arrow | To the end of the current word, then to the end of the next word                     |

| Keys                      | Extends selection                                                                                                    |
|---------------------------|----------------------------------------------------------------------------------------------------|
| Shift-Option-Left Arrow   | To the beginning of the current word, then to the beginning of the previous word                                                                                |
| Shift-Option-Up Arrow     | To the beginning of the current paragraph, then to the beginning of the next paragraph                                                                          |
| Shift-Option-Down Arrow   | To the end of the current paragraph, then to the end of the next paragraph<br>(include the blank line between paragraphs in cut, copy, and paste<br>operations) |
| Command-Shift-Right Arrow | To the next semantic unit, typically the end of the current line                                                                                                |
| Command-Shift-Left Arrow  | To the previous semantic unit, typically the beginning of the current line                                                                                      |
| Command-Shift-Up Arrow    | Upward in the next semantic unit, typically the beginning of the document                                                                                       |
| Command-Shift-Down Arrow  | Downward in the next semantic unit, typically the end of the document                                                                                           |

If no text is selected, the extension begins at the insertion point. If text is selected by dragging, then the extension begins at the selection boundary. For example, in the phrase *stop time*, if the user places the insertion point between the "s" and "t" and then presses Shift–Option–Right Arrow, *top* is selected. However, if the user double-clicks so the whole word is selected, and then extends the selection left or up, it's as if the insertion point were before the "s." If the user extends the selection right or down, it's as if the insertion point were between the "p" and the space after the word.

Reversing the direction of the selection deselects the appropriate unit. In the previous example, if the word *stop* is selected and the user presses Shift–Option–Right Arrow, so *stop time* is selected, and then presses Shift–Option–Left Arrow, *time* is deselected and *stop* remains selected.

### Moving the Insertion Point in "Empty" Documents

Various text-editing programs treat empty documents in different ways. Some assume that an empty document contains no characters, in which case clicking at the bottom of a blank window causes the insertion point to appear at the top. In this situation, Down Arrow cannot move the insertion point into the blank space because there are no characters there.

Other applications treat an empty document as a page of space characters, in which case clicking at the bottom of a blank window puts the insertion point where the user has clicked and lets the user type characters there, overwriting the spaces. Whichever of these methods you choose for your application, it's essential that you be consistent throughout.

### **Function Keys**

There are 15 nondedicated function keys on desktop Macintosh keyboards (F1 through F15). Desktop Macintosh keyboards provide the following six dedicated function keys with standard behaviors. Because not all Macintosh computers have all function keys, don't rely on these keys for critical keyboard shortcuts. For example, portable computers usually have 12 nondedicated function keys (F1 through F12), not 15 and don't have Help keys or Forward Delete keys.

#### Help

Pressing the Help key may invoke the application's help in Help Viewer. The key combination Command-Shift-/ (sometimes shortened to Command-?) should always display the application's help in Help Viewer.

#### Forward Delete (Fwd Del)

Pressing the Forward Delete (labeled Del) key deletes the character *after* the insertion point, shifting everything following the removed character one position back. The effect is that the insertion point remains stationary while it "vacuums" the character or selection ahead of it.

If something is selected when Fwd Del is pressed, it has the same effect as pressing Delete (Backspace) or choosing Delete from the Edit menu.

You can support Option–Fwd Del to delete the next larger semantic unit, as described in "Moving the Insertion Point" (page 103) but deleting more than one word at a time is inadvisable. Users prefer to select large amounts of text with the mouse so they have more control over what they're deleting.

#### Home, End

Pressing the Home key is equivalent to moving the scrollers all the way to the top and to the left. In a text document, for example, pressing Home scrolls to the beginning of the document; in a spreadsheet, it may scroll to the beginning of the spreadsheet or to the beginning of a row. These keys should also work in scrolling lists to display the top or bottom of the list.

End is the opposite of Home: It scrolls to the end of a document.

If the beginning or end of the document is already reached, pressing Home or End produces a system alert sound. Pressing the Home or End key has no effect on the location of the insertion point or selected data.

#### Page Up, Page Down

Pressing Page Up or Page Down scrolls the document up or down one page. If an entire page can't be displayed in the window, these keys first scroll incrementally up or down, until the top or bottom of the page is visible, before scrolling to the next page. These keys should also work in scrolling lists.

If the beginning or end of the document is reached, pressing Page Up or Page Down produces a system alert sound. Pressing the Page Up or Page Down key has no effect on the location of the insertion point or selected data.

### **Keyboard Shortcuts**

Keyboard shortcuts are used throughout Mac OS X to provide quick ways for users to initiate certain actions. Many are provided by the operating system to meet both general usability needs and accessibility needs. The operating system therefore reserves certain keys and keyboard combinations for its use. These combinations, listed in Table 8-3 and Table 8-4 affect all applications and should not be used for any other function. Other keyboard shortcuts are used by the Universal Access features in Mac OS X and should be avoided.

In addition to the keyboard shortcuts reserved by the system, there are a large number of keyboard shortcuts that have a well established meaning, such as Command-S for Save and Command-Q for Quit. Users accustomed to running applications in Mac OS X expect these keyboard shortcuts to be available and to

mean the same thing in each application they use. An application that overrides these shortcuts, such as one that uses Command-Q for a Query command instead of Quit, runs the risk of unnecessarily confusing and frustrating its users.

These common keyboard shortcuts are not reserved by the system, but they are highly recommended for applications that offer the associated commands. If your application does not offer all of these common commands, be sure you don't override these keyboard shortcuts and associate them with other commands your application does implement. A complete list of both system-reserved and commonly used keyboard shortcuts in Mac OS X is provided in "Keyboard Shortcuts Quick Reference" (page 367)

You may also define keyboard shortcuts in your application for frequently used commands. Some guidelines on how to create appropriate shortcuts are in "Creating Your Own Keyboard Shortcuts" (page 108) Other sections of this document list recommended keyboard shortcuts, where appropriate, to help you provide a consistent and familiar user experience in your application.

### **Reserved Keyboard Shortcuts**

Don't use the keys and key combinations in Table 8-3 for actions other than those listed in the table.

| Keys                           | Action                                                 |  |
|--------------------------------|--------------------------------------------------------|--|
| Esc                            | Cancel the current action                              |  |
| Command-Tab                    | Activate the most recently used open application       |  |
| Command-Shift-Tab              | Activate the least recently used open application      |  |
| Command-Option-D               | Show or hide the Dock                                  |  |
| Command-H                      | Hide the active application                            |  |
| Command-Option-H               | Hide other applications (all but the active one)       |  |
| Command-Shift-Q                | Log out                                                |  |
| Command-Shift-Option-Q         | Log out without confirmation                           |  |
| Command-Shift-Option-Control-Q | Force log out without confirmation                     |  |
| Command-Space bar              | Show or hide Spotlight search field                    |  |
| Command-Option-Esc             | Open the Force Quit dialog                             |  |
| Command-F5                     | Turn VoiceOver on or off                               |  |
| Control-F1                     | Turn full keyboard navigation on or off                |  |
| Control-F7                     | Toggle keyboard navigation in windows and dialogs      |  |
| F9                             | Tile or untile all open windows                        |  |
| F10                            | Tile or untile all open windows in current application |  |

 Table 8-3
 Keyboard shortcuts reserved by the operating system

| Keys | Action                        |
|------|-------------------------------|
| F11  | Hide or show all open windows |
| F12  | Display or hide Dashboard     |

Mac OS X also provides full keyboard access mode, in which users can navigate through windows and dialogs. When this mode is active, other keyboard combinations may be reserved by default. (See *Accessibility Overview*.)

**Important:** Your application should not override the implementation of keyboard focus and navigation in Mac OS X. These features provide functionality for users with special needs.

Table 8-4 shows several key combinations that are reserved for use with localized versions of system software, localized keyboards, keyboard layouts, and input methods. These key combinations don't correspond directly to menu commands.

| Keys                           | Action                                                            |
|--------------------------------|-------------------------------------------------------------------|
| Command-Space bar              | Rotate through enabled script systems                             |
| Command–Option–Space bar       | Rotate through keyboard layouts and input methods within a script |
| Command-modifier key-Space bar | Apple reserved                                                    |
| Command–Right Arrow            | Change keyboard layout to current layout of Roman script          |
| Command-Left Arrow             | Change keyboard layout to current layout of system script         |

| Table 8-4 | Key combinations re | served for internationa | l systems |
|-----------|---------------------|-------------------------|-----------|
|-----------|---------------------|-------------------------|-----------|

### Creating Your Own Keyboard Shortcuts

Apple may reserve other keyboard shortcuts in the future, so be careful about adding your own. Before you consider creating a keyboard shortcut, be sure to look at the keyboard shortcuts listed in "Keyboard Shortcuts Quick Reference" (page 367) so you can avoid overriding the shortcuts users already know.

You might also consider examining the keyboard shortcuts used in other applications that target the same user audience your application targets. If your users are likely to be familiar with these other applications, you should try to avoid overriding the shortcuts they're used to using.

You should provide keyboard shortcuts *only for frequently used commands*, not for every command. Presenting the user with too many keyboard shortcuts can be overwhelming and can make an application's user interface seem difficult to learn.

Use the Command key as the main modifier key for keyboard equivalents. For a command that complements another more common command, you can add Shift. The table below shows some recommended keyboard equivalents using Shift and their relation with the command they complement.
User Input

| Keys            | Command                                    | Complemented command   |
|-----------------|--------------------------------------------|------------------------|
| Command-Shift-A | Deselect All                               | Command-A (Select All) |
| Command-Shift-G | Find Previous                              | Command-G (Find Again) |
| Command-Shift-P | Page Setup                                 | Command-P (Print)      |
| Command-Shift-S | Save As                                    | Command-S (Save)       |
| Command-Shift-V | Paste as (Paste as Quotation, for example) | Command-V (Paste)      |
| Command-Shift-Z | Redo                                       | Command-Z (Undo)       |

**Note:** Command-Shift-Z would be used for Redo only if Undo and Redo are separate commands (rather than toggled using Command-Z).

If there's a third, less common command that's related to a pair of commands that use Command and Command-Shift, you can use Command-Option for the third command's keyboard equivalent. In the example in Table 8-6 Save All could be a dynamic menu item (see "Naming Menu Items" (page 167)) that appears in place of Save when the user presses the Option key (rather than a separate menu item). Use combinations like these very rarely.

| Table 8-6 | Example of using Option | to modify a shortcut | already using Command |
|-----------|-------------------------|----------------------|-----------------------|
|-----------|-------------------------|----------------------|-----------------------|

| Keys             | Command  |
|------------------|----------|
| Command-S        | Save     |
| Command-Shift-S  | Save As  |
| Command-Option-S | Save All |

Also use Option for a keyboard shortcut that is a convenience or power-user feature. For example, the Finder uses Command-Option-W for Close All Windows and Command-Option-M for Minimize All Windows.

Because the Control key is already used by some of the universal access features as well as in Cocoa text fields where Emacs-style key bindings are often used, it should be used as a modifier key only when necessary.

Remember that other languages may require modifier keys to generate certain characters. For example, on a French keyboard, Option-5 generates the "{" character. You can safely use the Command key as a modifier, but avoid using Command and an additional modifier with characters not available on all keyboards. If you must use a modifier key in addition to the Command key, try to use it only with the alphabetic characters (*a* through *z*).

When adding custom keyboard shortcuts, try to avoid shortcuts that add a modifier key (such as Option or Shift) to an existing shortcut if the shortcuts have an unrelated function. For example, don't use Shift-Command-Z as a keyboard shortcut for a command that is unrelated to Undo. Using that shortcut for

Redo is appropriate, but using it for something like Calculate or Check Mail is confusing. If you can't find a unique and easy-to-use keyboard shortcut for a command, don't use one at all; keep in mind that users may have difficulty pressing multiple modifier keys anyway.

#### **User-Defined Keyboard Shortcuts**

Users may modify your application's keyboard shortcuts and some of the system in Keyboard & Mouse preferences. Even though users can remap keyboard shortcuts, you should adhere to the shortcuts recommended throughout this document. Doing so provides a more consistent user experience. See "Keyboard Shortcuts Quick Reference" (page 367) for a list of all the reserved and recommended combinations.

#### Keyboard Focus and Navigation

In **default keyboard access mode**, focus moves only between fields that receive keyboard input. Mac OS X also provides the option of **full keyboard access mode**, in which users can navigate through windows and dialogs. This section discusses the default keyboard access mode. For information on the full keyboard access mode, see *Accessibility Overview*.

When using the mouse is undesirable, difficult, or impossible, users can use the keyboard to move the onscreen focus (highlight) to text entry fields, list boxes that support type-ahead, scrolling lists, column views, and list views. In Roman systems, focus always begins at the first field that accepts keyboard input and follows a reading path from upper left to bottom right.

Focus is indicated with a ring in the appearance color (Aqua or Graphite) as shown in Figure 8-1 and Figure 8-2

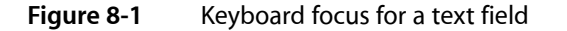

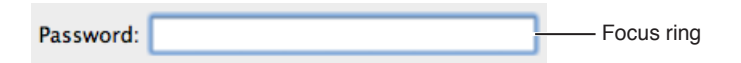

Figure 8-2Keyboard focus for a scrolling list

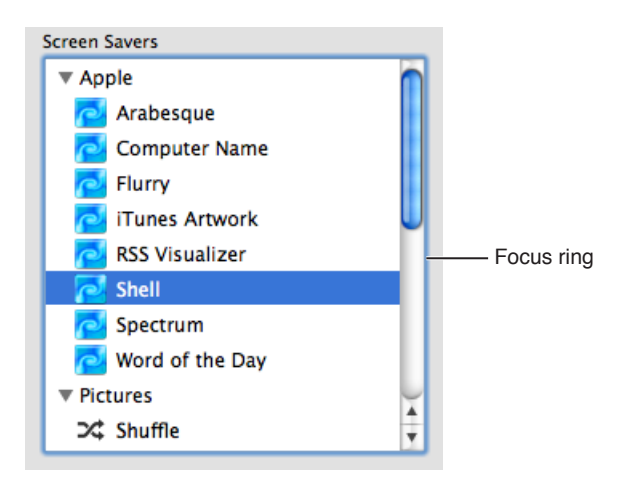

User Input

In list and column views, selected items should be highlighted to the full column width or row height. In column view, the selected item has a dark highlight and the parent item has a lighter highlight. When a window becomes inactive, all selections inside it should become the lighter highlight color.

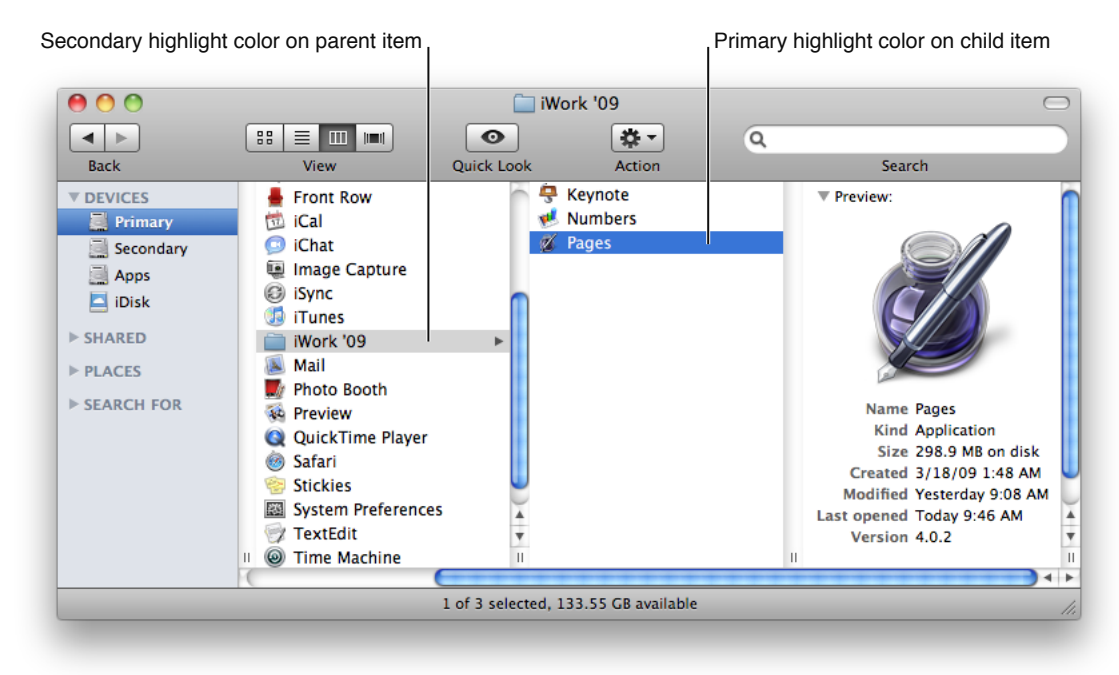

Figure 8-3 Primary highlight color on child item; secondary color on parent

Pressing the Tab key navigates between controls. Shift-Tab navigates in the reverse direction. The arrow keys provide navigation within controls. In list views, the Right Arrow and Left Arrow keys open and close disclosure triangles.

## Type-Ahead and Key-Repeat

When the user types faster than the computer can handle or when the computer is unable to process the keystrokes, the keystrokes are queued for later processing. This queuing is called **type-ahead**. There is a limit (varying with the computer) to the number of keystrokes that can be queued, but it's usually not reached unless the user types while the application is performing a lengthy operation.

When a character key is held down for a certain amount of time, it starts repeating automatically. The user can make adjustments to this feature, called **key-repeat**, in Keyboard & Mouse preferences.

An application can tell whether keystrokes are generated by key-repeat or by the same key being pressed numerous times. Your application can disregard key-repeat keystrokes; it should ignore them in keyboard shortcuts that begin with the Command key.

Key-repeat works only when the application is ready to accept keyboard input; it does not function during type-ahead.

## Selecting

Before performing an operation on an object, the user must select it to distinguish it from other objects. There is always immediate visual feedback to show that something is selected.

Selecting an object never alters the object itself, and a selection is always undoable by clicking outside the selection.

How something is selected depends on what it is. It's useful to distinguish among three types of objects that are each dealt with in a different way when selected:

- **Text.** An application considers all text appearing together in a particular context as a block of text—a one-dimensional string of characters. A block of text can range from a single field, as in a dialog, to an entire document, as in a word processor. Regardless of where it appears, text is edited in the same way.
- Arrays of fields. A one-dimensional array of fields is a *list* and a two-dimensional array is a *table*. Each field contains information such as text or graphics.
- **Graphics.** For the purposes of this discussion, a graphic, or picture, is a discrete object that can be selected individually.

The following sections discuss the general methods of selecting and the specific methods that apply to text, arrays, and graphics.

#### **Selection Methods**

This section describes selection techniques.

#### Selection by Clicking

The most straightforward method of selecting an object is by clicking it once. Icons, for example, are selected in this way in the Finder.

#### Figure 8-4 Selection of a single item

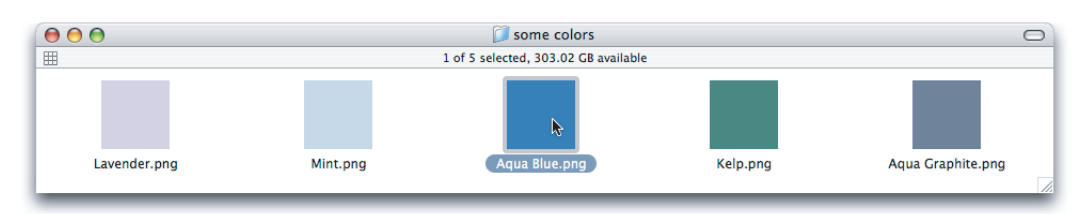

#### Selection by Dragging

The user can select a range of some objects by following this procedure:

1. The user positions the pointer at one corner of the range and presses the mouse button. This position is called the **anchor point** of the range.

2. Without releasing the mouse button, the user moves the pointer in any direction.

As the pointer moves, visual feedback indicates the objects that would be selected if the mouse button is released. For text and arrays, the selected area is continuously highlighted. For graphics, a dotted rectangle expands or contracts to show the selected area. If appropriate, the view should scroll to allow extending the selection beyond a window.

3. When the desired range is selected, the user releases the mouse button. The point at which the button is released is called the **active end** of the range.

| $\bigcirc \bigcirc \bigcirc \bigcirc$ |          | 📁 some colors                |          |                   |
|---------------------------------------|----------|------------------------------|----------|-------------------|
| <b>=</b>                              |          | 5 items, 303.02 GB available |          |                   |
| Lavender.png                          | Mint.png | Aqua Blue.png                | Kelp.png | Aqua Graphite.png |

## Figure 8-5Selection of a range

#### Changing a Selection

A user can extend a selection by holding down the Shift key and clicking the mouse button. This action is called **Shift-clicking**.

In text, if the user Shift-clicks within an already selected range, the new range is smaller than the old range.

In an array, a Shift-click can extend the selected range or it can move the selection from the current cell to wherever the user Shift-clicks.

There are two models for extending a continuous selection using Shift-click. In the **addition model**, new text is added to a current selection. In the **fixed-point model**, the user can extend the selection on either side of the insertion point. Figure 8-6 illustrates the results of consecutive steps in both models.

#### Figure 8-6 Shift-clicking in the addition model and the fixed-point model

| Step                                                                                            | Addition model                                     | Fixed-point model                               |
|-------------------------------------------------------------------------------------------------|----------------------------------------------------|-------------------------------------------------|
| <ol> <li>User sets insertion point<br/>by clicking before the<br/>word "attention".</li> </ol>  | Pay no attention to the man behind the curtain.    | Pay no attention to the man behind the curtain. |
| 2. User extends the selection to the right by Shift-clicking after the word "behind".           | Pay no attention to the man behind the curtain.    | Pay no attention to the man behind the curtain. |
| 3. User extends the selection to the left by Shift-clicking before the word "Pay".              | Pay no attention to the man behind the curtain.    | Pay no attention to the man behind the curtain. |
| <b>4.</b> User extends the selection to the right by Shift-clicking at the end of the sentence. | Pay no attention to the<br>man behind the curtain. | Pay no attention to the man behind the curtain. |

User Input

When considering which model to use in your application, keep in mind that the addition model provides more flexibility by allowing users to extend a selection in *both* directions.

A Shift-click should result in a **continuous selection**—the selection is extended to include everything between the old anchor point and the new active end. A Command-click should result in a discontinuous selection. With **discontinuous selection**, in which the user can extend a selection by adding nonadjacent objects to already selected objects, the objects *between* the current selection and the new object are *not* included in the selection.

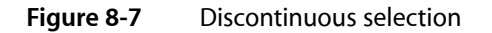

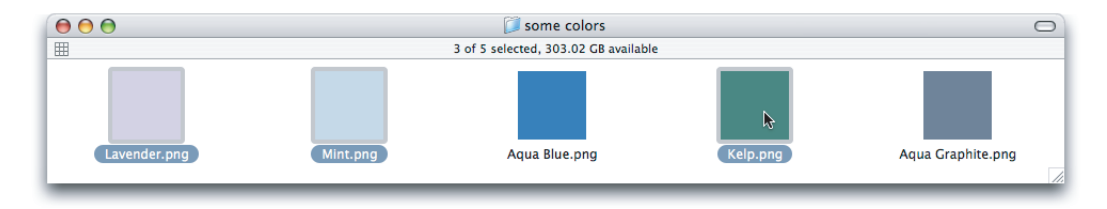

In arrays and text in which a Shift-click extends a continuous selection, the user can make discontinuous selections by holding down the Command key and clicking. Each Command-click adds the new object to the existing selection. If one of the objects selected with Command-click is already within an existing part of the selection, then it is removed from the selection instead of being added.

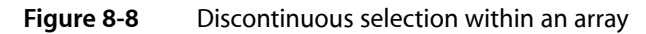

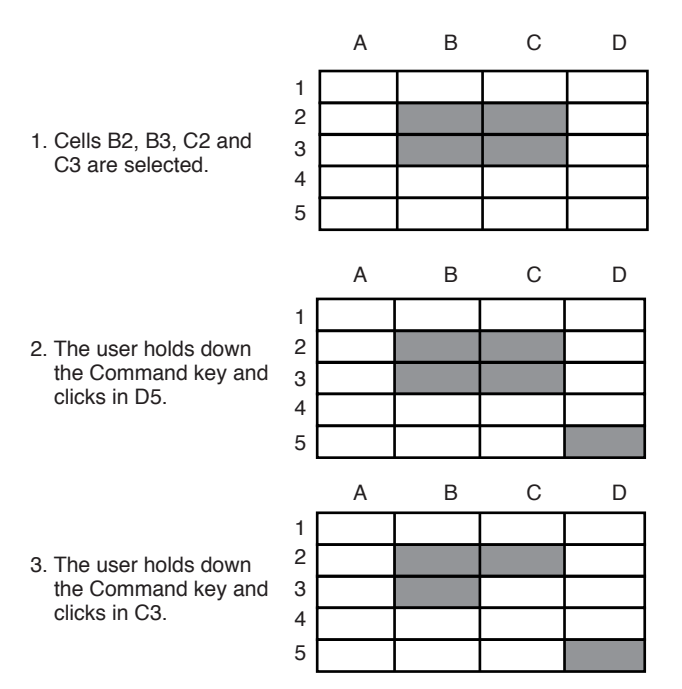

Not all applications support discontinuous selections, and those that do might restrict the operations a user can perform on them. For example, a word processor might allow the user to choose a font after making a discontinuous selection, but not allow the user to type replacement characters, because it wouldn't be obvious which part of the selection the characters would replace.

#### Selections in Text

A block of text is a string of characters. A text selection is a substring of this string, which has any length from zero characters to the whole block.

The **insertion point** (a zero-length text selection) shows where text will be inserted when the user starts typing, or where the contents of the Clipboard will be pasted. The user establishes the location of the insertion point by clicking somewhere in the text; the insertion point appears at the nearest character boundary. If the user clicks anywhere to the right of the last character on a line, the insertion point appears immediately after the last character. If the user clicks to the left of the first character on a line, the insertion point appears immediately before the first character.

Selected text in a window is highlighted with the color chosen by the user in Appearance preferences. When the window becomes inactive, the text should remain highlighted, but in the secondary color, which is a percentage of the original highlight color. Both Carbon and Cocoa provide a way to return the current highlight color, as well as other important colors in the user interface. Your application should use these defined colors in any custom controls you create, rather than hard-coding specific color values.

#### Selecting With the Mouse

The user can select a range of text by dragging. A range can consist of characters, words, lines, or paragraphs, as defined by the application.

In text fields, clicking should perform the following actions:

- Single-clicking places the insertion point at the pointer's location in the text.
- Double-clicking within a word selects the word. The selection should provide "smart" behavior; if the user deletes the selected word, for example, the space after the word should also be deleted.
- Double-clicking in a space selects the space.
- Triple-clicking selects the next logical unit, as defined by the application. In a word-processing document, triple-clicking in a word selects the paragraph containing the word.

Note that a paragraph usually includes a trailing terminator, such as a Return. Triple-clicking a word in a paragraph highlights the entire paragraph, including all space on the last line that appears between the trailing terminator and the edge of the field or window. This gives the user a visual reminder that the selected text includes a trailing terminator.

#### What Constitutes a Word

The following definition of a word applies in the United States, Canada, and some other countries. In many countries, the definition differs to reflect local formats for numbers, dates, and currency. Double-clicking a character *not* in the list below results in the selection of only that character.

A word is defined as any continuous string that contains any of the following characters:

- A letter
- A digit

#### CHAPTER 8

User Input

- A nonbreaking space (Option–Space bar or Command–Space bar)
- A currency symbol (\$, ¢, £, ¥)
- A percent sign
- A comma between digits
- A period before a digit
- An apostrophe between letters or digits
- A hyphen, but not an en dash (Option-hyphen) or em dash (Shift-Option-hyphen)

These are examples of words:

- \$123,456.78
- shouldn't
- 3 1/2 (with a nonbreaking space)
- 0.5%

These are examples of strings treated as more than one word:

- 7/10/6
- Blue cheese (with a regular space)
- "Wow!" (The quotation marks and exclamation point are not part of the word.)

In some contexts—in a programming language, for example—it may be appropriate to allow users to select both the left and right parentheses (or braces or brackets) in a pair, as well as all the characters between them, by double-clicking either one of them. That would mean that a user could select the entire expression

 $[x+y-(4*3)^{(n-1)}]$ 

by double-clicking [ or ].

#### Selecting Text With the Arrow Keys

See "Extending Text Selection With the Shift and Arrow Keys" (page 104)

#### Selections in Spreadsheets

To select a single field (cell), the user clicks in it. The user can also select a field by moving to it with the Tab or Return key.

To select part of the contents of a field, the user must first select the field, then click again to select a part.

A user should be able to quickly select a row or column in a table—for example, clicking a column heading should select the column. Tables can also support Command-click for selecting discontinuous fields.

Pressing the Tab key cycles through the fields in an order determined by your application, and Shift-Tab navigates in the opposite direction. Typically, the sequence is from left to right, then from top to bottom. Pressing Tab from the last field selects the first field.

If the concept of rows doesn't make sense in a particular context, the Return key should have the same effect as the Tab key.

## Selections in Graphics

There are several conventions for selecting graphic objects. This section describes two ways to show selection feedback; other situations may require other solutions.

An object-based graphics document is a collection of individual graphic objects. To select an object, the user clicks it once. The object is then bracketed with handles, which the user can use to move or resize the object.

In object-based graphics documents, users can select with the mouse alone or a combination of the mouse and the keyboard. A user can drag a dotted rectangle and select every object that is included, even partially, within the rectangle's outline. The user can also select an initial object and then use Shift-click or Command-click to select other objects. If the objects have a defined order, Shift-click should result in a continuous selection and Command-click should provide a discontinuous selection. If the order is not defined, then both actions result in a discontinuous selection. Examples of continuous and discontinuous selections are shown in "Selection Methods" (page 112)

In a bitmap-based graphics document—in which images are a series of pixels rather than discrete objects—a user selects the range of pixels enclosed within a selection tool.

## **Editing Text**

In addition to the methods for selecting text, there are a number of standard ways to edit text.

#### **Inserting Text**

To insert text, the user positions the insertion point by clicking where the text is to go, then starts typing. The application moves the insertion point to the right (or left, depending on the language) as each new character is added.

Applications with multiple-line text blocks should support **word wrap**, the automatic continuation of text from the end of one line to the beginning of the next without breaking in the middle of a word.

## **Deleting Text**

When the user presses the Delete (or Backspace) key, one of two things happens:

• If text is selected, the entire selection is deleted.

• If there is no current selection, the character preceding the insertion point is deleted.

In either case, the insertion point replaces the deleted character or characters in the document. The deleted characters don't go on to the Clipboard, but the user can undo the deletion by immediately choosing Undo from the Edit menu.

You can also implement the keyboard combination Option-Delete (or Option-Backspace) to delete the word that currently contains the insertion point or to delete the part of the word to the left of the insertion point. Be sure to document this behavior if you implement it.

If a keyboard has a Forward Delete (Fwd Del) key, the character following the insertion point is deleted each time the user presses the key.

### **Replacing a Selection**

If the user starts typing when one or more characters are selected, the typed characters replace the selection. The deleted characters don't go on to the Clipboard, but the user can undo the replacement by immediately choosing Undo from the Edit menu.

### Intelligent Cut and Paste

Intelligent cut and paste is a set of editing features that take into account the need for spaces between words. To understand why this feature is helpful, consider the following sequence of events in a text application *without* intelligent cut and paste:

1. A sentence in the user's document reads

Returns are only accepted if the merchandise is damaged.

The user wants to change this to

Returns are accepted only if the merchandise is damaged.

- 2. The user selects the word *only* by double-clicking. The letters are highlighted, but neither adjacent space is selected.
- 3. The user chooses Cut from the Edit menu, clicks just before the word *if*, and chooses Paste.
- 4. The sentence now reads

Returns are accepted only if the merchandise is damaged.

To correct the sentence, the user has to remove the extra space between *are* and *accepted*, and add a space between *only* and *if*.

If your application supports intelligent cut and paste, follow these guidelines:

 If the user selects a word or a range of words, the selection itself is highlighted, but spaces adjacent to the selection are not highlighted. User Input

- When the user chooses Cut, if the character preceding the selection is a space, cut that space along with the selection. If the character preceding the selection is not a space, but the character following the selection is a space, cut that space along with the selection.
- When the user chooses Paste, if the character to the left or right of the current selection is part of a word (but not inside a word), insert a space before pasting.

Use intelligent cut and paste only if the application supports the definition of a word as described in "What Constitutes a Word" (page 115) These rules apply to any selection consisting of one or more whole words, no matter how the user made the selection.

**Note:** Intelligent cut and paste doesn't apply to all languages. Thai, Chinese, and Japanese, for example, don't contain spaces.

#### **Editing Text Fields**

If your application isn't primarily a text application, but it has text entry fields in dialogs, for example, you may not need to provide the full text-editing features described in this section. Ideally, an application that includes text editing should support the following features:

- The user can select the whole field and type in a new value, delete text, select a substring of the field and replace it, and select a word by double-clicking.
- The user can choose Undo, Cut, Copy, Paste, and Delete, as described in "The Edit Menu" (page 181)
- The application performs appropriate edit checks. For example, if the only legitimate value for a field is a string of digits, the application should alert the user if any nondigits are typed. For a more complete discussion of when to check for errors and apply changes in text fields, see "Accepting Changes" (page 240)

When possible, support automatically filling in text fields as users type. If you do this, indicate what you are automatically filling in, perhaps by highlighting it, so it is clear what the user has typed and what information your application is providing.

If your application requires specific pieces of information from the user, you might assume that you should display an asterisk or custom icon next to each required text field and selection control. Doing so, however, can make your user interface appear cluttered and unappealing. To avoid this, begin by designing your user interface so that it's easy for the user to comply with your requests. Then, if the user forgets to fill in a specific text field, you can display an asterisk or custom icon next to that field to draw attention to it. For example, if your application requires information to set up a service, make choices easy for the user by ensuring that radio buttons, pop-up menus, and other selection controls do not allow an empty selection. For text fields, wait until the user attempts to leave the current context (for example, by clicking Continue or OK), then display the "required" icon next to fields that are still empty. For some further guidelines on providing a good setup experience for your users, see "Setup Assistants" (page 88)

### **Entering Passwords**

When a user types a password into a text field, each typed character should appear as a bullet, matching the number of characters typed by the user. If the user deletes a character with the Delete key, one bullet is deleted from the text field and the insertion point moves back one bullet, as if the bullet represented an actual character. Double-clicking bulleted text in a password field selects all the bullets in the text field. To learn how to use a secure text field to implement this behavior, see About Secure Text Fields.

When the user leaves the text field (by pressing Tab, for example), the number of bullets in the text field should be modified so that the field does not reflect the actual number of characters in the password.

# Drag and Drop

The technique of dragging an item and dropping it on a suitable destination is called drag and drop.

In this chapter, an item is anything that the user can select, such as text, graphics, and icons. For convenience, this chapter assumes that the user is dragging with the mouse, but these guidelines also apply to other input devices, such as pens and trackballs.

### Drag-and-Drop Overview

Macintosh users are familiar with the elegant, easy-to-use, and pervasive drag-and-drop functionality in Mac OS X. Users often prefer to use drag and drop, so correctly incorporating this direct manipulation technology in your Mac OS X application will go a long way toward meeting user expectations.

Ideally, users should be able to drag any content from any window to any other window that accepts the content's type. If the source and destination are not visible at the same time, the user can create a **clipping** by dragging data to a Finder window; the clipping can then be dragged into another application window at another time.

Drag and drop should be considered an ease-of-use technique. Except in cases where drag and drop is so intrinsic to an application that no suitable alternative methods exist—dragging icons in the Finder, for example—there should always be another method for accomplishing a drag-and-drop task.

The basic steps of the drag-and-drop interaction model parallel a copy-and-paste sequence in which you select an item, choose Copy from the Edit menu, specify a destination, and then choose Paste. However, drag and drop is a distinct technique in itself and does not use the Clipboard. Users can take advantage of both the Clipboard and drag and drop without side effects from each other.

A drag-and-drop operation should provide immediate feedback at the significant points: when the data is selected, during the drag, when an appropriate destination is reached, and when the data is dropped. The data that is pasted should be target-specific. For example, if a user drags an Address Book entry to the "To" text field in Mail, only the email address is pasted, not all of the person's address information.

You should implement Undo for any drag-and-drop operation you enable in your application. If you implement a drag-and-drop operation that is not undoable, display a confirmation dialog before implementing the drop. A confirmation dialog appears, for example, when the user attempts to drop an icon into a write-only drop box on a shared volume, because the user does not have privileges to open the drop box and undo the action.

## Drag-and-Drop Semantics

Your application must determine whether to move or copy a dragged item after it is dropped on a destination. The appropriate behavior depends on the context of the drag-and-drop operation, as described in this section.

#### Move Versus Copy

If the source and destination are in the same container (for example, a window or a volume), a drag-and-drop operation is interpreted as a move (that is, cut and paste). Dragging an item from one container to another initiates a copy (copy and paste). The user can perform a copy operation within the same container by pressing the Option key while dragging. When performing a copy operation, indicate a copy operation to the user by using the copy pointer. (See "Standard Pointers" (page 161))

When determining whether to move or copy a dragged item, you must consider the underlying data structure of the contents in the destination window. For example, if your application allows two windows to display the same document (multiple views of the same data), a drag-and-drop operation between these two windows should result in a move.

The principle driving these drag-and-drop guidelines is to prevent the user from accidental data loss. Because an Undo command in the destination application does not trigger an Undo in the source application, moving data across applications may result in potential data loss. Moving data within the same window (or same volume, as in the case of the Finder) does not lead to data loss.

| Dragged item       | Destination             | Result                    |
|--------------------|-------------------------|---------------------------|
| Data in a document | The same document       | Move                      |
| Data in a document | Another document        | Сору                      |
| Data in a document | The Finder              | Copy (creates a clipping) |
| Finder icon        | An open document window | Сору                      |
| Finder icon        | The same volume         | Move                      |
| Finder icon        | Another volume          | Сору                      |

| Table 9-1 | Common drag-and-drop operations and results |
|-----------|---------------------------------------------|
|-----------|---------------------------------------------|

#### When to Check the Option Key State

Your application should check whether the Option key is pressed at drop time. This behavior gives the user the flexibility of making the move-or-copy decision at a later point in the drag-and-drop sequence. Pressing the Option key during the drag-and-drop sequence should not "latch" for the remainder of the sequence.

**Note:** The Option key does not act as a toggle switch; Option-dragging between containers always initiates a copy operation. This guideline helps users learn that Option means copy.

# Selection Feedback

This section covers issues that deserve special mention in the context of drag and drop. Selection feedback is discussed in more detail in "Selecting" (page 112)

### Single-Gesture Selection and Dragging

Because dragging is defined as moving the mouse while the mouse button is held down, a mouse-down event must occur before dragging can take place. A selection can be made as a result of this mouse-down event, just before the user starts dragging. For example, the user can select and drag a folder icon in a single gesture; the user does not have to click the folder icon first, release the mouse button, and then press again to begin dragging the icon. Your application should ensure that implicit selection occurs, when appropriate, when the user starts dragging.

Single-gesture selection and dragging is possible only when the process of selecting an item does not require dragging. Range-selection operations—such as selecting text or multiple graphic objects—don't lend themselves to single-gesture selection and dragging because the range-selection operation itself requires dragging.

### **Background Selections**

When a window containing a highlighted selection becomes inactive, your application should maintain the selection so that users can drag previously selected data from inactive windows to the active window.

Background selections are not required if the dragged item is discrete—for example, an icon or graphical object—because implicit selection can occur when an item is dragged. However, items selected only by range-selection operations—for example, text or a group of icons—must have a background selection to allow the user to drag these items out of inactive windows. Whenever an inactive window is made key, the background selection, if any, becomes highlighted as a normal selection.

## **Drag Feedback**

Your application should provide drag feedback as soon as the user drags an item at least three pixels. If a user holds the mouse button down on an object or selected text, it should become draggable immediately and stay draggable as long as the mouse remains down. Typically, applications have to provide an image to drag and have to handle the receiver frame. In Aqua, dragged items are transparent.

**Note:** Proxy icons are not immediately draggable. Since the proxy icon is in the title bar, where a user often clicks to initiate moving a window, a proxy icon requires a user to hold the mouse button down briefly before it becomes draggable.

## **Destination Feedback**

If the user drags an item to a destination in your application, your application provides feedback that indicates whether it will accept that item. Destination feedback should not occur simply because your application is "drag-aware"; rather, it should depend on the destination's ability to accept the type of data contained in the dragged item. For example, a text entry field that accepts only text should not be highlighted when the dragged item is a graphic.

Use pointers to indicate what result letting go of the mouse will have. For example, if you are dragging an icon out of a toolbar, show the poof pointer when the user has the icon outside of the toolbar to indicate that if they let go of it there, the item will disappear. Other pointers that provide useful feedback during a drag operation include the alias, copy, and not allowed pointers. See "Pointers" (page 161) for more information on the pointers available in Mac OS X.

**Carbon:** The actual appearance of destination feedback depends on the type of destination. The Drag Manager provides some utilities for simple highlighting; if your application needs more complex highlighting, you must provide your own highlighting utilities.

#### Windows

The valid **destination region** of a document window is usually the window's content area minus the title bar and areas used for controls (such as scroll bars, resize controls, tool palettes, rulers, and placards). When there are multiple destination regions within a window, only one destination region is highlighted at a time.

When the user drags an acceptable item from one destination region to another, your application highlights the destination region as soon as the pointer enters it and removes the highlighting when the pointer leaves the region.

If a drag-and-drop operation takes place entirely within one destination region (moving a document icon to a different location in the same folder window, for example), don't highlight the destination region, to avoid distracting the user. However, if the user drags an item completely out of a destination region and then drags the same item back to the same destination region, the destination region should be highlighted.

You can provide more specific destination feedback within a larger destination region. For example, when the user drags text from one document window to another, the destination window should display an insertion point where the dragged text would go if the user releases the mouse button.

In many situations, highlighting a more narrowly defined area of a window is more appropriate than highlighting the entire content region; examples are spreadsheets, text boxes, fill-in forms, and panes. In these cases, the destination region must be tailored to more precisely indicate the specific destination.

#### Text

While the user is dragging an item to a text area, an insertion indicator (a vertical bar) should appear in the text where the dragged item would be inserted if the user releases the mouse button.

#### Lists

An insertion indicator should appear in a list where a dragged item would be inserted if the user releases the mouse button. For example, when a user drags an item into the Sidebar of the Finder, a horizontal insertion indicator appears.

### Multiple Dragged Items

If the user drags multiple items, the destination feedback should occur only if it can accept all of the dragged items. If the destination cannot accept all of the dragged items, the user's attempt results in feedback as described in "Feedback for an Invalid Drop" (page 126)

When the destination can accept all of the dragged items, the destination should accept them in the order specified by the source. The source application should organize the dragged items in the order in which they were selected, except in two cases. If the dragged items come from ordered views (such as View by Date or an alphabetized list), that view's ordering takes precedence over the selection order. If both the source and the destination provide a spatial ordering (such as in graphic applications), the spatial ordering takes precedence over the selection order.

#### **Automatic Scrolling**

When an item is being dragged, your application must determine whether to scroll the contents or allow the item to "escape" the window. If your application allows items to be dragged outside of windows, you should define an automatic scrolling region. Automatically scroll a destination window only if it is also the source window and is frontmost. Don't automatically scroll inactive windows.

## Using the Trash as a Destination

Dragging items to the Trash results in moving the item from the source to the Trash. For example, dragging a text selection from a word-processing application and dropping it on the Trash icon (or in the Trash window) results in the text being deleted from the application and a clipping containing that text being created inside the Trash. Note that the item is moved, although it is dragged between two containers. This exception to the rules described earlier is appropriate because the user can undo the operation by dragging the clipping out of the Trash back to its original source; it is consistent with the principle of preventing accidental data loss.

It is important to preserve the Trash's container property; do not simply delete the source without creating a clipping or other item in the Trash.

## **Drop Feedback**

When the user releases the mouse button after dragging an item to a destination, feedback should inform the user that the drag-and-drop operation was successful. While this feedback can be visual, it is primarily behavioral in nature. The behavior comes from the semantic operation indicated by the drag-and-drop sequence.

#### **Finder Icons**

When the user moves an item by dropping its icon on a folder icon, the dropped icon disappears and the highlighting is removed from the destination folder icon.

If an icon represents a task, such as printing, you may want to provide progress feedback to indicate that the task is being carried out.

#### Graphics

When dropping graphics, the drop feedback is usually the movement of the actual item to the location of the mouse-up event.

#### Text

After text is dropped, it is shown highlighted at its destination.

When text is dropped in a destination that supports styled text, the dropped text should maintain its font, typeface, and size attributes. If the destination does not support styled text, the dropped text should assume the font, typeface, and size attributes specified by the destination insertion point.

Drag-and-drop operations involving text should support intelligent cut-and-paste rules, as explained in "Intelligent Cut and Paste" (page 118)

#### Transferring a Selection

After a successful drag-and-drop sequence involving a single window, the selection feedback is maintained at the new location. This behavior provides an important user cue and allows the user to reposition the selection without having to make the selection again.

If the user drags an item from an active window to an inactive window, the dragged item becomes a **background selection** at the destination; the selection in the active window remains selected. This guideline also applies in the reverse situation, where an item is dragged from an inactive window to an active window.

When content is dropped into a window in which something is selected, your application should deselect everything in the destination before the drop rather than replace the selection with the dragged item.

#### Feedback for an Invalid Drop

If a user attempts to drop an item on a destination that does not accept it, the item zooms from its mouse-up location back to its source location (a "zoomback"). The zoomback behavior should also occur when a drop inside a valid destination does not result in a successful operation.

If the user attempts to drag multiple items to a destination that does not accept all of the items, none of the items should be accepted. In such cases you could display a dialog informing the user which type of data the destination accepts and which items in the dragged set cannot be accepted.

# Clippings

When an item is dragged from an application to the desktop, a clipping is created that contains the data in the dragged item. If discontinuous selections are dragged from a source to the Finder, a separate clipping is created for each selected item.

Your application should provide a number of representations (such as TEXT, PICT, and native formats) to ensure flexibility with different subsequent destinations. Regardless of which representations are stored, round-trip data integrity should be preserved; a clipping dragged back into its source should be identical to the original item.

#### **CHAPTER 9**

Drag and Drop

Although Mac OS X uses graphics as a primary means of user-computer interaction, text is prevalent throughout the interface for such things as button names, pop-up menu labels, dialog messages, and onscreen help. Using text consistently and clearly is a critical component of interface design.

Your product development team should include a skilled writer who is responsible for reviewing all user-visible onscreen text as well the instructional documentation. The writer should refer to the *Apple Publications Style Guide* for guidance on Apple-specific terminology.

#### Fonts

Mac OS X supports standard fonts for interface elements. Whenever your application specifies a font, use the system-defined constants shown in Table 10-1 (page 130); avoid using a specific font and point size. Using the system constants ensures that your application always displays the appropriate fonts regardless of changes to the Mac OS.

The system font (Lucida Grande Regular 13 point) is used for text in menus, dialogs, and full-size controls.

Use the **emphasized system font** (Lucida Grande Bold 13 point) sparingly. It is used for the message text in alerts (see Figure 14-47 (page 238)).

The **small system font** (Lucida Grande Regular 11 point) is used for informative text in alerts (see Figure 14-47 (page 238)). It is also the default font for column headings in lists, for help tags, and for small controls. You can also use it to provide additional information about settings in various windows, such as in the QuickTime preferences.

Use the **emphasized small system font** (Lucida Grande Bold 11 point) sparingly. You might use it to title a group of settings that appear without a group box, or for brief informative text below a text field.

The **mini system font** (Lucida Grande Regular 9 point) is used for mini controls. It can also be used for panel labels and text.

An **emphasized mini system font** (Lucida Grande Bold 9 point) is available for cases in which the emphasized small system font is too large.

If your application creates text documents, use the **application font** (Lucida Grande Regular 13 point) as the default font for user-created content.

The **label font** (Lucida Grande Regular 10 point) is used for the labels on toolbar buttons and to label tick marks on full-size sliders. You should rarely need to use this font. For an example of this font used to label a slider control, see the Dock size slider in Dock preferences.

Use the view font (Lucida Grande Regular 12 point) as the default font of text in lists and tables.

Note that the Lucida Grande font family includes mono-spaced numeric characters and variably-spaced alphabetics.

All user-visible text in your application should be anti-aliased, which is automatic if you use one of the standard system fonts.

Table 10-1 shows the constants to use in Carbon functions and the NSFont methods to use in Cocoa.

| Font                           | Carbon constants                     | Cocoa methods                                                                                   |
|--------------------------------|--------------------------------------|-------------------------------------------------------------------------------------------------|
| System font                    | kThemeSystemFont                     | [NSFont systemFontOfSize:[NSFont<br>systemFontSizeForControlSize:<br>NSRegularControlSize]]     |
| Emphasized system<br>font      | kThemeEmphasized-<br>SystemFont      | [NSFont boldSystemFontOfSize:[NSFont<br>systemFontSizeForControlSize:<br>NSRegularControlSize]] |
| Small system font              | kThemeSmallSystemFont                | [NSFont systemFontOfSize:[NSFont<br>systemFontSizeForControlSize:<br>NSSmallControlSize]]       |
| Emphasized small system font   | kThemeSmall-<br>EmphasizedSystemFont | [NSFont boldSystemFontOfSize:[NSFont<br>systemFontSizeForControlSize:<br>NSSmallControlSize]]   |
| Mini system font               | kThemeMiniSystemFont                 | [NSFont systemFontOfSize:[NSFont<br>systemFontSizeForControlSize:<br>NSMiniControlSize]]        |
| Emphasized mini<br>system font | Not Available                        | [NSFont boldSystemFontOfSize:[NSFont<br>systemFontSizeForControlSize:<br>NSMiniControlSize]]    |
| Application font               | kThemeApplicationFont                | [NSFont userFontOfSize:0.0]                                                                     |
| Label font                     | kThemeLabelFont                      | [NSFont labelFontOfSize:[NSFont<br>labelFontSize]]                                              |

 Table 10-1
 Carbon constants and Cocoa methods for system fonts

# Style

The *Apple Publications Style Guide* covers style and usage issues, and is the key reference for how Apple uses language. Consult it whenever you have a question about the preferred style of particular terms.

For issues that aren't covered in the *Apple Publications Style Guide*, Apple recommends three other works: *The American Heritage Dictionary*, *The Chicago Manual of Style*, and *Words Into Type*. When these books give conflicting rules, *The Chicago Manual of Style* takes precedence for questions of usage and *The American Heritage Dictionary* for questions of spelling.

The rest of this section discusses specific details of how to present your text in a style that integrates properly with the Aqua user interface.

#### **Inserting Spaces Between Sentences**

If any part of your application's user interface displays two or more sentences in a paragraph, be sure to insert only a single space between the ending punctuation of one sentence and the first word of the next sentence.

Although much of the text in an application's user interface is in the form of labels and short phrases, application help, alerts, and dialogs often contain longer blocks of text. You should examine these blocks of text to make sure that extra spaces do not appear between sentences.

## Using the Ellipsis Character

When it appears in the name of a button or a menu item, an **ellipsis** character (...) indicates to the user that additional information is required before the associated operation can be performed. Specifically, it prepares the user to expect the appearance of a window or dialog in which to make selections or enter information before the command executes. Because users expect instant action from buttons and menu items (as described in "Buttons" (page 265) and "Menu Behavior" (page 165)), it's especially important to prepare them for this alternate behavior by appropriately displaying the ellipsis character. The following guidelines and examples will help you decide when to use an ellipsis in menu item and button names.

Use an ellipsis in the name of a button or menu item when the associated action:

• Requires specific input from the user.

For example, the Open, Find, and Print commands all use an ellipsis because the user must select or input the item to open, find, or print. The Save As command uses an ellipsis because it allows the user to give the file or document a new name, location, or both.

You can think of commands of this type as needing the answer to a specific question (such as "Find what?") before executing.

• Is performed by the user in a separate window or dialog.

For example, Preferences, Customize Toolbar, and Send Feedback all use an ellipsis because they open a window (potentially in another application, such as a browser) or a dialog in which the user sets preferences, customizes the toolbar, or sends feedback.

To see why such commands must include an ellipsis, consider that the absence of an ellipsis implies that the application performs the action for the user. If, for example, the Send Feedback command did not include an ellipsis, it would imply that feedback is generated and sent automatically by the application.

• Always displays an alert that warns the user of a potentially dangerous outcome and offers an alternative.

For example, Restart, Shut Down, and Log Out all use an ellipsis because they always display an alert that asks the user for confirmation and allows the user to cancel the action. Note that Close does not have an ellipsis because it displays an alert only in certain circumstances (specifically, only when the document or file being closed has unsaved changes).

Before you consider providing a command that always displays an alert, determine if it's really necessary to get the user's approval every time. Displaying too many alerts asking for user confirmation can dilute the effectiveness of alerts.

Don't use an ellipsis in the name of a button or menu item when the associated action:

• Does not require specific input from the user.

For example, the New, Save, and Copy commands do not use an ellipsis because either the user has already provided the necessary information or no user input is required. That is, New always opens a new document or window, Save automatically saves the currently active document, and Copy copies the user's most recently selected text or item to the Clipboard.

• Is completed by the opening of a panel.

A user opens a panel to view information about an item or to keep essential, task-oriented controls available at all times (for more information about panels, see "Panels" (page 227)). A command to open a panel, therefore, is completed by the display of the window and should not have an ellipsis in its name. Examples of such commands are Get Info, About This Application, and Show Inspector.

• Occasionally displays an alert that warns the user of a potentially dangerous outcome.

If you use an ellipsis in the name of a button or menu item that only sometimes displays an alert, you cause the user to expect something that will not always happen. This makes your application's user interface inconsistent and confusing. Therefore, even though Quit and Close display an alert if the execution of the action might result in the loss of data (such as when there are unsaved changes in a document), they do not display an alert when no data loss is possible. For this reason, commands such as Quit and Close should not include an ellipsis.

An ellipsis character can also show that there is more text than there is room to display in a document title or list item. If, for example, the name of an item is too long to fit in a menu or list box, you should insert an ellipsis character in the middle of the name, preserving the beginning and the end of the name. This ensures that the parts of the name that are most likely to be unique are still visible.

**Important:** Be sure to create the ellipsis character using the key combination Option-; (that is, Option-semicolon). This ensures that an assistive application can provide the correct interpretation of the character to a disabled user. If you use 3 period characters to simulate an ellipsis, many assistive applications will be unable to make sense of them. Also, 3 period characters and an ellipsis do not look the same because the periods are spaced differently than the points of an ellipsis.

#### Using the Colon Character

Use the **colon** character (:) in text that introduces and provides context for controls. The text can describe what the controls do or a task the user can perform with them. The combination of introductory text, colon, and controls forms a visually distinct grouping that helps users find the controls that apply to a particular task and understand what the controls do.

Because a colon implies a direct connection between the descriptive text and a particular control or set of controls, it does not belong in the text that appears in a control, such as a push button name or a command pop-down menu title. Similarly, you should not use a colon in the text that appears in the following user interface elements:

- Menu items (unless the colon is part of a user-created menu item) and menu titles
- Tab and segmented controls

• List view column headings

**Note:** The colon is not used as a pathname separator in Mac OS X. If it is necessary to display a raw pathname, use the forward slash character (/). Always be sure to avoid displaying a pathname in a window title.

Although the colon is a good way to associate introductory text with related controls, be aware that you can depict this connection in other ways. For example, you might choose to place related controls in a group box and display the introductory text as the title of the group box (see "Group Boxes" (page 344) for group box guidelines). Or, you might use separators to divide a window into sections of related controls and display a section title aligned with each separator (see "Separators" (page 342) for separator guidelines). You might also use tab or segmented controls to display different groups of related controls (see "Tab Views" (page 338) and "Segmented Controls" (page 286) for guidelines on how to use these controls). To see how the appearance of a window changes when some of these different grouping methods are used, see "Grouping Controls in a Window" (page 361)

If you choose to use a group box or separator to group controls, do not use a colon in the text that serves as a group box title or the text that appears on the same line as a separator. In these cases, other graphical elements (that is, the group box and the separator) take the place of the colon and make explicit the relationship of the introductory text to the controls that follow it.

For example, Figure 10-1 shows the correct absence of a colon in text used as a group box title.

#### Figure 10-1 Don't use a colon in the title of a group box

| - | \$ | - | \$ |
|---|----|---|----|
| - | •  | - | \$ |
|   |    |   | OK |

If you choose to use a colon to show the relationship between introductory text and controls, the following guidelines and examples will help you use it appropriately.

Use a colon in introductory text that precedes a control or set of related controls. The text can be a noun or phrase that describes either the target of the control or the task the user can perform. The following examples illustrate some variations on this arrangement of text and controls:

• Figure 10-2 shows the correct usage of a colon in introductory text that describes the feature a control affects and appears on the same line with it.

| Figure 10-2    | Use a colon in text | that | t precedes a | control on | the same line | ē |
|----------------|---------------------|------|--------------|------------|---------------|---|
| Highlight colo | r: Purple           | \$   |              |            |               |   |
|                | For selected text   |      |              |            |               |   |

• The introductory text shown in Figure 10-3 describes a task to which more than one control applies. The proximity of the two checkboxes and the colon in the descriptive text imply to the user that both controls can be used to affect the task.

Figure 10-3 Use a colon in text that precedes the first control in a vertical list of controls

| When DVD Player opens: | 🗹 Enter Full Screen mode |
|------------------------|--------------------------|
|                        | 🗹 Start playing disc     |

The grouping of text and controls in Figure 10-4 shows another way to use a colon in text that introduces multiple controls.

Figure 10-4 Use a colon in text that precedes the first control in a horizontal list of controls

| Position on screen: | 0    | ۲      | 0     |
|---------------------|------|--------|-------|
|                     | Left | Bottom | Right |

 Introductory text that appears above the control it describes should include a colon, as shown in Figure 10-5

Figure 10-5 Use a colon in introductory text that appears above a control

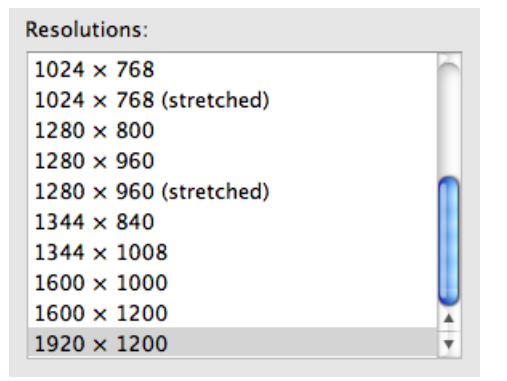

If the text describes a radio button or checkbox state and also introduces a second control, it should
include a colon before the second control, as shown in Figure 10-6 (Note that if the text describing a
checkbox or radio button state does not introduce a second control, it should not include a colon.)

Figure 10-6 Use a colon in checkbox or radio button text that introduces a second control

| 🗹 Change picture: | When waking from sleep | ÷ |
|-------------------|------------------------|---|
|-------------------|------------------------|---|

**Note:** If you use the type of layout shown in Figure 10-6 be sure to disable the second control when the preceding checkbox or radio button is unselected.

A colon is optional before a control that is part of a sentence or phrase. This guideline is flexible because it depends on how much of the text follows the control and how the sentence or phrase can be interpreted. Consider the specific combination of text and controls and the overall layout of your window as you decide whether to use the colon in the following situations.

If, for example, none of the text follows the control, then the control's value supplies the end of the sentence or phrase. A colon is recommended in this case, because this is another variation of the guideline to include a colon in text that precedes a control. Figure 10-7 shows an example of this type of text.

Figure 10-7 A colon is recommended in a sentence that is completed by a control's value

Minimize windows using: Genie effect

If, on the other hand, a substantial portion of the sentence or phrase follows the control, as shown in Figure 10-8 a colon is optional.

Figure 10-8 A colon is optional if the text following the control forms a substantial part of the sentence

Hide to do items 7 days after they have been completed

Similarly, if there is some text following the control, but that text does not represent a substantial portion of the sentence or phrase, the colon is optional. To help you decide whether a colon is appropriate in these cases, determine if the presence of a colon breaks the sentence or phrase (including the value of the control) in an awkward or unnatural way.

### Labels for Interface Elements

Make labels for interface elements easy to understand and avoid technical jargon as much as possible. Try to be as specific as possible in any element that requires the user to make a choice, such as radio buttons, checkboxes, and push buttons. It's important to be concise, but don't sacrifice clarity for space.

When the context of a label is clear, it's usually best to avoid repeating the context in the label. For example, within the context of an extended Save dialog, it's clear that the dialog acts upon a file or document, so there's no need to add the words "File" or "Document" to the Format pop-up label. Similarly, users understand that the items in an application's Edit menu act upon the current editing context, so there is seldom a need to make this explicit in the menu item names.

The capitalization style you should use in the label for an interface element depends on the type of element. See "Capitalization of Interface Element Labels and Text" (page 136) for information on the proper way to capitalize the words in labels for different types of interface elements.

The names of menu items and buttons that produce a dialog should include an ellipsis (...). See "Using the Ellipsis Character" (page 131) for details on when to use an ellipsis. The dialog title should be the same as the menu command or button label (except for the ellipsis) used to invoke it.

## Capitalization of Interface Element Labels and Text

All interface element labels should be capitalized in either title style or sentence style. See Table 10-2 (page 136) for examples of how to do this.

Title style means that you capitalize every word except:

- Articles (a, an, the)
- Coordinating conjunctions (and, or)
- Prepositions of four or fewer letters, except when the preposition is part of a verb phrase, as in "Starting Up the Computer."

In title style, always capitalize the first and last word, even if it is an article, a conjunction, or a preposition of four or fewer letters.

Sentence style means that the first word is capitalized, and the rest of the words are lowercase, unless they are proper nouns or proper adjectives. Use periods in dialogs only after complete sentences.

| Element                                                                      | Capitalization<br>style | Examples                                                                                  |
|------------------------------------------------------------------------------|-------------------------|-------------------------------------------------------------------------------------------|
| Menu titles                                                                  | Title                   | Highlight Color<br>Number of Recent Items<br>Location<br>Refresh Rate                     |
| Menu items                                                                   | Title                   | Save as Draft<br>Save As<br>Log Out<br>Make Alias<br>Go To<br>Go to Page<br>Outgoing Mail |
| Push buttons                                                                 | Title                   | Add to Favorites<br>Don't Save<br>Set Up Printers<br>Restore Defaults<br>Set Key Repeat   |
| Labels that are not full sentences (for example, group box or list headings) | Title                   | Mouse Speed<br>Total Connection Time<br>Account Type                                      |

 Table 10-2
 Proper capitalization of onscreen elements

| Element                                                                                                    | Capitalization<br>style | Examples                                                                                                    |
|----------------------------------------------------------------------------------------------------|-------------------------|----------------------------------------------------------------------------------------------------|
| Options that are not strictly labels (for<br>example, radio button or checkbox text),<br>even if they are not full sentences | Sentence                | Enable polling for remote mail<br>Cache DNS information every minutes<br>Show displays in menu bar<br>Maximum number of downloads |
| Dialog messages                                                                                                    | Sentence                | Are you sure you want to quit?                                                                                                    |

### Using Contractions in the Interface

When space is at a premium, such as in pop-up menus, contractions may be used, as long as the contracted words are not critical to the meaning of the phrase. For example, a menu could contain the following items:

Don't Allow Printing Don't Allow Modifying Don't Allow Copying

In each case, the contraction does not alter the operative word for the item. If a contraction does alter the significant word in a phrase, such as "contains" and "does not contain," it is clearer to avoid the contraction.

You should also avoid using uncommon contractions that may be difficult to interpret and localize. In particular, you should:

- Avoid forming a contraction using a noun and a verb, such as in the sentence "Apple's going to announce a new computer today."
- Avoid using less common contractions, such as "it'll" and "should've."

## Using Abbreviations and Acronyms in the Interface

Abbreviations and acronyms can save space in a user interface, but they can be confusing if users do not know what they mean. Conversely, some abbreviations and acronyms are better known than the words or phrases they stand for, and an application that uses the spelled-out version can seem out-of-date and unnecessarily wordy.

To balance these two considerations, you should gauge an acronym or abbreviation in terms of its appropriateness for your application's users. Therefore, before you decide which abbreviations and acronyms to use, you need to define your user audience and understand the user's mental model of the task your application performs. For more information on these concepts, see "Know Your Audience" (page 25) and "Reflect the User's Mental Model" (page 39)

To help you decide whether or not to use a specific abbreviation or acronym in your application's user interface, consider the following questions:

• Is this an acronym or abbreviation that your users understand and feel comfortable with? For example, almost all users are used to using CD as the abbreviation for compact disc, so even applications intended for novice users can use this abbreviation.

On the other hand, an application intended for users who work with color spaces and color printing can use CMYK (which stands for cyan magenta yellow key), even though this abbreviation might not be familiar to a broader range of users.

• Is the spelled-out word or phrase less recognizable than the acronym or abbreviation? For example, many users are unaware that Cc originally stood for the phrase carbon copy, the practice of using carbon paper to produce multiple copies of paper documents. In addition, the meanings of Cc and carbon copy have diverged so that they are no longer synonymous. Using carbon copy in place of Cc, therefore, would be confusing to users.

For some abbreviations and acronyms, the precise spelled-out word or phrase is equivocal. For example, DVD originally stood for both digital video disc and digital versatile disc. Because of this ambiguity, it's not helpful to use either phrase; it's much clearer to use DVD.

If you use a potentially unfamiliar acronym or abbreviation in the user help book for your application, be sure to define it when you first use it. In addition, you should enable searching on your help book so users can easily find definitions of unfamiliar terms. See "User Assistance" (page 81) for an overview of help technologies and *Apple Help Programming Guide* for details on working with Apple Help.

#### Developer Terms and User Terms

Don't use technical jargon or programming terms in interface elements or user documentation. Table 10-3 shows a few examples; more are in *Apple Publications Style Guide*.

| Developer term    | User term equivalent                              |
|-------------------|---------------------------------------------------|
| Data browser      | Scrolling list or multicolumn list                |
| Dirty document    | Document with unsaved changes                     |
| Focus ring        | Highlighted area; area ready to accept user input |
| User-visible text | Onscreen text                                     |
| Mouse-up event    | Mouse click                                       |
| Reboot            | Restart                                           |
| String length     | Number of characters                              |

| Table 10-3 | Translating developer terms into user terms |
|------------|---------------------------------------------|
|------------|---------------------------------------------|

# lcons

This chapter describes the overall philosophy behind icons and shows how to design application, document, toolbar, and other types of icons for Mac OS X.

Aqua offers a photo-illustrative icon style—it approaches the realism of photography but uses the features of illustrations to convey a lot of information in a small space. Icons can be represented in 512 x 512 pixels to allow ample room for detail. Anti-aliasing makes curves and nonrectilinear lines possible. Alpha channels and translucency allow for complex shading and dimensionality. All of these qualities allow you to create lush, vibrant icons that capture the user's attention.

To represent your application in Mac OS X, it's essential to create high-quality application icons that scale well in the various places the icon appears—the Dock, Finder and Quick Look previews, alert dialogs, and so on.

### **Icon Genres and Families**

**Icon genres** help communicate what users can do with an application before they open it. Applications are classified by role—user applications, software utilities, and so on—and each category, or genre, has its own icon style. Creating icons that express this differentiation helps users distinguish between types of icons in the Dock.

**Figure 11-1** Application icons of different genres—user applications and utilities—shown as they can appear in the Dock

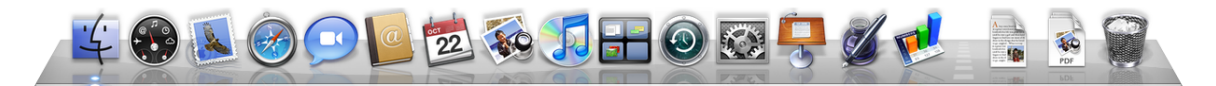

For example, the icons for user applications are colorful and inviting, whereas icons for utilities have a more serious appearance. Figure 11-2 shows user application icons in the top row and utility icons in the bottom row. These genres are further described in "User Application Icons" (page 140) and "Utility Icons" (page 142).

#### CHAPTER 11

lcons

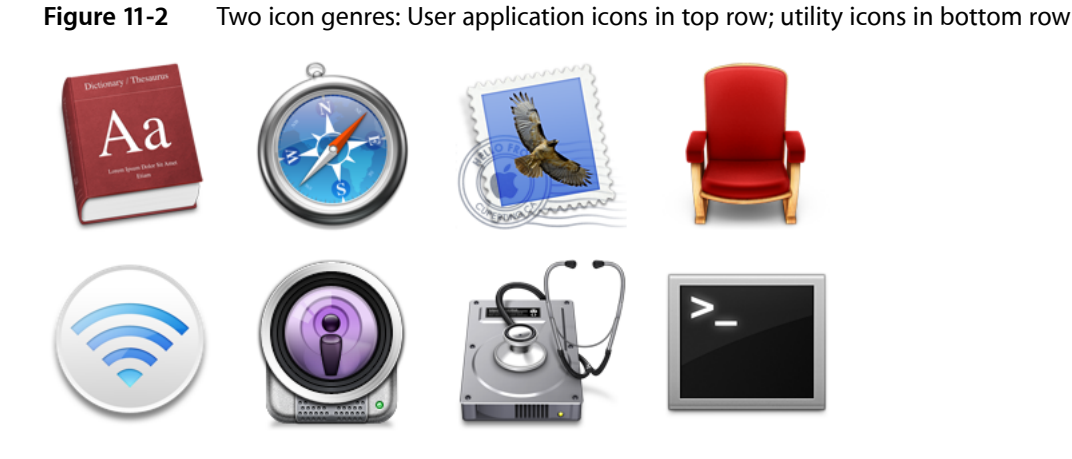

The graphic flexibility of Aqua icons can also help users identify files associated with an application. In iTunes, for example, a visual cue provided in the application icon is carried over into icons for other files associated with iTunes, forming an icon family, as shown in Figure 11-3.

Figure 11-3 An icon family: The iTunes application icon and its associated icons

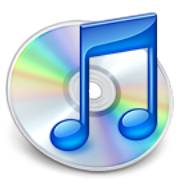

iTunes application icon

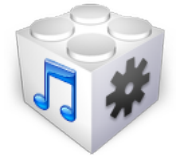

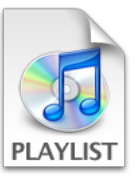

Device icon

Playlist icon

# **Application Icons**

Application icons are the most visible to users. Since they are seen in the Finder and the Dock even when your application is not running, they form a significant part of a user's first impressions.

#### User Application Icons

Mac OS X user application icons should be vibrant and inviting, and should immediately convey the application's purpose. The TextEdit icon, for example, indicates clearly that this application is for creating text documents.

Figure 11-4 The TextEdit application icon makes it obvious what this application is for

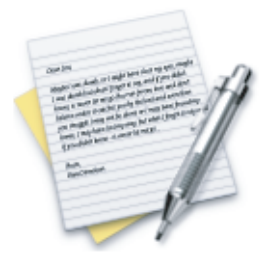

If the primary function of your application is creating or handling media, its icon should display the media the application creates or views. If appropriate, the icon should also contain a tool that communicates the type of task the application allows the user to accomplish. The Preview icon, for example, uses a magnification tool to help convey that the application can be used to view pictures. If you include a supportive tool element, it should closely relate to the base object that it rests upon.

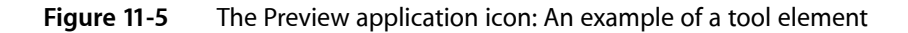

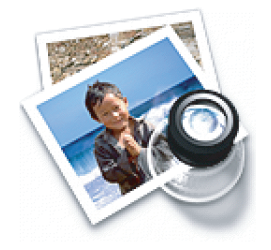

In the Stickies application icon, however, the yellow rectangles are easily identifiable as sticky notes; the icon doesn't include a tool because it isn't necessary to tell the icon's story.

Figure 11-6 The Stickies application icon: Effective without the addition of a tool

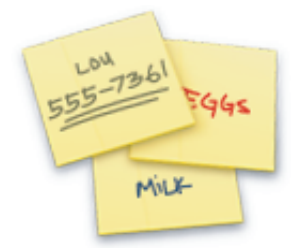

Notice that the text in the Stickies icon is actual text, not simply wavy lines representing text. If you want to "greek" text in an icon, use actual text and make it unreadable by shrinking it or doubling the layers.

Generally, Mac OS X user application icons are designed to appear as if they're sitting on a desk in front of you. They have a slightly diminishing perspective (they are wider at the bottom). For more information, see "Icon Perspectives and Materials" (page 145).

#### Viewer, Player, and Accessory Icons

Some applications that represent objects or well known products, such as Calculator and QuickTime Player, are most easily recognized by the symbols or objects themselves. When creating icons for such applications, it's more aesthetically pleasing to create a simplified, idealized representation of the object or symbol, instead of using an actual screen shot of the software. Re-creating the object is particularly important when users could confuse the icon with the actual interface.

Figure 11-7 The icons for QuickTime Player, DVD Player, and Calculator

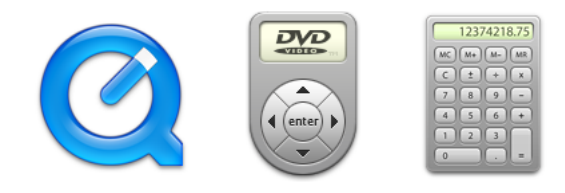

These icons, many of which are a precursor of what you'll see when you open the application, use a straight-on perspective (rather than the "on a desktop" user application style). You never see the Calculator onscreen in three dimensions, for example, so its icon doesn't depict it that way.

### Utility Icons

lcons for utility applications—which are used less often and not simply for fun or creative activities— convey a more serious tone than those for user applications. Color in these icons is desaturated, predominantly gray, and added only when necessary to clearly communicate what the applications do.

Figure 11-8 Discriminating use of color in the Activity Monitor and System Profiler icons

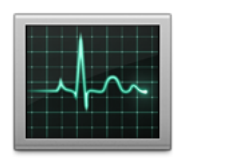

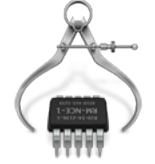

Because utility applications are normally focused on a narrow set of tasks, it's best to keep the number of elements in the icon to a minimum. The focus should be a single object that represents what the utility does. The perspective of utility icons is straight-on, as if they are on a shelf in front of you. For more information, see "Icon Perspectives and Materials" (page 145).

# **Document Icons**

Traditionally, a document icon looks like a piece of paper with its top-right corner folded down. As previously suggested, document icons should make it obvious which application they are associated with. Preview documents, for example, include a graphic of the media (the pictures) used in the application icon. For simplicity and to avoid confusing the document with the application itself, the viewing tool is not repeated in the document icon.

#### CHAPTER 11

lcons

#### Figure 11-9 Icons for the Preview application and a Preview document

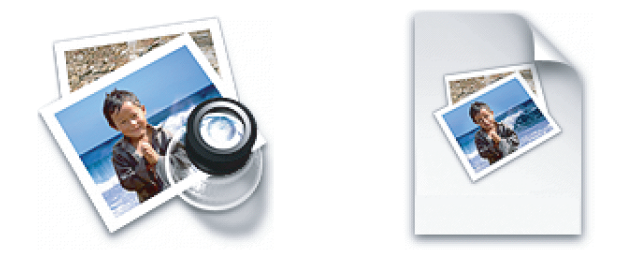

Document icons are presented as if they are hovering on the desktop, with the shadow behind the document. For more information, see "Icon Perspectives and Materials" (page 145).

When you want to put an identifying badge over a document icon, treat the badge as an integrated element within the document instead of putting it over the top of the base image and breaking out of the overall document shape.

Figure 11-10 Incorrect and correct badging of a document icon

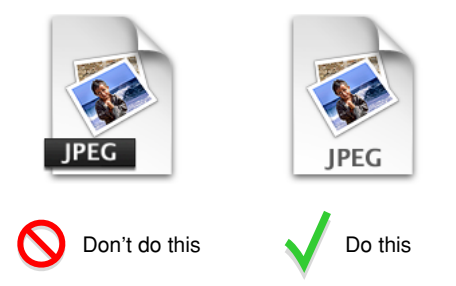

## **Toolbar Icons**

Toolbar icons represent frequently used commands in an application. Typically, toolbar icons are not as rich in detail and photo-realism as other icon types, because they are intended to be small, streamlined representations of application-specific objects and tasks. For example, Keynote toolbar icons (some of which are shown in Figure 11-11) have more in common with sketches than with photographs, using simple shapes, constrained shading, and just enough detail to suggest each item.

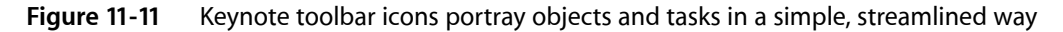

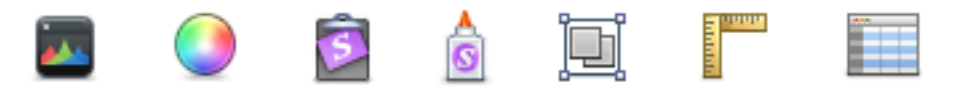

For some guidelines on how to design toolbar icons (including the simpler style of icons that can be used inside toolbar controls), see "Designing Toolbar Icons" (page 152).

## Icons for Plug-ins, Hardware, and Removable Media

Plug-in icons look like stackable components, with the associated application identifier on the left side and a plug-in-specific image on the right.

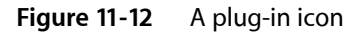

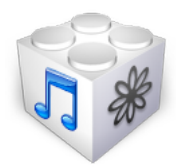

Hardware icons represent devices as you most often see them: on your desk. Because these devices are also frequently handled and carried, people are familiar with them as three-dimensional objects with weight. Therefore, the hardware icons reinforce their association with real objects.

Figure 11-13 Icons for external (top row) and internal hardware devices

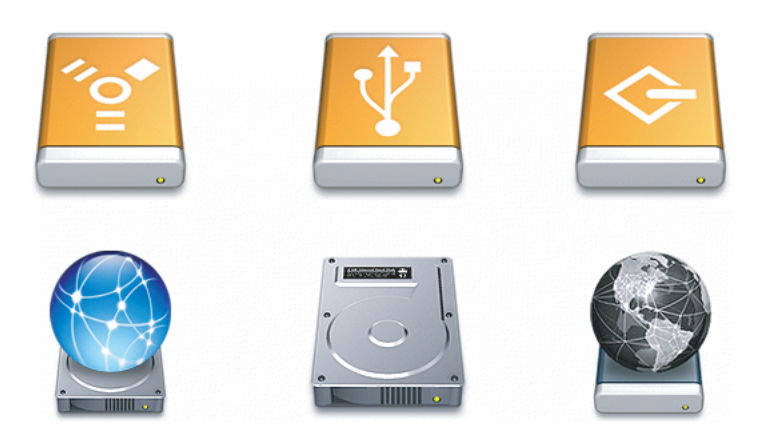

To help users distinguish between external devices, their icons provide a region for an identifying symbol (FireWire, USB, and so on).

Removable media such as CDs, floppy disks, and PC cards are depicted the way they look when you hold them in front of you—that is, the perspective is straight-on.
lcons

| Figure 11-14 | Icons | for remov | able m | edia |
|--------------|-------|-----------|--------|------|
| inguie in i  | icons | ior remov | upic m | cuiu |

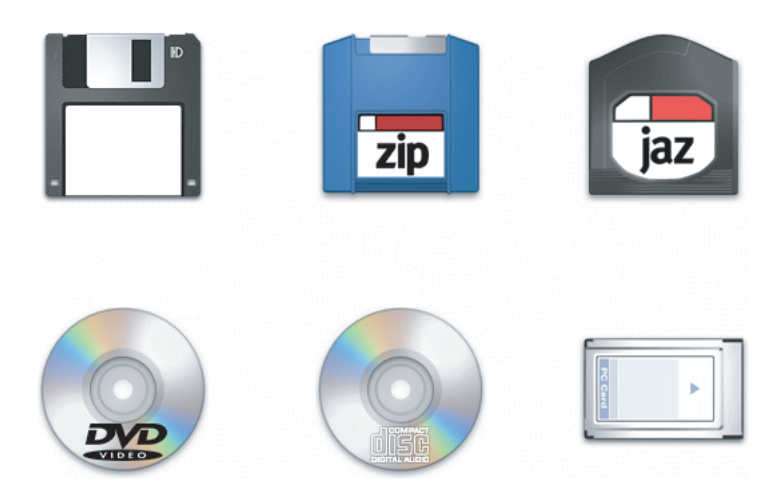

# Icon Perspectives and Materials

The angles and shadows used for depicting various kinds of icons are intended to reflect how the objects would appear in reality. All interface elements have a common light source from directly above. The various perspectives are achieved by changing the position of an imaginary camera capturing the icon.

Application icons look like they are sitting on a desk in front of you.

Figure 11-15 Perspective for application icons: Sitting on a desk in front of you

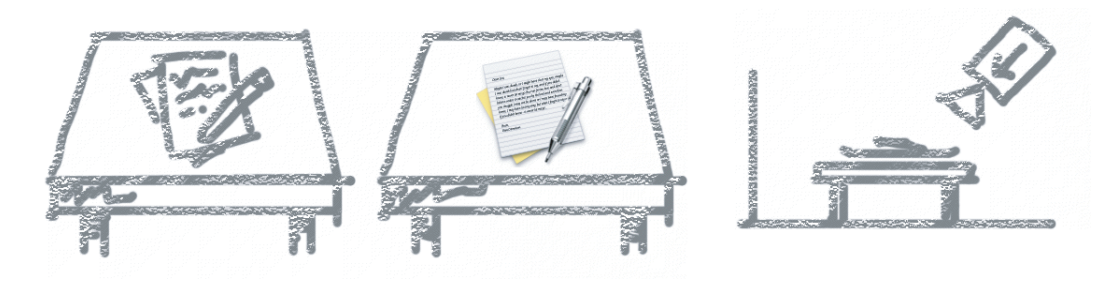

Utility icons are depicted as if they were on a shelf in front of you. Flat objects appear as if there were a wall behind them with an appropriate shadow behind the object.

### Figure 11-16 Perspective for flat utility icons

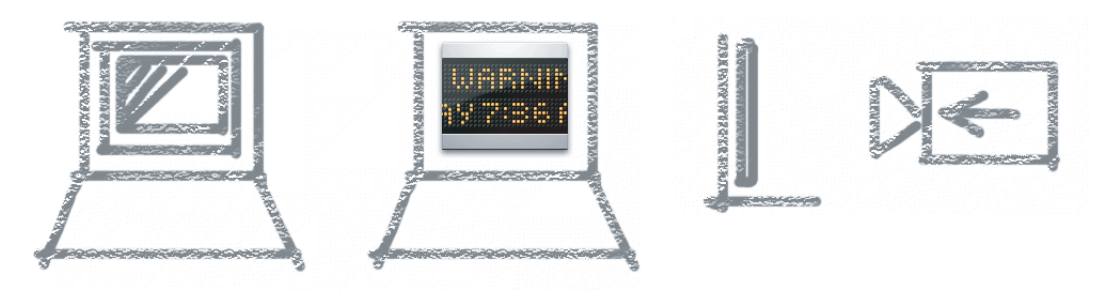

An actual three-dimensional object such as a rocket, however, would more realistically be viewed sitting on the ground; its icon shows the rocket sitting on a shelf, with its shadow below it.

Figure 11-17 Perspective for three-dimensional objects

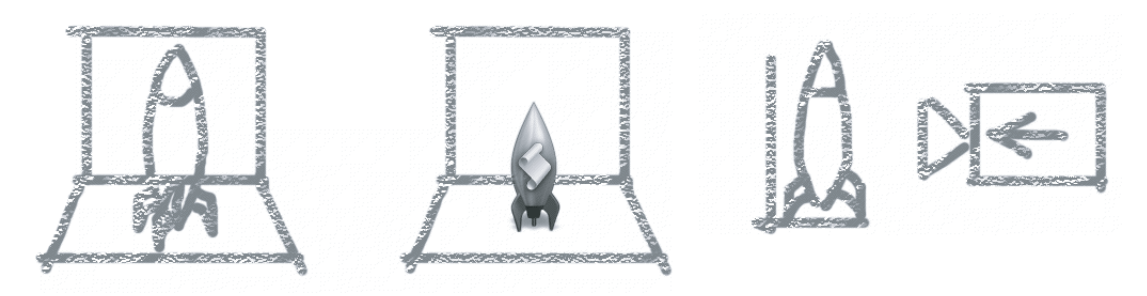

For toolbar icons, the perspective is also straight-on, as if the object is on a shelf in front of you with the shadow below it. (For more information on designing toolbar icons, see "Designing Toolbar Icons" (page 152).)

#### Figure 11-18 Perspective for toolbar icons

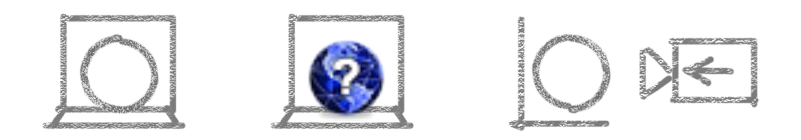

lcons that represent actual objects should look as though they are made of real materials. Examine various objects to study the characteristics of plastic, glass, paper, and metal. Your icon will look more realistic if you successfully convey the item's weight and feel, as well as its appearance.

Use transparency only when it is convincing and when it helps complete the story the icon is telling. You would never see a transparent sneaker, for example, so don't use one in your icon. (See "Creating Icons for Mac OS X v10.5 and Later" (page 149) for some advice on using transparency in an application icon.)

CHAPTER 11 Icons

Figure 11-19 Materials: Transparency used to convey meaning

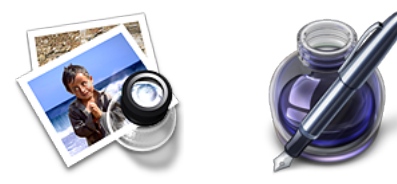

# Creating Icons

Gorgeous, artistic icons are an important part of the Mac OS X user experience. Users expect beautiful icons that tell an application's story in a clear and memorable way.

This section provides tips and a suggested icon-creation process you can follow as you design and create an icon. Then, it describes additional guidelines that help you design and create icons for applications running in Mac OS X v10.5 and later.

If you need to create toolbar icons, you should read this section first for general guidance, because many of the techniques and guidelines apply to both application icons and toolbar icons. Then, read "Designing Toolbar lcons" (page 152) for specific advice on creating icons for use in a toolbar.

### Tips for Designing Icons

Many of the suggestions listed here also apply to other graphics you develop for your application—for example, to augment a label or list item.

- For great-looking icons, have a professional graphic designer create them.
- Perspective and shadows are the most important components of making good icons. Use a single light source with the light coming from above the icon.
- Use universal imagery that people will easily recognize. Avoid focusing on a secondary aspect of an element. For example, for a mail icon, a rural mailbox would be less recognizable than a postage stamp.
- Strive for simplicity. Try to use a single object that captures the icon's action or represents the control. Start with a basic shape.
- Use color judiciously to help the icon tell its story; don't add color just to make the icon more colorful. Smooth gradients typically work better than sharp delineations of color.
- Avoid using Aqua interface elements in your icons; they could be confused with the actual interface.
- Don't use replicas of Apple hardware products in your icons. These symbols are copyrighted, and hardware
  designs change frequently.
- Don't reuse Mac OS X system icons in your interface; it can be confusing to users to see the same icon used to mean slightly different things in multiple locations.

### A Suggested Process for Creating Icons

When you create an icon, you need to provide at least the following files:

- A 128 x 128 pixel image (for Finder icons in all versions of Mac OS X)
- A 512 x 512 pixel image (for Finder icons in Mac OS X v10.5 and later)
- A mask that defines the image's edges so that the operating system can determine which regions are clickable

Icons that display in the Finder are viewed at different sizes: They can be magnified in the Dock, they can be previewed at full size, and users can specify a preferred size. For the best-looking icons at all sizes, you should also provide custom image files ("hints") at two other sizes: 32 x 32 pixels, and 16 x 16 pixels. Although the Dock doesn't use hints (it uses a sophisticated algorithm on the 128 x 128 pixel version), hints are important for preserving crucial details in Finder icons.

If you are creating an icon that will never change size—on a bevel button, for example—you can supply the image in the actual size only.

Here are the suggested steps for creating an icon:

1. Sketch the icon.

Work out the concept and details of your design on paper, not with software. You should be ready to execute the idea by the time you open an image-design application.

2. Create a software illustration of the icon.

Although you may want the final icon to look like a photograph, in most cases it's not advisable to start with an actual photograph. An illustration provides much more flexibility for conveying a concept in a very small space. An illustration also gives you necessary control over details, perspective, light and shadow, texture, and so on.

3. Add detail and color.

For each enhancement you make to a larger-version icon, consider whether it is truly adding something to the icon's usability or whether it is just adding complexity or clutter.

4. Add shadows.

Shadows give objects dimensionality and realism. They also help tie the elements of an icon together so it doesn't look like a collage. The light source should be above and slightly in front of the object. The resulting shadow should create the sense that the icon is resting on a surface.

- 5. In an image-editing program, manipulate the image to get precise effects and create the icon mask. (See "Scaling Your Artwork" (page 151) for some tips that can help you successfully scale your artwork.)
- 6. Convert the icon to a .icns file.You can complete this step with Icon Composer, which is located in /Developer/Applications/Utilities when you install the Xcode developer tools (to find out how to download these tools, see Developer Tools). There are also several third-party tools available for completing this step.

### Creating Icons for Mac OS X v10.5 and Later

If you're designing an application icon for Mac OS X v10.5 and later, you should supply a 512 x 512 pixel version of the image. When you do this, be sure to treat the 512 x 512 pixel version as its own resource; that is, don't create it by blowing up each pixel of the 128 x 128 pixel version of the icon. For example, the 512 x 512 pixel version of the icon should not have thick strokes or look "vectorized." In general, the larger icon should be a higher quality rendition of the 128 x 128 pixel resource, which exhibits:

- Richer texture
- More details
- Greater realism

For example, the 512 x 512 pixel version of the Front Row application icon (shown in Figure 11-20) reveals more detail in the wood grain of the chair frame and the velvet of the upholstery than in the 128 x 128 pixel version, resulting in a more realistic image.

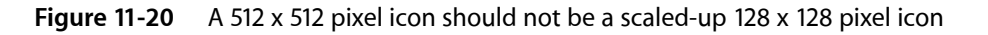

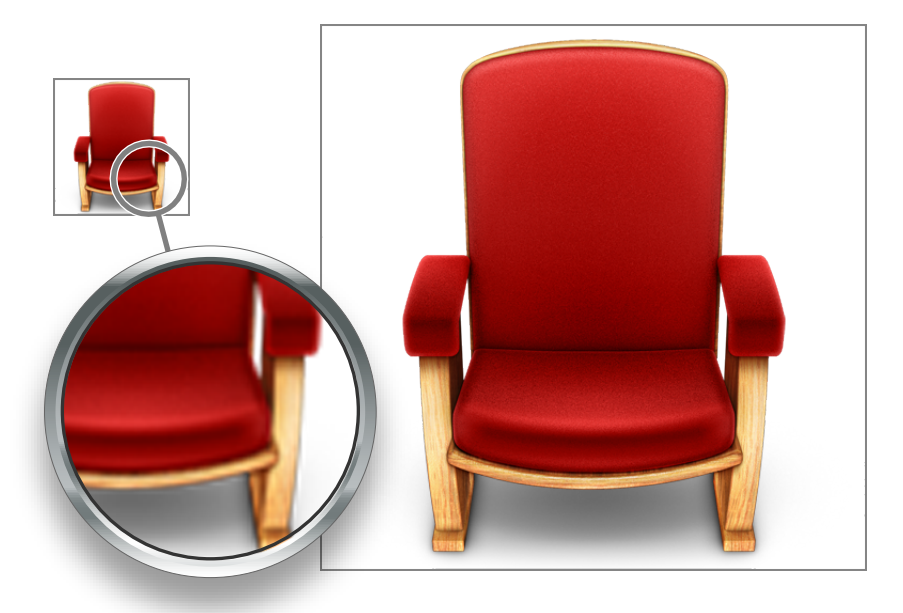

Simply enlarging a smaller icon to make a larger icon will not provide the sharpness and detail required.

You also need to be aware of how the Cover Flow view in Finder displays your application icon. In Cover Flow, icons are displayed against a black background, set above a highly reflective surface. Because of this, you may need to adjust your icon in the following ways:

• If your icon includes a drop shadow, be sure to make the shadow fully black.

If the drop shadow contains any gray tones, the gray will show up against the black background and make the shadow look more like a glow.

• If your icon is very dark or has black edges, consider adding a slight inner glow just inside the edges to make the icon stand out against the black background.

If you don't add a glow to make the edges of your icon prominent, it might appear to dissolve into the black background of the Cover Flow view.

• Avoid giving important parts of your icon high alpha levels (that is, lots of transparency), especially in the lower half of the icon. Areas with too much alpha may get clipped.

In Cover Flow view, the Finder positions icons so that they appear to be on the same plane. To do this, the Finder begins examining an icon at the bottom edge, looking for pixels that are opaque enough to use for alignment. If there is significant transparency in the lower area of your icon, the Finder ignores the transparent pixels in favor of the first opaque pixel it finds. The Finder uses the opaque pixel to determine the icon's alignment with respect to the plane and may clip the transparent pixels below it.

To see why some of these adjustments might be necessary, you can examine the standard Mac OS X application icons in a computer running Mac OS X v10.5 or later. For example, in Figure 11-21, the Spaces icon includes a subtle glow inside the edge of the black frame, which makes it more visible on the black background.

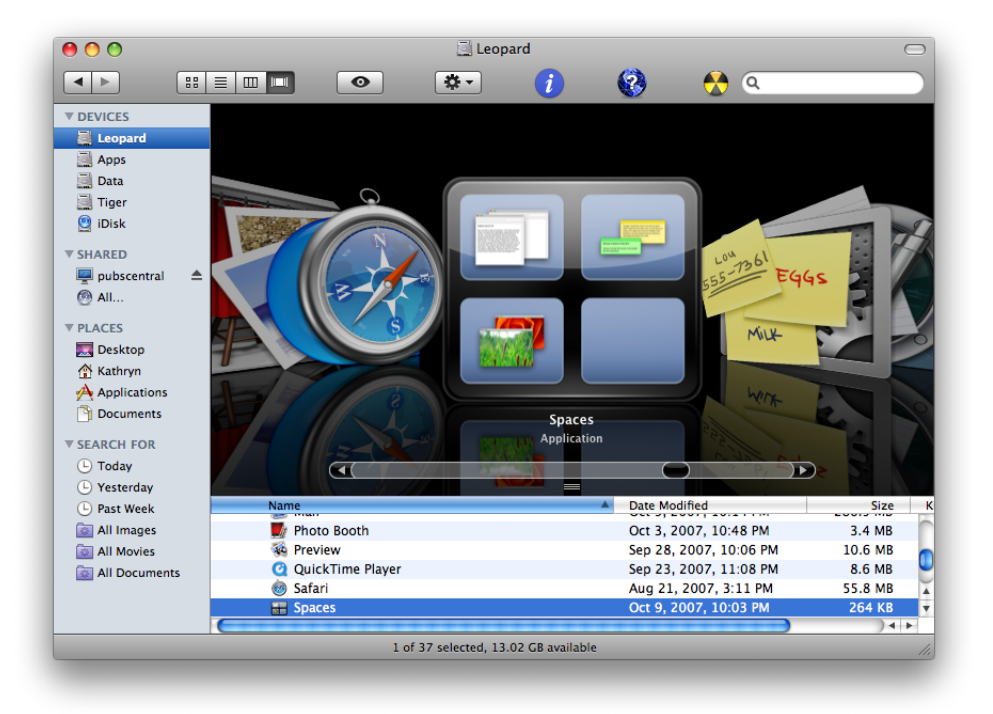

**Figure 11-21** An icon with black edges can include an inner glow to look good in Cover Flow

The Mail icon, on the other hand, includes a cancellation mark that extends past the bottom edge of the stamp image (you can see this icon in Figure 11-2 (page 140)). Because this area of the icon has high alpha levels, the Finder uses an opaque pixel at the bottom left corner of the stamp image to align the icon, clipping some of the cancellation mark, as shown in Figure 11-22.

lcons

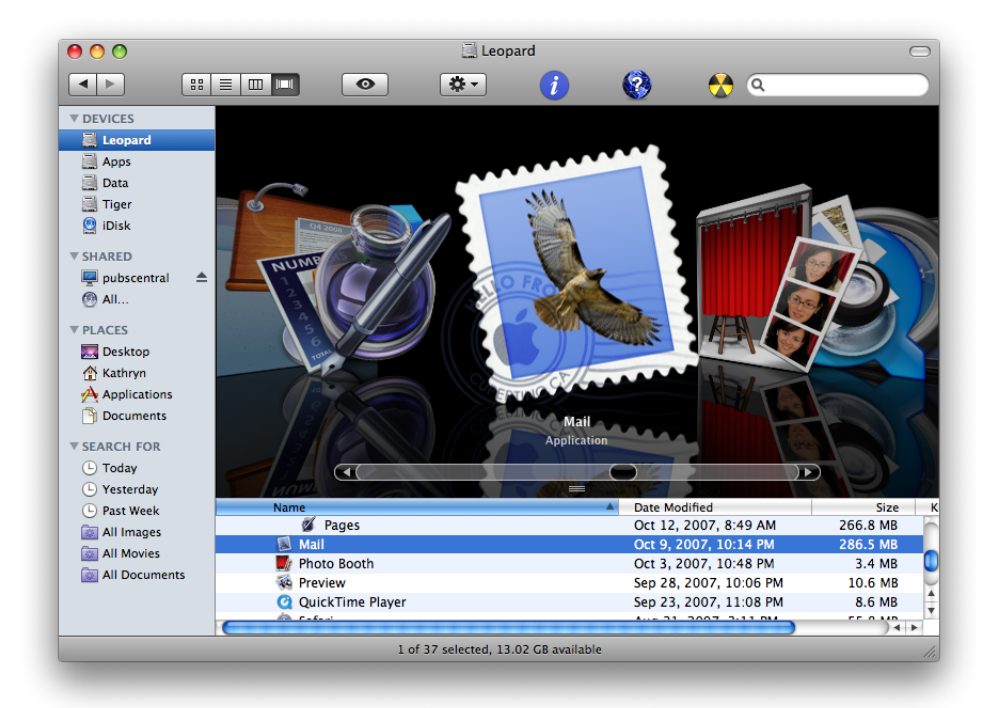

### Figure 11-22 Areas of high alpha levels at the lower edge of an icon can get clipped in Cover Flow

# Scaling Your Artwork

As you work on creating your icon, you will probably need to spend some time scaling artwork to different sizes. As stated in "Creating Icons" (page 147), applications should include icon resources in these sizes:

- 512 x 512 pixels
- 128 x 128 pixels
- 32 x 32 pixels
- 16 x 16 pixels

If your practice is to start with a large master art file and scale it down to the smaller sizes, it's especially useful to create your master image in a dimension that is a multiple of the icon sizes you need. If you also use an appropriate grid size in your image-editing application as you create the master image, you'll be able to keep each smaller icon version crisp and reduce the amount of retouching and sharpening you need to do.

For example, to create icons in the recommended sizes listed above, create a 1024 x 1024 pixel version of your master file. In your image-editing application, you can set up an 8-pixel grid as you create the master file. This means that each block in the grid measures 8 x 8 pixels and represents one pixel in the 128 x 128 pixel icon. As you create your master file, "snap" the image to the grid and keep it within the boundaries to minimize the half pixels and blurry details that can result when you scale it down.

Although using an 8-pixel grid works fine when you need to create 512 x 512 pixel icons, you may prefer the increased precision you get when you use a 2-pixel grid to create the master image.

lcons

If you're not satisfied with the results when you scale art down to the 32 x 32 pixel and 16 x 16 pixel sizes, you can redraw the image at these sizes instead. If you decide to do this, setting up the proper grid can still help reduce extra work. For example, using a 32-pixel grid with a 1024 x 1024 pixel master file works well for creating the 32 x 32 pixel size, and a 64-pixel grid works well for creating the 16 x 16 pixel size.

# **Designing Toolbar Icons**

The primary purpose of a set of toolbar icons is to provide users with easy access to frequently used commands (to learn more about the concepts behind toolbar design, see "Toolbars" (page 200)). To represent these commands in a toolbar, you need small, unambiguous icons or images that users can easily distinguish and remember. To accommodate different application styles and appearances, Mac OS X provides a few different styles of toolbar items. Depending on the overall look of your application, you can:

- Design icons that behave as buttons (see "Icon Buttons" (page 269) for more information on these controls).
- Design simplified icons to place in capsule-style toolbar controls (see "Capsule-Style Toolbar Controls" (page 261) for more information on these controls).
- Design small streamlined icons to place in rectangular-style toolbar controls (see "Rectangular-Style Toolbar Controls" (page 257) for more information on these controls).
- Use system-provided images in rectangular-style or capsule-style toolbar controls. Because you do not need to design these images, this section does not describe them. See "System-Provided Images" (page 155) for more information on the images available to you, and see "Window-Frame Controls" (page 255) for more information on the controls that can contain them.

Figure 11-23 shows some examples of these types of toolbar items.

Figure 11-23 Three ways to represent toolbar items

| ● ○ ○<br>□. 1 □. Σ. dl. 1 □ | My Budget                                              | 🖻 🗴 A, A'    |  |
|-----------------------------|--------------------------------------------------------|--------------|--|
| Custo                       | om icons and standard tooll                            | bar icons    |  |
| 800                         | W My Document off (1 page)                             |              |  |
|                             |                                                        | 0 🔲 🕴 🖙      |  |
| Custom                      | i icons in capsule-style tooll                         | bar controls |  |
|                             |                                                        |              |  |
|                             | 🖻 Desktop <ol> <li>Desktop</li> <li>Desktop</li> </ol> | 🔇 🔥 Q        |  |

Standard images in rectangular-style toolbar controls and standard toolbar icons

A toolbar can also contain icons that represent recognizable interface elements from elsewhere in the system (such as the Colors window icon or the iDisk icon) when they make sense in the context of the application. If you choose to include an icon such as the Colors window icon, be sure to preserve its meaning. Users

expect such icons to mean the same thing in every context, so you should not repurpose them when you use them in a toolbar. For example, the Numbers toolbar (the top image in Figure 11-23) contains the Colors window and Fonts window icons, which are standard icons used throughout Mac OS X. In Numbers, clicking these toolbar icons displays the Colors window and the Fonts window, respectively, just as users expect.

**Important:** Do not use a system icon, such as the yellow caution icon, in your toolbar. A system icon provides important information to the user in a specific context, such as in an alert window; using it in a toolbar blurs its meaning and dilutes it effectiveness in the system.

Regardless of which style of toolbar icon you decide to design, be sure that each toolbar item represents a unique object or action that is directly related to the command it stands for. The best toolbar icons use familiar visual metaphors that are instantly recognizable to users. As a general rule, a toolbar icon that depicts an identifiable, real-world object or recognizable user-interface element gives first-time users a clue to its function and helps experienced users remember it. As much as possible, therefore, identify parts of the user's mental model that lend themselves to visual representation (to learn more about this concept, see "Reflect the User's Mental Model" (page 39)). For example, the iTunes toolbar (shown in Figure 11-24) displays rewind, play, and fast forward controls that use symbols similar to those users see in physical devices, such as iPod.

Figure 11-24 When possible, use familiar symbols and images to represent toolbar items

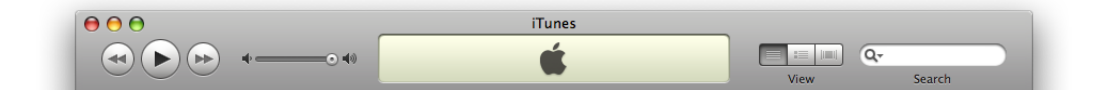

Making each toolbar icon distinct helps the user associate it with its purpose and locate it quickly. Variations in shape, color, and image all help to differentiate one toolbar icon from another. At the same time, however, an application's toolbar icons should harmonize together as much as possible in their perspective, use of color, size, and visual weight. This holds true whether the icon is free-standing or in a capsule-style toolbar control. As you can see in Figure 11-25, the icons inside the capsule-style toolbar controls in the Mail toolbar are easily distinguishable, yet consistent in size, color usage, and visual weight.

Figure 11-25 Images inside capsule-style toolbar controls should appear balanced and coordinated

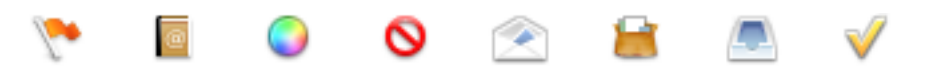

How you design icons to represent actions and objects depends on whether you want to use free-standing icon buttons or icons in capsule-style or rectangular-style toolbar controls in your toolbar. The following sections provide some guidelines for each of these situations.

### Designing Icons for Icon Buttons

Although toolbar icons should conserve screen real estate (32 x 32 pixels is the recommended size), they should be inviting and easy to identify. The perspective of a toolbar icon is straight-on, as if it is sitting on a shelf in front of you (see "Icon Perspectives and Materials" (page 145) for a graphic depiction of this perspective).

Although the perspective of icons designed specifically for use in a toolbar is straight-on, if you use a recognizable icon from elsewhere in the interface (such as the iDisk icon), that icon should retain its standard appearance and perspective. That is, don't redesign a toolbar version of a well-known interface element. You may be able to use a system-provided image to represent a standard interface element; see "System-Provided Images" (page 155) for more information on which images are available and how to use them.

**Figure 11-26** The circled icons appear elsewhere in the interface; they retain their perspective when used in a toolbar

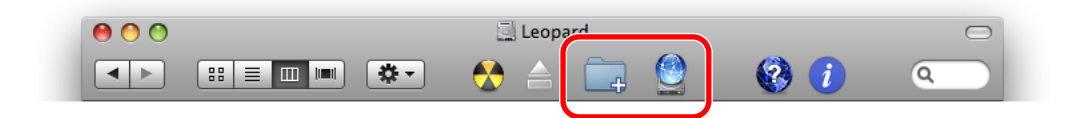

### Designing Icons for Capsule-Style Toolbar Controls

Icons that look good in capsule-style toolbar controls are simple, colorful images that don't have lots of detail. As you design an icon for a capsule-style toolbar control, keep the following points in mind:

- Include only enough detail to unambiguously represent the object
- Use a straight-on perspective with minimal shadow
- Provide enough contrast so that the image stands out against the control background
- Consider using bright, clear colors
- Make sure the image is visually centered in the control (note that visually centered might not be the same as mathematically centered)

### Designing Icons for Rectangular-Style Toolbar Controls

Icons that look good in rectangular-style toolbar controls are streamlined, black images that convey meaning through outline and contour, not internal detail. Because your icons should echo the appearance of the existing Mac OS X images inside rectangular-style toolbar controls, use the system-provided template images as a guide. As you design an icon for a rectangular-style toolbar control, keep the following points in mind:

- Make the outline sharp and clear
- Use a straight-on perspective
- Use full black and a few shades of gray to suggest dimensionality
- Use anti-aliasing
- Make sure the image is visually centered in the control (note that visually centered might not be the same as mathematically centered)

Icons for regular-size rectangular-style toolbar controls should measure no more than 19 x 19 pixels.

# System-Provided Images

Throughout Mac OS X, you can see quantities of small, black images in rectangular-style toolbar controls, gradient buttons, and scope buttons. Some of the most familiar are those used in the Finder toolbar, as shown in Figure 11-27.

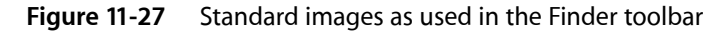

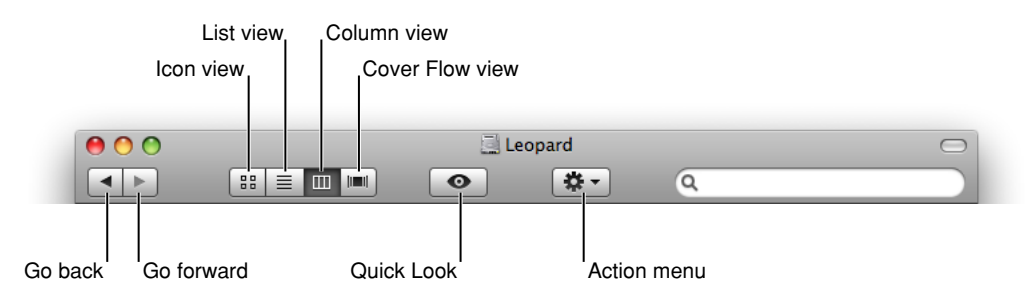

In addition to these images, many Mac OS X applications display full-color standard images such as the icons that represent the Colors window, .Mac, and a smart folder (Figure 11-26 (page 154) shows images similar to these).

In Mac OS X v10.5 and later, many standard images of both types are available for you to use. Using system-provided images confers significant advantages, such as:

- Shorter development time and less effort spent on creating custom versions of standard art.
- Automatic updating of images if appearance changes are part of future operating system updates.
- Established user familiarity with the meaning of standard images.

To realize these advantages, however, it is crucial that you use the images correctly. Specifically, this means that you should use an image in accordance with its documented meaning and recommended usage; you should never use an image to mean something other than what it was designed to mean. If you repurpose an image you confuse users who already know what the image means. Also, if a later update to the operating system includes a change to the image's look, you confuse users again when the new image appearance no longer makes sense in your application.

As a hypothetical example, imagine that the "go forward" image (currently a right-pointing triangle) is changed to look like a capital letter "F." If you correctly used this image in a control that performs a "go forward" action, your control would still make sense. If, however, you used the image to mean "play," your control would no longer make any sense.

If you can't find a system-provided image that has the appropriate meaning for a specific purpose in your application, it's better to design your own than to misuse a system-provided image. "Designing lcons for Rectangular-Style Toolbar Controls" (page 154) provides some guidelines for designing icons for use in controls; "Designing lcons for lcon Buttons" (page 153) outlines how to design standalone icons for a toolbar.

**Note:** Each image described in the following sections is listed with its constant name, as defined in the NSImage programming interface. However, the string value for each constant consists of the constant name without the "ImageName" portion. For example, the constant NSImageNameAddTemplate has "NSAddTemplate" as its string value. You might need to use the string value, rather than the constant name, to locate images by name in Interface Builder.

### System-Provided Images for Use in Controls

Mac OS X v10.5 and later provides many small, black images intended for use primarily in rectangular-style toolbar controls. These images, some of which are shown in Figure 11-27 (page 155), are known as template images in Application Kit, because they are expected to receive additional processing by an NSButtonCell object before being displayed. The additional processing can, for example, make such an image look different when its control is pressed. Because these images require the presence of a bounding box (which is supplied by the control), they are not as useful for standalone buttons or free-standing toolbar icons. Instead, see "System-Provided Images for Use as Standalone Buttons" (page 157) for images you can use as standalone buttons, and see "System-Provided Images for Use as Toolbar Items" (page 158) for images you can use as free-standing toolbar icons.

As with all system-provided images, you should avoid using the template images to represent actions other than those they are designed for. Table 11-1 shows the standard template images available in Mac OS X v10.5 and later, along with the actions they represent and their names.

| Image | Meaning                           | Constant name                   |
|-------|-----------------------------------|---------------------------------|
| 0     | View in Quick Look                | NSImageNameQuickLookTemplate    |
| *     | Connect via Bluetooth             | NSImageNameBluetoothTemplate    |
|       | Open iChat Theater                | NSImageNameIChatTheaterTemplate |
|       | View in a slide show              | NSImageNameSlideshowTemplate    |
| ₽     | Action pop-up menu                | NSImageNameActionTemplate       |
| ⇔     | Create smart item                 | NSImageNameSmartBadgeTemplate   |
|       | View objects as icons             | NSImageNameIconViewTemplate     |
| ≡     | View objects in a list            | NSImageNameListViewTemplate     |
| ш     | View objects in columns           | NSImageNameColumnViewTemplate   |
| ===   | View objects in a Cover Flow mode | NSImageNameFlowViewTemplate     |
| =     | View the path of the object       | NSImageNamePathTemplate         |

#### Table 11-1 Template images that represent common tasks

lcons

| Image          | Meaning                                                                 | Constant name                      |
|----------------|-------------------------------------------------------------------------|------------------------------------|
| <b>a</b>       | Unlock the object (this image indicates the object is currently locked) | NSImageNameLockLockedTemplate      |
| 2              | Lock the object (this image indicates the object is currently unlocked) | NSImageNameLockUnlockedTemplate    |
| •              | Go to the right or go forward                                           | NSImageNameGoRightTemplate         |
| ۹.             | Go to the left or go back                                               | NSImageNameGoLeftTemplate          |
| +              | Add an item (to a list, for example)                                    | NSImageNameAddTemplate             |
|                | Remove an item (from a list, for example)                               | NSImageNameRemoveTemplate          |
| ".             | Enter full-screen mode                                                  | NSImageNameEnterFullScreenTemplate |
| <sup>ы</sup> к | Exit full-screen mode                                                   | NSImageNameExitFullScreenTemplate  |
| ×              | Stop progress on the current process                                    | NSImageNameStopProgressTemplate    |
| Ç              | Refresh the current view or restart the process                         | NSImageNameRefreshTemplate         |

# System-Provided Images for Use as Standalone Buttons

Mac OS X v10.5 and later provides a handful of free-standing images that can be used as borderless buttons. These images do not require further processing by an NSButtonCell object.

Two of the free-standing images are standalone versions of similar template images. To see why you might need both versions of such an image, consider how Safari offers stop-progress functionality to users. In the Downloads window, Safari uses the free-standing NSImageNameStopProgressFreestandingTemplate image inline with a progress indicator to allow users to stop an in-progress download. (Figure 11-28 shows this control in the Safari Downloads window.) Because this window can display several separate download processes at the same time, it's important to display a stop-progress control for each individual process. Contrast this with the NSImageNameStopProgressTemplate image (shown in Table 11-1 (page 156)) that Safari uses in a toolbar button. Here, the process users might want to stop is the downloading of a webpage in the main Safari window, so it makes sense to offer this functionality in a toolbar button.

lcons

### Figure 11-28 The free-standing images can be used as borderless buttons

| 00  | ) 🔿           | Downloads                     |         |
|-----|---------------|-------------------------------|---------|
|     | Pages08_U     | serGuide.pdf                  |         |
| PDF | 2.6 -6.4.2 MD | (120 KB/cor) 12 correctorer   | Ø Q     |
|     | 2.0 0T 4.2 MB | (129 KB/Sec) — 12 Seconds ren | haining |
|     |               |                               |         |
|     |               |                               |         |
|     |               |                               |         |
|     |               |                               |         |
|     |               |                               |         |
|     |               |                               |         |
|     |               |                               |         |
|     |               |                               |         |
|     |               |                               |         |
|     |               |                               |         |
|     |               |                               |         |

As with all system-provided images, each free-standing image must be used according to its documented meaning and recommended usage. Table 11-2 lists each image, along with its meaning and name.

| Image | Meaning                                                                                            | Constant name                                    |
|-------|----------------------------------------------------------------------------------------------------|--------------------------------------------------|
| 0     | The data on the left is invalid (for example, the user entered a zip code in a phone number field) | NSImageNameInvalidDataFreestanding-<br>Template  |
| ۲     | Reveal contents or details about the object                                                        | NSImageNameRevealFreestandingTemplate            |
| 0     | Open the link in a new window or page                                                              | NSImageNameFollowLinkFreestanding-<br>Template   |
| 8     | Stop progress on the current process                                                               | NSImageNameStopProgressFreestanding-<br>Template |
| ۲     | Refresh the current view or restart the process                                                    | NSImageNameRefresh-<br>FreestandingTemplate      |

### System-Provided Images for Use as Toolbar Items

Mac OS X v10.5 and later provides several images you can use as standalone icons in toolbars. These images represent three types of items:

- System entities or elements
- Preferences categories

• Common toolbar items

Use the first set of images (shown in Table 11-3) to give users access to system entities, such as Dot Mac and network. For the most part, the images in Table 11-3 identify system entities, they do not represent actions. However, if you needed to represent an action, such as "create a new smart folder," you could add a plus sign badge to the smart folder icon.

| Table 11-3 | Images that represent system entities |
|------------|---------------------------------------|
|------------|---------------------------------------|

| Image | System element                           | Constant name             |
|-------|------------------------------------------|---------------------------|
| 8     | Bonjour                                  | NSImageNameBonjour        |
| 0     | Dot Mac                                  | NSImageNameDotMac         |
| 100   | The Macintosh computer currently running | NSImageNameComputer       |
| 8     | A burnable folder                        | NSImageNameFolderBurnable |
| -     | A smart folder                           | NSImageNameFolderSmart    |
| 0     | Network or Internet                      | NSImageNameNetwork        |

The second set of images is intended for use as standalone icons in preferences window toolbars. Use these images to give users access to familiar preferences categories, such as user-account settings and advanced settings. Table 11-4 shows the images you can use in a preferences window toolbar.

| Table 11-4 | Images that re | present common | preferences | categories |
|------------|----------------|----------------|-------------|------------|
|------------|----------------|----------------|-------------|------------|

| Image | Preferences category | Constant name                 |
|-------|----------------------|-------------------------------|
|       | Advanced             | NSImageNameAdvanced           |
| 8     | General              | NSImageNamePreferencesGeneral |
| 12    | User accounts        | NSImageNameUserAccounts       |

The third set of images is suitable for toolbar items in windows other than preferences windows. You can use these images as standalone icons in a window or panel toolbar to give users access to the system-provided Colors and Fonts windows or to an Info or inspector window you supply. Table 11-5 shows the images you can use in a non-preferences window toolbar.

| Image | Toolbar item            | Constant name         |
|-------|-------------------------|-----------------------|
| 0     | Show/hide information   | NSImageNameInfo       |
| Α     | Show/hide Fonts window  | NSImageNameFontPanel  |
|       | Show/hide Colors window | NSImageNameColorPanel |

### Table 11-5 Images that represent standard toolbar items

### System-Provided Images that Indicate Privileges

Mac OS X v10.5 and later provides images that represent the standard "user," "group," and "all" categories of permissions or privileges, including access control lists (or ACLs). Each of these images is shown in Table 11-6, along with its meaning and name. It is recommended that you use these images to clarify which users have permissions to read, write, or execute an item. These images allow you to avoid displaying Unix-style permissions indicators, such as rwxr-xrw-, which are suitable only for very sophisticated users.

Note that the "user group" permissions image shown in Table 11-6 looks similar to the image for the "user accounts" preferences category, shown in Table 11-4 (page 159). As with all system-provided images, however, similar appearance does not imply similar meaning or usage. Be sure to avoid using system-provided images incorrectly.

| Image | Permissions category | Constant name        |
|-------|----------------------|----------------------|
| 1     | User                 | NSImageNameUser      |
| 22    | A user group         | NSImageNameUserGroup |
|       | All users            | NSImageNameEveryone  |

#### Table 11-6 Images that represent categories of user permissions

### A System-Provided Drag Image

Mac OS X v10.5 and later provides an image you can display when a user drags multiple documents or items. As with all system-provided images, you should use the multiple-documents image in accordance with its intended meaning. Figure 11-29 shows the multiple-documents drag image. (The constant name of the drag image is NSImageNameMultipleDocuments.)

#### Figure 11-29 An image that represents multiple documents in transit between locations

# Pointers

This chapter discusses the standard pointers available in Mac OS X and provides information on implementing your own pointers. The standard pointers are designed to provide feedback to users. To maintain a consistent user experience, it is important that you use them only for their intended purpose.

Each pointer has a **hot spot**—the portion of the pointer that must be positioned over a screen object before mouse clicks or finger taps have an effect on the object. The hot spot should be intuitive, such as the tip of an arrow pointer or the center point of a crosshair. Screen objects have a **hot zone**—the area that the pointer's hot spot must be within in order for clicks to have an effect.

### **Standard Pointers**

Table 12-1 shows the standard pointers and explains when to use each. The "API information" column gives the constants to implement them in Cocoa or Carbon.

| Pointer            | Use                                                                                                    | API information                                                                    |
|--------------------|----------------------------------------------------------------------------------------------------|------------------------------------------------------------------------------------|
| Arrow              | Menu bar, desktop, scroll bar, resize control, title bar, close<br>button, zoom button, minimize button, other controls.                                                 | Carbon: kThemeArrowCursor<br>Cocoa:arrowCursor                                     |
| Contextual<br>menu | Indicates the user can open a contextual menu for an item.<br>Shown when the user presses the Control key while the<br>pointer is over an object with a contextual menu. | <b>Carbon:</b> kThemeContextual-<br>MenuArrowCursor<br><b>Cocoa: Not available</b> |
| Alias              | Indicates the drag destination will have an alias for the original object (the original object will not be moved).                                                       | <b>Carbon:</b> kThemeAliasArrow-<br>Cursor<br><b>Cocoa: Not available</b>          |
| Poof               | Indicates that the proxy object being dragged will go<br>away, without deleting the original object, if the mouse<br>button is released. Used only for proxy objects.    | Carbon:kThemePoofCursor<br>Cocoa:disappearingItemCursor                            |
| Сору               | Indicates that the drag destination will have a copy of the original object (the original object will not be moved).                                                     | <b>Carbon:</b> kThemeCopyArrowCursor<br><b>Cocoa: Not available</b>                |

 Table 12-1
 Standard pointers in Mac OS X

### Pointers

| Pointer                  | Use                                                                                                    | API information                                                                |
|--------------------------|----------------------------------------------------------------------------------------------------|--------------------------------------------------------------------------------|
| Not<br>allowed           | Indicates an invalid drag destination.                                                                                                    | <b>Carbon:</b> kThemeNotAllowed-<br>Cursor                                     |
| 8                        |                                                                                                    | <b>Cocoa:</b> Not available                                                    |
| I beam                   | Selecting and inserting text.                                                                                                    | Carbon:kThemeIBeamCursor<br>Cocoa:IBeamCursor                                  |
| Crosshair                | Precise rectangular selection, especially useful for graphics objects.                                                                       | <b>Carbon:</b> kThemeCrossCursor<br><b>Cocoa:</b> crosshairCursor              |
| Pointing<br>hand         | URL links.                                                                                                    | <b>Carbon:</b> kThemePointing-<br>HandCursor                                   |
| \$                       |                                                                                                    | Cocoa:pointingHandCursor                                                       |
| Open<br>hand             | Indicates that an item can be manipulated within its containing view.                                                                        | Carbon:kThemeOpenHandCursor<br>Cocoa:openHandCursor                            |
| Closed<br>hand           | Pushing, sliding, or adjusting an object within a containing view.                                                                           | <b>Carbon:</b> kThemeClosed-<br>HandCursor<br><b>Cocoa:</b> closedHandCursor   |
| Move<br>left             | Moving or resizing an object, usually a splitter, to the left.<br>Use when the user can move the object only in the<br>indicated direction.  | Carbon:kThemeResize-<br>LeftCursor<br>Cocoa:resizeLeftCursor                   |
| Move<br>right            | Moving or resizing an object, usually a splitter, to the right.<br>Use when the user can move the object only in the<br>indicated direction. | <b>Carbon:</b> kThemeResize-<br>RightCursor<br><b>Cocoa:</b> resizeRightCursor |
| Move<br>left or<br>right | Moving or resizing an object, usually a splitter, to the left or the right.                                                                  | Carbon:kThemeResizeLeft-<br>RightCursor<br>Cocoa:resizeLeftRightCursor         |
| Move<br>up               | Moving or resizing an object, usually a splitter, upward.<br>Use when the user can move the object only in the<br>indicated direction.       | <b>Carbon:</b> kThemeResizeUpCursor<br><b>Cocoa:</b> resizeUpCursor            |

Pointers

| Pointer               | Use                                                                                                    | API information                                                  |
|-----------------------|----------------------------------------------------------------------------------------------------|------------------------------------------------------------------|
| Move<br>down          | Moving or resizing an object, usually a splitter, downward.<br>Use when the user can move the object only in the<br>indicated direction. | Carbon:kThemeResize-<br>DownCursor<br>Cocoa:resizeDownCursor     |
| Move<br>up or<br>down | Moving or resizing an object, usually a pane splitter, either upward or downward.                                                        | Carbon:kThemeResizeUp-<br>DownCursor<br>Cocoa:resizeUpDownCursor |

The spinning wait cursor (see Figure 12-1) is displayed automatically by the window server when an application cannot handle all of the events it receives. If an application does not respond for about 2 to 4 seconds, the spinning wait cursor appears. You should try to avoid situations in your application in which the spinning wait cursor will be displayed. The Spin Control application provided with Xcode can help you eliminate code that is causing this cursor.

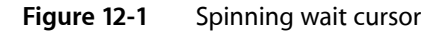

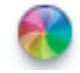

# **Designing Your Own Pointers**

Mac OS X supports 32-bit RGBA pointers in sizes up to 64 x 64 pixels. If you need a pointer larger than that, you can implement it as a window that tracks with the pointer.

Before you design your own pointer, ask yourself if it is going to add value to the user interface. Recognize that by doing so you are introducing a new, potentially confusing user interface element. If you decide you really need a new pointer, keep the following in mind:

- You need to indicate where the hot spot of the pointer is.
- Your pointers need to be able to work on older hardware that may not provide hardware video acceleration.
- If you create a custom version of a standard pointer, you need to also create new versions of related pointers. For example, if you create a larger arrow pointer you need to also create custom pointers for copy, move, alias, poof, and so forth.

If creating a custom pointer is necessary, both Cocoa and Carbon applications should use NSCursor methods to do so.

Pointers

Menus present lists of items—commands, attributes, or states—from which the user can choose. Menus are based on the interface principle of see and point: People don't have to remember commands or options because they can view all options at any time.

Menus are user interface elements that users refer to frequently, especially when they are seeking a function for which they know of no other interface. Ensuring that menus are correctly organized, are worded clearly, and behave correctly is crucial to the user's ability to explore and access the functionality of your applications.

Menus appear in several different forms in the Mac OS X interface. This chapter describes pull-down menus in the menu bar, Dock menus, and contextual menus. These types of menus are illustrated in Figure 13-1.

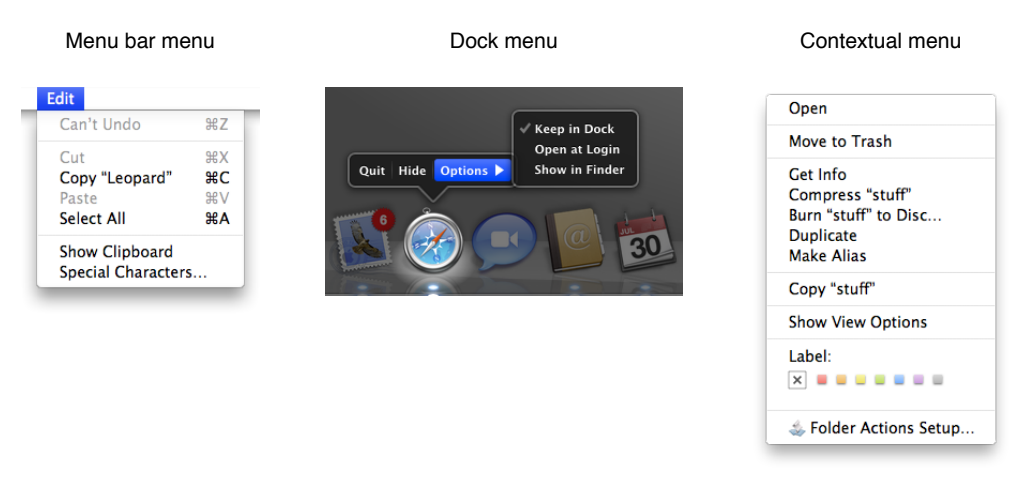

Figure 13-1 Menu bar, Dock, and contextual menus

Menus that are part of controls—for example, pop-up menus, command pop-down menus, and the menus in pop-up icon buttons and bevel buttons—are discussed in "Controls" (page 255). Note that some concepts from this chapter are applicable to those menu types as well.

### Menu Behavior

When people use menus, they usually make a selection within their data and then choose a menu item. This behavior follows the see-and-point paradigm of identifying what needs to be acted on and then specifying the action by choosing a menu item. To choose an item in a menu, the user positions the pointer on the menu title and drags to the desired item. Each item is highlighted as it is selected. No action happens until the user releases the mouse button with the pointer over a menu item. (See "The Mouse and Other Pointing Devices" (page 97) for more information on mouse usage and behavior.) People can move the pointer off a

menu before releasing the mouse button without initiating any action. They can open and scan menus to find out what features are available without having to actually perform an action. When a menu item has been activated, it blinks briefly.

A user can also open a menu with a click. The menu stays open without the user having to continue holding down the mouse button. The user can then move the pointer to an item to select it or can move the pointer anywhere on the screen without losing sight of the menu. Once a menu is opened, it remains open until another action forces it to close. Such actions include:

- Choosing a command from the menu
- Moving the pointer to another menu title
- A click outside the menu
- A system-initiated alert
- A system-initiated application switch or quit

Even if all of the items in a menu or submenu are unavailable, the menu or submenu title is not dimmed. The user can still open the menu, but all of its items are dimmed to indicate that these items are not available in the present context. Figure 13-13 (page 176) shows a menu with unavailable menu items in the open and closed state.

As a general rule, avoid creating long menus. Long menus are difficult for the user to scan and can be overwhelming. If you find that there are too many items in a single menu, try regrouping them; you may find that some of the items fit more naturally in other menus.

If a menu contains more items than are visible onscreen, the menu can scroll to allow the user access to all of the menu items. A **scrolling menu** is shown in Figure 13-2.

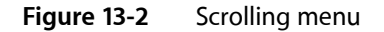

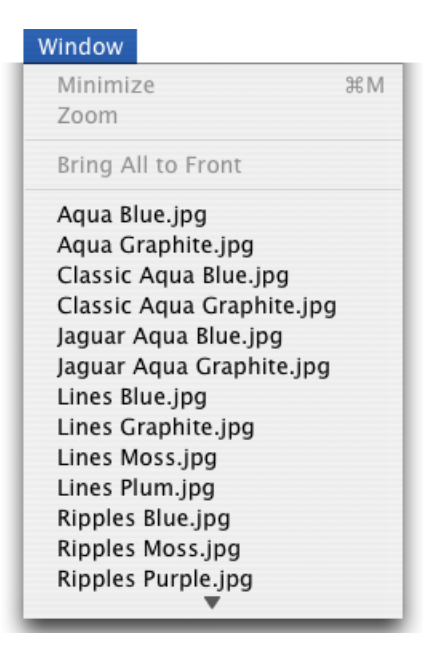

A downward-pointing indicator at the bottom of the scrolling menu indicates that there are more items. When the user starts to scroll down, an upward-pointing indicator appears at the top of the menu to show that some items are no longer visible in that direction. When the user drags past the last visible item, the menu scrolls to show the additional items. When the last item is shown, the downward-pointing indicator disappears.

If the user drags back up to the top, the menu scrolls back down in the same manner. The next time the menu is opened, it appears in its original state (with the indicator at the bottom).

Do not design your application to intentionally include scrolling menus; they should exist only when a user adds many items to a customizable menu or when the menu's function causes it to have items added to it (for example, the Finder's Window menu).

# Designing the Elements of Menus

Menu elements include words (and sometimes icons) to designate menu titles and menu items, and symbols to designate keyboard shortcuts, hierarchical menus, separators, and the state of some menu items. These elements are illustrated in Figure 13-3.

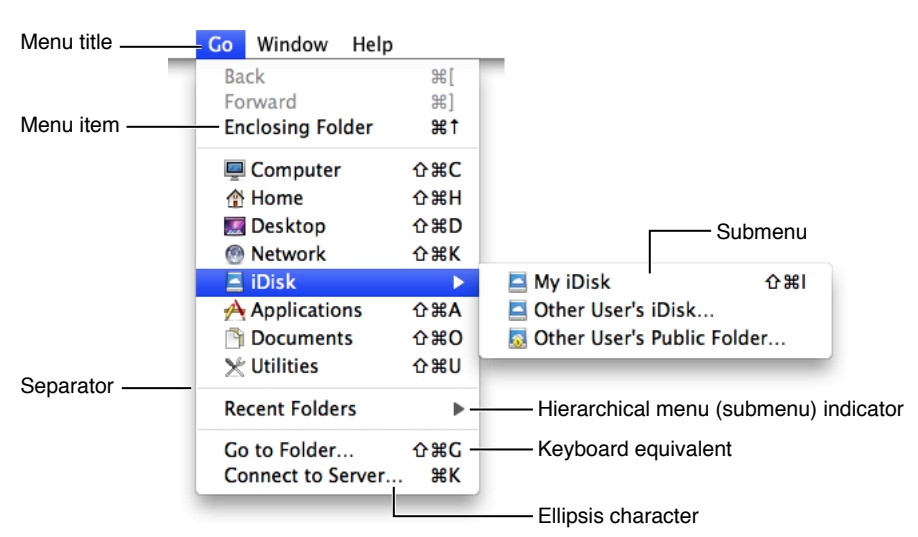

### Figure 13-3 Menu elements

### **Titling Menus**

Menu (and submenu) titles should appropriately represent the items in the menu. For example, a Font menu could contain names of font families, such as Helvetica and Geneva, but it shouldn't include editing commands, such as Cut and Paste. Avoid using icons for menu titles. Make menu titles as short as possible without their losing clarity.

### Naming Menu Items

Menu item names should be either actions performed on an object or attributes applied to an object:

- Actions are verbs or verb phrases that declare the action that occurs when the user chooses the item. For example, Save means *save my file* and Copy means *copy the selected data*. Your action menu commands should begin in the same way, with an action verb in its base (simplest) form.
- Attributes are adjectives or adjective phrases that describe the change the command implements.
   Adjectives in menus *imply* an action and should fit into the sentence "Change the selected object to ..."
   —for example, *Bold* or *Italic*.

When a menu item is unavailable—because it doesn't apply to the selected object or to the selected object in its current state, or because nothing is selected, for example—the item should appear dimmed (gray) in the menu and is not highlighted when the user moves the pointer over it.

Use title-style capitalization in your menus. See "Capitalization of Interface Element Labels and Text" (page 136) for more information on this style.

In general, avoid including definite or indefinite articles in the menu item name. Good examples are "Add Account" instead of "Add an Account" and "Hide Toolbar" instead of "Hide the Toolbar."

An **ellipsis character** (...) after a menu item indicates to the user that additional information is required to complete a command. For information on when to use an ellipsis in menu items, see "Using the Ellipsis Character" (page 131).

It may be appropriate in some cases to provide **dynamic menu items**—commands that change when the user presses a modifier key. For example, if the user opens the Window menu in the Finder and then presses the Option key, some of the menu items change, as shown in Figure 13-4. The system appropriately sizes the menu to hold the widest item, including Option-enabled commands.

#### Figure 13-4 Dynamic menu items

Without modifier key pressed

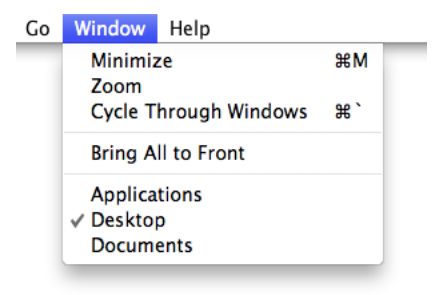

With modifier key pressed

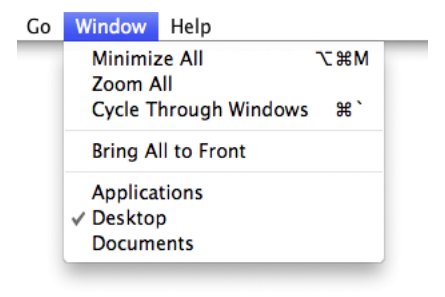

Dynamic menu items are an appropriate way to offer a shortcut to sophisticated users. However, because dynamic menu items are hidden by default, they should never be the only way to accomplish a task. Be sure that you don't require users to discover a dynamic menu item before they can use your application effectively. To return to the example of the Minimize menu items in the Finder Window menu (shown in Figure 13-4), note that a user who hasn't discovered the Minimize All command can still minimize all open Finder windows by minimizing each one individually.

If you decide to offer a dynamic menu item, be sure to require only a single modifier key to reveal it. Requiring more than one additional key press to reveal a dynamic menu item can make it physically awkward for the user and greatly decreases the user's chances of discovering the key combination.

You can use Interface Builder to define dynamic menu items. You can also do so using Application Kit programming interfaces. Specifically, you can use the setAlternate: method of NSMenuItem to designate one menu item as the alternate of another.

### Using Icons in Menus

You should use text, not icons, for your application menu titles. The operating system provides three application menus that use icons instead of text for their titles: the Apple menu, the Spotlight search field, and the AppleScript menu, which is displayed if the application has scripts installed. The menu bar status items also are icons. These icons (with the exception of the AppleScript menu) are always visible in the menu bar no matter what application is active, so users learn what these symbols mean. These are unique uses of symbols as menu titles.

You may use icons in menu items if the icon is something the user can learn to associate with specific functionality in your application or if the icon represents something unique. For example, as shown in Figure 13-5, the Finder uses icons in the Go menu because users can associate them with the icons they see in the Sidebar.

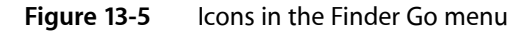

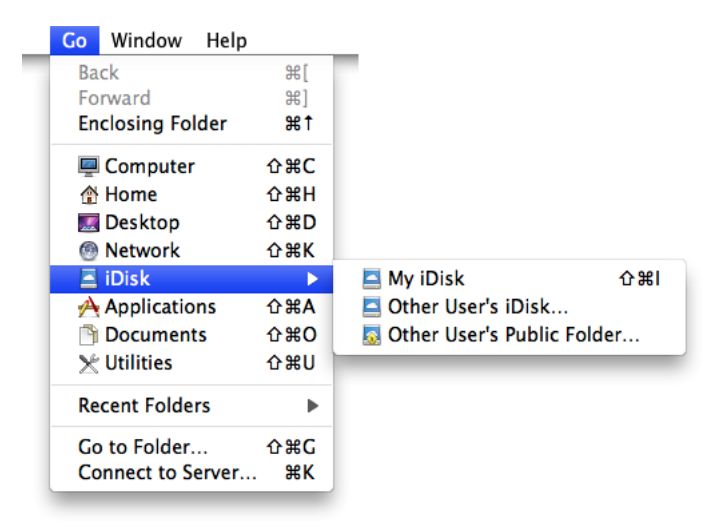

Safari also makes use of the standard icons displayed with some webpages to allow users to make the connection between the webpage and the menu item for that webpage, as shown in Figure 13-6.

Menus

#### Figure 13-6 Icons in the Safari History menu

| History Bookmarks Window Help                                                                                                    |                                   |
|----------------------------------------------------------------------------------------------------|-----------------------------------|
| Show Top Sites                                                                                                    | ☆第1                               |
| <b>Back</b><br>Forward<br><b>Home</b><br>Search Results SnapBack                                                                                                    | 】第<br>第<br>1<br>日第<br>了<br>第<br>5 |
| Reopen Last Closed Window<br>Reopen All Windows from Last Session                                                                                                    |                                   |
| <ul> <li>Apple</li> <li>Apple Developer Connection</li> <li>Google Maps</li> <li>YouTube - Broadcast Yourself.</li> <li>W Wikipedia</li> <li>YeBay - New &amp; used electronicsng goods &amp; more at low</li> <li>Welcome to Flickr - Photo Sharing</li> <li>Yahoo!</li> <li>Welcome to Facebook!   Facebook</li> <li>Show All History</li> <li>Clear History</li> </ul> | v prices                          |

If you do include icons in your menus, include them only for menu items for which they add significant value; don't include them for every menu item. A menu that includes too many icons (or poorly designed ones) can appear cluttered and be hard to read.

### Using Symbols in Menus

There are a few standard symbols you can use to indicate additional information in menus. These are listed in Table 13-1 and discussed in the following text. Don't use other, arbitrary symbols in menus, because they add visual clutter and may confuse people.

| Character    | Meaning                                                                                                |  |
|--------------|----------------------------------------------------------------------------------------------------|--|
| $\checkmark$ | The active document in the Window menu; in other menus, a setting that applies to the entire selection |  |
| -            | A setting that applies to only part of the selection                                                   |  |
| •            | A window with unsaved changes                                                                          |  |
| •            | In the Window menu, a document that is currently minimized in the Dock                                 |  |

In the Window menu, a **checkmark** should appear next to the active document's name. Checkmarks can also be used in other menus to indicate that the setting applies to the entire selection. You can use checkmarks for mutually exclusive attribute groups (the user can select only one item in the group, such as font size) or accumulating attribute groups (more than one item can be selected at once, such as Bold and Italic).

Use a **dash** to indicate that an attribute applies to only part of the selection. For example, if selected text has two styles applied to it, put a dash next to each style name. When it's appropriate, you can combine checkmarks and dashes in the same menu. See "Toggled Menu Items" (page 172) for more information on how to use checkmarks and dashes in menus.

Note: Include a menu command, such as Plain, for removing all formatting from mixed-state text.

Use a **bullet** next to a document with unsaved changes and a **diamond** for a document the user has minimized into the Dock. A minimized document with unsaved changes should have a diamond only. If the active window has unsaved changes, the checkmark should override the bullet in the Window menu.

Figure 13-7 and Figure 13-8 show some examples of how to use and how not to use symbols in menus.

### Figure 13-7 Symbols in menus

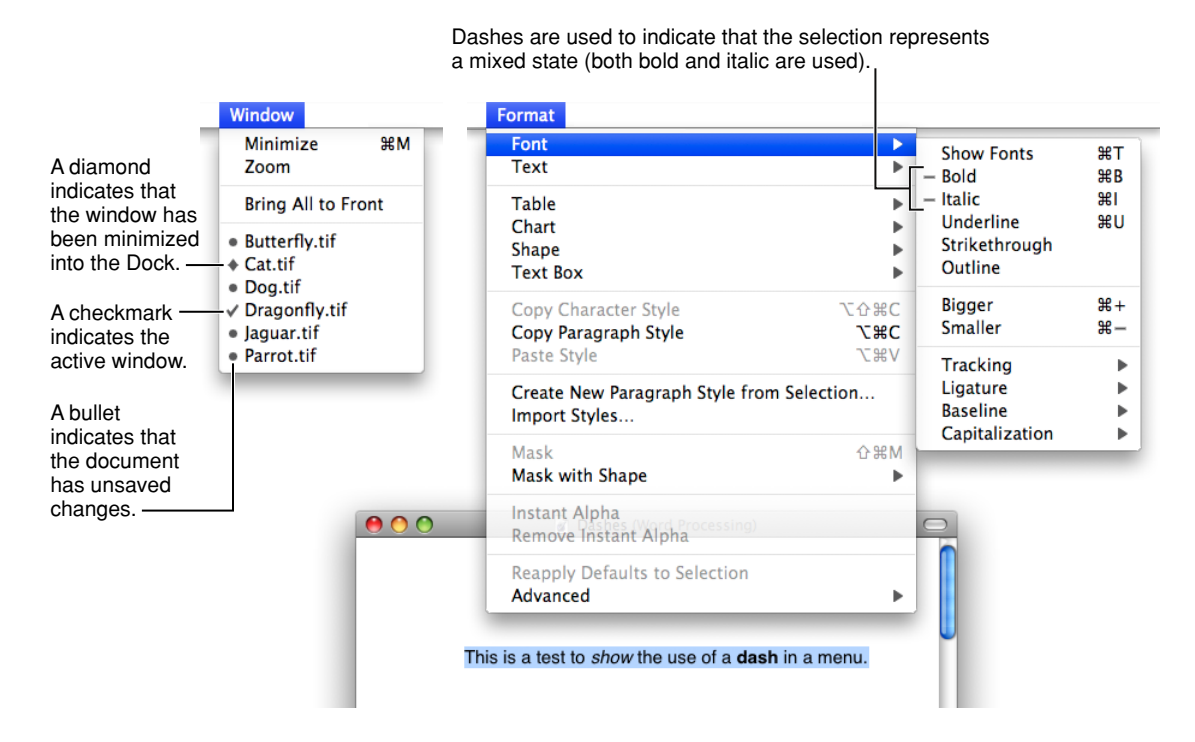

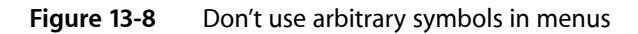

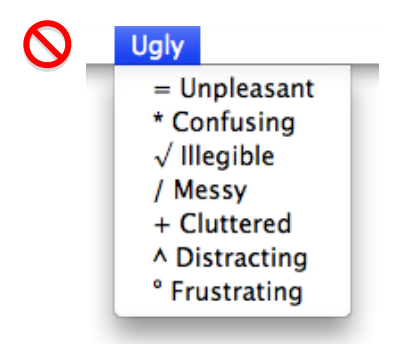

If you have a Style menu, you may display menu items in the actual style so users can see what effect the menu item will have. Don't use text styles in menus other than a Style menu.

### **Toggled Menu Items**

A **toggled menu item** changes between two states each time a user chooses it. There are three types of toggled menu items:

- A set of two menu items that are opposite states; for example, Grid On and Grid Off. The state currently in effect has a checkmark next to it. If you have room in your menu, it's a good idea to display both items (rather than changing the name depending on its state) so that there's less chance of confusion about each item's effect.
- One menu item whose name changes to reflect the current state; for example, Show Ruler and Hide Ruler. Use this type if your menu doesn't have room to show both states.

Use two verbs that express opposite actions. Make sure the command name is completely unambiguous. For example, Turn Grid On and Turn Grid Off is unambiguous. Choosing the command Use Grid, however, could turn the grid on (it describes what happens as a result of choosing the command) or off (it describes the current state).

• A menu item that has a checkmark next to it when it is in effect; for example, a style attribute such as Bold. Don't use this kind of toggled item to indicate the presence or absence of a feature such as a grid or ruler. It's unclear whether the checkmark means that the feature is in effect or whether choosing the command turns the feature on.

Figure 13-9 shows correct and incorrect toggled menu items.

Menus

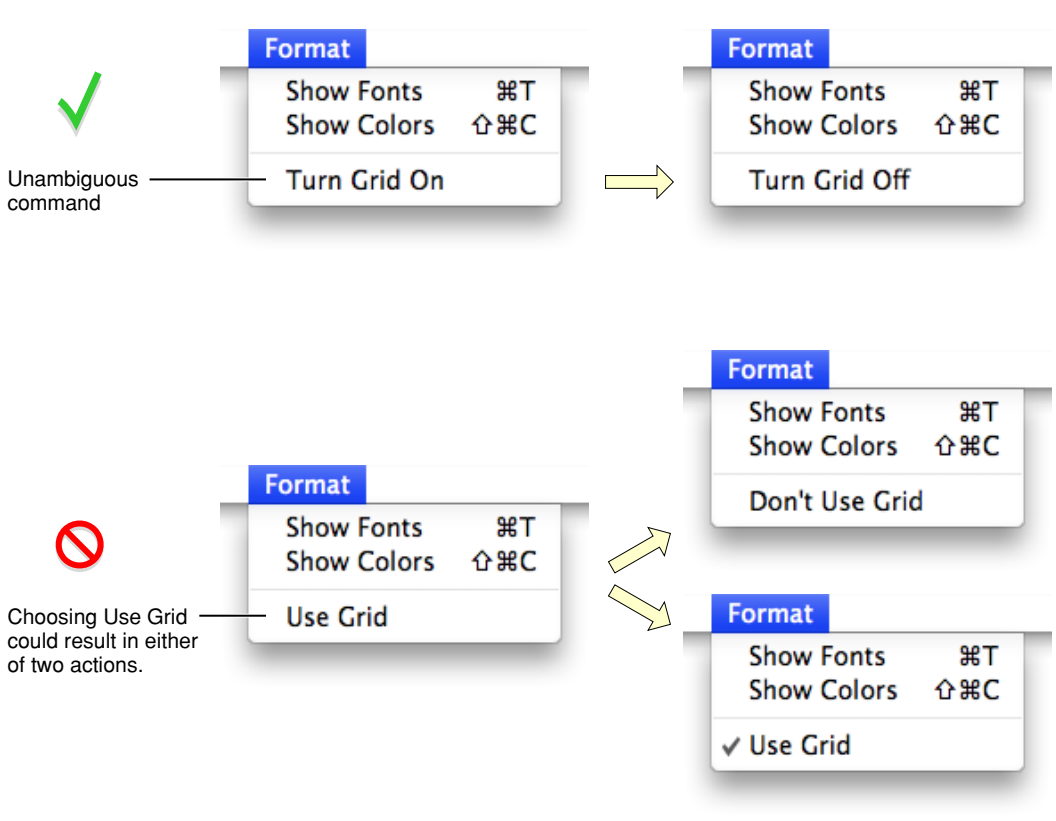

#### Figure 13-9 Avoid ambiguous toggled menu items

### Grouping Items in Menus

Logically grouping menu items is the most important aspect of arranging your menus. Grouping items in a menu makes it easier to quickly locate commands for related tasks.

In general, place the most frequently used items at the top of the menu, but create groups of related items rather than arranging them strictly by frequency of use. For example, although the Find Next or the Find Again command may be used infrequently, it should appear right below the Find command. In a menu that contains both actions and attributes, don't put actions and attributes in the same group.

If your application allows the creation of smart data groups or containers, such as a smart folder in the Finder, group all commands related to the smart group in the same menu. In other words, commands for creating, modifying, and destroying a smart group should all be in the same menu.

Group interdependent attributes. They can be in a **mutually exclusive attribute group** (the user can select only one item, such as font size) or an **accumulating attribute group** (the user can select multiple items, such as Bold and Italic).

If a menu repeats a term more than twice, consider dedicating a menu or hierarchical menu to the term instead. For example, if you need commands like Show Info, Show Colors, Show Layers, Show Toolbox, and so on, you could create a Show menu or a submenu off of a Show item.

How many separators to use is partly an aesthetic decision and partly a usability decision. Figure 13-10 shows a menu that depicts the right balance of grouping, contrasted with two menus showing insufficient grouping and too much grouping. Use this picture as a visual guide when trying to decide how many separators to use in your menus.

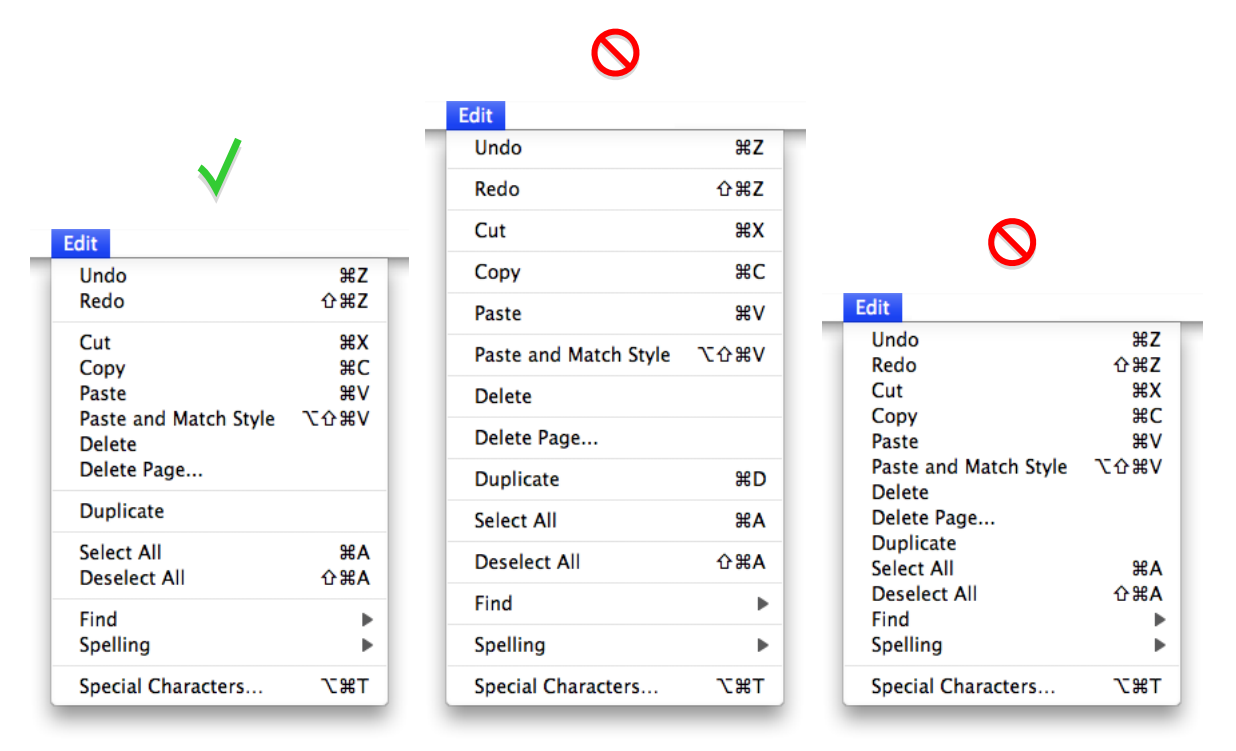

#### Figure 13-10 Grouping items in menus

Appropriate grouping

Too many groups

Not enough groups

### Hierarchical Menus (Submenus)

You can use **hierarchical menus** to offer additional menu item choices without taking up more space in the menu bar. When the user points to a menu item with a submenu indicator, a submenu appears. Submenus have all the features of menus, including keyboard shortcuts, status markers (such as checkmarks), and so on.

Because submenus add complexity to the interface and are physically more difficult to use, you should use them only when you have more menus than fit in the menu bar or for closely related commands. Use only *one level* of submenus. If a submenu contains more than five items, consider giving it its own menu.

When you use submenus, include them in a menu with a logical relationship to the choices they contain; the submenu title should clearly represent the choices it contains. Hierarchical menus work best for providing submenus of attributes (rather than actions).

Always use a hierarchical menu instead of indenting menu items. Indentation does not express the interrelationships among menu items as clearly as a submenu does. You can, however, use indentation when displaying custom information (such as status information) in your application's Dock menu. See Figure 13-25 (page 190) for an example of an application Dock menu. Figure 13-11 shows an example of a hierarchical menu.

Menus

Figure 13-11 A hierarchical menu

| Special Characters   | ₹ЖТ               | Check Document Now<br>✓ Check Spelling While Typing | Ħ |
|----------------------|-------------------|-----------------------------------------------------|---|
| Spelling and Grammar | Þ                 | Show Spelling and Grammar                           | Ħ |
| Find                 | ►                 |                                                     |   |
| AutoFill Form        | <mark>ĉ</mark> ⊯A |                                                     |   |
| Delete<br>Select All | ЖA                |                                                     |   |
| Paste                | жv                |                                                     |   |
| Сору                 | жс                |                                                     |   |
| Cut                  | жx                |                                                     |   |
| Redo                 | ĉ₩Ζ               |                                                     |   |
| Undo                 | ЖZ                |                                                     |   |

As with menu titles, a submenu's title is displayed unchanged even if all of the submenu's commands are unavailable (dimmed) at the same time. Users should always be able to view a submenu's contents, whether or not they are available in the current context.

### The Menu Bar and Its Menus

The **menu bar** extends across the top of the main screen and contains pull-down menus. There is only one menu bar at the top of the screen; don't put menu bars in windows. The menu bar provides a consistent location where people can look for commands. Each application, including the Finder, has its own menu bar consisting of a few standard menus, application-specific menus, and menu extras.

The menu bar:

- Is always visible and available, except in circumstances such as during a slideshow (see discussion below)
- Always contains:
  - The Apple menu (provided by the operating system)
  - The Spotlight icon (provided by the operating system)
  - The application menu (titled with the application name or an appropriate abbreviation if space is limited)
  - A Window menu
- May contain the following menus, if they make sense in your application:
  - A File menu
  - An Edit menu
  - A Format menu

#### Menus

- A View menu
- A Help menu
- Application-specific menus
- May contain menu bar extras determined by the user

The ordering of application-specific menus in the menu bar should reflect the natural hierarchy of objects in your application. Examine the user's mental model of the tasks your application performs to help you determine what this natural hierarchy is (see "Reflect the User's Mental Model" (page 39) for more information on discovering the user's mental model). For example, if your application helps users create computer animation, the application-specific menus might be Scenes, Characters, Backgrounds, and Projects. Because a user probably sees the project as a high-level entity that contains scenes, each of which contains backgrounds and characters, a natural ordering of these menus is Projects, Scenes, Backgrounds, and Characters.

In general, place the menus that display commands to handle higher-level, more universal objects toward the left of the menu bar and the menus that focus on the more specific entities toward the right.

Figure 13-12 The menu bar displayed when the Finder is active

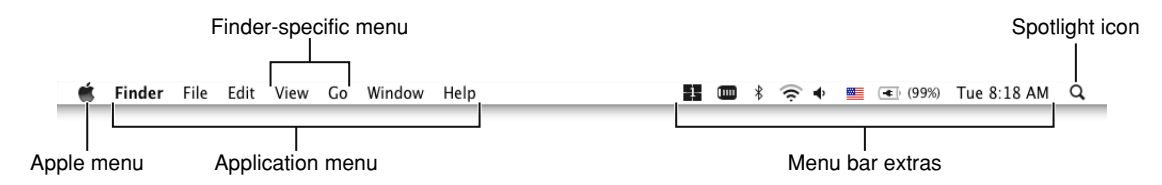

If there is insufficient room to display all of an application's menus, the menu bar status items are omitted. If there is still insufficient room to display all menus, the application's menus may be omitted, starting with the rightmost menu.

If your application can display full-screen images (such as slideshows), you may allow users to hide the menu bar. If you implement this feature, provide a clearly visible way, such as a button, for the user to make the menu bar reappear. If there is no button visible, pressing the Escape key or moving the mouse to the top of the screen should display the menu bar.

A menu's title is displayed undimmed even if all of the menu's commands are unavailable (dimmed) at the same time. Users should always be able to view a menu's contents, whether or not they are currently available.

Figure 13-13 A menu title is undimmed, even when all items are unavailable

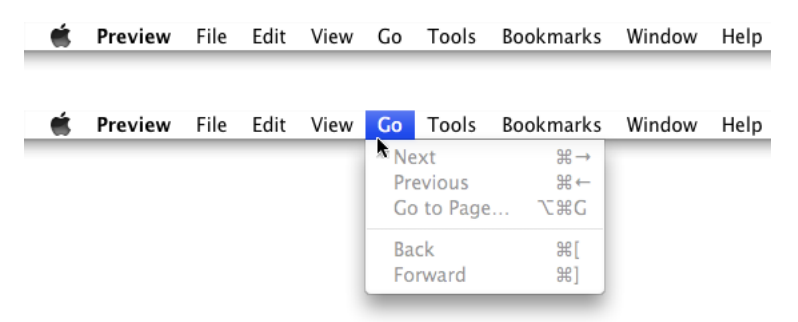

The following sections discuss the individual menus in the menu bar. The sections are listed in the order that the menus should appear in the menu bar. With the exceptions of the Apple menu (provided by the system), the application menu, and the Window menu, all other menus are optional.

Within each section, a checkmark ( $\checkmark$ ) next to a menu item indicates that unless your application cannot support the item's action or attribute, the item is required. The unmarked commands are ones that are not appropriate for all applications, but if they are appropriate in yours, you should implement and label them as discussed.

If there is an appropriate keyboard shortcut for a menu item, it is listed. Except for those items with a checkmark next to them, you should implement keyboard shortcuts only for those commands that will be frequently used. Unnecessary use of keyboard shortcuts can make your application confusing. For more discussion on assigning keyboard shortcuts for pull-down menu items, see "Keyboard Shortcuts" (page 106).

### The Apple Menu

The **Apple menu** provides items that are available to users at all times, regardless of which application is active. The Apple menu's contents are defined by the system and cannot be modified by users or developers.

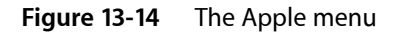

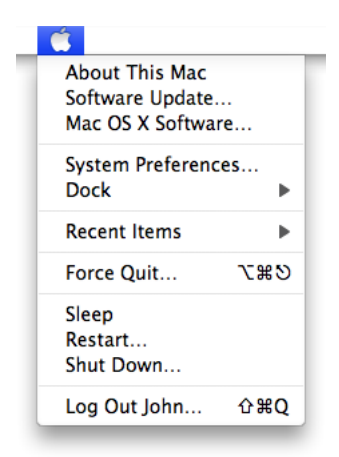

### The Application Menu

The **application menu** contains items that apply to the application as a whole rather than to a specific document or other window.

Menus

#### Figure 13-15 The Mail application menu

| Mail             |       |
|------------------|-------|
| About Mail       |       |
| Preferences      | ж,    |
| Provide Mail Fee | dback |
| Services         | Þ     |
| Hide Mail        | жн    |
| Hide Others      | 7.8H  |
| Show All         |       |
| Quit Mail        | жQ    |

#### The Application Menu Title

To help users identify the active application, the application menu title is in boldface.

In order to fit within the allotted menu bar space, the application menu title should be one word, if possible, and a maximum of 16 characters. Don't include the application version number in the name; version information belongs in the About window. If the application name is too long, provide a short name (16 characters or fewer) as part of the application package. The Hide, Quit, and About items should also use the short application name. If you don't provide a short name, the application name is truncated from the end (and an ellipsis is added), if necessary.

### The Application Menu Contents

**About** ApplicationName. Opens your application's About window, which contains copyright information and version number. (For more information, see "About Windows" (page 234). If you've specified a short name (see "The Application Menu Title" (page 178)), use it in the About menu item; use the full application name in the About window.

✓ **Preferences...** (Command-,). Opens a preference window for your application. See *Multiple User Environments* for more information on handling preferences in a multiple-user environment.

In the application menu, put all commands that provide access to your application's preference dialogs first, followed by application-specific items. Put a menu separator between the About command and the Preferences command. If your application provides document-specific preferences, make them available in the File menu (see "The File Menu" (page 179)). Most document-specific preferences should have a unique name, such as Page Setup, rather than Preferences.

✓ **Services.** The Services submenu provides a way for one application to offer its capabilities to another application. See "Services" (page 77) for more information on providing and using services.

✓ **Hide** *ApplicationName* (Command-H). Hides all of the windows of the currently running application and brings the most recently used application to the foreground. If necessary, use the short application title (see "The Application Menu Title" (page 178)).

**V**Hide Others (Command-Option-H). Hides the windows of all the other applications currently running.

**Show All.** Shows all windows of all currently running applications.

**Quit** ApplicationName (Command-Q). This last item in the application menu should be preceded by a separator. When a user chooses Quit and there are unsaved documents, present the necessary alerts (see "Dialogs for Saving, Closing, and Quitting" (page 246)). If necessary, use the short application name (see "The Application Menu Title" (page 178)).

You may include other application-specific menu items between the Preferences and Services menu items. Don't include a Help menu item however, because this belongs in the Help menu (see "The Help Menu" (page 187)).

### The File Menu

In general, each command in the **File menu** should apply to a single file (most commonly, a user-created document).

Note that the Preferences and Quit commands, which apply to a whole application, are in the application menu. If your application provides document-specific preferences, make them available in the File menu, preferably right above printing commands. If an application is not document-based, you can rename the File menu to something more appropriate or eliminate it.

Several items in the File menu—Save As, Print, and Page Setup, for example—should open sheets. For more information, see "Sheets (Document-Modal Dialogs)" (page 236).

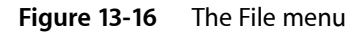

| File |              |                  |
|------|--------------|------------------|
| Ne   | N            | ЖN               |
| Ор   | en           | жо               |
| Ор   | en Recent    | - • •            |
| Clo  | se           | жw               |
| Sav  | /e           | ЖS               |
| Sav  | e As         | ዮ <del>ዘ</del> ያ |
| Rev  | vert to Save | d                |
| Pag  | ge Setup     | ΏжР              |
| Pri  | nt           | ЖP               |
|      |              |                  |

Standard File menu commands include these:

✓ New (Command-N). Opens a new document named "untitled" (or "untitled 2," and so on, as appropriate). If your application requires documents to be named upon creation, you can display a Save dialog (see "Dialogs for Saving, Closing, and Quitting" (page 246)). For more information about naming new document windows, see "Opening Windows" (page 216).

✓ **Open...** (Command-O). Displays a dialog for choosing an existing document to open. Note that in the Finder, the Open command is not followed by an ellipsis character because the user performs navigation and document selection before selecting the Open command. For more information, see "The Open Dialog" (page 245).

**Open Recent.** The Open command can be followed by Open Recent so that people can open recently opened documents without using the Open dialog. The Open Recent submenu displays documents in the order in which they were opened, with the most recent item at the top. This optional command is most useful in office-productivity or other document-based applications. Note that the ability to open recent documents and applications is provided by the Apple menu in the Recent Items menu item.

If you choose to include the Open Recent command, be sure to display document names only; don't display file paths. Users have their own ways of keeping track of which documents are which and file paths are inappropriate to display unless specifically requested by the user.

✓ Close (Command-W). Closes the active window. When the user chooses this command and the active document has been changed since last saved, display the Save Changes alert (see "Dialogs for Saving, Closing, and Quitting" (page 246)). When the user presses the Option key, Close changes to Close All. The keyboard shortcuts Command-W and Command-Option-W should implement the Close and Close All commands, respectively.

**Close File (Command-Shift-W).** In a file-based application that supports multiple views of the same file, you can include a Close File command below Close Window to close a file and all its associated windows. If possible, include the user-created filename in the menu (for example, Close File "Book Report").

✓ Save (Command-S). Saves the active document, leaves the document open, and provides feedback indicating that the document is being (or has been) saved. If the document has not previously been saved, dim the Save command and make sure the Save As command is active instead. If an open document has been previously saved and the user has made no changes to it, the Save command is dimmed.

✓ Save As... (Command-Shift-S). Displays the Save dialog (described in "Save Dialogs" (page 247)), which allows the user to save a copy of the active document with a new user-defined name, a new location, or both. The newly saved document remains open and active and displays the new name (if the user has changed it). The previously saved version of the document retains its name, location, and format, and remains closed. If the document has not previously been saved, the Save command is dimmed and the Save As command is active.

Avoid providing multiple Save As *Format* menu commands that each save the document in a different format. Instead, use the Format pop-up menu in the Save dialog to present the user with a selection of file formats. For example, the Format pop-up menu in Preview's Save dialog allows a user to save the current document in many different formats, such as TIFF, PNG, and JPG.

If your application needs to allow users to continue working on the active document, but save a copy of the document in a format your application doesn't handle, you can provide an Export As command.

**Note:** Avoid using Save a Copy or Save To commands. The functionality users associate with these commands is provided by the Save As and Export As commands.

**Export As...** Displays the Save dialog (described in "Save Dialogs" (page 247)) to allow the user to save a copy of the active document in a format your application does not handle. As with the Save As command, the user is given the option to choose a new user-defined name, location, or both. Unlike the Save As command, however, it is the original document that should remain open so the user can continue working in the current format; the newly saved document should not automatically open. If you provide this command, be sure to change the label of the document name text field in the Save dialog from "Save As:" to "Export As:".
Provide this command only if it's important to allow a user to work with a document in one format and save a copy of that document in a format your application does not handle. Be aware that users might not understand the subtle differences between Save As and Export As, so consider carefully whether Export As is appropriate for your application. In particular, avoid using an Export As command to allow a user to save a document in a format that your application does handle (instead, use a Save As command).

Save All. Saves changes to all open documents.

**Revert to Saved.** Discards all changes made to the active document since the last time it was saved or opened. When the user chooses Revert to Saved, display an alert that warns the user about the potential data loss the operation will cause.

 $\sqrt{\text{Print...}}$  (Command-P). Opens the standard Print dialog, which allows users to print to a printer, to send a fax, or to save as a PDF file. For more information, see "The Print Dialog" (page 253).

✓ **Page Setup...** (Command-Shift-P). Opens a dialog for specifying printing parameters such as paper size and printing orientation. These parameters are saved with the document.

# The Edit Menu

The **Edit menu** provides commands that allow people to change (edit) the contents of documents and other text containers, such as fields. It also provides the commands that allow people to share data, within and between applications, via the Clipboard.

The **Clipboard** stores whatever data is cut or copied from a document until the user replaces the contents by cutting or copying new data. The Clipboard is available to all applications, and its contents don't change when the user switches from one application to another. The Clipboard provides excellent support for the exchange of different data types between applications. Your application should maintain formatting when it copies text to the Clipboard.

| Edit                 |    |
|----------------------|----|
| Undo                 | жz |
| Redo                 | ΩΩ |
| Cut                  | ЖΧ |
| Сору                 | жc |
| Paste                | жv |
| Delete               |    |
| Select All           | ЖA |
| Find                 | •  |
| Spelling and Grammar | •  |
| Substitutions        | •  |
| Speech               | •  |
| Special Characters   |    |

Your application's Edit menu should provide the following commands. Even if your application doesn't handle text editing within its documents, these commands should be available for use in dialogs and wherever users can edit text:

**VIndo (Command-Z).** The Undo command reverses the effect of the user's previous operation.

Support the Undo command for:

- Operations that change the contents of a document
- Operations that require a lot of effort to re-create
- Most menu items
- Most keyboard input

Operations that may not be undoable include:

- Selecting
- Scrolling
- Splitting a window
- Changing a window's size or location

Add the name of the last operation to the Undo command. If the last operation was a menu command, add the command name. For example, if the user has just input some text, the command could read Undo Typing; if the user has chosen the Paste command, the Undo command should read Undo Paste. If the last operation can't be reversed, change the command to Can't Undo and display it dimmed to provide feedback about the current state.

If a user attempts to perform an operation that could have a detrimental effect on data and that can't be undone, warn the user (see "Alerts" (page 237)).

**V**Redo (Command-Shift-Z). The Redo command reverses the effect of the last Undo command. Add the name of the last undone operation to the Redo command.

**Cut (Command-X).** Removes the selected data and stores it on the Clipboard, replacing the previous contents of the Clipboard.

**Copy (Command-C).** Makes a duplicate of the selected data, which is stored on the Clipboard.

✓ **Paste (Command-V).** Inserts the Clipboard contents at the insertion point. The Clipboard contents remain unchanged, permitting the user to choose Paste multiple times.

**Paste and Match Style (Command-Option-Shift-V).** In text-editing applications, inserts the Clipboard contents at the insertion point and matches the style of the inserted text to the surrounding text. If your application provides several text-formatting commands, you might choose to group them in a Format menu instead of listing them in the Edit menu (see "The Format Menu" (page 183)).

✓ **Delete.** Removes selected data without storing the selection on the Clipboard. Choosing Delete is the equivalent of pressing the Delete key or the Clear key. Use Delete as the menu command, rather than Clear.

**Select All (Command-A).** Highlights every object in the document or window, or all characters in a text field.

✓ **Find...** (Command-F). Opens an interface for finding items. This command could be in the File menu instead if the object of the search is files—for example, if the application is finding a file on the Internet. When appropriate, your application should also contain a Find/Replace command. "Find Windows" (page 243) shows an example of a typical Find window for searching text.

If your application provides multiple find-related commands, you may want to include a Find submenu. A Find submenu commonly contains Find (Command-F), Find Next (Command-G), Find Previous (Command-Shift-G), Use Selection for Find (Command-E), and Jump to Selection (Command-J). If you include a Find submenu, the Find command is not followed by an ellipsis character.

**Find Next (Command-G).** Performs the last Find operation again. This item should be grouped with the Find command in either the File or Edit menu.

**Spelling...** (Command-:). In applications that support text-editing, performs a spell-check of the selected text and opens an interface in which users can correct the spelling, view suggested spellings, and find other misspelled words.

If your application provides multiple spelling-related commands, you may want to include a Spelling submenu. A Spelling submenu typically contains Check Spelling (Command-;) and Check Spelling as You Type commands. If you include a Spelling submenu, the Spelling command is not followed by an ellipsis character.

**Speech.** Displays a submenu containing the Start Speaking and Stop Speaking commands. If your application displays text, you can provide the Speech menu item to allow users to listen to the text spoken aloud by the system.

✓ **Special Characters...** Displays the Special Characters window, which allows users to input characters from any character set supported by Mac OS X into text entry fields. This menu item is automatically inserted at the bottom of the Edit menu.

# The Format Menu

If your application provides functions for formatting text, you can include a **Format menu** as a top-level menu or as a submenu of the Edit menu. It may be appropriate to group some items that are in the Format menu into submenus, such as Font, Text, or Style.

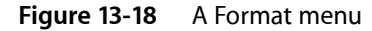

| Format         |                   |
|----------------|-------------------|
| Show Fonts     | жт                |
| Show Colors    | <mark>ዕ</mark> ജር |
| Style          | ►                 |
| Alignment      | ►                 |
| Make Rich Text | <mark>ዕ</mark> ዘ  |
| Quote Level    | ►                 |

**Show Fonts (Command-T).** The first item in the Format menu should be Show Fonts, which displays the Fonts window.

**Show Colors (Command-Shift-C).** Displays the Colors window.

**Bold (Command-B).** Boldfaces the selected text or toggles boldfaced text on and off. If used as a toggle, indicate when it is on by having a checkmark next to the command in the menu.

**Italic (Command-I).** Italicizes the selected text or toggles italic text on and off. If used as a toggle, indicate when it is on by having a checkmark next to the command in the menu.

**Underline (Command-U).** Underlines the selected text or toggles underlined text on and off. If used as a toggle, indicate when it is on by having a checkmark next to the command in the menu.

Bigger (Command-Shift-equal sign). Causes the selected item to increase in size in defined increments.

Smaller (Command-hyphen). Causes the selected item to decrease in size in defined increments.

**Copy Style (Command-Option-C).** Copies the style—font, color, and size for text—of the selected item. It may be appropriate to put this item in a Style submenu along with related items.

Paste Style (Command-Option-V). Applies the style of one object to the selected object.

Align Left (Command-{). Left-aligns a selection.

**Center (Command-|).** Center-aligns a selection.

Justify. Evenly spaces a selection.

Align Right (Command-}). Right-aligns a selection.

Show Ruler. Displays a formatting ruler.

**Copy Ruler (Command-Control-C).** Copies formatting settings such as tabs and alignment for a selection to apply to a another selection and stores them on the Clipboard.

**Paste Ruler (Command-Control-V).** Applies formatting settings (that have been saved to the Clipboard) to the selected object.

# The View Menu

The **View menu** provides commands that affect how users see a window's content; it does not provide commands to select specific document windows to view or to manage a specific document window. Commands to organize, select, and manage windows are in the Window menu (described in "The Window Menu" (page 186)).

For example, the View menu in the Finder contains commands for displaying windows in column, icon, or list mode. Commands for showing, hiding, and customizing a toolbar belong in the View menu. Create a View menu for these commands even if your application doesn't need to have other commands in the View menu. Show/Hide Toolbar should appear right above Customize Toolbar.

Avoid using the View menu to display panels (such as tool palettes); use the Window menu instead.

Menus

#### Figure 13-19 A View menu

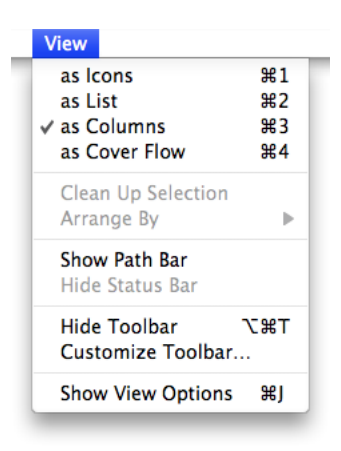

✓ Show/Hide Toolbar (Command-Option-T). Shows or hides a toolbar. The Show/Hide Toolbar command is provided so that people using full keyboard access can implement these functions with the keyboard. It should be a dynamic menu item that toggles based on the current visibility of the toolbar. If the toolbar is currently visible, the menu item says Hide Toolbar. If the toolbar is not visible, it says Show Toolbar.

**Customize Toolbar...** Opens a window that allows the user to customize which items are present. Figure 13-20 shows the result of choosing this command in the Finder.

Figure 13-20 Finder toolbar customization window

| Drag your favorite | items into the toolb   | ar                |            |
|--------------------|------------------------|-------------------|------------|
|                    | = •                    |                   | <b>*</b> - |
| Back               | Path                   | View              | Action     |
| <b>\u00e9</b>      | <b>*</b>               | F.S               |            |
| Eject              | Burn                   | Customize         | Separator  |
|                    | <b></b>                |                   | $\bigcirc$ |
| Space              | Flexible Space         | New Folder        | Delete     |
| 2                  | 6                      |                   | Q          |
| Connect            | Get Info               | iDisk             | Search     |
| O                  |                        |                   |            |
| Quick Look         |                        |                   |            |
| or drag the defa   | ault set into the tool | bar.              |            |
|                    |                        | • •               | Q          |
| Back               | View                   | Quick Look Action | Search     |

# **Application-Specific Menus**

You can add your own application-specific menus as appropriate. These menus should be between the View menu and the Window menu, as illustrated in Figure 13-21.

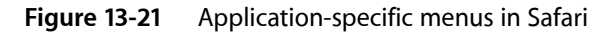

| Safari | File | Edit | View | History  | Bookmarks  | Window | Help | 1 | * | ( <b>?</b> | ۰ | (99%)<br>۱ | Tue 3:48 PM | Q, |
|--------|------|------|------|----------|------------|--------|------|---|---|------------|---|------------|-------------|----|
|        |      |      |      |          |            |        |      |   |   |            |   |            |             |    |
|        |      |      | Appl | ication- | specific m | enus   |      |   |   |            |   |            |             |    |

See "The Menu Bar and Its Menus" (page 175) for more information about how to arrange application-specific menus in the menu bar.

# The Window Menu

The **Window menu** contains commands for organizing and managing an application's windows. The menu should list an application's open document windows (including minimized windows) in the order in which they were opened, with the most recently opened document first. If a document contains unsaved changes, a bullet should appear next to its name.

Other than Minimize and Zoom (discussed below), the Window menu does not contain commands that affect the way a user views a window's contents. The View menu (described in "The View Menu" (page 184)) contains all commands that adjust how a user views a window's contents.

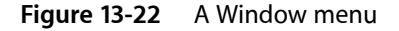

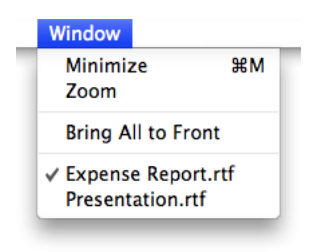

Mac OS X does not automatically add panels to the list in the Window menu and you should not list individual panels in this menu. You can, however, add a command to the Window menu to show or hide panels in your application. (For more information about panels, see "Panels" (page 227).)

The Minimize and Zoom commands are in the Window menu so that people using full keyboard access can implement these functions with the keyboard. Even if your application consists of only one window, include a Window menu for the Minimize and Zoom commands.

Window menu items should appear in this order: Minimize, Zoom, separator, application-specific window commands, separator, Bring All to Front (optional), separator, list of open documents. Note that the Close command should appear in the File menu, below the Open command (see "The File Menu" (page 179)).

✓ Minimize (Command-M). Minimizes the active window to the Dock.

Minimize All (Command-Option-M). Minimizes all the windows of the active application to the Dock.

✓ **Zoom.** Toggles between a predefined size appropriate to the window's content and the window size the user has set. This command should *not* expand the window to the full screen size. See "Resizing and Zooming Windows" (page 220).

**Bring All to Front.** Brings forward all of an application's open windows, maintaining their onscreen location, size, and layering order. This should happen whenever a user clicks the application icon in the Dock. See "Window Layering" (page 222).

You can make this command an Option-enabled toggle with Arrange in Front.

**Arrange in Front.** Brings forward all of the application's windows in their current layering order and changes their location and size so they are neatly tiled.

# The Help Menu

If your application provides onscreen help, the **Help menu** should be the rightmost menu of your application's menus. If you have registered your help book (see *Apple Help Programming Guide* for information on how to do this), the system provides the Spotlight For Help search field as the first item in the menu. The item after the Spotlight For Help search field is the name of your application and the word "Help" (Mail Help, for example). This item should open Help Viewer to the first page of your help content. It's good to have only one custom item in the Help menu, but if you do have more items, they should appear below the *ApplicationName* Help item. Additional items that are unrelated to help content, such as arbitrary website links, registration information, or release notes can be linked to within your help book instead of being separate items in your help menu.

Avoid using the Help menu as a table of contents for your help book. When they click the *ApplicationName* Help item in them menu, users can see the sections in your help book in the Help Viewer window. If you choose to provide additional links into your help content within the Help menu, be sure they are distinct. Figure 13-23 shows the iTunes Help menu.

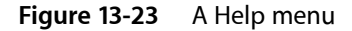

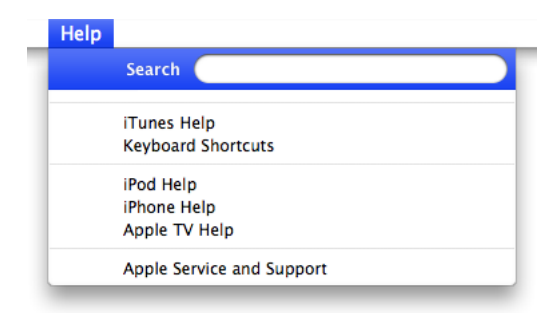

✓ *ApplicationName* **Help** (Command-?). Opens Help Viewer to your application's help. For information about creating help content and integrating it with Help Viewer, see *Apple Help Programming Guide*.

# Menu Bar Extras

The right side of the menu bar may contain items that provide feedback on and access to certain hardware or network settings. These menu bar extras display some type of status in the menu bar and include a menu to change settings. The icon for the battery strength indicator, for example, dynamically displays the current state of the battery for a portable computer, and the menu has common battery settings. Users can display or hide a menu bar extra in the appropriate preferences pane.

If there is not enough room in the menu bar to display all menus, Mac OS X automatically removes menu bar extras to make room for application menus, which take precedence. Similarly, if there are too many menu bar extras, Mac OS X may remove some of them to avoid crowding application menus. For these reasons, and because users can choose to hide menu bar extras, you should not rely on their presence.

**Note:** An alternative to creating a menu bar extra is to use the Dock menu functions to open a menu from your application's icon in the Dock. See "Dock Menus" (page 190) for more information.

# **Contextual Menus**

A **contextual menu** provides convenient access to often-used commands associated with an item. You can think of a contextual menu as a shortcut to commands that make sense in the context of the current task. Contextual menus open when the user presses the Control key while clicking an appropriate interface element or selection. Alternately, a user can configure a multi-button mouse to use one button as the secondary button, which then behaves the same as Control-clicking a one-button mouse.

You can provide an application-wide contextual menu control in a toolbar or at the bottom of a list view or source list. See "Action Menus" (page 293) for examples and for more information on how to do this.

A contextual menu behaves like a standard pull-down menu, except that moving the pointer off a contextual menu and onto a standard pull-down menu doesn't activate the second menu; the user must click once to close the contextual menu and click again or press to open the second menu.

Contextual menus that are too long to display fully use the scrolling indicator (a downward-pointing triangle) and scroll like standard menus. Use submenus in contextual menus with caution and be sure to keep them to one level.

Don't set a default item. If the user opens the menu and closes it without selecting anything, no action should occur.

You define the items in your application's contextual menus. Include a small subset of the most commonly used commands in the appropriate context. For example, Edit menu commands should appear in the contextual menu for highlighted text, but a Save or a Print command should not.

Always ensure that contextual menu items are also available as menu commands. A contextual menu is hidden by default and a user might not know it exists, so it should never be the only way to access a command. In particular, you should not use a contextual menu as the only way to access an advanced or power-user feature.

If a command has a keyboard shortcut, don't display the shortcut in the contextual menu (you should display the shortcut in the menu bar menu, as described in "The Menu Bar and Its Menus" (page 175)). Because a user uses a contextual menu as a shortcut to a set of task-specific commands, it's redundant to display the keyboard shortcuts for those commands.

Figure 13-24 A contextual menu for an icon in the Finder and for a text selection in a document

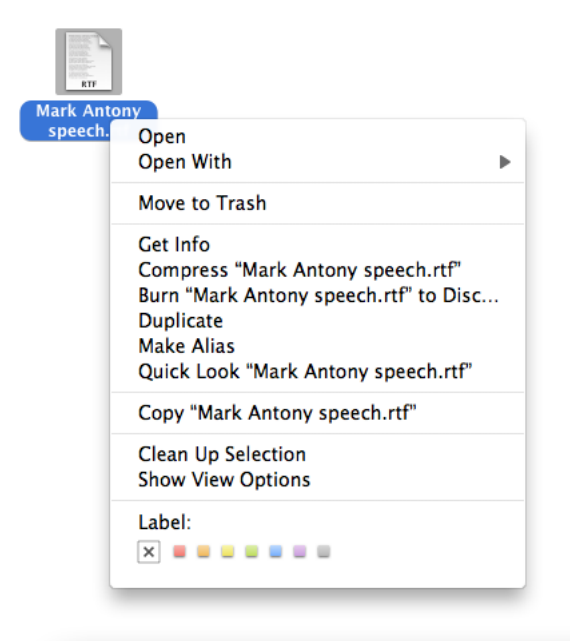

| Mark Antony speech.rtf          |                                                                                                    |
|---------------------------------|----------------------------------------------------------------------------------------------------|
| untrymen, lend me your ears;    | ſ                                                                                                    |
| to praise him;                  |                                                                                                    |
| after them,                     |                                                                                                    |
| th their bones,                 |                                                                                                    |
| The noble Brutus                |                                                                                                    |
| ambitious:                      |                                                                                                    |
| ous fault,                      |                                                                                                    |
| Search in Spotlight             |                                                                                                    |
| Search in Coogle                |                                                                                                    |
| Search in Google                | _                                                                                                    |
| Look Up in Dictionary           |                                                                                                    |
| <b>6</b> .                      |                                                                                                    |
| Cut                             |                                                                                                    |
| Сору                            |                                                                                                    |
| Paste                           |                                                                                                    |
| Font                            |                                                                                                    |
| Spelling and Grammar            |                                                                                                    |
| Substitutions                   |                                                                                                    |
| Transformations                 |                                                                                                    |
| Speech                          |                                                                                                    |
|                                 | -                                                                                                    |
| Add to iTunes as a Spoken Track | 4                                                                                                    |
| Lupercai                        | Ľ                                                                                                    |
|                                 | Mark Antony speech.rtf<br>untrymen, lend me your ears;<br>to praise him;<br>after them,<br>th their bones,<br>The noble Brutus<br>ambitious:<br>ous fault,<br>Search in Spotlight<br>Search in Google<br>Look Up in Dictionary<br>Cut<br>Copy<br>Paste<br>Font<br>Spelling and Grammar<br>Substitutions<br>Transformations<br>Speech<br>Add to iTunes as a Spoken Track<br>Lupercai |

# **Dock Menus**

When users Control-click the Dock icon of a running application, a customizable Dock menu appears. By default, this menu displays the same items as the minimal Dock menu that is displayed when users press and hold the application's Dock icon (for more information about different styles of Dock menus, see "The Dock" (page 62)). In addition, this menu can contain application-specific items, such as the playback-focused commands in the customized iTunes Dock menu, shown in Figure 13-25.

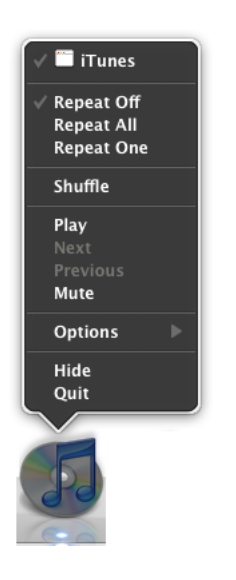

Figure 13-25 The customized iTunes Dock menu

You can customize your application's Dock menu by adding to the default items provided by the Dock. These additional items appear in the Dock menu only when the application is open and the user Control-clicks the Dock icon. Potential additional items include:

- Common commands to initiate actions in your application when it is not frontmost
- Commands that are applicable when there is no open document window
- Status and informational text

For example, a mail application could provide commands to initiate a new message or to check for new messages.

Any command you add to the Dock menu should also be available in your application's pull-down menus. Application-specific items appear above the standard Dock menu items. See *Dock Tile Programming Guide* to learn how to customize the Dock menu for your application.

# Windows

Windows provide a frame for viewing and interacting with applications and data.

From a developer's perspective, there are several types of windows in Mac OS X. Although users tend to see them all as windows, the distinctions in behavior (layering, zooming, minimizing) and appearance (presence or absence of title bars) among the various types of windows contribute to the Macintosh user experience. It is important that you understand the different types of windows available, general window behavior, and behavior specific to each type of window.

This chapter first introduces the different types of windows and then focuses on the appearance and behavior of document and application windows and panels. Dialogs and alert windows are unique types of windows with guidelines in addition to those for standard windows. They are discussed in detail in "Dialogs" (page 235). Note that unless explicitly stated, dialogs should behave like windows.

# **Types of Windows**

As a developer or a designer, you should be aware of four main types of windows. Although their behavior is generally the same, they have important differences.

- **Document windows** contain file-based user data. They present a view into the content that people create and store. If the document is larger than the window, the window shows a portion of the document's contents and provides users with the ability to scroll to other areas.
- Application windows are the main windows of applications that are not document-based. These windows use the standard Aqua window look and features; if the application is running in versions of Mac OS X prior to v10.5 (Leopard), these windows can use the optional brushed metal look.
- **Panels** float above other windows and provide tools or controls that users can work with while documents are open. In some cases, panels can be transparent. In end-user documentation, panels should be called windows. Panels are discussed in more detail in "Panels" (page 227).
- **Dialogs and alerts** require a response from the user. Dialogs and alerts are discussed in "Dialogs" (page 235).

Examples of all of these types of windows are shown in Figure 14-1.

#### Windows

#### Figure 14-1 Types of windows in Mac OS X

#### Document window

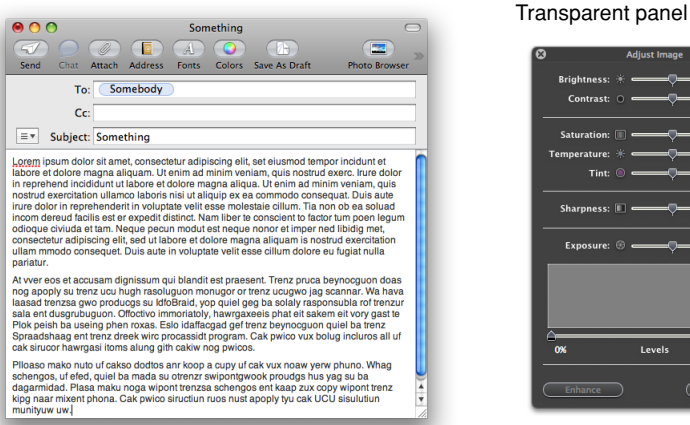

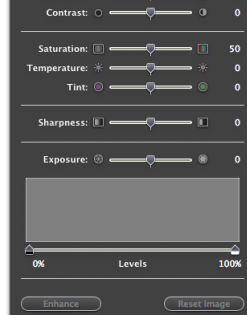

#### Panel

0% 🕻

0 pt 🕄

8 pt 🕄

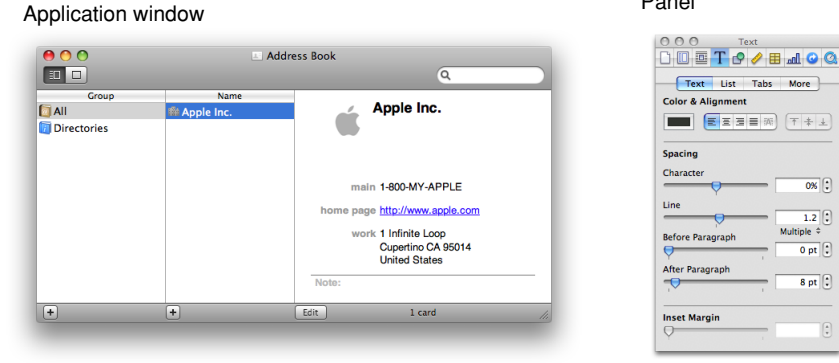

#### Dialog window

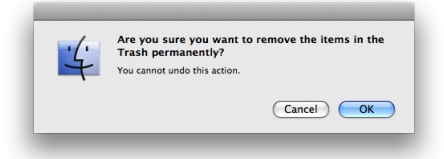

# Window Appearance

A window consists of window-frame areas and a window body. The window-frame areas include the title bar, the toolbar, and the bottom bar (note that in Mac OS X v10.5 and later, the toolbar is not visually distinct from the title bar). The window body is the main content area that extends from the bottom edge of the title bar (or toolbar, if present) to the bottom edge of the window, not including the bottom bar, if one is present. The toolbar and the bottom bar are optional elements that not all windows have. Figure 14-2 shows examples of these areas in different windows.

Windows

### Figure 14-2 Toolbars and bottom bars are optional window parts

| ) 🕙 🔭                                   | 🐼 Applica         | tions        | C             |                                                             |
|-----------------------------------------|-------------------|--------------|---------------|-------------------------------------------------------------|
| ▲ ▶                                     |                   | > 🌣 📄        | ٩             |                                                             |
| DEVICES<br>Primary<br>Secondary<br>Apps | Address Book      | Automator    | Calculator    |                                                             |
| iDisk<br>SHARED<br>PLACES               | Chass             | Dashboard    | Aa            |                                                             |
| kathryn Applications Documents          |                   | Eshbolid     |               | Apple Inc.                                                  |
|                                         | DVD Player        | Font Book    | Front Row     | main 1-800-MY-APPLE                                         |
|                                         | iCal              | iChat        | Image Capture | home page <u>http://www.apple.com</u>                       |
| _                                       | 24 items, 128.3 ( | 58 available |               | work 1 Infinite Loop<br>Cupertino CA 95014<br>United States |
|                                         |                   |              |               | Note:                                                       |
|                                         |                   | +            | +             | Edit 1 card                                                 |

In Mac OS X v10.5 and later, no window-frame surface is visible on the sides of windows; the window-body area, the toolbar, and the bottom bar stretch from the left edge to the right edge. Users can drag a window from any window-frame area, including a bottom bar.

All window-frame areas have a gray gradient surface. In the window body, content views (such as text or column views) display a white background by default; the surrounding window-body background is a shade of light gray.

**Important:** In Mac OS X v10.5 and later, there are no brushed metal windows. Windows that were designed as brushed metal windows to run in earlier versions of Mac OS X should adopt the Leopard look in Mac OS X v10.5. For the most part this is automatic. You may need to adjust your layout so that no window-frame material is visible on the sides of the window and you should ensure that the controls you used in the toolbar are still appropriate. See "Window-Frame Controls" (page 255) for more information on appropriate controls and "Legacy Toolbar Controls" (page 264) for some transition advice.

Figure 14-3 shows the Address Book application's transition from brushed metal to the Leopard look. Notice the removal of all window-frame surface on the sides, the use of appropriate toolbar and bottom-bar controls, and the adoption of the "zero-width" splitters that are standard in Mac OS X v10.5 (for more information about this control, see "Split Views" (page 336)).

### Figure 14-3 A brushed metal window designed for Tiger changes its look for Leopard

| 000                                              | I Ad                                                                                                  | ldress Book          |              |                                         | 🗷 Ac                                                                                                | ddress Book                                   |
|--------------------------------------------------|----------------------------------------------------------------------------------------------------|----------------------|--------------|-----------------------------------------|----------------------------------------------------------------------------------------------------|-----------------------------------------------|
| Group<br>Group<br>All<br>Directories<br>Contacts | Name<br>III Apple Inc.<br>19 Ingrid Ashly<br>Maria Fernandez<br>John G<br>an Maxwell<br>Rachael Tatsu | work ingrid@work.com |              | Group<br>All<br>Directories<br>Contacts | Name<br>III Apple Inc.<br>Ingrid Ashiy<br>Maria Fernandez<br>John G<br>Ian Maxwell<br>Rachael Tatsu | Ingrid Ashty<br>work ingrid@work.com<br>Note: |
| ÷                                                | +                                                                                                    | Edit 6 cards         | ed: 10/25/07 | •                                       | +                                                                                                   | Edit 6 cards                                  |

Address Book on Tiger

Address Book on Leopard

# Window Elements

Every document and application window and panel should have, at a minimum:

- A title bar. Even if a window does not have an actual title (a tools panel, for example), it should have a title bar so that users can move the window.
- A close button, so that users have a consistent way to dismiss the window.

A standard document window may also have the following additional elements that an application window or panel might not have:

- Horizontal or vertical scroll bars, or both (if not all the window's contents are visible)
- Minimize and zoom buttons
- A proxy icon (after a document has been saved)
- The title of the document
- A resize control
- A toolbar control (if the window contains a toolbar)

Figure 14-4 shows most of these elements in their proper placements in a document window (to see the proper placement of a horizontal scroll bar, see Figure 14-37 (page 226)).

Windows

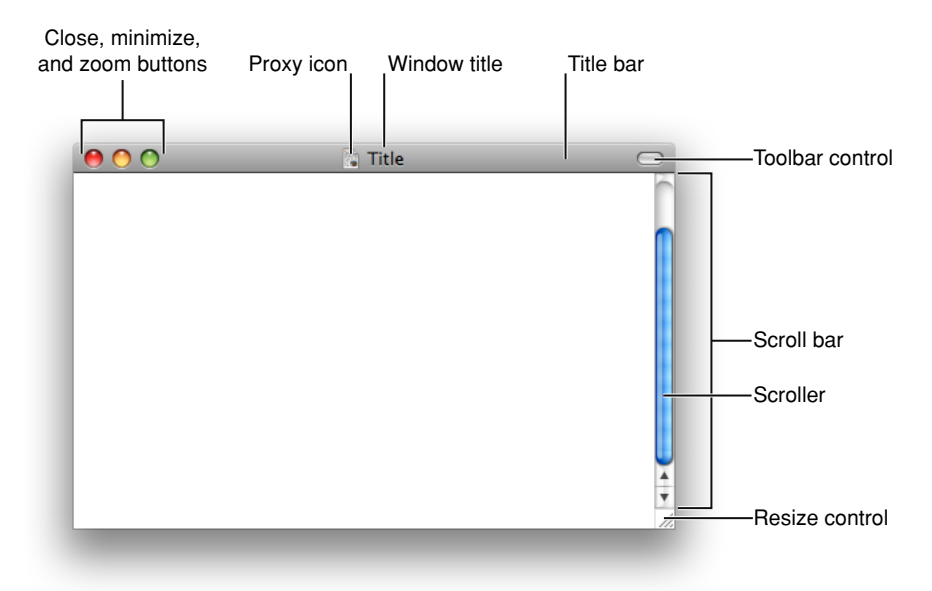

### Figure 14-4 Standard window parts displayed in a document window

Windows can also display a bottom bar, which is a portion of the window frame that extends below the main content area of the window body. A bottom bar contains controls that directly affect the contents and organization of the window. Controls in a bottom bar are important, but less so than controls in a toolbar. Figure 14-5 shows the bottom bar in an iCal window.

Windows

#### Figure 14-5 A bottom bar in an application window

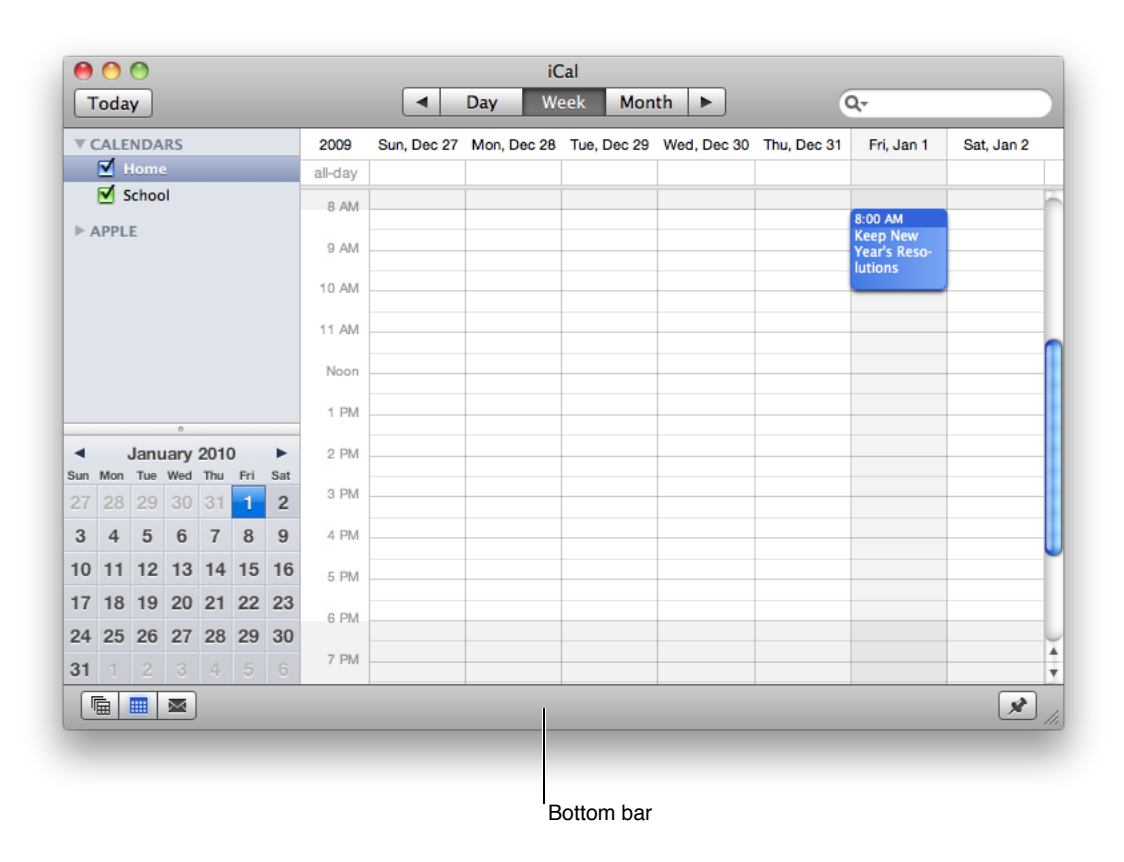

Another optional window element is the scope bar. A scope bar appears below an application's toolbar and allows users to narrow down a search operation or to filter objects or other operations by identifying specific sets of characteristics. Figure 14-6 shows the scope bar in the Finder.

Windows

#### Figure 14-6 A scope bar in an application window

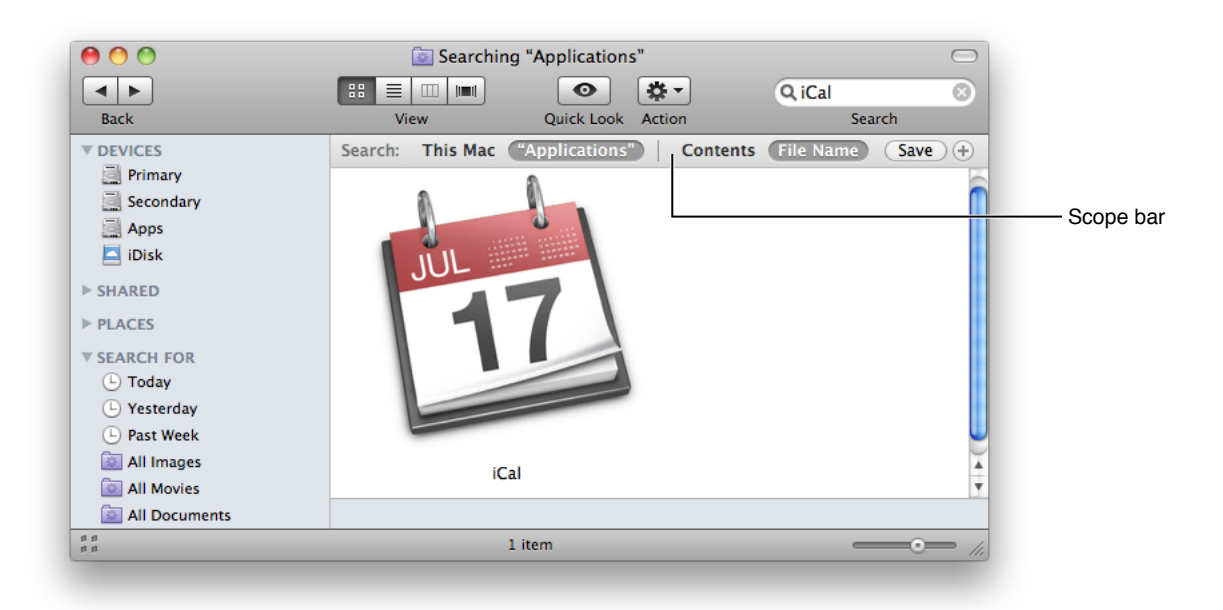

# The Title Bar

All windows should have a title bar even if the window doesn't have a title (which should be a very rare exception). In Mac OS X v10.5 and later, all windows display the title bar unified with the toolbar, if a toolbar is present. The following sections describe the components of the title bar.

## The Window Title

A document window should display the name of the document being viewed. Application windows display the application name. Panels display a descriptive title appropriate for that window. If the contents of the window can change, it might be appropriate to change the title to reflect the current context. For example, in the Keynote inspector panel, the title of the window changes to reflect which pane has been selected.

If you need to display more than one item in the title, separate the items with an em dash (—) with space on either side. For example, the main viewer window of Mail displays the currently selected message mailbox and the selected folder, if any. When a message is viewed in its own window, the message title is displayed.

Don't display pathnames in window titles. When displaying document titles, use the display name and show the extension if the user has elected to show extensions. If you need to display a path in the body of a window you can use the path control, described in "Path Controls" (page 298).

The only controls that belong in a title bar are the close, minimize, and zoom buttons. If a title bar is combined with a toolbar, the unified area can contain the toolbar control and the toolbar customization contextual menu (these controls are described in "Title Bar Buttons" (page 198)). Do not place other controls in a title bar.

### **Title Bar Buttons**

Document and application windows always display active close and minimize buttons. (See "Closing Windows" (page 221) and "Minimizing and Expanding Windows" (page 221) for details on what the close and minimize buttons do.) Include the zoom button if the window can be adjusted in size. Information on how the zoom button works is in "Resizing and Zooming Windows" (page 220).

Panels always display an active close button but never an active minimize button.

If buttons are not active, they should at least all be present in an inactive state. The exception is in panels, where it is acceptable to display only one button, the close button. For more information on panels, including information on their title bar buttons, see "Panels" (page 227).

Alerts and modal dialogs do not display any of these buttons.

The title bar should include a toolbar control if a toolbar is present in the window (see "Toolbars" (page 200)). Figure 14-7 shows the appropriate configurations of title bar buttons for standard windows (and alerts and modal dialogs); Figure 14-39 (page 229) shows appropriate title bar button configurations for panels.

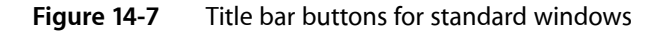

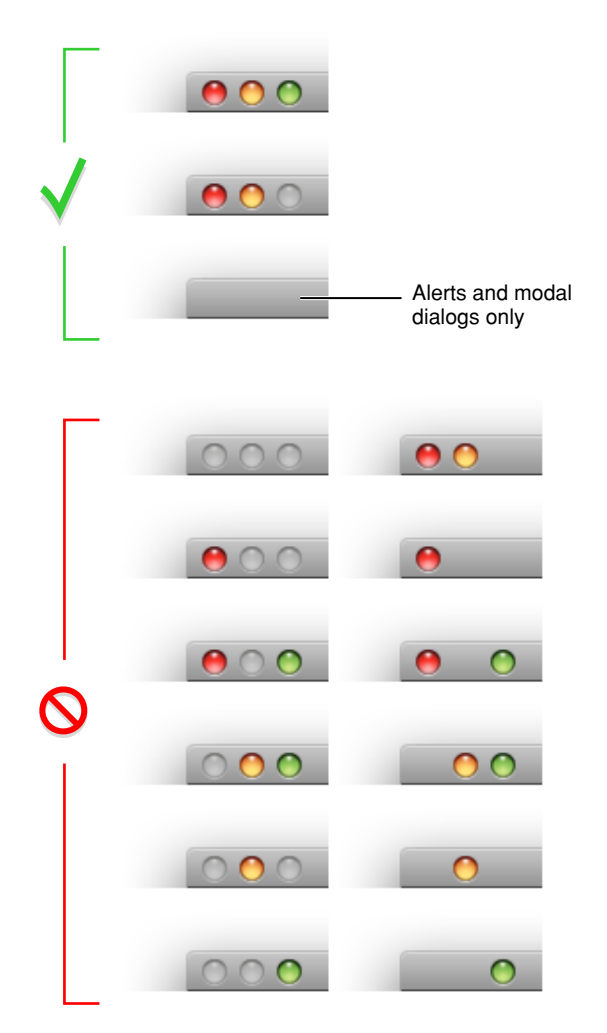

### Indicating Changes with the Close Button

When a document has unsaved changes, the close button should display a dot, as shown in Figure 14-8.

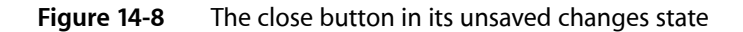

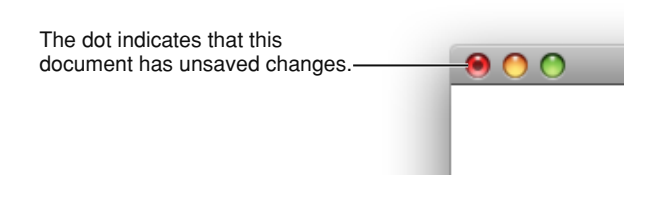

### The Proxy Icon

Document windows can include a **proxy icon** in the title bar after the content is saved for the first time. After pressing a proxy icon for a brief period, users can manipulate it as if they were manipulating the corresponding file-system object. For example, you can attach a document to an email message by dragging its proxy icon into the email message, as shown in Figure 14-9.

| Figure 14-9 | A proxy ico  | n being dragg | ed to another  | application |
|-------------|--------------|---------------|----------------|-------------|
| inguic in 2 | in proxy ico | n benng aragg | jea to another | upplication |

| Send Chat Attach A | New Message | <ul><li>⇒</li></ul>                                                                                              |
|--------------------|-------------|----------------------------------------------------------------------------------------------------|
| То:                |             |                                                                                                    |
| Cc:                |             |                                                                                                    |
| ≡▼ Subject:        |             |                                                                                                    |
| Untitled (0.1 KB)  |             | titled<br>Spacing $\checkmark$ Lists $\checkmark$<br>$\downarrow_3$ $\downarrow_4$ $\downarrow_4$ $\downarrow_5$ |

A proxy icon appears in its normal state as long as the state of the document and the file-system object are the same. When a document has unsaved changes, its proxy icon appears dimmed. Note the difference between the proxy icon in the document with unsaved changes versus the document with saved changes in Figure 14-10.

Windows

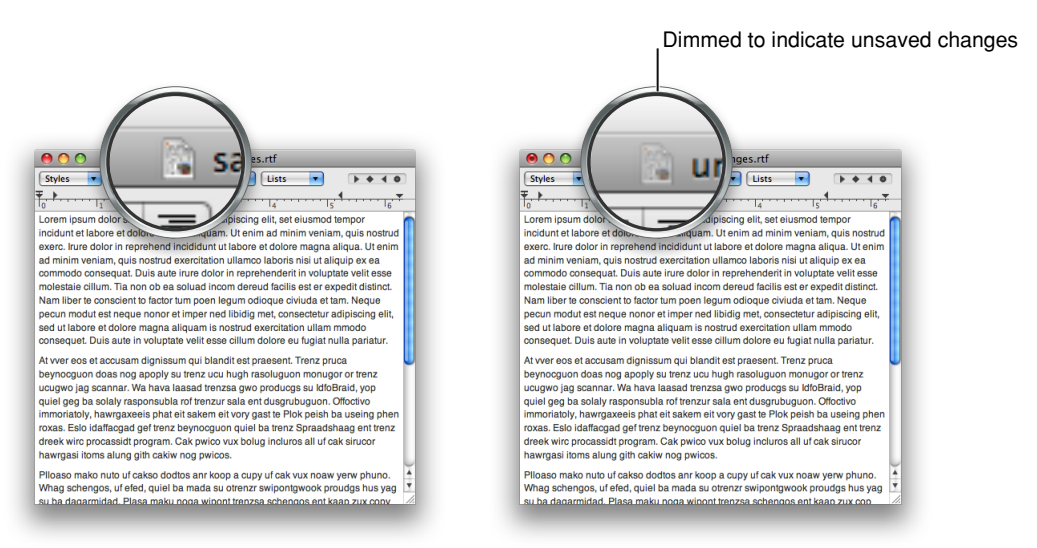

### Figure 14-10 Proxy icons in windows with saved and unsaved changes

Command-clicking the title or the proxy icon displays a pop-up menu illustrating the document path (note that you do not place a standard pop-up menu control in the title bar to provide this behavior). As shown in Figure 14-11, the document path displays the document itself and all containing folders up to the volume that contains the user's home directory. Because Mac OS X is a multiple-user environment, it's especially important to show the complete path of a document to avoid confusion.

### Figure 14-11 A document path pop-up menu, opened by Command-clicking the proxy icon

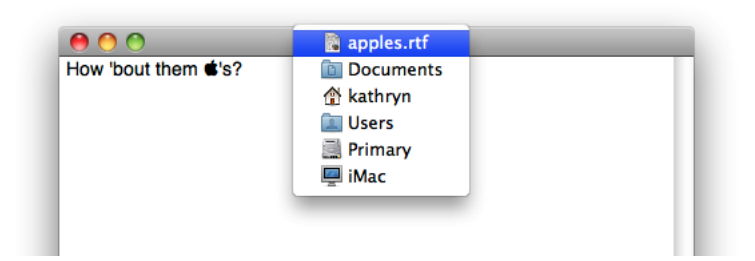

# Toolbars

A **toolbar** is useful for giving users immediate access to the most frequently used features in an application. Any item in a toolbar should also be available as a menu command. An application-wide toolbar in its own window is also called a **tool panel** (or less frequently, a tool palette); for more information, see "Panels" (page 227). This section describes toolbars that are part of a window with other content.

## Toolbar Appearance and Behavior

In Mac OS X v10.5 and later, all windows that contain a toolbar display the unified toolbar–title bar appearance by default. This includes windows that were designed for earlier versions of Mac OS X, but are running in Mac OS X v10.5. For example, Figure 14-12 shows a Tiger version of Disk Utility running in Mac OS X v10.4 (on the left) and in Mac OS X v10.5 (on the right).

Windows

# **Figure 14-12** Many Tiger applications automatically receive the Leopard look when running in Mac OS X v10.5 and later

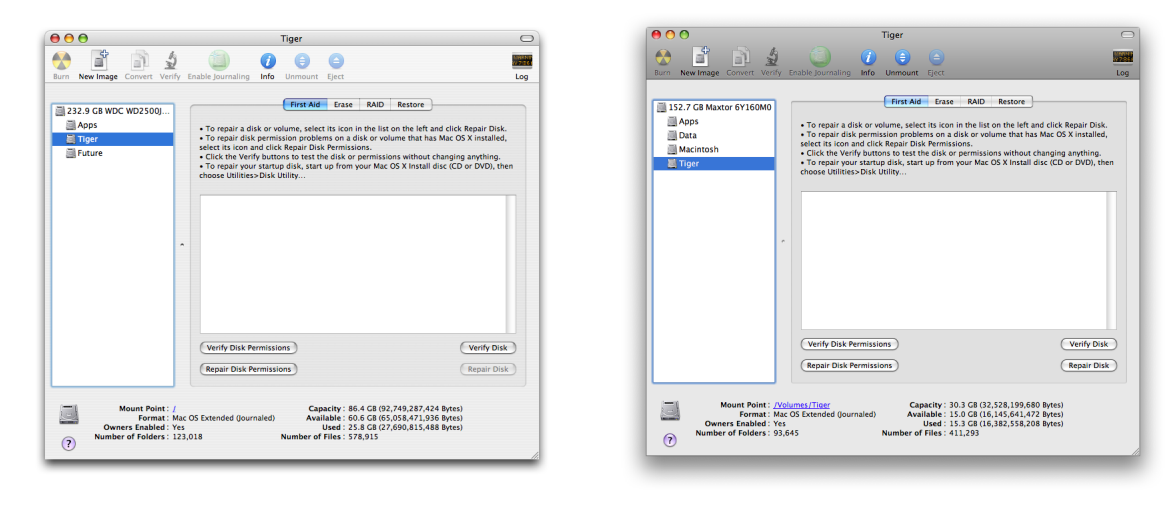

Tiger Disk Utility window on Tiger

Tiger Disk Utility window on Leopard

Toolbars can contain a few types of controls and both standard and custom icons. Mac OS X v10.5 provides a small set of controls that are suitable for use in toolbars; standard Aqua controls do not belong in toolbars. Mac OS X v10.5 also provides a range of standard images you can use in toolbar controls, such as the Action menu and the Quick Look symbols, both of which are used in the Finder toolbar (as shown in Figure 14-13). See "Window-Frame Controls" (page 255) for more information on the controls you can use in toolbars. See "System-Provided Images" (page 155) for more information about the system-provided images you can use and see "Designing Toolbar Icons" (page 152) for information on designing custom icons or images for a toolbar. Windows

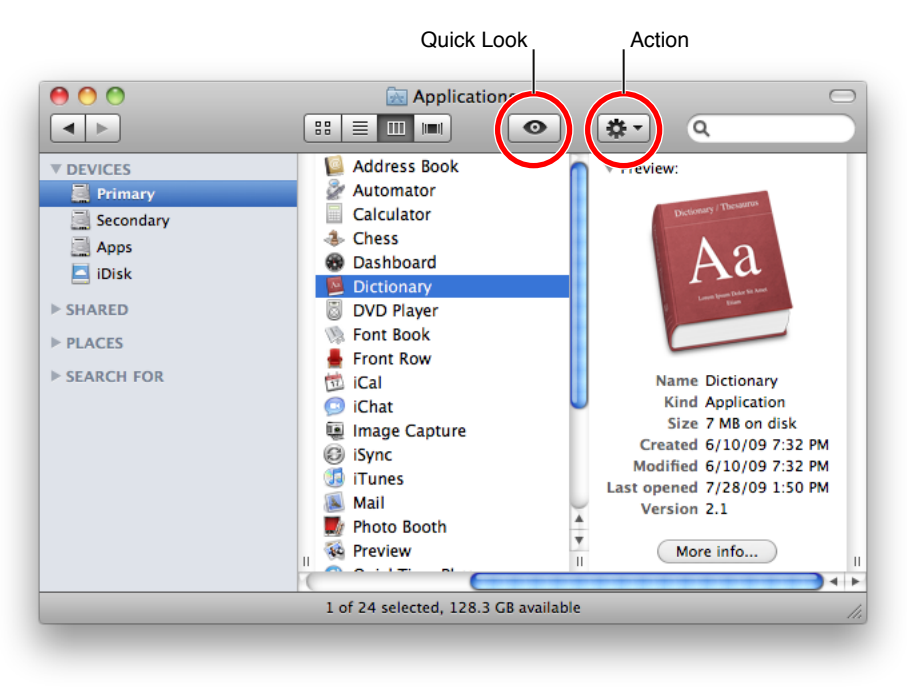

## Figure 14-13 Many standard icons are available for use in window-frame controls

When the user clicks an item in the toolbar an immediate action occurs, such as opening a new window, switching to a different view, displaying a menu, or inserting (or removing) an object. In preferences windows, toolbar items often function as mode switchers: When the user clicks a toolbar item in a preferences window, the entire content of the window changes. This type of toolbar item should maintain its pressed state to indicate which item is currently selected. For example, Figure 14-14 shows the RSS pane of the Mail preferences window. Notice the background highlighting that indicates which toolbar item is the active one.

Figure 14-14 The RSS pane of the Mail preferences window

| 00                           |                 | RSS            |          |           |            |       |  |
|------------------------------|-----------------|----------------|----------|-----------|------------|-------|--|
| iai @                        | RSS 🙀           | A              |          | 7         | A          | Ńa    |  |
| General Accounts             | RSS Junk Mail   | Fonts & Colors | Viewing  | Composing | Signatures | Rules |  |
| Default RSS Reader: 🔞 Safari |                 |                |          |           |            |       |  |
|                              | Check for updat | tes: Every 30  | ) minute | s         | <b>÷</b>   |       |  |
|                              | Remove artic    | les: Manuall   | y        |           | \$         |       |  |
|                              |                 |                |          |           |            |       |  |

An application or document window that includes a toolbar should provide a control in the window's title bar area for showing and hiding the toolbar, as shown in Figure 14-15. You should also put commands for showing and hiding the toolbar in the View menu (see "The View Menu" (page 184)). A preferences window that contains a toolbar that functions as a mode switcher should not have a toolbar control.

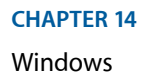

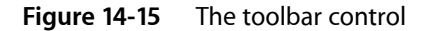

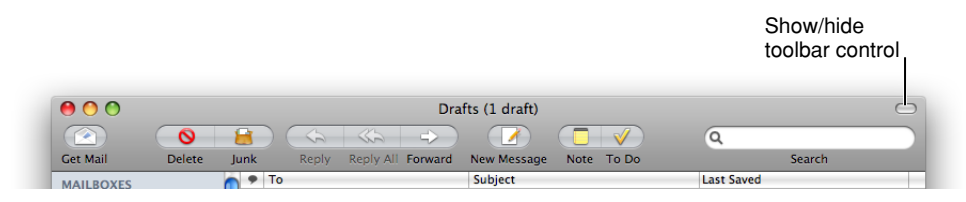

Toolbar items can support click-through, which means that the user can activate the item when the containing window is inactive. You can choose to support click-through for any subset of toolbar items; for guidelines on when this might be appropriate, see "Click-Through" (page 223).

## Designing a Toolbar

**Note:** This section provides guidelines for designing a toolbar in an application or document window. Although a preferences window can also contain a toolbar, some guidelines for designing such a toolbar differ from the ones in this section. For example, the items in a preferences toolbar should not be available as menu commands and preferences toolbars should not be customizable. See "Preferences" (page 75) to learn more about choosing items to include in a preferences window and "Preferences Windows" (page 243) for more information on the look and behavior of preferences windows.

To help you decide what items to put in a toolbar, consider the user's mental model of the task your application performs (to learn more about the mental model, see "Reflect the User's Mental Model" (page 39)). Keep in mind that a toolbar has limited space, so it's important to include items most users need regularly and to avoid including items that are used very infrequently. Using the user's mental model as a guide, examine the functionality of your application and identify the most useful features, commands, and objects.

Then, try to identify logical groupings or rankings of the commands and objects you've chosen. Place the items that should have the highest visibility in the left end of the toolbar. For example, one good design is to place more frequently used toolbar items to the left of less frequently used items. Another successful arrangement is to position toolbar items according to importance, significance, or place in an object hierarchy. In this design, the most important or significant items, or the ones closest to the root of the hierarchy, should have the highest visibility and are therefore towards the left end of the toolbar.

Often, you can define logical subsets of these features and objects, such as a subset of commands related to the manipulation of a document and a subset of commands related to the objects on a document page. When this is the case, you can then arrange the items in each subset according to importance or frequency of use, and then use the same criteria to position the subsets in the toolbar. Figure 14-16 shows three ways to arrange toolbar items.

Windows

#### Figure 14-16 Three options for arranging toolbar items

| More frequently used | Less frequently used |               |
|----------------------|----------------------|---------------|
|                      |                      | $\overline{}$ |
|                      |                      |               |
| More significant     | Less significant     |               |
|                      |                      |               |
|                      |                      |               |
| High-level objects   | Low-level objects    |               |
|                      |                      |               |

For example, in the default Keynote toolbar, items are grouped by functionality. Then, Keynote positions the groups so that they range from items that handle slide decks and slides to items that provide inspection and selection of object attributes. Specifically, slide creation and management items are on the left, slide contents and object management items are in the middle, and object adjustment and selection are on the far right. Figure 14-17 shows about half of these groups.

Figure 14-17 Toolbar items arranged by functionality

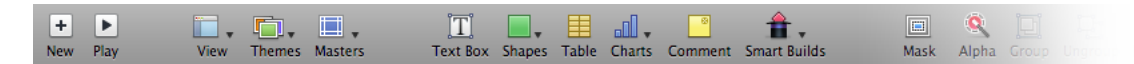

**Note:** When you follow these guidelines and identify toolbar items according to their position in a logical order, you make it much easier to localize your application for other regions. For example, designating some toolbar items as more significant makes it clear that they should be displayed in the right end of the toolbar when your application is localized for a region associated with a right-to-left language.

As you design the appearance of the toolbar items themselves, you have two options. First, if the features you've chosen lend themselves to iconic representation, you can create a recognizable image to stand for each one. Depending on the overall look of your application, decide whether you want to place the images in capsule-style toolbar controls or to use them as free-standing icon buttons. For example, both Pages and Mail use recognizable images to represent important commands, but Pages displays its images as icon buttons and Mail uses capsule-style toolbar buttons, as shown in Figure 14-18. For more information about icon buttons, see "Icon Buttons" (page 269); for more information about capsule-style toolbar buttons, see "Controls for Toolbars Only" (page 261).

Windows

#### Figure 14-18 Two styles for toolbar items

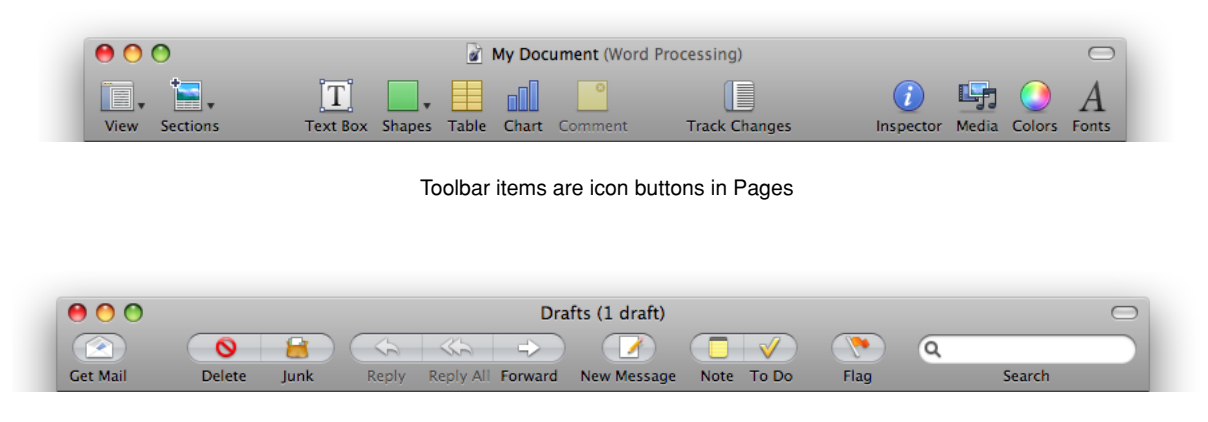

Toolbar items are capsule style toolbar controls in Mail

Second, it may be that you can use the system-provided images to clearly represent all or most of the commands you've identified for display in the toolbar (these images are described in detail in "System-Provided Images" (page 155)). If this is the case, you can choose to place these images in either the rectangular-style or capsule-style toolbar controls. For example, Finder includes several toolbar controls that display system-provided images, as shown in Figure 14-13 (page 202).

**Important:** If you choose to use system-provided images in your toolbar controls, be sure to avoid creating new meanings for them. For example, use the Action gear symbol in an Action menu only; don't use it to stand for "build" or "advanced."

The default set of toolbar items you provide should fit in the default window size, and the order in which they appear should reflect the user's mental model in some way. However, users should be able to customize which items appear in the toolbar and in what order. Additionally, a toolbar should display items with text labels by default; users should be able to change the display to items only or text only. You can provide these options with a Customize Toolbar command in the View menu.

Make sure that every toolbar item you create has an associated menu command. However, you should not create a toolbar item for every menu command, because not all commands are important enough or used frequently enough to warrant inclusion in a toolbar.

Avoid putting an application-specific contextual menu in your toolbar. The only contextual menu that makes sense in a toolbar is the toolbar customization contextual menu. If you need to offer a set of commands that act upon an object the user selects, use an Action menu control (described in "Action Menus" (page 293)).

# **Scope Bars**

A **scope bar** allows users to specify locations or rules in a search or to filter objects by specific criteria. In general, scope bars are not visible all the time, but appear when the user initiates a search or similar operation. Figure 14-19 shows the scope bar Safari displays when the user performs a find (because the Safari find operation does not allow the addition of scoping criteria, you can think of it as using an implied scope of "all").

#### Figure 14-19 A scope bar supports find operations within a window

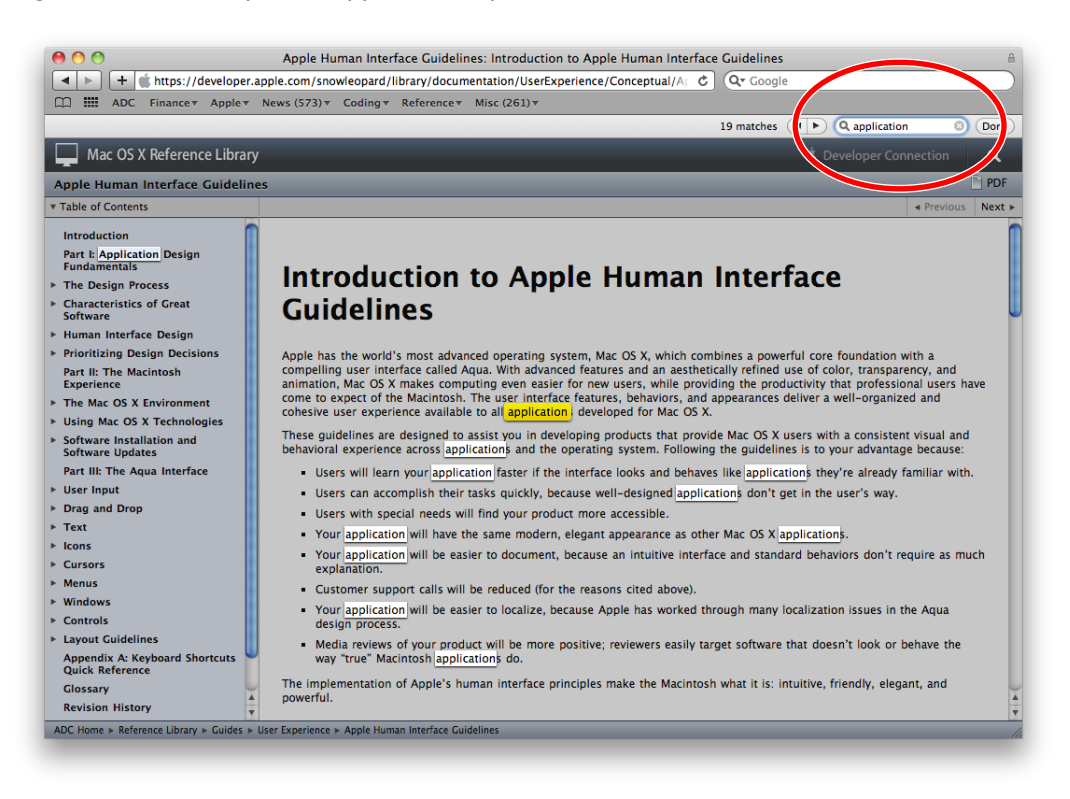

## Scope Bar Appearance and Behavior

A scope bar is a horizontal strip that can appear just below your application's toolbar. It can be visible at all times, but is usually invisible until the user initiates an operation such as a search or find.

Although a scope bar may contain a search field control, it often contains only two types of controls, both of which are designed solely for use in a scope bar. The first control is the recessed-style scope button, which is used to display scoping locations and categories. The second is the round rectangle–style scope button, which is used to save or manipulate a scoping operation (for details on these controls, see "Scope Buttons" (page 271)).

You can also display filter rows below a scope bar that allow users to specify additional rules that help refine the scoping operation. In addition to the round rectangle–style scope button (used for selecting or saving scoping criteria), a filter row can also contain text fields that accept user input. For example, when users search in the Finder, they can click the Add button to view a new row with supplementary rules they can use to refine their search. Figure 14-20 shows a Finder window with several filter rows displayed below the scope bar.

# Figure 14-20 A scope bar can display filter rows for refining a search

| 00              | 🔯 Searchir              | ıg "This Mac"   |                 | $\bigcirc$    |
|-----------------|-------------------------|-----------------|-----------------|---------------|
|                 |                         |                 | Q my document   | 8             |
| ▼ DEVICES       | Search: This Mac "Prima | ry" Contents Fi | le Name         | Save -        |
| Primary         | (Kind \$) is (Document  | \$              |                 | -+            |
| Secondary       | Last opened date \$     | within last 🗘   | 1 days          | • -+          |
| iDisk           | Last modified date \$   | within last 🔹   | 1 days          | • • •         |
| ► SHARED        | Name 💠 begins with      | *) my           |                 | $\overline{}$ |
| ▶ PLACES        | Name                    | ▲ [             | Date Modified   |               |
|                 | My Document             | ٦               | Foday, 12:49 PM |               |
| ▼ SEARCH FOR    |                         |                 |                 |               |
| U Today         |                         |                 |                 |               |
| 🕒 Yesterday     |                         |                 |                 |               |
| 🕒 Past Week     |                         |                 |                 |               |
| 🔯 All Images    |                         |                 |                 |               |
| All Movies      |                         |                 |                 |               |
| 🔯 All Documents | <b>C</b>                | *******         |                 | ) 4 🕨         |
|                 | 1                       | item            |                 |               |
|                 |                         |                 |                 |               |

# Designing a Scope Bar

Scope bars are useful for integrating search or filtering in your application. You might choose to provide a scope bar (instead of a separate Find window, for example) if you want the user's focus to remain on the window. Be sure that you use a scope bar only to specify and narrow a search or to filter items by specified criteria. If you need to provide a way for users to navigate or to select collections of items or data that should appear in the window, however, you should use a source list instead (described in "Source Lists and Sidebars" (page 208)). For example, the Dictionary application uses a scope bar to allow users to dynamically filter results by reference type (such as dictionary, thesaurus, or Apple dictionary), as shown in Figure 14-21.

Windows

#### Figure 14-21 A scope bar can act as a filter

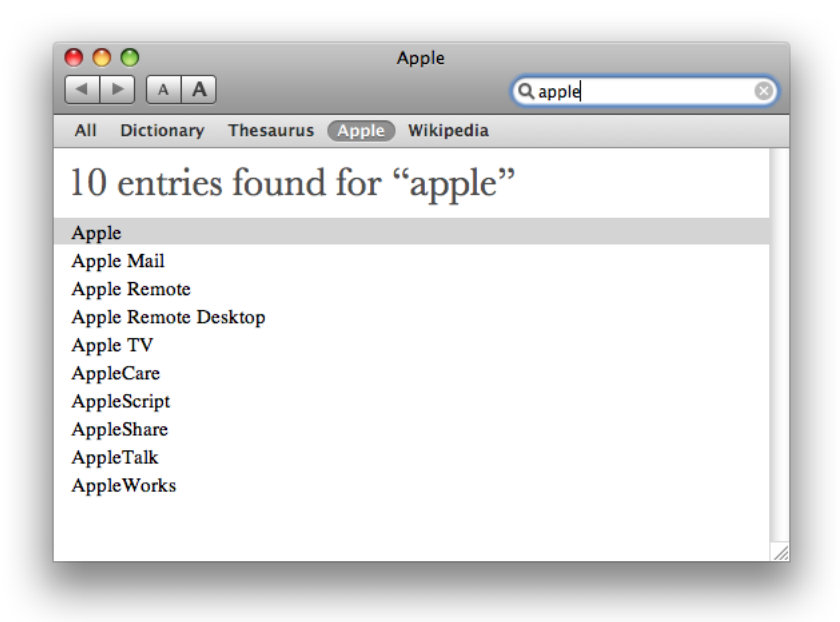

As you choose the locations and categories that should appear in a scope bar, revisit the user's mental model of the tasks your application performs. (See "Reflect the User's Mental Model" (page 39) for more information on discovering this cognitive model.) Determine the objects the user works with, and identify the attributes of those objects. For example, an application that allows users to create, use, and store recipes might display a scope bar when the user begins a search, providing buttons that correspond to different recipe collections.

If appropriate, allow users to define subsets of the locations and categories you offer by providing filter rows that display additional rules and filtering criteria. For example, the recipe application described above could display filter rows that allow users to filter their results by ingredient, cuisine, seasonal availability, complexity, date last used, diet type, and other criteria. You should also allow users to save their searches. As shown in Figure 14-20 (page 207), the Finder offers many types of additional filtering functionality and the ability to save searches.

# Source Lists

A **source list** (also called a **sidebar**) is an area of a window, usually set off by a movable splitter, that provides users with a way to navigate or select objects in the application (for more information on splitters, see "Split Views" (page 336)). Typically, users select an object in the source list that they act on in the main part of the window. You can provide a source list as the primary means of navigating or viewing within your application, as the Finder and iTunes do, or as a way to select a view in a part of the application, as some panes in System Preferences do.

Figure 14-22 shows some examples of source lists that function as primary navigation and selection mechanisms.

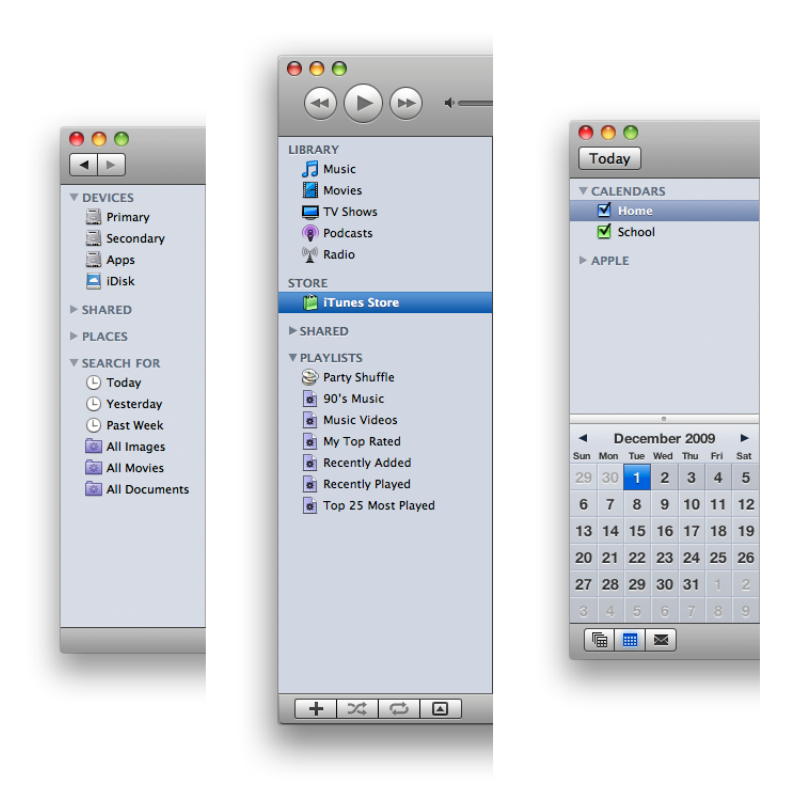

## Figure 14-22 Source lists help users navigate and select collections of objects or data

## Source List Behavior and Appearance

In Mac OS X v10.5 and later, source lists look different depending on their usage. A source list that provides the primary navigation or selection mechanism for the application as a whole displays a blue background. This type of source list should be the only source list in the application window and should always be visible (unless the user chooses to hide it). The Finder sidebar (shown on the left in Figure 14-22 (page 209)) is an example of this type of source list: It provides primary navigation and selection functionality for the application, it's separated from the rest of the window by a movable splitter, and it's always visible (unless the user chooses to hide it).

The other style of source list is often used in preferences windows. This type of source list provides selection functionality for the window, but not the application as a whole. A source list of this type displays a white background and might not be separated from the rest of the window by a movable splitter. The Network preferences pane contains this type of source list, as shown in Figure 14-23.

Figure 14-23 A source list may support selection in a window, not in the application as a whole

|                                               |              | Network         | 0                                                                      |
|-----------------------------------------------|--------------|-----------------|------------------------------------------------------------------------|
| Show All                                      | J            |                 | ų                                                                      |
|                                               | Locati       | ion: Automatic  | \$                                                                     |
| Ethernet<br>Connected VPN (L2TP)<br>Connected |              | Status:         | Not Connected<br>No network capable FireWire devices are<br>connected. |
| Bluetooth<br>Not Connected                    | 8            | Configure:      | Using DHCP                                                             |
| FireWire<br>Not Connected                     | 2            | IP Address:     | 0.0.0.0                                                                |
| AirPort                                       | 1            | Subnet Mask:    |                                                                        |
| On                                            | · · · ·      | Router:         |                                                                        |
|                                               |              | DNS Server:     |                                                                        |
|                                               |              | Search Domains: |                                                                        |
| + - &-                                        |              |                 | Advanced ?                                                             |
| Click the lock to                             | o prevent fu | rther changes.  | Assist me Revert Apply                                                 |

Source lists don't generally have headers like lists can, but they can display titles to distinguish subsets of objects or data. For example, the Finder displays several useful subsets of locations in its sidebar, such as Devices, Shared, and Places, as shown on the left in Figure 14-22 (page 209).

## **Designing a Source List**

Source lists provide a very effective file-system abstraction. This means that a source list can shield users from the details of file and document management, allowing them to work with user-customizable, application-specific containers that hold related items. These high-level container objects can hide the actual file-system locations of their files and data and conceal the associations between them. This can relieve users of the burden of locating and opening the auxiliary or related files they need to do their work.

Source lists are especially useful in single-window applications that are not necessarily document-based, but that allow users to create and manage content. For example, iTunes allows users to ignore the file-system locations of their songs, podcasts, and movies, and instead work with libraries and playlists. Similarly, iWeb focuses on website creation, not file management.

You should consider including a source list in your application when:

- Navigation and selection of content are primary tasks.
- Collections of objects are key to the user's mental model (see "Reflect the User's Mental Model" (page 39) to learn more about the mental model).
- The hierarchical arrangement of objects presents a natural way to navigate.
- Arranging objects hierarchically removes complexity.

Because the source list is a navigation and selection tool, it should not contain controls other than controls used to organize the data itself. For example, you can use a disclosure triangle to reveal an additional level of hierarchy (disclosure triangles are described in "Disclosure Triangles" (page 329)). Figure 14-24 shows how Mail uses disclosure triangles to display two levels of hierarchically organized information.

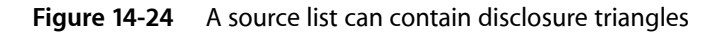

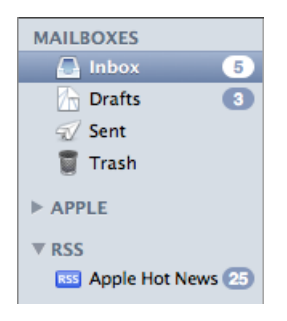

A source list should not contain more than two levels of hierarchy. If the data you need to display is organized in more than two levels of hierarchy, you can use a second source list, but you should not use additional disclosure triangles to expose additional levels of hierarchy in a single source list. If, however, your application is centered on the navigation of deeply nested objects, you should consider using a browser view instead of multiple source lists.

As mentioned in "Source List Appearance and Behavior" (page 209), if your application contains a single source list that provides primary navigation and selection functionality, you can use the blue background. In all other cases, however, you should use the white background. Specifically, use the white background when:

- Your window contains more than one source list.
- You use a source list in a panel or preferences window.

You should allow users to customize the contents of a source list. This way, you allow users to decide what object containers are most important to them. You should also consider using Spotlight to support smart data containers. For more information on using Spotlight in your application, read *Spotlight Overview*.

If you need to allow users to add, remove, manipulate, or get information about items in the source list, you have two options:

- If your window has a bottom bar, you can place window-frame controls in the bottom bar directly below the source list. See "Controls for Toolbars and Bottom Bars" (page 257) for more information about the controls you can use in a bottom bar; see "Bottom Bars" (page 212) for more information on designing bottom bars.
- If your window does not have a bottom bar, you can use gradient buttons at the bottom edge of the source list. Gradient buttons blend well with the background of the source list and look good with the bottom edge of the window-body area. See "Gradient Buttons" (page 273) for details about using gradient buttons.

# **Bottom Bars**

A **bottom bar** is a window-frame area that is below the window body. Bottom bars give users access to controls that directly affect the contents or organization of the window body.

In general, controls in a bottom bar are frequently used, but are somewhat less important than controls in a toolbar. For example, the bottom-bar controls in iChat allow users to add buddies to the list and to text message, call, or video chat with a selected buddy, whereas the controls in the toolbar are focused on the user of the application. Figure 14-25 shows the iChat bottom bar.

Figure 14-25 A bottom bar contains controls that affect the window-body contents or organization

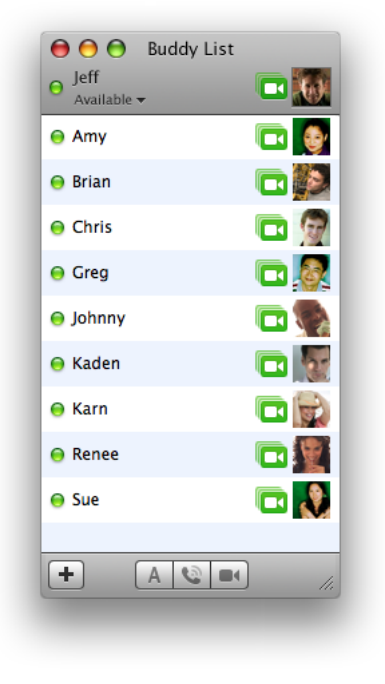

## Bottom Bar Appearance and Behavior

Because a bottom bar is part of the window frame, it has the same gray gradient surface that is visible in the toolbar-title bar area.

Bottom bars can contain either regular-size or small rectangular-style toolbar controls; bottom bars should not contain icon buttons, capsule-style toolbar controls, custom controls, or any standard Aqua controls. See "Controls for Toolbars and Bottom Bars" (page 257) for more information about controls that are suitable for use in a bottom bar.

**Important:** If you choose to use system-provided images in your bottom-bar controls, be sure to avoid redefining their meanings. For example, use the Quick Look symbol to mean "preview with Quick Look" only; don't use it to mean "magnify."

At the top of Figure 14-26 you can see the Address Book bottom bar (which uses small controls) and below it you can see the iCal bottom bar (which uses regular-size controls).

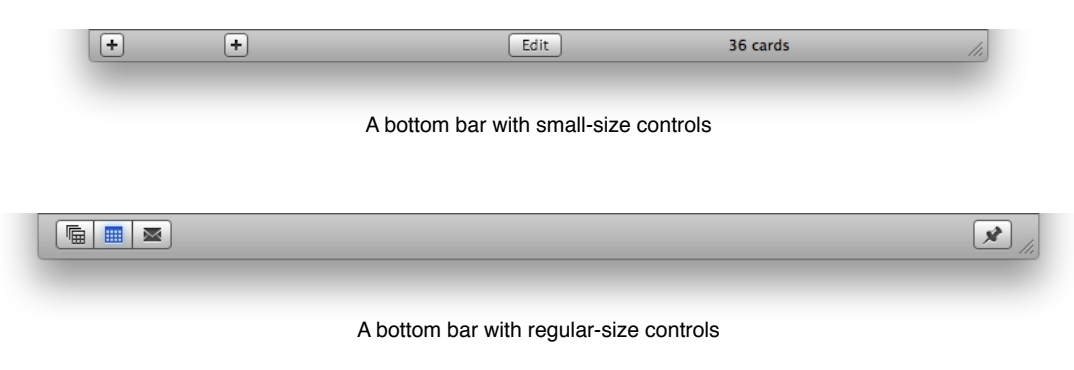

#### Figure 14-26 A bottom bar and its controls can be regular-size or small

## Designing a Bottom Bar

Because of its subordinate position at the bottom edge of the window, a bottom bar should not contain controls for the most frequently used commands. After all, users don't typically look at the bottom area of a window more often than they look at the top area, so placing the most important controls at the bottom makes them harder to find. However, although items in a bottom bar are less frequently used than items in a toolbar, you should still take care to choose items that give users an easy way to perform common tasks.

Unlike toolbars, bottom bars are not user-customizable, so it's especially important to provide a set of useful controls that is neither too general nor too specific. To help you determine which commands will be the most useful in the bottom bar of your window, be sure you understand the user's mental model of the tasks users perform with your application. To learn more about this concept, see "Reflect the User's Mental Model" (page 39).

After you've decided what commands you want to provide in a bottom bar, you need to choose or create simple, streamlined icons that are easily recognized as metaphors for these tasks. (Note that you can also use a text label in a bottom-bar control, such as "Edit.") If possible, you should use the system-provided images (described in "System-Provided Images" (page 155)) because users are already familiar with their meanings. If you must design an icon for a bottom-bar control, try to imitate the clean lines of the system-provided images, as iCal does for its to-do bottom-bar control, shown in Figure 14-27. (For more information on designing icons for use in bottom-bar controls, see "Designing Icons for Rectangular-Style Toolbar Controls" (page 154).)

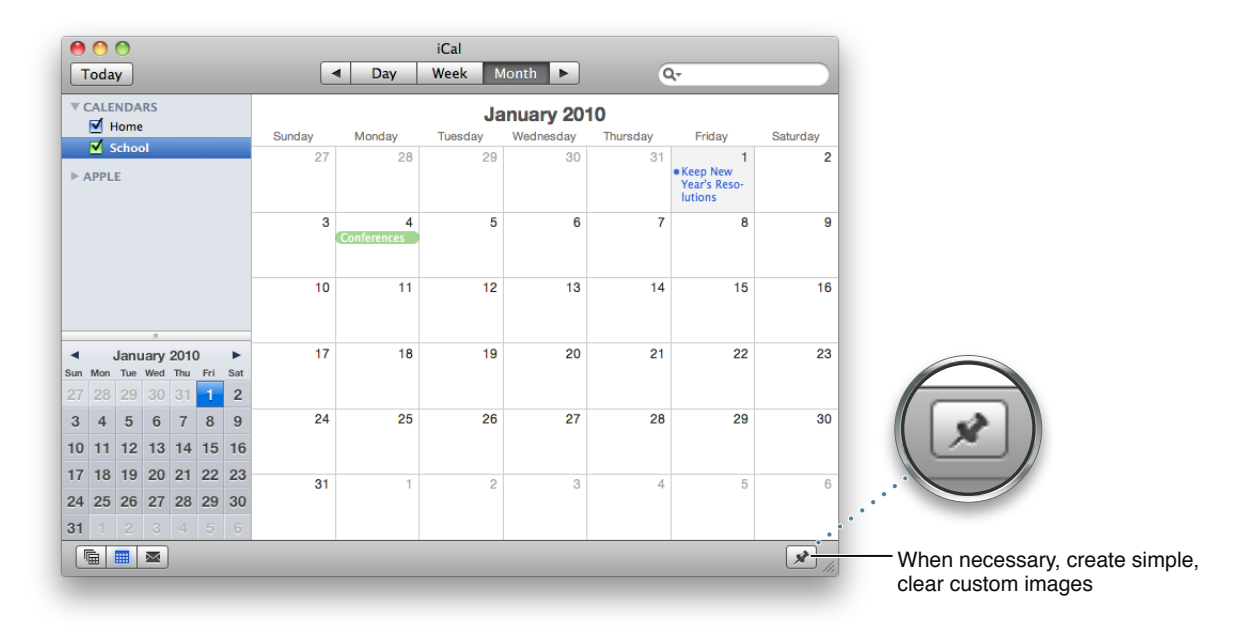

### Figure 14-27 Controls in bottom bars can contain system-provided or custom images

As with toolbar items, every bottom-bar item should also be available as a menu command. Also, bottom bars should not contain contextual menus. If you need to offer a collection of commands that users can perform on a selected item in the window body, provide an Action menu control that displays the system-provided Action image (see "Action Menus" (page 293) for more information on this control).

To decide whether to use regular-size or small controls in a bottom bar, consider the prominence these controls should have and the overall look of your window.

Create a bottom bar by leaving a horizontal strip of the window frame visible below the window body content view. If you want to place regular-size controls in a bottom bar, leave a strip that is 32 pixels high; if you want to use small controls, leave a strip that is 22 pixels high. For guidelines that help you place text and controls in a bottom bar, see "Positioning Text and Controls in a Bottom Bar" (page 365).

# Drawers

A **drawer** is a child window that slides out from a parent window and that the user can open or close (show or hide) while the parent window is open. A drawer should contain frequently accessed controls that don't need to be visible at all times. For example, Figure 14-28 shows a drawer that provides details about slide builds in the Keynote Build inspector.

## CHAPTER 14 Windows

|         | Build Order               |             | Agenda                                                          |                                                                                             |                             |
|---------|---------------------------|-------------|-----------------------------------------------------------------|---------------------------------------------------------------------------------------------|-----------------------------|
| # 1     | Object<br>• What's new in | Build<br>In | Build In<br>Build In<br>Effect<br>None<br>Direction<br>Delivery | n Leopard<br>Imin your product from Tig<br>detign<br>popilization window<br>Build Out<br>\$ | Action<br>Order<br>Duration |
| Start B | uild                      | \$          |                                                                 |                                                                                             |                             |

### Figure 14-28 An open drawer next to its parent window

# When to Use Drawers

Use drawers only for controls that need to be accessed fairly frequently but that don't need to be visible all the time. This is in contrast to the criterion for a panel, which should be visible and available whenever its main window is in the top layer. (For more information about panels, see "Panels" (page 227).)

Close Drawer

Although a drawer is somewhat similar to a sheet in that it attaches to a window and slides out, the two elements are not interchangeable. Sheets are modal dialogs (as described in "When to Use Sheets" (page 237)), whereas drawers provide additional functionality. When a sheet is open, it is the focus of the window and it obscures the window contents; when a drawer is open, the entire parent window is still visible and accessible.

You should not use a drawer to provide users with a way to navigate hierarchically arranged content in your window. If you need to do this in your application, you should use a source list instead. See "Source Lists and Sidebars" (page 208) to learn more about source lists.

### Drawer Behavior

The user shows or hides a drawer, typically by clicking a button or choosing a command. If a drawer contains a valid drop target, you may also want to open the drawer when the user drags an appropriate object to where the drawer appears.

When a drawer opens, it appears to be sliding from behind its parent window, to the left, right, or down. You should ensure that a parent window's default position allows its drawer to open fully without disappearing offscreen. If a user moves a parent window to the edge of the screen and then opens a drawer, it should open on the side of the window that has room. If the user makes a window so big that there's no room on either side, the drawer opens off the screen. To support the illusion that a closed drawer is hidden behind its parent window, an open drawer should be smaller than its parent window. When the parent window is resized vertically, an open drawer resizes, if necessary, to ensure that it does not exceed the height of the parent window. (A drawer can be shorter than its parent window.) The illusion is further reinforced by the fact that the inner border of a drawer is hidden by the parent window and that the parent window's shadow is seen on the drawer when appropriate.

The user can resize an open drawer by dragging its outside border. The degree to which a drawer can be resized is determined by the content of the drawer. If the user resizes a drawer significantly—to the point where content is mostly obscured—the drawer should simply close. For example, if a drawer contains a scrolling list, the user should be able to resize the drawer to cover up the edge of the list. But if the user makes the drawer so small that the items in the list are difficult to identify, the drawer should close. If the user sets a new size (if that is possible) for a drawer, the new size should be used the next time the drawer is opened.

A drawer should maintain its state (open or closed) when its parent window becomes inactive or when the window is closed and then reopened. When a parent window with an open drawer is minimized, the drawer should close; the drawer should reopen when the window is made active again.

A drawer can contain any control that is appropriate to its intended use. Follow normal layout guidelines, as stated in "Positioning Regular-Size Controls" (page 347).

Consider a drawer part of the parent window; don't dim a drawer's controls when the parent window has focus, and vice versa. When full keyboard access is on, a drawer's contents should be included in the window components that the user can select by pressing Tab.

# Window Behavior

This section discusses how you should open, position, resize, and close windows and provides guidelines on how they should behave when a user interacts with them.

# **Opening Windows**

Your application should open a window when a user does any of the following:

- Double-clicks the icon for a document supported by your application in the Finder
- Double-clicks your application icon
- Selects a document in the Finder and chooses open from the File menu (or selects the document and presses Command-O in the Finder)
- Chooses a file from within an Open dialog
- Chooses the New command from the File menu
- Clicks the application icon in the Dock when no windows are open

When the user opens an existing document, make sure its title is the **display name**, which reflects the user's preference for showing or hiding its filename extension. Don't display pathnames in document titles.
New windows should be named as described in "Naming New Windows" (page 217).

The content of some windows changes depending on the user's selection. For example, when the user clicks one of the icons at the top of the Mail Preferences window, the display at the bottom of the window changes. Some windows, such as Displays in System Preferences, switch panes using a tab control (see "Tab Views" (page 338)).

Windows with changeable panes should reopen in their previous state as long as the application is open and return to their default views when the user quits. In a window with toolbars, if the toolbar represents only a subset of multiple possible views (favorites), the default state should be to show all of the options below the toolbar, not a particular pane. If the toolbar displays all of the possible selections, then the default state of the window should be to display whichever pane the user last selected. For example, when System Preferences opens, all of the possible selections are visible, but when Mail preferences opens, it displays the last pane selected by the user. The System Preferences window is shown in Figure 14-29.

#### Figure 14-29 The System Preferences window in its default state

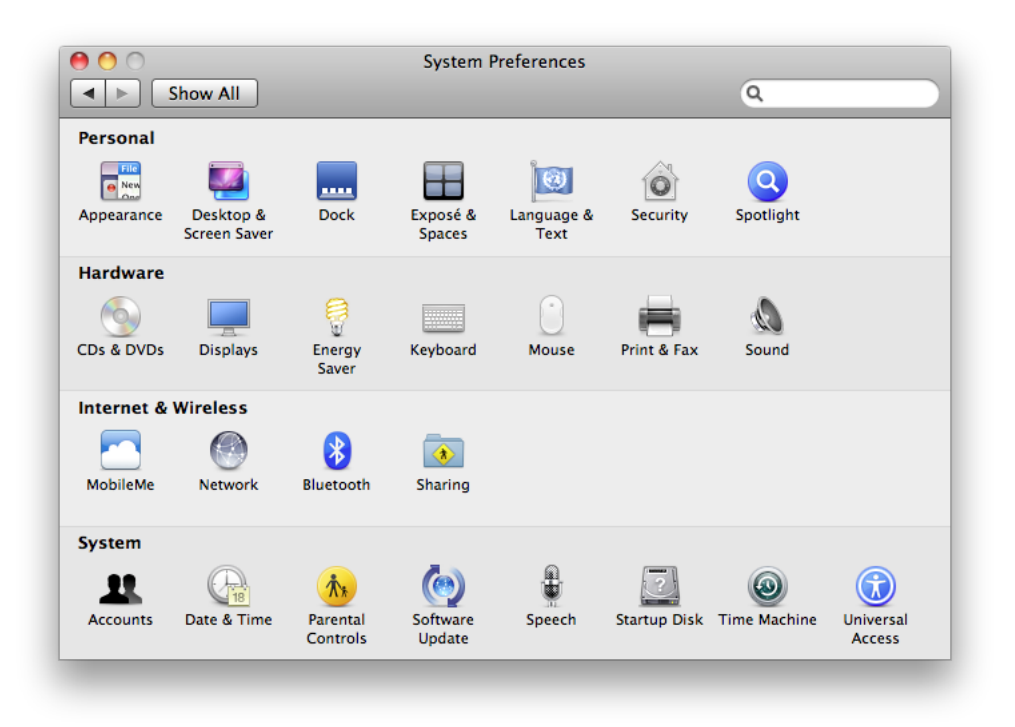

### Naming New Windows

If your application is not document-based, use the name of your application as the window title. If your application has a short name, use it as the title.

Name a new document window "untitled"; leaving it lowercase makes it more obvious that the window doesn't have a name and encourages people to save the document. If the user chooses New again before saving the first untitled window, name the second window "untitled 2," and so on. Add numbers to window titles only when there is more than one open untitled window. Don't put a "1" on the first untitled window, even after the user opens other new windows. Figure 14-30 shows titles you should use for new, unsaved document windows.

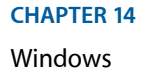

#### Figure 14-30 Appropriate titles for a series of unnamed windows

| 000 |    | untitled   |  |
|-----|----|------------|--|
| 00  | 0  | untitled 2 |  |
|     | 00 | untitled 3 |  |
|     |    |            |  |
|     |    |            |  |
|     |    |            |  |
|     |    |            |  |

If the user dismisses all untitled windows by saving or closing them, then the next new document should start over as "untitled," the next should be "untitled 2," and so on. Figure 14-31 shows the correct title for a new window followed by various examples of incorrect titles.

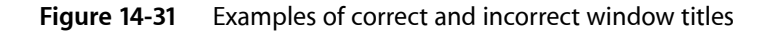

| $\checkmark$ |                                   | untitled              |   |
|--------------|-----------------------------------|-----------------------|---|
| •            | Do use "untitled" for the first n | ew window.            |   |
| $\oslash$    |                                   | Untitled              | _ |
|              | Do not capitalize "Untitled".     |                       |   |
| $\oslash$    | 00                                | untitled 1            |   |
|              | Do not add a number to the fir    | st new window.        |   |
| $\oslash$    |                                   | <untitled></untitled> |   |
|              | Do not use additional punctua     | cion.                 |   |
| $\oslash$    |                                   |                       |   |
|              | Do not leave title blank.         |                       |   |

## **Positioning Windows**

Whenever your application displays a window, you must decide where to put it and how big to make it.

New document windows should open horizontally centered and should display as much of the document content as possible. The top of the document window should butt up against the menu bar (or the application's toolbar, if one is open and positioned below the menu bar). Subsequent windows should open to the right 20 pixels and down 20 pixels. Make sure that no part of a new window overlaps with the Dock. For more information about the Dock, see "The Dock" (page 62).

For nondocument windows, the preference is to open new windows horizontally centered as shown in Figure 14-32. The vertical position should be visually centered: The distance from the bottom of the window to the top of the Dock (if it's at the bottom of the screen) should be approximately twice the distance as that from the bottom of the menu bar to the top of the window. Subsequent windows are moved to the right 20 pixels and down 20 pixels. Make sure that no part of a new window overlaps with the Dock.

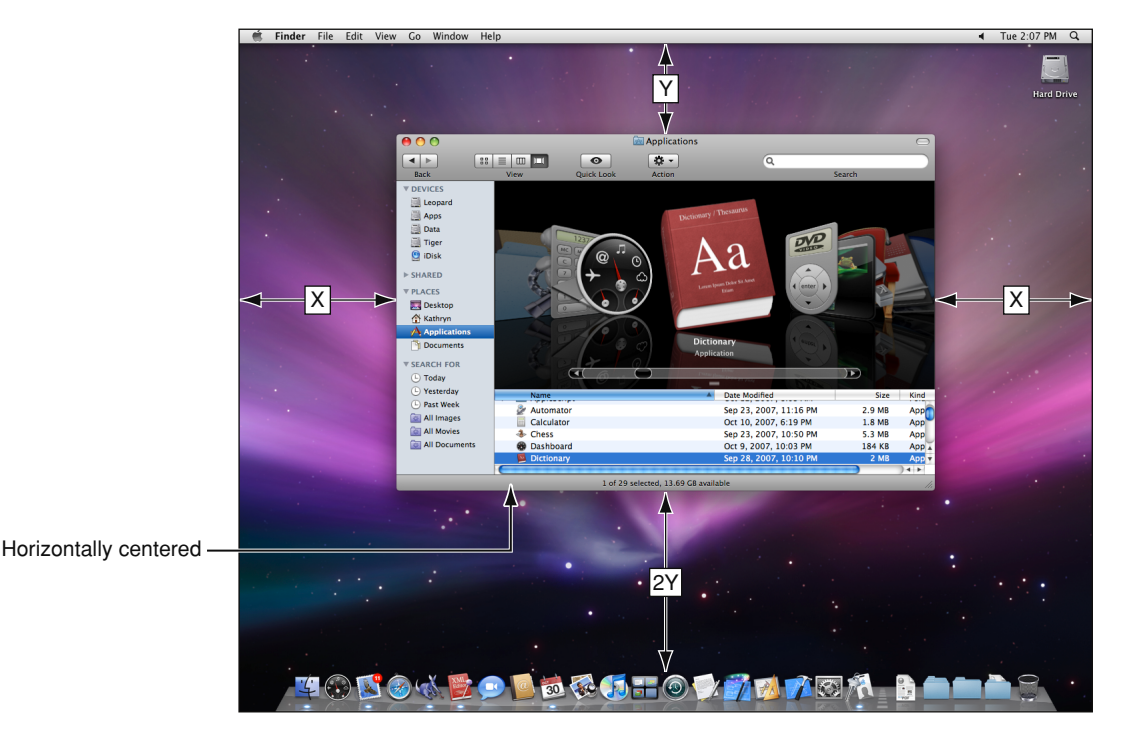

Figure 14-32 Placement of a new nondocument window

If a user changes a window's initial size or location, maintain the user's choices the next time the associated file or window (in the case of a single-window application) opens. If a user opens, moves, and closes a document window without making any other changes, save the new window position but don't modify the file's date stamp.

Before reopening a window, make sure that the size and state are feasible for the user's current monitor setup, which may not be the same as the last time the document was open. Try to maintain the window's previous location (the top-left corner of the window) and, if possible, its size. If you can't replicate both, maintain the location and reduce the window's size. If that is not possible, try to keep the window on the same monitor, open the window so that as much of the content as possible is visible, and follow the guidelines for opening a new window, as described previously.

For example, if a user opens a document to full size on a wide aspect-ratio display and then opens the file on a computer with a smaller display, the document should open in a window sized for the smaller display, not in the larger, saved size. For more information on appropriate window size, see "Resizing and Zooming Windows" (page 220).

On a computer with more than one display, display the first new window visually centered in the screen containing the menu bar. If the user doesn't move that first window, display each additional window below and to the right of its predecessor. If the user moves the window, display each additional window on the screen that contains the largest portion of the frontmost window, as shown in Figure 14-33. For example, if the user creates a window, drags it completely to a second monitor, and then creates a new window, display

the new window on the second screen. If there is sufficient room on the screen, display subsequent windows to the lower right of the frontmost window. If there isn't enough room on the screen, display subsequent windows starting in the original visually centered position, and then continue to display additional windows slightly offset to the lower right.

If the user moves a window so that it is entirely positioned on a second monitor and then opens the window on a single-monitor system, respect the window's previous size, if possible.

**Figure 14-33** Appropriate placement of a new window on a system with multiple monitors (the user moved the first window to span the screens)

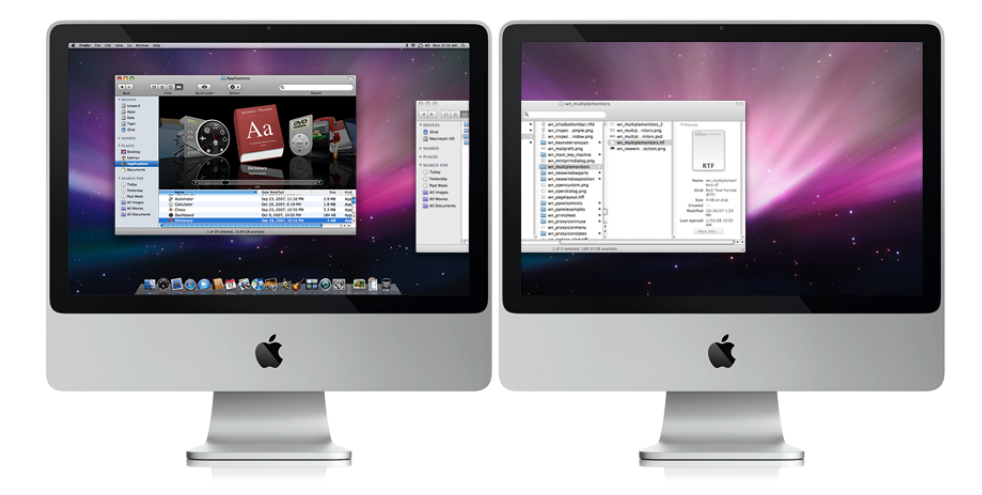

If the user opens several windows on a multiple-monitor system, continue to place the windows on the screen where the user is working, each new one below and to the right of its predecessor. Don't open a window so that it spans monitors; the *initial position* of a window should always be contained on a single screen.

## **Moving Windows**

The user moves a window by dragging any part of the window frame (see "Window Appearance" (page 192) for more information on parts of the window). As a user drags, the full window and its contents move.

Pressing the Command key while dragging an inactive window moves the window but does not make it active. See "Main, Key, and Inactive Windows" (page 222) for more information about active and inactive windows.

Your application should never allow users to move a window to a position from which they can't reposition it.

# **Resizing and Zooming Windows**

Your application determines the minimum and maximum window size. Base these sizes on the resolution of the display and on the constraints of your interface. For document windows, try to show as much of the content as possible, or a reasonable unit, such as a page.

Your application also sets the values for the initial size and position of a window, called the **standard state**. Don't assume that the standard state should be as large as possible; some monitors are much larger than the useful size for a window. Choose a standard state that is best suited for working on the type of document your application creates and that shows as much of the document's contents as possible.

The user can't change the standard size and location of a window, but your application can change the standard state when appropriate. For example, a word processor might define the standard size and location as wide enough to display a document whose width is specified in the Page Setup dialog.

The user changes a window's size by dragging the size control (in the lower-right corner). As a user drags, the amount of visible content in the window changes. The upper-left corner of the window remains in the same place. The actual window contents are displayed at all times.

If the user changes a window's size or location by at least 7 pixels, the new size and location is the **user state**. The user can toggle between the standard state and the user state by clicking the **zoom button**. When the user clicks the zoom button of a window in the user state, your application should first determine the appropriate size of the standard state. Move the window as little as possible to make it the standard size, and keep the entire window on the screen. The zoom button should not cause the window to fill the entire screen unless that was the last state the user set.

When a user with more than one monitor zooms a window, the standard state should be on the monitor containing the largest portion of the window, not necessarily the monitor with the menu bar. This means that if the user moves a window between monitors, the window's position in the standard state could be on different monitors at different times. The standard state for any window must always be fully contained on a single monitor.

When zooming a window, make sure it doesn't overlap with the Dock. For more information about the Dock, see "The Dock" (page 62).

## Minimizing and Expanding Windows

When the user clicks the **minimize button**, double-clicks the title bar, or presses Command-M, the window minimizes into the Dock. The window's icon remains in the Dock until the user clicks it or, if it is the application's only open window, until the user clicks the application icon in the Dock. For more information about the Dock, see "The Dock" (page 62).

Clicking an application icon in the Dock should always result in a window—a document or another appropriate window—becoming active. If a document-based application is not open when the user clicks the Dock icon, the application should open a new, untitled window.

While an application is open, the Dock icon has a symbol below it. When a user clicks an open application's icon in the Dock, the application becomes active and all open unminimized windows are brought to the front; minimized document windows remain in the Dock. If there are no unminimized windows when the user clicks the Dock icon, the last minimized window should be expanded and made active. If no documents are open, the application should open a new window. (If your application is not document-based, display the application's main window.)

## **Closing Windows**

Users can close windows by:

- Choosing Close from the File menu
- Pressing Command-W
- Clicking the close button

When a user closes a document window, your application should:

- Decide what to do with unsaved data (see "Dialogs for Saving, Closing, and Quitting" (page 246))
- Store the window's onscreen position and size (so they can be used when the window is reopened)

In most cases, applications that are not document-based should quit when the main window is closed. For Example, System Preferences quits if the user closes the window. If an application continues to perform some function when the main window is closed, however, it may be appropriate to leave it running when the main window is closed. For example, iTunes continues to play when the user closes the main window.

### Window Layering

Each application and document window exists in its own layer, so documents from different applications can be interleaved. Clicking a window to bring it to the front doesn't disturb the layering order of any other window.

A window's depth in the layers is determined by when the window was last accessed. When a user clicks an inactive document or chooses it from the Window menu, only that document, and any open panels, should be brought to the front. Users can bring all windows of an application forward by clicking its icon in the Dock or by choosing Bring All to Front in the application's Window menu. These actions should bring forward all of the application's open windows, maintaining their onscreen location, size, and layering order within the application. For more information, see "The Window Menu" (page 186).

Panels are always in the same layer, the top layer. They are visible only when their application is active and they float on top of any document windows in the application.

Users can cycle forward or backward through all open document windows by using Command-Grave Accent (Command-`) and Command-Shift-Grave Accent (Command-Shift-`). If full keyboard access is on, they can cycle through all windows by using Control-F4 and Shift-Control-F4.

#### Main, Key, and Inactive Windows

Windows have different looks based on how the user is interacting with them. The foremost document or application window that is the focus of the user's attention is referred to as the **main window**. The main window is often also the **key window**. The key window is the window that accepts user input, whether from the keyboard, mouse, or alternative input device. The "close window" keyboard shortcut, Command-W, targets the key window.

However, the main window is not always the key window. There are times when a window other than the main window takes the focus of the input device, while the main window still remains the focus of the user's attention. For example, when a person is using an inspector, a Find dialog, or the Fonts or Colors windows, the document is the main window and the other window is the key window.

If the main and key window are different windows, they are distinguished from one another by the look of their title bars (and toolbars, if they are present). In particular, note that the key window displays title-bar controls with color.

Main and key windows are both active windows. An active window is visually distinct from an **inactive window** in that its title bar (and its toolbar, if there is one) displays the standard window-frame color, while the title bar (and toolbar) of an inactive window displays a lighter shade of the window-frame color. Inactive windows are windows the user has open, but that are not in the foreground. Main and key windows are always in the foreground, but only the controls of the key window have color. An active window that is not key has active, but clear, controls.

**Note:** A transparent panel that is key displays a subtly reflective title bar and a white title, whereas a non-key transparent panel displays a darker title bar and a light gray title. See "Transparent Panels" (page 230) for more information about transparent panels.

The visual distinctions between main, key, and inactive windows are shown in Figure 14-34.

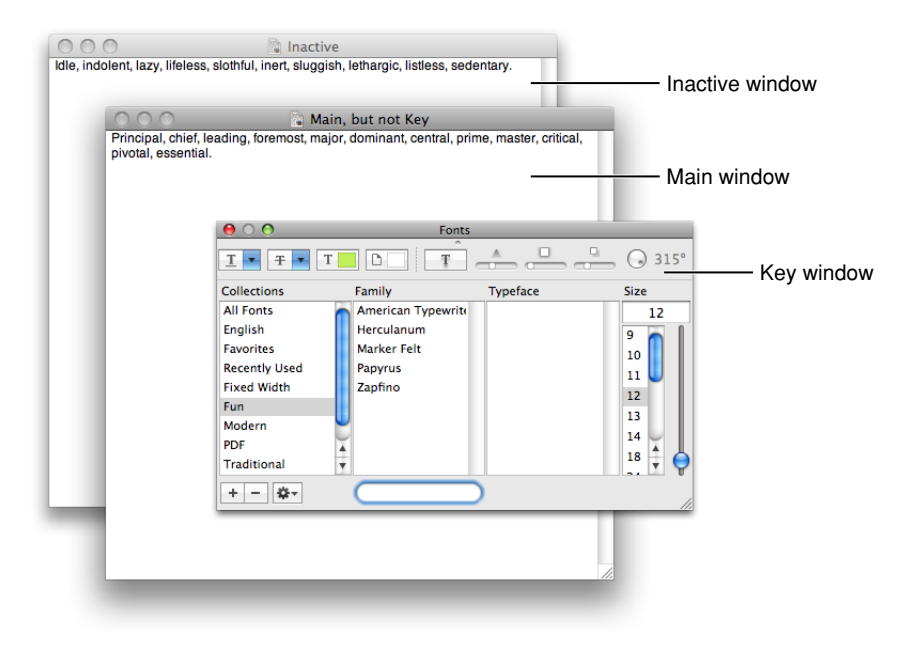

Figure 14-34 Main, key, and inactive windows

### Click-Through

An item that provides **click-through** is one that a user can activate on an inactive window with one click, instead of clicking first to make the window active and then clicking the item. Click-through provides greater efficiency in performing such tasks as closing or resizing inactive windows, and copying or moving files. In many cases, however, click-through could confuse a user who clicks an item unintentionally.

Click-through is not a property of a class of controls. Any control, including toolbar items, can support click-through in many contexts, but the same control could disable click-through when its use could be destructive or difficult to reverse in a particular context.

In an inactive window, items that do not provide click-through should appear in their disabled state. Figure 14-35 shows controls that do support click-through in an inactive window.

| O 2.1       O O O       Image: Address Book         vCard 2.1 Encoding:       Western (N       Image: O O       Q         Image: Enable provide the provide the providethe provide the providethe providethe providet |     |
|----------------------------------------------------------------------------------------------------|-----|
| vCard 2.1 Encoding: Western (N III Company<br>Enable pr<br>Export no<br>Export pr<br>Export pr<br>Export pr                                                                                                    |     |
| <ul> <li>□ Enable pr</li> <li>☑ Export no</li> <li>☑ Export pi</li> <li>Ian Maxwell Last<br/>Company</li> <li>□ Company</li> </ul>                                                                                                    |     |
|                                                                                                    |     |
| work   Phone                                                                                                    | - 1 |
| C mobile   Phone                                                                                                    |     |
| oo work ≑ian@work.com                                                                                                    | 4   |
| + Edit 37 cards                                                                                                    |     |

Figure 14-35 An inactive window with controls that support click-through

All the controls in this window support click-through.

In a single window, you can provide click-through for any subset of items; you do not have to choose between supporting click-through for all items or none. Examine the controls in your window to see which items a user might want to activate while the window is inactive. Use the following guidelines to help you determine which items should not support click-through.

Don't provide click-through for an item or action that:

- Is potentially harmful and does not allow the user to cancel it (for example, the Delete button in Mail)
- Is difficult or impossible to cancel (such as the Send button in Mail)
- Dismisses a dialog without telling the user what action was taken (for example, the Save button in a Save dialog that overwrites an existing file and automatically dismisses the dialog)
- Removes the user from the current context (for example, selecting a new item in a Finder column can change the target of the Finder window)

Clicking in any one of these situations should result in the containing window being brought forward, but no action being taken. Figure 14-36 shows an example of a control that does not support click-through, because its action is destructive.

Windows

#### Figure 14-36 The Delete button on the inactive window does not support click-through

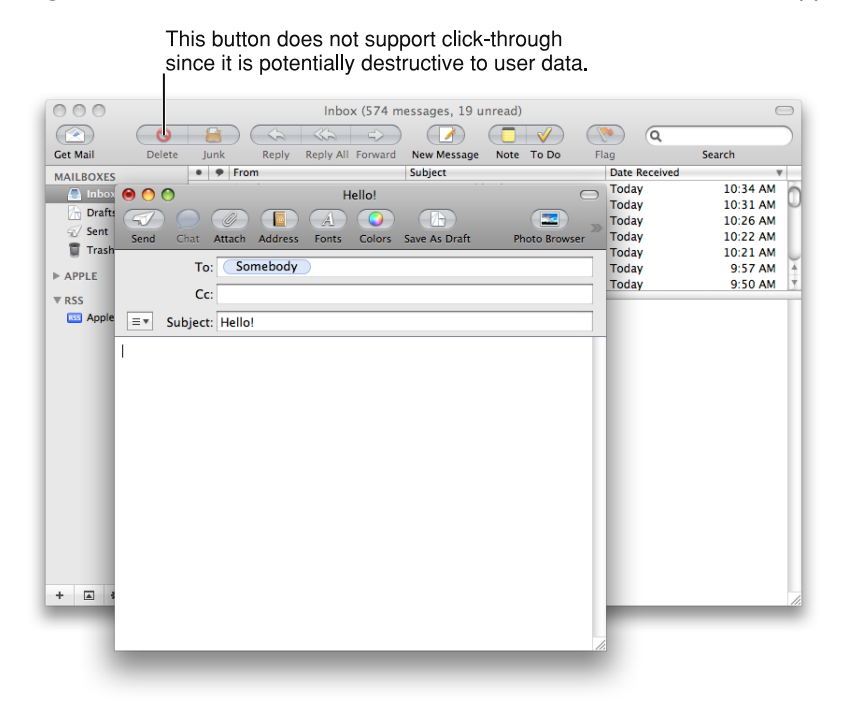

In general, you can implement click-through for a command that provides confirmation feedback before executing, even if the command ultimately results in destruction of data. For example, you can provide click-through for a delete button if you make sure to provide the user with the ability to cancel or confirm the action before it executes. For example, in Accounts preferences, the button for deleting users provides click-through because it also provides a confirmation dialog before executing.

If you want to implement click-through for an item that doesn't provide confirmation feedback, consider how difficult it will be for the user to undo the action after it's performed. For example, in Mail, the Delete button does not provide click-through because it deletes a message without providing feedback first, which is a potentially harmful action and one that is difficult to undo. Click-through for the New button in Mail is fine because its resulting action is not harmful and is easy to undo.

## **Scrolling Windows**

People use **scroll bars** to view areas of a document or a list that is larger than can fit in the current window. Only active windows can be scrolled. A window can have a horizontal scroll bar, a vertical scroll bar, both, or neither. A window that has one or more scroll bars also has a resize control in the bottom right corner. Figure 14-37 shows the parts of a scroll bar in a window.

Windows

#### Figure 14-37 The elements of a scroll bar

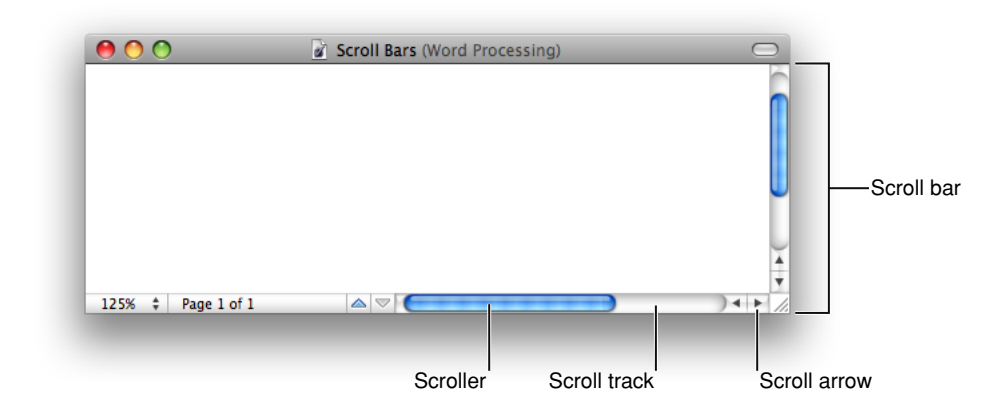

The **scroller** size reflects how much of the content is visible; the smaller the scroller, the less of the content the user can see at that time. The scroller represents the relative location, in the whole document, of the portion that can be seen in the window.

If the entire contents of a document is visible in a window, the scroll bars do not contain scrollers. Scroll bars in inactive windows have an inactive appearance. In Figure 14-36 (page 225) you can see the inactive appearance in the scroll bar of the Mail viewer window.

For most document windows that contain a single view (scrolling text or tables, for example), do not specify any space between the window edge and scroll bars.

The user can use scroll bars by doing the following:

- Dragging the scroller. This method is usually the fastest way to move around a document. The window's contents changes in "real time" as the user drags the scroller.
- Clicking a scroll arrow. This means, "Show me more of the document that's hidden in this direction." The
  scroller moves in the direction of the arrow. Each scroll arrow click moves the content one unit; your
  application determines what one unit equals. For example, a word processor would move a line of text
  per click, a spreadsheet could move one row or column. To ensure smooth scrolling effects, specify units
  of the same size throughout a document.
- Clicking or pressing in the scroll track. Clicking advances the document by a windowful (the default) or to the pointer's hot spot, depending on the user's choice in Appearance preferences. A "windowful" is the height or width of the window, minus at least one unit of overlap to maintain the user's context. This unit of overlap should be the same as one scroll arrow unit (for example, a line of text, a row of icons, or part of a picture). The Page Up and Page Down keys also move the document view by a windowful.

Pressing in the scroll track displays consecutive windowfuls of the document until the location of the scroller catches up to the location of the pointer (or until the user releases the mouse button).

It's best not to add controls to the scroll-bar area of a window. If you add more than one control to this area, it's hard for people to distinguish among controls and click the right one. Acceptable additions to the scroll area include a splitter bar and a status bar that shows, for example, the current page. To ensure that window controls are easy to use and understand, it's best to place the majority of your features in the menus as

Windows

commands. If you really want to provide additional access to features, consider creating a panel. Only frequently accessed features that significantly benefit users' productivity should be elevated to the primary interface.

Panels that coexist with other windows and need to use the least amount of screen space possible may use small or mini scroll bars. If a window has small or mini scroll bars, all other controls within the window content area should also be the smaller version. For more information, see "Using Small and Mini Versions of Controls" (page 356).

Make sure you don't use a scroll bar when you should really use a slider. Use sliders to change settings; use scroll bars only for representing the relative position of the visible portion of a document or list. For information about sliders, see "Slider Controls" (page 305).

### **Automatic Scrolling**

Most of the time, the user should be in control of scrolling. Your application must perform automatic scrolling in these cases:

- When your application performs an operation that results in making a new selection or moving the insertion point (for example, when the user searches for some text and your application locates it), scroll the document to show the new selection.
- When the user enters information from the keyboard at a location not visible within the window (for example, the insertion point is on one page and the user has navigated to another page), scroll the document automatically to incorporate and display the new information.

Your application determines the distance to scroll.

- When the user moves the pointer past the edge of the window while holding down the mouse button to make an extended selection, scroll the document in the direction the pointer moves.
- When the user selects something, scrolls to a new location, and then tries to perform an operation on the selection, scroll so the selection is showing before your application performs the operation.

Whenever your application scrolls a document automatically, move the document only as much as is necessary. That is, if part of a selection is showing after the user performs an operation, don't scroll at all. If your application can reveal the selection by scrolling in only one direction, don't scroll in both.

When automatically scrolling to a selection, try to show the selection in context. When the selection is too large to show in its entirety, it might be a good idea to show some context instead of having the selection fill the window.

# Panels

The term **panel** is a general term used to describe auxiliary windows that contain controls and options that affect the active document or selection. Different types of panels may have more specific names, such as Colors window or inspector. Note that in end-user documentation, it's usually clearer to describe panels as windows, when it is necessary to specify their type. When possible, you should refer to all windows by their title, not their type.

For some applications, such as highly visual, immersive applications, transparent panels are appropriate. For most applications, however, standard panel types are best. See Figure 14-1 (page 192) for an example of a transparent panel; to learn more about them, see "Transparent Panels" (page 230).

Panels are either application-specific or systemwide. Application-specific panels disappear when the application is deactivated.

Systemwide panels, such as the Colors window and the Fonts window, float on top of all open windows.

You can create a modeless panel, such as a tools panel, to present controls or settings that affect the active document window. Panels are useful for keeping extremely important controls or information accessible at all times in the context of a user task. Because panels take up screen space, however, don't use them when you can meet the need by using a modeless dialog (the user changes settings and then closes the dialog) or by adding a few appropriate controls to a toolbar.

A user can open several panels at a time; they float on top of document windows. When a user makes a document active, all of the application's panels should be brought to the front, regardless of which document was active when the user opened the panel. When your application is inactive, its panels should be hidden. Panels should not be listed in the Window menu as documents, but you may put commands to show or hide all panels in the Window menu. Figure 14-38 shows examples of different styles of panels.

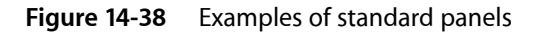

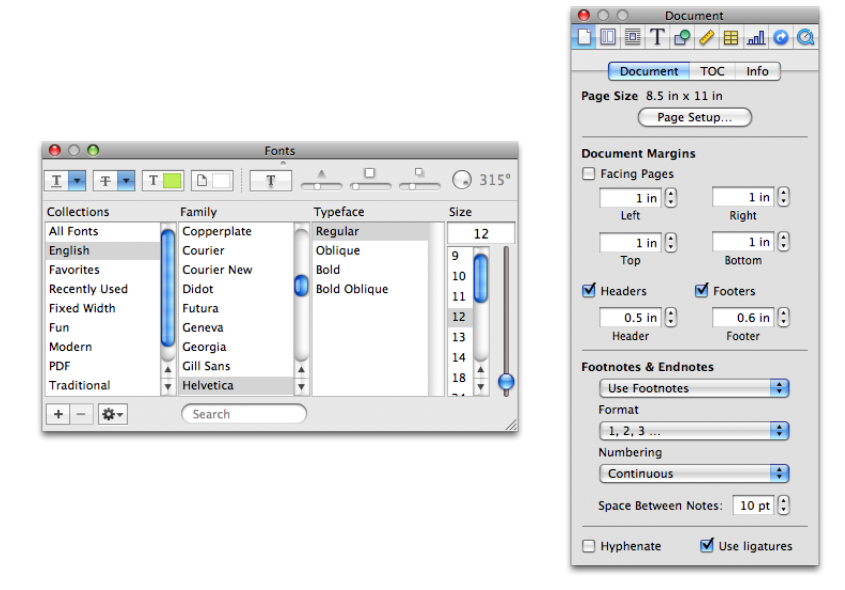

A panel may have a title. An untitled panel should have a title-bar region for dragging it.

A user would never need to minimize a panel because it is displayed only when needed and disappears when its application is inactive. Therefore, the minimize button is always unavailable. A panel should have the close and zoom buttons or, if you don't want users to be able to use the zoom button, only the close button. These configurations are shown in Figure 14-39.

Windows

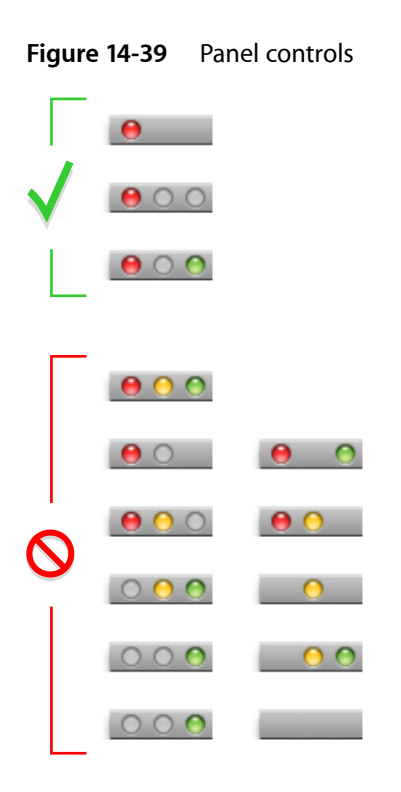

For information about designing the layout of a panel, see "Using Small and Mini Versions of Controls" (page 356).

# Inspector Windows

An **inspector** is a panel that allows users to view the attributes of a selection. Inspectors (also called inspector windows) can also provide ways to modify these attributes. Pages, Keynote, and the Finder all make use of inspectors. Figure 14-40 shows an inspector window in Numbers.

Windows

#### Figure 14-40 An inspector window

| \varTheta 🔿 🔿 Chart              |  |  |  |
|----------------------------------|--|--|--|
| 🗋 🗔 🖽 🔤 📶 T 🔄 🥖 🥥 🔕              |  |  |  |
| Chart Colors                     |  |  |  |
| 🗹 Show Title 🛛 Show Legend       |  |  |  |
| Axis Series                      |  |  |  |
| Axes & Borders                   |  |  |  |
| X-Axis, Y-Axis, & Borders        |  |  |  |
| Labels, Ticks, & Grids           |  |  |  |
|                                  |  |  |  |
| Value Axis Format                |  |  |  |
| Minimum Maximum Steps            |  |  |  |
| Number Format                    |  |  |  |
| None , C Prefix Separator Suffix |  |  |  |

Inspectors should update dynamically based on the current selection. Contrast this behavior with that of an Info window, which shows the attributes of the item that was selected when the window was opened, even after the focus has been changed to another item. Also, an Info window is not a panel; it is listed in the application's Window menu and it does not hide when the application becomes inactive.

You can provide both inspectors and Info windows in your application, because in some cases it's more useful to have one window in which context changes when each new item is selected (an inspector) and in other cases it's more useful to be able to see the attributes of more than one item at the same time (a set of Info windows). Multiple inspector windows and Info windows can be open at the same time.

### **Transparent Panels**

A **transparent panel** gives users a way to make quick adjustments to their content or task without being distracted from their work. Although the behavior of a transparent panel is similar to the behavior of a standard panel, its appearance is designed to complement applications that focus on highly visual content or that provide an immersive experience, such as a full-screen slide show. For example, Figure 14-41 shows a transparent panel iChat provides.

Windows

#### Figure 14-41 An example of a transparent panel

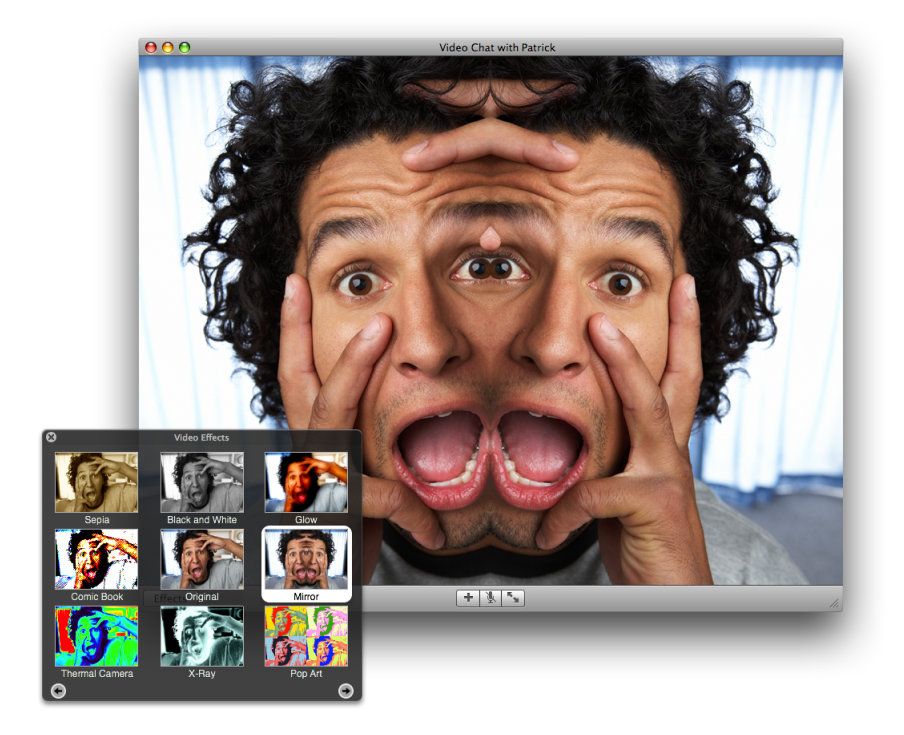

#### When to Use Transparent Panels

It's important to understand that transparent panels are not intended to replace all panels in every application. In fact, in applications that don't focus on highly visual content or provide an immersive environment, a transparent panel can be more distracting to users than a standard panel, because there is no logical reason for its presence.

In general, therefore, you should use transparent panels only when at least one of the following statements is true:

- Your application is media-centric, that is, focused on movies, photos, or slides.
- Users use your application in a dark environment or in an immersion mode.
- A standard panel would distract users from the main window.
- Users make only quick adjustments in the panel and dismiss it quickly.

For example, in Aperture (a photo post-production and management tool), a transparent panel is appropriate because it does not block the content the way a standard panel would. In addition, the transparent adjustment panel in Aperture contains easy-to-use controls that don't require any keyboard input from the user. Figure 14-42 shows how this transparent panel allows users to focus on the images.

Windows

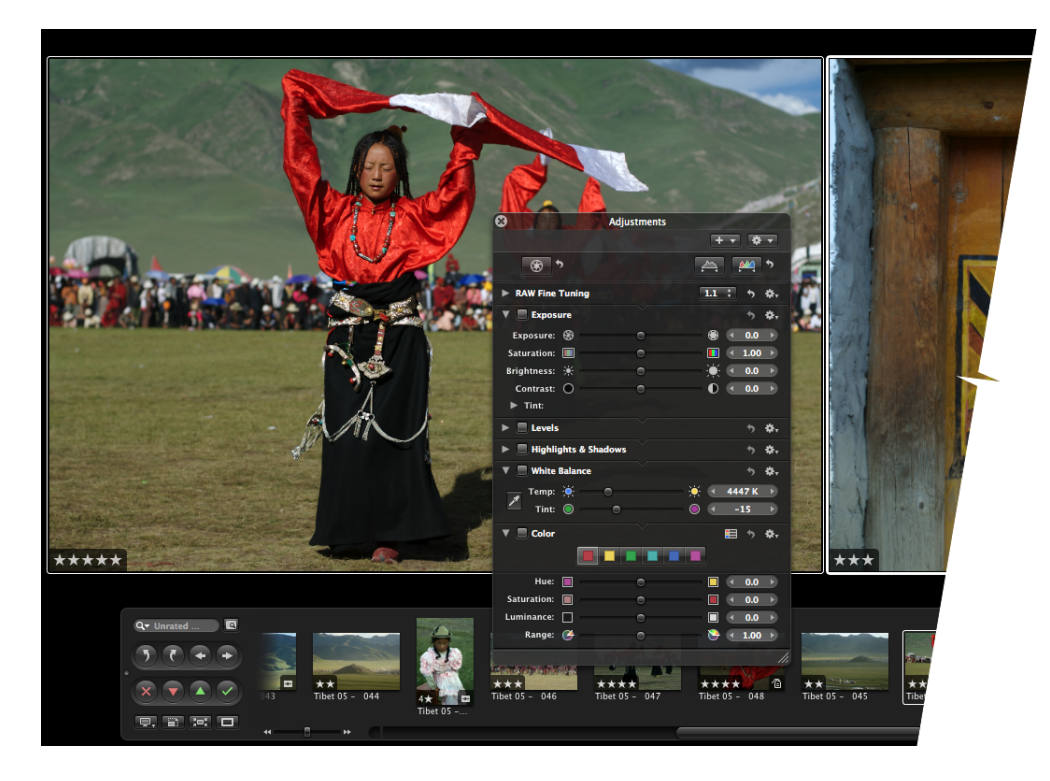

# Figure 14-42 A transparent panel allows users to make adjustments without distracting them from the main window

If your application focuses on highly visual content only at specific times or only in some modes, a combination of standard and transparent panels is reasonable, as long as each panel is suited to its task and environment. Also, if you provide a transparent panel under these circumstances, don't transform the panel into a standard (nontransparent) panel when your application switches modes. In other words, a transparent panel is always a transparent panel; it never converts to a standard panel.

For example, Keynote allows users to create presentations that contain text, images, video, and sound. In addition to providing the Mac OS X Colors and Fonts windows, Keynote provides an inspector window and a media browser, which are standard panels. The inspector window allows users to set slide transitions, edit tables and graphs, and make complex adjustments to text and formatting, and the media browser allows them to navigate collections of media files and make selections. Neither of these panels focuses solely on adjustments to visual content, so there is no reason for them to be transparent.

But Keynote also provides an image-adjustment panel, which helps users make simple adjustments to slide images. The image-adjustment panel is transparent, because users use it while they are focusing on the image, watching the effect of the adjustments they make. Figure 14-43 shows the transparent image-adjustment panel in Keynote.

<complex-block><complex-block>

Figure 14-43 A transparent panel can be appropriate for tasks that focus on highly visual content

### Designing a Transparent Panel

If a transparent panel is appropriate for your application, it's important to design it appropriately to ensure that it looks good and meets users' needs. In particular, a transparent panel should contain only simple adjustment controls that do not require much, if any, typing. Sliders and stepper-style controls work well, because they're easy for users to use without focusing on them. As much as possible, you should avoid controls that require users to type or to select items, because they force users to shift their attention from the content to the panel. This defeats one of the main advantages of transparent panels, which is to allow users to focus on their content.

Because controls and text need to be visible on the dark translucent background of a transparent panel, you should design controls that are white with gray accents and use white or gray text. As users focus on the content behind the panel, the white text and controls appear to be floating above it.

Often, small amounts of color can enhance the information you provide in a transparent panel. For example, the morsels of color in the Aperture Adjustments panel (shown in Figure 14-42 (page 232)) communicate ranges in white balance and exposure, in addition to color-specific settings, in a clear and unobtrusive way.

If you want to use color in your transparent panel, be sure to use it sparingly, because an overuse of color lessens its impact and can be distracting. At the same time, however, the small amounts of color you use should be high contrast to look good on the dark translucent background.

In general, transparent panels should be small, so the text and controls you design should be small, too. As you lay out a transparent panel, be sure to follow the standard Aqua layout guidelines. For more information on center equalization, label and control alignment, appropriate spacing, and visual balance, see "Positioning Regular-Size Controls in a Window Body" (page 347).

# Fonts Window and Colors Window

Mac OS X includes standard windows for users to select fonts or colors. If you need a way for users to set fonts or colors, use these standard windows instead of creating your own. In this way, users don't have to learn a new way to accomplish a familiar task. Figure 14-44 shows these standard system-provided panels.

Figure 14-44 The Fonts window and Colors window provided by Mac OS X

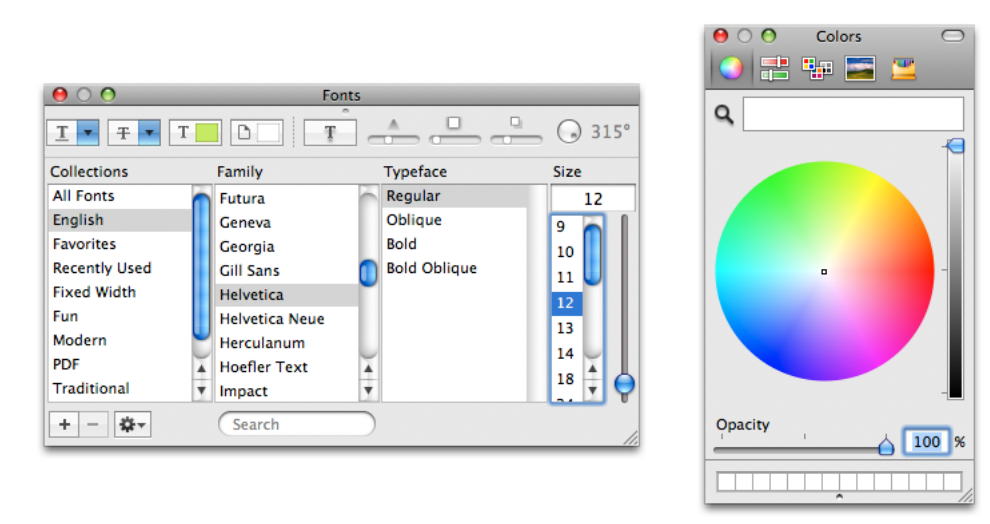

## **About Windows**

An **About window**, also called an About box, is an optional window that contains your application's version and copyright information. Unlike other windows, an About window combines some of the behaviors of panels and windows: Like a panel, an About window is not listed in the application's Window menu and like a window, it remains visible when the application is inactive. An About window should be modeless so the user can leave it open and perform other tasks in the application. For example, iCal provides an About window, as shown in Figure 14-45.

Figure 14-45 Example of an About window

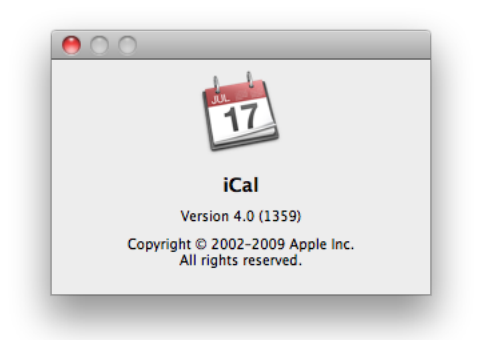

If you decide to provide an About window, it should:

#### Windows

- Have a title bar with no title
- Be movable
- Include the close button as the only active window control
- Display application branding, such as a logo
- Include the full application name and version number (the version number should be the same as the version number displayed by the Finder)

It is recommended to also provide text that briefly describes what the application does, copyright information, and technical support contact information.

If you want to give the user a convenient way to visit your website or contact your company from your About window, be sure to create buttons that accomplish these tasks. Do not provide a clickable URL or email address because it is not necessarily clear that there is an action associated with it. Of course, it's best to provide most of your company contact information in the first page of your help documentation (see "The Help Menu" (page 187) for more information on Help menu items).

An About window is the appropriate place for product branding elements; avoid putting such elements (logos or slogans) in document windows and dialogs.

# Dialogs

A **dialog** is a window designed to elicit a response from the user. Many dialogs—the Print dialog, for example—permit the user to provide many responses at one time.

An **alert** is a dialog that appears when the system or an application needs to communicate information to the user. Alerts provide messages about error conditions or warn users about potentially hazardous situations or actions.

For information about using the keyboard to interact with dialogs, see "Keyboard Focus and Navigation" (page 110).

For specific design information on how to lay out dialogs, see "Layout Examples" (page 347).

### Types of Dialogs and When to Use Them

Mac OS X applications can use these types of dialogs:

- Modeless. A modeless dialog enables users to change settings in a dialog while still interacting with document windows; the Find window in many word processors is an example of a modeless dialog. Most modeless dialogs include only the close button title-bar control, because users usually interact briefly with a modeless dialog and then close it, they do not need to zoom it or minimize it.
- Document modal. A document-modal dialog prevents the user from doing anything else within a
  particular document. The user can switch to other documents in the application and to other applications.
  Document-modal dialogs should be sheets, which are discussed in "Sheets (Document-Modal
  Dialogs)" (page 236).

• Application modal. An application-modal dialog prevents the user from doing anything else within the owner application, although the user can switch to another application. Most application-modal dialogs do not have the standard title bar controls (close, minimize, zoom); the user dismisses these dialogs by clicking a push button, such as OK or Cancel. Application-modal dialogs that appear as the result of the user choosing a command, such as the Open dialog in Figure 14-55 (page 245) should display a title that matches the command.

An alert can be document modal or application modal. If the error condition or notification applies to a single document, the alert should be document modal (that is, a sheet). See the Save Changes alert in Figure 14-46 (page 236) for an example. If the alert applies to the state of the application as a whole, or to more than one document or window belonging to that application, the alert should be application modal. Both the Review Changes alert for multiple unsaved documents (Figure 14-60 (page 250)) and the Save Changes alert for applications that are not document-based (Figure 14-59 (page 250)) are application modal.

### Sheets (Document-Modal Dialogs)

A **sheet** is a modal dialog attached to a particular document or window, ensuring that the user never loses track of which window the dialog applies to. Because a sheet is attached to the window from which it emerges, a sheet does not have its own title. Figure 14-46 shows an example of a sheet.

Figure 14-46 The Save Changes alert: An example of using a sheet to display a document-modal dialog

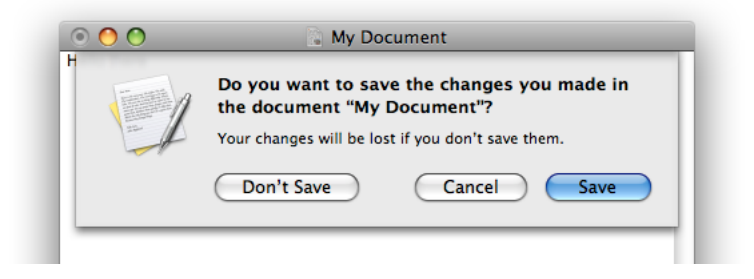

The ability to keep a dialog attached to its pertinent window helps users take full advantage of the Mac OS X window layering model (see "Window Layering" (page 222)). Sheets also allow users to perform other tasks before dismissing the dialog, with no sense of the system being "hijacked" by the application.

Lay out sheets as you would any other dialog in Mac OS X. For guidelines on laying out a dialog, see "Positioning Regular-Size Controls in a Window Body" (page 347).

#### **Sheet Behavior**

Sheets are displayed as an animation that appears to emerge from the window's title bar. When a sheet opens on a window near the edge of the screen and the sheet is wider than the window it's attached to, the sheet moves the window away from the edge; when the sheet is dismissed, the window returns to its previous position.

Only one sheet may be open for a window at any one time. A sheet prevents any other operation on that window until the sheet is dismissed. If, when the user responds to a sheet, another sheet for that document must open, the first sheet closes before the second one opens.

A sheet on an active document window should cover (appear on top of) any active panels (if necessary). However, if the user leaves a sheet open and clicks another document in the same application, the inactive window and its sheet should go *behind* any open panels.

In an application that allows multiple windows for the same document (so that the user can see different parts of a document simultaneously), a sheet is not appropriate. Use an application modal dialog in this situation to make it clear that changes to one window affect other windows in the application.

In an application that displays multiple documents in a single window at different times, such as in a tabbed browser, a sheet is appropriate even though it applies to only the current document in the view. This is because, in a single-window situation, the user can't move the view and its sheet aside to handle later when choosing to view a different document. Rather, the user in effect dismisses the view's contents when choosing to view a different document. The user should therefore dismiss the sheet on the current view before selecting a different document.

#### When to Use Sheets

Use sheets for dialogs specific to a document when the user interacts with the dialog and dismisses it before proceeding with work. Here are some examples of when to use sheets:

- A modal dialog for an activity that is specific to a particular document, such as saving or printing.
- A modal dialog that is specific to a single-window application that does not create documents. A single-window utility program might use a sheet to request acceptance of a licensing agreement from the user, for example.
- Other window-specific dialogs that are typically dismissed by the user before proceeding. Use a sheet when a dialog benefits from being attached to the window as a modal dialog, even if you might otherwise design the dialog as a modeless dialog.

#### When Not to Use Sheets

Don't use sheets in the following situations:

- For dialogs that apply to several windows. Use sheets only when a particular dialog is associated with only one window.
- For modeless operations in which the dialog should be left open to allow the user to observe the effects of changes applied. Such tasks (find and replace operations, for example) are better suited to modeless dialogs, panels, or drawers.
- On a window that doesn't have a title bar. Sheets should emerge from a definite visual edge.
- When the user will need information in the window that is essential to filling in requested information in the dialog.

#### Alerts

Alerts display messages to inform users of situations that are notable or potentially dangerous. Alerts are modal dialogs. For an alert that applies to one document or in single-window applications, display the alert as a sheet. See "When to Use Sheets" (page 237) for guidelines.

Windows

Figure 14-47 shows the elements of an alert.

Figure 14-47 A standard alert

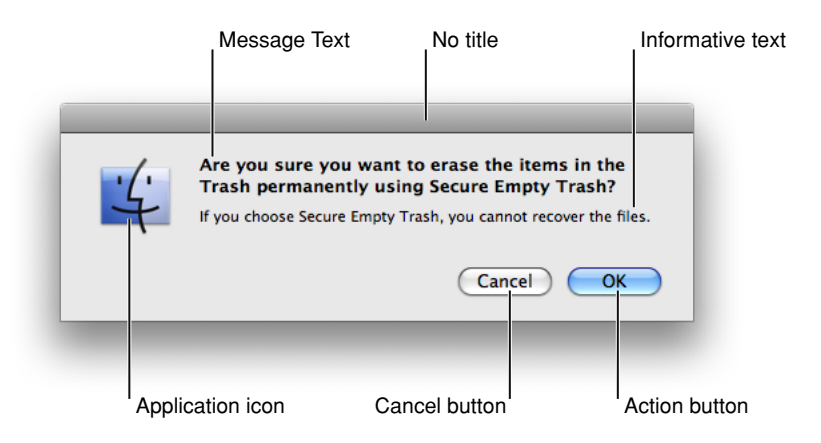

See "A Standard Alert" (page 353) for more information on laying out alerts.

#### The Elements of an Alert

An alert should contain only the following elements:

- Alert message text. This text, in emphasized (bold) system font, provides a short, simple summary of the error or condition that summoned the alert. This should be a complete sentence; often it is presented as a question. See "Writing Good Alert Messages" (page 239) for more information.
- Informative text. This text appears in the small system font and provides a fuller description of the situation, its consequences, and ways to get out of it. For example, a warning that an action cannot be undone is an appropriate use of informative text.

**Important:** Do not leave out the informative text. What you think of as an intuitive alert message might be far from intuitive to your users. Use informative text to reword and expand on the alert message text.

- Buttons for addressing the alert. Button names should correspond to the action the user performs when pressing the button—for example, Erase, Save, or Delete. The rightmost button in the dialog, the action button, is the button that confirms the alert message text. The action button is usually, but not always, the default button. (Note that in Cocoa methods, the rightmost button is always referred to as the default button even though it might not be.) For more information, see "Dismissing Dialogs" (page 241).
- The application icon. Because of the Mac OS X window layering model (described in "Window Layering" (page 222)), an icon is necessary to make it clear to the user which application is displaying the alert.

In rare cases, you may want to display a caution icon in your alert, badged with the application icon as shown in Figure 14-48. A badged alert is appropriate only if the user is performing a task, such as installing software, and a possible side effect of that task would be the inadvertent destruction of data. Don't use a caution icon for tasks whose only purpose is to overwrite or remove data, such as Save or Empty Trash; too-frequent use of the caution icon dilutes its significance.

Figure 14-48 A customized alert showing the caution icon badged with an application icon

| Revert all information on this computer and<br>all connected devices to your backup copy?           |
|----------------------------------------------------------------------------------------------------|
| Any changes you've made on this computer or any<br>connected device since your backup will be lost. |
| Cancel Revert to Backup                                                                             |

#### Writing Good Alert Messages

A good alert message states clearly what caused the alert to appear and what the user can do about it. Express everything in the user's vocabulary. Figure 14-49 shows an example of an alert message that provides little useful information.

Figure 14-49 A poorly written alert message

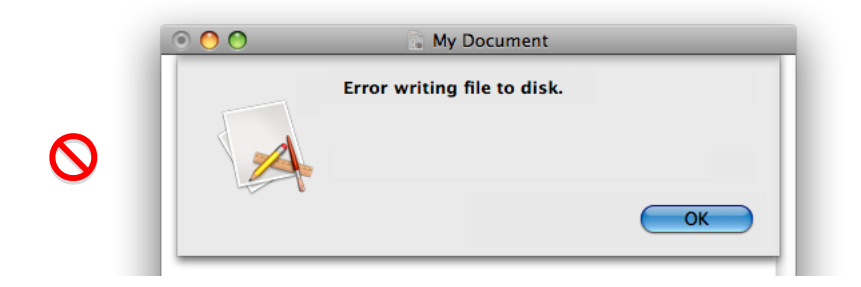

You could improve this message by describing the problem in the user's vocabulary as shown in Figure 14-50.

Figure 14-50 An improved alert message

|   | O O     O     O | My Document                                                   |
|---|----------------------------------------------------------------------------------------------------|---------------------------------------------------------------|
| 9 |                                                                                                    | This document could not be saved because<br>the disk is full. |
|   |                                                                                                    | ОК                                                            |

To make the alert really useful, provide a suggestion about what the user can do about the current situation. Even if the alert serves as a notification to the user and no further action is required, provide as much information as needed to describe the situation. Figure 14-51 shows the alert with additional information.

Windows

#### Figure 14-51 A well-written alert message

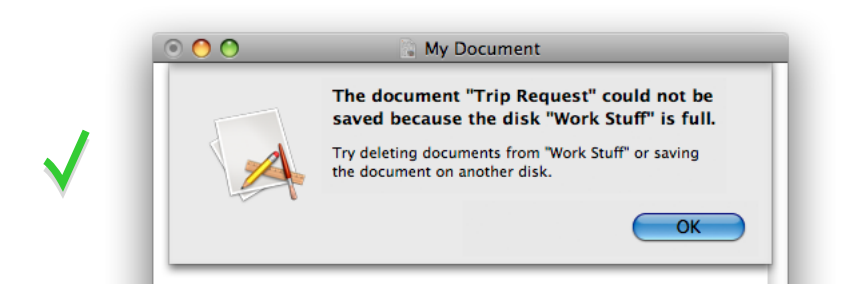

# Dialog Appearance and Behavior

When appropriate, your application's dialogs should display default values for controls and text fields so the user can verify information rather than generate it from scratch.

Display a selection or an insertion point in the first location—a text entry field or a list, for example—that accepts user input.

When it provides an obvious user benefit, static text in a dialog should be selectable. For example, a user should be able to copy an error message, a serial number, or IP address to paste elsewhere.

In dialogs that display columns and are user resizable, such as the Open dialog, as the dialog is made bigger, the columns should grow and additional columns should appear. All other elements should remain the same size and be anchored to the right, center, or left side of the dialog.

#### Accepting Changes

In general, all changes a user makes in a dialog should appear to take effect immediately. There are three possible opportunities for data validation in a dialog:

- 1. When the user types data
- 2. When the user moves out of a data field (by pressing Tab, for example)
- 3. When the user clicks a button to apply changes

It is your responsibility to make the three states as clear as possible to the user. For example, checkboxes and radio buttons update immediately and display the appropriate results.

You need to decide when your application does error checking of user input. Possible approaches are to:

- Evaluate the input and check for errors as the user tabs from one field to the next. The drawback is that
  it isn't clear to the user that the changes are taking effect as he or she tabs among items. The user doesn't
  click a button, and so isn't aware of completing an action.
- Save user input in a queue and apply it when the user clicks a button, closes the dialog, or switches to
  another application. If your application waits to check user-input errors until the user tries to dismiss the
  dialog, you may have to present an alert, thereby forcing the user to revisit the dialog. If you do error
  checking as the user enters input, it takes more time up front, but you can warn the user immediately
  when invalid data is entered.

In most cases, validating input after each keystroke is annoying and unnecessary. It's better to design your interface to automatically disallow invalid input. For example, your application could automatically convert lowercase characters to uppercase when appropriate.

In addition to error checking, you need to decide when to apply user input. In some cases, changes can take effect immediately—for example, View Options for Finder windows. In other cases, it may be appropriate to wait until the user performs an action, such as clicking an Apply button.

In a dialog that has multiple panes (selected by buttons, tabs, or a pop-up menu), avoid validating data when a user switches from one pane to another.

Finally, you need to determine whether your application should automatically perform an operation based on user input or whether the user should initiate the operation—for example, by clicking a button. It's acceptable to automatically perform an operation that completes quickly and returns user control within a couple of seconds. For an operation that takes a longer time to execute, it's best to warn the user of the estimated time required and let the user initiate it.

### **Dismissing Dialogs**

The buttons at the bottom right of a dialog all dismiss the dialog. A button that initiates an action is furthest to the right. This **action button** confirms the alert message text. The Cancel button is to the left of this button.

If there's a third button for dismissing the dialog, it should go to the left of the Cancel button. If the third button could result in data loss—Don't Save, for example—position it at least 24 pixels away from the "safe" buttons (Cancel and Save, for example).

A button that affects the contents of the dialog itself, such as Reset, should have its left edge aligned with the main dialog text or if there is a Help button, 12 pixels to the right of it.

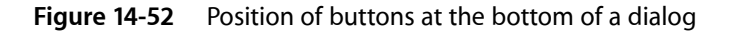

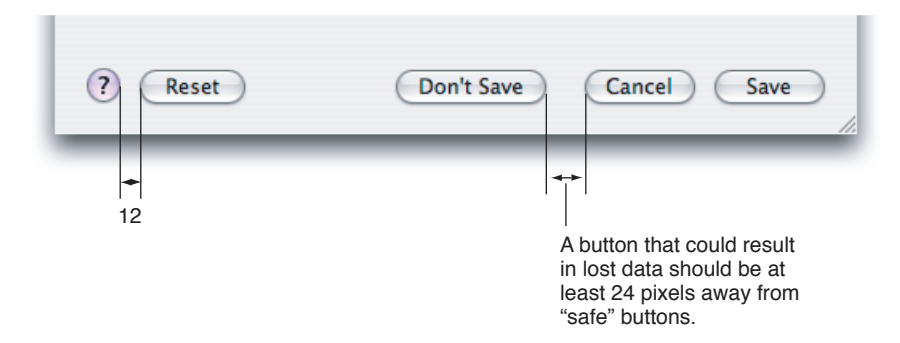

Usually the rightmost button or the Cancel button is the **default button**. The default button should be the button that represents the action that the user is most likely to perform *if* that action isn't potentially dangerous. A default button has color and pulses to let the user know that it is the default. When the user presses the Enter key or the Return key, your application should respond as if the user clicked the default button.

Don't use a default button if the most likely action is dangerous—for example, if it causes a loss of user data. When there is no default button, pressing Return or Enter has no effect; the user must explicitly click a button. This guideline protects users from accidentally damaging their work by pressing Return or Enter. You can consider using a safe default button, such as Cancel. Figure 14-48 (page 239) shows an example of a safe default button.

Don't use a default button if you use the Return key in text entry boxes. Having two behaviors for one key can confuse users and make the interface less predictable.

In addition to the action button or buttons, it's a good idea to include a Cancel button. This button returns the computer to the state it was in before the dialog appeared. It means "forget I mentioned it." Always map the keyboard shortcut Command-period and the Esc (Escape) key to the Cancel button. These keyboard equivalents, along with Return and Enter, are accelerator keys and serve the purpose of letting the user respond quickly to a dialog or an alert. In general, it's not a good idea to assign other keyboard shortcuts to buttons. If you find it useful to assign keyboard shortcuts to some buttons that are used very often in your application, be sure to follow the guidelines in "Keyboard Shortcuts" (page 106).

In some circumstances, it's appropriate to implement an Apply button—for example, to permit a user to see the effect of multiple text attributes before committing to them. In cases like these, clicking Cancel should undo any of the applied changes. Cancel should never silently commit the changes the user previewed by clicking Apply. For more guidelines on using an Apply button, see "Providing an Apply Button in a Dialog" (page 242).

### Providing an Apply Button in a Dialog

You may choose to provide an Apply button in a dialog that displays multiple settings that affect the user's view of data. An Apply button should allow a user to preview the effect of the selected settings without committing to the changes. Be cautious about using an Apply button for operations that take a long time to implement or undo; it might not be obvious to users that they can interrupt or reverse the process. Save dialogs or dialogs that allow users to make changes that can't be previewed easily should not include an Apply button.

Clicking the Apply button does not dismiss the dialog because the user must decide whether to accept the previewed changes (by clicking OK) or to reject them (by clicking Cancel). Do not use the Apply button as another OK button—when the user dismisses the dialog without clicking OK, all previewed changes should be discarded.

### Expanding Dialogs

Sometimes you need to provide the user with additional information or functionality in a dialog, but you don't want to display it all the time. To do this, you use one of the disclosure controls to expand the dialog and reveal the additional information or capability to the user.

If you want to allow the user to view details that elaborate on the primary information in a dialog, you use a disclosure triangle (note that disclosure triangles are also used in hierarchical lists). The disclosure triangle expands the dialog, revealing additional information and, if appropriate, extra functionality. An example of a dialog expanded by a disclosure triangle is shown in Figure 15-76 (page 330). For more information about how to use a disclosure triangle in your dialog, see "Disclosure Triangles" (page 329).

If you want to provide the user with additional choices directly related to the selections offered in a pop-up or command pop-down menu in a dialog, you use a disclosure button. The disclosure button expands the dialog to reveal selections in addition to those listed in the pop-up or command pop-down menu. An example of a dialog expanded by a disclosure button to reveal additional choices is shown in Figure 14-58 (page 248). For more information about how to use a disclosure button in your dialog, see "Disclosure Buttons" (page 331).

# **Find Windows**

A Find window is a modeless dialog that opens in response to the Find command to provide an interface for specifying items to search for. Its appearance can vary depending on the needs of your application, but if your application handles text you might want to make your Find window similar to the one shown in Figure 14-53 to provide a consistent user experience.

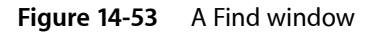

| 00           | Find                                                         |
|--------------|--------------------------------------------------------------|
| Find         |                                                              |
| Replace with |                                                              |
|              | ☑ Ignore Case ☑ Wrap Around Contains                         |
| Replace All  | Replace         Replace & Find         Previous         Next |

Find windows are useful in document-creation applications, because users can use one Find window to search for a term in several different documents. If your application is not document-based or if it is a single-window application, however, you might instead choose to offer find or searching functionality in a scope bar. A scope bar is attached to a window and provides both search and filtering capabilities to users. Figure 14-19 (page 206) shows a scope bar in Safari. For more information about scope bars and how to use them in your application, see "Scope Bars" (page 205).

## **Preferences Windows**

A preferences window is a modeless dialog that contains settings the user changes infrequently. In general, the user opens a preferences window to change the default way an application displays an item or performs a task, closes the window, and expects the new settings to have taken effect. For some guidance on how to provide preferences in your application, see "Preferences" (page 75).

Often, an application needs to provide a set of preferences for each of several different categories of functionality. For example, Safari allows the user to set preferences for bookmarks, webpage appearance, RSS display, and security measures, among other things. Because these categories are unrelated to each other, it would be confusing to display settings for all of them in one pane. Therefore, Safari (and many other applications) provides a preferences window with a toolbar that contains a toolbar item for each category. When the user clicks a toolbar item, the window displays a pane that contains the settings associated with that item. Figure 14-54 shows the General pane of Safari preferences.

Windows

| Figure 14-54 | An example of a | preferences window |
|--------------|-----------------|--------------------|
|--------------|-----------------|--------------------|

| 00                               | General                                                                                                    |
|----------------------------------|----------------------------------------------------------------------------------------------------|
| General Appearance Bookmarks Tat | I RSS Z AutoFill Security Advanced                                                                                                    |
| Default Web Browser:             | 🙆 Safari 🗘                                                                                                    |
| New windows open with:           | Home Page                                                                                                    |
| Home page:                       | http://livepage.apple.com/                                                                                                    |
|                                  | Set to Current Page                                                                                                    |
| Remove history items:            | After one month                                                                                                    |
| Save downloaded files to:        | 🙆 Downloads 📫                                                                                                    |
| Remove download list items:      | Manually                                                                                                    |
|                                  | Open "safe" files after downloading<br>"Safe" files include movies, pictures, sounds,<br>PDF and text documents, and disk images<br>and other archives. |
| Open links from applications:    | <ul> <li>in a new window</li> <li>in a new tab in the current window</li> <li>This applies to links from Mail, iChat, etc.</li> </ul>                   |

If you choose to create a preferences window that uses a toolbar to switch among different categories of settings, make sure the toolbar is not customizable. This is because a toolbar in a preferences window does not provide a shortcut to frequently used commands, but acts as a convenient way to group settings. In addition, you should remove the show/hide toolbar control in your preferences window toolbar (you can see this control in Figure 14-4 (page 195)). This is because there is no need to hide the toolbar in a preferences window (hiding it would also hide all but the currently selected collection of settings), and because novice users might mistakenly click the toolbar control when they mean to click the close button.

A preferences window should not include a resize control and should not display active minimize or zoom buttons. Remember that preferences windows are intended to provide users with a place to make adjustments to the way an application behaves, so there should not be a need for preferences windows to be resized or to remain open for a long time.

If you have changeable panes in your preferences window, the title of the window should be the title of the currently selected pane. For example, the title of the window shown in Figure 14-54 is "General" because the currently selected toolbar icon is labeled "General." (If your preferences window does not contain additional panes, the title should be "*Application Name* Preferences".) In addition, a changeable-pane preferences window should remember which pane the user selected the last time the window was open.

The menu item to open your preferences window should be in the application menu and be labeled Preferences. Use Command-comma for the keyboard shortcut.

# The Open Dialog

The Open dialog appears when the user chooses the Open command or presses Command-O. The Open dialog is application modal (that is, the user can switch to other applications before closing the Open dialog).

If you implement an Open command, you should also include an Open Recent command so users can open recently opened documents without going through the dialog. Figure 14-55 shows an example of an Open dialog.

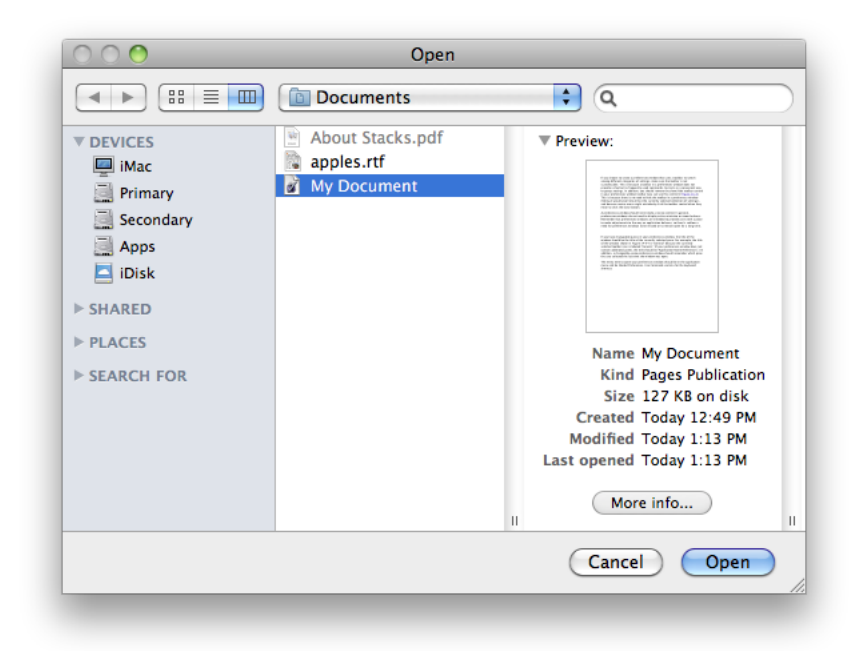

Figure 14-55 An Open dialog

The Open dialog contains these elements:

- A default title ("Open"); you should add your application's name to the Open dialog title—"TextEdit: Open," for example.
- Back and forward buttons to navigate back and forth between selections made in list or column view.
- A pop-up menu that contains common places a user might save things and Recent Places (the five most recent folders the user opened or saved documents to). Your application specifies the default location, typically one of the predefined folders in the user's home folder. If the user selects another folder, the dialog should "remember" the user's selection the next time the dialog appears.
- A source list that mirrors the Finder sidebar.
- A column or list view for navigating the file system.
- A Cancel button and an Open (default) button.
- A resize control in the lower-right corner.

• The ability for expert users to specify a pathname by pressing Command-Shift-G. (Note that the pathname separator is the "/" character.)

You can extend the Open dialog as appropriate for your application as illustrated in Figure 14-56. You might, for example, include a pop-up menu allowing users to filter the type of files that appear in the list. Items that do not meet the filtering criteria would appear dimmed. The system creates a list of native file types supported by the application to populate the menu. You can supplement this list with custom types and specify the default to show when the dialog opens. You should include an All Applicable Files item, but it does not have to be the default.

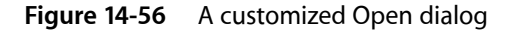

| $\bigcirc \bigcirc \bigcirc \bigcirc$ | Open                      |                             |  |  |
|---------------------------------------|---------------------------|-----------------------------|--|--|
|                                       | Documents                 | <b>:</b> Q                  |  |  |
| ▼ DEVICES                             | About Stacks.pdf          | ▼ Preview:                  |  |  |
| 💻 iMac                                |                           |                             |  |  |
| 📃 Primary                             |                           |                             |  |  |
| 📃 Secondary                           |                           | Decuments Reck              |  |  |
| Apps                                  |                           |                             |  |  |
| 🔄 iDisk                               |                           |                             |  |  |
| ► SHARED                              |                           |                             |  |  |
| ▶ PLACES                              |                           | Name About Stacks add       |  |  |
| ► SEARCH FOR                          |                           | Kind Portable Document      |  |  |
| ▼ MEDIA                               |                           | Format (PDF)                |  |  |
| Music                                 |                           | Size 638 KB on disk         |  |  |
| Photos                                |                           | Modified 4/30/09 6:12 AM    |  |  |
| Movies                                |                           | Last opened 4/30/09 6:12 AM |  |  |
|                                       |                           | More info                   |  |  |
|                                       |                           | II II                       |  |  |
| Plain Text Encoding: Automatic        |                           |                             |  |  |
|                                       | Ignore rich text commands |                             |  |  |
| Cancel Open                           |                           |                             |  |  |
|                                       |                           |                             |  |  |

Open dialogs should support document preview. In addition, an Open dialog can support multiple selection if your application allows more than one document to be open at a time.

# Dialogs for Saving, Closing, and Quitting

This section describes the standard dialogs that you use when a user is saving a document for the first time, closing a document, or quitting an application.

### Save Dialogs

An application that saves the contents of individual windows—which would be most text and graphics applications—should use document-specific sheets for its Save dialogs. In a Save dialog, users can save a document for the first time or change the name or location (or both) of a previously saved document.

The Save dialog has two states: minimal and expanded. Clicking the disclosure button toggles between these states. If the user changes the state, the next Save dialog should open in the selected state.

Your application should pass in a filename extension as part of every filename. Users can control its visibility using the Hide Extension checkbox in the expanded Save dialog; see Figure 14-30 (page 218). Existing documents do not get extensions added to or removed from their filenames unless the user chooses Save As and changes the setting in the Save dialog.

#### The Minimal Save Dialog

In the minimal Save dialog (shown in Figure 14-57), users can specify a name and choose a frequently accessed location to store a document.

#### Figure 14-57 The minimal (collapsed) Save dialog

| ) | <u></u>              |
|---|----------------------|
|   | Save As: My Document |
|   | Where: Documents     |
|   | Cancel Save          |

The minimal Save dialog contains these elements:

• Save As text field for the document name. Expert users can enter pathnames by pressing Command-Shift-G. (Note that the pathname separator is the "/" character.)

If the document has not been saved previously, your application should put the default name (such as "untitled") in this field, and the filename should be selected. If the user has chosen to make the filename extension visible, the extension is not selected.

If the document has been saved previously and the user chooses Save As, the Save dialog should open with the document name highlighted in the Save As field. The filename extension (if it is visible) is not selected.

- Where pop-up menu, containing mounted volumes, the folders in the Finder sidebar, and Recent Places (the five most recent folders the user opened or saved documents to). Your application specifies the default location, typically the predefined Documents folder in the user's home folder. If the user selects another folder, the dialog should "remember" the user's selection the next time the dialog appears.
- A Save button (default).
- A Cancel button. Dismisses the dialog and returns the application to its previous state.

• A disclosure button. Clicking it displays the expanded Save dialog. (For more information about how to use disclosure buttons, see "Disclosure Buttons" (page 331).)

Any custom elements you add go between the Where pop-up menu and the buttons at the bottom of the dialog.

#### The Expanded Save Dialog

In contrast with the minimal Save dialog, the expanded Save dialog lets users save documents in locations other than those available in the minimal Save dialog's Where pop-up menu. An example of the expanded Save dialog is shown in Figure 14-58.

Figure 14-58 The expanded Save dialog

| 00                                                                                                    | My Document                   |           |
|----------------------------------------------------------------------------------------------------|-------------------------------|-----------|
|                                                                                                    | Save As: My Document          |           |
|                                                                                                    | Documents                     | $\supset$ |
| DEVICES     Mac     Mac     Primary     Secondary     Apps     iDisk     SHARED     PLACES     Desktop | About Stacks.pdf              |           |
|                                                                                                    | File Format: Rich Text Format |           |
| d Hide extensi                                                                                         | n New Folder Cancel Save      |           |
| _                                                                                                    |                               |           |

In addition to the items in the minimal Save dialog, the expanded Save dialog displays the following:

- Back and forward buttons to navigate back and forth between selections made in the list or column view.
- A source list that mirrors the Finder sidebar.
- A column or list view for navigating the file system.
- A File Format (or Format) pop-up menu, which displays a list of file formats from which the user can choose.
- A New Folder button, which displays an application-modal dialog that asks the user to name the new folder, and then creates it.

• A "Hide extension" checkbox, which allows the user to control whether or not the filename's extension (.jpg, for example) is visible. The "Hide extension" checkbox should be selected as the default (that is, filename extensions should not appear in user-visible filenames unless the user requests them).

If the user changes the state of the checkbox for a particular document, the next new document should match the last user-selected state, even after the user quits and reopens the application. The filename in the Save As field updates in real time as the checkbox is selected or deselected.

If you add other elements to customize the Save dialog, they should appear above the Cancel and Save buttons. When the dialog is expanded, custom elements should appear between the file-system browser and the push buttons.

In default keyboard navigation mode, pressing Tab in the expanded Save dialog shifts the keyboard focus from the Save As text field to the source list, to the visible columns, and then back to the text field.

### Closing a Document With Unsaved Changes

When the user attempts to close a document that has unsaved changes, present a Save Changes alert. An application that saves the contents of individual windows—such as most text and graphics applications—should use document-specific sheets, like the one shown in Figure 14-46 (page 236) for its Save Changes alert.

In an application that can display multiple views of the same file, if the user chooses the Close File command instead of Close Window, you should use an application-modal dialog instead of a sheet. This emphasizes the fact that the user's actions affect the file as a whole, not just the portion displayed in the current view. In this situation, change the word "document" in the Save Changes alert message to the word "file". After the user clicks Save or Don't Save, close all open views of the file.

When a Save Changes sheet is open, the document's close button and the Close command in the File menu are unavailable; the user can't close the document until the Save Changes sheet is addressed.

### Attempting to Save a Locked or Read-Only Document

If the user edits a locked or read-only document and then quits the application or chooses Save, do not display the standard Save Changes alert. Instead, display a sheet explaining that because the document is read-only, it cannot be saved. The sheet should then offer the user the options of saving a copy, rejecting the changes, or continuing to view or edit the document.

### Saving Documents During a Quit Operation

Users can interrupt a quit operation with documents still unsaved. For example, if a user chooses Quit and a save alert (a sheet) opens for a document, the user can work on other documents or switch to another application without addressing the save alert.

When a user quits an application in which all open documents have been saved, all documents close immediately and the application quits.

#### Quitting an Application That Is Not Document-Based

When a user attempts to quit an application that is not document-based but that has many windows whose contents are saved simultaneously, present an application-modal Save Changes alert, such as the one shown in Figure 14-59.

Figure 14-59 A Save Changes alert for an application that is not document-based

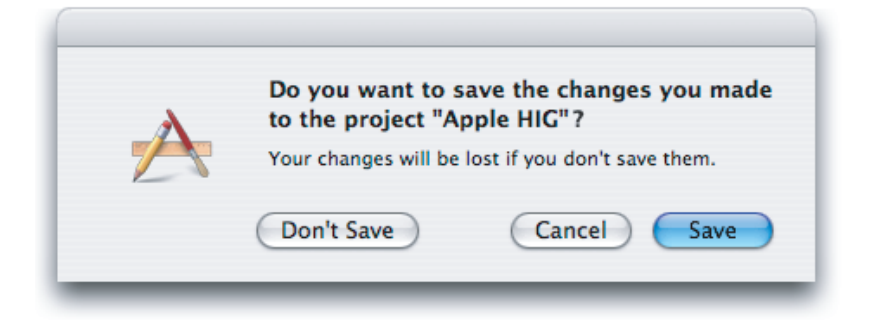

#### Quitting an Application With Multiple Unsaved Documents Open

When a user attempts to quit a document-based application and there is more than one document with unsaved changes open, present an application-modal Review Changes alert, such as the one shown in Figure 14-60.

**Figure 14-60** The Review Changes (application-modal) alert that appears when the user quits with more than one unsaved document open

| Ø | You have 3 Pages documents with unsaved changes. Do you want to review these changes before quitting? |        |                |  |
|---|----------------------------------------------------------------------------------------------------|--------|----------------|--|
|   | If you don't review your documents, all your changes will be lost.                                    |        |                |  |
|   | Discard Changes                                                                                       | Cancel | Review Changes |  |

The appropriate action for each button is as follows:

- Discard Changes. Closes all documents without saving changes and quits the application.
- Cancel. Cancels the Quit command.
- **Review Changes**. All open documents (including those minimized in the Dock) come forward, with the unsaved documents on top. The active document presents a Save Before Quitting alert. If the user clicks Save, the Save dialog appears (if the document has not previously been saved). If the user clicks Don't Save, the next unsaved document comes forward with its Save Before Quitting alert. If the user dismisses the last Save Before Quitting alert with Save or Don't Save, all documents close and the application quits.

During the review, if the user activates another unsaved document, it should come forward with its Save Before Quitting sheet open. Save Before Quitting sheets on other documents remain open. During the review, if the user activates a saved document, the review process continues when the next unsaved document becomes active.

If, in the midst of a quit operation, the user clicks the application icon in the Dock or chooses Bring All to Front from the Window menu, documents should appear in this order: documents with open sheets on top, unsaved documents next, and then saved documents.

At any time during the review process, the user can click Cancel to stop the quit operation. If the user initiates a Quit command during the review process, the process begins again with the application-modal alert shown in Figure 14-60.

#### Saving a Document With the Same Name as an Existing Document

If the user types the name of a document that already exists in the same location into the Save As field of a Save dialog, and then clicks Save, present an application-modal alert in which the user can confirm whether or not to replace the previous document.

Figure 14-61 Alert for confirming replacing a file

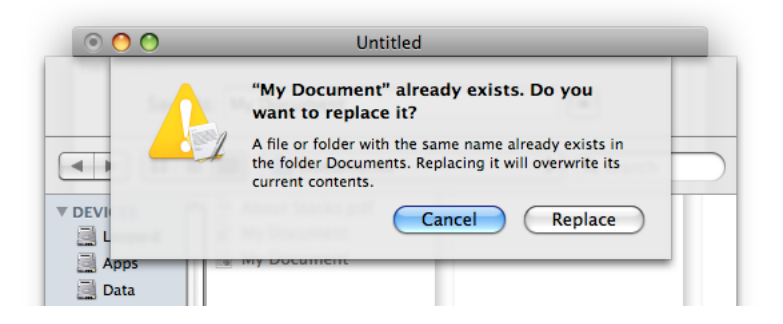

# The Choose Dialog

A Choose dialog lets a user select an item as the target of a task. For example, when a user attempts to open a broken alias, the Fix Alias dialog lets the user choose another item for the alias to open. An application can have more than one Choose dialog, but only one can be open at a time. In some situations, it may be appropriate for a Choose dialog to be a sheet. Figure 14-62 shows an example of a Choose dialog.

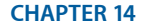

Windows

#### Figure 14-62 A Choose dialog

|                                                                                                    | De Public                                                                     | \$          | <b>Q</b> search |
|----------------------------------------------------------------------------------------------------|-------------------------------------------------------------------------------|-------------|-----------------|
| <ul> <li>▼ DEVICES</li> <li>↓ Leopard</li> <li>↓ Apps</li> <li>↓ Data</li> <li>↓ Tiger</li> <li>⊕ iDisk</li> <li>▶ SHARED</li> <li>▶ PLACES</li> </ul> | Desktop Documents Downloads Library Movies Movies Music Pictures Public Sites | Drop Box    |                 |
|                                                                                                    |                                                                               | "<br>Cancel | Upen            |

A Choose dialog:

- Can be opened by various commands
- Can support multiple selection
- Supports document preview
- Can be resized with the resize control in the lower-right corner
- Can include a Show pop-up menu, which allows the user to filter the type of files that appear in the list. Items that do not meet the filtering criteria appear dimmed. The system creates a list of native file types supported by the application to populate the menu. You can supplement this list with custom types and specify the default to show when the dialog opens. You should include an All Applicable Files item, but it does not have to be the default.

If the dialog is not a sheet, the dialog's default title is "Choose," but you should change it to include the name of the task. For example, if the command that brings up the dialog is Choose Picture, the dialog should be titled "Choose Picture." Also include some instructional text at the top, such as "Choose a picture to display in the background of 'Documents." If it's helpful, also change the Choose button to something more specific.

The default location is the user's home folder. If the dialog is targeted to volumes only, the default location is the user's directory. Files and folders not appropriate for the target selection should be dimmed.
**Note:** Recent Places (in the Where pop-up menu of a Save dialog) does not record folders selected in Choose dialogs.

### The Print Dialog

In addition to printing, the minimal Print dialog lets users choose a printer and printer settings, save, mail, or fax a document in the PDF or PostScript formats, and preview a document before printing. The expanded Print dialog adds printing-specific settings, such as number of copies, page range, paper settings, and layout.

#### Print Dialog

In the Print dialog, user options are provided via the features pop-up menu, which displays panes drawn and controlled by printing dialog extensions (PDEs). PDEs are provided by the operating system, printer modules, and applications. Apple provides a number of printing panes. The standard Print dialog is shown in Figure 14-63.

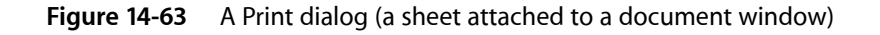

| <image/> <text><text><text><text></text></text></text></text> | My Document         Printer:         greenlantern         Presets:         Standard         Copies:         I         Copies:         I         Copies:         I         Pages:         Orientation:         Image:         Image:         Image:         US Letter         Stob by 11.00 inches         Orientation:         Image:         Image: | — Features menu |
|---------------------------------------------------------------|----------------------------------------------------------------------------------------------------|-----------------|
| (?)         PDF •         Supplies)                           | Cancel Print                                                                                                    |                 |

Options for choosing paper type and print quality are displayed through the features pop-up menu. The ability to save the document in PDF or PostScript format, fax the document, or save it to iPhoto or other applications is available in the PDF pop-down menu in the lower left. You can create custom print panes by following the interface guidelines provided throughout this document and the layout guidelines described in "Positioning Regular-Size Controls" (page 347). Here are some specific guidelines to keep in mind if you implement custom printing features:

- Choose a menu item name that doesn't conflict with menu items already in the features pop-up menu.
- The menu item (the pane name) should help users easily determine the options the pane contains.
- Make sure the features you implement are appropriate for your application. For example, an option to print in reverse order should be provided by the operating system, not by your application. (Implementing this feature requires the application to know the hardware's capabilities.)

- Make interdependencies among options clear to users. For example, if a user selects double-sided printing, the option to print on transparencies should become unavailable.
- Separate more advanced features from frequently used features. When the user chooses to display the advanced features, there should be an "advanced options" title above the advanced controls.
- Provide visual feedback (such as the preview in the Layout pane of the Print dialog) when appropriate. A thumbnail showing the effect of changing a tone control, for example, helps users determine desired settings.
- Save a user's printing preferences for a document, at least while the document is open. Provide a way for users to save custom settings.

#### Page Setup Dialog

The Page Setup dialog provides a way for users to set the scaling and orientation options for a document based on the intended output paper size and the printer. Save the settings in this dialog with the document. Figure 14-64 shows an example of a page setup dialog.

Figure 14-64 The Page Setup dialog

|              | My Document     |
|--------------|-----------------|
| Settings:    | Page Attributes |
| Format for:  | Any Printer     |
| Paper Size:  | US Letter       |
| Orientation: |                 |
| Scale:       | 100 %           |
| (?)          | Cancel OK       |

# Controls

**Controls** are graphic objects that cause instant actions or visible results when users manipulate them with the mouse or other input device. Standard controls include push buttons, scroll bars, radio buttons, checkboxes, sliders, and pop-up menus.

This chapter discusses the behavior and appearance of controls available in Mac OS X. It also provides usage recommendations for each control so you can use them correctly in your application. When appropriate, this chapter also offers control dimensions, labeling guidelines, and recommended spacing metrics to help you lay out controls in your window (for more extensive window-layout guidelines, see "Layout Guidelines" (page 347)). Note that, in most cases, one dimension of a control (typically the height) is fixed and should not be changed. When this is the case, the description of the control may include the pixel measurement of the fixed dimension, but only to help you lay out your window, not because you need to use this measurement to create the control.

You are strongly encouraged to use standard, system-provided controls in your application. When you do this, you benefit in two important ways. First, these controls are automatically updated whenever the Mac OS X user interface is refreshed, which means that you don't have to produce a new version of your application to take advantage of the new look. Second, the appropriate use of familiar controls allows users to predict how to operate your application and therefore spend more time discovering what it does.

In addition, you should strive to use only the standard control sizes, which are regular, small, and mini. Most applications look best with regular-size controls, although small and mini controls can work well when space is very limited, such as in a panel. In particular, take care to avoid vertically resizing controls. In Mac OS X v10.5 and later, vertically resizing a control can cause it to produce an undesirable look that does not harmonize with the window appearance.

**Important:** Every control described in this chapter is accompanied by at least one illustration that shows an example of the control. These illustrations show the appearance of the control, usually demonstrate a recommended usage, and sometimes show spacing metrics. However, the images of the controls themselves do not necessarily exhibit the precise measurements or colors you would observe in a running application. Therefore, you should never measure the images in this document and use those measurements to create controls or other user-interface elements. Note that when you use Interface Builder to create your user interface, you automatically get the proper control sizes.

# Window-Frame Controls

As described in "Window Appearance" (page 192), the window frame consists of the title bar, toolbar, and bottom-bar areas, and the window body is between the toolbar–title bar area and the bottom bar (if there is one). A small subset of Mac OS X controls are intended for use only in the window-frame areas, because they have been specially designed to look good on the window-frame surface. *These controls should not be used anywhere in the window body*. Conversely, all other controls available in Mac OS X can be used in the window body, and most should not be used in the window-frame areas.

Of the controls that are designed for use in the window body, there are three that can also be used in window-frame areas:

- Icon buttons (including icon buttons that contain a pop-up menu)—see "Icon Buttons" (page 269) and "Icon Buttons and Bevel Buttons With Pop-Up Menus" (page 288) for more information.
- Action menus—see "Action Menus" (page 293) for more information.
- Search fields—see "Search Fields" (page 326) for more information.

This section describes the controls that are designed solely for use in the window-frame areas. If your window contains a toolbar or bottom bar, be sure to use only the controls that are appropriate for each area, including icon buttons, Action menus, and search fields, as needed.

# Determining the State of a Window-Frame Control from its Appearance

Window-frame controls can change their appearance depending on the active state of the window and the enabled state of the control. The appearance of a window-frame control can also indicate whether the control supports click-through (see "Click-Through" (page 223) to learn more about click-through). To learn more about a window's active and inactive states, see "Main, Key, and Inactive Windows" (page 222).

To understand the meaning of these different appearances, it's important to consider the background (or bezel) of the control separately from the icon (or glyph) in the control. This is because the background of the control indicates the window's active state, whereas the icon in the control indicates whether the control's functionality is enabled. Table 15-1 shows how the appearance of a window-frame control can change with different combinations of window state and control state.

|                                          | Active window,<br>enabled control | Active window,<br>disabled control | Inactive window,<br>enabled control | Inactive window,<br>disabled control |
|------------------------------------------|-----------------------------------|------------------------------------|-------------------------------------|--------------------------------------|
| Control background<br>(bezel) appearance | Active                            | Active                             | Inactive                            | Inactive                             |
| Control icon (glyph)<br>appearance       | Enabled                           | Disabled                           | Enabled*                            | Disabled                             |

 Table 15-1
 Window-frame control appearances, based on window state and control state

\*In an inactive window, the icon in a control that does not support click-through uses the disabled appearance, regardless of whether the control is enabled.

**Note:** In an inactive window, the background of a capsule-style toolbar control that supports click-through changes to the active appearance when you move the pointer over it.

You can supply a pair of icons for a window-frame control. Do this if you want to display one icon for the enabled state and a different icon for the disabled state. Otherwise, the appearance changes described in this section are automatic.

# **Rectangular-Style Toolbar Controls**

The rectangular-style toolbar control can be used in both the toolbar and the bottom bar. (The capsule-style toolbar control, described in "Capsule-Style Toolbar Controls" (page 261), should be used in toolbars only.) The rectangular-style toolbar control is a very versatile control that can behave as a push button, a toggle button, a segmented control, or a pop-up menu. Figure 15-1 shows some variations of the rectangular-style toolbar control in Address Book.

Figure 15-1 Variations of the rectangular-style toolbar control

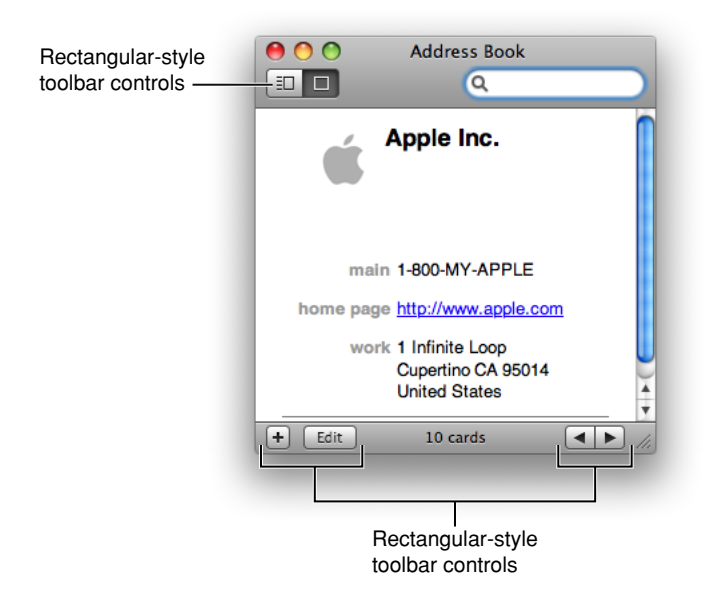

#### Rectangular-Style Toolbar Control Usage

In a toolbar, use rectangular-style toolbar controls to give users access to frequently used commands and objects (for guidelines on designing the contents of a toolbar, see "Designing a Toolbar" (page 203)). For example, the Finder uses a combination of rectangular-style toolbar buttons and segmented controls to allow users to preview an item with Quick Look, choose a view style, see the path of an item's location, navigate through previously viewed items, and perform an action on an item. Figure 15-2 shows the rectangular toolbar buttons and segmented controls the Finder uses.

Controls

#### Figure 15-2 Rectangular-style toolbar controls in a toolbar

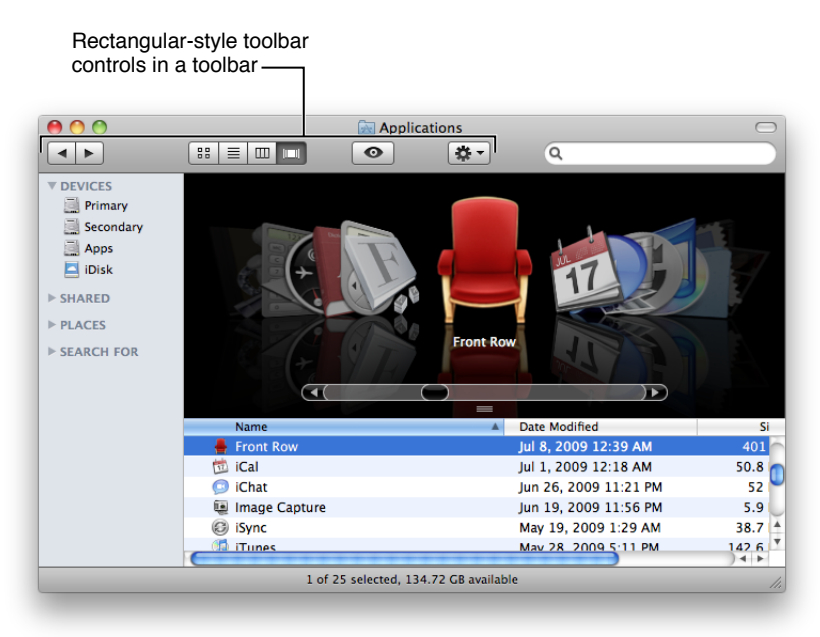

In a bottom bar, use rectangular-style toolbar controls when you need to provide controls that directly affect the contents or organization of the window body. In general, controls in the bottom bar are important, but they are less frequently used than controls in the toolbar (see "Bottom Bars" (page 212) for guidelines on designing the contents of a bottom bar). For example, the rectangular-style toolbar controls in the iCal bottom bar include a segmented control that allows users to add calendars and change the items displayed in the source list, and a button that shows or hides the to-do list, as shown in Figure 15-3.

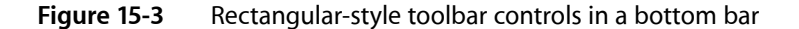

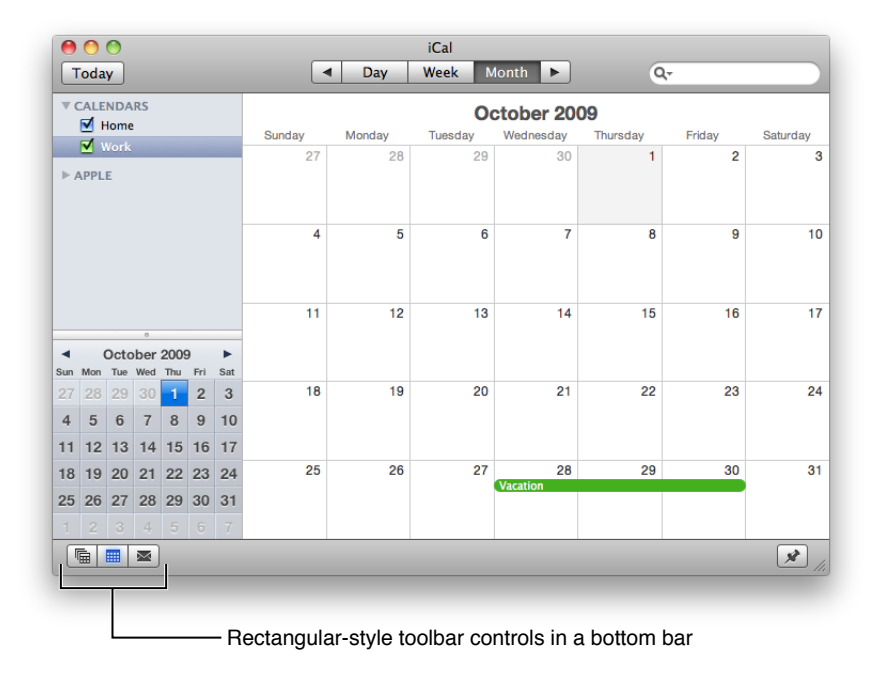

#### Rectangular-Style Toolbar Control Contents and Labeling

A rectangular-style toolbar button can contain either text or icons. In addition, this button can contain a downward-pointing arrow that indicates the presence of a pop-up menu. A rectangular-style toolbar segmented control can also contain either text or icons, but should not contain a mix of text and icons.

If you display an icon in a rectangular toolbar control, be sure the meaning of the image is clear and unambiguous (see "Cultural Values" (page 47) for some advice on choosing appropriate imagery). In Mac OS X v10.5 and later, Interface Builder makes it easy to add to a control one of the system-provided images, such as the plus sign, the accounts symbol, or the locked symbol. You can see some of these symbols in the controls in the Finder toolbar, shown in Figure 15-2 (page 258). See "System-Provided Images" (page 155) for more information on standard images available in Mac OS X v10.5 and later. If you need to design your own image, see "Designing Icons for Rectangular-Style Toolbar Controls" (page 154) for some metrics and guidelines.

If you want to display text in a rectangular-style toolbar control, be sure it is either a noun (or noun phrase) that describes an object, setting, or state, or that it is a verb (or verb phrase) that describes an action. For example, the nouns used in the iCal toolbar controls clearly indicate the function of the controls. Text in rectangular-style toolbar controls should have title-style capitalization (see "Capitalization of Interface Element Labels and Text" (page 136) for more on this style).

If you use a rectangular-style toolbar control that behaves like a checkbox or a toggle button in a toolbar or bottom bar, you may be able to benefit from the automatic highlighting that signifies the on state of the button. If you do this, however, be very sure the control clearly indicates the correct state in the correct situation. Also, if you put such a control in a toolbar, you should provide two descriptive labels that can be displayed below the control. One label should describe the on (or pressed) state and one should describe the off (or unpressed) state. Finally, be sure to describe both of the states in the control's help tag, whether the control appears in a toolbar or a bottom bar. To learn more about the on-state appearance, see "Rectangular-Style Toolbar Control Implementation" (page 261).

For example, iCal offers toggle controls in its bottom bar. Users select these controls to show or hide various views. When one of these views is visible, the associated toggle control is highlighted; when the view is hidden, the highlighting disappears. Figure 15-4 shows the iCal bottom bar, along with a help tag that describes both states.

Controls

#### Figure 15-4 Toggle controls in the iCal bottom bar clearly indicate their current state

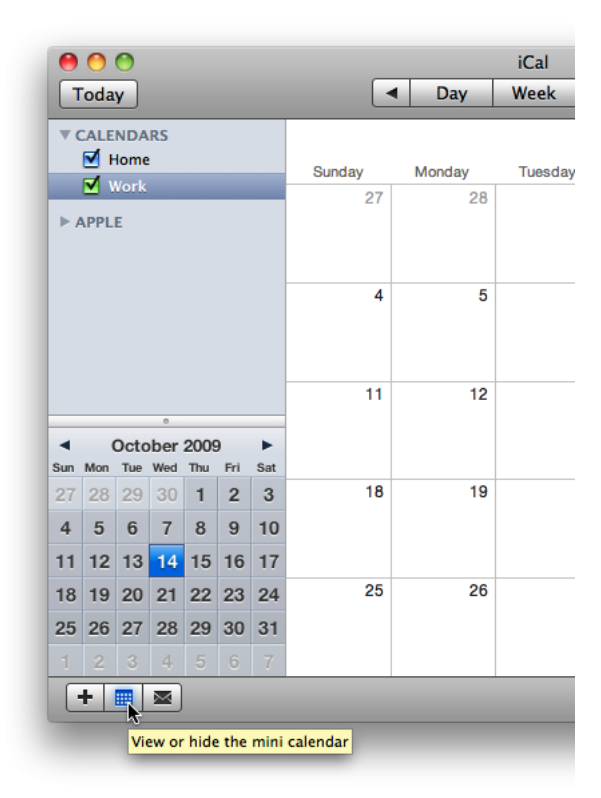

**Important:** You must supply a descriptive label for each rectangular-style toolbar control you place in a toolbar so that users can customize the toolbar to display both images and text. Users see this descriptive text (as an external label) when they select the Icon & Text or Text Only display options in the Customize Toolbar dialog.

Rectangular style toolbar controls used in a bottom bar do not need external descriptive labels.

#### **Rectangular-Style Toolbar Control Specifications**

**Control sizes**: Rectangular-style toolbar controls are available in regular, small, and mini sizes. In a toolbar, display the regular size by default, but be sure to supply the small size to allow users to customize the toolbar.

In a bottom bar, you can use either the regular or the small size, depending on the dimensions of the bottom bar. See "Designing a Bottom Bar" (page 213) for guidelines on how to create and lay out a bottom bar.

**Label spacing and fonts**: Labels for rectangular-style toolbar controls should be in the system font appropriate for the size of the control (these fonts are automatically supplied by Interface Builder):

- Regular size: System font.
- Small: Small system font.
- Mini: Mini system font.

**Control spacing**: There should be 8 pixels between individual rectangular-style toolbar controls. Note that this happens automatically, and that this spacing can change depending on the length of the external label.

#### Rectangular-Style Toolbar Control Implementation

Rectangular-style toolbar controls are available in Interface Builder. In the Interface Builder library, these controls are called Round Textured Buttons. To create one using Application Kit programming interfaces, use the setBezelStyle: method of NSButtonCell with NSTexturedRoundedBezelStyle as the argument.

The blue glow you see behind the calendar image in the iCal segmented control (shown in Figure 15-4 (page 260)) is an effect Application Kit provides under some circumstances. The effect indicates an on state in a properly configured segmented control that behaves like a set of checkboxes or a button that behaves like a toggle button. Although it is possible that the precise appearance of this on-state look may change in future releases of Mac OS X, you can continue to receive appropriate on-state processing if you configure these two controls as described here.

To provide a segmented control that displays an on-state appearance (similar to the segmented control in the iCal bottom bar), use an NSSegmentedControl object with style NSSegmentStyleTexturedRounded and mode NSSegmentSwitchTrackingSelectAny. If you're using Interface Builder, place a Segmented Control object in your toolbar or bottom bar; in the Attributes pane of the inspector, set the style to Textured Rounded and the mode to Select Any. Be sure to provide an image for the control (in Interface Builder, select an image from the Image combo box in the Attributes pane of the inspector).

To provide a toggle-style button that displays an on-state appearance, use an NSButton object with style NSTexturedRoundedBezelStyle, with which you've associated an image. Be sure the button cell's showsStateBy mask contains NSContentsCellMask. This means that Application Kit uses the alternate image and title when the cell's state is NSOnState. However, to get the on-state glow do *not* provide an alternate image. If you're using Interface Builder, place a Rounded Textured Button object in your toolbar or bottom bar; in the Attributes pane of the inspector, set the mode to Toggle, provide an image, and do not provide an alternate image.

### Capsule-Style Toolbar Controls

The capsule-style toolbar control can be used in toolbars, but should not be used in bottom bars. The capsule-style toolbar control is a versatile control that can be used as a push button, a toggle button, or a segmented control. Figure 15-5 highlights one of the variations of the capsule-style toolbar control in a Preview window.

Controls

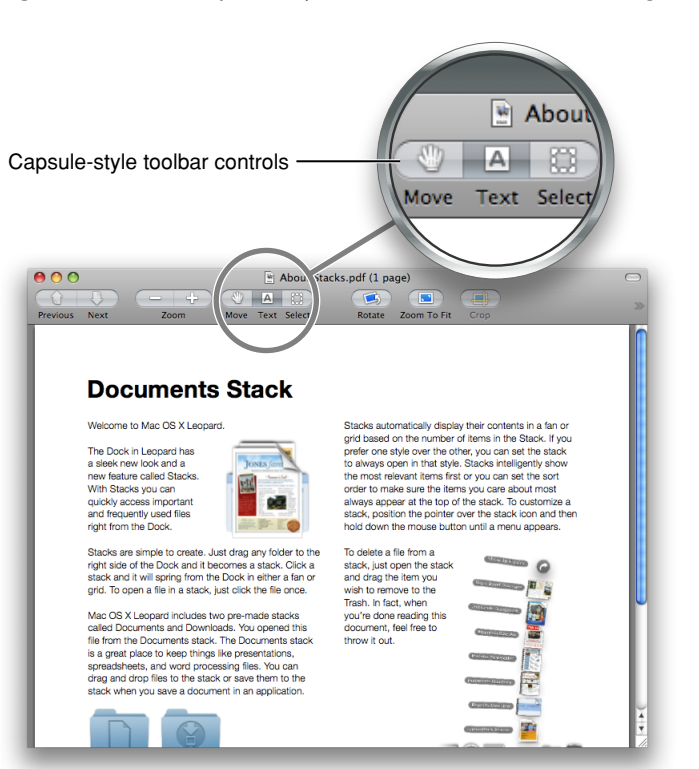

#### Figure 15-5 A capsule-style toolbar control used as a segmented control

#### Capsule-Style Toolbar Control Usage

Use capsule-style toolbar controls in a toolbar to give users access to frequently used objects and commands (for guidelines on designing the contents of a toolbar, see "Designing a Toolbar" (page 203)). For example, Mail uses capsule-style toolbar buttons and segmented controls to provide a myriad of functions to the user, such as getting new mail, creating notes or to-do items, and flagging messages. Figure 15-6 shows these controls in the Mail toolbar.

Controls

#### Figure 15-6 Capsule-style toolbar controls in a toolbar

|               | Apple Hot News — RSS (71 r                                                                                                    | nessages)                                                                                                    |                                                                                                    |
|---------------|----------------------------------------------------------------------------------------------------|----------------------------------------------------------------------------------------------------|----------------------------------------------------------------------------------------------------|
| 2 📀           |                                                                                                    | √) Q                                                                                                    |                                                                                                    |
| AILBOXES      | Subject                                                                                                    | Date Received                                                                                                    | *                                                                                                    |
| 🖲 Inbox 🛛 🔽   | (500) Days of Summer: (15) Questions                                                                                                    | July 24, 2009                                                                                                    | 10:55 AM                                                                                                    |
| Drafte 🧧      | Bet you can't watch just one                                                                                                    | July 24, 2009                                                                                                    | 9:06 AM                                                                                                    |
|               | Coming Attractions: Funny People                                                                                                    | July 24, 2009                                                                                                    | 8:43 AM                                                                                                    |
| W Sent        | App Store Pick of the Week: Shakespeare                                                                                                    | July 23, 2009                                                                                                    | 10:29 AM                                                                                                    |
| 🕨 🦉 Trash     | Apple updates Final Cut Studio with more than 2                                                                                                    | 1 July 23, 2009                                                                                                    | 5:30 AM                                                                                                    |
| REMINDERS     | Apple unveils new Logic Studio                                                                                                    | July 23, 2009                                                                                                    | 5:30 AM                                                                                                    |
| REMINDERD     | Apple reports best non-holiday quarter revenue                                                                                                    | e i July 21, 2009                                                                                                    | 1:30 PM                                                                                                    |
| RSS           | Mac OS X Tip: Keep applications in the Dock                                                                                                    | July 20, 2009                                                                                                    | 2:53 PM                                                                                                    |
| 🛛 🎫 Apple H 🚹 | Open Yale Courses now available on iTunes U                                                                                                    | July 17, 2009                                                                                                    | 8:15 AM                                                                                                    |
| 40015         | Coming Attractions: G-Force                                                                                                    | July 17, 2009                                                                                                    | 8:06 AM                                                                                                    |
| APPLE         | Franz Ferdinand: Better at Night with Logic Pro                                                                                                    | July 15, 2009                                                                                                    | 1:29 PM                                                                                                    |
|               | Franz Fordinand: Bottor at Night                                                                                                    | luby 15 2000                                                                                                    | 1-20 DM                                                                                                    |
|               | Apple updates Final Cut Studio                                                                                                    | with more t July                                                                                                    | 23, 2009 5:30:1<br>new features and new                                                                               |
|               | Apple today announced a significant update to Final Cut Studio<br>Apple today announced a significant update to Final C<br>versions of Final Cut Pro, Motion, Soundtrack Pro, Colo<br>ProRes codec family to support virtually any workflow a<br>of formats. At \$999, the new Final Cut Studio is \$300 le<br>unoracide for just \$299      | with more t July<br>ut Studio, offering more than 100<br>or, and Compressor. Final Cut Prr<br>and includes Easy Export for one<br>rss than the previous release and     | 23, 2009 5:30:1<br>new features and new<br>o 7 expands Apple's<br>step output to a variety<br>is also available as an |
|               | Apple today announced a significant update to Final Cut Studio<br>Apple today announced a significant update to Final Civersions of Final Cut Pro, Motion, Soundtrack Pro, Colc<br>ProRes codec family to support virtually any workflow a<br>of formats. At \$999, the new Final Cut Studio is \$300 le<br>upgrade for just \$299.          | o with more t July<br>ut Studio, offering more than 100<br>or, and Compressor. Final Cut Prr<br>and includes Easy Export for one<br>sss than the previous release and   | 23, 2009 5:30:1<br>new features and new<br>o 7 expands Apple's<br>step output to a variety<br>is also available as an |
|               | Apple Hot News<br>Apple updates Final Cut Studio<br>Apple today announced a significant update to Final Cut<br>ProRes codec family to support virtually any worklow a<br>of formats. At \$999, the new Final Cut Studio is \$300 le<br>upgrade for just \$299.<br>Read more                                                                  | b with more t July<br>ut Studio, offering more than 100<br>or, and Compressor. Final Cut Prr<br>and includes Easy Export for one<br>iss than the previous release and   | 23, 2009 5:30:1<br>new features and new<br>o 7 expands Apple's<br>step output to a variety<br>is also available as an |
|               | Apple Hot News<br>Apple updates Final Cut Studio<br>Apple today announced a significant update to Final Cit<br>versions of Final Cut Pro, Motion, Soundtrack Pro, Colo<br>ProRes codec family to support virtually any workflow a<br>of formats. At \$999, the new Final Cut Studio is \$300 le<br>upgrade for just \$299.                   | b with more t July<br>ut Studio, offering more than 100<br>pr, and Compressor. Final Cut Pro<br>and includes Easy Export for one<br>ess than the previous release and   | 23, 2009 5:30:1<br>new features and new<br>7 expands Apple's<br>step output to a variety<br>is also available as an   |
|               | Apple Hot News<br>Apple updates Final Cut Studio<br>Apple today announced a significant update to Final Ci<br>versions of Final Cut Pro, Motion, Soundtrack Pro, Colo<br>ProRes codec family to support virtually any workflow a<br>of formats. At \$999, the new Final Cut Studio is \$300 le<br>upgrade for just \$299.<br>Read more       | b with more t July<br>ut Studio, offering more than 100<br>or, and Compressor. Final Cut Prr<br>and includes Easy Export for one<br>ess than the previous release and   | 23, 2009 5:30:1<br>new features and new<br>7 expands Apple's<br>step output to a variety<br>is also available as an   |
| MAIL ACTIVITY | Apple Hot News<br>Apple updates Final Cut Studio<br>Apple today announced a significant update to Final Ci<br>versions of Final Cut Pro, Motion, Soundtrack Pro, Colo<br>ProRes codec family to support virtually any workflow a<br>of formats. At \$999, the new Final Cut Studio is \$300 le<br>upgrade for just \$299.<br>Read more       | b with more t July<br>ut Studio, offering more than 100<br>or, and Compressor. Final Cut Pr<br>and includes Easy Export for one<br>ss than the previous release and     | 23, 2009 5:30:1<br>new features and new<br>7 expands Apple's<br>step output to a variety<br>is also available as an   |
| MAIL ACTIVITY | Apple Hot News<br>Apple updates Final Cut Studio<br>Apple today announced a significant update to Final Ci<br>versions of Final Cut Pro, Motion, Soundtrack Pro, Colo<br>ProRes codec family to support virtually any workflow a<br>of formats. At \$999, the new Final Cut Studio is \$300 le<br>upgrade for just \$299.<br>Read more       | to with more t July<br>ut Studio, offering more than 100<br>or, and Compressor. Final Cut Pr<br>and includes Easy Export for one<br>ss than the previous release and    | 23, 2009 5:30:1<br>new features and new<br>o 7 expands Apple's<br>step output to a variety<br>is also available as an |
| MAIL ACTIVITY | Apple today announced a significant update to Final Cu<br>Apple today announced a significant update to Final Ci<br>versions of Final Cut Pro, Motion, Soundtrack Pro, Colo<br>ProRes codec family to support virtually any workflow a<br>of formats. At \$999, the new Final Cut Studio is \$300 le<br>upgrade for just \$299.<br>Read more | to with more t July<br>ut Studio, offering more than 100<br>or, and Compressor. Final Cut Pro<br>and includes Easy Export for one<br>siss than the previous release and | 23, 2009 5:30:1<br>new features and new<br>o 7 expands Apple's<br>step output to a variety<br>is also available as an |
| MAIL ACTIVITY | Apple updates Final Cut Studio<br>Apple today announced a significant update to Final Cit<br>versions of Final Cut Pro, Motion, Soundtrack Pro, Colo<br>ProRes codec family to support virtually any workflow a<br>of formats. At \$999, the new Final Cut Studio is \$300 le<br>upgrade for just \$299.                                     | to with more t July<br>ut Studio, offering more than 100<br>pr, and Compressor. Final Cut Pre<br>and includes Easy Export for one<br>ess than the previous release and  | 23, 2009 5:30:1<br>new features and new<br>7 expands Apple's<br>step output to a variety<br>is also available as an   |
| MAIL ACTIVITY | Apple Hot News<br>Apple updates Final Cut Studio<br>Apple today announced a significant update to Final Ci<br>versions of Final Cut Pro, Motion, Soundtrack Pro, Colo<br>ProRes codec family to support virtually any workflow a<br>of formats. At \$999, the new Final Cut Studio is \$300 le<br>upgrade for just \$299.<br>Read more       | b with more t July<br>ut Studio, offering more than 100<br>or, and Compressor. Final Cut Pr<br>and includes Easy Export for one<br>ess than the previous release and    | 23, 2009 5:30:1<br>new features and new<br>7 expands Apple's<br>step output to a variety<br>is also available as an   |
| MAIL ACTIVITY | Apple today announced a significant update to Final Cu<br>versions of Final Cut Pro, Motion, Soundtrack Pro, Colo<br>ProRes codec family to support virtually any workflow a<br>of formats. At \$999, the new Final Cut Studio is \$300 le<br>upgrade for just \$299.<br>Read more                                                           | to with more t July<br>ut Studio, offering more than 100<br>or, and Compressor. Final Cut Pr<br>and includes Easy Export for one<br>ss than the previous release and    | 23, 2009 5:30:1<br>new features and new<br>o 7 expands Apple's<br>step output to a variety<br>is also available as an |
| MAIL ACTIVITY | Apple updates Final Cut Studio<br>Apple today announced a significant update to Final Cit<br>versions of Final Cut Pro, Motion, Soundtrack Pro, Colo<br>ProRes codec family to support virtually any workflow a<br>of formats. At \$999, the new Final Cut Studio is \$300 le<br>upgrade for just \$299.                                     | b with more t July<br>ut Studio, offering more than 100<br>pr, and Compressor. Final Cut Prr<br>and includes Easy Export for one<br>ess than the previous release and   | 23, 2009 5:30:1<br>new features and new<br>o 7 expands Apple's<br>step output to a variety<br>is also available as an |
| MAIL ACTIVITY | Apple Hot News<br>Apple updates Final Cut Studio<br>Apple today announced a significant update to Final Cit<br>versions of Final Cut Pro, Motion, Soundtrack Pro, Colo<br>ProRes codec family to support virtually any workflow a<br>of formats. At \$999, the new Final Cut Studio is \$300 le<br>upgrade for just \$299.<br>Read more      | b with more t July<br>ut Studio, offering more than 100<br>pr, and Compressor. Final Cut Pr<br>and includes Easy Export for one<br>ess than the previous release and    | 23, 2009 5:30:1<br>new features and new<br>7 expands Apple's<br>step output to a variety<br>is also available as an   |

Do not use capsule-style toolbar controls in a bottom bar. If you use capsule-style toolbar controls in the toolbar, but you also need to provide bottom-bar controls, instead use rectangular-style toolbar controls in both areas to avoid mixing the styles in a single window. See "Rectangular-Style Toolbar Controls" (page 257) for more information about the rectangular-style toolbar controls.

#### Capsule-Style Toolbar Control Contents and Labeling

Capsule style toolbar buttons can contain text or images. If you provide a capsule-style segmented control, avoid displaying text in some segments and icons in others. Instead, make sure every segment in the control has the same type of content.

If you display an icon in a capsule-style toolbar control, be sure the meaning of the icon is clear and unambiguous (see "Cultural Values" (page 47) for some advice on choosing appropriate imagery). In Mac OS X v10.5 and later, Interface Builder makes it easy to add system-provided images, such as the plus sign, the accounts symbol, and the Action menu symbol. See "System-Provided Images" (page 155) for more information on images available in Mac OS X v10.5 and later.

If you decide to create your own icons to display in a capsule-style toolbar control, see "Designing Icons for Capsule-Style Toolbar Controls" (page 154) for some tips and guidelines.

Controls

If you want to display text in a capsule-style toolbar control, use a noun (or noun phrase) that describes an object, setting, or state, or use a verb (or verb phrase) that describes an action. Text in capsule-style toolbar controls has title-style capitalization (see "Capitalization of Interface Element Labels and Text" (page 136) for more on this style).

**Important:** You must supply a descriptive label for each capsule-style toolbar control you place in a toolbar so that users can customize the toolbar to display both images and text. This is the external label users see when they select the lcon & Text and Text Only display options in the Customize Toolbar dialog.

#### Capsule-Style Toolbar Control Specifications

**Control sizes**: Capsule-style toolbar controls are available in regular, small, and mini sizes. You should use regular-size capsule-style toolbar controls by default, but you should also provide small versions of the controls so users can customize the toolbar.

If you use system-provided images in a capsule-style toolbar control, you don't have to worry about changing the width of the control to accommodate its contents. If you provide a custom icon, be sure to avoid extending it into the end-cap space of the control.

**Label spacing and fonts**: Labels for capsule-style toolbar controls should be in the system font appropriate for the size of the control (these fonts are automatically supplied by Interface Builder):

- Regular size: System font.
- Small: Small system font.
- Mini: Mini system font.

**Control spacing**: There should be 8 pixels between separate capsule-style toolbar controls. Note that this happens automatically, and that this spacing can change depending on the length of the external label.

#### Capsule-Style Toolbar Control Implementation

Capsule-style toolbar controls are available in Interface Builder. Drag a segmented control object into your window and specify how many segments you want it to have. To create a standalone button (like the Get Mail button in the Mail toolbar), specify one segment. To create one using Application Kit programming interfaces, use the NSSegmentedControl class.

### Legacy Toolbar Controls

In versions of Mac OS X prior to v10.5, if your application used a brushed metal window, it also used metal buttons. In Interface Builder and the Application Kit, this button type was referred to as "textured." As discussed in "Window Appearance" (page 192), however, Mac OS X v10.5 and later does not include the brushed-metal look for windows. If you designed an application to run in versions of Mac OS X prior to v10.5, you will probably receive the Leopard window look automatically when the application runs in Mac OS X v10.5 and later, but you may need to update the buttons you used.

As discussed in "Window-Frame Controls" (page 255), there are only three standard window-body controls that can be used in a toolbar, in addition to the rectangular-style and capsule-style toolbar controls introduced in Mac OS X v10.5. These three controls are:

- Icon buttons (including icon buttons that contain a pop-up menu)
- Action menus
- Search fields

If your toolbar contains any control types other than the three listed above and rectangular-style and capsule-style toolbar controls, remove them.

If you used a metal (textured) button in your toolbar or bottom-bar area, examine its height. If the height is 23 pixels for the regular size (18 pixels for the small size), the button should automatically appear as a rectangular-style toolbar control when the application runs in Mac OS X v10.5 and later.

The Interface Builder library in Interface Builder 3.0 and later provides a style of an NSButton object called "textured," but this button style should be considered a transitional control only. If you place a regular-size textured button in a window-frame area and resize its height to 23 pixels (from the default height of 20 pixels), you'll notice that its appearance changes to that of the rectangular-style toolbar control. Therefore, if you're developing an application to run in both Mac OS X v10.5 and versions of Mac OS X prior to v10.5, you can use this button style to ensure the appropriate look for these versions.

### **Buttons**

Buttons initiate an immediate action. If a button initiates an indeterminate process, the button should be dimmed until the process is complete, and status feedback should be provided.

If you need to offer two opposing functions, such as Reload and Stop in a browser, consider using two separate buttons instead of one dual-purpose button that changes state. Providing one dual-purpose button can lead to the situation in which a user clicks the button when it is in one state, but the click is received and processed after the button has changed to the other state.

If you must provide one dual-purpose button, be sure to keep track of when the button changes state so you can process the clicks appropriately. Also, be sure to provide immediate and informative feedback.

**Important:** The controls described in this section are suitable for use in the window body; they should not be used in the window-frame areas. The single exception is the icon button, which can also be used in a toolbar. See "Window-Frame Controls" (page 255) for controls designed specifically for use in the toolbar and bottom-bar areas in your window.

### **Push Buttons**

A **push button** performs an instantaneous action, such as saving a document, completing operations defined by a dialog, or acknowledging an error message. Push buttons are designed for use in the window body only, not in the window-frame areas (for more information about these window parts, see "Window Elements" (page 194)). Figure 15-7 shows several different usages of the push button.

#### Figure 15-7 Examples of push buttons in different types of windows

| A storage location for Time Machine backups isn't<br>set up.<br>To choose a location for backups, set up Time Machine.<br>Cancel Set Up Time Machine<br>Push buttons<br>Push buttons                                                                                                    |              |
|----------------------------------------------------------------------------------------------------|--------------|
| Cancel Save<br>Understand Save<br>Push buttons                                                                                                    |              |
| <ul> <li>Require password 5 minutes after sleep or screen saver begins</li> <li>For all accounts on this computer:         <ul> <li>Disable automatic login</li> <li>Require a password to unlock each System Preferences pane</li> <li>Log out after 60 \$ minutes of inactivity</li> <li>Use secure virtual memory</li> <li>Disable Location Services</li> <li>Reset Warnings</li> <li>Disable remote control infrared receiver</li> <li>This computer will work with any available remote.</li> </ul> </li> </ul> | Push buttons |
| Click the lock to prevent further changes.                                                                                                    |              |

#### Push Button Usage

Because users expect an immediate action to occur when they press a push button, it is important to avoid using push buttons to merely display information or to mimic the behavior of other controls. In particular:

- Do not use a push button to indicate a state, such as on or off. Instead, you can use checkboxes to indicate state, as described in "Checkboxes" (page 283).
- Do not use a push button as a label. Instead, use static text to label elements and provide information in the interface (for more information, see "Static Text" (page 321)).
- Avoid associating a menu with a push button. If you need to associate a menu with a button, use a bevel button instead (see "Bevel Buttons" (page 277) to learn how to do this).

#### Push Button Contents and Labeling

A push button always contains text, it does not contain an image. If you need to display an icon or other image on a button, use instead a bevel button, described in "Bevel Buttons" (page 277).

The label on a push button should be a verb or verb phrase that describes the action it performs—Save, Close, Print, Delete, Change Password, and so on. If a push button acts on a single setting, label the button as specifically as possible; "Choose Picture...," for example, is more helpful than "Choose..." Because buttons initiate an immediate action, it shouldn't be necessary to use "now" (Scan Now, for example) in the label.

Push button labels should have title-style capitalization, as described in "Capitalization of Interface Element Labels and Text" (page 136). If the push button immediately opens another window, dialog, or application to perform its action, you can use an ellipsis in the label. For example, Mail preferences displays a push button that includes an ellipsis because it opens .Mac system preferences, as shown in Figure 15-8.

Controls

#### Figure 15-8 A push button label can include an ellipsis

| 00                                                              | General                                     |                                                                                                    |
|-----------------------------------------------------------------|---------------------------------------------|----------------------------------------------------------------------------------------------------|
| General Accounts RSS Junk Mail For                              | A Colors Viewing Composing Signatures Rules |                                                                                                    |
| Default email reader:                                           | Mail (4.0)                                  |                                                                                                    |
| Check for new messages:                                         | Every 5 minutes                             |                                                                                                    |
| New messages sound:                                             | New Messages Sound                          |                                                                                                    |
|                                                                 | ☑ Play sounds for other mail actions        |                                                                                                    |
| Dock unread count:                                              | Inbox Only                                  |                                                                                                    |
| Add invitations to iCal                                         | Never                                       |                                                                                                    |
| Downloads folder:                                               | Downloads                                   |                                                                                                    |
| Remove unedited downloads:                                      | After Message is Deleted                    |                                                                                                    |
| If outgoing server is unavailable:                              | Show a list of alternate servers            |                                                                                                    |
| When searching all n<br>☑ Trash                                 | ailboxes, include results from:             |                                                                                                    |
| 🗌 Junk                                                          |                                             |                                                                                                    |
| Encrypted Mess                                                  | ages                                        |                                                                                                    |
| Use MobileMe to synchronize A<br>Notes, Signatures, and Smart I | Accounts, Rules, MobileMe ?                 | Use an ellipsis in a button<br>label when another window<br>or dialog opens to complete<br>the action |
|                                                                 |                                             |                                                                                                    |

All push buttons should be clear in appearance, that is, without color, except the default button. The default button is the button that performs a safe action in a dialog and is activated when the user presses Return or Enter (for more information about the default button, see "Dismissing Dialogs" (page 241)). When the user presses a nondefault button, such as Cancel, that button acquires color and the default button loses its color. If you use system-provided push buttons, this behavior is automatic.

#### Push Button Specifications

**Control sizes**: Push buttons are available in regular, small, and mini sizes. The height of a push button is fixed for each size, but you specify the width, depending on the length of the label text you supply. If you don't specify a wide enough button, the end caps clip the text.

#### Figure 15-9 OK and Cancel buttons

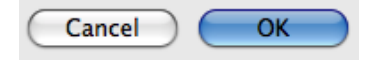

**Label spacing and fonts**: Push button label text should not have a shadow or any other effects on it, and it should be in the system font appropriate for the button size (these fonts are automatically supplied by Interface Builder):

#### Controls

- Regular size: System font.
- Small: Small system font.
- Mini: Mini system font.

**Control spacing**: Push buttons should be placed far enough from each other to allow the user to click a specific one easily. In particular, note that a push button that could lead to a potentially dangerous or destructive action (such as Delete) should be farther away from safe buttons than the distances recommended in this section (see "Dismissing Dialogs" (page 241) for more information).

- Regular size: Leave at least 12 pixels of space between buttons aligned horizontally or stacked vertically.
- Small: Leave at least 10 pixels of space between buttons aligned horizontally or stacked vertically.
- Mini: Leave at least 8 pixels of space between buttons aligned horizontally or stacked vertically.

#### Push Button Implementation

Push buttons are available in Interface Builder. To create one using Application Kit programming interfaces, create an NSButton object of type NSMomentaryPushInButton or NSMomentaryLightButton.

### **Icon Buttons**

An **icon button** behaves like a bevel button, but it does not have a visible rectangular edge around it. In other words, the entire button is clickable, not just the icon. Figure 15-10 shows the icon buttons in the System Preferences window.

Figure 15-10 Icon button examples

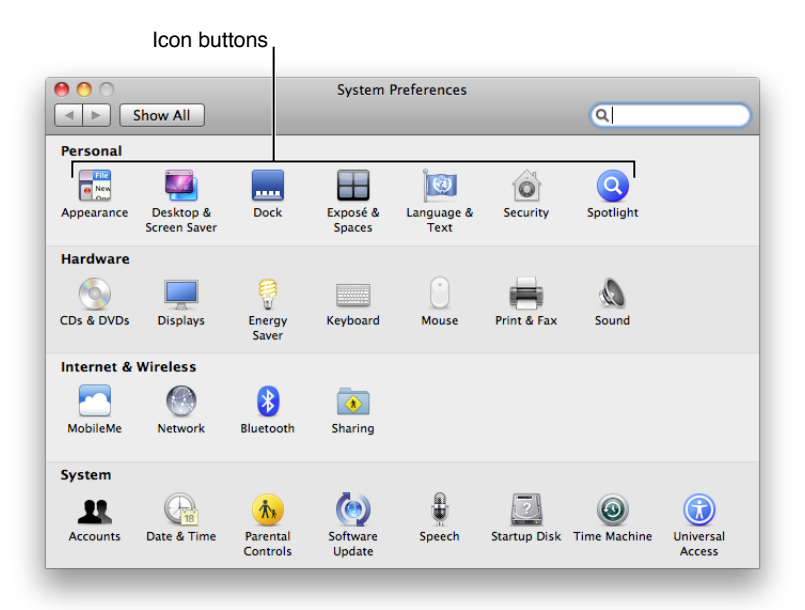

#### Icon Button Usage

Typically, icon buttons are used to display clickable icons in a toolbar (as described in "Window-Frame Controls" (page 255), an icon button is one of three standard window-body controls you can use in a toolbar). If you want to use icon buttons in your toolbar, avoid mixing them with rectangular-style or capsule-style toolbar controls. Icon buttons should not be used in a bottom bar.

An icon button can have a pop-up menu attached. See "Icon Buttons and Bevel Buttons With Pop-Up Menus" (page 288) for more information about this usage.

#### Icon Button Contents and Labeling

lcon buttons contain icons; in addition, they can display a text label that users can choose to view. lcon buttons can also contain a single downward-pointing arrow, which indicates the presence of a pop-up menu.

Icon button labels should name a thing (such as Network or Accounts) or describe an action (such as Mask or Show Art). Remember that users can choose to view the icon without the label, so make sure the meaning of the icon is clear and unambiguous. See "Designing Icons for Icon Buttons" (page 153) for more information on designing attractive and useful toolbar icons.

#### Icon Button Specifications

**Control sizes**: The outer dimensions of an icon button are not visible, but they determine the hit target area. Typically, the outer dimensions of an icon button include a margin of about 10 pixels all the way around the icon and label.

Label spacing and fonts: Use the small system font for the labels. The text should be below the icon as shown in Figure 15-11.

**Icon sizes**: Icons for icon buttons work best when they are between 24 x 24 pixels and 32 x 32 pixels in size. For example, the icon shown in Figure 15-11 is 32 x 32 pixels.

Figure 15-11 Example relationships of the icon, button, and hit-target dimensions in an icon button

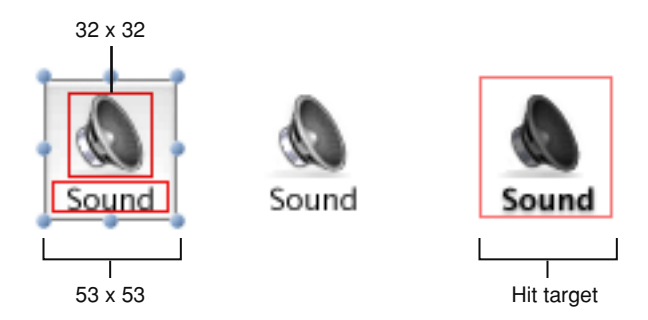

**Control spacing**: For buttons with a 24 x 24 pixel (or larger) icon, leave at least 8 pixels between button edges (not between icon edges), stacked vertically or aligned horizontally.

#### Icon Button Implementation

To create an icon button in Interface Builder, drag a bevel button or a square button into your window, add your icon, and deselect the Bordered checkbox in the Attributes pane of the inspector. To create one using Application Kit programming interfaces, use the setBezelStyle: method of NSButtonCell with NSShadowlessSquareBezelStyle as the argument.

You can also use Interface Builder to create an icon button that includes a pop-up menu. First, drag a pop-up button into your window then, in the Attributes pane of the inspector, change the type to Pull Down. Finally, in the same pane, change the style to either Bevel or Square (it doesn't matter which) and deselect the Bordered checkbox.

### **Scope Buttons**

A **scope button** is used in a scope bar to specify the scope of an operation, such as search, or to save or manipulate a set of scoping criteria. These two complementary functions are supported by two styles of scope buttons, the recessed button and the round rectangle button, respectively (see "Scope Button Usage" for examples of these controls). See "Scope Bars" (page 205) for more information about scope bars.

#### Scope Button Usage

**Important:** Scope buttons are designed to be used in scope bars and related filter rows only. They are not intended to be used in the toolbar or bottom-bar areas or outside of a scope bar in the window body.

The recessed scope button style is used to display types or groups of objects or locations the user can select to narrow the focus of a search or other operation. For example, Dictionary displays recessed scope buttons that allow users to look up a word in a dictionary, a thesaurus, an Apple terminology database, Wikipedia content, or in all locations simultaneously. Figure 15-12 shows the recessed scope buttons used in Dictionary.

Controls

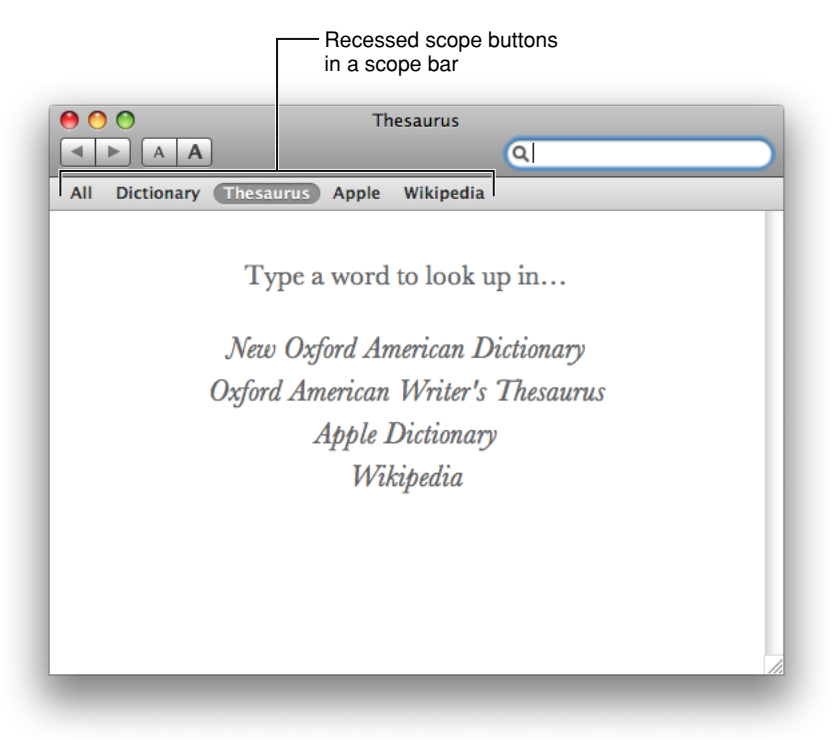

Figure 15-12 Recessed scope buttons used to define the scope of a look-up

The round rectangle scope button style is used to allow users to save a set of search criteria and to change or set scoping criteria. For example, the Finder uses round rectangle scope buttons to display search criteria, such as creation and last opened dates, and to provide a save search button. Figure 15-13 shows the round rectangle scope buttons used in the Finder.

Figure 15-13 Round rectangle scope buttons used to save, change, and set scoping criteria

|              |                          |                     | Fb       | Round recount of the second second se | tangle sco<br>a scope ro      | pe<br>w          |                         |
|--------------|--------------------------|---------------------|----------|----------------------------------------------------------------------------------------------------|-------------------------------|------------------|-------------------------|
| 00           | 🔯 Sea                    | arching "Applicatio | ns"      |                                                                                                    |                               |                  |                         |
|              |                          |                     |          | Q diction                                                                                                    | ary                           | $\otimes$        |                         |
|              | View<br>Search: This Mac | Quick Look          | Contents | ile Name                                                                                                    | Search                        |                  |                         |
| Primary      | (Last opened date        | *) is (within last  | ÷ 2      | days                                                                                                    | ÷                             | $\ominus \oplus$ |                         |
| Apps         | Name<br>Dictionary       |                     | Kind     | lication                                                                                                    | Last Opened<br>Yesterday, 9:1 | 5 AM             |                         |
| 🔄 iDisk      |                          |                     |          |                                                                                                    |                               |                  |                         |
| ▼ PLACES     |                          |                     |          |                                                                                                    |                               |                  | buttons in a filter row |
| S Desktop    |                          |                     |          |                                                                                                    |                               | _                |                         |
| Applications |                          |                     |          |                                                                                                    |                               |                  |                         |
| Documents    |                          |                     |          |                                                                                                    |                               |                  |                         |
| ► SEARCH FOR |                          |                     |          |                                                                                                    |                               |                  |                         |
|              |                          | 1 item              |          |                                                                                                    |                               | 11.              |                         |
|              |                          |                     |          |                                                                                                    |                               |                  |                         |

#### Scope Button Contents and Labeling

Typically, round rectangle and recessed scope buttons contain text, but they can instead contain images. If you want to display an image in a scope button, be sure to consider the system-provided images before you spend time designing your own. If you decide to design a custom icon for use in a scope button, see "Designing lcons for Rectangular-Style Toolbar Controls" (page 154) for some guidelines.

#### Scope Button Specifications

**Control sizes**: The round rectangle scope button is available in regular, small, and mini sizes. The height of the control is fixed for each size, but you set the width.

**Label spacing and fonts**: If you choose to use text to label scope buttons, use the view font (12-point Lucida Grande). Use the view font in bold for recessed scope buttons and the regular view font for round rectangle scope buttons.

#### Scope Button Implementation

Scope buttons are available in Interface Builder. You can also use Application Kit programming interfaces to create them. To create a recessed scope button, use the setBezelStyle: method of NSButtonCell with NSRecessedBezelStyle as the argument. To create a round rectangle scope button, pass NSRoundRectBezelStyle as the argument to the setBezelStyle: method.

### Gradient Buttons

A **gradient button** performs an instantaneous action related to a view, such as a source list. For example, in Keyboard & Mouse preferences (shown in Figure 15-14), gradient buttons allow the user to add and remove keyboard shortcuts for specific applications.

#### Figure 15-14 Gradient buttons used to add and remove items in a list

|               |                                                                                                    | Kadarad Kadarad Chartesta                                                                                                    |                              |
|---------------|----------------------------------------------------------------------------------------------------|----------------------------------------------------------------------------------------------------|------------------------------|
|               |                                                                                                    | Keyboard Keyboard Shortcuts                                                                                                    |                              |
|               | To change a shortcut, double<br>Dashboard & Dock<br>Display<br>Exposé & Spaces<br>Front Row<br>Keyboard & Text Input<br>Screen Shots<br>Screen Shots<br>Sources<br>Spotlight<br>Universal Access<br>Application Shortcuts | -click the shortcut and hold down the new keys.<br>Very New Email With Selection<br>Very Note With Selection<br>Very Searching<br>Very Search With Google<br>Spotlight<br>Very Text<br>Add to iTunes as a Spoken Track<br>Convert Selected Simplified Ch<br>Very Convert Selected Simplified Ch | ሳ <del>ያ</del> ዩ L<br>ዕ ያዩ F |
|               |                                                                                                    | Convert Selected Traditional C                                                                                                    | v<br>tore Defaults           |
| dient buttons | Full Keyboard Access: In wind                                                                                                    | ows and dialogs, press Tab to move keyboard fo                                                                                                    | ocus hetween:                |
|               | Text boxes and lists only     All controls                                                                                                    | y                                                                                                    |                              |
|               | Press Control+F7 to change this se                                                                                                    | tting.                                                                                                    |                              |
|               |                                                                                                    |                                                                                                    |                              |

#### Gradient Button Usage

Use a gradient button when you need to offer functionality that is directly related to a source list or other view, such as a column view. Gradient buttons can have push-button, toggle, and pop-up menu behavior. For example, Mail uses gradient buttons at the bottom of the sidebar to offer New Mailbox, Show/Hide Mail Activity, and Action menu functionality, as shown in Figure 15-15.

Controls

|              |                                                                                                  |                                                                                                    | Apple Hot I                                                                                                    | News — RSS (71                                                                                                | messages)                                                                             |                                                                                               |                                                                                      |
|--------------|--------------------------------------------------------------------------------------------------|----------------------------------------------------------------------------------------------------|----------------------------------------------------------------------------------------------------|----------------------------------------------------------------------------------------------------|---------------------------------------------------------------------------------------|-----------------------------------------------------------------------------------------------|--------------------------------------------------------------------------------------|
|              | 0                                                                                                | 1                                                                                                    |                                                                                                    | ≪⇒ →                                                                                                    |                                                                                       |                                                                                               | ٩                                                                                    |
| Get Mail     | Delete                                                                                           | Junk Flag                                                                                                    | Reply F                                                                                                    | Reply All Forward                                                                                             | New Message                                                                           | Note To Do                                                                                    | Search                                                                               |
| MAILBOXES    | •                                                                                                | Subject                                                                                                    |                                                                                                    |                                                                                                    | Date Rece                                                                             | ived                                                                                          |                                                                                      |
| Inbox        | 4                                                                                                | Learn how to d                                                                                                    | raw Garfield o                                                                                                    | n iTunes U                                                                                                    | July 31, 2                                                                            | 2009                                                                                          | 9:00 A                                                                               |
| Drafts       | 2                                                                                                | Coming Attract                                                                                                    | ions: Julie & Ju                                                                                                    | ilia                                                                                                    | July 31, 2                                                                            | 009                                                                                           | 8:15 A                                                                               |
| 🛒 Sent       |                                                                                                  | Apple releases                                                                                                    | MobileMe iDis                                                                                                    | к арр                                                                                                    | July 29, 2                                                                            | 2009                                                                                          | 3:28 P                                                                               |
| Trash        |                                                                                                  | Taking care of                                                                                                    | business on tr                                                                                                    | Ne App Store                                                                                                  | July 29, 2                                                                            | 2009                                                                                          | 2:10 P                                                                               |
| e nasi       |                                                                                                  | iPhone: Eccenti                                                                                                    | k: Kolando 2:                                                                                                    | Quest for the Gol                                                                                             | ue July 29, 2                                                                         | 2009                                                                                          | 8:05 A                                                                               |
| REMINDERS    |                                                                                                  | Richard Massey                                                                                                    | r: Demystifying                                                                                                    | Dark Matter                                                                                                   | July 26, 2                                                                            | 009                                                                                           | 4-12 P                                                                               |
| RSS          |                                                                                                  | Creativity throu                                                                                                    | inh collaborati                                                                                                    | on                                                                                                    | July 24, 2                                                                            | 2009                                                                                          | 12:13 P                                                                              |
| RSS Apple H. |                                                                                                  | (500) Days of S                                                                                                    | ummer: (15) C                                                                                                    | Duestions                                                                                                    | July 24, 2                                                                            | 2009                                                                                          | 10:55 A                                                                              |
|              |                                                                                                  | Bet vou can't w                                                                                                    | atch just one                                                                                                    |                                                                                                    | July 24, 2                                                                            | 009                                                                                           | 9:06 A                                                                               |
| ▶ APPLE      |                                                                                                  | Coming Attract                                                                                                    | ions: Funny Pe                                                                                                    | ople                                                                                                    | July 24, 2                                                                            | 009                                                                                           | 8:43 A                                                                               |
|              |                                                                                                  | Area Carea Diala                                                                                                    | - 6 ale - 14/ l C                                                                                                    | haliaaa                                                                                                    |                                                                                       | 000                                                                                           | 10.20 4                                                                              |
|              | ľ                                                                                                | Apple He<br>Apple rele                                                                                                    | ot News<br>ases Mot<br>MobileMe, you of<br>e presentations                                                                                                    | S<br>DileMe iDis<br>can now use your i<br>s, Microsoft Office d                                               | k app<br>Phone or iPod to<br>ocuments, PDFs                                           | July 29, 200<br>such to view and s<br>and more. To vie                                        | 9 3:28:28 PM PDT<br>share Pages<br>w documents, simply                               |
|              | li<br>o<br>s<br>a<br>f                                                                           | Apple Ho<br>Apple rele<br>you subscribe to I<br>focuments, Keynol<br>select them. To sha<br>an email with a dow<br>Read more                    | A ses Mot<br>MobileMe, you of<br>e presentations<br>re them with oth<br>rnload link. Get                                                                                                    | S<br>bileMe iDis<br>can now use your i<br>d, Microsoft Office d<br>hers, just tap the sh<br>the free MobileMe | k app<br>Phone or iPod to<br>ocuments, PDFs<br>iare icon and cho<br>iDisk app from t  | July 29, 200<br>nuch to view and s<br>and more. To vie<br>pose your recipien<br>he App Store. | IS 3:28:28 PM PDT<br>share Pages<br>w documents, simply<br>nts. iDisk will send them |
|              | li<br>S<br>S<br>E                                                                                | Apple He<br>Apple rele                                                                                                    | Action of the second second se | S<br>DileMe iDis<br>can now use your i<br>, Microsoft Office d<br>ners, just tap the sh<br>the free MobileMe  | k app<br>Phone or iPod to<br>ocuments, PDEs<br>are icon and chk<br>iDisk app from t   | July 29, 200<br>uch to view and s<br>and more. To vie<br>sose your recipier<br>he App Store.  | 9 3:28:28 PM PDT<br>share Pages<br>w documents, simply<br>nts. iDisk will send them  |
| MAIL ACTIVIT | l<br>S<br>S<br>S<br>S<br>S<br>S<br>S<br>S<br>S<br>S<br>S<br>S<br>S<br>S<br>S<br>S<br>S<br>S<br>S | Apple He<br>Apple rele<br>fyou subscribe to in<br>documents, Keymon<br>elect them. To sha<br>an email with a dow<br>Read more                   | Ot News<br>ases Mot<br>MobileMe, you o<br>e presentations<br>re them with oth<br>mload link. Get                                                                                                    | S<br>bileMe iDis<br>can now use your i<br>Microsoft Office d<br>ners, just tap the sh<br>the free MobileMe    | k app<br>Phone or iPod to<br>ocuments, PDFs<br>lare icon and cho<br>IDisk app from ti | July 29, 200<br>uch to view and a<br>and more. To vie<br>pose your recipier<br>he App Store.  | 9 3:28:28 PM PDT<br>share Pages<br>w documents, simply<br>nts. iDisk will send them  |
| MAIL ACTIVIT | r<br>Y                                                                                           | Apple He<br>Apple rele<br>You subscribe to<br>documents, Keynol<br>select them. To sha<br>an email with a dow<br>Read more                      | NobileMe, you o<br>wobileMe, you o<br>e presentations<br>re them with oth<br>vnload link. Get                                                                                                    | S<br>bileMe iDis<br>can now use your i<br>Microsoft Office d<br>ners, just tap the sh<br>the free MobileMe    | k app<br>Phone or iPod to<br>ocuments, PDFs<br>nare icon and cht<br>iDisk app from t  | July 29, 200<br>uch to view and s<br>and more. To vie<br>oose your recipier<br>he App Store.  | 9 3:28:28 PM PDT<br>share Pages<br>w documents, simply<br>nts. iDisk will send them  |
| MAIL ACTIVIT | r<br>Y                                                                                           | Apple He<br>Apple rele<br>You subscribe to<br>documents, Keynol<br>documents, Keynol<br>select them. To she<br>an email with a dow<br>Read more | AbileMe, you o<br>e presentations<br>re them with oth<br>mload link. Get                                                                                                    | S<br>bileMe iDis<br>can now use your i<br>Microsoft Office d<br>ners, just tap the sh<br>the free MobileMe    | k app<br>Phone or iPod to<br>couments, PDFs<br>are icon and chr<br>iDisk app from t   | July 29, 200<br>uch to view and a<br>and more. To vie<br>pose your recipier<br>he App Store.  | 9 3-28:28 PM PDT<br>share Pages<br>w documents, simply<br>nts. IDisk will send them  |
| MAIL ACTIVIT | Y<br>Y                                                                                           | Apple He<br>Apple rele<br>Vyou subscribe to<br>documents, Keynol<br>select them. To she<br>an email with a dow<br>Read more                     | AbbileMe, you of<br>e presentations<br>re them with oth<br>mload link. Get                                                                                                    | S<br>bileMe iDis<br>can now use your i<br>Microsoft Office d<br>ners, just tap the sh<br>the free MobileMe    | k app<br>Phone or iPod to<br>ocuments, PDFs<br>are icon and ch<br>iDisk app from t    | July 29, 200<br>uch to view and a<br>and more. To vie<br>pose your recipien<br>he App Store.  | 9 3-28:28 PM PDT<br>share Pages<br>w documents, simply<br>nts. IDisk will send them  |

Gradient buttons with toggle and pop-up menu behavior

Gradient buttons do not belong in the window-frame areas. If you need to offer an Action menu or other functionality in a bottom bar, use a rectangular-style toolbar control instead (see "Rectangular-Style Toolbar Controls" (page 257) for more information).

#### Gradient Button Contents and Labeling

Gradient buttons should contain images; they should not contain text. Because the function of a gradient button is closely tied to the view with which it's associated, there's little need to describe its action using a label.

When possible, you should use the system-provided images, such as the Action menu image and the Add image, because their meaning is familiar to users. You should create a custom image only when none of the system-provided images is suitable. See "System-Provided Images" (page 155) for more information on the system-provided images available to you. If you decide to create your own icons to use in a gradient button, see "Designing Icons for Rectangular-Style Toolbar Controls" (page 154) for some guidelines on how to do this.

#### **Gradient Button Specifications**

Control sizes: Gradient buttons are available in regular size only.

**Control spacing**: Although you can use a single gradient button by itself, it is more common for multiple gradient buttons to be displayed in a row. If you display more than one gradient button in a row, such as below a source list or other view, the buttons should abut each other. If the gradient buttons are not attached to a source list or other view within a window, leave 12 pixels between the bottom edge of the source list (or other view) and the gradient buttons associated with it.

#### Gradient Button Implementation

Gradient buttons are available in Interface Builder. To create one using Application Kit programming interfaces, use the setBezelStyle: method of NSButtonCell with NSSmallSquareBezelStyle as the argument.

### The Help Button

The **Help button** opens a window that displays a specific help page appropriate for the context of the button. Don't create a custom button to do this; use the standard Help button, which contains the Mac OS X question mark graphic.

In dialogs (including preferences windows) and drawers, the Help button can be located in either the lower-left or lower-right corner. In a dialog that includes OK and Cancel buttons (or other buttons used to dismiss the dialog), the Help button should be in the lower-left corner, vertically aligned with the buttons. In a dialog that does not include OK and Cancel buttons, such as a preferences window, the Help button should be in the lower-right corner. Figure 15-16 shows an example of a preferences pane that includes a Help button.

#### Figure 15-16 Help button in a preferences pane

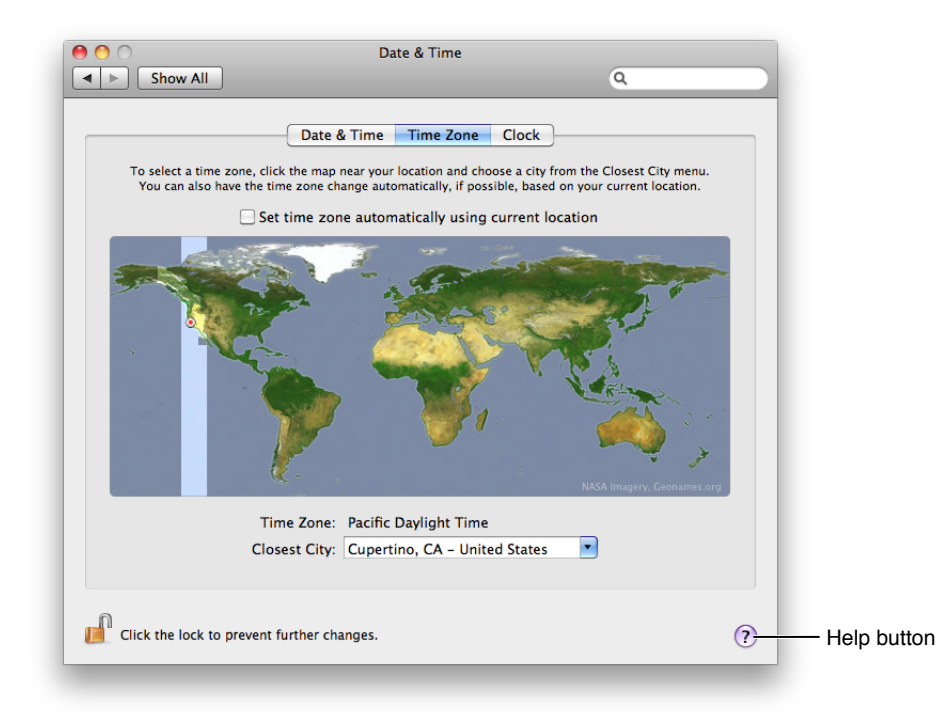

For information on providing help in your application, see "User Assistance" (page 81).

The standard Help button is 20 pixels in diameter and should be placed at least 12 pixels from other interface elements. See "A Simple Preferences Dialog" (page 347) for an example of Help button placement in a dialog.

The standard Help button is available in Interface Builder. To create a Help button using Application Kit programming interfaces, use the setBezelStyle: method of NSButtonCell with NSHelpButtonBezelStyle as the argument.

### **Bevel Buttons**

A **bevel button** is a multipurpose button designed for use in the window-body area. You can use bevel buttons singly (as a push button) or in groups (as a set of radio buttons or checkboxes). Figure 15-17 shows bevel buttons used as push buttons in the Preview inspector window.

Figure 15-17 Bevel buttons in an inspector window

|                 | O Crop and Rotate               |
|-----------------|---------------------------------|
|                 |                                 |
|                 | Size                            |
|                 | Units: Points                   |
|                 | Media Box: 612 × 792 points     |
|                 | Crop Box: 612 × 792 points      |
|                 | Selection                       |
|                 | Left: Width:                    |
|                 | Top: Height:                    |
|                 | Document                        |
| Γ               | <b>30</b> 4                     |
| Povel buttere   | Rotate All Pages Crop All Pages |
| Devel Dullons — | Current Page                    |
|                 | JC 4                            |
| _               | Rotate Page Crop Page           |

Bevel buttons can have square or rounded corners. The square-cornered variation can be used when space is limited or when adjoining a set of bevel buttons. You may notice, however, that bevel buttons are not very frequently used in applications running in Mac OS X v10.4 and later. This is due in part to user interface style changes and in part to alternative controls that became available. You can still use bevel buttons if they provide exactly the look you need, but you should consider alternatives, such as gradient buttons and segmented controls (described in "Gradient Buttons" (page 273) and "Segmented Controls" (page 286), respectively).

#### **Bevel Button Usage**

Bevel buttons can behave like push buttons or can be grouped and used like radio buttons or checkboxes. For example, you could use bevel buttons to graphically represent text-alignment options.

Use bevel buttons in the window body. If you need a similarly versatile button for use in the window-frame areas, consider using a rectangular-style toolbar button (described in "Controls for Toolbars and Bottom Bars" (page 257)).

#### Bevel Button Contents and Labeling

Bevel buttons are very versatile and can display text, icons, or other images. Bevel buttons can also display a single downward-pointing arrow in addition to text or an image, which indicates the presence of a pop-up menu. See "Icon Buttons and Bevel Buttons With Pop-Up Menus" (page 288) for more information about this usage.

If you choose to display an icon or image instead of a text label, be sure the meaning of the image is clear and unambiguous (see "Cultural Values" (page 47) for some advice on choosing appropriate imagery). Interface Builder provides several built-in images you can use on a bevel button; see "System-Provided Images" (page 155) for more information about system-provided images.

You can also combine an icon (or image) and a text label on a bevel button. You can place the text anywhere on the button in relation to the icon (you specify the location in Interface Builder or programmatically). Use label font (10-point Lucida Grande Regular) for text labels.

If you use a bevel button as a push button, its label should be a verb or verb phrase that describes the action it performs. If you provide a set of bevel buttons to be used as radio buttons or checkboxes, you might label each with a noun that describes a setting or a value.

#### **Bevel Button Specifications**

**Control sizes**: The dimensions of bevel buttons vary; 20 x 20 pixels is the recommended size for use in a tool panel (see "Panels" (page 227) for more information on panels).

**Icon sizes**: 32 x 32 pixels is the largest recommended icon size. Maintain a margin of between 5 and 15 pixels between the icon and the outer edges of the button. A button that contains an icon and label combined may need a margin around the edge that's closer to 15 pixels than to 5 pixels.

**Control spacing**: For bevel buttons with rounded corners that contain a 24 x 24 pixel (or larger) icon, leave at least 8 pixels between buttons, stacked vertically or aligned horizontally. Otherwise, buttons should butt up against each other.

Figure 15-18 shows some examples of these configurations.

#### Figure 15-18 Bevel button examples

#### Rounded corners

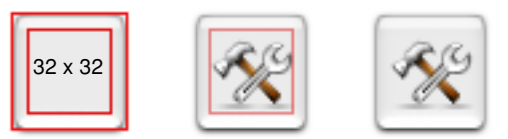

Leave at least 5 pixels between edge of icon and edge of button.

#### Rounded corners with label below icon

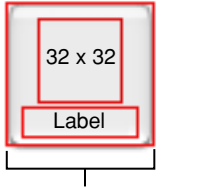

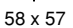

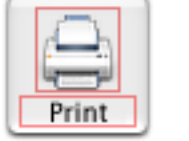

Bevel button as a push button

#### **Bevel Button Implementation**

Bevel buttons are available in Interface Builder. To create one using Application Kit programming interfaces, use the setBezelStyle: method of NSButtonCell with NSRegularSquareBezelStyle as the argument. To create a square-cornered bevel button, use NSShadowlessSquareBezelStyle as the argument for the setBezelStyle: method.

You can also use Interface Builder to add a pop-up menu to a bevel button. First, drag a pop-up button into your window then, in the Attributes pane of the inspector, change the type to Pull Down. Finally, in the same pane, change the style to Bevel (for a standard bevel button look) or Square (for a square-cornered bevel button look).

### **Round Buttons**

Like a push button, a **round button** initiates an immediate action. Unlike a push button, however, a round button does not contain text.

Round buttons, like bevel buttons, are seldom used in applications running in Mac OS X v10.4 and later. You might be able to use a gradient button that contains a system-provided (or custom) image as an alternative. See "Gradient Buttons" (page 273) for more information about gradient buttons; see "System-Provided Images" (page 155) for more information about system-provided images available in Mac OS X v10.5 and later.

#### **Round Button Usage**

Round buttons are seldom used, but they can be useful when you need a simple iconic push button that initiates an immediate action. Typically, round buttons are used as navigation controls.

Don't use a round button to create a Help button. If you provide onscreen help, use the standard Help button instead (see "The Help Button" (page 276) for more on this control). In addition, you should not use round buttons as radio buttons or as checkboxes.

#### Round Button Contents and Labeling

Round buttons contain images only, not text. If you need to display a single letter in a round button you should treat the letter as an icon.

Figure 15-19 Examples of round buttons

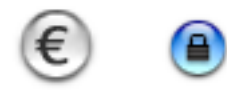

#### **Round Button Specifications**

**Control sizes**: Round buttons are available in regular and small sizes only. The regular-size round button is 25 pixels in diameter; the small round button is 20 pixels in diameter.

**Control spacing**: Leave 12 pixels between round buttons or between a round button and another interface element.

#### Round Button Implementation

Round buttons are available in Interface Builder. To create one using Application Kit programming interfaces, use the setBezelStyle: method of NSButtonCell with NSCircularBezelStyle as the argument.

# **Selection Controls**

The controls described in the following sections provide ways for users to make selections from multiple items. Some selection controls allow only a single selection, others can be configured to allow a single selection or multiple selections.

**Important:** The controls described in this section are suitable for use in the window body; they should not be used in the window-frame areas. The single exception is the icon button with a pop-up menu, which can also be used in a toolbar. See "Window-Frame Controls" (page 255) for controls designed specifically for use in the toolbar and bottom-bar areas in your window.

### **Radio Buttons**

A group of **radio buttons** provides users with a set of mutually exclusive, but related, choices. For example, Security preferences uses radio buttons to allow users to choose which connections can get through the firewall, as shown in Figure 15-20.

Figure 15-20 Radio buttons offer mutually exclusive choices

|               | Ceneral<br>General Images PDF Bookmarks                                                                                     |
|---------------|----------------------------------------------------------------------------------------------------|
| Radio buttons | When opening files: Open all files in one window  Open groups of files in the same window  Open each file in its own window |
|               | Window background:                                                                                                    |

#### **Radio Button Usage**

Use a group of radio buttons when you need to display a set of choices from which the user can choose only one. If you need to display a set of choices from which the user can choose more than one at the same time, use checkboxes instead. Also, if you need to display a single setting, state, or choice the user can either accept or reject, don't use a single radio button; instead you can use a checkbox. To learn more about checkboxes, see "Checkboxes" (page 283).

A group of radio buttons should contain at least two items and a maximum of about five. If you need to display more than five items, consider using a pop-up menu (described in "Pop-Up Menus" (page 289)).

A radio button should never initiate an action, although the choice of a radio button can change the state of the application. For example, Speech preferences allows the user to choose between two listening methods, as shown in Figure 15-21. If the user chooses the second listening method ("Listen continuously with keyword"), the keyword setup preferences are automatically enabled.

#### Figure 15-21 A radio button can change the state of an application

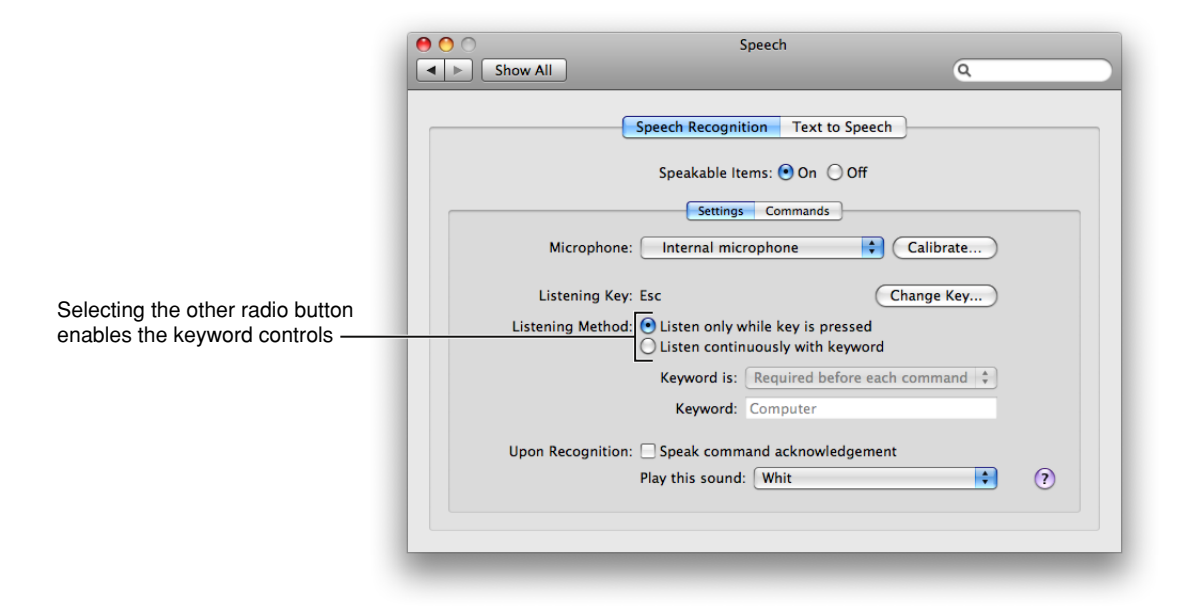

#### Radio Button Contents and Labeling

The selected and unselected appearances of a radio button are provided automatically; you cannot display any text or images in a radio button.

Radio buttons should be accompanied by text labels that describe the choice associated with each button. These labels should have sentence-style capitalization, as described in "Capitalization of Interface Element Labels and Text" (page 136).

A set of radio buttons is never dynamic; that is, the contents and labels shouldn't change depending on the context.

#### **Radio Button Specifications**

**Control sizes**: The dimensions of the radio button itself are fixed for each size, but you determine the length of the label that introduces the group and the length of each radio button label.

**Label spacing and fonts**: Radio button text (both the introductory label and control label) should be in a font that is proportional to the size of the control. The following fonts are supplied automatically by Interface Builder:

- Regular size: System font.
- Small: Small system font.
- Mini: Mini system font.

Use the following metrics to position the introductory labels correctly:

- Regular size: 8 pixels from the end of the label (the colon) to the control.
- Small: 6 pixels from the end of the label (the colon) to the control.
- Mini: 5 pixels from the end of the label (the colon) to the control.

**Control spacing**: Radio buttons can be arranged vertically or horizontally, depending on the overall layout of your window or dialog. Typically, however, radio buttons are stacked vertically to emphasize the mutually exclusive relationship among the buttons.

If you position a group of radio buttons horizontally, measure the space needed to accommodate the longest radio button label. Use that measurement to make the space between each pair of radio buttons consistent.

Use the following metrics when you position radio buttons vertically:

- Regular size: 6 pixels between controls.
- Small: 6 pixels between controls.
- Mini: 5 pixels between controls.

For radio buttons stacked vertically or horizontally, be sure to align the baseline of the introductory label with the baseline of the first button's label, as shown in Figure 15-22.

Figure 15-22 Radio button label alignment

| Align the baselines of the label and the first button's text | 7                 |
|--------------------------------------------------------------|-------------------|
|                                                              | Kind: O Radio off |
|                                                              | 💽 Radio on        |

#### **Radio Button Implementation**

Radio buttons are available in Interface Builder. To create one using Application Kit programming interfaces, create an NSButton object with type NSRadioButton.

### Checkboxes

A **checkbox** describes a state, action, or value that can be either on or off. In a group of checkboxes, each checkbox should be independent of all the others, unless interdependency is clearly indicated (for example, by displaying a subordinate checkbox indented below a superior checkbox). A checkbox can also enable or disable another control, such as a text field or pop-up menu.

For example, in Sound preferences (shown in Figure 15-23), checkboxes allow users to make choices about sound effects and choose whether to display the volume setting in the menu bar. Notice that users can select or deselect any of the three sound effects checkboxes, because these controls are independent of each other.

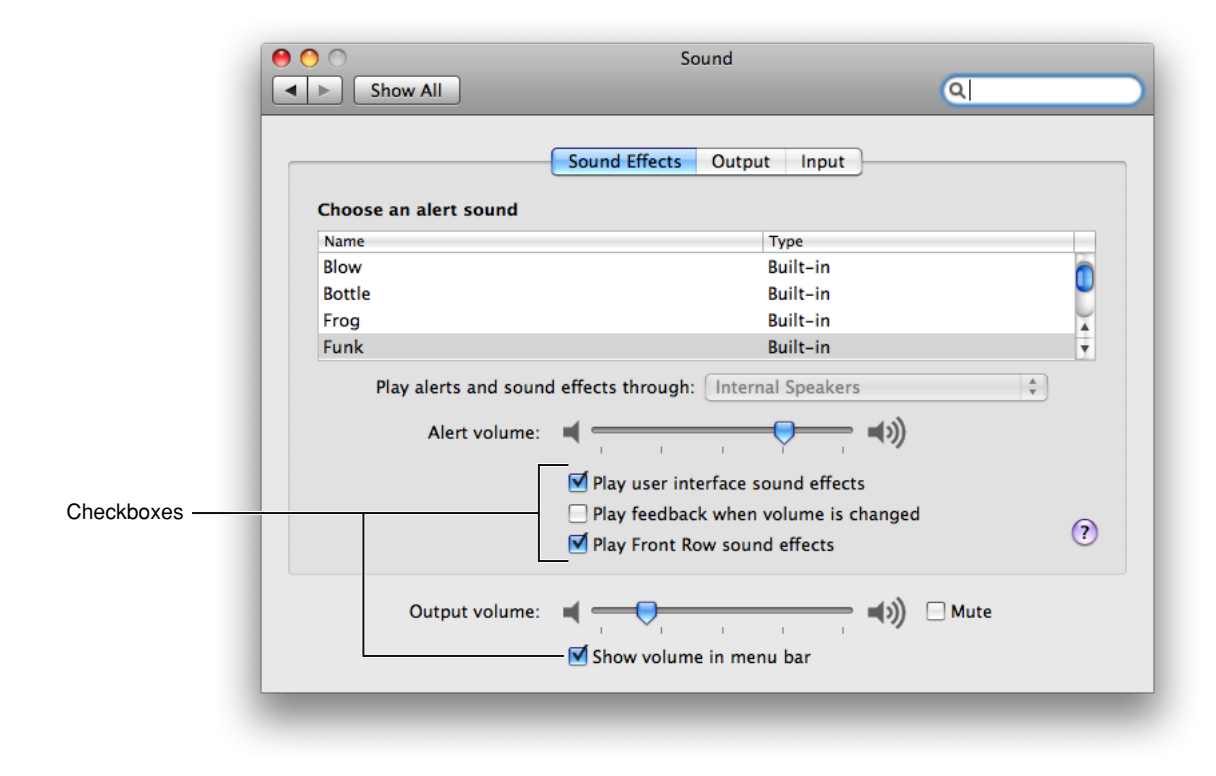

Figure 15-23 Checkboxes provide on-off choices to the user

#### Checkbox Usage

Use a checkbox when you want to allow users to choose between two opposite states, actions, or values. If you want to provide a set of choices from which users can choose only one, use a set of radio buttons instead (see "Radio Buttons" (page 280) for more on this control).

Controls

If there are several independent values or states you want users to control, you can provide a group of checkboxes (see Figure 15-23 for an example of a group of independent checkboxes). If, on the other hand, you need to allow users to make an on-off type of choice that can lead to additional, related on-off choices, you can display checkboxes in a hierarchy that indicates the relationship.

For example, the Trackpad pane of the Keyboard & Mouse preferences allows users to decide which trackpad gestures to use (this window is shown in Figure 15-24). Notice that the "Allow horizontal scrolling" checkbox is dependent on the "Use two fingers to scroll" checkbox, because if users choose *not* to use two fingers to scroll, they don't care about horizontal scrolling. Similarly, the Dragging and Drag Lock checkboxes are unavailable unless the Clicking checkbox is selected, because the dragging gestures are dependent on the clicking gesture. The Trackpad pane uses indentation to tell users that some of these settings are dependent on others.

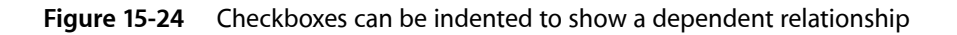

|                                                     | 00                        | General                                              |  |
|-----------------------------------------------------|---------------------------|------------------------------------------------------|--|
|                                                     | General Accounts Messages | Alerts Audio/Video                                   |  |
| The indented checkboxes                             | Default IM application:   | (5.0)                                                |  |
| are available when the                              | Settings:                 | Show status in menu bar                              |  |
| unindented one is checked —                         |                           | At user login, set my status to Available            |  |
|                                                     |                           | ✓ When I quit iChat, set my status to Offline        |  |
|                                                     |                           | Use shapes to indicate status                        |  |
|                                                     |                           | Animate buddy pictures                               |  |
|                                                     |                           | Confirm before sending files                         |  |
|                                                     |                           | Use the same status for all accounts                 |  |
|                                                     |                           | Set my status to Away after the computer is inactive |  |
|                                                     | When fast user switching: | Set my status to Offline                             |  |
| When I return to my computer, if my status is Away: |                           |                                                      |  |
|                                                     |                           | ○ Keep my status as Away                             |  |
|                                                     |                           | ○ Set my status to Available                         |  |
|                                                     |                           | Ask what to do                                       |  |
|                                                     | Save received files to:   | Downloads ?                                          |  |
|                                                     |                           |                                                      |  |

#### **Checkbox Contents and Labeling**

Each checkbox label should clearly imply two opposite states so it's clear what happens when the option is selected or deselected. If you can't find an unambiguous label, consider using a pair of radio buttons so you can clarify the states with two different labels.

Checkbox labels should have sentence-style capitalization (see "Capitalization of Interface Element Labels and Text" (page 136) for more on this style), unless the state or value is the title of some other element in the interface that is capitalized.

When a user selection comprises more than one state, use a dash in the appropriate checkboxes. This symbol is consistent with the mixed-state indicator in menus, as described in "Using Symbols in Menus" (page 170).

#### **Checkbox Specifications**

**Control sizes**: The dimensions of the checkbox itself are fixed for each size, but you determine the length of the introductory label and checkbox label.

**Label spacing and fonts**: Checkbox text (both the introductory label and control label) should be in a font that is proportional to the size of the control. The following fonts are supplied automatically by Interface Builder:

- Regular size: System font.
- Small: Small system font.
- Mini: Mini system font.

If you display an introductory label on the same line as the first checkbox, use the following metrics to position it correctly:

- Regular size: 8 pixels from the end of the label (the colon) to the control.
- Small: 6 pixels from the end of the label (the colon) to the control.
- Mini: 5 pixels from the end of the label (the colon) to the control.

Be sure to align the baseline of the introductory label with the baseline of the closest checkbox's label, as shown in Figure 15-25.

#### Figure 15-25 Checkbox label alignment

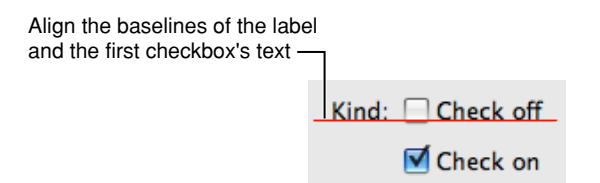

If you display an introductory label above a group of checkboxes, leave 8 pixels between the label and the first checkbox.

**Control spacing**: Typically, checkboxes are arranged vertically, because this arrangement makes it easier for users to distinguish one state from another. As described in "Checkbox Usage" (page 283), you should align a set of independent checkboxes so that all appear to be at the same level. If one checkbox describes a state or action that depends on the state of another checkbox, you can indent the dependent checkbox below the controlling one.

Use the following metrics when you lay out checkboxes in your window:

- Regular size: 8 pixels between controls when stacked.
- Small: 8 pixels between controls when stacked.
- Mini: 7 pixels between controls when stacked.

#### **Checkbox Implementation**

Checkboxes are available in Interface Builder. To create one using Application Kit programming interfaces, create an NSButton object of type NSSwitchButton.

### Segmented Controls

A **segmented control** is divided into two or more segments and behaves as a collection of radio buttons or checkboxes. Like a push button, a segmented control initiates an immediate action—that is, when the user clicks one of the segments, something should happen.

Mac OS X offers different styles of segmented controls for use in different window areas. The segmented control described in this section is suitable for use in the window body; it should not be used in the window-frame areas. For information on styles of segmented controls that are available for use in the window-frame areas (the toolbar and the bottom bar), see "Window-Frame Controls" (page 255). Figure 15-26 shows an example of segmented controls in a window-body area.

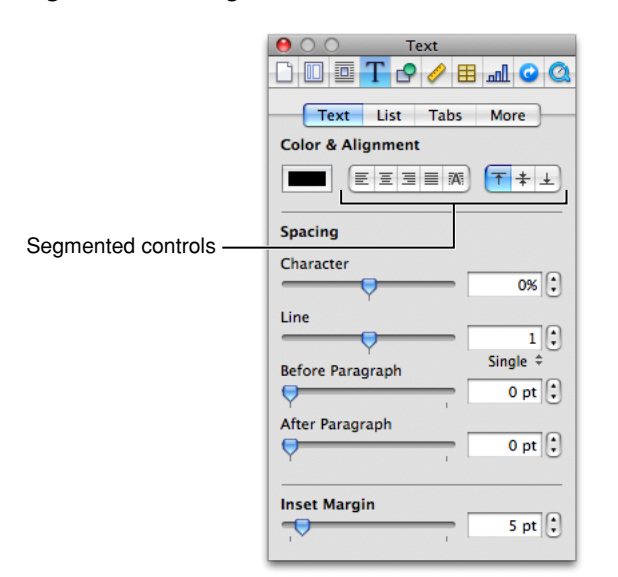

Figure 15-26 Segmented controls can be used as radio buttons

#### Segmented Control Usage

Use a segmented control when you want to offer the user a few closely related choices that affect a selected object. You can also use a segmented control to change views or panes in a window. Note that although a segmented control used as a view-changer looks similar to a tab view control, it does not behave the same: A segmented control is not attached to the panes, whereas a tab view control is attached to them. See "Tab Views" (page 338) for more information about tab views.

If you need to provide a way for users to add and delete objects in a source list or other split view, don't use a segmented control that contains the plus and minus symbols. Instead, if you need to put an add-delete control in a bottom bar, use a rectangular-style toolbar control (described in "Controls for Toolbars and Bottom Bars" (page 257)). If you need to put an add-delete control in the window body, use a gradient button

(described in "Gradient Buttons" (page 273)). Also, you don't need to create the plus and minus icons for these controls, because Mac OS X v10.5 and later provides these and many other icons for your use (see "System-Provided Images" (page 155) for more information).

#### Segmented Control Contents and Labeling

A segmented control can contain either icons or text, but not a mixture of both. However, when the control contains icons, you can place a text label below the control.

For the text in each segment, or the label below it, use a noun (or short noun phrase) that describes a view or an object, and use title-style capitalization (see "Capitalization of Interface Element Labels and Text" (page 136) for more on this style).

If you choose to use icons in a segmented control, be sure to consider using the images that are available in Mac OS X v10.5 and later (see "System-Provided Images" (page 155) for more information on these). If you need to design your own images, try to imitate the clarity and simple lines of the system-provided images. For some tips on how to create custom images of this type, see "Designing Icons for Rectangular-Style Toolbar Controls" (page 154).

#### Segmented Control Specifications

**Control sizes**: The height of a segmented control is fixed for each size, but you determine the width of the control. Be sure to make the width of each segment the same, because a segment of a different width might imply that it has different behavior or is of greater or lesser importance than the others.

**Label spacing and fonts**: The text in a segmented control and the label text is proportional to the size of the control (Interface Builder automatically supplies the appropriate font for the text within the control):

- Regular size: System font for text within the control and for label text below it.
- Small: Small system font for text within the control and for label text below it.
- Mini: Mini system font for text within the control and for label text below it.

**Icon sizes**: If you need to design an icon for each segment, you should constrain the icon to the following dimensions:

- Regular size: 17 x 15 pixels.
- Small: 14 x 13 pixels.
- Mini: 12 x 11 pixels.

#### Figure 15-27 Segmented controls can contain icons or text

#### Regular-size segmented control

|         | Desktop | Files | Games |
|---------|---------|-------|-------|
| 17 x 15 |         |       |       |

#### Segmented Control Implementation

The segmented control is available in Interface Builder. To create one using Application Kit programming interfaces, use the <code>NSSegmentedControl class</code>.

### Icon Buttons and Bevel Buttons with Pop-Up Menus

A bevel button or an icon button containing a pop-up menu has a single downward-pointing arrow. The button can behave like a standard pop-up menu, in which the image on the button is the current selection, or the button can represent the menu title and always display the same image.

**Important:** An icon button with a pop-up menu is one of the three window-body controls that can also be used in a window-frame area. To learn more about controls that are designed specifically for use in window-frame areas, see "Window-Frame Controls" (page 255).

An icon or bevel button with a pop-up menu is easy to create in Interface Builder. First, drag a pop-up button (an NSPopUpButton object) into your window. Select the button and in the Attributes pane of the inspector, change its type to Pull Down. Finally, for a Rounded or Square Bevel Button, change the style to Square or Shadowless Square, respectively. For an icon button, it doesn't matter which style you choose, but you must deselect the Bordered checkbox. Resize the button as needed.

See "Bevel Buttons" (page 277) and "Icon Buttons" (page 269) for specifications for the buttons themselves. Figure 15-28 shows examples of these types of buttons with pop-up menus.
Controls

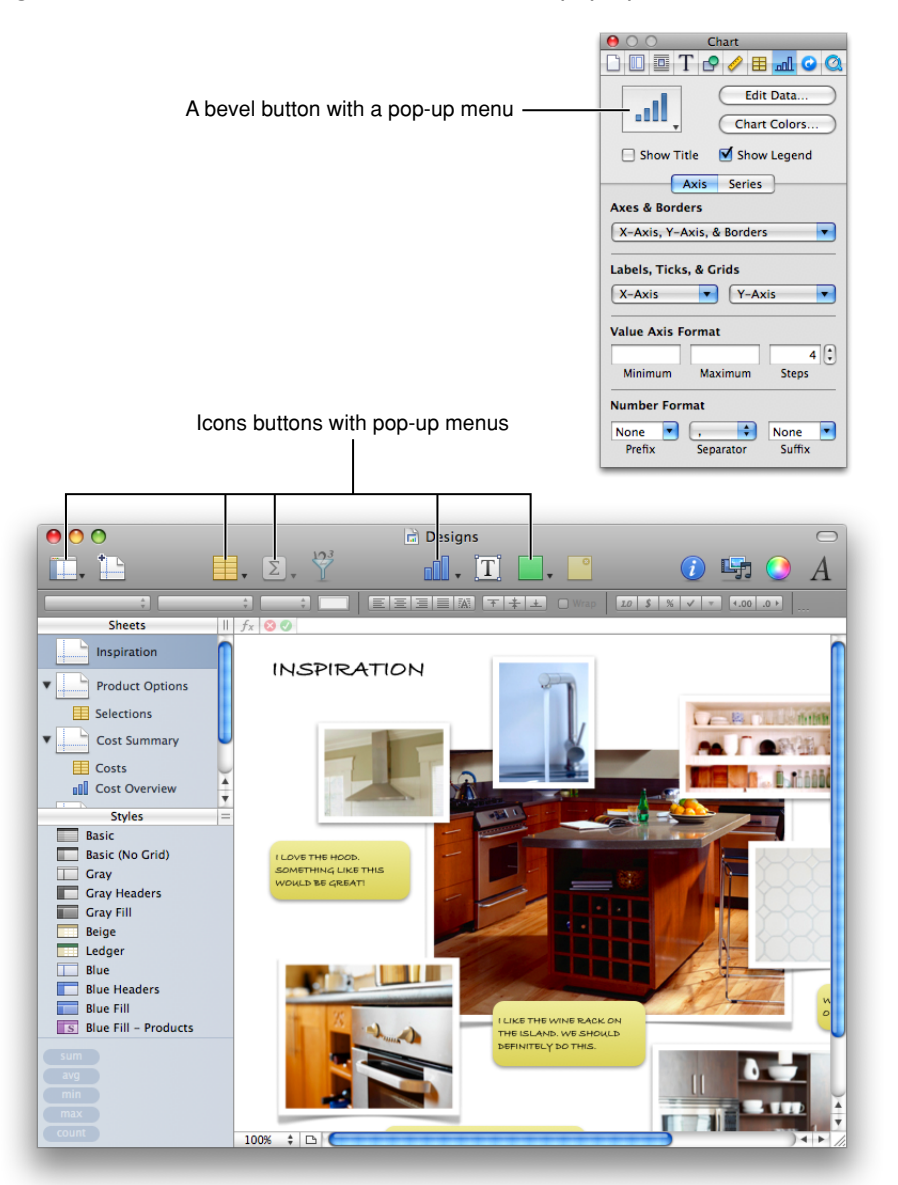

### Figure 15-28 Bevel and icon buttons can include pop-up menus

## Pop-Up Menus

A **pop-up menu** presents a list of mutually exclusive choices in a dialog or window. The pop-up menu described in this section is suitable for use in window-body areas. If you need to provide pop-up menu functionality in a window-frame area (a toolbar or bottom bar), see "Window-Frame Controls" (page 255) for more information on controls you can use. If you want to add pop-up menu functionality to a bevel or icon button, see "Icon Buttons and Bevel Buttons With Pop-Up Menus" (page 288) for some specifications you can use. Figure 15-29 shows several pop-up menus in a window.

|                                                                                    |                                   | 0                                    |           |
|------------------------------------------------------------------------------------|-----------------------------------|--------------------------------------|-----------|
| Show All                                                                           |                                   | Q                                    |           |
|                                                                                    | Exposé Spaces                     | ٦                                    |           |
| Active Screen Corners                                                              | Expose spaces                     |                                      |           |
|                                                                                    |                                   | -                                    |           |
| Start Screen Saver                                                                 |                                   | Dashboard 🗘                          |           |
| Deckton                                                                            |                                   | Disable Sereen Saver                 |           |
| Desktop                                                                            |                                   | Disable Screen Saver                 |           |
| Kaulanand and Maura Chartents (6                                                   | in additional chains areas Chiffs | Control Ontion on Command)           |           |
| Europe                                                                             | or additional choices press shift | , Control, Option, or Command)       |           |
| With a single keystroke view all                                                   | anon windows, or windows of t     | he surrent application only as small |           |
| thumbnails. Hide windows to lo                                                     | cate an item on the desktop that  | t might be covered up.               |           |
|                                                                                    |                                   |                                      |           |
| All windows:                                                                       | F9 •                              | Mouse Button 4                       |           |
| Application windows:                                                               | F10 🗘                             | -                                    | Pop-up II |
|                                                                                    | F11                               | A .                                  |           |
| Show Desktop:                                                                      |                                   | - ·                                  |           |
| Show Desktop: (                                                                    |                                   |                                      |           |
| Show Desktop: (<br>Dashboard<br>Dashboard provides widgets you                     | can use to guickly get informal   | tion and perform common tasks.       |           |
| Show Desktop: (<br>Dashboard<br>Dashboard provides widgets yor                     | u can use to quickly get informat | tion and perform common tasks.       |           |
| Show Desktop: (<br>Dashboard<br>Dashboard provides widgets you<br>Hide and show: ( | u can use to quickly get informat | tion and perform common tasks.       |           |
| Show Desktop: (<br>Dashboard<br>Dashboard provides widgets yo<br>Hide and show: (  | u can use to quickly get informat | tion and perform common tasks.       |           |
| Show Desktop: (<br>Dashboard<br>Dashboard provides widgets yo<br>Hide and show: (  | u can use to quickly get informat | tion and perform common tasks.       |           |
| Show Desktop: (<br>Dashboard<br>Dashboard provides widgets you<br>Hide and show: ( | u can use to quickly get informa  | tion and perform common tasks.       |           |

### Figure 15-29 Pop-up menus provide users with menu functionality in a control

A pop-up menu behaves like other menus: Users press to open the menu and then drag to choose an item. The chosen item flashes briefly and is displayed in the closed pop-up menu. If users move the pointer outside the open menu without releasing the mouse button, the current value remains active. An exploratory press in the menu to see what's available doesn't select a new value.

## Pop-Up Menu Usage

Use a pop-up menu to present up to 12 mutually exclusive choices that the user doesn't need to see all the time. Sometimes a pop-up menu can be a good alternative to other types of selection controls. For example, if you have a dialog that contains a set of six or more radio buttons, you might consider replacing them with a pop-up menu to save space.

Avoid adding a submenu to any item in a pop-up menu. Doing so hides choices too deeply and is physically difficult for users to use.

Avoid using pop-up menus:

- For more than 12 items; instead, use a scrolling list unless space is restricted.
- When the number of items in the list can change.
- When more than one simultaneous selection is appropriate, such as in a list of text styles (from which users might choose both bold and italic). In this situation, you should instead use checkboxes or a pull-down menu in which checkmarks appear.

## Pop-Up Menu Contents and Labeling

A pop-up menu:

- Usually has a label to the left (in left-to-right scripts). The label should have sentence-style capitalization (see "Capitalization of Interface Element Labels and Text" (page 136) for more information on this capitalization style). The only exception is if the control is used as the title for a group box, which is not a common usage.
- Has a double-arrow indicator.
- Contains nouns (things) or adjectives (states or attributes), but not verbs (commands). If you need to display commands, use a pull-down menu instead. Use title-style capitalization for the item labels.
- Displays a checkmark to the left of the currently selected value when open.

Figure 15-30 shows the components of a pop-up menu.

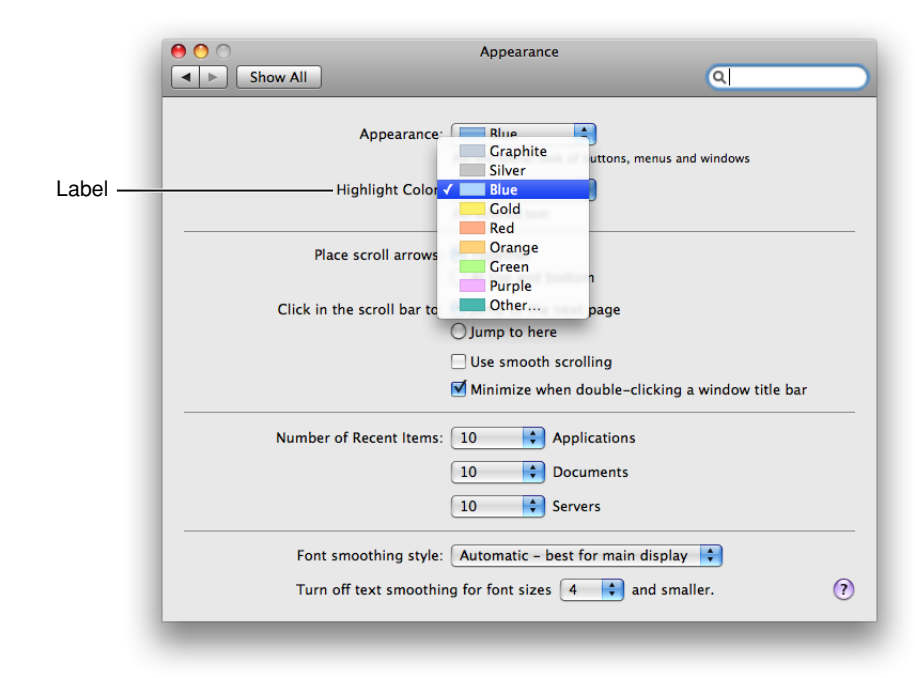

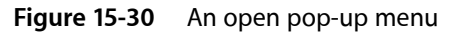

In special cases, you may want to include a command that affects the contents of the pop-up menu itself. For example, in the Print dialog, the Printer pop-up menu contains the Add Printer item, so users can add a printer to the menu; the new printer becomes the menu's default selection. Put such commands at the bottom of a pop-up menu, below a separator.

## Pop-Up Menu Specifications

**Control sizes**: The height of a pop-up menu is fixed for each size. The width should be wide enough to accommodate the longest item. If you display multiple pop-up menus in a stack the width of each control should be the same.

Controls

**Label spacing and fonts**: The menu-item text in a pop-up menu should be in a font that is proportional to the size of the control. The text of the introductory label should be an emphasized version of the same font. Use the following metrics and specifications for a pop-up menu:

- Regular size:
  - Menu-item text: System font. Leave 9 pixels from the left edge of the control and at least 9 pixels from the double-arrow area.
  - Introductory text: Emphasized system font. Leave 8 pixels between the end of the text (colon) and the left edge of the control.
- Small:
  - Menu-item text: Small system font. Leave 7 pixels from the left edge of the control and at least 7 pixels from the double-arrow area.
  - Introductory text: Emphasized small system font. Leave 6 pixels between the end of the text (colon) and the left edge of the control.
- Mini:
  - Menu-item text: Mini system font. Leave 5 pixels from the left edge of the control and at least 5 pixels from the double-arrow area.
  - Introductory text: Emphasized mini system font. Leave 5 pixels between the end of the text (colon) and the left edge of menu.

Figure 15-31 shows how the pop-up menu introductory text and menu-item text are positioned.

Figure 15-31 A pop-up menu with an introductory label and menu-item text

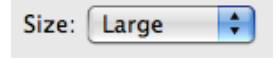

**Control spacing**: When you display multiple pop-up menus stacked vertically, leave the following amounts of space between them (Figure 15-32 shows how this looks with regular-size controls):

- Regular size: At least 10 pixels between stacked controls.
- Small: At least 8 pixels between stacked controls.
- Mini: At least 6 pixels between stacked controls.

Controls

### Figure 15-32 Pop-up menus stacked vertically

Regular-size pop-up menu

| Color: | Green  | \$ |
|--------|--------|----|
| Kind:  | Square | \$ |

## Pop-Up Menu Implementation

Pop-up menus are available in Interface Builder. To create one using Application Kit programming interfaces, use the NSPopUpButton class.

# **Action Menus**

An **Action menu** is a specific type of pop-up menu that's designed to replace an application-wide contextual menu. For example, in its default set of toolbar controls, the Finder includes an Action menu that performs tasks related to the currently selected item, as shown in Figure 15-33.

| 9 🔿 🔿      | 🐼 Ap             | plications        |        |
|------------|------------------|-------------------|--------|
| < ▶        |                  | •                 | Q      |
| Back       | View             | Quick Look Action | Search |
| DEVICES    | n 📓 Address Book |                   |        |
| 📃 Leopard  | 📄 AppleScript    | ▶                 |        |
| Home       | 🌌 Automator      |                   |        |
| Anns       | Calculator       |                   |        |
|            | 🐥 Chess          |                   |        |
|            | 🛞 Dashboard      |                   |        |
| ▼ SHARED   | 📕 👰 Dictionary   |                   |        |
| @ All      | 🐻 DVD Player     |                   |        |
| 0          | 📷 Exposé         |                   |        |
| ▶ PLACES   | 🐘 Font Book      |                   |        |
| SEARCH FOR | 📕 🛔 Front Row    |                   |        |
| (L) Today  | 📅 iCal           |                   |        |
| Yesterday  | 🔍 😳 iChat        |                   |        |
| Pesteruay  | 💷 Image Capture  |                   |        |
| Past week  | 👔 🕲 iSync        | •                 |        |
| All Images | 👻 🌆 iTunes       | 11                |        |

Figure 15-33 An Action menu in the Finder toolbar

**Important:** An Action menu is one of the three window-body controls that can also be used in a window-frame area. To learn more about controls that are designed specifically for use in window-frame areas, see "Window-Frame Controls" (page 255).

## Action Menu Usage

Use an Action pop-up menu when you want to provide a visible shortcut to a handful of useful commands. Although contextual menus also provide shortcuts to a small number of commands, the fact that they are hidden makes them difficult for new users to discover and for all users to remember. (You can learn more about contextual menus in "Contextual Menus" (page 188).) If you are thinking of providing (or already provide) an application-wide contextual menu, you might choose to replace it with an Action menu control in the toolbar.

You can also use an Action menu at the bottom of a list view or source list to provide commands that apply to items in the list. For example, Mail provides an Action menu at the bottom of its source list (shown in Figure 15-34). This Action menu contains commands that act on the account or mailbox selected in the source list.

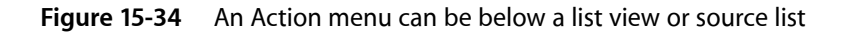

|           |                                                                                                    |                                                                                                    | Apple Hot News — RSS (7          | 1 messages)         | $\Box$              |
|-----------|----------------------------------------------------------------------------------------------------|----------------------------------------------------------------------------------------------------|----------------------------------|---------------------|---------------------|
|           |                                                                                                    |                                                                                                    | 🔶 ( 🚓 🛛 🔶 )                      |                     | /)                  |
| Get Mail  | Delete                                                                                                    | yunk Junk                                                                                                    | Flag Reply Reply All Forward     | New Message Note To | Do                  |
| MAILBOXES |                                                                                                    | Subject                                                                                                    |                                  | Date Received       | V                   |
| 🕘 Inbo    | x                                                                                                    | Learn how                                                                                                    | to draw Garfield on iTunes U     | July 31, 2009       | 9:00 AM             |
| Draf      | ts 🔹                                                                                                    | Coming At                                                                                                    | tractions: Julie & Julia         | July 31, 2009       | 8:15 AM             |
| Cant Cont |                                                                                                    | Apple relea                                                                                                   | ases MobileMe iDisk app          | July 29, 2009       | 3:28 PM             |
|           |                                                                                                    | Taking car                                                                                                    | e of business on the App Store   | July 29, 2009       | 2:16 PM             |
| 🕨 🍯 Tras  | h                                                                                                    | App of the                                                                                                    | Week: Rolando 2: Quest for the G | olde July 29, 2009  | 8:05 AM             |
|           | RS                                                                                                    | iPhone: Es                                                                                                    | sential Equipment                | July 28, 2009       | 9:46 AM             |
|           |                                                                                                    | Richard Ma                                                                                                    | assey: Demystifying Dark Matter  | July 24, 2009       | 4:12 PM             |
| RSS       |                                                                                                    | Creativity 1                                                                                                  | through collaboration            | July 24, 2009       | 12:13 PM            |
| RSS App   | le H 🕥                                                                                                    |                                                                                                    |                                  | •                   |                     |
| APPLE     |                                                                                                    | Annle                                                                                                    | Hot News                         |                     | DCC                 |
|           |                                                                                                    | Appie                                                                                                    | not news                         |                     |                     |
|           |                                                                                                    | Learn h                                                                                                    | ow to draw Garfield o            | n iTunes U July 31. | 2009 9:00:00 AM PDT |
|           |                                                                                                    |                                                                                                    |                                  |                     |                     |
| MAIL ACT  | TIVITY                                                                                                    |                                                                                                    |                                  |                     |                     |
| + 💌 🖇     | ž.↓                                                                                                    |                                                                                                    |                                  |                     |                     |
| + 💌 🛠     | ور الله الله الله الله الله الله الله الل                                                                        | Feed                                                                                                    |                                  |                     | Α.                  |
| + •       | ≹∙ III<br>Rename<br>Delete F                                                                                     | Feed<br>eed                                                                                                   |                                  |                     |                     |
| + 💌 🛠     | Rename<br>Delete F<br>Archive                                                                                    | Feed<br>eed<br>Feed                                                                                           |                                  |                     |                     |
| + 🛡 🖇     | Rename<br>Delete F<br>Archive                                                                                    | Feed<br>eed<br>Feed                                                                                           |                                  |                     | ,                   |
| + 💌 🖇     | Rename<br>Delete Fr<br>Archive<br>Show in                                                                        | Feed<br>eed<br>Feed<br>Inbox                                                                                  |                                  |                     |                     |
| + 🖭       | Rename<br>Delete F<br>Archive<br>Show in<br>Erase De                                                             | Feed<br>eed<br>Feed<br>Inbox<br>Ieted Items                                                                   |                                  |                     |                     |
| + 💌       | Rename<br>Delete F<br>Archive<br>Show in<br>Erase De<br>Mark All                                                 | Feed<br>eed<br>Feed<br>Inbox<br>leted Items<br>Messages as                                                    | Read                             |                     |                     |
| + •       | Rename<br>Delete Fr<br>Archive I<br>Show in<br>Erase De<br>Mark All                                              | Feed<br>eed<br>Feed<br>Inbox<br>leted Items<br>Messages as                                                    | Read                             |                     |                     |
| + • \$    | Rename<br>Delete Fr<br>Archive I<br>Show in<br>Erase De<br>Mark All<br>Update *                                  | Feed<br>eed<br>Feed<br>Inbox<br>Ieted Items<br>Messages as<br>Apple Hot Ne                                    | Read<br>ws"                      |                     |                     |
| + 🗉 🐇     | Rename<br>Delete F<br>Archive I<br>Show in<br>Erase De<br>Mark All<br>Update <sup>*</sup><br>Update <sup>*</sup> | Feed<br>eed<br>Inbox<br>Ieted Items<br>Messages as<br>Apple Hot Ne<br>All RSS Feeds                           | Read<br>ws"                      |                     | 7                   |
| + •       | Rename<br>Delete F<br>Archive I<br>Show in<br>Erase De<br>Mark All<br>Update <sup>a</sup><br>Update <sup>a</sup> | Feed<br>eed<br>Feed<br>Inbox<br>Jeted Items<br>Messages as<br>Apple Hot Ne<br>All RSS Feeds<br>II Mailbox Ico | Read<br>ws"                      |                     |                     |

Avoid placing an Action menu control anywhere else in the body of a window. Contextual menus appear when the user selects an object in a window and Control-clicks (or clicks the right button of a properly configured two-button mouse). Because such an object might appear anywhere in a window, there's no reasonable, consistent location for an Action menu control that contains the commands specific to that object.

## Action Menu Contents and Labeling

An Action menu should display only the Action icon and the standard downward-pointing arrow used in icon and bevel buttons with attached pop-up menus (for more information about these controls, see "Icon Buttons and Bevel Buttons with Pop-Up Menus" (page 288)). It's essential that you use the system-supplied Action icon so users understand what the control does (for more information on the Action icon and icons available for other types of controls, see "System-Provided Images" (page 155)).

The contents of an Action menu should conform to the guidelines for contextual menus, such as ensuring that each Action menu item is also available as a menu command and avoiding the display of keyboard shortcuts. For more information on the guidelines that govern contextual menus, see "Contextual Menus" (page 188).

An Action menu does not need a label, because users are familiar with the meaning of the Action icon. The only exception is the label you should supply for an Action menu button in a toolbar, because users can customize the toolbar to view toolbar items as icons with text or as text instead of icons (see "Toolbars" (page 200) for more information on toolbars).

## **Action Menu Specifications**

**Control sizes**: The Action menu icon is available in regular and small sizes. Use the icon size that's proportional to the size of the control you want to use.

**Control spacing**: Spacing depends on what type of control you use. For details, see "Rectangular-Style Toolbar Controls" (page 257) (if you plan to put an Action menu in a toolbar) or "Gradient Buttons" (page 273) (if you plan to put an Action menu below a source list or other type of list view).

## Action Menu Implementation

You can create an Action menu in Interface Builder. If you need an Action menu control for a toolbar, select a rectangular-style toolbar control (see "Rectangular-Style Toolbar Controls" (page 257) for more information about this control). In the Attributes pane of the inspector, specify NSActionTemplate for the image.

If you need an Action menu control at the bottom of a source list or list view, you can use a gradient button (see "Gradient Buttons" (page 273) for information on this control).

# **Combination Boxes**

A **combination box** (or combo box) is a text entry field combined with a drop-down list. Combo boxes can display a list of likely choices while still allowing the user to type in an item not in the list. For example, Safari allows users to set a preference for the minimum font size to display. In its Advanced preferences pane (shown in Figure 15-35), Safari lists several font sizes in a combo box, and users can supply a custom font size if none of the listed choices is suitable.

### Figure 15-35 A combo box allows users to select from a list or supply their own item

| Advanced                                                                          |                 |
|-----------------------------------------------------------------------------------|-----------------|
| General Appearance Bookmarks Tabs RSS AutoFill Security Advanced                  |                 |
| Universal Access: 🗹 Never use font sizes smaller than 10 💌                        | ——— A combo box |
| Press Tab to highlight each item on a webpage<br>Option-Tab highlights each item. |                 |
| Style sheet: None Selected                                                        |                 |
| Proxies: Change Settings                                                          |                 |
| Show Develop menu in menu bar                                                     |                 |
|                                                                                   |                 |

Users can type any appropriate characters into the text field. If a user types in an item already in the list, or types in a few characters that match the first characters of an item in the list, the item is highlighted when the user opens the list. A user-typed item is *not* added to the permanent list.

Users open the list by pressing or clicking the arrow to the right of the text field. The list descends from the text field; it is the same width as the text field plus the arrow box, and it has a drop shadow.

When the user selects an item in the list, the item replaces whatever is in the text entry field and the list closes. If the list was opened by pressing the arrow, the user selects an item in the list by dragging to it. If the list was opened by clicking the arrow, the user selects an item by clicking it or by pressing the Up Arrow or Down Arrow key. The user can accept an item by pressing the Space bar, Enter, or Return.

If the list is open and the user clicks outside it, including within the text entry field, the list closes.

### Figure 15-36 A combo box with the list open

| City: | San Francisco, CA 💌 |
|-------|---------------------|
|       | Cupertino, CA       |
|       | Los Angeles, CA     |
|       | Sacramento, CA      |
|       | San Diego, CA       |
|       | San Francisco, CA   |
|       | San José, CA        |

### Combo Box Usage

Use a combo box when you want to give users the convenience of selecting an item from a list combined with the freedom of specifying their own custom item. A combo box does not allow multiple selections, so be sure to offer users a list of items from which they can choose only one at a time.

## Combo Box Contents and Labeling

The default state of the combo box is closed, with the text field empty or displaying a default selection. Recall that user-supplied items are not added to the control's permanent list.

The default selection (which may not be the first item in the list) should provide a meaningful clue to the hidden choices, but it's a good idea to introduce a combo box with a label that helps users know what types of items to expect.

Don't extend the right edge of the list beyond the right edge of the arrow box; if an item is too long, it is truncated.

### **Combo Box Specifications**

**Control sizes**: The height of a combo box is fixed for each size, but its width should be wide enough to accommodate the longest list item.

**Label spacing and fonts**: The text of the list items in a combo box should be in a font that is proportional to the size of the control. The text of the introductory label should be an emphasized version of the same font. Use the following metrics and specifications for a combo box:

- Regular size:
  - List-item text: System font. This font is automatically supplied by Interface Builder.
  - Introductory label: Emphasized system font. Leave 8 pixels between the end of the text (colon) and the left edge of the control.
- Small:
  - List-item text: Small system font. This font is automatically supplied by Interface Builder.
  - Introductory label: Emphasized small system font. Leave 6 pixels between the end of the text (colon) and the left edge of the control.
- Mini:
  - List-item text: Mini system font. This font is automatically supplied by Interface Builder.
  - Introductory label: Emphasized mini system font. Leave 5 pixels between the end of the text (colon) and the left edge of menu.

Figure 15-37 shows how the combo box introductory label and list-item text are positioned.

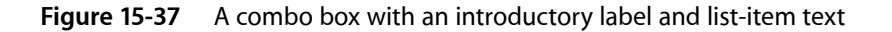

Kind: Combination box

Controls

**Control spacing**: When combo boxes are stacked vertically, leave the following amounts of space between them:

- Regular size: At least 12 pixels.
- Small: At least 10 pixels.
- Mini: At least 8 pixels.

## **Combo Box Implementation**

Combo boxes are available in Interface Builder. To create one using the Application Kit programming interfaces, use the NSComboBox class.

# Path Controls

A **path control** displays the file-system path of the currently selected item. For example, the Finder uses one style of path control to display the path of the currently selected item at the bottom of the window, as shown in Figure 15-38.

Figure 15-38 A path control displays the path of the current item

| 00         |                       | 🚞 Gra           | phics Tools                 | C                            |
|------------|-----------------------|-----------------|-----------------------------|------------------------------|
|            |                       | O               | - ÷                         | 2                            |
| Back       | View                  | Quick Look      | Action                      | Search                       |
| DEVICES    | audio 🚞               | Þ               | Core Image Fun House        | Preview:                     |
| Primary    | 📝 Dashcode            |                 | OpenGL Driver Monitor       | - 10 March 10                |
| Secondary  | Graphics Tools        | ▶ 4             | 5 OpenGL Profiler           |                              |
| Apps       | Instruments           |                 | 🗴 OpenGL Shader Builder     |                              |
| 🖾 iDisk    | 🔯 Interface Builder   | 6               | 9 Pixie                     |                              |
|            | Performance Tools     | ▶ 8             | 🚪 Quartz Co…r Visualizer    |                              |
| SHARED     | 🗊 Quartz Composer     | 2               | 🗼 Quartz Debug              |                              |
| PLACES     | Utilities             | ▶               |                             |                              |
|            | 🇊 Xcode               |                 |                             |                              |
| SEARCH FOR |                       |                 |                             | Name Pixie                   |
|            |                       |                 |                             | Kind Application             |
|            |                       |                 |                             | Created 5/18/09 11:18 PM     |
|            |                       |                 |                             | Modified 5/18/09 11:18 PM    |
|            |                       |                 |                             | Last opened 5/18/09 11:18 PM |
|            | 1                     |                 |                             | Version 2.3                  |
|            | (                     | 1.1             | (                           | •                            |
|            | 📑 Primary 🕨 📄 Develop | er 🕨 🚞 Applic   | ations 🕨 🚞 Graphics Tools 1 | 😁 Pixie                      |
|            |                       | 1 of 7 selected | , 133.63 GB available       |                              |
|            |                       |                 |                             |                              |

There are three styles of path control, all of which are suitable for use in the window body:

- Standard
- Navigation bar

Controls

Pop up

## Path Control Usage

Use a path control when you want to display the file-system location of the currently selected item in a way that is not overly technical. You can also use a path control to allow users to retrace their steps along a path and open folders they visited earlier.

## Path Control Contents and Labeling

All three path-control styles display text in addition to icons for applications, folders, and document types. When users click the pop-up style path control, a pop-up menu appears, which lists all locations in the path and a Choose menu item. Users can use the Open dialog opened by the Choose item to view the contents of the selected folder. (See "The Open Dialog" (page 245) for more information on the Open dialog.)

### Path Control Specifications

The standard-style path control is available in regular size only. The navigation bar and pop-up styles are each available in regular, small, and mini sizes.

You specify the horizontal length of the standard and navigation bar styles; if the displayed path is too long to fit in the control, the folder names between the first location and the last are hidden, as shown in Figure 15-39.

Figure 15-39 A path control can accommodate a large number of locations

| \varTheta 🔿 🔿 | 🚞 Heade                                                                                        | ers            | e                                                                                                    | 5 |
|---------------|------------------------------------------------------------------------------------------------|----------------|----------------------------------------------------------------------------------------------------|---|
|               |                                                                                                | Ο              | [ <b>‡</b> -] Q                                                                                                    | ) |
| Back          | View                                                                                           | Quick Look     | Action Search                                                                                                    |   |
| ▼ DEVICES     | h NSHelpManager.h                                                                              | Ň T            | Preview:                                                                                                    | ľ |
| Secondary     | h NSImage.h<br>h NSImageCell.h                                                                 |                | The second second secon |   |
| 📃 Apps        | h NSImageRep.h                                                                                 |                |                                                                                                    |   |
| ► SHARED      | NSInputManager.h     NSInputServer.h                                                           |                | All and a second second |   |
| ▶ PLACES      | h NSInterfaceStyle.h                                                                           |                |                                                                                                    | ļ |
| ▶ SEARCH FOR  | <ul> <li>NSKeyValueBinding.h</li> <li>NSLayoutManager.h</li> <li>NSLevelIndicator.h</li> </ul> |                | Name NSImage.h<br>Kind C Header Source<br>File                                                                                                    |   |
|               | NSLevelIndicatorCell.h                                                                         | <b>•</b>       | Size 29 KB on disk<br>Created 7/22/09 8:02 PM                                                                                                    |   |
|               |                                                                                                | + 💼 + 🧰 I      | Headers 🕨 🖌 NSImage.I                                                                                                    | h |
| ×             | 1 of 183 selected, 133                                                                         | .63 GB availab | le                                                                                                    |   |

## Path Control Implementation

The path control is available in Interface Builder. You can change the style of the control in the Attributes pane of the inspector panel. To create this control using Application Kit programming interfaces, use the NSPathControl class.

# **Color Wells**

A **color well** is a small rectangular control that indicates the current color for a particular setting and, when clicked, displays the Colors window (using the Colors window, users can change a color setting). For example, the Graphic pane of the Pages inspector contains three color wells that allow users to change the color of an object's fill, outline, and shadow, as shown in Figure 15-40.

Figure 15-40 Color wells in an inspector window

|             | Graphic<br>Graphic<br>T P P E all C Q<br>Fill<br>Color Fill<br>Stroke                                     |
|-------------|----------------------------------------------------------------------------------------------------|
| Color wells | Line    Line                                                                                              |
|             | Angle: 315° (*)<br>6 pt (*) 10 pt (*) 75% (*)<br>Offset Blur Opacity<br>Reflection<br>Opacity<br>100% (*) |

Multiple color wells can appear in a window. Color wells are available in Interface Builder. To create one using Application Kit programming interfaces, use the NSColorWell class.

# Image Wells

Use an **image well** as a drag-and-drop target for an icon or picture. You could use a set of image wells to manage thumbnails in a clip-art catalog, for example. Don't use image wells in place of push buttons or bevel buttons. Figure 15-41 shows the image well in Accounts preferences.

Controls

| Figure 15-41 | An image well in a preferences pane |
|--------------|-------------------------------------|
|--------------|-------------------------------------|

|                                                                                                    |                                        | An image well                                   |
|----------------------------------------------------------------------------------------------------|----------------------------------------|-------------------------------------------------|
| <ul> <li>O</li> <li>Show All</li> </ul>                                                                            | Accounts                               | ٩                                               |
| My Account<br>Kathryn<br>Other Accounts<br>Cher Accounts<br>Cher Account<br>Admin<br>Chest Account<br>Sharing only | Full Name: Eric<br>MobileMe user name: | Reset Password                                  |
| Login Options                                                                                                    | Allow user to adminis                  | ter this computer<br>ols Open Parental Controls |
| Click the lock to prevent                                                                                          | further changes.                       | 0                                               |

Some image wells (the user picture in the Password pane of Accounts preferences, for example) must always contain an image. If the user can clear an image well (leaving it empty) in your application, provide standard Edit menu commands and Clipboard support.

Image wells are available in Interface Builder. To create one using Application Kit programming interfaces, use the NSImageView class.

# **Date Pickers**

A **date picker** allows users to select a specific date and time in a window. The date-picker control provides two styles of date and time selection:

- A combination of a text field and stepper control
- A graphical calendar and clock

The Date & Time preferences pane uses both types of date picker, as shown in Figure 15-42.

| 🗌 Set da       | Date & Time                                                                                                    | Apple Americas/U.S. (time.apple.com    | n) 💌 |
|----------------|----------------------------------------------------------------------------------------------------|----------------------------------------|------|
|                | 11/15/2007                                                                                                    | 8:36:32 AM                             |      |
|                | November 2007           S         M         T         W         T         F         S           1         2         3         4         5         6         7         8         9         10           11         12         13         14         15         16         17           18         19         20         21         22         23         24           25         26         27         28         29         30 |                                        |      |
|                | Rever                                                                                                    | t Save                                 |      |
| To set date    | and time formats, use Interna                                                                                                    | tional preferences. Open International | ) (? |
| Click the lock | to prevent further changes.                                                                                                    |                                        |      |

### Figure 15-42 Textual and graphical date pickers in a preferences pane

### Date Picker Usage

Use a date picker to provide time and date setting functionality in a window. The text field and stepper date picker is useful when space is constrained and you expect users to be making specific date and time selections. This style of date picker can be modified to display various combinations of date format (month, day, and year or month and year) and time format (hour, minute, and second, or hour and minute). It can also display a text field and stepper for either the date or the time by itself. The user adjusts the date and time by clicking the arrows of the stepper or by selecting the field to change (such as the month or minute field) and typing a new value. For example, Figure 15-43 shows a text field and stepper date-picker control that allows month, day, and year selection for the date, and hour, minute, and second selection for the time.

Figure 15-43 A textual date-picker control

12/11/2007 8:18:00 AM

The graphical style of the date-picker control displays a calendar and a clock. Use this style when you want to give users the option of browsing through days in a calendar or when the look of a clock face is appropriate for the style of your application. You can display either the calendar or the clock in your window or both together. The user selects a month by clicking the left or right arrows in the upper-left corner of the calendar display and selects a day by clicking its date in the month. A specific time is selected by dragging the hands of the clock. Figure 15-44 shows a date-picker control that displays both a calendar and a clock.

Controls

### Figure 15-44 A graphical date-picker control

| 00 | 0  | De | cen | nbe | r 2( | 007 |
|----|----|----|-----|-----|------|-----|
| S  | м  | т  | w   | т   | F    | S   |
|    |    |    |     |     |      | 1   |
| 2  | 3  | 4  | 5   | 6   | 7    | 8   |
| 9  | 10 | 11 | 12  | 13  | 14   | 15  |
| 16 | 17 | 18 | 19  | 20  | 21   | 22  |
| 23 | 24 | 25 | 26  | 27  | 28   | 29  |
| 30 | 31 |    |     |     |      |     |

### **Date Picker Implementation**

The date-picker control is available in Interface Builder. You can change the style from textual to graphical in the Attributes pane of the inspector. To create one using Application Kit programming interfaces, use the NSDatePicker class.

## **Command Pop-Down Menus**

A **command pop-down menu** is similar to a pull-down menu, but it appears within a window rather than in the menu bar. A command pop-down menu presents a list of commands that affect the containing window's contents. For example, the Colors window (shown in Figure 15-45) contains a menu with commands that can be used to change the contents of the Colors window itself. (If your application uses the Colors window, don't create your own menu with these same commands; see "Fonts Window and Colors Window" (page 234) for more information on the Colors window.)

Figure 15-45 A command pop-down menu in the Colors window

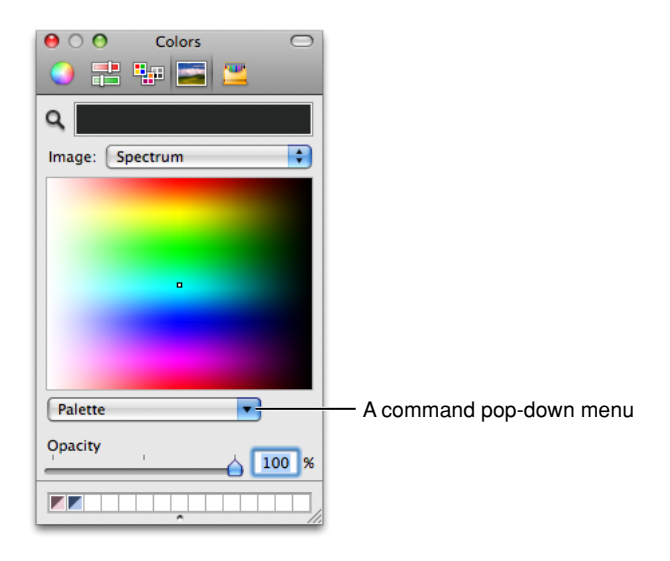

Controls

## Command Pop-Down Menu Usage

Use a command pop-down menu only when the containing window is shared among multiple windows or applications and the menu contains commands that affect the window's contents. For example, the Colors window (shown in Figure 15-45) can be used in any application. The items in its command pop-down menu allow users to make new palettes of colors available in the Colors window (the open command pop-down menu in the Colors window is shown in Figure 15-46).

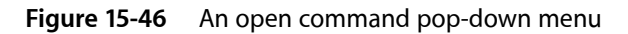

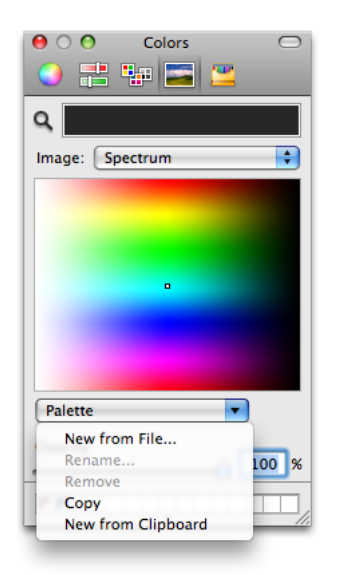

Command pop-down menus should contain between 3 and 12 commands. The items in a command pop-down menu do not have to be mutually exclusive.

## Command Pop-Down Menu Contents and Labeling

Command pop-down menus do not require an introductory label. A closed command pop-down menu always displays the same text, which acts as the menu title. This is in contrast to a closed pop-up menu, which displays the currently selected item.

Command pop-down menus contain a single, downward-pointing arrow and may display check marks to the left of all currently active selections.

## **Command Pop-Down Menu Specifications**

The specifications for command pop-down menus are the same as those for pop-up menus; see "Pop-Up Menu Specifications" (page 291) for the appropriate metrics. Figure 15-47 shows how the command pop-down menu text is positioned.

### Figure 15-47 A command pop-down menu

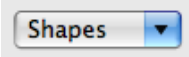

## **Command Pop-Down Implementation**

You can use Interface Builder to create a command pop-down menu: select an NSPopUpButton object and change its type to Pull Down in the Attributes pane of the inspector. To create a command pop-down menu using Application Kit programming interfaces, use the NSPopUpButton class.

## Sliders

A **slider** lets users choose from a continuous range of allowable values. For example, Energy Saver preferences (shown in Figure 15-48) provides two sliders that allow users to specify when the computer and the display should sleep.

Figure 15-48Sliders allow users to choose from a continuous range of values

| 0 0                                                                                                    | Energy Saver                                                                                                    |                |
|----------------------------------------------------------------------------------------------------|----------------------------------------------------------------------------------------------------|----------------|
| Show All                                                                                                    |                                                                                                    |                |
|                                                                                                    |                                                                                                    | Linear sliders |
| Computer sleep:                                                                                                    |                                                                                                    |                |
| Display sleep:                                                                                                    |                                                                                                    |                |
| <ul> <li>✓ Put the hard d</li> <li>Wake for netw</li> <li>✓ Allow power b</li> <li>✓ Automatically</li> <li>Start up autom</li> </ul> | isk(s) to sleep when possible<br>ork access<br>utton to put the computer to sleep<br>reduce brightness before display goes to sleep<br>natically after a power failure<br>Restore Defaults |                |
|                                                                                                    | Schedule                                                                                                    |                |
| Click the lock to                                                                                                    | prevent further changes.                                                                                                    |                |
|                                                                                                    |                                                                                                    |                |

Sliders can be linear (as shown in Figure 15-48) or circular, as shown in Figure 15-49. Typically, users can spin circular sliders in either direction and through the point between the beginning and ending values.

Controls

#### Figure 15-49 A circular slider

| O         Graphic           □         □         T         C         A |                    |
|-----------------------------------------------------------------------|--------------------|
| Fill                                                                  |                    |
| Color Fill                                                            |                    |
|                                                                       |                    |
| Stroke                                                                |                    |
| Line                                                                  |                    |
|                                                                       |                    |
| Endpoints:                                                            |                    |
| Shadow                                                                | — A circular slide |
| Angle: 315° 🗘                                                         |                    |
| 6 pt 10 pt 75% \$                                                     |                    |
| Offset Blur Opacity                                                   |                    |
| Reflection O                                                          |                    |
| Opacity                                                               |                    |

### Slider Usage

Sliders support live feedback (live dragging), so they're especially useful when you want users to be able to see the effects of moving a slider in real time. For example, users can watch the size of Dock icons change as they move the Dock Size slider in Dock preferences.

To decide whether a slider should be linear or circular (and, if linear, whether it should be horizontal or vertical), examine the user's mental model of the task your application performs and try to meet their expectations of similar real-world controls. (You can learn more about the user's mental model in "Reflect the User's Mental Model" (page 39).) For example, the circular slider in Figure 15-49 allows users to choose the angle of the drop shadow displayed for an object. The circular slider not only displays the full range of values (0 to 360 degrees) in a compact way, it also mirrors the placement of the drop shadow itself as it is displayed on different sides of the object.

On the other hand, a linear slider is appropriate in Energy Saver preferences (shown in Figure 15-48 (page 305)) because the values range from very small (the screen saver should start after 3 minutes) to very large (the screen saver should never start) and do not increase at consistent intervals. In this case, a linear slider brings to mind a number line that stretches from the origin to infinity.

You can display tick marks with both linear and circular sliders. In general, you should display tick marks when it's important for users to understand the scale of the measurements or when users need to be able to select specific values. If, on the other hand, users don't need to be aware of the specific values the slider passes through (as in the Dock size and magnification preferences, for example), you might choose to display a slider without tick marks.

### Slider Contents and Labeling

The movable part of a linear slider is called the thumb. The thumb can be either directional or round. The directional thumb is especially useful for sliders with tick marks, because the point of the thumb helps show users the current value (see Figure 15-48 (page 305) for examples of directional slider thumbs). However, you

can also display a directional-thumb slider without tick marks. The round thumb is recommended for sliders that don't display tick marks, because the rounded lower edge of the thumb does not appear to point to a specific value. (If you use Interface Builder to create a slider, note that specifying any nonzero number of tick marks automatically changes a round thumb to a directional one.) Figure 15-50 shows an example of slider with a round thumb.

Figure 15-50 A linear slider without tick marks should display a round thumb

|                                    | lerts                                                        |
|------------------------------------|--------------------------------------------------------------|
|                                    | General     Accounts     Messages     Alerts     Audio/Video |
|                                    | Event: 🔊 Message Received                                    |
|                                    | Play a sound: Class                                          |
|                                    | ☑ Bounce the iChat icon in the Dock                          |
|                                    | Run an AppleScript script: None                              |
| A linear slider with a round thumb | Speak an announcement                                        |
|                                    | Speech volume: 🐗 🗕 👘 👘                                       |
|                                    |                                                              |

A circular slider displays a small circular dimple that provides the same functionality as the thumb of a linear slider: Users drag the dimple clockwise or counter-clockwise to change the values.

If you want to display tick marks with a slider, be sure to label at least the starting and ending values. You can do this using numbers or words, depending on what the values represent. If each tick mark represents an equal fraction of the entire range, it may not be necessary to label each one. However, if users can't deduce the value of each tick mark from its position in the range, you probably should label each one to prevent confusion. For example, it's important to label some of the interior tick marks in Energy Saver preferences (shown in Figure 15-48 (page 305)), because the intervals do not all represent an equal amount of time. In addition, it's a good idea to set the context for a slider with an introductory label so users know what they're changing. Figure 15-51 shows both types of sliders, with and without tick marks.

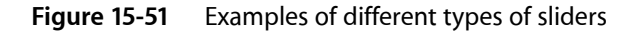

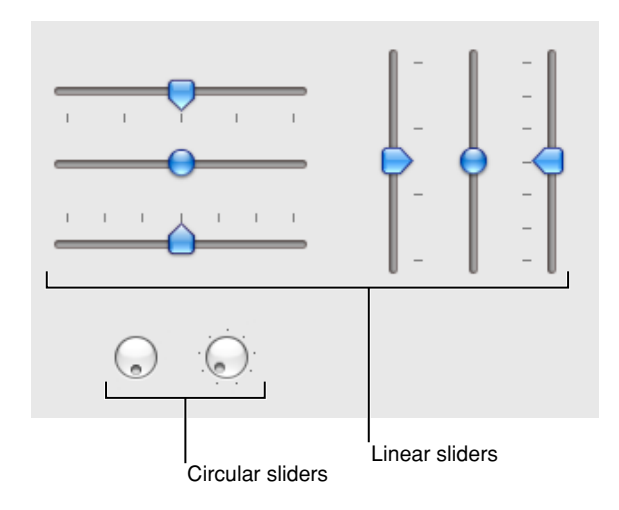

## Slider Control Specifications

**Control sizes**: Linear sliders are available in regular, small, and mini sizes. Circular sliders are available in regular and small sizes. The dimensions of sliders are fixed for each size and type, but the inclusion of tick marks changes the effective size of the control. These measurements are stated below to help you with your layout.

Height of horizontally positioned linear sliders:

- Regular size, directional thumb: 19 pixels without tick marks, 25 pixels with tick marks.
- Regular size, round thumb: 15 pixels.
- Small, directional thumb: 14 pixels without tick marks, 19 pixels with tick marks.
- Small, round thumb: 12 pixels.
- Mini, directional thumb: 11 pixels without tick marks, 17 pixels with tick marks.
- Mini, round thumb: 10 pixels.

Width of vertically positioned linear sliders:

- Regular size, directional thumb: 18 pixels without tick marks, 24 pixels with tick marks.
- Regular size, round thumb: 15 pixels.
- Small, directional thumb: 14 pixels without tick marks, 19 pixels with tick marks.
- Small, round thumb: 11 pixels.
- Mini, directional thumb: 11 pixels without tick marks, 17 pixels with tick marks.
- Mini, round thumb: 10 pixels.

Diameter of circular sliders:

- Regular size with tick marks: 32 pixels.
- Regular size without tick marks: 24 pixels.
- Small with tick marks: 22 pixels.
- Small without tick marks: 18 pixels.

Label spacing and fonts: For the labels that describe the range of values, use the following font sizes:

- Regular size: Label font.
- Small: Label font.
- Mini: 9-point label font.

**Control spacing**: When you display multiple linear sliders, leave the following amounts of space between them:

- Regular size: At least 12 pixels.
- Small: At least 10 pixels.
- Mini: At least 8 pixels.

## Slider Control Implementation

Sliders are available in Interface Builder. To create one using Application Kit programming interfaces, use the NSSlider class.

# The Stepper Control (Little Arrows)

The **stepper control** (also known as little arrows) allows users to increment or decrement values. The control is usually used in conjunction with a text field that indicates the current value. The text field may or may not be editable. Figure 15-52 shows several examples of the stepper control.

Figure 15-52 Stepper controls in a panel

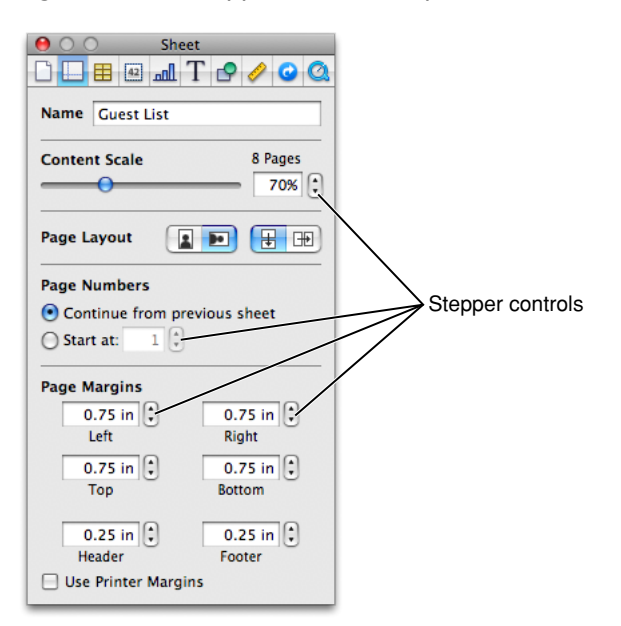

The stepper control is available in Interface Builder. To create one using Application Kit programming interfaces, use the NSStepper class.

## Stepper Control Specifications

**Control sizes**: Stepper controls are available in regular, small, and mini sizes. The dimensions of the stepper control are fixed for each size.

Controls

Control spacing: Use the following recommended spacing between the stepper and the text field it modifies:

- Regular size: 2 pixels.
- Small: 2 pixels.
- Mini: 1 pixel.

Figure 15-53 A regular-size stepper control

8:00 AM 🗘

## Placards

A **placard** is a small control at the bottom of a window used to display information, such as the current page number or the current magnification level.

Typically, placards are used in document windows as a way to quickly modify the view of the contents—for example, to change the current page or the magnification. The most familiar use of the placard is as a pop-up menu placed at the bottom of a window, to the left of the horizontal scroll bar, as shown in Figure 15-54.

#### Figure 15-54 A placard

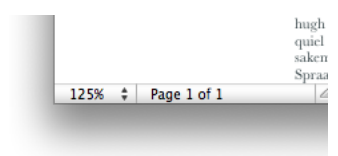

If you need to offer a menu of commands that affect the contents of the window in ways other than magnification or number of pages per view, don't add the commands to the placard's menu. Instead, you should use an Action menu (see "Action Menus" (page 293) for more information on Action menus).

Placards are not available in Interface Builder. To create one using Application Kit programming interfaces, subclass NSScrollView (for an example of how to do this, see the Sketch sample code located in /Developer/Examples/AppKit when the Developer package is installed). A placard is 15 pixels high and text on it should be in either the small system font or the label font.

# Indicators

Indicators are controls that show users the status of something. For the most part, users don't interact with indicators.

**Important:** The controls described in this section are suitable for use in the window body; they should not be used in the window-frame areas. See "Window-Frame Controls" (page 255) for controls designed specifically for use in the toolbar and bottom-bar areas in your window.

# **Progress Indicators**

**Progress indicators** inform users about the status of lengthy operations. (For guidelines on when to provide such information, see "Feedback and Communication" (page 42).)

Progress indicators often appear in a dialog that describes the progress of a process. When the process being performed can be interrupted, the progress dialog should contain a Cancel button (and support the Esc key). If interrupting the process will result in possible side effects, the button should say Stop instead of Cancel. To learn more about dialogs in general, see "Dialogs" (page 235). To supply a Cancel (or Stop) button, you use a push button; for more information about this control, see "Push Buttons" (page 265).

Be sure to locate progress indicators in consistent locations in your windows and dialogs. For example, the Mail application displays the asynchronous progress indicator in the far right of the To field as it finds and displays email addresses that match what the user types. Choosing a consistent location for progress indicators allows users to quickly check a familiar place for the status of an operation. See "Consistency" (page 43) for more information on the importance of providing consistency in your application.

There are three types of progress indicators, each of which is suitable for a specific situation:

- Determinate progress bar
- Indeterminate progress bar
- Asynchronous progress indicator

### **Determinate Progress Bars**

A **determinate progress bar** shows users that a process is occurring and gives them a rough idea of when it will finish. For example, Figure 15-55 shows the progress indicator Software Update displays when it is checking for new software.

Controls

Figure 15-55 A determinate progress bar provides feedback on a process with a known duration

| 000                            | Software Update                                                                           |         |
|--------------------------------|-------------------------------------------------------------------------------------------|---------|
| (@                             | Checking for new software                                                                 | install |
| In                             | Cancel                                                                                    |         |
|                                |                                                                                           |         |
|                                | · · · · ·                                                                                 |         |
|                                |                                                                                           |         |
| Note: Use of t                 | his software is subject to the original Software License Agreement                        | s) that |
| accompanied t<br>http://www.ap | the software being updated. A list of Apple SLAs may be found her<br>ople.com/legal/sla/. | e:      |
|                                | Install                                                                                   |         |
| -                              |                                                                                           | //      |

### Determinate Progress Bar Usage

Use a determinate progress bar when the full length of an operation can be determined and you can tell the user how much of the process has been completed. For example, you could use a determinate progress bar to show the progress of a file conversion.

You should ensure that a determinate progress bar in your application accurately associates progress with time. A progress bar that becomes 90 percent complete in 5 seconds but takes 5 minutes for the remaining 10 percent, for example, would be annoying and lead users to think that something is wrong.

### **Determinate Progress Bar Contents and Labeling**

In a determinate progress bar, the "fill" moves from left to right and should fill in completely before it is dismissed. The fill is provided automatically, but you can determine the minimum and maximum values that should be represented.

If necessary, you can provide a complete or partial sentence that appears as a label with a determinate progress bar in a dialog. You can do this so users understand the context in which the process is occurring. Such a label should have sentence-style capitalization (see "Capitalization of Interface Element Labels and Text" (page 136) for more information on this style).

### **Determinate Progress Bar Specifications**

Determinate progress indicators are available in regular and small sizes. The height of a determinate progress indicator is fixed for each size, but you can specify the length. Figure 15-56 shows a regular-size determinate progress bar as it looks when active and inactive.

Controls

### Figure 15-56 The active and inactive appearance of a determinate progress bar

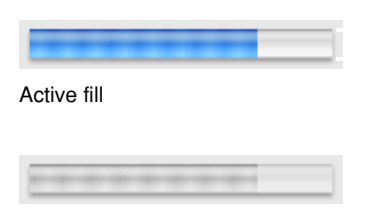

Inactive fill

### **Determinate Progress Bar Implementation**

Determinate progress bars are available in Interface Builder. In the Attributes pane of the inspector, select Bar for the style and deselect the Indeterminate checkbox. To create a determinate progress bar using Application Kit programming interfaces, use the NSProgressIndicator class with style NSProgressIndicatorBarStyle.

### Indeterminate Progress Bars

An **indeterminate progress bar** shows users that processing is occurring, but does not give any indication of when it will finish. For example, Keynote displays an indeterminate progress bar as it begins opening a file, as shown in Figure 15-57.

Figure 15-57 An indeterminate progress bar provides feedback on a process of unknown duration

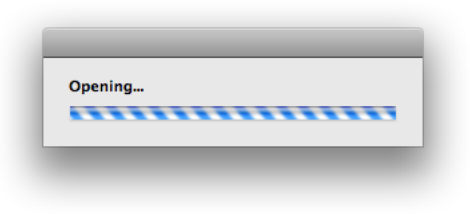

### Indeterminate Progress Bar Usage

Use an indeterminate progress bar when the duration of a process can't be determined. For example, if your application attempts to make a dial-up communication connection, you have no way to accurately determine how long it will take, so you can use an indeterminate progress indicator to let users know that processing is ongoing. If an indeterminate process reaches a point where its duration can be determined, switch to a determinate progress bar (see "Determinate Progress Bars" (page 311) for more on determinate progress bars).

Indeterminate progress bars work best in a dialog or window that focuses on the occurring process. For example, the indeterminate progress bar Keynote displays is in a dialog that is focused solely on the opening of the file (this dialog is shown in Figure 15-57). If you need to provide an indication of an indeterminate process that's associated with a part of a window, such as a control, or if space is limited, consider using an asynchronous progress indicator instead. (See "Asynchronous Progress Indicators" (page 314) for more information on asynchronous progress indicators.)

### Indeterminate Progress Bar Contents and Labeling

An indeterminate progress bar displays a spinning striped cylinder to indicate an ongoing process. Mac OS X provides this appearance automatically.

If necessary, you can provide a complete or partial sentence that appears as a label with an indeterminate progress bar in a dialog. You can do this so users know what process is occurring. Such a label should have sentence-style capitalization (see "Capitalization of Interface Element Labels and Text" (page 136) for more information on this style). Also, you can end the label with an ellipsis (...) to emphasize the ongoing nature of the processing.

#### **Indeterminate Progress Bar Specifications**

Indeterminate progress bars are available in regular and small sizes. The height of an indeterminate progress bar is fixed for each size, but you can specify the length. Figure 15-58 shows both regular-size and small indeterminate progress bars as they look when active and inactive.

Figure 15-58 The active and inactive appearance of an indeterminate progress bar

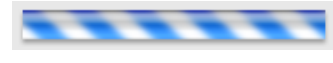

Active fill

Inactive fill

### **Indeterminate Progress Bar Implementation**

Indeterminate progress bars are available in Interface Builder. In the Attributes pane of the inspector, select Bar for the style and be sure the Indeterminate checkbox is selected. To create an indeterminate progress bar using Application Kit programming interfaces, use the NSProgressIndicator class with style NSProgressIndicatorBarStyle.

### Asynchronous Progress Indicators

An **asynchronous progress indicator** shows users that processing is occurring but does not give any indication of when the process will finish. For example, Mail briefly displays an asynchronous progress indicator in the To: field of a New Message window while it performs a search on the name the user types, as shown in Figure 15-59.

Controls

### Figure 15-59 An asynchronous progress indicator provides feedback on a process

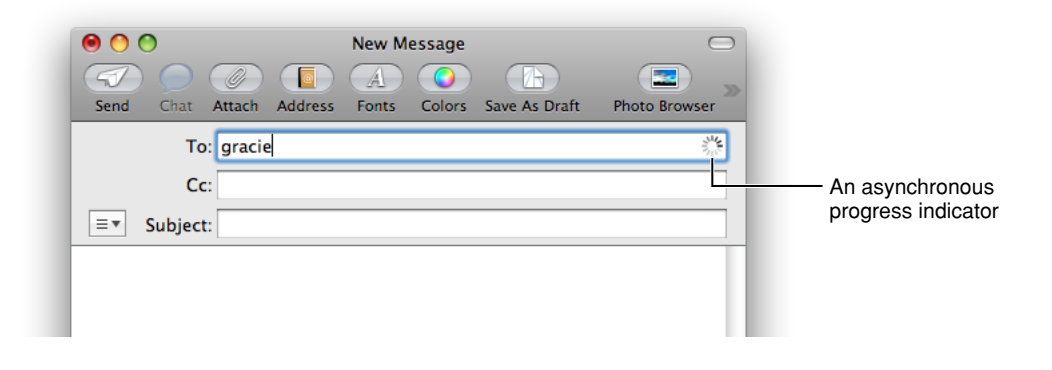

#### Asynchronous Progress Indicator Usage

Use an asynchronous progress indicator when space is very constrained, such as in a text field or near a control. Because this indicator is small and unobtrusive, it is especially useful for asynchronous events that take place in the background, such as retrieving messages from a server.

Don't use the asynchronous progress indicator in operations that start out indeterminate but could become determinate, because the determinate progress indicator is a different shape and takes up much more space. If the process might change from indeterminate to determinate, use an indeterminate progress bar instead of an asynchronous progress indicator, because it is the same shape and size as the determinate progress bar. (See "Indeterminate Progress Bars" (page 313) for more information about indeterminate progress bars.)

### Asynchronous Progress Indicator Contents and Labeling

Because an asynchronous progress indicator typically appears when the user initiates a process, a label may not be necessary. If you decide to provide a label that appears with the indicator, create a complete or partial sentence that briefly describes the process that is occurring.

If you decide to provide a label that appears with an asynchronous progress indicator, be sure to use sentence-style capitalization (see "Capitalization of Interface Element Labels and Text" (page 136) for more information on this style). Also, you can end the label with an ellipsis (...) to emphasize the ongoing nature of the processing.

### Asynchronous Progress Indicator Specifications

The appearance of the asynchronous progress indicator is provided automatically, but you can choose the size that fits best in your window layout. Asynchronous progress indicators are available in regular, small, and mini sizes. Figure 15-60 shows a regular-size asynchronous progress indicator.

Figure 15-60 A regular-size asynchronous progress indicator

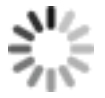

### **Asynchronous Progress Indicator Implementation**

Asynchronous progress indicators are available in Interface Builder. In the Attributes pane of the inspector, select Spinning for the style and be sure the Indeterminate checkbox is selected. To create an asynchronous progress indicator using Application Kit programming interfaces, use the NSProgressIndicator class with style NSProgressIndicatorSpinningStyle.

# Level Indicators

A **level indicator** provides graphical information about the level or amount of something. Level indicators can be configured to display different colors to warn users when values are reaching critical levels.

There are three styles of level indicator:

- Capacity
- Rating
- Relevancy

## **Capacity Indicators**

A **capacity indicator**, as its name suggests, provides graphical information about the current state of something that has a finite capacity, such as storage space or battery charge. There are two styles of capacity indicator, continuous and discrete. A **continuous capacity indicator** is a translucent track that is filled with a colored bar that indicates the current value. For example, Figure 15-61 shows a continuous capacity indicator that represents how much space has been used (and how much space is left) in the user's mail account.

Figure 15-61 A continuous capacity indicator shows a fine-grained representation of current capacity

| Account:                                   | Apple (IMAP)                                                                                      | •                                    |                           |
|--------------------------------------------|---------------------------------------------------------------------------------------------------|--------------------------------------|---------------------------|
| Quota Limits Mailb<br>0%<br>Currenth<br>Ct | ox Behaviors Subscription<br>50%<br>y Used: 171 MB (3252 Message<br>apacity: 250 MB or 16000 Mess | on List Summar<br>100%<br>s)<br>ages | A continuous capacity inc |
| Mailbox                                    | Massager a                                                                                        | Size                                 |                           |
| Sant                                       | Messages ¥                                                                                        | 512C                                 |                           |
| - Inhox                                    | 614                                                                                               | 36.3 MB                              |                           |
| Humaninterface                             | 553                                                                                               | 22.3 MB                              |                           |
| Trash                                      | 381                                                                                               | 11.2 MB                              |                           |
| NewAPI                                     | 321                                                                                               | 9.8 MB                               |                           |
| Doc Feedback                               | 290                                                                                               | 5.3 MB                               |                           |
| Tech Pubs                                  | 156                                                                                               | 6.6 MB                               |                           |
| iPhone iPhone                              | 95                                                                                                | 6.5 MB                               |                           |
| 🚞 Info                                     | 81                                                                                                | 720 KB                               |                           |
| Dashboard                                  | 50                                                                                                | 413 KB                               |                           |
| Intel and 64-Bit                           | 43                                                                                                | 354 KB                               |                           |
| STC, etc                                   | 12                                                                                                | 411 KB                               |                           |
| IO Kit and Darwin                          | 2                                                                                                 | 9.1 KB                               | Y                         |
|                                            |                                                                                                   |                                      |                           |

A **discrete capacity indicator** is a row of separate, rectangular segments equal in number to the maximum value set for the control. Figure 15-62 shows a discrete capacity indicator that represents the battery charge in a Bluetooth mouse.

| 00                   | Keyboard & Mouse            |                    |                               |
|----------------------|-----------------------------|--------------------|-------------------------------|
| Show All             |                             | ٩                  |                               |
| Keyboard             | Trackpad Mouse Bluetooth    | Keyboard Shortcuts | 1                             |
| Bluetooth Mouse      |                             |                    |                               |
|                      | Name: My mouse              |                    |                               |
|                      | Battery Level:              |                    | A discrete capacity indicator |
| Bluetooth Keyboar    | d                           |                    |                               |
|                      | Name:                       |                    |                               |
|                      | Battery Level:              |                    |                               |
| Show Bluetooth sta   | tus in menu bar             |                    |                               |
| 🗹 Allow Bluetooth de | vices to wake this computer |                    |                               |
|                      |                             |                    |                               |
|                      |                             | Set Up New Device  |                               |
|                      |                             |                    |                               |
|                      |                             |                    |                               |

**Figure 15-62** A discrete capacity indicator shows a medium-grained representation of current capacity

### **Capacity Indicator Usage**

Use a capacity indicator to provide information about the level or amount of something that has well defined minimum and maximum values. You can configure a capacity indicator to display a different color fill when the current value enters a warning or critical range that you define (for more on this, see "Capacity Indicator Contents and Labeling"). Because capacity indicators provide a clear, easily understood picture of a current state, they're especially useful in dialogs and preferences windows that users tend to view briefly.

Note that the discrete capacity indicator displays the current value rounded to the nearest integer, and the segments are stretched or shrunk to a uniform width to fit the specified length of the control. This means that the segments in the discrete capacity indicator are either completely filled or empty, never partially filled. This makes a discrete capacity indicator better for showing coarser-grained values than a continuous capacity indicator.

### **Capacity Indicator Contents and Labeling**

The default color of the fill in both capacity indicator styles is green. If you define a value for a warning level, the fill color changes to yellow when it reaches that value. If you define a value for a critical level, the fill color changes to red when it reaches that value.

You can specify which end of the indicator is critical (red) by setting appropriate values. If you define a critical value that is greater than the warning value, the fill is green at values less than the warning level, yellow between the warning and critical levels, and red above the critical level. This orientation is useful if you need to display a warning when a capacity is approaching the maximum value, such as the limit of storage space.

If you define a critical value that is less than the warning value, the fill is red below the critical value, yellow between the critical and warning values, and green above the warning value (up to the maximum). This orientation is useful if you need to warn the user when a capacity is approaching the minimum value, such as the end of battery charge.

For example, Figure 15-63 shows different states of a continuous capacity indicator. Below it, Figure 15-64 shows different states of a discrete capacity indicator.

**Figure 15-63** A continuous capacity indicator displaying values in three different ranges

Level in standard range

Level in warning range

Figure 15-64 A discrete capacity indicator displaying values in three different ranges

| Level in standard range |      |   |      |  |
|-------------------------|------|---|------|--|
|                         |      |   |      |  |
|                         |      |   |      |  |
|                         |      |   |      |  |
| Level in warning range  |      |   |      |  |
|                         |      |   |      |  |
|                         |      |   |      |  |
|                         |      |   |      |  |
|                         |      |   |      |  |
| Level in critical range | <br> |   | <br> |  |
|                         | <br> | _ |      |  |

Both continuous and discrete capacity indicators allow the display of tick marks above or below the indicator control to give context to the level shown by the fill. However, only the continuous capacity indicator should display the tick marks because the number and width of the segments in the discrete capacity indicator provide similar context, making tick marks redundant. If you find that you need to display very small segments in a discrete capacity indicator to appropriately represent the scale of values, you might want to use a continuous capacity indicator instead.

You should label at least the first and last tick marks to define the scale of the control and provide context for the user.

### **Capacity Indicator Specifications**

**Control sizes**: Both styles of capacity indicators are available in regular size only (the bar or segment has a height of 16 pixels), but you determine the horizontal width of the control. Note that as you stretch a discrete level indicator, the number of segments remains constant, but the width of each segment stretches accordingly.

**Label spacing and fonts**: If you want to provide labels for tick marks in a continuous capacity indicator, use the label font (see "Fonts" (page 129) for more information about this font). These labels should be placed 3 pixels below the lower edge of the tick marks.

### **Capacity Indicator Implementation**

Continuous and discrete capacity indicators are available in Interface Builder. You can change the style from discrete to continuous in the Attributes pane of the inspector. To create one using Application Kit programming interfaces, use the NSLevelIndicator class with style NSDiscreteCapacityLevelIndicatorStyle or NSContinuousCapacityLevelIndicatorStyle.

## **Rating Indicators**

A **rating indicator** displays a number of stars that corresponds to the rating of something. For example, Figure 15-65 shows the rating a user assigned an item in iTunes.

Figure 15-65 A rating indicator shows the user-assigned rating for an item

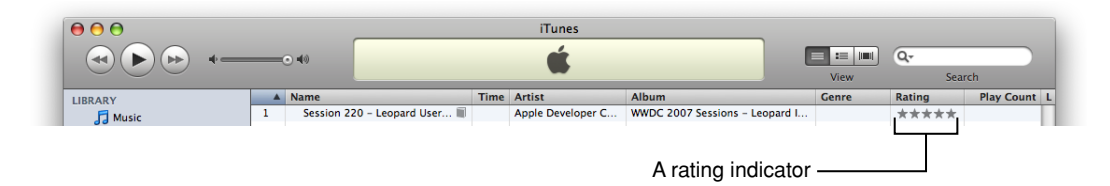

Figure 15-66 shows rating indicators displaying different values.

Figure 15-66Rating indicators showing different ratings

 $\star\star$ 

\*\*\*\*\*\*\*\*

\*\*\*\*\*

### **Rating Indicator Usage**

Use a rating indicator to provide a graphic representation of the rating of an object. Because a rating indicator conveys the ranking of one item relative to all other items in a category, such as favorite images or most-visited webpages, it's most useful in a list or table view that contains many items.

You might want to allow the user to set ranking criteria (perhaps in a preferences window) that you use to determine what rating should be displayed for each item as it appears. Or, you can make a rating indicator editable so the user can increase or decrease the ranking of an item in a table or list.

## Rating Indicator Contents and Labeling

By default, the rating indicator displays stars, but you can supply a custom image to replace the stars. Although this section assumes that the rating indicator displays stars, the information applies equally to an image you supply.

A rating indicator does not display partial stars. Instead, it rounds the current value to the nearest integer to display only whole stars. The stars in a rating indicator are not expanded or shrunk to fit the specified length of the control and no space is added between them.

### **Rating Indicator Implementation**

Rating indicators are available in Interface Builder. Start with a discrete level indicator object and change its style to Rating in the Attributes pane of the inspector. To create one using Application Kit programming interfaces, use the NSLevelIndicator class with style NSRatingLevelIndicatorStyle.

### **Relevance Indicators**

A **relevance indicator** is a style of level indicator that displays the relevance of items, such as search results. For example, Preview uses relevance indicators to show users the relevance of search results, as shown in Figure 15-67.

Figure 15-67 A relevance indicator shows the relevance of each item in a list

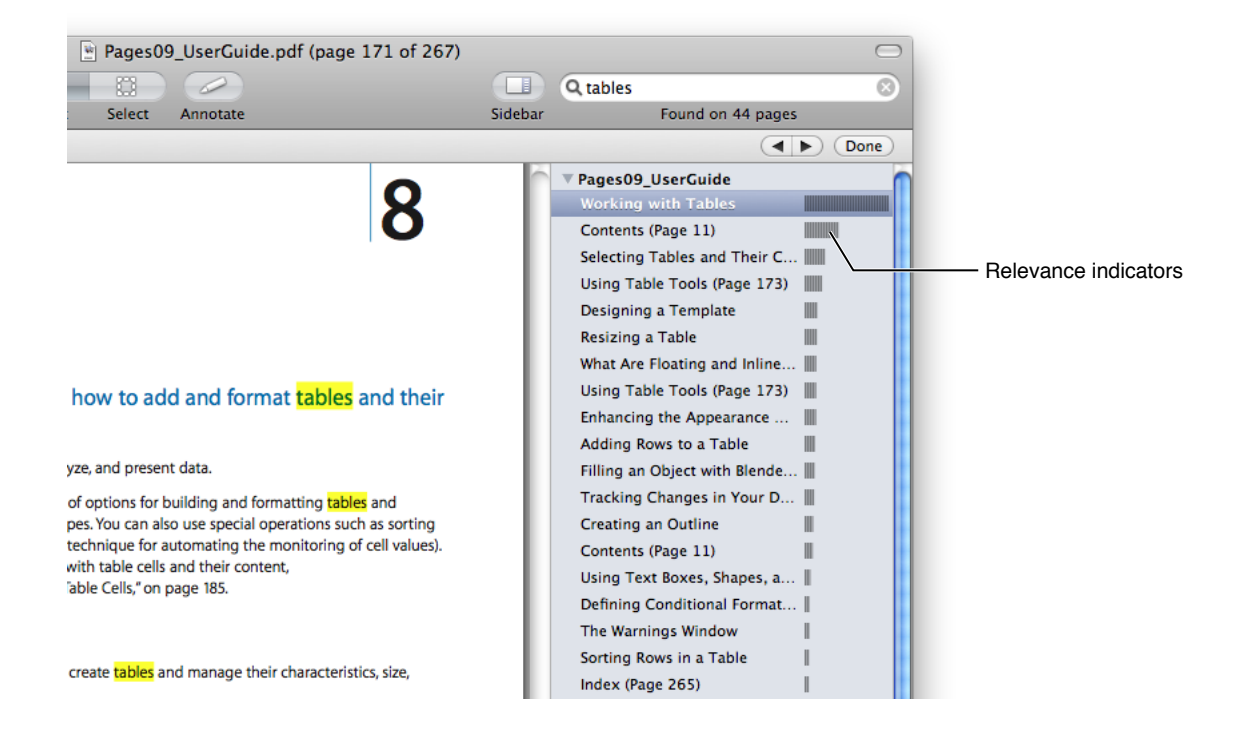

Some of the states a relevance indicator can display are shown in Figure 15-68.

Controls

### Figure 15-68 Relevance indicator states

|   | Most relevant |
|---|---------------|
|   |               |
|   |               |
| - | Not relevant  |

Relevance indicators are especially useful as part of a list or table view. This is because relevance as a quantity is easier for users to understand when it is shown in comparison with the relevance of several items.

Relevance indicators are available in Interface Builder. Start with a discrete level indicator and change its style to Relevancy in the Attributes pane of the inspector. To create one using Application Kit programming interfaces, use the NSLevelIndicator class with style NSRelevancyLevelIndicatorStyle.

# **Text Controls**

This section describes controls that either display text or accept text as input. The combination box, which includes a text input field, is not covered in this section; see "Combination Boxes" (page 295) for information about combination boxes.

**Important:** The controls described in this section are suitable for use in the window body; they should not be used in the window-frame areas. The single exception is the search field, which can also be used in a toolbar. See "Window-Frame Controls" (page 255) for controls designed specifically for use in the toolbar and bottom-bar areas in your window.

# Static Text Fields

Use a **static text field** for informational text (text not intended to be modified by users) in a dialog or window. Static text fields have two states: active and dimmed.

When it provides an obvious user benefit, static text should be selectable. For example, a user should be able to copy an error message, a serial number, or an IP address to paste elsewhere. Figure 15-69 shows several examples of static text used to give information to users.

Controls

### Figure 15-69 Static text fields provide information to users

| ● ● ● ● N                                                                                    | AobileMe                                                                                   |
|----------------------------------------------------------------------------------------------|--------------------------------------------------------------------------------------------|
| MobileMe is the simple way to keep<br>iPod touch.                                            | o everything in sync on your Mac, PC, iPhone, and                                          |
| Are you a MobileMe member?<br>Sign into your account to set up MobileMe<br>on this computer. | Try MobileMe for free.<br>Sign up now and experience MobileMe for<br>60 days at no charge. |
| Member Name:<br>Password:                                                                    |                                                                                            |
| Sign In                                                                                      | Learn More                                                                                 |

|            |               |           |         | Pla       | iyback          |             |            |      |
|------------|---------------|-----------|---------|-----------|-----------------|-------------|------------|------|
| General Pl | ()<br>layback |           | Store   | Parental  | div<br>Apple TV | Devices     | Advanced   |      |
|            | Cro           | ssfade S  | ongs:   |           | 1 1             | Q .         | 1 1 1      |      |
|            | 🗌 Sou         | nd Enha   | ncer:   | low       | 1               |             | I          | high |
|            | - <u>Sau</u>  | nd Char   | L.      |           |                 |             |            | 2    |
|            | Auto          | matically | adjusts | song play | back volur      | ne to the s | ame level. |      |
|            |               |           |         |           |                 |             |            |      |
|            | Play M        | ovies an  | d TV S  | hows: i   | n the iTu       | nes wind    | ow         | •    |
|            |               | Play M    | usic V  | ideos: 🚺  | n the iTu       | nes wind    | ow         | •    |
|            |               | Audi      | o Lang  | uage: E   | nglish          |             |            | •    |
|            |               | Subtitl   | e Lang  | uage: 🚺   | Off             |             |            | \$   |
|            | 🗌 Play        | videos    | using   | standard  | definitio       | n versior   | 1          |      |
|            | Sho           | w closed  | l capti | oning wh  | ien availa      | ble         |            |      |
| ?          |               |           |         |           |                 |             | Cancel     | ОК   |

Static text fields in various standard fonts are available in Interface Builder. You can use system font, small system font, or mini system font, depending on the layout of your window. To create a static text field using Application Kit programming interfaces, use the <code>NSTextField</code> class.

# **Text Input Fields**

A **text input field**, also called an editable text field, is a rectangular area in which the user enters text or modifies existing text. The text input field can be active or disabled. It supports keyboard focus and password entry. For example, iTunes preferences allows the user to specify a library name for sharing, as shown in Figure 15-70.

## CHAPTER 15 Controls

### Figure 15-70 A text input field allows the user to supply information

| Gener                                       | ral                          |        |
|---------------------------------------------|------------------------------|--------|
| General Playback Sharing Store Parental App | Ple TV Devices Advanced      |        |
| Library Name: Ingrid's Library              | A text inp                   | ut fie |
| Show: 🗹 Movies<br>🗹 TV Shows                | ☐ Applications ✓ Radio       |        |
| Podcasts                                    | ✓ iTunes DJ<br>Rinatones     |        |
| Cenius                                      |                              |        |
| Source Text: Small                          | List Text: Small             |        |
| When you insert a CD: Ask To Import         | CD 🗘 Import Settings         |        |
| Automatically retrieve                      | CD track names from Internet |        |
| Check for new softwa                        | re updates automatically     |        |
| ?                                           | Cancel OK                    |        |
|                                             |                              |        |

Be sure to use a combination box control when you want a text input field combined with a menu or list of choices; don't try to create one by putting a text input field and a menu together. See "Combination Boxes" (page 295) for more information about combination boxes.

## Text Input Field Usage

Use a text input field when you need to get information from the user. When you receive user input, be sure to perform appropriate edit checks. For example, if the only legitimate value for a field is a string of digits, an application should issue an alert if the user types characters other than digits. In most cases, the appropriate time to check the data in the field is when the user clicks outside the field or presses the Return, Enter, or Tab key.

## Text Input Field Contents and Labeling

A text input field contains user-supplied text in a system font that is appropriate for the size of the control. In addition, a text input field can contain a token field control, which displays the user input in the form of a draggable token (see "Token Fields" (page 325) for more information on tokens).

It's a good idea to display an introductory label with a text input field to help users understand what type of information they should enter. Generally, these labels should have title-style capitalization (see "Capitalization of Interface Element Labels and Text" (page 136) for more information on this style).

## **Text Input Field Specifications**

**Control sizes**: Text input fields are available in regular, small, and mini sizes. The height is fixed for each size, but you decide how long to make the control. In general, try to ensure that the length of the text input field comfortably accommodates the average length of the expected input. In addition, if you display multiple text input fields in a window, be sure they all have the same length. The height of each size of text input field is listed below (Figure 15-71 shows a regular-size text input field in different states):

- Regular size: 22 pixels high.
- Small: 19 pixels high.
- Mini: 15 pixels high.

Figure 15-71 A regular-size text input field in various states

| Text input field | Normal state with text         |
|------------------|--------------------------------|
| Text input field | With focus and insertion point |
| Text input field | With selection                 |

**Label spacing and fonts**: The introductory label for a text input field should be in a font that is proportional to the size of the control. In addition, the space between the introductory label and the input field should be consistent. Use the following metrics when you use a text input field in your window layout:

- Regular size: Use system font for the introductory label. Leave 8 pixels between the end of the introductory label (the colon) and the left edge of the text input field.
- Small: Use small system font for the introductory label. Leave 6 pixels between the end of the introductory label (the colon) and the left edge of the text input field.
- Mini: Use mini system font for the introductory label. Leave 5 pixels between the end of the introductory label (the colon) and the left edge of the text input field.

For more information about highlighting selections in text fields, see "Keyboard Focus and Navigation" (page 110) and "Selections in Text" (page 115).

**Control spacing**: If you want to use more than one text input field in a window, you need to leave enough space between them so users can easily see which input field belongs with each introductory label. If you need to position more than one text input field at the same height (that is, in a horizontal line), be sure to leave plenty of space between the end of one text field and the introductory label of the next. Typically, however, multiple text input fields are stacked vertically, as in a form users fill out. When you position text input fields in a vertical stack, be sure to leave the following amounts of space between them:

- Regular size: At least 10 pixels.
- Small: At least 8 pixels.
- Mini: At least 8 pixels.
#### **Text Input Field Implementation**

Text input fields are available in Interface Builder. To create one using Application Kit programming interfaces, use the NSTextField class.

## **Token Fields**

A **token field** is a control that creates a token out of input text. The token field control supports behavior similar to that of the address field in the Mail application.

Figure 15-72 shows various states of the token field control (no contextual menu support is shown).

Figure 15-72 A token field control in use

| Selected token (prior to keyboard input)                     |
|--------------------------------------------------------------|
| Name                                                         |
|                                                              |
| Token changed to user's keyboard input                       |
| John Smith                                                   |
|                                                              |
| New keyboard input before user presses Return, Enter, or Tab |
| John Smith Robin Smith                                       |
|                                                              |
| New token with the mouse pointer hovering over it            |
| John Smith Robin Smith                                       |
| 2                                                            |
|                                                              |

#### **Token Field Usage**

Use a token field control in a text input field (see "Text Input Fields" (page 322) for more information about text input fields). As the user types in the text input field, the token field control invokes text completion after a delay you specify. When the user types the comma character or presses Return, the preceding text input is transformed into a token.

A token is draggable and, if you add code to support a menu, displays a disclosure triangle that reveals a contextual menu when the user presses or clicks it. In this menu, you might offer more information about the token and ways to manipulate it. In Mail, for example, the token menu displays information about the token (the email address associated with the name) and items that allow the user to edit the token or add its associated information to Address Book, as shown in Figure 15-73.

#### Figure 15-73 A token field control can display a contextual menu

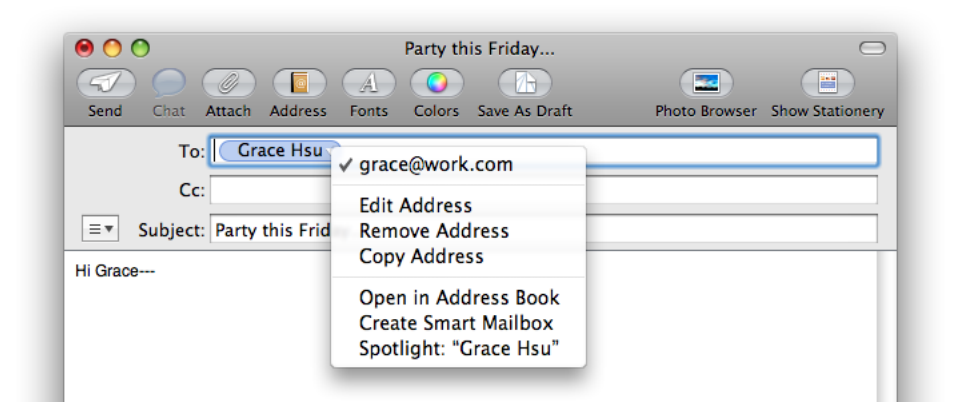

#### **Token Field Specifications**

**Control sizes**: Token field controls fit inside the standard sizes of text input fields. The heights of token field controls are fixed for each size, and their lengths are determined by the length of the token. The height of a token field control is a few pixels less than the height of the text input field that contains it:

- Regular size: 16 pixels high.
- Small: 14 pixels high.
- Mini: 11 pixels high.

#### Token Field Implementation

Token field controls are available in Interface Builder. To create one using Application Kit programming interfaces, use the NSTokenField class.

## Search Fields

A **search field** is a text field with rounded ends in which the user enters new text or modifies existing text that identifies items to search for. For example, the Finder provides a search field in its toolbar, as shown in Figure 15-74. For information on ways to provide search functionality in your application, see "Spotlight" (page 78) and "Scope Bars" (page 205).

#### CHAPTER 15

Controls

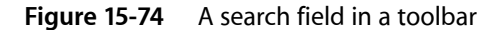

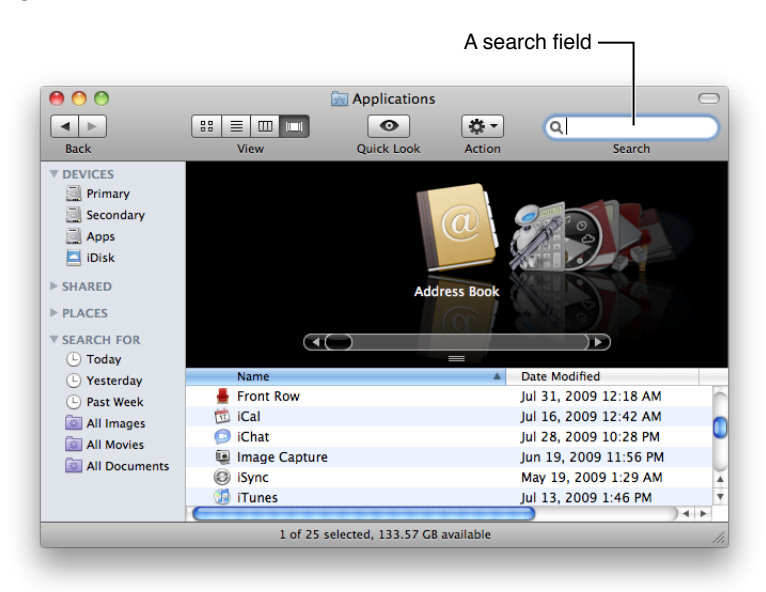

**Important:** A search field is one of the three window-body controls that can also be used in a window-frame area. To learn more about controls that are designed specifically for use in window-frame areas, see "Window-Frame Controls" (page 255).

#### Search Field Usage

Use a search field to allow users to search for terms within your application. A search field supports keyboard focus, so if searching is important in your application, provide the keyboard shortcut Command-Option-F, which allows users to navigate to a search field without using the mouse.

Depending on how you implement searching functionality in your application, you can specify a search field that begins searching as soon as the user starts typing, or that begins the search when the user presses Return or Enter.

#### Search Field Contents and Labeling

By default, a search field displays the magnifying icon at its left edge. A search field can also contain an icon the user clicks to stop the search or clear the field. It's appropriate to use this icon if the user has to click a button or press a key to initiate the search, especially if the search might take more than a second or two. If you use this icon, consider displaying a progress indicator for lengthy searches. The magnifying glass and stop-search icons are supplied automatically.

A search field can include a menu, but you should not use it to display search history (recent searches) for privacy reasons. Although you can use the menu to allow users to choose different types of searches or define the context or scope of a search, consider providing a scope bar in your window instead (see "Scope Bars" (page 205) for more information).

A search field does not need an introductory label because users recognize this control (and the magnifying glass icon) from elsewhere in Mac OS X. If you place a search field in a toolbar, however, you should supply the label "Search" to be displayed when users customize the toolbar to show icons and text or text only.

#### Search Field Specifications

**Control sizes**: Search fields are available in regular and small sizes. The height of a search field is fixed for its size, but you decide how long the control should be. The heights for each size of search field are listed below (Figure 15-75 shows a regular-size search field):

- Regular size: 22 pixels high.
- Small: 19 pixels high.

Figure 15-75 A regular-size search field

🔍 chocolate cake 💿

#### Search Field Implementation

Search field controls are available in Interface Builder. To create one using Application Kit programming interfaces, use the NSSearchField class.

## Scrolling Lists

A **scrolling list** is a list that uses scroll bars to reveal its contents. Users can scroll through the list without selecting anything, click an item to select it, use Shift-click to select more than one contiguous item, or use Command-click for a discontinuous selection. Users can press the arrow keys to navigate through the list and can quickly select an item by typing the first few characters. You can see this behavior in a Finder window, when the Finder is in column-view mode. Each Finder-window column behaves as a scrolling list, as shown in Figure 15-81 (page 335).

#### Scrolling List Usage

Use a scrolling list when you need to display an arbitrarily large number of items from which users can choose. Although scrolling lists aren't directly editable, you can provide editing functionality that allows users to provide list items you feed into the list.

Don't use a scrolling list to provide choices in a limited range. This is because a scrolling list might not display all items at once, which can make it difficult for users to grasp the scope of their choices. If you need to display a limited range of choices, a pop-up menu (described in "Pop-Up Menus" (page 289)) might be a better choice.

#### Scrolling List Contents and Labeling

A scrolling list can get its contents from items you supply or from users. If an item is too long to fit in the list box, insert an ellipsis in the middle and preserve the beginning and end of the item. Users often add version numbers to the end of document names, so both the beginning and end should be visible.

The background of a scrolling list can be white or white striped with blue. If the list contains a large number of items that can look similar at a glance, it might be easier for users to view them on a striped background.

In most cases, it's a good idea to provide an introductory label for a scrolling list so users understand the types of items that are available to them. Use the regular system font for this label. The list items should be in view font (12-point Lucida Grande Regular), by default.

#### Scrolling List Specifications

**Control sizes**: You determine the size of a scrolling list. As a rule of thumb, make sure that the list displays only the full height of lines of text (don't cut text off horizontally), and make sure that the scrolling increment is one list element.

#### Scrolling List Implementation

Scrolling lists are available in Interface Builder. Start with a table view object and ensure that it is sized so that only the vertical scroller is displayed. Then, in the Attributes pane of the inspector, set the number of columns to 1 and deselect the Headers checkbox. To create a scrolling list using Application Kit programming interfaces, use the NSTableView class.

## **View Controls**

The controls described in this section allow users to modify how information is presented to them in a window. Some view controls allow you to provide additional information or functionality that remains hidden until users choose to see it, and others give you a frame for organizing and displaying data, such as a list.

**Important:** The controls described in this section are suitable for use in the window body; they should not be used in the window-frame areas. See "Window-Frame Controls" (page 255) for controls designed specifically for use in the toolbar and bottom-bar areas in your window.

## **Disclosure Triangles**

A **disclosure triangle** allows the display, or disclosure, of information or functionality associated with the primary information in a window. For example, in a System Preferences authentication dialog (shown in Figure 15-76) a disclosure triangle reveals details that most users don't often choose to see.

#### CHAPTER 15 Controls

Type your password to allow System Preferences to make changes. Name: Kathryn Password: A closed disclosure triangle ► Details ? OK Cancel Type your password to allow System Preferences to make changes. Name: Kathryn Password: ..... An open disclosure triangle Details Right: system.preferences.accounts Application: System Preferences ŝ ? Cancel OK

#### Figure 15-76 A disclosure triangle can reveal more dialog contents

#### Disclosure Triangle Usage

Use a disclosure triangle when you want to provide a simple default view of something but need to allow the user to view more details or perform additional actions at times. Specifically, you can use a disclosure triangle in either of the two following ways:

- To reveal more information in dialogs that have a minimal state and an expanded state. See Figure 15-76 for an example of a disclosure triangle in a dialog.
- To reveal subordinate items in a hierarchical list. See Figure 15-80 (page 334) for an example of a disclosure triangle in a hierarchical list.

Don't use a disclosure triangle to display additional choices associated with a specific control, such as a pop-up menu. If you need to do this, use a disclosure button (see "Disclosure Buttons" (page 331)).

#### **Disclosure Triangle Contents and Labeling**

Disclosure triangles should be in the closed position (that is, pointing to the right) by default. When the user clicks a disclosure triangle, it points down and the additional information is displayed.

Disclosure triangles in dialogs should have a label indicating what is disclosed or hidden. Ideally, the label changes depending on the position of the disclosure triangle. For example, when closed it might say, "Show advanced settings," and when open, "Hide advanced settings."

#### **Disclosure Triangle Specifications**

**Control sizes**: Disclosure triangles are available in a single size, 13 x 13 pixels, as shown in Figure 15-77.

Figure 15-77 Disclosure triangles

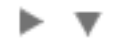

#### Disclosure Triangle Implementation

Disclosure triangles are available in Interface Builder. To create one using Application Kit programming interfaces, use NSButton and set the bezel style to NSDisclosureBezelStyle and the button type to NSPushOnPushOffButton.

## **Disclosure Buttons**

A **disclosure button** expands a dialog or panel to offer the user a wider range of choices related to a specific selection control, such as a pop-up menu, combination box, or command pop-down menu. For example, the minimal Save dialog (shown in Figure 14-57 (page 247)) uses a pop-up menu to provide the user with a list of standard and recently accessed locations in which to save a file. To get a wider range of choices, the user clicks the disclosure button, which puts the file system at the user's fingertips without requiring the user to leave the context of the Save dialog. An example of the expanded Save dialog is shown in Figure 15-78.

## CHAPTER 15

Controls

| 0                                                                                                    | 0              | Untitled         |        |      |                             |
|----------------------------------------------------------------------------------------------------|----------------|------------------|--------|------|-----------------------------|
|                                                                                                    | Save As: My Do | cument           |        |      | — An open disclosure button |
|                                                                                                    | Docur          | nents            | : Q    |      |                             |
| <ul> <li>DEVICES</li> <li>iMac</li> <li>Primary</li> <li>Secondary</li> <li>Apps</li> <li>iDisk</li> <li>SHARED</li> <li>PLACES</li> <li>Desktop</li> </ul> | About          | Stacks.pdf       |        |      |                             |
|                                                                                                    | File Format:   | lich Text Format | •      |      |                             |
| 🗹 Hide exten                                                                                                    | sion New Folde | r                | Cancel | Save |                             |
|                                                                                                    | _              | _                |        |      |                             |

#### Figure 15-78 A disclosure button expands a Save dialog

#### **Disclosure Button Usage**

Use a disclosure button when you need to provide additional options that are closely related to a specific list of choices. If you need to display additional information or functionality related to the contents of a window or a section of a window, or if you need a way to reveal subordinate items in a hierarchical list, use a disclosure triangle instead. See "Disclosure Triangles" (page 329) for more information on this control.

#### **Disclosure Button Contents and Labeling**

Because a disclosure button is closely associated with a control, it does not need a label. By default, disclosure buttons should be in the closed position, that is, pointing down. When the user clicks a disclosure button, the window expands and the disclosure button changes to point up.

#### **Disclosure Button Specifications**

**Control sizes**: A disclosure button should be aligned with the pop-up menu or other list-based selection control (such as a command pop-down menu) it affects. In addition, the disclosure button should be close enough to the associated control to clearly indicate a relationship between them.

#### **Disclosure Button Implementation**

Disclosure buttons are available in Interface Builder. To create one using Application Kit programming interfaces, use NSButton and set the bezel style to NSRoundedDisclosureBezelStyle and the button type to NSPushOnPushOffButton.

## **List Views**

A **list view** displays ordered records in a table in which users can resize, rearrange, and sometimes add and subtract, columns representing attributes of the data. A list view displays the entire set of objects in the leftmost column, including objects that may be contained in other objects if the data is hierarchically organized. When users reveal hidden objects in a hierarchy, the list lengthens. The other columns may shift to the right when these hidden objects are revealed, but they do not change their headings or order, because they still contain the same types of information regardless of the number of objects listed. Figure 15-79 shows an example of a list view that displays a flat list of objects (a hierarchical list of objects is shown in Figure 15-80 (page 334)).

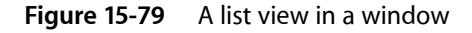

| 0                      | Accounts                               |                                 |             |
|------------------------|----------------------------------------|---------------------------------|-------------|
| Show All               |                                        | Q                               |             |
|                        |                                        |                                 |             |
| My Account             | Password                               | ogin Items                      |             |
| Kathryn<br>Admin       | These items will open automatica       | lly when you log in:            |             |
| Other Accounts         | Hide Item                              | Kind                            |             |
| 📺 Eric                 | 🗹 🎲 iTunesHelper                       | Application                     |             |
| Admin                  | Mail 🛛                                 | Application                     |             |
| Sharing only           | iChat 💿 iChat                          | Application                     |             |
| Sharing only           | 📃 👼 iCal                               | Application                     |             |
|                        |                                        |                                 | A list view |
|                        |                                        |                                 |             |
|                        |                                        |                                 |             |
|                        |                                        |                                 |             |
|                        |                                        |                                 |             |
|                        | To hide an application when you log in | select the checkbox in the Hide |             |
|                        | column next to the application.        |                                 |             |
|                        | + -                                    |                                 |             |
| Login Options          |                                        |                                 |             |
| + -                    |                                        |                                 |             |
|                        |                                        |                                 |             |
|                        |                                        |                                 |             |
| Click the lock to make | changes.                               |                                 | ?           |
|                        |                                        |                                 |             |

#### List View Usage

Use a list view when you need to display items along with various attributes of each item. If you need to display a list of items, but you don't need to display any additional attributes, you might want to use a scrolling list instead (see "Scrolling Lists" (page 328) for more information about scrolling lists). Using a list view, you can create a column for each attribute you need to display.

Sort the rows in the list view by the selected column heading. You can implement sorting on secondary attributes behind the scenes, but the user should see only one column selected at a time. If a user clicks an already selected column heading, change the direction of the sort.

Items may be editable depending on the purpose of your application. In the Finder, for example, items in the Name column (the leftmost column) are editable when in list view, but nothing else is.

Controls

#### List View Contents and Labeling

List views can contain disclosure triangles to reveal a list hierarchy, but only in one column. Column headers should be nouns or short noun phrases that describe an attribute of the data. Figure 15-80 shows an example of the Finder list view that includes disclosure triangles to reveal additional levels of hierarchy and short, clear column headers.

#### Figure 15-80 A list view with disclosure triangles

|   | 00                     | 👚 Kathryn                  |      |              |
|---|------------------------|----------------------------|------|--------------|
|   | Name 🔺                 | Date Modified              | Size | Kind         |
| • | 🗐 Desktop              | Today, 7:43 PM             |      | Folder       |
| • | Documents              | Today, 7:25 PM             |      | Folder       |
| • | Downloads              | October 25, 2007, 10:35 AM |      | Folder       |
| • | 📠 Library              | October 22, 2007, 8:33 PM  |      | Folder       |
| • | 🔟 Movies               | October 12, 2007, 8:21 AM  |      | Folder       |
| V | 💷 Music                | Today, 7:48 PM             |      | Folder       |
|   | 🔻 🚞 iTunes             | Today, 6:48 PM             |      | Folder       |
|   | Album Artwork          | October 12, 2007, 9:26 AM  |      | Folder       |
|   | 🥫 iTunes Library       | Today, 6:48 PM             |      | iTunese File |
|   | iTunes Music           | October 12, 2007, 9:26 AM  |      | Folder       |
|   | 📄 iTunes MuLibrary.xml | Today, 6:48 PM             |      | Wordormat    |
| ► | Pictures               | October 12, 2007, 8:21 AM  |      | Folder       |
| ▶ | Public                 | October 12, 2007, 8:21 AM  |      | Folder       |
| • | Sites                  | October 12, 2007, 8:21 AM  |      | Folder       |
|   |                        |                            |      |              |

List views can contain icons in addition to text. Usually, however, the icons in a list view are an integral part of the data items (such as the folder and document icons in Figure 15-80). In general, it's best to include an attributes column and use text to describe the attributes.

#### List View Implementation

List views are available in Interface Builder. To create a simple list view using Application Kit programming interfaces, use the NSTableView class. To get disclosure triangles in a list, use an NSOutlineView object in column format.

## **Column Views**

A **column view** provides a way for users to view and select items from an organized hierarchy of data. When users click an object in one column, its contents (its descendants in the hierarchy) are revealed in a column to the right. Each column displays only those objects that are descendants of the item selected in the previous column. If the item selected in the previous column has no descendants, the column to the right might display details about the item.

Columns in a column view are usually resizable. In addition, a column view includes a vertical scroll bar between each pair of columns and a horizontal scroll bar along the bottom of all columns. A good example of a column view is the column-view mode of the Finder, shown in Figure 15-81.

#### CHAPTER 15

Controls

#### Figure 15-81 A column view is useful for displaying a hierarchy of objects

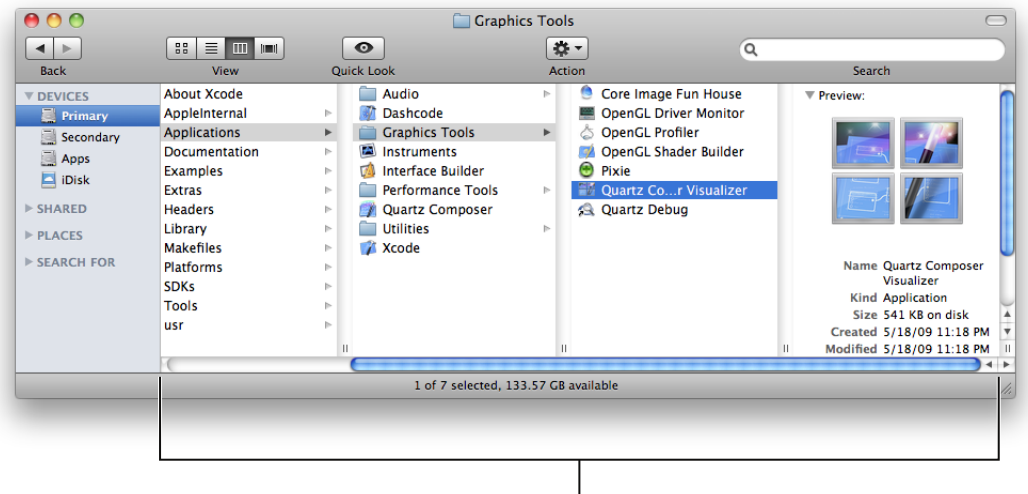

Four columns in a column view

#### **Column View Usage**

Use a column view when there is only one way the data can be sorted or when you want to present only one way of sorting the data. A column view is also useful for displaying a deep hierarchy, such as a file system, where users frequently move back and forth among multiple levels.

When you use a column view to display a hierarchy, be sure to display the first level of the hierarchy (the root level) in the leftmost column. As users select items, the focus moves to the right, displaying either the child objects at that node or, if there are no more children, the terminal object (a leaf node in the hierarchy). When the user selects a terminal object, you can display additional information about it in the rightmost column.

#### Column View Contents and Labeling

Column views do not display disclosure triangles. The triangle displayed to the right of an item is merely an indicator that means the item contains other objects (to reveal those objects, users click anywhere on the item's row).

Columns in column views do not have headings, because a column view does not behave like a table. A column in a column view contains the objects that exist at a particular node in the hierarchy; it does not contain an attribute of every object in the hierarchy.

Although a column view does not require a label, it can be helpful to display the current position in the hierarchy in a way that's easy for users to see at a glance. The Finder does this by using the name of the parent object as the title of the window. For example, in Figure 15-81 (page 335), the title of the window (Java) is the name of the currently selected item's parent.

Column views can contain icons in addition to text. Usually, however, the icons in a column view are an integral part of the data items (such as the folder and application icons shown in Figure 15-81 (page 335)).

#### **Column View Implementation**

Column views are available in Interface Builder. To create one using Application Kit programming interfaces, use the NSBrowser class or an NSOutlineView object in column format.

## **Split Views**

A **split view** groups together two or more other views, such as column or list views, and allows the user to adjust the relative width or height of those views. A split view includes a **splitter bar**, or **splitter**, between each of its subviews; for example, a split view with five subviews would have four splitters.

**Note:** In Mac OS X v10.5 and later, the standard splitter bar is known as a "zero-width" splitter. This splitter is actually 1 pixel wide and, as with wider splitter bars, the pointer changes to one of the move or resize pointers when hovering over it, depending on which direction the splitter can move (see "Standard Pointers" (page 161) for more information on different pointer styles).

A wider splitter bar (9 pixels in width) is also available, but not as frequently used.

Figure 15-82 shows the splitter between the source list and the content view in iCal and the way the pointer looks when hovering over it. (For more information on source lists, see "Source Lists" (page 208).)

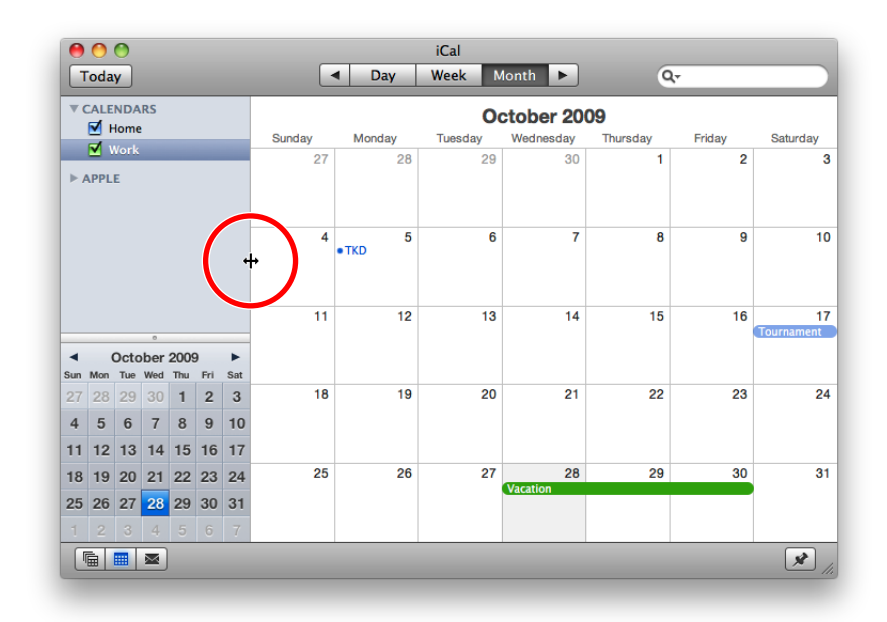

Figure 15-82 The pointer changes when it hovers over a splitter

#### Split View Usage

Use a split view when you want to display two or more different content views that the user can resize. A single split view does not display a combination of vertically and horizontally oriented subviews. However, a single window might contain different split views that each display a different orientation. For an example of how this might look, see the Automator window shown in Figure 15-83.

#### CHAPTER 15

Controls

| 00                                                                                                    |                                                                                                    | My Workflow                |
|----------------------------------------------------------------------------------------------------|----------------------------------------------------------------------------------------------------|----------------------------|
| Hide Library Media                                                                                                    |                                                                                                    | Record Stop Ru             |
| Actions Variables                                                                                                    | <b>Q</b> Name                                                                                                    | 🔻 👼 Find Calendars in iCal |
| <ul> <li>Library</li> <li>Calendar</li> <li>Contacts</li> <li>Developer</li> <li>Files &amp; Folders</li> <li>Fonts</li> <li>Mail</li> <li>Movies</li> <li>Music</li> <li>Movies</li> <li>PDFs</li> <li>Photos</li> <li>Presentations</li> <li>Text</li> <li>Willities</li> <li>Most Relevant</li> <li>Most Used</li> <li>Recently Added</li> </ul> | Image: Control Summary         Image: Control Summary         Image: Contrest Summary         Image: Contrest Sum | Find: Calendars            |
| 拉 Event Summa                                                                                                    | ary                                                                                                    |                            |
| This action creates a summa<br>and events passed into it.                                                                                                    | ry of the iCal calendars                                                                                                    | Variable A Value           |
| Input: iCal events, iCa<br>Result: Text                                                                                                    | al calendars                                                                                                    |                            |
| Version: 1.0<br>Copyright: Copyright © 20                                                                                                    | 004-2007 Apple Inc.                                                                                                    |                            |
| \$- ▼                                                                                                    |                                                                                                    |                            |

#### Figure 15-83 A window can have multiple split views

Users can adjust the relative widths or heights of the subviews in a split view by dragging anywhere on the splitter. The wide splitter bar displays a circular dimple at its midpoint that indicates to the user that it is draggable. For both zero-width and wide splitters, the entire splitter bar is a hot zone. In other words, when the pointer passes over any part of the splitter, the pointer changes to one of the move or resize pointers. For zero-width splitters, the hot zone includes two pixels on both sides of the splitter.

If a user drags a wide splitter bar all the way to the edge of the split view (or to the next splitter bar), the subview should disappear but the splitter bar should not. The splitter bar should remain in view to remind the user where the hidden subview is and to make it easier for the user to uncover it. However, a zero-width splitter bar does not remain visible when the user drags it far enough to hide the subview. For this reason, you can define minimum and maximum sizes for subviews so users can't lose the splitter. Alternatively, if you want to allow users to completely hide a subview by dragging a zero-width splitter, you should provide a button that re-opens the subview.

#### Split View Specifications

**Control sizes**: Split views are available with a horizontal splitter (the views are stacked one above another) or a vertical splitter (the views are side by side), and splitters can be either zero-width (1 pixel wide) or "thick" (9 pixels wide).

#### Split View Implementation

Split views are available in Interface Builder. Specify the splitter width by selecting Thick divider or Thin divider from the Style pop-up menu in the Attributes pane of the inspector. To create one using Application Kit programming interfaces, use the NSSplitView class (note that the splitter bars are horizontal by default).

### **Tab Views**

A **tab view** provides a convenient way to present information in a multipane format. The tab control is displayed horizontally centered across the top edge of a content area. Users click a tab to see the content associated with it. For example, QuickTime preferences provides five tabs, each of which displays a group of preference settings, as shown in Figure 15-84.

**Figure 15-84** A tab view allows switching among multiple panes in a window

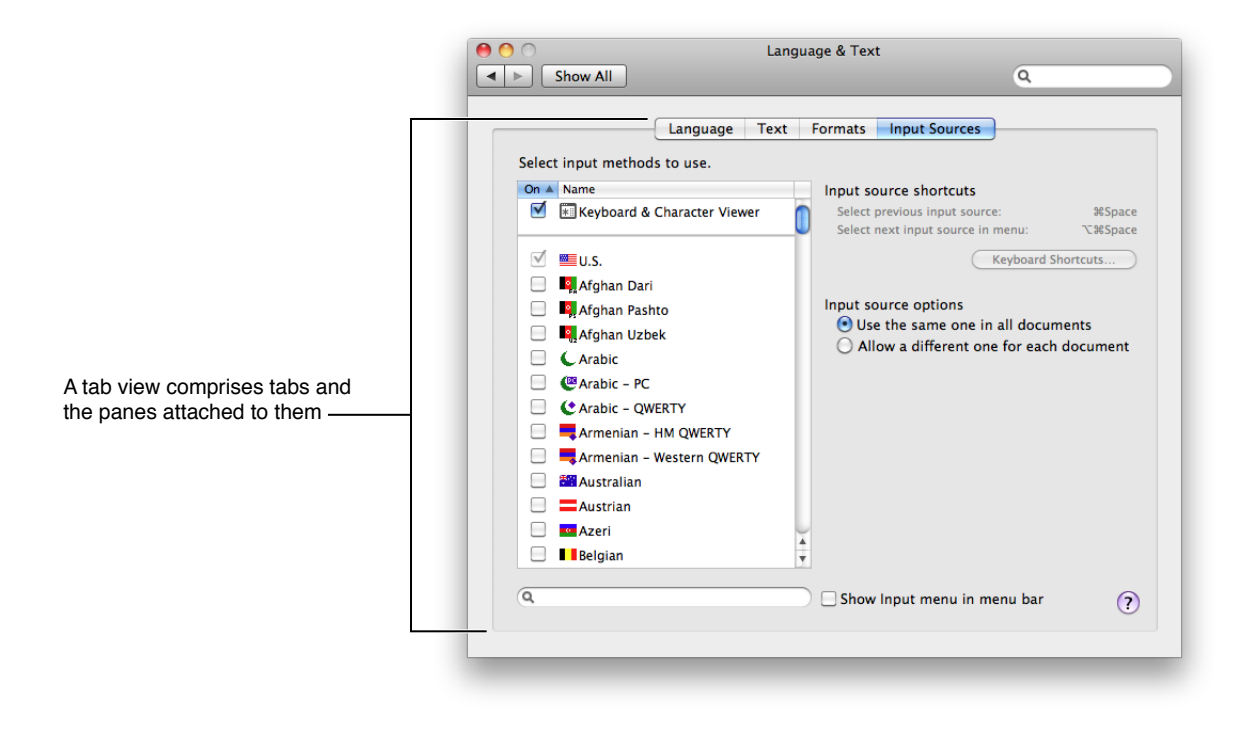

#### Tab View Usage

Use a tab view when you want to present a small number of different content views in one place within a window. Depending on the size of the window, you can create a tab view that contains between two and about six tabs.

The content area below a tab is called a **pane**, and each tab is attached to a specific pane. Within a pane, provide controls and information that affect only the objects contained in the pane, not objects in the rest of the window or in other panes.

You can position a tab view in two different ways (see "Tab View Specifications" (page 339) for examples of these styles):

Controls

• Extend the side and bottom edges of the tab view to the window edges, so there is no window-body area visible to the sides or below the tab view.

Use this style when you want the contents of the entire window-body area below the tab control to be managed by the tabs.

• Inset the tab view in the window, so that a margin of window-body area is visible on all sides of the tab view.

Use this style when you want to be able to provide controls that affect the entire window, not just the current pane. (The global controls should be in the window-body area below the tab view; see "Tab View Specifications" (page 339) for layout guidelines for this style.)

Note: Multiple rows of tabs are not supported in Mac OS X.

If you have too many tabs to fit into a window properly, it's acceptable, although not highly recommended, to use instead a pop-up menu to change the contents of a group box (Figure 15-87 (page 341) shows how this looks). Another alternative to a tab view is a segmented control, which also provides a way to switch among panes. A segmented control looks similar to a tab view, but it is not attached to the panes (see "Segmented Controls" (page 286) for more information about segmented controls).

#### Tab View Contents and Labeling

Each tab requires a label that describes the contents of the attached pane. Nouns or very short noun phrases are generally best, although a verb (or short verb phrase) might make sense in some contexts. Tab labels should have title-style capitalization (see "Capitalization of Interface Element Labels and Text" (page 136) for more information on this style).

Within a pane, you can use standard window-body controls, such as push buttons, checkboxes, sliders, and text fields. You can also provide icons and information displayed as static text fields, when necessary.

#### Tab View Specifications

**Control sizes**: Tab views are available in regular, small, and mini sizes. The tab height is fixed for each size, but you control the size of the pane area. The tab heights for each size are listed below:

- Regular size: 20 pixels.
- Small: 17 pixels.
- Mini: 15 pixels.

**Label spacing and fonts**: The tab labels should be in a font that's proportional to the size of the tab view control. In addition, the label should be placed so that there are equal margins of space before and after it. The guidelines below provide the specifications you should use for tab labels:

- Regular size: System font. Center in tab, leaving 12 pixels on each side.
- Small: Small system font. Center in tab, leaving 10 pixels on each side.
- Mini: Mini system font. Center in tab, leaving 8 pixels on each side.

**Control spacing**: Whether you decide to inset a tab view in a window or extend its edges to the window sides and bottom, you should place the top edge of the tab view 12 or 14 pixels below the bottom edge of the title bar (or toolbar, if there is one). If you choose to inset a tab view in a window, you should leave a margin of 20 pixels between the sides and bottom of the tab view and the sides and bottom of the window (although 16 pixels is also an acceptable margin-width). If you need to provide controls below the tab view, leave enough space below the tab view so the controls are 20 pixels above the bottom edge of the window and 12 pixels between the tab view and the controls. Figure 15-85 shows how an inset tab view should look.

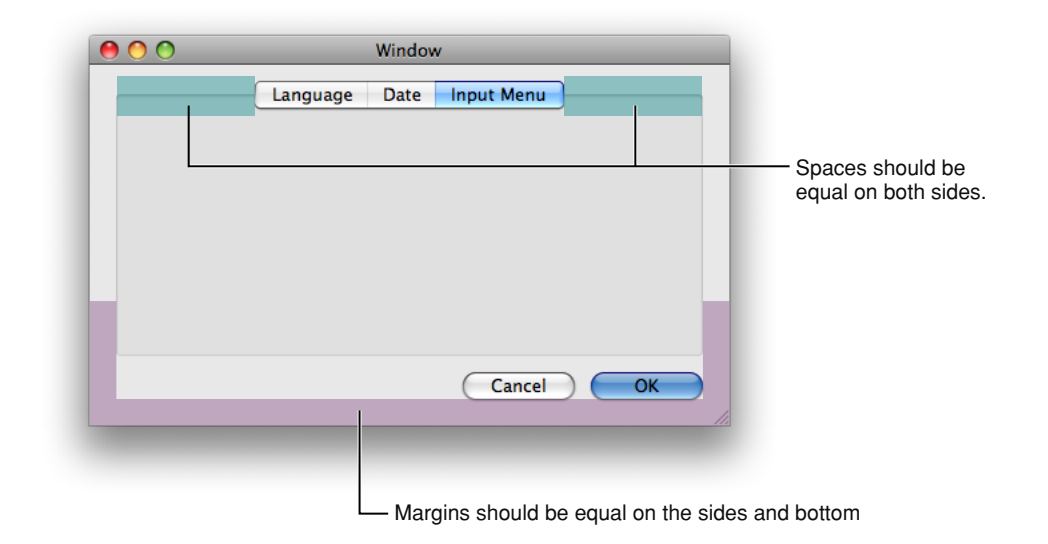

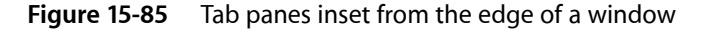

If you choose to extend the tab view sides and bottom so that they meet the window sides and bottom, you should leave a margin of at least 20 pixels between the content in the tab view and the tab-view edges. Figure 15-86 shows how this should look.

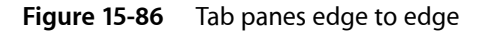

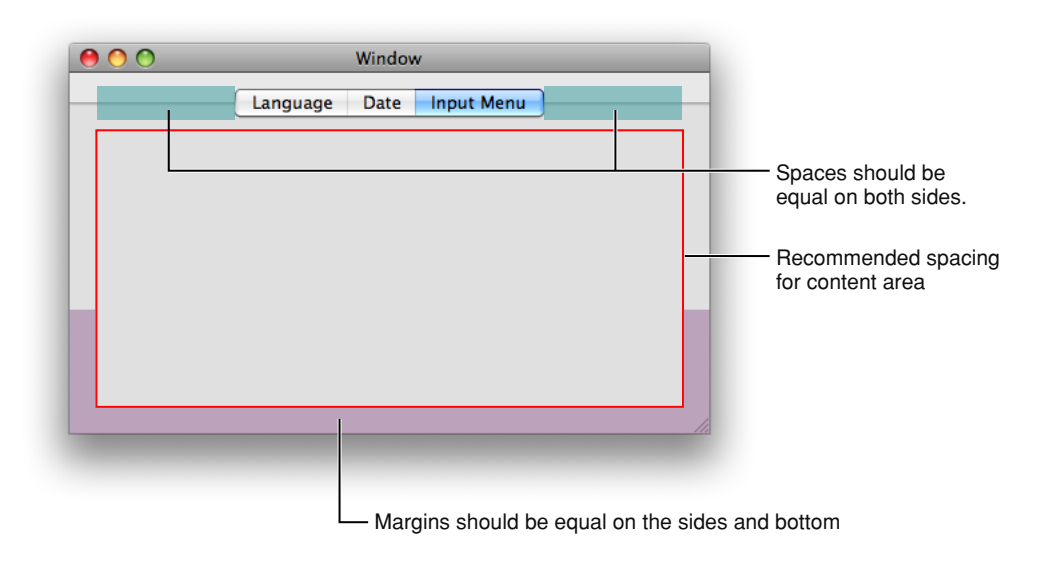

If you need to use a pop-up menu at the top of a group box (because, for example, you have too many tabs to fit in the window), be sure to center the control along the top of the group box, as shown in Figure 15-87:

| Figure 15-87 | Acceptable, but not | recommended, | usage of a pop | o-up menu to swi | tch among panes |
|--------------|---------------------|--------------|----------------|------------------|-----------------|
|--------------|---------------------|--------------|----------------|------------------|-----------------|

| 0         | Preferences                                           |
|-----------|-------------------------------------------------------|
|           | General                                               |
| Thumbnail | s                                                     |
|           | Show: 💿 Image and name<br>🔵 Image only<br>🔵 Name only |
|           | Load all automatically                                |
|           | Size:                                                 |
| Backgroun | d Colors                                              |
|           | Window:                                               |
|           | Drawer:                                               |
|           | ?                                                     |
|           |                                                       |
|           |                                                       |

#### Tab View Implementation

Tab views are available in Interface Builder. To create one using Application Kit programming interfaces, use the NSTabView class.

# **Grouping Controls**

This section describes controls that visually group other controls in a window. When there is more than one logical collection of controls and information in a window, the use of grouping controls helps users distinguish between them.

There are two types of grouping controls in Mac OS X: separators and group boxes. For help in deciding whether to use a group box or a separator, and for examples of layouts with them, see "Grouping Controls in a Window" (page 361).

**Important:** The controls described in this section are suitable for use in the window body; they should not be used in the window-frame areas. See "Window-Frame Controls" (page 255) for controls designed specifically for use in the toolbar and bottom-bar areas in your window.

### Separators

A **separator** is a thin vertical or horizontal line. Separators have a lightweight appearance that's good for separating controls into categories or subgroups of related functionality. For example, the Appearance preferences pane (shown in Figure 15-88) provides controls that determine a wide range of high-level appearance characteristics, such as highlight color and the placement of scroll arrows. Although each control affects some aspect of the Mac OS X appearance, the window uses separators to create four subgroups of related controls.

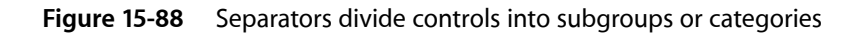

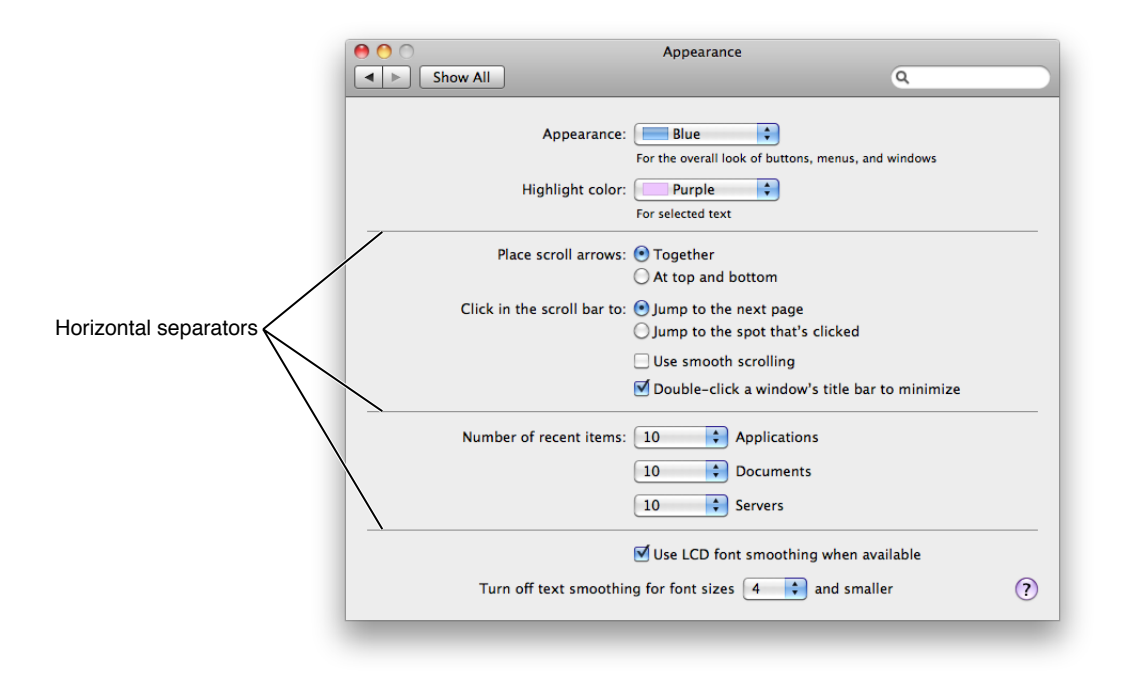

#### Separator Usage

Use a separator to divide a window body into distinct visual parts. You can place separators either vertically or horizontally, depending on the overall layout of your window.

Controls

**Note:** The separator control is not used in a toolbar; the vertical separator you can see in a toolbar is an NSToolbarSeparatorItem object (which is available in Interface Builder).

In general, you should avoid stretching a separator to span the entire width or height of a window; a separator that spans a window can give the appearance of slicing a window into unrelated rows or columns. If the categories of content in your window are completely unrelated, and it might be confusing to see all categories simultaneously, it might be better to display each category in a pane of a tab view instead (see "Tab Views" (page 338) for more information about using a tab view).

#### Separator Labeling

A label can accompany a separator, but it is not required. A separator label should have title-style capitalization (see "Capitalization of Interface Element Labels and Text" (page 136) for information on this style).

The separator line should be at the base of the text of the label. Figure 15-62 (page 317) shows how this looks.

#### Separator Specifications

**Control sizes**: Separators are available in a single thickness, but you determine their length. Figure 15-89 shows a vertical and a horizontal separator.

#### Figure 15-89 Separators

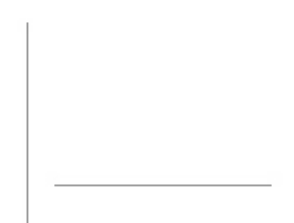

Label spacing and fonts: Separator labels should be in a font that corresponds to the controls in the window. Specifically, separator labels should use:

- System font, when other controls are regular size.
- Small system font, when other controls are small.
- Mini system font, when other controls are mini.

Separator labels should be 2 pixels from the beginning of the separator control.

**Control spacing**: Separators should be at least 10 pixels away from other controls. Both ends of a separator should be an equal distance from the window edges. If you use more than one separator in a window, be sure every separator with the same orientation (vertical or horizontal) is the same length.

#### Separator Implementation

Separators are available in Interface Builder. To create one using Application Kit programming interfaces, use the NSBox class.

## **Group Boxes**

A **group box**, like a separator (described in "Separators" (page 342)), is used to break a window into distinct logical areas. A group box has a heavier look than a separator, which means that it provides a more pronounced differentiation of content. For example, the Exposé pane in Exposé & Spaces preferences uses group boxes to separate screen-corner functionality from keyboard and mouse shortcuts, as shown in Figure 15-90.

Figure 15-90 Group boxes can organize controls in a window

|            | ● ○ ○     Exposé & Spaces       ◄ ▶     Show All                                                                                                    | ۹ (            |
|------------|----------------------------------------------------------------------------------------------------|----------------|
|            | Exposé Spaces                                                                                                    |                |
| roup box — | Start Screen Saver                                                                                                    | \$             |
|            | Desktop Disable Screer                                                                                                    | Saver 🛟        |
|            | Keyboard and Mouse Shortcuts (for additional choices press Shift, Control, Option, or C                                                                                               | command)       |
|            | Exposé<br>With a single keystroke, view all open windows, or windows of the current application<br>thumbnails. Hide windows to locate an item on the desktop that might be covered up | only, as small |
|            | All windows: F9 Mouse Button                                                                                                    | 4              |
| roup box — | Application windows: F10 + -<br>Show Desktop: F11 + -                                                                                                    | ÷              |
|            | Dashboard<br>Dashboard provides widgets you can use to quickly get information and perform com                                                                                        | mon tasks.     |
|            | Hide and show: F12 Ourse Button                                                                                                    | 3              |
|            |                                                                                                    |                |
|            |                                                                                                    | (?             |

#### Group Box Usage

Use a group box when you want users to understand logical groupings of controls in a window. You can use group boxes in the window-body area, including within tab-view panes.

Although group boxes are very useful for separating logical collections of content, avoid nesting them when possible; nested group boxes use a lot of space, and it can be difficult to perceive individual boundaries when group boxes are nested too deeply. Instead, consider using a separator or white space to group content within a group box. (See "Separators" (page 342) for more information on using separators; see "Grouping With White Space" (page 361) for guidance on using white space.) Strive to place roughly equal numbers of controls in each group box in a window, to create a visually balanced appearance.

#### Group Box Contents and Labeling

Group boxes can be untitled or titled. If titled, they may have text-only titles, checkbox titles, or pop-up menu titles. If the group box uses a checkbox title, the items in the group box should be active only when the checkbox is selected.

Group box titles should have sentence-style capitalization. See "Capitalization of Interface Element Labels and Text" (page 136) for more information on this style.

#### **Group Box Specifications**

**Control sizes**: There are no standard sizes for group boxes; you control the size of the boundaries based on the needs of your window. As you place a group box in your window, be sure to follow the spacing recommendations described below.

**Label spacing and fonts**: By default, the font size for a group box title is small system font. You can use a different font size if it coordinates better with the overall design of your window.

**Control spacing**: Leave at least 20 pixels from the edge of the group box to the edge of the window. Nesting group boxes isn't recommended, because it wastes space. However, if you decide to nest group boxes, see "A Changeable Pane Dialog" (page 350) for some spacing guidelines.

#### Group Box Implementation

Group boxes are available in Interface Builder. To create one using Application Kit programming interfaces, use the NSBox class.

#### **CHAPTER 15**

Controls

# Layout Guidelines

This chapter contains guidelines that help you lay out windows and alerts. In most cases, these guidelines do not dictate exact pixel measurements you must use, but instead describe the fundamental Aqua layout principles of center equalization, text and control alignment, appropriate use of white space, and visual balance. When you follow these guidelines, you create functional, aesthetically pleasing windows that are easy for Macintosh users to understand and use.

As you design the layout of your window, be sure to observe the principle of consistency in the decisions you make (for more on this human interface design principle, see "Consistency" (page 43)). In particular, if you have a good reason to bend some of the layout guidelines, be sure you do it in a consistent way. People tend to ignore symmetry and balance, but notice inconsistency. When there is inconsistency in a window users not only notice it, but often assume that there is a functional reason for the difference. To avoid misleading users, therefore, be sure that any inconsistencies in your window are there because you want to call attention to an element in the window.

Inconsistencies in a window can also lead users to conclude that the window was merely poorly designed. For example, users probably won't notice if the margins inside your window edges are 18 pixels wide (instead of the typically recommended 20 pixels), but they are likely to notice if the left margin is wider than the right one.

The easiest way to ensure that your windows are attractive and consistent is to use Interface Builder to design your layout. When you do this, you can take advantage of the Aqua guides that show you most of the spacing recommended in this chapter (see *Interface Builder User Guide* for help using Interface Builder).

# Positioning Regular-Size Controls in a Window Body

Although there are many ways to arrange controls in a given window, there are guidelines you should follow so that your application has the clean, balanced Aqua look. This section provides examples of properly designed windows and alerts that use regular-size controls. For guidelines on the use of mini and small controls, see "Using Small and Mini Versions of Controls" (page 356). Although some of the guidelines presented in this section are specific to the examples shown, most are general guidelines that are applicable to all windows.

### A Simple Preferences Window

Figure 16-1 shows a very simple preferences window. Note that an application with more extensive preferences probably would use a toolbar in the preferences window to provide access to different categories of preferences (see, for example, Figure 14-54 (page 244)).

#### CHAPTER 16

Layout Guidelines

#### Figure 16-1 Preferences window example

| Conoral Editing:    | Select existing image                |
|---------------------|--------------------------------------|
| General Lutting.    | Add a margin around image            |
|                     |                                      |
|                     | Size: points                         |
|                     | Reposition windows after change      |
|                     | Remember recent items                |
| Clipboard Settings: | • Copy selection from image only     |
|                     | Erase selection from image           |
|                     | Dither content of clipboard          |
| Color Optimization: | Calculate best color table           |
|                     | Verify color table integrity         |
|                     | Notify on loss of color information  |
|                     | Notify before CMYK to RGB conversion |
|                     | ?                                    |

This window provides a good example of a center-equalized layout. **Center equalization** simply means that the visual weight is balanced on the right and left side of the content area. It does not mean **center justification**, where the left and right sides of an imaginary vertical line drawn through the center of a window contain exactly the same number of items or characters.

In Mac OS X, content should always be center-equalized in windows and panes. The shading in Figure 16-2 highlights this equalization. Notice that although the right side of the vertical line has more objects, it is balanced by the category labels on the left. The net result is a visually balanced window.

Figure 16-2 Example center-equalization in a preferences window

н

|                     |                                                                                              | -                                                                                                    |
|---------------------|----------------------------------------------------------------------------------------------|----------------------------------------------------------------------------------------------------|
| General Editing:    | <ul> <li>Select e</li> <li>Add a n</li> <li>Size:</li> <li>Reposit</li> <li>Remem</li> </ul> | kisting image<br>argin around image<br>points<br>on windows after change<br>per recent items                   |
| Clipboard Settings: | <ul> <li>Copy se</li> <li>Erase se</li> <li>Dither of</li> </ul>                             | lection from image only<br>lection from image<br>ontent of clipboard                                           |
| Color Optimization: | <ul> <li>✓ Calculat</li> <li>✓ Verify c</li> <li>✓ Notify c</li> <li>✓ Notify b</li> </ul>   | e best color table<br>olor table integrity<br>n loss of color information<br>efore CMYK to RGB conversion<br>? |

When labels and controls are stacked in a group, they should line up with each other vertically. When controls are vertically aligned, it helps users see at a glance that the controls are similar in importance and that one control does not depend on another. Of course, if there is a hierarchy of controls in your window and, for example, one control depends on another, you can indent the subordinate control to show its relationship to the control on which it depends. (See Figure 15-24 (page 284) for an example of interdependent checkboxes.)

Figure 16-3 shows the vertical alignment of controls and labels in a window. Note that the colons for the main category labels are right-aligned, whereas the checkboxes and radio buttons are left-aligned. Right-alignment of the labels makes it easier to see the relationship between each label and the controls it describes.

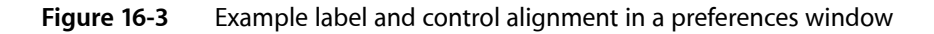

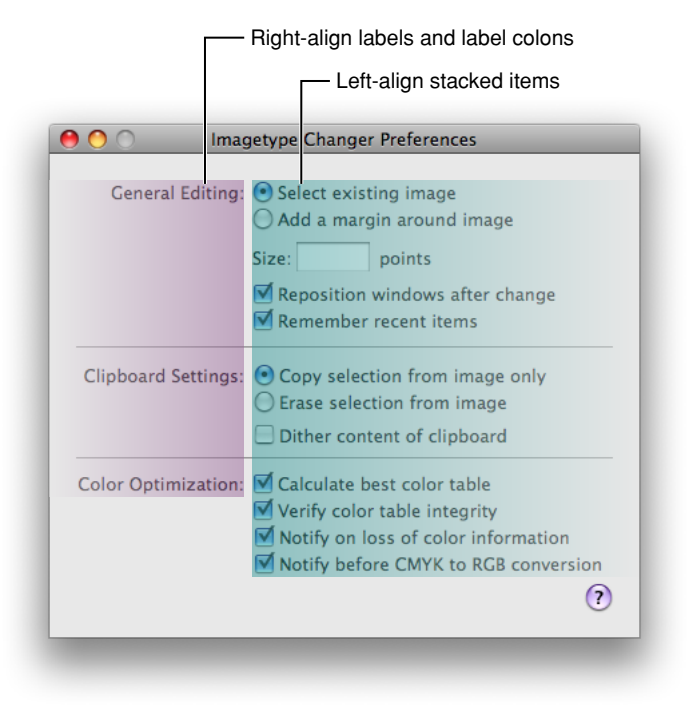

In addition to ensuring that your content is center-equalized and appropriately aligned, it's also important to use proper spacing in your window. Appropriate spacing not only makes a window look attractive and well-designed, but also makes it much easier for users to understand and use. When the margins inside the window edges and the spaces between user interface elements are adequate and consistent it helps to show the relationships between groups of controls and the overall flow of the window. For more examples of using white space appropriately, see "Grouping With White Space" (page 361).

The preferences window used as an example in this section uses white space in a consistent way. For example, in Figure 16-4 you can see:

- The same amount of space above and below each horizontal separator (the window in Figure 16-4 uses 12 pixels above and below each horizontal separator).
- Equal margins on both sides and the bottom edge of the window (the window in Figure 16-4 uses a 20-pixel margin in these areas).
- The same amount of space between individual controls (the window in Figure 16-4 uses 8 pixels between individual controls).

For the recommended spacing between members in a set of controls, such as between each radio button in a radio-button group, see the section that describes that control.

In addition, the window in Figure 16-4 uses a 14-pixel margin between the top controls and the bottom edge of the title bar (this margin would be the same width if the window contained a toolbar). Also, the controls in the main part of the window are separated from the Help button at the lower edge of the window by an 18-pixel space (a space of at least 16 pixels is recommended).

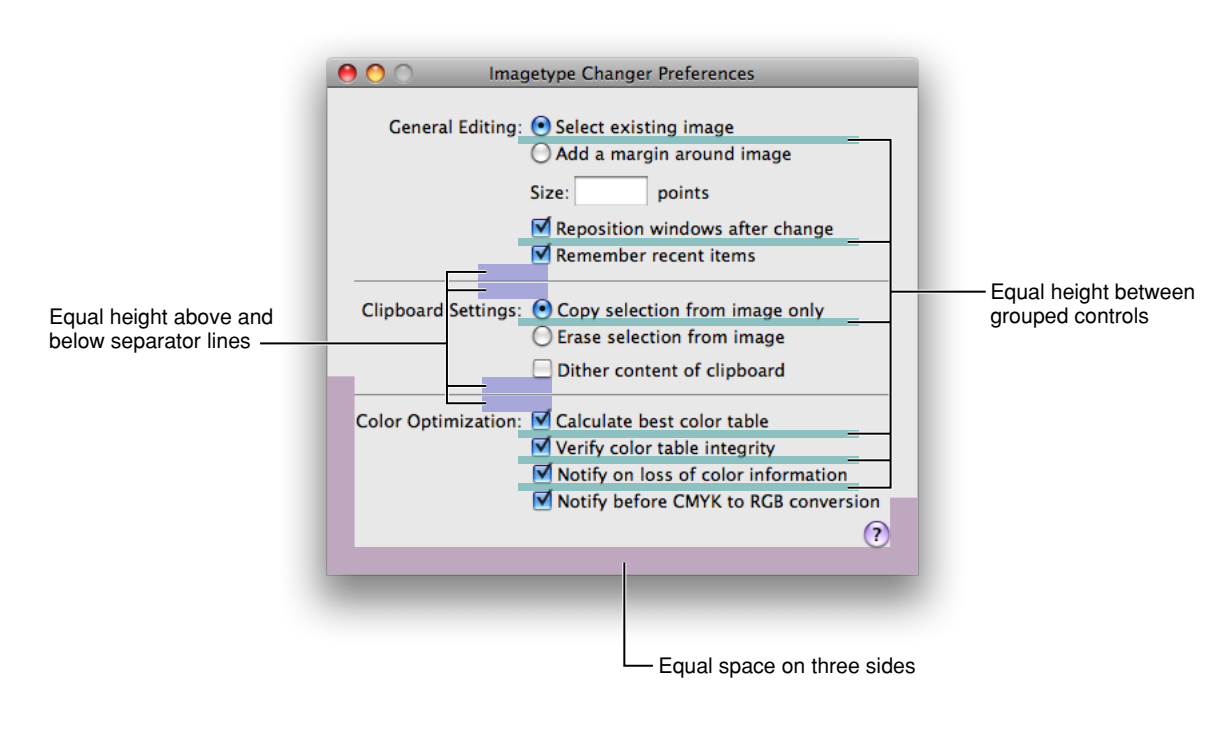

Figure 16-4 Example layout of a preferences window

## A Tabbed Window

A tabbed window, like the one shown in Figure 16-5 follows the same general guidelines as those outlined in "A Simple Preferences Window" (page 347). However, it illustrates another implementation of many of the same basic guidelines you've seen so far, along with some new guidelines.

#### CHAPTER 16

Layout Guidelines

#### Figure 16-5 Tabbed window example

|       | General Calendar Notification Labeling |
|-------|----------------------------------------|
| aily  |                                        |
|       | Show: 12 💌 hours at a time             |
| S     | tart at: 9:00 AM 🗘 End at: 6:00 PM 🗘   |
|       | Font: Lucida Grande 🗧 Size: 13 🔹       |
|       | Split overlapped items                 |
|       |                                        |
| eekly |                                        |
| St    | art on: 🛛 Monday 📄 Days per week: 💽    |
|       | Font: Lucida Grande 🗧 Size: 💽          |
|       | Show: V Holidays                       |
|       | View Event times                       |

Center-equalization is again evident in Figure 16-6. The overall effect of the window is a balance between the visual weight of the controls on one side of the invisible center axis with the weight of the controls on the other side. The controls are also collectively balanced within each group box so that the distance from the farthest control on each side of the group box is the same for both the right and left sides.

Also as shown in Figure 16-6, always center a tab view within a window.

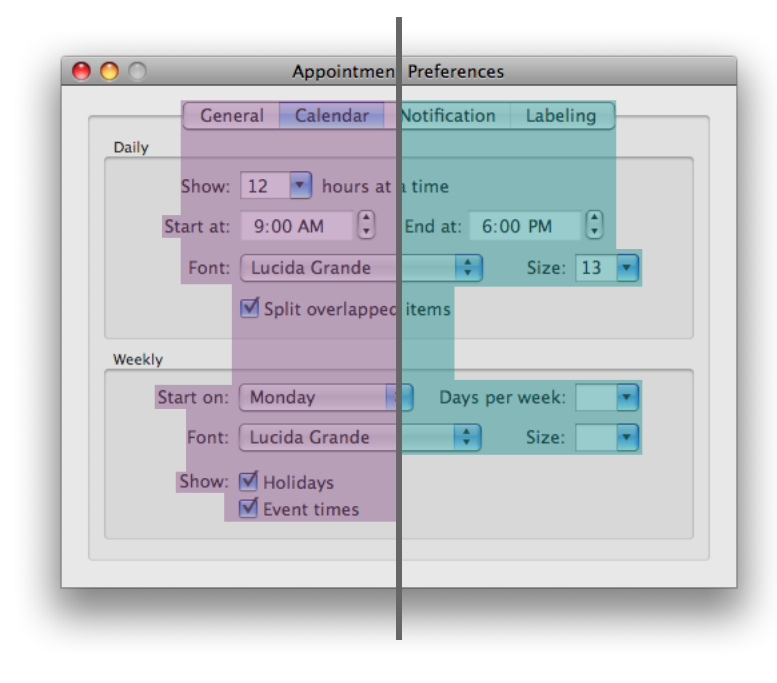

Figure 16-6 Example of center-equalization in a tabbed window

Figure 16-7 illustrates a few guidelines about control placement:

- The colons for stacked labels are right-aligned.
- Stacked controls are left-aligned when appropriate.
- Similar controls have consistent widths. For example, the sizes of the Font pop-up menus and the Size combo boxes are the same in each group box.

Figure 16-7 Example of alignment of labels and controls in a tabbed window

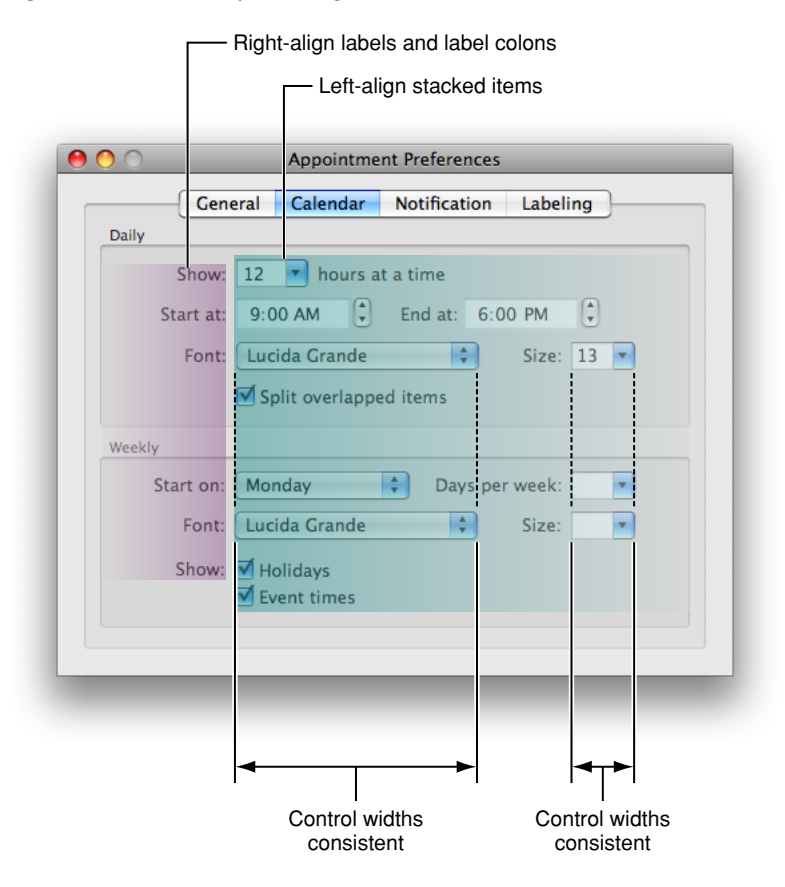

Like the simple preferences window example in "A Simple Preferences Window" (page 347), the tabbed window shown in this section uses white space in a consistent way. For example, in Figure 16-8, you can see:

- Equal margins between the sides of the group boxes and the tab-pane side edges (the window in Figure 16-8 uses a 16-pixel margin in these areas).
- Equal margins between the sides and bottom of the tab pane and the window edges (the window in Figure 16-8 uses a 20-pixel margin in these areas).
- In both group boxes, the same amount of space between the bottom control and the lower edge of the
  group box, and the same amount of space between the top control and the upper edge of the group
  box. (The window in Figure 16-8 uses a 16-pixel margin between the bottom controls in each group box
  and the lower edge of the group box, and a 10-pixel margin between the top controls in each group
  box and the upper edge of the group box.)

In addition, the window in Figure 16-8 uses a 12-pixel margin between the top of the tab bar to the bottom of the title bar (see "Tab Views" (page 338) for more information about tab views). Note that this margin would be the same width if the window included a toolbar.

Figure 16-8 Example of layout of a tabbed window

|             | Appointment Preferences                |                        |
|-------------|----------------------------------------|------------------------|
|             | General Calendar Notification Labeling |                        |
|             | Daily                                  |                        |
|             | Show: 12 💌 hours at a time             |                        |
|             | Start at: 9:00 AM 🗘 End at: 6:00 PM 🗘  |                        |
|             | Font: Lucida Grande 🗘 Size: 13 🔻       |                        |
| e           | Split overlapped items                 |                        |
| equal width | Weekly                                 | - Equal height for top |
|             | Start on: Monday 🗘 Days per week: 💌    | and bottom margins     |
|             | Font: Lucida Grande Size:              |                        |
|             | Show: 🗹 Holidays                       |                        |
|             | Event times                            |                        |
|             |                                        |                        |
|             |                                        |                        |
|             | Enveloper of the state                 |                        |
|             | Lequal space on three sides            |                        |

## A Standard Alert

A standard alert is shown in Figure 16-9.

Figure 16-9 A standard alert example

| · <u>(</u> · | Are you sure you want to permanently erase the items in the Trash? |
|--------------|--------------------------------------------------------------------|
| 4            | You can't undo this action.                                        |
|              | Cancel Empty Trash                                                 |

Although the standard alerts take care of the general layout for you, there are a few details you are responsible for:

- Make sure that the application icon you use in the alert is 64 x 64 pixels.
- Make sure to include *both* the main message text and the informative text. An alert with only message text is not a complete alert and typically is not very useful to the user.

• Always put the action button in the bottom-right corner of the alert. This is the button that completes the action that the user initiated before the alert was displayed. Remember that the action button is not always the default button as it is in this example (the default button has color and pulses and receives a click when the user presses Return or Enter). In situations where clicking the action button can have dangerous consequences (such as data loss) the default button can be Cancel, but when this is the case it should not be located in the action button position.

Alerts look best when the margin at the bottom edge is the same height as in other windows (for example, in Figure 16-10, this margin is 20 pixels). In addition, you should ensure that there is an equal amount of space in the margins at the sides. The standard alert shown in Figure 16-10 uses a 24-pixel wide margin at the sides of the window.

See "The Elements of an Alert" (page 238) for more details on designing alerts.

| Equal width on both sides — |                                                                                                    |                                                        |
|-----------------------------|----------------------------------------------------------------------------------------------------|--------------------------------------------------------|
|                             | Are you sure you want to permanently<br>erase the items in the Trash?<br>You can't undo this action.<br>Cancel Empty Trash | —The lower margin is the<br>same height as in a dialog |

#### Figure 16-10 Layout of a standard alert

## A Dialog with a List View

When you need to allow users to view or manipulate a potentially large set of items in a dialog, you can use a list view to display them. (To learn more about using a list view in a window, see "List Views" (page 333); to learn about the different types of buttons in a dialog, see "Dismissing Dialogs" (page 241).) The layout guidelines in this section differ slightly, depending on whether the dialog displays an icon.

**Note:** The layout guidelines in this section apply to all dialogs that contain a list view, regardless of the dialog type. See "Dialogs" (page 235) for more information on the types of dialogs that are available.

To achieve a clean, well-balanced layout of a list view in a dialog that does not contain an icon, follow these guidelines:

- If there is introductory text above the list, left-align the list view with it.
- Left-align the leftmost dialog button (or Help button, if there is one) with the list view.
- Right-align the rightmost button with the list view.

Figure 16-11 shows a dialog that does not display any text above the list view. Note that the buttons below the list are aligned with the list's side edges and that the margins on both sides of the window are equal in width (the dialog in Figure 16-11 uses 20-pixel wide side margins).

on

Figure 16-11 Example layout of a list view in a dialog without an icon

| Equal width<br>on both sides ——— |                                                  |      |
|----------------------------------|--------------------------------------------------|------|
|                                  |                                                  |      |
|                                  | myodserver.apple.com     Open Directory Server   | H    |
|                                  | myldapserver.apple.com     Open Directory Server |      |
|                                  |                                                  |      |
|                                  | + -                                              |      |
|                                  | Open Directory Utility                           | Done |

If you need to display an icon in a dialog with a list view, follow these guidelines:

- Place the icon to the left of the introductory text. If there is no introductory text, place the icon to the left of the list view.
- Left-align the introductory text, list view, and leftmost button.
- If you need to include a Help button, left-align it with the icon. Note that this is the only user interface element that should appear directly below the icon.

Figure 16-12 shows an example of how a list view in a dialog with an icon might look. Note that the margins on both sides of the window are equal in width (the dialog in Figure 16-12 uses 20-pixel wide side margins).

Figure 16-12 Example layout of a list view in a dialog with an icon

| Equal width<br>on both sides — | _ |                                                                                                    |
|--------------------------------|---|----------------------------------------------------------------------------------------------------|
|                                |   | Select the group you want to join.<br>Select the group you want to join from the list, and<br>then enter the group password if necessary. |
|                                |   | Accounting<br>Customer Service<br>Reception<br>Sales<br>Remember this group                                                               |
|                                | ? | Other Cancel Join                                                                                                    |

# Positioning Small and Mini Controls in a Window Body

Use smaller versions of controls only when necessary. Your first choice in designing for Aqua should always be to use the regular-size controls.

You can use the smaller versions of controls when space is at a premium, such as in tool panels, other types of panels, or Automator actions (for more information on Automator, see "Automator" (page 70)). Avoid mixing different sizes of controls in the same window. In a window with multiple panes, it is acceptable to use small or mini controls within the pane and standard controls outside the pane. However, all panes of a window should use controls of the same size.

## Layout Example for Small Controls

Figure 16-13 shows a well designed panel with small controls.

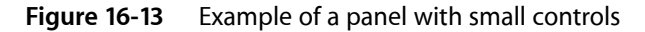

| \varTheta 🔿 🔿 Desktop                |
|--------------------------------------|
|                                      |
| 64 x 64                              |
| Icon labels:                         |
| Size: 12 pt                          |
| Position: 💿 Bottom<br>🔵 To the right |
| Show: 🗹 Icon preview 🗹 Item info     |
| lcon arrangement:                    |
| By: Name                             |
| 🗹 Snap to Grid                       |
| Grid spacing:                        |
| Narrow Wide                          |

As you do when using regular-size controls, you should use the center-equalized approach to laying out small controls. This visually balanced layout can be seen in Figure 16-14.

#### Figure 16-14 Center-equalization in a panel with small controls

| \varTheta 🔿 🔿 Des ttop |
|------------------------|
| Icon size:             |
|                        |
| 64 x 64                |
| Icon labels:           |
| Size: 12 pt            |
| Position: 💿 Bottom     |
| O To the right         |
| Show: 🗹 Icon preview   |
| 🗹 It im info           |
| Icon arrangement:      |
| By: Narne              |
| Suap to Grid           |
| Grid spacing:          |
|                        |
| Narrow Wide            |
|                        |
|                        |

Small controls, like regular-size controls, should be aligned vertically when stacked. In addition, similar controls should have consistent widths and be aligned with each other, as shown in Figure 16-15.

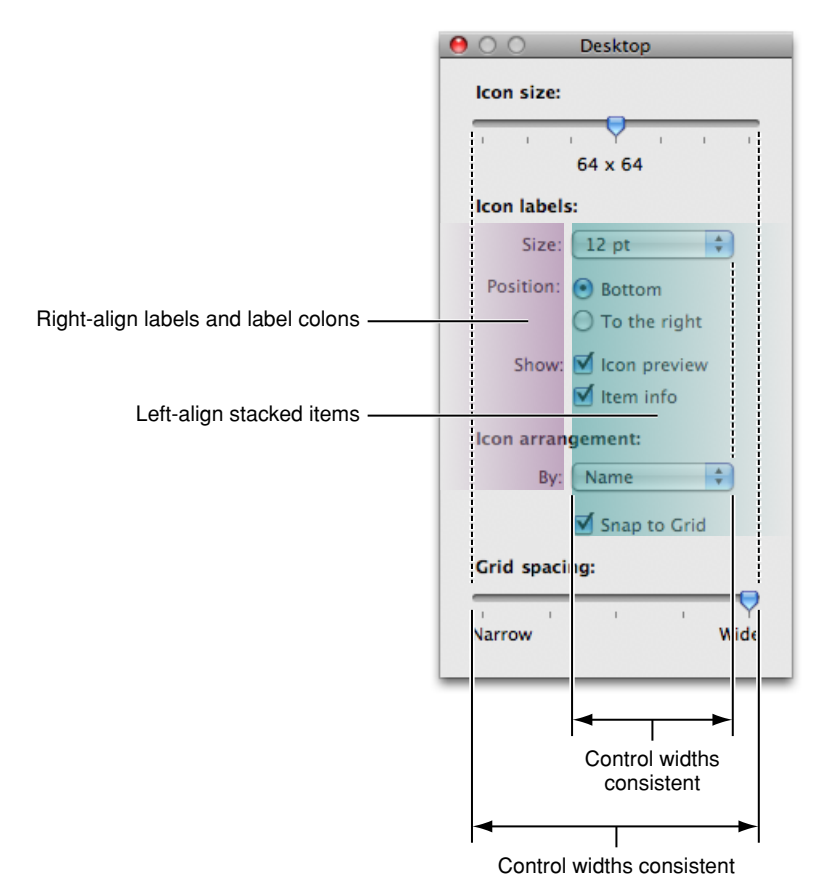

#### Figure 16-15 Alignment of labels and controls in a panel with small controls

Consistent use of white space is as important in windows with small controls as it is in windows with regular-size controls. For example, in Figure 16-16, you can see:

- Equal margins at the window sides and bottom edge (the window in Figure 16-16 uses 20-pixel margins in these areas). Note that if you use group boxes in a panel with small controls, a narrower margin (such as 10 pixels) is more suitable.
- Equal spacing between groups of controls (the window in Figure 16-16 uses 12 pixels in these areas).
- Equal spacing between section labels and the first control in the section (the window in Figure 16-16 uses 8 pixels between the label of a control section, such as "Icon labels," and the first control in that section).

In addition, the panel shown in Figure 16-16 uses a 14-pixel margin between the title bar and the top item in the window. To save space while creating distinct sections of controls, the example window uses bold font to label each section, instead of using horizontal separators or group boxes.

#### Figure 16-16 Layout of a panel with small controls

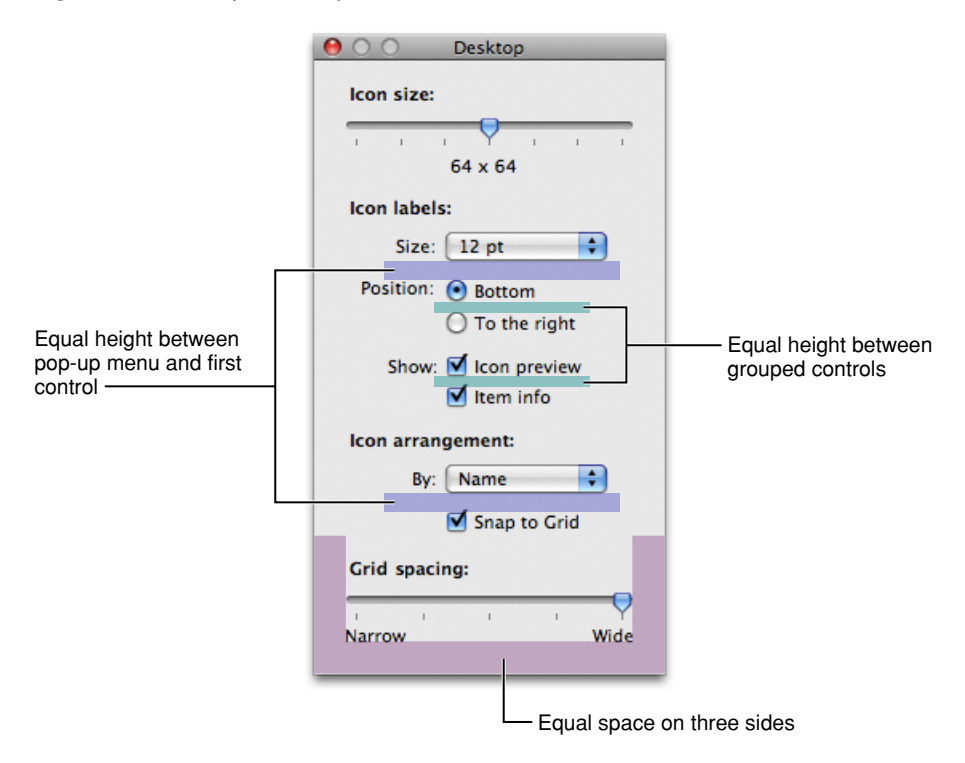

## Layout Example for Mini Controls

Figure 16-17 shows a well designed panel with mini controls. As you can see, this window observes the principles of center equalization, text and control alignment, and visual balance. In particular, notice that:

- Stacked controls are left-aligned.
- Similar controls have the same width.
- The overall layout is center-equalized and visually balanced.

#### CHAPTER 16 Layout Guidelines

#### Figure 16-17 Example of a panel with mini controls

| \varTheta 🔿 🔿 Document Info   |  |  |  |  |
|-------------------------------|--|--|--|--|
| Slideshow settings:           |  |  |  |  |
| Automatically play on open    |  |  |  |  |
| Loop slideshow                |  |  |  |  |
| Press Esc to exit             |  |  |  |  |
| Restart if idle for:          |  |  |  |  |
| Require password to exit show |  |  |  |  |
| Presentation settings:        |  |  |  |  |
| Normal 🛟                      |  |  |  |  |
| Delay:                        |  |  |  |  |
| Transitions                   |  |  |  |  |
| \$                            |  |  |  |  |
| Builds<br>Slide size:         |  |  |  |  |
| 1024 x 768                    |  |  |  |  |

In addition, the panel uses white space in a consistent way. For example, in Figure 16-18, you can see:

- Equal margins at the window sides and bottom edge (the window in Figure 16-18 uses 20-pixel margins in these areas).
- Equal spacing between groups of controls (the window in Figure 16-18 uses 12 pixels in these areas).
- Equal spacing between section labels and the first control in the section (the window in Figure 16-18 uses 8 pixels between the label of a control section, such as "Slideshow settings," and the first control in that section).

In addition, the panel shown in Figure 16-18 uses a 10-pixel margin between the title bar and the top item in the window. To save space while creating distinct sections of controls, the example window uses bold font to label each section, instead of using horizontal separators or group boxes.
### Figure 16-18 Layout of a panel with mini controls

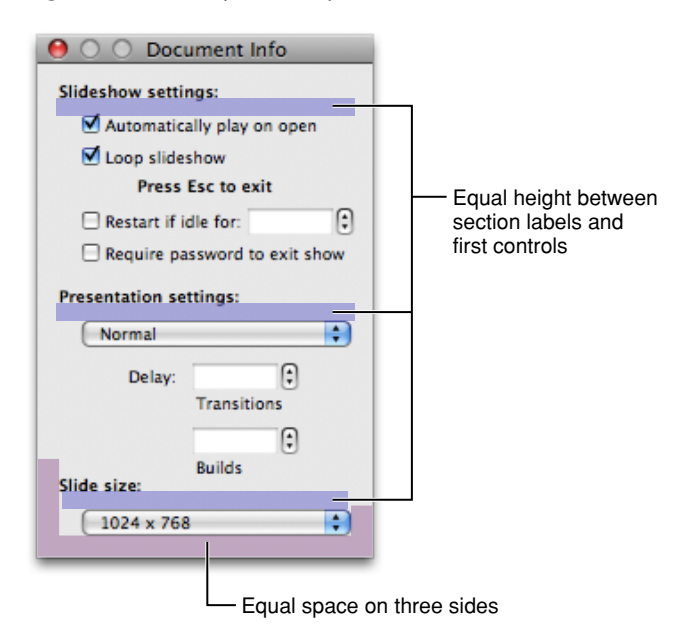

## Grouping Controls in a Window Body

Grouping related controls helps users understand what particular controls do and helps them locate the controls that affect the specific actions they want to perform. This section provides examples of different ways to group controls.

The three examples show different ways to group the same set of controls within a tabbed window using three grouping elements:

- White space, shown in Figure 16-19 (page 362)
- Separators, shown in Figure 16-21 (page 363)
- Group boxes, shown in Figure 16-23 (page 364)

Note that none of these examples are more or less correct than any other. The effectiveness of a layout in your application depends on the overall aesthetic of your other windows as well as your application's workflow.

### Grouping with White Space

White space is an especially useful grouping element when you are dealing with small groups of controls.

### CHAPTER 16 Layout Guidelines

### Figure 16-19 Example of grouping with white space

|     | General Images PDF                                    |   |
|-----|-------------------------------------------------------|---|
| Thu | imbnails:                                             |   |
|     | Show: 💽 Image and name<br>🔘 Image only<br>🔘 Name only |   |
|     | Load all automatically                                |   |
|     | Size:                                                 | 1 |
| Bac | kground Colors:                                       |   |
|     | Window:                                               |   |
|     | Drawer:                                               | ? |
|     |                                                       |   |

### Figure 16-20 Example layout using white space

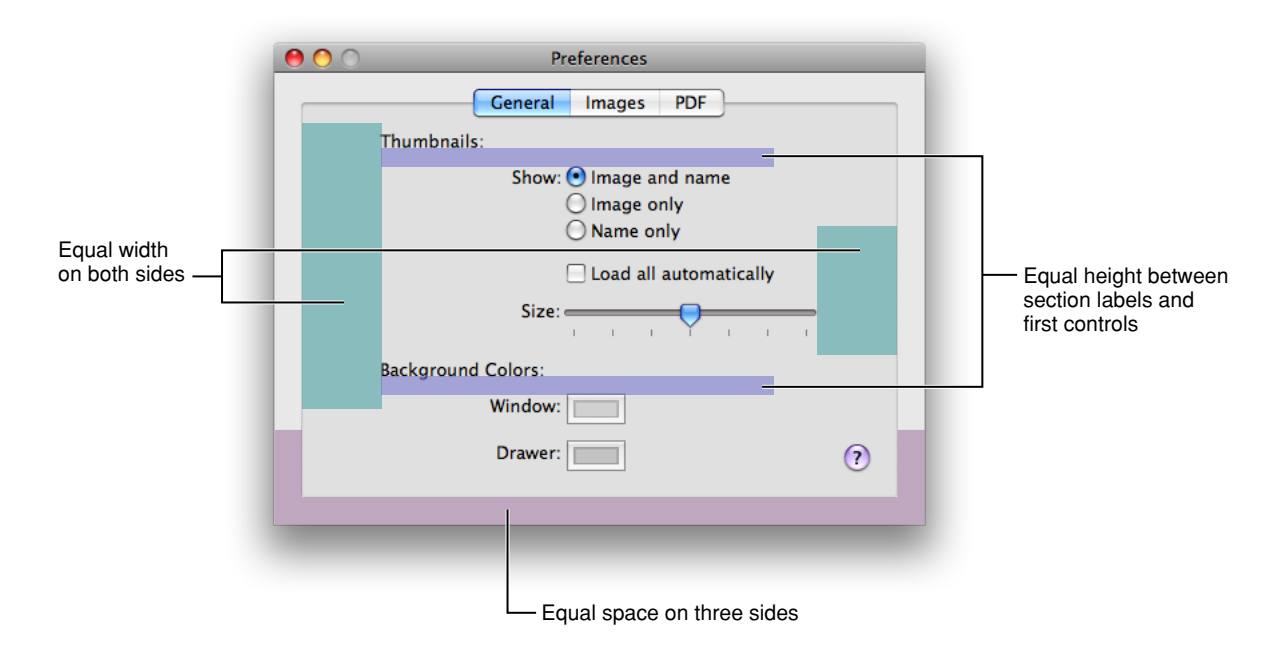

## Grouping with Separators

Separators provide a very efficient use of space and are most useful when space is at a premium.

### CHAPTER 16 Layout Guidelines

### Figure 16-21 Example of grouping with separators

|            | General Images PDF     |        |
|------------|------------------------|--------|
| Thumbnails | i                      |        |
|            | Show: 💽 Image and name |        |
|            | 🔘 Image only           |        |
|            | ○ Name only            |        |
|            | Load all automatically |        |
|            | Size:                  |        |
| Background | Colors                 |        |
|            | Window:                |        |
|            | Drawer:                | ?      |
|            |                        | $\cup$ |

Figure 16-22 Example layout using separators

| • • Preferences        |          |                               |
|------------------------|----------|-------------------------------|
| General Images PDF     | )        |                               |
| Thumbnails             |          |                               |
| Show: 💽 Image and name |          |                               |
| O Image only           |          |                               |
| ○ Name only            |          |                               |
| Coad all automatic     | ally     | Equal height between separate |
| Size:                  | 1 1      | lines and controls            |
| Background Colors      |          |                               |
| Window:                |          | Equal space on three sides    |
| Drawer:                | (?       |                               |
|                        |          |                               |
|                        | _        | 1                             |
| Equal space on thr     | ee sides |                               |

## Grouping with Group Boxes

Group boxes provide the strongest visual indication of distinct groups but require the most space within the window.

### Figure 16-23 Example of grouping with group boxes

| Thumbnails   | General Images PDF     |   |
|--------------|------------------------|---|
| Inumonans    | -                      |   |
|              | Show: • Image and name |   |
|              | Name only              |   |
|              |                        |   |
|              | Load all automatically |   |
|              | Size:                  |   |
| Background C | olors                  |   |
|              |                        |   |
|              | Window:                |   |
|              | Drawer:                |   |
|              |                        |   |
|              |                        | ( |
|              |                        |   |

Figure 16-24 Example layout using group boxes

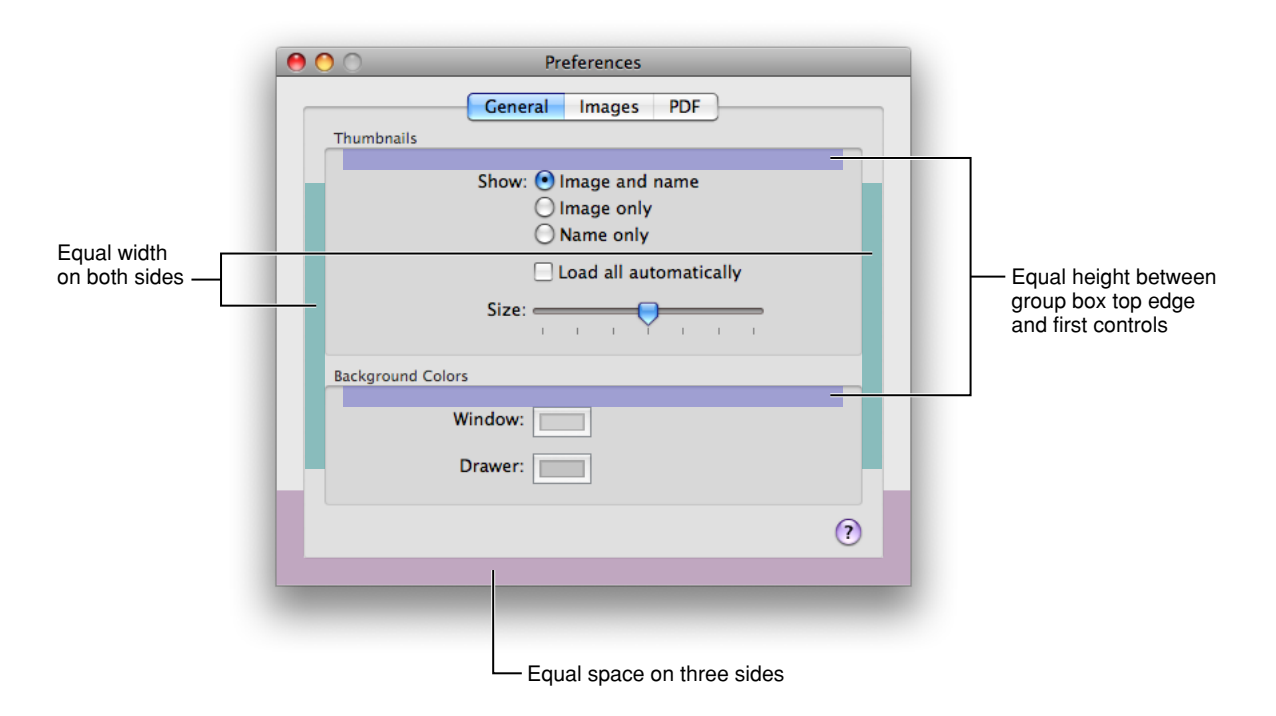

## Positioning Text and Controls in a Bottom Bar

As described in "Bottom Bars" (page 212), a bottom bar is a part of the window frame that extends below the content in the window body. Controls in a bottom bar are frequently used, but not as frequently used as controls in a toolbar. In addition, bottom-bar controls are closely related to the content in the view directly above them.

To create a bottom bar using Interface Builder, drag a Window object from the Library (do not use a Textured Window object and do not change the window appearance to textured). From the Content Border pop-up menu in the Window Size inspector, choose:

- Large Bottom Border, if you plan to use regular-size controls in the bottom bar
- Small Bottom Border, if you plan to use small controls in the bottom bar

When you do this, Interface Builder creates a dark horizontal line that separates the bottom bar from the window's content area and gives you the appropriate, light-colored gradient in the bottom bar. You can see examples of this appearance in Mac OS X applications, such as the Finder and iCal.

The layout guidelines for bottom bars focus on visual balance and consistent spacing. Note that the guidelines for both regular-size and small controls recommend fewer pixels above the control than below it. This is because precisely centering controls in a bottom bar makes them too close to the bottom edge and decreases the sense of visual balance.

If you want to use regular-size controls in a bottom bar, use the following layout guidelines (illustrated in Figure 16-25):

Figure 16-25 Layout specifications for a bottom bar with regular-size controls

|     | side bar                                                         |                                   | content                                                         |
|-----|------------------------------------------------------------------|-----------------------------------|-----------------------------------------------------------------|
|     | +                                                                | A 🔇 🕶 🛨                           | _Small System Font for text//                                   |
| 4 p | ixels between the tops<br>controls and the dark<br>parating line | Button set lines up with splitter | 19 pixels from the text baseline<br>to the dark separating line |

- Leave a 4-pixel space between the dark separating line and the tops of the controls. (Note that this measurement does not include either the dark line or the top edge of the controls.)
- Leave a consistent amount of space between individual controls or sets of controls. (The bottom bar in Figure 16-25 uses 8 pixels between controls.)
- Leave a margin between the left edge of the bottom bar and the leftmost control. It works well to leave a margin that measures the same as the space you leave between controls (the bottom bar in Figure 16-25 uses 8 pixels in this area).

• Place the baseline of the text 19 pixels below the dark separating line. (Note that this measurement includes the text baseline, but does not include the dark separating line.) Be sure to use small system font for the text.

Another way to measure this is to turn on layout rectangles in Interface Builder (choose Layout > Show Layout Rectangles), select the text label, and press Option as you move the pointer over the label. The measurement displayed between the bottom edge of the label's layout rectangle and the bottom edge of the bottom bar should be 6 pixels.

• If the window contains a source list and there are controls that relate to the content view controlled by the source list, left-align those controls with the splitter of the source list.

If you want to use small controls in a bottom bar, use the following layout guidelines (illustrated in Figure 16-26):

|                 | side bar                                                          |                                   | content                                                         |
|-----------------|-------------------------------------------------------------------|-----------------------------------|-----------------------------------------------------------------|
|                 | +                                                                 | + 🗹                               | Small System Font for text///                                   |
| 2 p<br>of<br>se | pixels between the tops<br>controls and the dark<br>parating line | Button set lines up with splitter | 14 pixels from the text baseline<br>to the dark separating line |

Figure 16-26 Layout specifications for a bottom bar with small controls

- Leave a 2-pixel space between the dark separating line and the top of the controls. (Note that this measurement does not include either the dark line or the top edge of the controls.)
- Place the leftmost control 8 pixels from the left edge of the bottom bar.
- Leave 8 pixels between controls.
- Place the baseline of the text 14 pixels below the dark separating line. (Note that this measurement includes the text baseline, but does not include the dark separating line.) Be sure to use small system font for the text.

Another way to measure this is to turn on layout rectangles in Interface Builder (choose Layout > Show Layout Rectangles), select the text label, and press Option as you move the pointer over the label. The measurement displayed between the bottom edge of the label's layout rectangle and the bottom edge of the bottom bar should be 1 pixel.

• If the window contains a source list and there are controls that relate to the content view controlled by the source list, left-align those controls with the splitter of the source list.

# **Keyboard Shortcuts Quick Reference**

Table A-1 lists the system-reserved and commonly used keyboard shortcuts mentioned in the rest of this document.

As you implement keyboard shortcuts in your application, use this table to find:

• Which key sequences are reserved by Mac OS X.

Users rely on these shortcuts to perform the specified actions no matter which application is currently running (these include shortcuts reserved for accessibility purposes). *Do not override these shortcuts*.

• Which key sequences are recommended for common application tasks.

Users expect these shortcuts to mean the same thing from application to application. Provide these shortcuts *if your application performs the associated tasks*.

If your application does not perform the task associated with a recommended shortcut, think very carefully before you consider overriding it. Remember that although reassigning an unused shortcut might make sense in your application, your users are likely to know and expect the original, established meaning.

If a keyboard sequence is not listed in Table A-1 you can use it for a frequently used command in your application, if a shortcut is appropriate. For guidance on creating new keyboard shortcuts, see "Creating Your Own Keyboard Shortcuts" (page 108) Be aware, however, that Apple may reserve other keyboard shortcuts in the future. For more information on the system-reserved keyboard shortcuts, see "Reserved Keyboard Shortcuts" (page 107)

**Note:** With the exception of the system-reserved function keys F9, F10, F11, and F12, Table A-1 lists only combinations of two or more keys. For information on how to use specific single keys (such as Tab and Return), see "The Functions of Specific Keys" (page 100)

Table A-1 groups together the primary key that is modified and variations of key sequences based on the primary key. In the interests of space, the table uses the following symbols to represent the modifier keys (these are the same symbols menus display):

- ^ (Control)
- て (Option)
- 企 (Shift)

Some shortcuts in Table A-1 are accompanied by an tion. This means that you should not override the shortcut because the operating system uses it in some way.

A shortcut in Table A-1 that is not accompanied by an 🗰 icon is recommended for applications that perform the associated task.

### **APPENDIX A**

Keyboard Shortcuts Quick Reference

| Primary<br>key | Key sequence |   | Associated action                                                                                                    |
|----------------|--------------|---|----------------------------------------------------------------------------------------------------|
| Space bar      | 策 Space      | ú | Show or hide the Spotlight search field (when multiple languages are installed, may rotate through enabled script systems).                              |
|                | 企 策 Space    | É | Apple reserved.                                                                                                    |
|                | て 第 Space    | ć | Show the Spotlight search results window (when multiple languages are installed, may rotate through keyboard layouts and input methods within a script). |
|                | へ ೫ Space    | Ć | Apple reserved.                                                                                                    |
| Tab            | ① Tab        | ú | Navigate through controls in a reverse direction. See "Keyboard Focus and Navigation" (page 110).                                                        |
|                | ೫ Tab        | Ś | Move forward to the next most recently used application in a list of open applications.                                                                  |
|                | û 策 Tab      | Ś | Move backward through a list of open applications (sorted by recent use).                                                                                |
|                | ^ Tab        | Ś | Move focus to the next grouping of controls in a dialog or the next table (when Tab moves to the next cell). See <i>Accessibility Overview</i> .         |
|                | 압 ^ Tab      | Ć | Move focus to the previous grouping of controls. See <i>Accessibility Overview</i> .                                                                     |
| Esc            | ж Esc        | ć | Open Front Row.                                                                                                    |
|                | て ೫ Esc      | Ś | Open the Force Quit dialog.                                                                                                    |
| Eject          | ^ 策 Eject    | Ś | Quit all applications (after giving the user a chance to save changes to open documents) and restart the computer.                                       |
|                | へて ℋ Eject   | Ś | Quit all applications (after giving the user a chance to save changes to open documents) and shut the computer down.                                     |
| F1             | ^ F1         | ć | Toggle full keyboard access on or off. See Accessibility Overview.                                                                                       |
| F2             | ^ F2         | Ć | Move focus to the menu bar. See Accessibility Overview.                                                                                                  |
| F3             | ^ F3         | É | Move focus to the Dock. See Accessibility Overview.                                                                                                    |
| F4             | ^ F4         | Ś | Move focus to the active (or next) window. See Accessibility Overview.                                                                                   |
|                | 압 ^ F4       | ć | Move focus to the previously active window. See Accessibility Overview.                                                                                  |

### Table A-1Keyboard shortcuts

| Primary<br>key       | Key sequence  |   | Associated action                                                                                                 |
|----------------------|---------------|---|----------------------------------------------------------------------------------------------------|
| F5                   | ^ F5          | Ś | Move focus to the toolbar. See Accessibility Overview.                                                            |
|                      | ₩ F5          | ć | Turn VoiceOver on or off. See Accessibility Overview.                                                             |
| F6                   | ^ F6          | Ś | Move focus to the first (or next) panel. See Accessibility Overview.                                              |
|                      | ☆ <b>^ F6</b> | ć | Move focus to the previous panel. See Accessibility Overview.                                                     |
| F7                   | ^ F7          | Ć | Temporarily override the current keyboard access mode in windows and dialogs. See <i>Accessibility Overview</i> . |
| F8                   |               | ć | Tile or untile all enabled spaces.                                                                                |
| F9                   |               | ć | Tile or untile all open windows.                                                                                  |
| F10                  |               | ć | Tile or untile all open windows in the currently active application.                                              |
| F11                  |               | Ś | Hide or show all open windows.                                                                                    |
| F12                  |               | ú | Hide or display Dashboard.                                                                                        |
| `(grave<br>accent)   | ж ,           | Ć | Activate the next open window in the frontmost application. See "Window Layering" (page 222).                     |
|                      | 仓 策`          | Ś | Activate the previous open window in the frontmost application. See "Window Layering" (page 222).                 |
|                      | ר א׳          | Ś | Move focus to the window drawer.                                                                                  |
| - (hyphen)           | ж-            | ú | Decrease the size of the selected item (equivalent to the Smaller command). See "The Format Menu" (page 183).     |
|                      | て 第-          | ć | Zoom out when screen zooming is on. See Accessibility Overview.                                                   |
| { (left<br>bracket)  | ж {           |   | Left-align a selection (equivalent to the Align Left command). See "The Format Menu" (page 183).                  |
| } (right<br>bracket) | ₩}            |   | Right-align a selection (equivalent to the Align Right command). See "The Format Menu" (page 183).                |
| (pipe)               | ж             |   | Center-align a selection (equivalent to the Align Center command).<br>See "The Format Menu" (page 183).           |
| : (colon)            | ж:            |   | Display the Spelling window (equivalent to the Spelling command).<br>See "The Edit Menu" (page 181).              |
| ;<br>(semicolon)     | ¥;            |   | Find misspelled words in the document (equivalent to the Check Spelling command). See "The Edit Menu" (page 181). |

| Primary<br>key       | Key sequence                                    |   | Associated action                                                                                                    |
|----------------------|-------------------------------------------------|---|----------------------------------------------------------------------------------------------------|
| , (comma)            | ж,                                              |   | Open the application's preferences window (equivalent to the Preferences command). See "The Application Menu" (page 177).                               |
|                      | τ^ж,                                            | ć | Decrease screen contrast. See Accessibility Overview.                                                                                                   |
| . (period)           | τ ^ ж.                                          | Ś | Increase screen contrast. See Accessibility Overview.                                                                                                   |
| ? (question mark)    | Ж?                                              |   | Open the application's help in Help Viewer. See "The Help Menu" (page 187).                                                                             |
| / (forward<br>slash) | て ೫ /                                           | Ś | Turn font smoothing on or off.                                                                                                    |
| = (equal<br>sign)    | 企 光 =                                           | Ś | Increase the size of the selected item (equivalent to the Bigger command). See "The Format Menu" (page 183).                                            |
|                      | て 第 =                                           | Ś | Zoom in when screen zooming is on. See Accessibility Overview.                                                                                          |
| 3                    |                                                 | ć | Capture the screen to a file.                                                                                                    |
|                      | ☆ ^ ₭ 3                                         | Ć | Capture the screen to the Clipboard.                                                                                                    |
| 4                    |                                                 | ć | Capture a selection to a file.                                                                                                    |
|                      | ዮ ^ ፝ <b>፟                                 </b> | ć | Capture a selection to the Clipboard.                                                                                                    |
| 8                    | て 第8                                            | ć | Turn screen zooming on or off. See Accessibility Overview.                                                                                              |
|                      | て ^ 第8                                          | ć | Invert the screen colors. See Accessibility Overview.                                                                                                   |
| A                    | ₩ А                                             |   | Highlight every item in a document or window, or all characters in a text field (equivalent to the Select All command). See "The Edit Menu" (page 181). |
| В                    | жв                                              |   | Boldface the selected text or toggle boldfaced text on and off<br>(equivalent to the Bold command). See "The Edit Menu" (page 181).                     |
| С                    | жс                                              |   | Duplicate the selected data and store on the Clipboard (equivalent to the Copy command). See "The Edit Menu" (page 181).                                |
|                      |                                                 |   | Display the Colors window (equivalent to the Show Colors command).<br>See "The Format Menu" (page 183).                                                 |
|                      | τжс                                             |   | Copy the style of the selected text (equivalent to the Copy Style command). See "The Format Menu" (page 183).                                           |

| Primary<br>key | Key sequence    |   | Associated action                                                                                                    |
|----------------|-----------------|---|----------------------------------------------------------------------------------------------------|
|                | ^ ж c           |   | Copy the formatting settings of the selected item and store on the<br>Clipboard (equivalent to the Copy Ruler command). See "The Format<br>Menu" (page 183). |
| D              | て ¥ D           | ć | Show or hide the Dock. See "The Dock" (page 62).                                                                                                    |
|                | ж ^ D           |   | Display the definition of the selected word in the Dictionary application.                                                                                   |
| E              | жE              |   | Use the selection for a find operation. See "Find Windows" (page 243).                                                                                       |
| F              | <del></del> ቾ F |   | Open a Find window (equivalent to the Find command). See "The Edit Menu" (page 181).                                                                         |
|                | τжF             |   | Jump to the search field control. See "Search Fields" (page 326).                                                                                            |
| G              | ж G             |   | Find the next occurrence of the selection (equivalent to the Find Next command). See "The Edit Menu" (page 181).                                             |
|                | 仓 策 <b>G</b>    |   | Find the previous occurrence of the selection (equivalent to the Find Previous command). See "The Edit Menu" (page 181).                                     |
| Н              | ₩ H             |   | Hide the windows of the currently running application (equivalent to the Hide <i>ApplicationName</i> command). See "The Application Menu" (page 177).        |
|                | τжн             |   | Hide the windows of all other running applications (equivalent to the Hide Others command). See "The Application Menu" (page 177).                           |
| I              | жI              |   | Italicize the selected text or toggle italic text on or off (equivalent to the Italic command). See "The Format Menu" (page 183).                            |
|                | жI              |   | Display an Info window. See "Inspector Windows" (page 229).                                                                                                  |
|                | ר או            |   | Display an inspector window. See "Inspector Windows" (page 229).                                                                                             |
| J              | ж J             |   | Scroll to a selection.                                                                                                    |
| М              | ж M             |   | Minimize the active window to the Dock (equivalent to the Minimize command). See "The Window Menu" (page 186).                                               |
|                | τжM             |   | Minimize all windows of the active application to the Dock (equivalent to the Minimize All command). See "The Window Menu" (page 186).                       |
| N              | жN              |   | Open a new document (equivalent to the New command). See "The File Menu" (page 179).                                                                         |
| 0              | жo              |   | Display a dialog for choosing a document to open (equivalent to the Open command). See "The File Menu" (page 179).                                           |
| Р              | жP              |   | Display the Print dialog (equivalent to the Print command). See "The File Menu" (page 179).                                                                  |

| Primary<br>key | Key sequence                                 |   | Associated action                                                                                                    |
|----------------|----------------------------------------------|---|----------------------------------------------------------------------------------------------------|
|                |                                              |   | Display a dialog for specifying printing parameters (equivalent to the Page Setup command). See "The File Menu" (page 179).                             |
| Q              | ж Q                                          |   | Quit the application (equivalent to the Quit command). See "The Application Menu" (page 177).                                                           |
|                |                                              | ć | Log out the current user (equivalent to the Log Out command).                                                                                           |
|                | ት ጊ ቻ Q                                      | ć | Log out the current user without confirmation.                                                                                                    |
| S              | ₩ <b>S</b>                                   |   | Save the active document (equivalent to the Save command). See "The File Menu" (page 179).                                                              |
|                |                                              |   | Display the Save dialog (equivalent to the Save As command). See "The File Menu" (page 179).                                                            |
| Т              | жт                                           |   | Display the Fonts window (equivalent to the Show Fonts command).<br>See "The Format Menu" (page 183).                                                   |
|                | τжт                                          |   | Show or hide a toolbar (equivalent to the Show/Hide Toolbar command). See "The View Menu" (page 184) and "Toolbars" (page 200).                         |
| U              | жU                                           |   | Underline the selected text or turn underlining on or off (equivalent to the Underline command). See "The Format Menu" (page 183).                      |
| V              | ж <b>V</b>                                   |   | Insert the Clipboard contents at the insertion point (equivalent to the Paste command). See "The File Menu" (page 179).                                 |
|                | τжν                                          |   | Apply the style of one object to the selected object (equivalent to the Paste Style command). See "The Format Menu" (page 183).                         |
|                | ጊ û ജ <b>V</b>                               |   | Apply the style of the surrounding text to the inserted object<br>(equivalent to the Paste and Match Style command). See "The Edit<br>Menu" (page 181). |
|                | <b>^                                    </b> |   | Apply formatting settings to the selected object (equivalent to the Paste Ruler command). See "The Format Menu" (page 183).                             |
| W              | ж W                                          |   | Close the active window (equivalent to the Close command). See "The File Menu" (page 179).                                                              |
|                |                                              |   | Close a file and its associated windows (equivalent to the Close File command). See "The File Menu" (page 179).                                         |
|                | ר א <b>w</b>                                 |   | Close all windows in the application (equivalent to the Close All command). See "The File Menu" (page 179).                                             |
| X              | ж <b>X</b>                                   |   | Remove the selection and store on the Clipboard (equivalent to the Cut command). See "The Edit Menu" (page 181).                                        |

| Primary<br>key               | Key sequence       |   | Associated action                                                                                                    |
|------------------------------|--------------------|---|----------------------------------------------------------------------------------------------------|
| Z                            | ж <b>Z</b>         |   | Reverse the effect of the user's previous operation (equivalent to the Undo command). See "The Edit Menu" (page 181). |
|                              |                    |   | Reverse the effect of the last Undo command (equivalent to the Redo command). See "The Edit Menu" (page 181).         |
| ·· <b>→</b> (right<br>arrow) | ж>                 | Ś | Change the keyboard layout to current layout of Roman script.                                                         |
|                              | 仓 策 ↔              | Ś | Extend selection to the next semantic unit, typically the end of the current line.                                    |
|                              | <b>企 …</b> >       | ć | Extend selection one character to the right.                                                                          |
|                              | ᠿ ℃ …>             | ú | Extend selection to the end of the current word, then to the end of the next word.                                    |
|                              | ^ <b>→</b>         | Ć | Move focus to another value or cell within a view, such as a table. See <i>Accessibility Overview</i> .               |
| ← (left<br>arrow)            | ₩                  | ć | Change the keyboard layout to current layout of system script.                                                        |
|                              | ት ж •··            | ć | Extend selection to the previous semantic unit, typically the beginning of the current line.                          |
|                              | û <b>↔</b> ··      | É | Extend selection one character to the left.                                                                           |
|                              | ት ጊ <del>«</del> " | ú | Extend selection to the beginning of the current word, then to the beginning of the previous word.                    |
|                              | ^ <u></u>          | ú | Move focus to another value or cell within a view, such as a table. See <i>Accessibility Overview</i> .               |
| ↑ (up<br>arrow)              | <u> </u>           | ú | Extend selection upward in the next semantic unit, typically the beginning of the document.                           |
|                              | <b>企 个</b>         | É | Extend selection to the line above, to the nearest character boundary at the same horizontal location.                |
|                              | ① て 🕈              | Ć | Extend selection to the beginning of the current paragraph, then to the beginning of the next paragraph.              |
|                              | ^ <u>†</u>         | Ć | Move focus to another value or cell within a view, such as a table. See <i>Accessibility Overview</i> .               |
| ↓ (down<br>arrow)            | <u></u>            | Ć | Extend selection downward in the next semantic unit, typically the end of the document.                               |
|                              | ৫ ∔                | É | Extend selection to the line below, to the nearest character boundary at the same horizontal location.                |

### APPENDIX A Keyboard Shortcuts Quick Reference

| Primary<br>key | Key sequence |   | Associated action                                                                                                    |
|----------------|--------------|---|----------------------------------------------------------------------------------------------------|
|                | û ጚ ∔        | ú | Extend selection to the end of the current paragraph, then to the end<br>of the next paragraph (include the paragraph terminator, such as<br>Return, in cut, copy, and paste operations). |
|                | ^ ↓          | ú | Move focus to another value or cell within a view, such as a table. See <i>Accessibility Overview</i> .                                                                                   |

374

# Glossary

**About window** A modeless window that displays an application's version and copyright information.

accumulating attribute group A set of attribute choices in which the user can select multiple items, such as Bold and Italic. See also mutually exclusive attribute group.

**action button** The button that confirms the message text in a dialog. The action button is in the lower right corner of a dialog. It is often, but not always, the default button.

**active end** The location at which the user releases the mouse button when selecting a range of objects.

**active window** A window that applies to the user's current task. Active windows are distinguished from inactive windows by the look of the title bar and the window controls. Multiple windows can be active simultaneously. See also key window; main window.

**addition model** A model for extending a continuous selection using Shift-click, in which new text is added to a selection. See also fixed-point model.

**alert** A dialog that appears when the system or an application needs to communicate information to the user. Alerts provide messages about error conditions and warn users about potentially hazardous situations or actions.

**anchor point** The location at which the user presses the mouse button when selecting a range of objects.

**Apple Help** The component that enables applications to display HTML files in Help Viewer, a simple browser.

**Apple menu** A menu that provides items that are available to users at all times, regardless of which application is active. It is the leftmost menu in the menu bar.

**application font** The font used as the default for user-created content. It is 13-point Lucida Grande Regular.

**application menu** A menu that contains items that apply to the application as a whole, rather than to a specific document or other window. The application menu for the current active application appears immediately to the right of the Apple menu.

**application-modal dialog** A dialog that prevents the user from performing any operations within the owner application other than those in the dialog. See also document-modal dialog; sheet.

**application window** The primary window of an application that is not document-based.

**arrow keys** The four keys on Apple keyboards (up, down, left, right) used to move the insertion point or change the selection. They can also be used with the Shift key to extend or shrink a selection.

**asynchronous progress indicator** A small round indeterminate progress indicator. It is usually visible only while active.

**auto-repeat** A feature that lets users produce numerous instances of the same character by holding down its key rather than pressing the key over and over. Users can make adjustments to this feature in Keyboard & Mouse preferences.

**background selection** A selection in an inactive window. In Aqua, such selections are in the secondary highlight color.

**bevel button** A button with a beveled edge that gives the button a three-dimensional appearance.

**Bonjour** A networking technology that provides a way for computers, devices, and services to discover each other dynamically over IP networks.

**bullet** In the Window menu, indicates that the document has unsaved changes.

**button** See bevel button; icon button; push button; radio button.

**center equalization** Placement of controls in a window so that overall, they are visually balanced across an imaginary vertical line in the center of the window.

**center justification** The placement of controls or text where every item is centered on an imaginary vertical line in the center of a window.

**character key** A key that sends a character to the computer. Character keys include letters, numbers, punctuation, and the Space bar, and nonprinting characters such as Tab and Return.

**checkbox** A control for an option that must be either on or off.

**checkmark** In the Window menu, a checkmark appears next to the active document's name. In other menus, checkmarks can be used to indicate that the setting applies to the entire selection. Checkmarks can be used for mutually exclusive attribute groups or for accumulating attribute groups.

**click-through** A property of some controls that enables user to activate them in an inactive window. Whether a control supports click-through depends on the context.

**Clipboard** A storage location for data the user cuts or copies from a document. The Clipboard is available to all applications and its contents don't change when the user switches between applications.

**clipping** Data dragged from an application to the Finder desktop.

**close button** A window control (the red button that appears in the upper left) that users can click to close the window.

**color well** A small rectangular or square control used to apply a color selection. The color of the control indicates the currently selected color.

**column view** A control that displays textual listings of hierarchical data in vertical columns. Navigation between columns reveals levels of the hierarchy.

**combination box** A text entry field combined with a drop-down scrolling list. Combo boxes are useful for displaying a list of likely choices while still allowing the user to type in an item not in the list.

**command pop-down menu** A menu that contains commands and appears in a window rather than in the menu bar. Use of this control is limited to cases where the window is shared among multiple applications and the menu contains commands that affect the window's contents. A closed pop-down menu always displays the same text, which is the menu title. Pop-down menus have a single, downward-pointing triangle.

**contextual menu** A menu that appears when the user presses the Control key and clicks an interface item. A contextual menu provides convenient access to frequently used commands associated with the item.

**continuous selection** A selection that includes all content between the anchor point and the active end.

**control** A graphic object that causes instant actions or visible results when the user manipulates the object with the mouse. Standard controls include buttons, scroll bars, checkboxes, sliders, and pop-up menus.

cursor See pointer.

**dash** In a menu, indicates that an attribute applies to only part of the selection. For example, if a highlighted selection contains text with different styles applied to it, a dash appears next to each style name in the menu.

**data browser** A control that provides a standardized look for column browsers (such as seen in the column view of a Finder window or in an Open dialog) and scrolling lists (such as seen in the list view of a Finder window). **date picker** A control that allows a user to input date and time information in either a textual or graphical format.

**default button** The button that provides a safe action in a dialog. The default button is indicated by a pulsing appearance. It is activated when the user presses the Return or Enter key.

default keyboard access mode The mode in which tabbing and other keystrokes move keyboard focus only between fields that receive keyboard input, such as text entry fields and scrolling lists. See also full keyboard access mode.

**destination region** The part of a document that can accept data dragged to it. In a document window, the destination region is usually the content area minus the title bar and areas used for controls such as scroll bars and rulers.

**dialog** A window designed to elicit a response from the user. See also alert.

**diamond** In a Window menu, indicates that the document has been minimized into the Dock.

**dimmed** Used to describe text or icons that are grayed out to indicate that they are currently unavailable. Menu items, for example, are dimmed rather than omitted when they aren't applicable at a particular moment.

**disclosure button** A control that expands a dialog or panel to provide the user with additional choices that are associated with a specific list-based selection control (such as a pop-up menu).

**disclosure triangle** A control that allows the display, or disclosure, of information that elaborates on the primary information in a window. Disclosure triangles are used in the Finder's list view; clicking a triangle displays a folder's contents.

**discontinuous selection** A selection in which unselected objects are between selected objects.

**display name** The name of a file as it appears to the user. The display name reflects the user's preference for hiding or showing the filename extension.

**Dock** A user-configurable, onscreen, interface element that provides a simple way for users to launch frequently-used applications and documents. It also houses minimized windows and the Trash.

**document-modal dialog** A dialog that prevents the user from performing further operations in the document until the user dismisses the dialog. All sheets are document modal and all Aqua document-modal dialogs should be sheets. See also application-modal dialog; sheet.

**document window** A window containing file-based data that users create and store. See also panel.

**drag and drop** The technique of dragging an item, such as a graphic or selected text, and dropping it on a suitable destination, such as another document.

**drawer** A child window that slides out from a parent window and that the user can open or close (show or hide) while the parent window is open. Drawers contain controls that are fairly frequently accessed but don't need to be visible at all times.

dynamic menu item A menu command that changes when the user presses a modifier key. For example, in the Finder File menu, if the user presses the Option key, the Close Window command changes to Close All. See also toggled menu item.

**Edit menu** A menu that provides commands for changing (editing) the contents of documents. It contains commands such as Cut, Copy, and Paste.

ellipsis character Three unspaced periods that appear in menus, buttons, and other controls to indicate that additional information will be required to complete the command. Generate an ellipsis with Option-semicolon.

**emphasized mini system font** The bold version of the mini system font.

**emphasized small system font** The bold version of the small system font.

**emphasized system font** The bold version of the system font.

**fast user switching** A feature introduced in Mac OS X version 10.3 that allows users on a multiple-user computer to access their desktop, documents, and applications without requiring other logged in users to quit their applications.

**File menu** A menu that contains commands that provide housekeeping tasks for files, such as Save As.

**fixed-point model** A model for extending a continuous selection using Shift-click, in which the user can extend the selection on either side of the insertion point. See also addition model.

**focus ring** Highlighting around the onscreen area that is ready to accept user input.

**Format menu** An optional menu that contains formatting commands.

full keyboard access mode The mode in which tabbing and other keystrokes move keyboard focus to more interface elements than is possible in default keyboard access mode.

**function key** One of the keys with the letter *F* and a number, plus the Help, Home, Page Up, Page Down, Del, and End keys.

**group box** In a dialog, a visual indication that certain controls belong together.

**help book** The collection of HTML files that provide onscreen help for a particular product.

**Help button** A button that opens Help Viewer to the help content appropriate for the context. A help button is a round button with a question mark.

**Help Menu** A menu that provides access to the onscreen help documentation for an application.

**Help Viewer** The simple browser used to display Apple Help HTML files.

**help tag** A brief text explanation that appears when the user leaves the pointer hovering over an interface element for a few seconds. hierarchical menu A menu that includes a menu item from which a submenu descends. Submenus offer additional menu item choices without taking up more space in the menu bar. Hierarchical menus are indicated with a triangle.

**hot spot** The portion of the pointer that must be positioned over a screen object for mouse clicks to have an effect on the object.

**hot zone** The area of an onscreen object that the pointer's hot spot must be within for mouse clicks to have an effect.

icon button A button that does not have a rectangular edge around it; the clickable region is the graphic (for example, the toolbar buttons in System Preferences windows).

**icon genre** A group of icons that share similar visual design characteristics used to designate a particular category of items.

**image well** A rectangular, recessed area that displays an icon or picture and that serves as a drag-and-drop target.

**inactive window** A window that is in the background of other windows. Although some of its controls can be activated (click-through) and it can be a drag and drop target, an inactive window is not the focus of the user's attention.

**insertion point** The point at which data will be inserted in response to a user's typing or pasting.

**Interface Builder** An application that helps you easily create application menus, windows, dialogs, palettes, and other standard Aqua interface elements.

**key-repeat** The repetition of a character when the user holds down a key representing that character.

**key window** The window that currently accepts input from the keyboard.

**label font** The font used for labels with controls such as sliders and icon bevel buttons. It is 10-point Lucida Grande Regular.

**level indicator** A control that displays the level or capacity of something.

**list view** A control for displaying data in a list. The primary list may by accompanied by additional columns that display secondary attributes about that items in the list. Hierarchies are presented through the use of disclosure triangles.

**main window** The window that is the focus of the user's actions. It may accept keyboard input itself or may work in conjunction with a key window. For example, a text editing document would be a main window when a user is actively typing or modifying text in it.

**menu bar** The strip at the top of the user's primary monitor that contains menu titles. It includes system and application menus.

**mini system font** The font used for the text in most mini controls. It is Lucida Grande Regular 9 pt.

**minimize button** A window control (the middle yellow button that appears at the top left) that the user clicks to put a window into the Dock.

**modeless dialog** A dialog that does not require the user to dismiss it before interacting with anything else onscreen. The "find and replace" dialog in many word processors is an example of a modeless dialog.

**modifier key** A key the user can hold down to alter the meaning of another key being pressed simultaneously or to alter the meaning of a mouse action. The Option and Command keys are examples of modifier keys.

**mutually exclusive attribute group** A set of attribute choices in which the user can select only one item, such as font size. See also accumulating attribute group.

**palette** A panel that is independent of document windows and that provides items to be used when other windows are open, such as a palette that provides drawing tools. See panel.

**pane** An area of changeable content in a dialog or other window. Panes usually change as the result of the user clicking a button or choosing an item from a pop-up menu. In some cases, panes change as a process takes place, such as while the Installer application is running.

**panel** A window that floats above other windows and provides tools or controls that users can work with while documents are open. See also document window.

**pathname separator** The "/" character that separates folder names in a raw pathname. A raw pathname should be displayed only to expert users or in a help tag.

**placard** A control that displays information. Typically placards are used in document windows as a way to quickly modify the view of the contents—for example, to change the current page or the magnification.

**pointer** The onscreen representation of the mouse's location. The pointer commonly looks like an arrow, but can also assume such shapes as a pencil, a cross, or a paintbrush, depending on the application and the user's selection. Most programming interfaces refer to the pointer as a cursor.

**pop-up menu** A menu that, when closed, displays the current choice and can be opened to present a list of mutually exclusive choices in a dialog or window. Pop-up menus have a double triangle indicator.

**progress indicator** A control that lets the user know that a task is in progress.

**proxy icon** An icon in the title bar of a document window that users can manipulate as if they were manipulating the corresponding file-system object. Users can Command-click the proxy icon to display a pop-up menu illustrating the document path.

**push button** A rounded rectangle with a text label on it, which the user clicks to perform an instantaneous action, such as saving a document, completing operations defined by a dialog, or acknowledging an error message.

**radio button** A control for one of a set of mutually exclusive, but related, choices.

**rating indicator** A control that displays a number of stars that indicates the relative ranking of an object (such as a song) based on a criterion such as popularity.

**relevance indicator** A control that indicates the relative ranking of search results—the longer the bar, the more relevant the item is to the search criteria.

**resize control** The area in the bottom-right corner of windows that users can drag to adjust the size of the window. It is not present if the window's contents cannot vary in size.

round button A circular push button.

scroll bar A control for viewing areas of a document or a list that is larger than can fit in the current window. Only the active window can be scrolled. A window can have a horizontal scroll bar, a vertical scroll bar, both, or neither.

scroller The part of a scroll bar that the user drags to view other parts of a document. The scroller size reflects how much of the document is visible; the smaller the scroller, the less of the content the user can see at that time. The scroller represents the relative location, in the whole document, of the portion that can be seen in the window.

**scrolling list** A list in a dialog that uses scroll bars to reveal its contents.

**scrolling menu** A menu that contains more items than are visible onscreen. Scrolling menus have triangles that indicate hidden menu items.

**search field** A text field with rounded corners used for searching. It can include a menu and an icon to clear the field or steps of a search.

**segmented control** A control for changing modes or views; each segment represents a different state.

**separator** A line used to break a window into different visual regions.

**setup assistant** A small application that guides users through the setup options for a hardware device or software component.

**sheet** A dialog attached to a specific window, ensuring that the user never loses track of which window the dialog belongs to. A Print dialog is an example of a sheet. See also document-modal dialog. **Shift-click** To click while the Shift key is down. This combination is used to select multiple objects or to extend a selection.

**Sidebar** In the Finder, a user-specified list of disks, volumes, and other directories that allow users quick access to specific locations.

**slider control** A control enabling users to choose among a continuous range of allowable values. Slider controls can be horizontal or vertical and can display incremental tick marks.

**small system font** The font used for informative text in alerts, headers in lists, help tags, and text in the small versions of many controls. It is 11-point Lucida Grande Regular.

**source list** A list in a pane of an application window used to organize and navigate data. The width of the pane is adjustable. The Finder Sidebar is an example of a source list.

**speech recognition** The ability for a computer to understand spoken commands or responses.

**speech synthesis** The ability for a computer to audibly communicate in the language of the user.

**split view** A view that groups together two or more subviews, such as list or column views. A split view includes one or more splitter bars to adjust the relative sizes of the subviews.

**splitter bar** A control for dividing a window into resizable sections.

**standard state** A new window's initial size and position (determined by the application). See also user state; zoom button.

**stepper control** A control for incrementing or decrementing a value. The control has an upward and a downward pointing arrow.

**static text field** Text in a dialog that users can't modify.

**submenu** A menu that descends from another menu. The title of the submenu is a menu item in the parent menu. See also hierarchical menu. **system font** The font used for text in menus and in modeless dialogs, and for titles of document windows. It is 13-point Lucida Grande Regular.

**tab view** A control that provides a convenient way to present information in a multipane format.

**text input field** A rectangular area in which the user enters text or modifies existing text. Also called an editable text field, it supports keyboard focus and password entry.

**text to speech (TTS)** The ability of the computer to convert text into spoken words.

**toggled menu item** A menu item or a set of two menu items that change between two states (for example, Turn Grid On and Turn Grid Off).

**token field** A control that creates a token out of a user's text input.

**toolbar** A collection of buttons at the top of a window just below the title bar. A toolbar can be hidden or revealed with a toolbar button in the title bar.

**tool palette** A collection of buttons and other controls in a panel.

**type-ahead** Queuing of keystrokes for processing later. It occurs when the user types faster than the computer can handle or when the computer is unable to process the keystrokes.

**user state** A window's user-defined size and position. See also standard state; zoom button.

**view font** The default font used in text and lists. This may be user adjustable, as it is in the Finder.

**View menu** A menu that provides commands that affect what users see in a window. In the Finder, for example, the View menu contains commands for displaying windows as columns, icons, or lists.

Window menu A menu that contains commands for managing document windows. The menu lists an application's open document windows, including minimized windows, in the order in which they were opened. **word wrap** The automatic continuation of text from the end of one line to the beginning of the next without breaking in the middle of a word.

**zoom button** A control that toggles a window between its standard state and its user state.

GLOSSARY

382

# **Document Revision History**

This table describes the changes to Apple Human Interface Guidelines.

| Date       | Notes                                                                                                    |
|------------|----------------------------------------------------------------------------------------------------|
| 2009-08-20 | Added guidelines for supporting trackpad gestures and supplying services, and made updates throughout.                                                                   |
|            | Changed guideline for displaying a search history in a search field (see "Search Field Contents and Labeling" (page 327)).                                               |
|            | Updated layout guidelines for bottom bars (see "Positioning Text and Controls in a Bottom Bar" (page 365)).                                                              |
|            | Added layout guidelines for dialogs that display list views (see "A Dialog with a List View" (page 354)).                                                                |
|            | Clarified guideline discouraging preferences windows that can resize or minimize (see "Preferences Windows" (page 243)).                                                 |
|            | Described the different appearances of window-frame controls (see "Determining the State of a Window-Frame Control from its Appearance" (page 256)).                     |
|            | Updated guidelines for menu bar extras (see "Menu Bar Extras" (page 188)).                                                                                               |
|            | Provided some additional guidance on designing the user interface with worldwide compatibility in mind (see "Resources" (page 49) and "Designing a Toolbar" (page 203)). |
| 2008-06-09 | Fixed minor errors.                                                                                                    |
| 2008-03-11 | Fixed minor errors.                                                                                                    |
| 2008-01-15 | Updated for Mac OS X v10.5.                                                                                                    |
| 2006-10-03 | Made minor corrections.                                                                                                    |
| 2006-06-28 | Made minor corrections.                                                                                                    |
| 2006-05-23 | Added information about communication from background processes and handling text fields that require user input.                                                        |
| 2006-04-04 | Added guidelines for using the colon character and updated guidelines for using the ellipsis character.                                                                  |
| 2006-02-07 | Updated the toolbar icon section and made some minor corrections.                                                                                                    |

### **REVISION HISTORY** Document Revision History

| Date       | Notes                                                                                                    |
|------------|----------------------------------------------------------------------------------------------------|
| 2005-12-06 | Added an appendix containing guidelines on how to prioritize design decisions and updated the Keyboard Shortcuts appendix.      |
| 2005-11-09 | Made minor bug fixes.                                                                                                    |
| 2005-09-08 | Made minor bug fixes.                                                                                                    |
| 2005-08-11 | Made minor bug fixes. Changed guidelines for dimming of menu titles for menus containing inactive commands.                     |
| 2005-07-07 | Made minor bug fixes.                                                                                                    |
| 2005-06-04 | Made minor bug fixes.                                                                                                    |
| 2005-04-29 | Made minor bug fixes.                                                                                                    |
|            | Updated for Mac OS X version 10.4. Also contains information that was previously available in Apple Software Design Guidelines. |
| 2004-11-02 | Minor bug fixes.                                                                                                    |
| 2004-10-05 | Minor bug fixes.                                                                                                    |
| 2004-08-31 | Minor bug fixes.                                                                                                    |
| 2004-05-27 | Removed Part I and Part II. This information is now available in Apple Software Design Guidelines.                              |
|            | Updated Introduction to reflect new structure of the document.                                                                  |
|            | Minor bug fixes.                                                                                                    |
| 2004-03-29 | Clarifications to font guidelines in Text.                                                                                      |
|            | Corrected minor errors in artwork in Figure 13-21 and Figure 13-24.                                                             |
| 2004-02-26 | Minor revisions throughout including updating some artwork.                                                                     |
|            | Reworked organization of Layout Examples and added more specific guidelines and examples.                                       |
|            | Minor corrections to some of the specifications in the Controls.                                                                |
| 2003-10-18 | Updated for Mac OS X version 10.3 by updating artwork and including new controls.                                               |
|            | Divided the document into parts.                                                                                                |
|            | Added all of content in Part II.                                                                                                |
|            | Added Cursors.                                                                                                    |
|            | Added a list of all keyboard shortcuts.                                                                                         |

**Document Revision History** 

| Date       | Notes                                                                                                    |
|------------|----------------------------------------------------------------------------------------------------|
|            | Called out differences between Carbon and Cocoa where appropriate.                                                                                                    |
|            | Reorganized Windows.                                                                                                    |
|            | Reorganized Menus.                                                                                                    |
|            | Added content and fixed various bugs throughout.                                                                                                    |
| 2002-06-11 | Updated for Mac OS X version 10.2. Deleted "What's New in Aqua" sections from Chapter 1 and beginning of each chapter.                                                                                                    |
|            | Speech chapter added.                                                                                                    |
|            | New controls: command pop-down menus, toolbar control, spinning arrows, small image wells.                                                                                                    |
|            | Other additions/changes include: accessibility features, installers, metal windows, new document window position, utility window controls, font constants.                                                                                                    |
| 2001-10-01 | Updated for Mac OS X version 10.1.                                                                                                    |
|            | Added information about filename extension hiding, Dock menus and<br>notification, setup assistants, new focus ring specifications, accessibility<br>guidelines, full keyboard access, customizing Print dialogs, window positioning<br>on multiple monitors, proxy icons. Various other editorial changes throughout. |
| 2001-05-21 | Updated for WWDC.                                                                                                    |
|            | Changes made to many illustrations.                                                                                                    |
|            | Slight engineering comments and changes throughout.                                                                                                    |
|            | lcons chapter expanded.                                                                                                    |
|            | File Location chapter added.                                                                                                    |
|            | "What's New in Aqua" chapter appended to Intro chapter.                                                                                                    |
|            | "Layout Guidelines" broken out from "Controls" chapter.                                                                                                    |
|            | Other additions include "Additional Considerations" section in principles chapter; windows with different panes.                                                                                                    |
| 2000-12-11 | Updated for Jan 2001 Macworld; now called <i>Inside Mac OS X: Aqua Human Interface Guidelines</i> .                                                                                                    |
|            | Document divided into chapters. TOC added.                                                                                                    |
|            | Major content added to entire document. Added many screen shots.                                                                                                    |
|            | Added Human Interface principles chapter.                                                                                                    |
|            | Added Help chapter.                                                                                                    |

### **REVISION HISTORY**

**Document Revision History** 

| Date       | Notes                                                                                                    |
|------------|----------------------------------------------------------------------------------------------------|
|            | Added Language chapter.                                                                                                    |
|            | Added Drag and Drop chapter.                                                                                                    |
|            | Added Checklist appendix.                                                                                                    |
|            | Added Mac OS X terminology appendix.                                                                                                    |
|            | Added index.                                                                                                    |
|            | Content revisions include click-through, icon creation process, combo boxes, sheets, Save-Close-Quit behavior, keyboard equivalents, About boxes, pop-up bevel buttons, and pop-up icon buttons. |
| 2000-09-08 | Updated for Mac OS X Public Beta Release.                                                                                                    |
|            | Added section on working with the Appearance Manager.                                                                                                    |
|            | Added section on designing alerts.                                                                                                    |
|            | Added section on sheets.                                                                                                    |
|            | Added section on drawers.                                                                                                    |
|            | Added section on list and column view.                                                                                                    |
|            | Added material on small controls.                                                                                                    |
|            | Added examples of font usage.                                                                                                    |
|            | Clarified description of tab control usage.                                                                                                    |
| 2000-04-19 | Updated for Mac OS X Developer Preview 4 and retitled Adopting the Aqua Interface.                                                                                                    |
|            | Changed content and art to reflect new control metrics.                                                                                                    |
|            | Added section on icon design.                                                                                                    |
|            | Added section on window layering.                                                                                                    |
|            | Added section on menu layout.                                                                                                    |
|            | Added material on using an ellipsis in menus.                                                                                                    |
| 2000-01-20 | Document published as Aqua Layout Guidelines.                                                                                                    |

## Index

### А

abbreviations and acronyms in interface text 137 About command (application menu) 178 About windows 234–235 accessibility design impact 49-51 quidelines 33 actions in menus 168 active windows appearance of controls 222 background selections in 123 dragging to 123, 126 adaptability explained 36 guidelines for achieving 36 Address Book 67 addresses, storing 67 aesthetic integrity in design 45 alert dialogs components of 238 default button in 242 defined 235 writing text in 238, 239 Align Left command (Format menu) 184, 369 Align Right command (Format menu) 184, 369 always-on environment 61 appearance of controls 255, 345 Apple Help 81 Apple key. See Command key Apple menu 177 application configuration 33 application icons 140–142 classifying 139 in alert dialogs 238 in the Dock 190, 221 application menu 177–179 application-modal dialogs 236, 245, 250 application-wide items (application menu) 177, 179 Apply button 242 Arrange in Front command (Window menu) 187

arrow keys 103-105 appropriate uses for 103 behaviors of 103 extending text selection with 104 in keyboard shortcuts 373 moving the insertion point with 103 with Shift key 104 arrows, spinning. See asynchronous progress indicator assistant. See setup assistant assistive applications 33 asynchronous progress indicator 314 attractive appearance explained 34 guidelines for achieving 34 attribute inspectors 229, 230 attributes in menus 173, 174 audience, defining 25 authentication techniques 76 automatic scrolling 125, 227 automatic software update 90-92 automatic typing. See type-ahead Automator action design 70–71 described 70 availability in design 40

### В

background processes 43 background selections 123, 126 background-only applications 43 Backspace key. *See* Delete key behavior of controls 255, 345 of menus 165–167 of windows 216–227 bevel buttons 277–279 as pop-up menus 288 Bigger command (Format menu) 184, 370 biometric devices 76 Bold command (Format menu) 184, 370 boldface fonts 129 Bonjour 36, 37, 71 boxes About 234 checkboxes 283, 285 combination 295, 297 bridging code 32 Bring All to Front command (Window menu) 187, 251 bullets in menus 171 bundles 33, 85 buttons, disclosure 331, 332 buttons Apply 242 bevel 277, 279, 288 Cancel 238, 242 close 198, 235 default 242, 268 dual-purpose 265 Help 276, 277 icon 269-270 minimize 194, 221 placement of 347 pop-up icon 288 push 136, 265 radio 280-282 Review Changes 250 round 279 segmented 286-287

### С

zoom 194, 220

cache files, using 65 Cancel button 238, 242 Can't Undo command 182 capacity indicators 316-319 capitalization, of interface element text 136 Caps Lock key 102 caution icons 238 CDs. See compact discs Center command (Format menu) 184, 369 centering windows 218-220 CFM. See Code Fragment Manager character keys 100–101 characters in menus 170, 172 chasing arrows. See asynchronous progress indicator Check Spelling command (Edit menu) 369 checkboxes 283-285 checkmarks in menus 172 use in this document 21 Choose dialogs 251, 252

Clear command 182 Clear key 101 click-through 223-225 clicking 97, 112 Clipboard 121, 181 clippings in drag-and-drop operations 121 Close All command (File menu) 180, 372 close button 198, 235 Close command (File menu) 180, 372 Close File command (File menu) 180, 372 cloverleaf symbol. See Command key Code Fragment Manager 32, 63 colon character, proper use of 132–135 color coding 50 color picker. See color selection color selection 71 color wells 300 colors, choosing 300 column views 334-336 combination boxes 295–297 Command key 102 Command pop-down menus 303 Command-- 184, 369 Command-= 184, 370 Command-? 187, 370 Command-A 182, 370 Command-B 184, 370 Command-C 182, 370 Command-click 114 Command-: 369 Command-Control-C 184, 371 Command-Control-V 184, 372 Command-F 183, 371 Command-G 183, 371 Command-H 178, 371 Command-I 184, 371 Command-J 371 Command-key equivalents 106, 110, 367 Command-M 186, 371 Command-O 179, 245, 371 Command-Option-C 184, 370 Command-Option-F 371 Command-Option-H 178, 371 Command-Option-I 371 Command-Option-M 187, 371 Command-Option-Shift-V 182 Command-Option-T 185, 372 Command-Option-V 184, 372 Command-Option-W 180, 372 Command-P 181, 371 Command-Q 179, 372 Command-S 180, 372 Command-Shift-C 183, 370

Command-Shift-G 371 Command-Shift-P 181, 372 Command-Shift-S 180, 372 Command-Shift-W 180, 372 Command-Shift-Z 182, 373 Command-T 183, 372 Command-Tab 368 Command-U 184, 372 Command-V 182, 372 Command-W 180, 372 Command-X 182, 372 Command-Z 182, 373 Command-\, 178, 370 Command-{ 184, 369 Command-| 184, 369 Command-} 184, 369 Command-~ 222 commands, menu About (application menu) 178 Align Left (Format menu) 184, 369 Align Right (Format menu) 184, 369 Arrange in Front (Window menu) 187 Bigger (Format menu) 184, 370 Bold (Format menu) 184, 370 Bring All to Front (Window menu) 187, 251 Can't Undo 182 Center (Format menu) 184, 369 Check Spelling (Edit menu) 369 Close (File menu) 180, 372 Close All (File menu) 180, 372 Close File(File menu) 180, 372 Copy (Edit menu) 182, 370 Copy Ruler (Format menu) 184, 371 Copy Style (Format menu) 184, 370 Customize Toolbar (View menu) 185 Cut (Edit menu) 182, 372 Delete (Edit menu) 182 Export As (File menu) 180 Find (Edit menu) 183, 371 Find Again (Edit menu) 371 Find Next (Edit menu) 183 Find Previous (Edit menu) 371 Help (Help menu) 187, 370 Hide (application menu) 178, 371 Hide Others (application menu) 178, 371 Italic (Format menu) 184, 371 Justify (Format menu) 184 Minimize (Window menu) 186, 371 Minimize All (Window menu) 187, 371 New (File menu) 179, 371 Open (File menu) 179, 245, 371 Open Recent (File menu) 180, 245 Page Setup (File menu) 181, 372

Paste (Edit menu) 182, 372 Paste and Match Style (Edit menu) 182 Paste Ruler (Format menu) 184, 372 Paste Style (Format menu) 184, 372 Preferences (Window menu) 178, 370 Print (File menu) 181, 371 Quit (application menu) 179, 372 Redo (Edit menu) 182, 373 Revert to Saved (File menu) 181 Save (File menu) 180, 372 Save All (File menu) 181 Save As (File menu) 180, 372 Select All (Edit menu) 182, 370 Services (application menu) 178 Show All (application menu) 178 Show Colors (Format menu) 183, 370 Show Fonts (Format menu) 183, 372 Show Ruler (Format menu) 184 Show/Hide Toolbar (View menu) 185, 372 Smaller (Format menu) 184, 369 Special Characters (Edit menu) 183 Spelling (Edit menu) 183, 369 Underline (Format menu) 184, 372 Undo (Edit menu) 121, 182, 373 Zoom (Window menu) 186, 187 Command–Down Arrow 104 Command–Left Arrow 104, 108, 373 Command-modifier key-Space bar 108, 368 Command–Option–Space bar 108, 368 Command–Right Arrow 104, 108, 373, 374 Command–Shift-Down Arrow 373 Command–Shift–Down Arrow 105 Command–Shift–Left Arrow 105, 373 Command–Shift–Right Arrow 105, 373 Command–Shift–Up Arrow 105, 373 Command–Space bar 108, 368 Command–Up Arrow 104 compact discs usage guidelines 38,65 compatibility, designing for 47 complexity in software, managing 46 confirmation dialogs 121 consistency, designing for 43 contact information, storing 67 containers for drag-and-drop operations 121 contextual menus 81, 188 continuous capacity indicator 316 continuous selection 114 contractions in interface text 137 Control key 102 Control-F1 368 Control-F2 368 Control-F3 368

Control-F4 368 Control-F5 369 Control-F6 369 Control-F7 369 Control-Tab key combination 368 controls 255-345 bevel buttons 277, 279, 288 checkboxes 283, 285 click-through behavior of 223 close button 198, 235 column views 334, 336, 338 date pickers 301-303 disclosure buttons 331–332 disclosure triangles 248, 329–331 for choosing colors 300 grouping 341-345, 361 icon buttons 269, 270 image wells 300–301 layout guidelines for 347-361 level indicators 316, 320 list views 333, 334 mini versions of 356 minimize button 194, 221 pop-up bevel buttons 288 pop-up icon buttons 288 pop-up menus 289–292 progress indicators 311, 316 push buttons 136, 265 radio buttons 280, 282 relevance indicators 320 round buttons 279 scroll bars 225, 227 scrolling lists 328-329 segmented controls 286, 287 sliders 305-309 small versions of 356 splitter bar 336 stepper 309, 310 tab views 338, 340 token fields 325-326 using in panels 356 window controls 192, 234 zoom button 194, 220 Control–Left Arrow 373 Control–Right Arrow 373 copy and paste 122 Copy command (Edit menu) 182, 370 copy operations with drag and drop 122 Copy Ruler command (Format menu) 184, 371 Copy Style command (Format menu) 184, 370 cultural considerations 47 cursors. See pointers Customize Toolbar command (View menu) 185

cut and paste 118, 122 Cut command (Edit menu) 182, 372 cycling through windows, keyboard command to 222

### D

Dashboard explained 72 widget design guidelines 72-73 data loss, preventing in drag-and-drop operations 122 date pickers 301-303 debugging tools 35 default button 242, 268 default keyboard access mode 110 default location for saving documents 247 default titles for new documents 217 Delete (Backspace) key 101 Delete command (Edit menu) 182 design principles adaptability 36 aesthetic integrity 45 attractive appearance 34 availability 40 consistency 43 direct manipulation 41 discoverability 41 ease of use 32 familiarity 40 feedback and communication 42 forgiveness 44 human interface design 39-46 interoperability 37 metaphors 32, 39 mobility 37 modelessness 46 multiple user support 33, 65 perceived stability 45 performance 31 reflecting the mental model 39-41 reliability 34 simplicity 40 support standards 33 user control 42 user interface design 39 WYSIWYG 44 design process and feature cascade 29 overview 25-28 desktop, dragging to 127 destination feedback, for drag-and-drop operations 123, 125 destinations for drag-and-drop operations 121

determinate progress bar 312 Developer Compatibility Labs 85 developer terms, avoiding 138 device drivers 36 dialogs 191 dialogs alert 235, 237-239 application modal 236, 245, 250 behavior of 240, 254 changes in, accepting 240 Choose 251-252 displaying filename extensions in 247, 249 document modal 236, 237 error checking in 240 expanded Save 248, 249 icons in 238 laying out 347-361 minimal Save 247, 248 modeless 129, 228, 235 Open 245 Page Setup 254 pop-up menus in 289 positioning controls in 241, 347-353 Print 181, 253, 254 quit 249-251 sheets 236, 237 text in 238, 239 types and usage of 235-238 writing text for 239 diamonds in menus 171 dimmed items 45 Can't Undo command 182 in filtered lists 246, 252 in menus 166, 168, 176 proxy icons 199 text 321 direct manipulation 41 disabilities 49-51 disabled items. See dimmed items disclosure buttons 331, 332 disclosure triangles 248, 329, 331 discontinuous selection 114 discoverability in design 41 discrete capacity indicator 317 disk images 86 display name 216 display names. See filenames displays (monitors) opening windows on 219 displays hot-plugging 36 magnifying 50 resolution changes 38

size guidelines 61 zooming 50 Dock activating windows from 62 and positioning of windows 218, 219 application icons in 190, 221 badging 62 conveying information in 62 icon genres and 139 menus 190 notifications 62 responding to clicks 62 document names 179, 249 See also filename extensions document windows defined 191 untitled 217, 247 document-modal dialogs (sheets) 236-237 documentation providing 33 double-clicking 98, 115 Down Arrow key 104 drag feedback 123 Drag Manager 124 drag-and-drop operations 121-127 clippings in 122, 127 common operations and results 122 copying data in 122 destination feedback for 123-125 drag feedback for 123 drop feedback for 125–126 feedback for 122–126 Finder and 122, 125 moving data in 122 overview of 121 preventing data loss with 122 windows and 122, 123, 124 dragging 98, 112 See also drag-and-drop operations drawers behavior of 215-216 explained 214-216 when to use 215 drop feedback 125, 126 dual-purpose buttons 265 DVD drives, using 65 dynamic menu items 168 See also toggled menu items

Ε

ease of use

explained 32 guidelines for achieving 32–33 Edit menu 181–183 editing text 117, 119 elegance, designing for 32-33 ellipsis character in menus and buttons 135 in scrolling lists 328 proper use of 131–132 email addresses, storing 67 emphasized system fonts 129 End key 106 Enter key 100 error checking in dialogs 240 error messages. See alert dialogs errors creating good messages 33 handling 35 Escape (Esc) key 101 expanded Save dialog 248–249 Export As command 180

### F

familiarity in design 40 fast user switching 65 fax numbers, storing 67 feedback for drag-and-drop operations 122, 126 drag 123 drop 125, 126 for invalid drops 126 selection 122 feedback, providing to users 42 File menu 179–181 filename extensions 37, 64 in dialogs 247, 249 in dialogs 247 filenames 33 files and creator types 64 and display names 33 and filename extensions 37, 64 and I/O 32, 38 caching 61 formats 37, 64 installing 86 saving 64 searching 78-81 temporary 61 Find Again command (Edit menu) 371 Find command (Edit menu) 183, 371 Find Next command (Edit menu) 183

Find Previous command (Edit menu) 371 Find window 243 Finder icons 125 See also icons Finder and application bundles 63 as destination for drag-and-drop operations 122, 125 integrating with 63 progress feedback for drag and drop 126 focus, keyboard 110, 111 Font panel. See Fonts window Fonts window 74-75, 183 fonts, choosing 74-75 fonts standard 129 foreign languages. See languages forgiveness in design 44 Format menu 183–184 Forward Delete (Del) key 101, 106 full keyboard access mode 108, 110 function keys 105-106

### G

gestures 98 global compatibility in design 47 grayed-out items. *See* dimmed items group boxes 344–345 grouping controls 341–345, 361

### Η

hardware detection 36 hardware, icons for 144 headings, text in 129 hearing disabilities 50 help balloons. See help tags Help button 276–277 Help buttons 81 Help command (Help menu) 187, 370 Help key 106 Help menu 81, 187 help systems help tags 82, 129 overview 81-82 setup assistants 88,90 help tags 82 Hide command (application menu) 178, 371 Hide Others command (application menu) 178, 371 hierarchical menus 174

highlighting Finder icons in drag and drop 125 in destination regions 124 of selections 112–117 text in drag-and-drop operations 126 home directories 65 Home key 106 hot spot 161 human interface design principles. *See* design principles

I

icon buttons 269–270 icons, for setup assistants 88 icons application. See application icons as pop-up menus 288 caution 238 design tips for 147 document 142 families of 139 Finder, in drag-and-drop operations 125 genres of 139 hardware 144 in alerts 238 in toolbars 152 perspective for 145-146 plug-ins 144 removable media 144 steps to create 147 image wells 300, 301 inactive windows clicking in 223-225 controls in 222 dragging from 123, 126 dragging to 124 indeterminate progress bar 313 Info windows 229, 230 information property lists 63 initial capital style 136 insertion indicator for dragged text 124 insertion points for drag feedback 124 moving in document 103, 105 inspectors 229-230 installers drag-and-drop 86 guidelines 87-88 packaged 87 updating software 90 intelligent cut and paste 118 interface elements

capitalization of 136 labels for 135 terminology for 138 use of colon in 132–135 international considerations 108 internationalization checklist 64 considerations 47–49, 64 interoperability explained 37 guidelines for achieving 37 invalid drops, feedback for 126 IPC. *See* interprocess communication Italic command (Format menu) 184, 371

### J

jargon, avoiding 138 Justify command (Format menu) 184

### Κ

key-repeat 111 keyboard focus 110–111 keyboard navigation 110 keyboard shortcuts 106–110 creating your own 108 for international systems 108 quick reference 367 keyboards 99–109 Keychain Services 77 keychains 76, 77 keys arrow 103, 105 character 100, 101 function 105, 106 modifier 100, 102

### L

label font 129 labels 129 labels capitalization of 136 terminology for 135 language 130–138 alert messages, writing 239 style and usage 130 terminology in the interface 130, 138 languages design principles for 48 differences 48 translation considerations 48 layering of windows 222, 251 laying out windows 347, 361 Left Arrow key 103 level indicators 316–320 list views 333–334, 354 lists, scrolling 328, 329 little arrows. *See* stepper controls locked document, handling on Close or Quit 249 login items 61

### Μ

Mach-O executable format 32 memory, optimizing usage of 32 mental model 39-41 menu bars 175-187 menu commands. See commands, menu menu elements 167 menu items capitalization of 136, 167 dynamic 168 grouping of 173-174 naming of 167 text styles in 172 toggled 172 menu titles 167 menus 165-190 Apple 177 application 177, 179 attribute groups in 173, 174 behavior of 165-167 checkmarks in 172 command pop-down 303 contextual 81, 188 diamonds in 171 Edit 181, 183 File 179, 181 Format 183, 184 grouping items in 173, 174 Help 81, 187 hierarchical 174 nonstandard characters in 170–172 pop-up 289, 292 pull-down 165-187 text styles in 170, 172 titles 136, 167, 169 View 184, 185 Window 186, 187

metaphors choosing 39 overview 39 usage 32 metrics 31 mini versions of controls 356 minimal Save dialog 247–248 Minimize All command (Window menu) 187, 371 minimize button 194, 221 Minimize command (Window menu) 186, 371 mobility explained 37 guidelines for achieving 38 modeless dialogs 129, 228, 235 modelessness, in design 46 modern APIs, finding 34, 35 modifier keys 100, 102 monitors. See displays Mouse Keys 51 mouse-down events Option key modifier with 122 single-gesture selection and dragging and 123 move operations with drag and drop 122 moving windows 220 Multi-Touch trackpads 98 multiple windows for the same document 237, 249

### Ν

named pipes, using 65 network interfaces 38 New command (File menu) 179, 371 new windows, naming 217

### 0

object manipulation 41 onscreen elements. *See* interface elements onscreen zooming 50 Open command (File menu) 179, 245, 371 Open dialogs 245 Open Recent command (File menu) 180, 245 Option key drag-and-drop operations and 122 uses of 102 Option–Arrow key combinations 104

### Ρ

package design 33,85 Page Down key 106, 226 Page Setup command (File menu) 181, 372 Page Setup dialog 254 Page Up key 106, 226 panels 227-229 using small controls in 356 panes 217, 338 passwords entering 120 storing 76, 77 using for authentication 76 Paste and Match Style command (Edit menu) 182 Paste command (Edit menu) 182, 372 Paste Ruler command (Format menu) 184, 372 Paste Style command (Format menu) 184, 372 pasteboard. See Clipboard pathnames. See filenames PDEs (printing dialog extensions) 253 perceived stability 45 performance choosing when to tune 31 explained 31 graphics 34 guidelines for achieving 31-32 influencing factors 31 metrics 31 optimizing memory usage 32 tools 35 phone numbers, storing 67 physical disabilities 50 placards 310 Plain command 171 play lists. See source lists plug-ins, icons for 144 pointers 97, 161-163 pointing devices 97 polling 32, 38 pop-up bevel buttons 288 pop-up icon buttons 288 pop-up menus 289, 292 Preferences command 370 Preferences command (Window menu) 178, 370 preferences, icons for 144 preferences, usage of 33, 75 pressing the mouse button 98 Print command (File menu) 181, 371 Print dialog 181, 253, 254 printing 76 printing dialog extensions (PDEs) 253 privileged operations 65

product design 28–29 program configuration 33 progress feedback for drag-and-drop operations 126 progress indicators 43, 311–316 progressive disclosure 33 protocols, for data interchange 37 proxy icon 199–200 pull-down menus 165, 190 behavior of 165–167 elements of 167 push buttons 265–269 capitalization of labels 136

### Q

Quit command (application menu) 179, 372 quit operations, dialogs for 249, 251

### R

radio buttons 280, 282 range selection 113 rating indicators 319 read-only document, handling on Close or Quit 249 recessed buttons. See image wells Redo command (Edit menu) 182, 373 relevance indicators 320 reliability explained 34 guidelines for achieving 35 testing 85 removable media, icons for 144 replace document dialog 251 resource forks 66 resources and resource forks 66 installing 66 localizing 49,66 managing 66 storing 49 Return key 101 Revert to Saved command (File menu) 181 Review Changes button 250 Right Arrow key 103 round buttons 279

### S

Save a Copy command, avoiding 180

Save All command (File menu) 181 Save As command (File menu) 180, 372 Save command (File menu) 180, 372 Save To command, avoiding 180 screens. See displays scroll arrows 225 scroll bars 225-227 See also sliders Scroll to selection command 371 scroll tracks 225 scrollers 225 scrolling lists 328 scrolling windows 225, 227 automatically 227 by position 226 by unit 226 by windowful 226 search fields 326-328 See also text input fields keyboard command to navigate to 371 searching offering in an application 78-81 security and fast user switching 76 and plug-ins 76 authentication techniques 76 quidelines 76-77 privileged operations 76 privileges 65 segmented controls 286, 287 Select All command (Edit menu) 182, 370 selecting 112, 117 by clicking 112 by dragging 112 changing selections 104, 113–114 graphics 117 in text 115–116 word boundaries and 115 selection feedback, and dragging 122, 126 semaphores, using 65 sentence style capitalization 136 separators 342-343 Services command (application menu) 178 session identifiers 65 setup assistants 88-90 shared memory, using 65 sheets (document-modal dialogs) 236-237 Shift key 102, 104 Shift-Command-Tab key combination 368 Shift-Command-~ 222 Shift-Control-F4 key combination 368 Shift-Control-F6 key combination 369 Shift-Control-Tab key combination 368

Shift-Option–Left Arrow 373 Shift-Option–Right Arrow 373 Shift-Tab 111 Shift-Command-arrow key combinations 105 Shift–Down Arrow 373 Shift-Option-arrow key combinations 104, 373, 374 Shift–Right Arrow 373 Shift–Up Arrow 373 shortcuts, keyboard. See keyboard shortcuts Show All command (application menu) 178 Show Colors command (Format menu) 183, 370 Show Fonts command (Format menu) 183, 372 Show Info command 371 Show Inspector command 371 Show Ruler command (Format menu) 184 Show/Hide Toolbar command (View menu) 185, 372 sidebars 209 simplicity in design 40 single-gesture selection and dragging 123 sliders 305, 309 See also scroll bars small versions of controls 356 Smaller command (Format menu) 184, 369 smart cards 76 smart cut and paste 118 software complexity, managing 46 software configuration 33 software updates automatic 90-92 source lists 208–211 Space bar 100 Special Characters command (Edit menu) 183 speech recognition and synthesis 78 Spelling command (Edit menu) 183, 369 spinning wait cursor 163 split views 336-338 splitter bar 336 Spotlight explained 78-79 using in applications 80-81 standard fonts 129 standard pull-down menus 175, 187 standard state of a window 221 startup items 61 static text fields 321 stepper controls 309-310 Sticky Keys 50 strings and word boundaries 115 style and usage of language 130 styled text in menus 170, 172 submenus. See hierarchical menus
# Т

Tab key 100, 111 tab views 338-340 target audience, defining 25 Tasks 26 terminology 130-138 text editing 117, 119 and keyboard focus 110 deleting 117 in text entry fields 119 inserting 117 intelligent cut and paste 118 replacing selections 118 using Shift and arrow keys 104 text input fields 119 See also combination boxes text search fields. See search fields text styles in menus 170, 172 text-to-speech converters 48 text search fields. See search fields See also fonts design principles for displaying 48 destination feedback in 124 drop feedback in 126 global support of 48 in alerts 237 in labels 129 input fields 322-324 selecting 115-116 static 321 supporting internationalization 48 threads 66 tick marks in slider controls 307 title-style capitalization 136 titles for menus 167 toggled menu items 172 See also dynamic menu items token fields 325-326 toolbars 200-202 commands for 184 customizing 184 icons in 152 tooltips. See help tags trackpads 98 Trash, as drag-and-drop destination 125 triangles, disclosure 329, 331 type-ahead 111 typography characteristics, setting 74

## U

unavailable items. See dimmed items Underline command (Format menu) 184, 372 Undo command (Edit menu) 121, 182, 373 Unicode 48 universal accessibility in design 49-51 unsaved changes, handling on Close or Quit 249 untitled windows 217 Up Arrow key 104 user control 42 user input 97-119 editing text 117-119 keyboards 99, 109 non-Roman script systems 104 pointing devices 97 required information 119 selecting 112-117 user interface design audience definition 25 communicating feedback 42 custom controls 34 graphics 34 icons 34 Interface Builder 34 manipulating objects 41 predictability 35 prototype creation 26 user interface elements creating 52 help tags 82 localizing 47 using 51 user observations audience definition 25 orientation 27 participant mistakes 28 prototype creation 26 task definition 26 think-aloud protocol 27 user state of a window 221 user terms, terminology for 138

# V

validation of user input 35 view controls 329–340 View menu 184–185 views column 334–336 list 333–334 tab 338–340 visual disabilities 50

and zooming behavior 221 as standard window control 194 Zoom command (Window menu) 186, 187 zoomback behavior 126

## W

window controls close button 198, 235 in panels 228 minimize button 194, 221 scroll bars 225, 227 zoom button 194, 221 Window menu 186–187 windows 191 See also alert dialogs activating from the Dock 62 active 222 appearance 192–217 as drag-and-drop destinations 122, 123, 124, 126 automatic scrolling in 125, 227 behavior 192, 217 controls for 192-227, 234 displaying on multiple monitors 219 document 191 expanding 63, 221 for finding 243 inactive 222 Info 229, 230 inspectors 229, 230 layering of 222, 251 laying out 347–361 minimizing 221 modeless 234 moving 220 multiple views of same document 237 naming 216, 217–218 nondocument 219 positioning of 218 resizing 220 scrolling 225-227 sizing 62 standard state 221 titles for 218 user state 221 zooming 220 words. See text worldwide compatibility in design 47 WYSIWYG 44

#### Ζ

zoom button